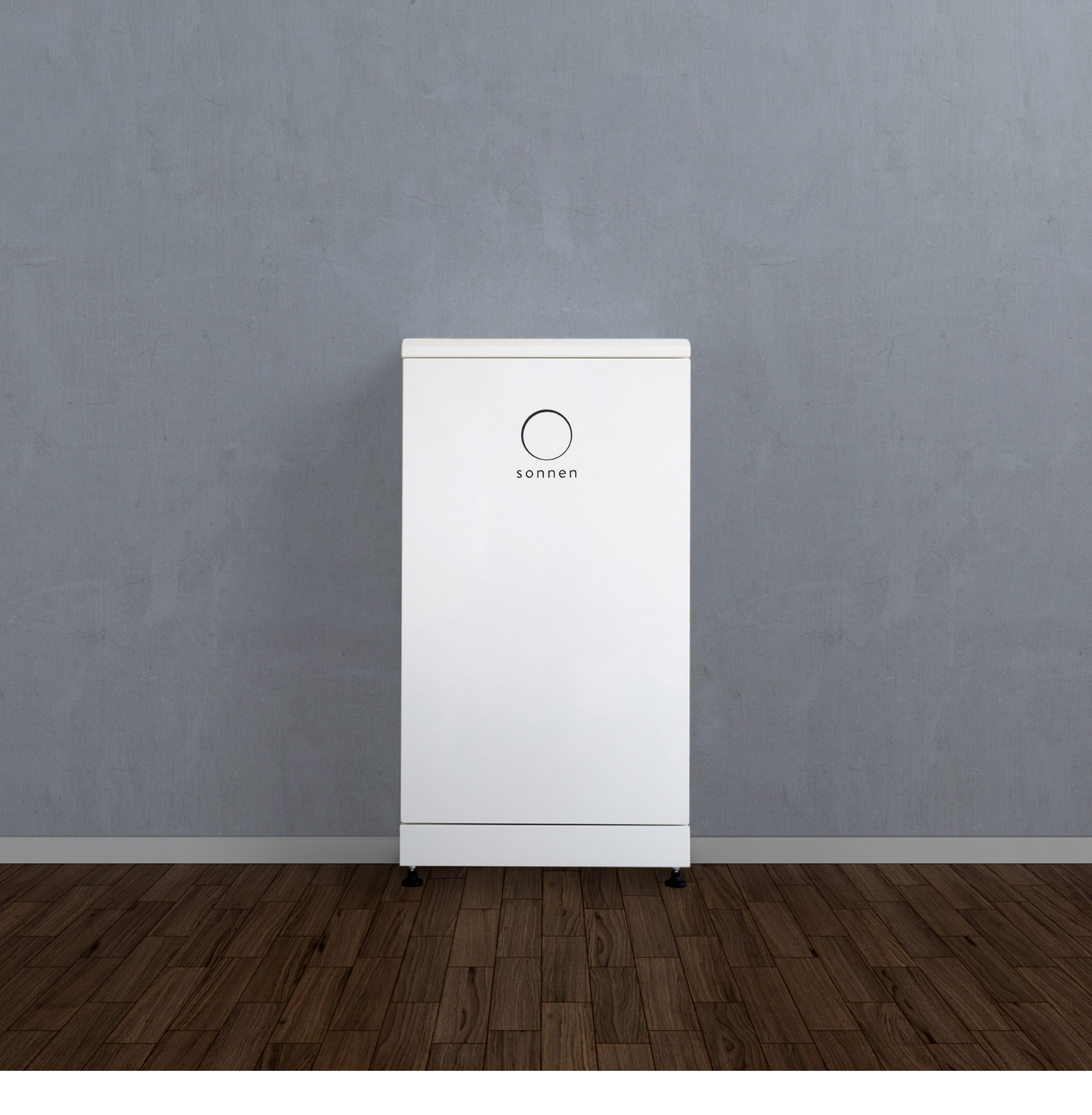

# Installation manual | for authorized electricians sonnenEvo

Page Intentionally Left Blank

# Contents

| About this manual 8                          | } |
|----------------------------------------------|---|
| Target audience 8                            | ) |
| Designations in this document                | ) |
| Symbols used 8                               | ) |
| Safety 10                                    | ) |
| Intended use10                               | ) |
| Prohibited uses10                            | 1 |
| General warnings11                           |   |
| General safety instructions11                |   |
| Fire-related instructions12                  |   |
| Battery module information13                 | ) |
| Specifications 14                            | ļ |
| General specifications15                     | ) |
| Key components15                             | ) |
| LED indicator16                              | ) |
| Symbols on the storage system16              | ) |
| Storage and transport 17                     | , |
| Storing the system17                         | ' |
| Transporting the system17                    | , |
| Pre-installation 19                          | ) |
| Tools needed19                               | ) |
| sonnenEvo parts list19                       | ) |
| Prohibited uses19                            | ) |
| General warnings20                           | 1 |
| General safety instructions20                | 1 |
| Mounting and electrical installation 21      |   |
| Selecting installation location21            |   |
| Inspecting the storage system 22             |   |
| Installation 23                              | } |
| Placement of plinth23                        | ) |
| Installing the main cabinet 23               | ) |
| E-stop (Optional)26                          | ) |
| Connect current transformers                 | ) |
| Installing electrical and data connections27 | ' |
| Connecting ethernet                          | ) |
| Hygrostat settings28                         | ) |

Connecting power & BMS to batteries ... 29 **Operation of the system** 31 Commissioning 33 Commissioning first-time installation ..... 33 Features - Operating mode ......40 43 **Digital interface** Establish connection to the Internet......43 Inside the Internet portal ......43 **UL 1741 CRD: PCS** 48 Additional Warnings......48 Decommissioning 50 52 Stacking product description 53 Stacking installation Selecting the installation location......53 

General warnings ......54

| General safety instructions54                | - |
|----------------------------------------------|---|
| Installation 55                              | ) |
| Placement of plinth                          | ) |
| Installing the main cabinet                  | ) |
| E-Stop (Optional)                            | , |
| Connect current transformers                 |   |
| Installing electrical and data connections59 | ) |
| Connecting ethernet                          | ) |
| Hygrostat settings                           | ) |
| Stacking electrical installation 61          |   |
| Circuit Diagram 61                           | _ |
| AC connections module components 62          | ) |
| AC connections module LED panel 62           | ) |
| AC connections module connections 62         | ) |
| System wiring configuration 63               |   |
| AC connections module internal parts list    |   |
| 64                                           | • |
| Stacking parts list 64                       |   |
| General information about installation 64    |   |
| Installing AC connections module             | , |
| Electrical connection 65                     | , |
| Installing the battery modules               | ) |
| Connecting power & BMS to batteries70        | ) |
| Selecting the measurement concept            |   |
| Stacked commissioning 72                     |   |
| Startup procedure 72                         | - |
| Shutdown procedure 72                        | ) |
| Before commissioning 73                      |   |
| Connecting to sonnen 73                      |   |
| Commissioning 74                             |   |
| Owner & Installer information 75             | , |
| Notifications 76                             | , |
| Inverter settings                            | ) |
| PV System79                                  | ) |
| ,<br>Power meter80                           | ) |
| Configuration80                              | ) |
| Features - Operating mode                    |   |
| System test                                  | , |
| Completion                                   | , |

| Completing stacked installation         | 84 |
|-----------------------------------------|----|
| Checking stacking                       | 84 |
| Changing IP address allocation method . | 84 |
| Display on internet portal              | 85 |
| Internet portal                         | 85 |
| Establish connection to the Internet    | 85 |
| Inside the Internet portal              | 85 |

# Maintenance90

| Maintenance               | 90 |
|---------------------------|----|
| Troubleshooting           | 90 |
| Uninstallation & Disposal |    |

# Figures

| Fig. 1 sonnenModule 4 battery module<br>Fig. 2 Dimensions | 12   |
|-----------------------------------------------------------|------|
| Fig. 3 Overview system components                         | 15   |
| Fig. 4 Minimum clearances (inches)                        | 22   |
| Fig. 5 Plinth anchorage template                          | 23   |
| Fig. 6 Opening enclosure door                             | .23  |
| Fig. 7 Plinth and feet assembly                           | .23  |
| Fig. 8 Plinth installation                                | .23  |
| Fig. 9 Inserting plinth filter                            | . 24 |
| Fig. 10 Replacing hood vent filter                        | . 24 |
| Fig. 11 Installing battery trays                          | . 24 |
| Fig. 12 Pre-drilled holes                                 | . 24 |
| Fig. 13 Hole plug                                         | .25  |
| Fig. 14 Enclosure anti-tipping point                      | .25  |
| Fig. 15 E-Stop header location                            | 26   |
| Fig. 16 Current transformers                              | 26   |
| Fig. 17 Grid and microgrid wire connect                   | ion  |
|                                                           | .27  |
| Fig. 18 Ethernet connection                               | .28  |
| Fig. 19 Hygrostat settings                                | 28   |
|                                                           |      |

| Fig. 20 sonnenModule 4 overview28                  | 3      |
|----------------------------------------------------|--------|
| Fig. 21 Installing battery module (2)28            | 3      |
| Fig. 22 Rubber stoppers29                          | 9      |
| Fig. 23 Installing battery module (1)29            | 9      |
| Fig. 24 Connecting BMS29                           | 9      |
| Fig. 25 Connecting DC power cables29               | )      |
| Fig. 26 Startup procedure                          | 1      |
| Fig. 27 Shutdown procedure                         | 1      |
| Fig. 28 Logging in to the storage system33         | 3      |
| Fig. 29 find-my.sonnen-batterie.com                | -      |
| landing page                                       | 3      |
| Fig. 30 Power buttons and label 34                 | 1      |
| Fig. 31 Password entry 32                          | 1      |
| Fig. 32 Dashboard                                  | 1      |
| Fig. 32 System selection 3/                        | 1      |
| Fig. 34 Firmware undate complete 34                | +<br>1 |
| Fig. 35 Owner information                          | +      |
| Fig. 26 Installation address                       | 5      |
| Fig. 27 Installer details                          | 5      |
| Fig. 37 Installer details                          | 5      |
| Fig. 38 Sales partner details                      | )<br>/ |
| Fig. 39 Notifications page                         | )      |
| Fig. 40 Inverter setting - Country Code 36         | 2      |
| Fig. 41 Inverter setting - Pending                 | Ś      |
| Fig. 42 Inverter setting - Country Code is         |        |
| set correctly36                                    | Ś      |
| Fig. 43 UL 1741 CRD: PCS mode37                    | 7      |
| Fig. 44 Inverter Setting – Network                 |        |
| parameter selector                                 | 3      |
| Fig. 45 Inverter Setting – Menu item               |        |
| "Reactive Power Settings"                          | 3      |
| Fig. 46 Inverter setting - Change activated        | t      |
|                                                    | 3      |
| Fig. 47 Inverter setting - Settings                |        |
| successful                                         | 3      |
| Fig. 48 PV System                                  | )      |
| Fig. 49 Power meter settings                       | 9      |
| Fig. 50 Configuration                              | )      |
| Fig. 51 Self-Consumption mode with AC              | -      |
| Microgrid and Backup Buffer 4                      | 1      |
| Fig. 52 Time of use - high tariff window $A^{(1)}$ | 1      |
|                                                    | 1      |

| Fig. 53 Time of use - charging window 41                                           |
|------------------------------------------------------------------------------------|
| Fig. 54 Time of use                                                                |
| Fig. 55 System test page 42                                                        |
| Fig. 56 Completion page 42                                                         |
| Fig. 57 Congratulations! page                                                      |
| Fig. 58 Login window                                                               |
| Fig. 59 Portal overview screen                                                     |
| Fig. 60 Live state                                                                 |
| Fig. 61 Analysis page                                                              |
| Fig. 62 History view                                                               |
| Fig. 63 Statistics                                                                 |
| Fig. 64 sonnenCommunity                                                            |
| Fig. 65 sonnen battery page                                                        |
| Fig. 66 Editing backup                                                             |
| Fig. 67 sonnen battery                                                             |
| Fig. 68 Downloads                                                                  |
| Fig. 69 Help and support                                                           |
| Fig. 70 About me page                                                              |
| Fig. 71 Change password47                                                          |
| Fig. 72 Settings                                                                   |
| Fig. 73 Power disconnect button                                                    |
|                                                                                    |
| Fig. 74 AC connections module                                                      |
| Fig. 74 AC connections module<br>communication components                          |
| Fig. 74 AC connections module<br>communication components                          |
| <ul><li>Fig. 74 AC connections module<br/>communication components</li></ul>       |
| <ul> <li>Fig. 74 AC connections module<br/>communication components</li></ul>      |
| <ul> <li>Fig. 74 AC connections module<br/>communication components</li></ul>      |
| <ul> <li>Fig. 74 AC connections module<br/>communication components</li></ul>      |
| <ul> <li>Fig. 74 AC connections module<br/>communication components</li></ul>      |
| <ul> <li>Fig. 74 AC connections module<br/>communication components</li></ul>      |
| <ul> <li>Fig. 74 AC connections module<br/>communication components</li></ul>      |
| <ul> <li>Fig. 74 AC connections module<br/>communication components</li></ul>      |
| <ul> <li>Fig. 74 AC connections module<br/>communication components</li></ul>      |
| <ul> <li>Fig. 74 AC connections module<br/>communication components</li></ul>      |
| <ul> <li>Fig. 74 AC connections module</li> <li>communication components</li></ul> |
| <ul> <li>Fig. 74 AC connections module</li> <li>communication components</li></ul> |
| <ul> <li>Fig. 74 AC connections module</li> <li>communication components</li></ul> |
| <ul> <li>Fig. 74 AC connections module</li> <li>communication components</li></ul> |
| <ul> <li>Fig. 74 AC connections module<br/>communication components</li></ul>      |

| Fig. 91 Hygrostat settings             | 60         |
|----------------------------------------|------------|
| Fig. 92 Overview circuit diagram -     |            |
| electrical connection of stacking      | 61         |
| Fig. 93 AC connections module          |            |
| components                             | 62         |
| Fig. 94 AC Connections Module LED pa   | nel        |
| -<br>-                                 | 62         |
| Fig. 95 AC Connections Module          |            |
| connections                            | 62         |
| Fig. 96 AC Connections Module          |            |
| connections picture                    | 62         |
| Fig. 97 Whole home backup              | 63         |
| Fig. 98 Partial home backup            | 63         |
| Fig. 99 Grid connection                | 65         |
| Fig. 100 Load connection               | 65         |
| Fig. 101 Grid subpanel connection      | 66         |
| Fig. 102 Grid and microgrid wire       | 00         |
| connection                             | 66         |
| Fig 103 Microgrid subpanel connection  | 67         |
| Fig. 104 Modbus line                   | 67         |
| Fig. 105 Modbus connection             | 67         |
| Fig. 106 Carbus and terminator         | 07         |
| connections                            | 68         |
| Fig 107 Ethernet and modbus connectic  | 00         |
| rig. 107 Ethernet and modbus connectic | //13<br>68 |
| Fig. 108 11 jumper barness             | 60<br>68   |
| Fig. 109 Neutral-ground                | 60<br>68   |
| Fig. 10 SonnenModule / overview        | 60<br>60   |
| Fig. 111 Installing battery module (2) | 607<br>60  |
| Fig. 112 Rubber stoppers               | 70         |
| Fig. 113 Installing battery module (1) | 70<br>70   |
| Fig. 114 Connecting BMS                | 70<br>70   |
| Fig. 115 Connecting DC power cables    | 70<br>70   |
| Fig. 116 Grid measurement/PV/CT        | /0         |
| connection                             | 71         |
| Fig. 117 Grid measurement settings     | .71<br>71  |
| Fig. 118 Startup procedure             | ・/ I<br>7つ |
| Fig. 119 Shutdown procedure            | 72<br>72   |
| Fig. 120 Ethernet connections          | 72         |
| Fig. 120 Ethernet connections          | 70<br>72   |
| יוש. ובו דטייפו טענגטון מוע ומטפוג     | 13         |

| Fig. 122 find-my.sonnen-batterie.com        |
|---------------------------------------------|
| landing page74                              |
| Fig. 123 Password entry74                   |
| Fig. 124 Backend dashboard74                |
| Fig. 125 System selection74                 |
| Fig. 126 Setup74                            |
| Fig. 127 Firmware update complete75         |
| Fig. 128 Owner and installer information 75 |
| Fig. 129 Installation address75             |
| Fig. 130 Installer details75                |
| Fig. 131 Sales partner details76            |
| Fig. 132 Notifications page76               |
| Fig. 133 Inverter setting - Country Code 76 |
| Fig. 134 Inverter setting - Pending76       |
| Fig. 135 Inverter setting - Country Code is |
| set correctly77                             |
| Fig. 136 UL 1741 CRD: PCS mode77            |
| Fig. 137 Inverter Setting – network         |
| parameter selector78                        |
| Fig. 138 Inverter Setting – Menu item       |
| "Reactive Power Settings"78                 |
| Fig. 139 Inverter setting - Change          |
| activated78                                 |
| Fig. 140 Inverter setting - Settings        |
| successful79                                |
| Fig. 141 Firmware upgrade required79        |
| Fig. 142 Synchronize grid-code79            |
| Fig. 143 Commissioning Assistant login79    |
| Fig. 144 Inverter setup complete79          |
| Fig. 145 PV System                          |
| Fig. 146 Power meter settings               |
| Fig. 147 Configuration 81                   |
| Fig. 148 Self-Consumption mode with AC      |
| Microgrid and Backup Buffer82               |
| Fig. 149 Time of use - high tariff window82 |
| Fig. 150 Time of use - charging window82    |
| Fig. 151 Time of use 83                     |
| Fig. 152 System test page                   |
| Fig. 153 Completion page 83                 |
| Fig. 15/ Congratulations! page 83           |

| Fig. 155 | Stacking page          | 84 |
|----------|------------------------|----|
| Fig. 156 | General information    | 84 |
| Fig. 157 | Network page           | 84 |
| Fig. 158 | Login window           | 86 |
| Fig. 159 | Portal overview screen | 86 |
| Fig. 160 | Live state             | 86 |
| Fig. 161 | Analysis page          | 87 |
| Fig. 162 | History view           | 87 |
| Fig. 163 | Statistics             | 87 |
| Fig. 164 | sonnen community       | 87 |
| Fig. 165 | sonnen battery page    | 87 |
| Fig. 166 | Editing backup         | 88 |
| Fig. 167 | sonnen battery         | 88 |
| Fig. 168 | Downloads              | 88 |
| Fig. 169 | Help and support       | 88 |
| Fig. 170 | About me page          | 88 |
| Fig. 171 | Change password        | 89 |
| Fig. 172 | Settings               | 89 |

# Tables

| Table 1 Specifications 14                |
|------------------------------------------|
| Table 2 General specifications15         |
| Table 3 System components15              |
| Table 4 LED indicator 16                 |
| Table 5 Symbols on the storage system 16 |
| Table 6 Required open ports for storage  |
| system                                   |
| Table 7 AC connections module            |
| communication components52               |
| Table 8 AC connections module            |
| specifications 61                        |
| Table 9 Grid and microgrid subpanel      |
| specifications 61                        |
| Table 10 Wire legend 64                  |
| Table 11 Required open ports for storage |
| system                                   |
| Table 12 Troubleshooting 91              |

# About this manual

This manual describes the installation of the sonnenEvo storage system. Read this manual carefully before beginning work and keep it near the storage system.

#### Target audience

This document is intended for the following audiences:

- Installer of the storage system
- Operator and end user

Some actions described in this document must only be performed by a trained and certified electrician. These actions are marked as follows:

#### Trained, electrically qualified person only!

Trained, electrically qualified persons are:

- Service partners authorized by sonnen Inc.
- Trained, electrically qualified persons with knowledge of all applicable regulations and standards.
- Trained, electrically qualified persons who have attended the training provided by sonnen.

#### Designations in this document

The following designations are used in this document:

- Complete designation: sonnenEvo
- Designation in this document: ESS, BESS, Storage system

#### Symbols used

#### Warnings

#### WARNING WORD

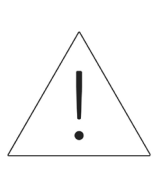

Warnings are indicated by this symbol and a warning word, which indicates the severity of the danger. Along with the warning are instructions for avoiding the danger.

The following warning words are used:

- In **ATTENTION** indicates possible material damages.
- **CAUTION** indicates a possible hazardous • situation which could result in minor or moderate injury.
- WARNING indicates a possible hazardous situations which could result in death or serious injury.
- **DANGER** indicates an imminent hazardous situation which will result in death or serious injury.

#### Important information

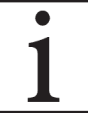

Important information without danger of injury, death, or material damage is indicated by this symbol.

#### Actions

Actions to be taken are marked with a  $\blacktriangleright$ . For example:

 Read this manual thoroughly before operating the storage system.

#### Electrical symbols

 $\bigoplus$  Indicates protective earth (ground).

**N** Indicates the connection for the neutral

conductor on permanently installed equipment.

# Safety

#### Intended use

Any use of the system other than the intended use can cause serious injury, death, and damage to the product or other assets.

- Suitable for use in residential dwelling units where permitted.
- The storage system must only be used in a residential space to store electrical power with the battery modules provided.

Failure to comply with the warranty

conditions and the information listed in

this installation and operating manual will void any

warranty claims.

## ATTENTION

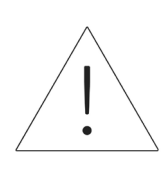

The ESS shall be installed in accordance with the locally adopted building and fire codes. The ESS installation location must meet the working space requirements in NEC 110.26, and indoor units should be installed in a clean, dry location only. If the room or space is not finished or non-combustible, the walls and ceiling of the room are to be protected in accordance with the locally adopted building and fire codes. If installed in a garage or other location where the ESS can be impacted, the battery must be protected by approved barriers per the local building codes requirements.

#### Prohibited uses

## DANGER

# Danger to life due to electric shock!

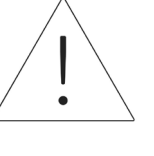

Even if the utility grid fails, the storage system will continue delivering power. Before servicing the storage system:

- ► Turn off the storage system.
- Only authorized, electrically

qualified persons can perform

work on electrical parts.

#### Do not use the storage system;

- In vehicles
- In standing water or (>90%) humidity locations
- Do not use the storage system in areas at risk of filling with combustible dust (flour dust, sawdust, etc.)
- In direct sunlight
- In locations where the air ammonia content exceeds 20 ppm
- In presence of corrosive gases
- Elevations above 6,560 ft above sea-level
- Avoid direct contact with salt water and areas with a high salt water moisture content in the environment. Installations within 1.2 miles range of salt water, please contact customer care.
- Locations where ambient temperature regularly
   exceeds 32°F 113 °F (0°C 45°C).

#### General warnings

#### **ATTENTION**

In case of emergency:

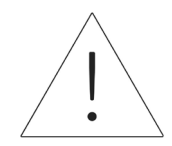

First contact local emergency

#### services

► Contact sonnen support team Phone: 1-818-824-6363 Email: service@sonnen-batterie. com

#### WARNING

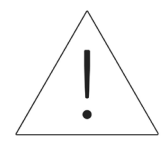

This product can expose you to chemicals including lead, which is known to the State of California to cause cancer. For more information, go to <u>www.</u> <u>P65Warnings.ca.gov</u>.

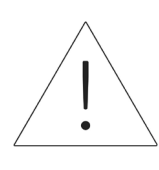

## ATTENTION Damaging of the battery modules

#### by deep discharge!

If the battery modules are disconnected from a power source for longer than six months, they can be damaged by excessive discharge.

► Bi-annually, connect to AC

power source and allow it to

charge the battery modules to

100%.

#### WARNING

#### Shock hazard!

This unit must be used with an external GFDI device as required by UL9540 and depending on the local code.

#### General safety instructions

- Do not modify the storage system.
- Do not use a damaged storage system.
- Ensure the following regulations are observed in the installation and connection of the storage system and the PV system:
  - Local, regional, national, and international regulations and guidelines
  - National Electric Code
- ANSI/NFPA 855

•

- Requirements of the servicing utility
- Ensure that all safety systems are in perfect working order.
- Read this manual with care.
- When working with the storage system, wear personal protective equipment, including safety glasses, insulated gloves, and safety shoes.
- Illumination shall be provided for all working
   spaces around the electrical equipment. Control
   by automatic means only is not be permitted.
   The lighting outlets should be arranged so that
   persons changing lamps or making repairs on
   the lighting system are not endangered by live
   parts or other equipment.

#### WARNING RISK OF ELECTRIC SHOCK

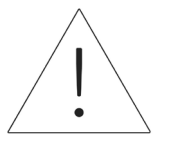

Residual voltage always present on DC terminals, and the battery modules cannot be turned off.

Avoid contact with terminals.

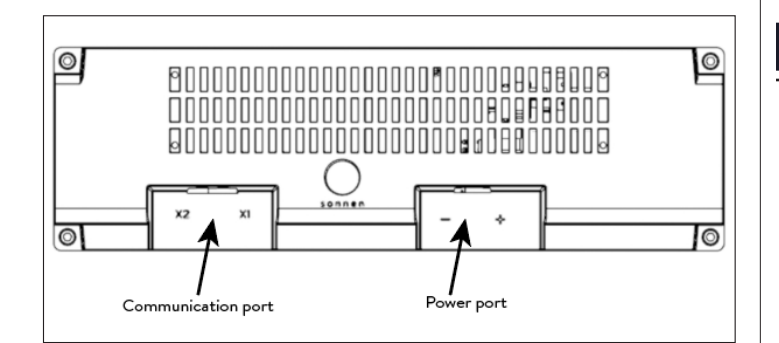

Fig. 1 sonnenModule 4 battery module

# WARNING **Risk of burns!** system:

When working on the storage

- ► Take off metallic jewelry.
- ► Turn off the storage system.
- ► Use insulated tools.
- ► Wear personal protective equipment, including safety glasses, insulated gloves, and safety shoes.

#### Fire-related instructions

# CAUTION

#### Risk of injury from escaping electrolyte

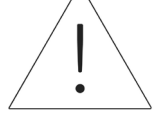

Despite quality construction, cells inside the battery modules can still degrade or melt components in the event of mechanical damage, heat, or a fault.

Standard class ABC or BC fire-

extinguishers should be used. Possible effects include:

- Heating of battery modules.
- Escaping electrolyte fluid.
- Smoke, which can irritate skin,

eyes, and throat. Consequently:

- Do not open battery modules.
- Do not physically damage

battery modules (puncture,

deform, disassemble, etc.).

- Do not modify battery modules.
- Do not allow battery modules to heat up or get wet.
- Only operate battery modules in the proper environments.
- Do not short circuit battery modules or bring them into contact with metal.

- Do not use a battery module after it has short-circuited.
- Do not exhaustively discharge battery modules.

If contents escape:

- Do not enter the room.
- Avoid contact with the escaping electrolyte.
- Contact local fire department.

Despite diligent construction, fires are still possible. A fire can release substances contained in the battery modules.

In the event of a fire in or around the storage system:

- Only properly equipped fire fighters may enter the space.
- A fire in the storage system can be extinguished by conventional agents.
- As a last resort, water may be used to cool the battery modules that are still intact.

#### Battery module information

- The battery modules have a rated voltage of 102 VDC.
- The battery modules contain no metallic Lithium.

# Specifications

| Model number                                        |                                                                    | OUTSCORE-10                               |                                           |  |
|-----------------------------------------------------|--------------------------------------------------------------------|-------------------------------------------|-------------------------------------------|--|
| Weight per unit (approximate)                       | 352 lbs (160 kg)                                                   |                                           |                                           |  |
| Dimensions per unit W"/H"/D"                        | 28.4 / 47.3 / 16.7                                                 |                                           |                                           |  |
| Grid integration                                    |                                                                    | AC coupled                                |                                           |  |
| Ambient temperature                                 | 32°F - 113°F (0°C - 45°C)<br>41°F - 95°F (5°C to 35°C) (MAX power) |                                           |                                           |  |
| Applications                                        | Time-of-use<br>Solar self-consumption<br>Emergency backup power    |                                           |                                           |  |
| Stacked Specifications                              |                                                                    |                                           |                                           |  |
| Number of stacked units                             | 1                                                                  | 2                                         | 3                                         |  |
| Usable capacity                                     | 10 kWh                                                             | 20 kWh                                    | 30 kWh                                    |  |
| Nominal power rating<br>(Grid-tied output at 104°F) | 4.8 kVA                                                            | 9.6 kVA                                   | 14.4 kVA                                  |  |
| Inverter efficiency                                 |                                                                    | 94.4% peak                                |                                           |  |
| Max Round-trip efficiency <sup>1</sup>              |                                                                    | 85.4% peak                                |                                           |  |
| On-grid pass through                                | 35 A                                                               | 200 A<br>(requires AC Connections module) | 200 A<br>(requires AC Connections module) |  |
| Installation restrictions                           | None                                                               | None                                      | None                                      |  |
| Off-grid Specifications                             |                                                                    |                                           |                                           |  |
| No disconnect / continous operation<br>(RMS)        | 0 A - 25 A                                                         | 0 A - 50 A                                | 0 A - 75 A                                |  |
| 5s to disconnect (RMS)                              | 30 A - 36 A                                                        | 60 A - 72 A                               | 90 A - 108 A                              |  |
| 450ms to disconnect (RMS)                           | 36 A - 50 A                                                        | 72 A - 100 A                              | 108 A - 150 A                             |  |
| Immediate shutdown                                  | 76 A peak                                                          | 152 A peak                                | 228 A peak                                |  |

#### Table 1 Specifications

28 in (711.2 mm)

15.8 in (401.3 mm)

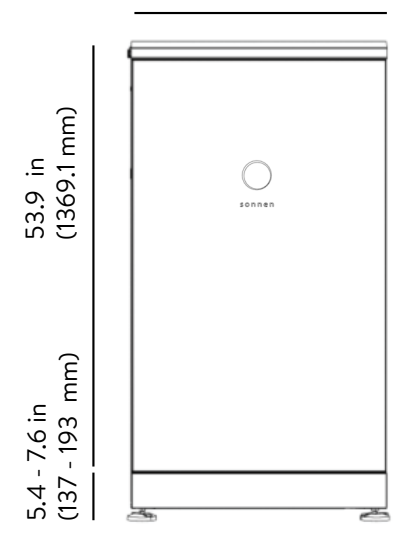

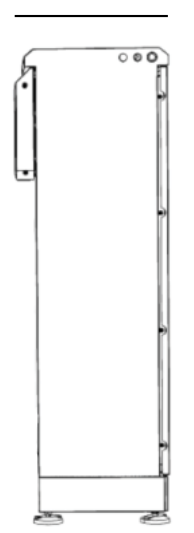

Fig. 2 Dimensions

#### General specifications

| System cooling                                                 | Forced air                       |
|----------------------------------------------------------------|----------------------------------|
| Communication ports                                            | Ethernet                         |
| Communication protocols / Control                              | API available to select partners |
| Seismic rating                                                 | IEEE 693                         |
| Noise emission                                                 | <65 dB                           |
| Total harmonic distortion                                      | <5%                              |
| Maximum recommended PV inverter per sonnen system <sup>2</sup> | 6 KW                             |
| Maximum operation altitude                                     | 6562 ft (2000 m)                 |

#### Compliance information

| Certifications        | UL1741, UL1973, UL9540, UN38.3, UL9540A                                                                                      |
|-----------------------|----------------------------------------------------------------------------------------------------|
| Grid connections      | UL1741SA, UL1741SB, IEEE 1547, Prepa 2013                                                                                    |
| Transient protection  | IEEE C62.41 Class B                                                                                                    |
| Emissions             | FCC Part 15 Class B (inverter)                                                                                               |
| Immunity              | IEC 61000-4-2:2008, IEC 61000-4-3:2010,<br>IEC 61000-4-4:2012, IEC 61000-4-5:2014,<br>IEC 61000-4-6:2013, IEC 61000-4-8:2009 |
| Enclosure Rating      | IP56                                                                                                    |
| Warranty <sup>3</sup> | 10 year or 10,000 cycle system warranty –<br>includes inverter, battery modules, cabinet<br>and components                   |
|                       |                                                                                                    |

#### Battery specification

| BALTINO |
|---------|
| S B     |
| Co Cart |
| ALT     |

| Nominal DC voltage             | 102 VDC                |
|--------------------------------|------------------------|
| DC battery input voltage       | 96 - 112 VDC           |
| Max charge current             | 39.99 A per module     |
| Discharge capacity⁴            | 5 kWh                  |
| Cell chemistry                 | Lithium Iron Phosphate |
| <b>Over-current Protection</b> | Fuse protection        |
|                                |                        |

#### Table 2 General specifications

#### Key components

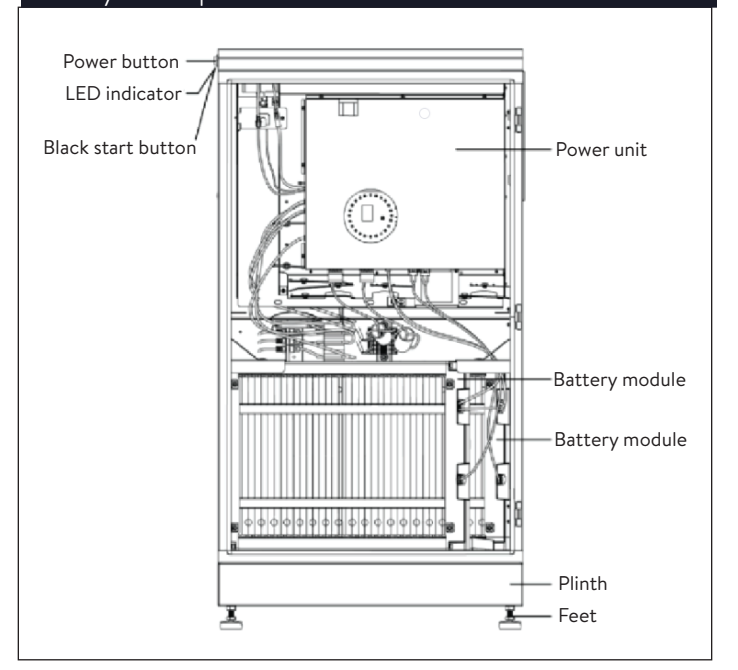

#### Fig. 3 Overview system components

| ltem | Description       | Function                                               |
|------|-------------------|--------------------------------------------------------|
| 1    | Power Unit        | Contains the inverter and the control unit             |
| 2    | Battery Module    | Stores energy                                          |
| 3    | Plinth            | Contains the air filter                                |
| 4    | Feet              | Provides elevation and compensation for uneven grounds |
| 5    | Power Button      | System startup and shutdown                            |
| 6    | Blackstart Button | System startup in offgrid condition                    |
| 7    | LED Indicator     | Indication of the state of operation                   |

#### Table 3 System components

 For external cables, use the pre-drilled cable entry holes that are located 21.27 inches from the bottom of the storage system.

We reserve the right to make technical changes. The values, outputs, other technical data, images, and diagrams in this prospectus and in data sheets, advertisements, and other promotional documents are approximate guidelines in all cases where they have not been identified as binding.

1 Maximum round trip efficiency shown is calculated using the single cycle round trip efficiency (SCRTE) formula used by SGIP administration in the State of California, as of the date of publication of this Spec Sheet.

2 In off-grid mode, the battery has a maximum charge limitation of 4.48 kW for 1 system, 8.3 kW for a 2 stack system and 11.8 kW for a 3 stack system. In off-grid mode, exceeding these limits (accounting for load) will cause the microgrid to fail.

3 Please observe our applicable warranty conditions.

4 The sM4 battery modules are 5.5kWh in total capacity and represent 5kWh of usable capacity per module.

The LED indicator on the left side of the

enclosure provides general information about the

#### status of the system.

| LED Colour              | Description                                      |
|-------------------------|--------------------------------------------------|
| White/blue<br>pulsating | Normal operation; [Charge / Discharge<br>/ Idle] |
| Green                   | No grid available; Backup supply active          |
| Orange                  | No internet connection                           |
| Red*                    | System fault                                     |
| * ~ · ·                 |                                                  |

\*Contact sonnen service if red. Table 4 LED indicator

## Symbols on the storage system

| ymbol | Description                                   |
|-------|-----------------------------------------------|
|       | Warning: fla                                  |
|       | Warning: ha                                   |
| 4     | Warning: ele                                  |
| 5 min | Warning: ele<br>five minutes<br>(capacitors o |
|       | Warning: eq<br>sources of s<br>mains and b    |
|       | Warning: pr                                   |

kg

Warning: flammable materials

Warning: hazards due to batteries

Warning: electrical voltage

Warning: electrical voltage. Wait five minutes after switching off (capacitors de-energising time)

Warning: equipment with multiple sources of supply (PV generator, AC mains and battery)

Warning: product is heavy

Table 5 Symbols on the storage system

#### Storing the system

#### Trained, electrically qualified person only!

#### **Environmental conditions**

While not in use, the system and battery modules must be stored under the following conditions:

- Ambient storage temperature of battery modules (<6 months) -4°F - 113°F (-20°C -45°C)
- Ambient storage temperature of Inverter -4°F
   -140°F (-20°C 60°C)
- Humidity max. 90% (non-condensing)
- Properly ventilated
- Maximum elevation of 6,560 feet (2,000 meters) above sea level
- Fire safety regulations observed
- Free of dust
- Free of corrosive and explosive gases
- Free of vibrations
- Plain surface that can bear heavy weights
- Location meets local building codes

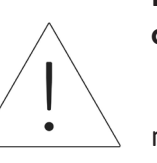

#### ATTENTION Damage of the battery modules by discharge!

While in storage, battery modules will gradually lose charge. If they reach too low of a charge, the battery modules can be damaged or destroyed.

- Charge the battery modules to at least 85% before storing them.
- After six months, the battery voltage must be measured in the range of 101V-103V before installation. If battery voltage is outside of this range, the battery modules require charging. Contact sonnen service for guidance.

#### Transporting the system

#### Transporting the battery modules

Lithium ion battery modules are hazardous materials. Observe the following requirements:

- Follow national and international regulations for transport.
  - Transportation temperature range
     (<3 months) 14°F 140°F (-20°C 60°C)</li>
- ► Consult an expert for hazardous materials.

The following data is relevant for transport:

- Hazardous material: Class 9
- UN number: UN3480 "lithium ion battery modules"
- Weight of a battery module: 88 lb (40 kg)

#### Detecting damages in transit

The carrier can only be held liable for damage to the storage system if the damage is proven to have happened during transport.

Damages visible on packaging must be reported

to the carrier immediately.

Concealed damages, time limits of the terms of the carrier apply.

While the carrier is present, review the following:

- Recipient address and number of pieces
- Possible open damages
- Possible concealed damages

#### Inspecting the battery modules

#### CAUTION

# Risk of injury using damaged battery modules!

Damaged battery modules can leak materials that are hazardous to your health.

 Inspect battery modules for damage immediately after transport.

If damage is visible;

- Do not use the battery.
- Contact sonnen's service department. (818) 824-6363 (8am-8pm EST)

## Adjusting the temperature after transport

#### ATTENTION Damage of storage system by condensation

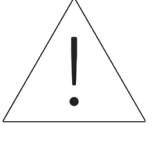

#### If the storage system is colder than the ambient temperature, water may condense in the interior of the storage system, resulting in damage.

- Inspect the interior of the storage system before installing.
- Install the storage system only if no condensation is visible.

If the storage system was transported at temperatures below 32° F (0 °C):

- Place the storage system at a proper location where the ambient temperature is well above 32° F (0 °C).
- Leave the storage system in this state for at least 24 hours before commissioning the storage system.

#### Moving the storage system

## WARNING

Risk of injury lifting the storage system!

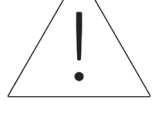

- Wear safety boots.
- Ensure you have stable footing.
- Use hand trucks while moving the storage system up or down stairs.

# Pre-installation

#### Tools needed

- Wire stripping tool
- #4,6 Hex wrench
- Hand drill
- Utility knife
- Measuring tape
- Multimeter
- Tool to perforate AC Connections module
   enclosure
- 10mm socket wrench
- Magnetic bubble level
- Laptop or other Internet-connected device

#### sonnenEvo parts list

- 1x Main cabinet assembly
- 1x Plinth
- 4x Feet
- 4x Plinth screws
- 2x sonnenModule 4
- 1x Label kit
- 1x Anchorage template
- 2x CANbus to batteries cable "1000532"
- 2x Long LFP4 cable "1000625"
- 1x Line 1 CT cable Asm long "1001726"
- 1x Line 2 CT cable Asm long "1001727"
- 1x PV CT cable Asm long "1001724"
- 2x Threaded-stud bumper, M6, 1" OD
   "1001554"
- 1x Tamper-resistant T27 Torx bit "1001684"

- 4x M6-1.0x20 mm SS Philips head "1002358"
- 4x M6 Internal tooth lock washer "11123"
- 1x Merv 7 air filter 20" x 13-7/8" "1001556"
- 1x Merv 7 air filter 1-1/2" x 27-3/8" "1001851"
- Wire Asm 2402, LFP4 long communications cable "1000541"
- 1x Power unit
- 1x Left upper battery bracket "1001514"
- 1x Right upper battery bracket "1001517"
- 1x System ID card for password and serial number
- 1x QR code postcard

#### Prohibited uses

## DANGER

# Danger to life due to electric shock!

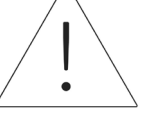

Even if the utility grid fails, the storage system will continue delivering power. Before servicing the storage system:

- ► Turn off the storage system.
- Only authorized, electrically

qualified persons can perform

#### work on electrical parts.

#### Do not use the storage system;

- In vehicles.
- In standing water or (>90%) humidity locations.
- Do not use the storage system in areas at risk of filling with combustible dust (flour dust, sawdust, etc.).

#### 20

- In direct sunlight.
- In locations with the air ammonia content exceeds 20 ppm.
- In presence of corrosive gases.
- Elevations above 6,560 ft above sea-level.
- Avoid direct contact with salt water and areas with a high salt water moisture content in the environment. Installations within 1.2 miles range of salt water, please contact customer care.
- Locations where ambient temperature regularly exceeds 32°F - 113 °F (0°C - 45°C).

#### General warnings

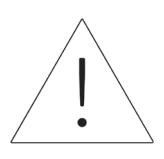

#### ATTENTION Damaging of the battery modules by deep discharge!

If the battery modules are disconnected from a power source for longer than six months, they can be damaged by excessive discharge.

 Bi-annually, connect to AC power source and allow it to charge the battery modules to 100%.

#### General safety instructions

- Do not modify the storage system.
- Do not use a damaged storage system.
- Ensure the following regulations are observed in the installation and connection of the storage system and the PV system:
  - Local, regional, national, and international regulations and guidelines

- National Electric Code
- ANSI/NFPA 855
- Requirements of the servicing utility
- Ensure that all safety systems are in perfect working order.
- Read this manual with care.
- When working with the storage system, wear personal protective equipment, including safety glasses, insulated gloves, and safety shoes.
- Illumination shall be provided for all working
   spaces around the electrical equipment. Control
   by automatic means only is not be permitted.
   The lighting outlets should be arranged so that
   persons changing lamps or making repairs on
   the lighting system are not endangered by live
   parts or other equipment.

#### WARNING Electrical work on the storage system and electrical distributor.

- Danger to life due to electrocution!
- Switch off the storage system to electrically isolate it.
- Disconnect the relevant electrical circuits.
- Secure against anyone switching on the device again.
- Wait five minutes so the capacitors can discharge.
- Check that the device is disconnected from the power supply.
- Only licensed electricians are permitted to carry out electrical work.

#### WARNING Working on the electrical distributor.

Danger to life due to

electrocution!

#### ATTENTION Observe maximum line lengths.

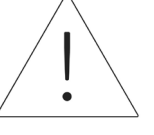

The communication lines connected to the storage system (mains line, Ethernet line, other data lines) are NOT allowed to exceed a maximum length of 164 feet (50 meters).

#### Selecting installation location

The sonnenEvo carries a protection rating of IP56 and can be installed outdoors.

- Running wires to the sonnenEvo requires penetrating the watertight enclosure. Take care to ensure all connections are watertight and that water cannot enter any conduit at either end (at the sonnenEvo or at the connected panel.
- Install the sonnenEvo in a location protected from water spray or rainfall.
- sonnenEvo has a lower operating temperature of 23°F (-5°C). At this point, the system will stop any operation. The system will begin to derate at 41°F (5°C) and will no longer provide backup at this point. If the outside temperature regularly reaches these lower limits, we do not recommend installing sonnenEvo outdoors.
- sonnenEvo has a higher operating temperature of 113°F (45°C). At this point, the system will stop any operation. The system will begin to derate at 95°F (35°C) and will no longer

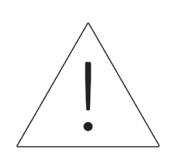

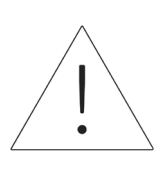

provide backup at this point. If the outside temperature regularly exceeds these upper limits for a significant amount of time, we do not recommend installing sonnenEvo outdoors.

- Humidity may exacerbate the effect of heat causing the sonnenEvo to overheat sooner.
- Do not install the sonnenEvo in areas exposed to direct sunlight, as this can increase the temperature inside the cabinet.
- The sonnenEvo has 3 fans which can produce noise up to 65dB, the equivalent of an average office space. We do not recommend installing where a small amount of noise is unacceptable.
- The sonnenEvo weighs 352 lbs. When stacked, three sonnenEvos may be installed in close proximity. Ensure to select a location that can support this weight. If necessary, a concrete base may be poured or use air-conditioner or minisplit pads as a base.

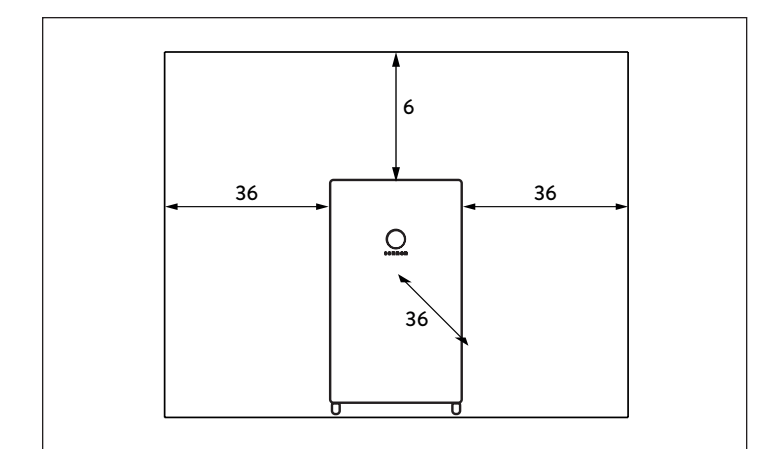

Fig. 4 Minimum clearances (inches)

The minimum distances ensure that:

- There is sufficient heat dissipation,
- The sonnenEvo door can be opened easily and
- There is sufficient space for maintenance work.

#### Inspecting the storage system

If there is any suspected damage or loose parts, stop installation, photograph the affected area, and contact sonnen service department.

sonnen support team
 Phone: 1-818-824-6363
 Email: service@sonnen-batterie.com

# Installation

## ATTENTION

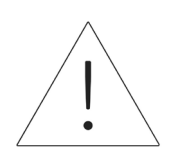

Installing a single sonnenEvo begins below.

Stacking sonnenEvo installation begins on page <u>52</u>.

#### Placement of plinth

- Identify the location for placement of the plinth ensuring the foundation is strong and secure (e.g. on 4 inches thick concrete. Bricks and pavers are not suitable for anchoring).
- Ensure that all manufacturer and AHJ clearance guidelines are followed.

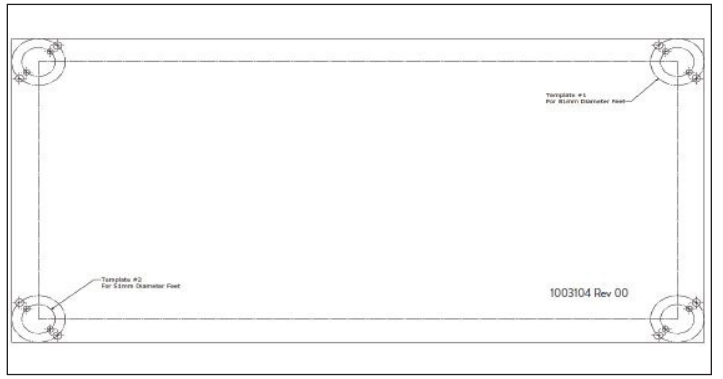

Fig. 5 Plinth anchorage template

- Locate the plinth anchorage template in the Accessory Kit. Lay the anchorage template on the desired location and secure tightly using tape or other fastener. Ensure there are no folds or waves that would misalign the holes.
- Drill through the template approximately 1/4 inch to mark each hole location.
- Remove the template.
- Finish drilling anchorage holes to anchor specification.

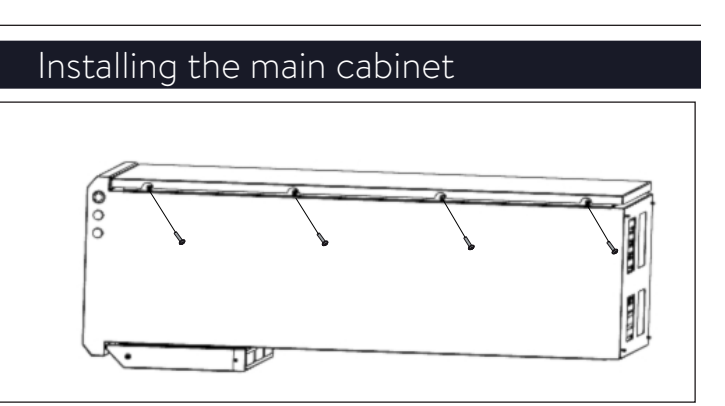

- Fig. 6 Opening enclosure door
- Open the box and keep the cabinet flat inside the box.
- Open door by removing screws.

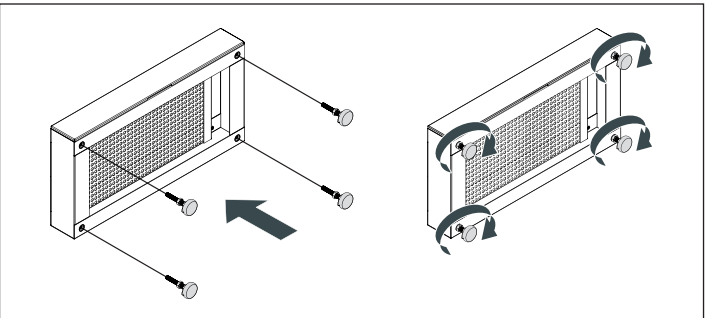

- Fig. 7 Plinth and feet assembly
- Unpack the plinth. Slide out the plinth filter drawer and set aside. Screw the feet provided into the bottom of the plinth.
- Remove the battery trays from the storage system at the bottom by removing the screws.

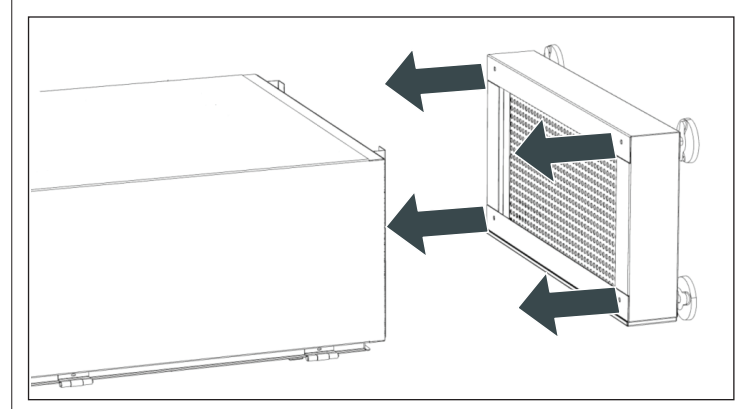

Fig. 8 Plinth installation

- 24
- Fix the cabinet to the plinth using the four supplied screws and washers. (Slide cardboard under plinth to assist)
- Ensure the washers have perforated the powder coating to create a bond.
- Stand cabinet upright.

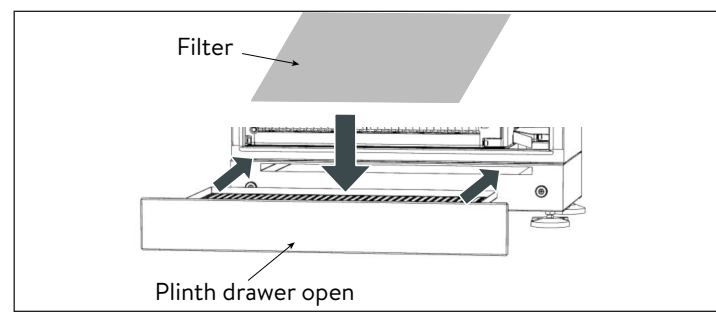

- Fig. 9 Inserting plinth filter
- Pull out plinth drawer and place filter inside

drawer, then push drawer back into plinth.

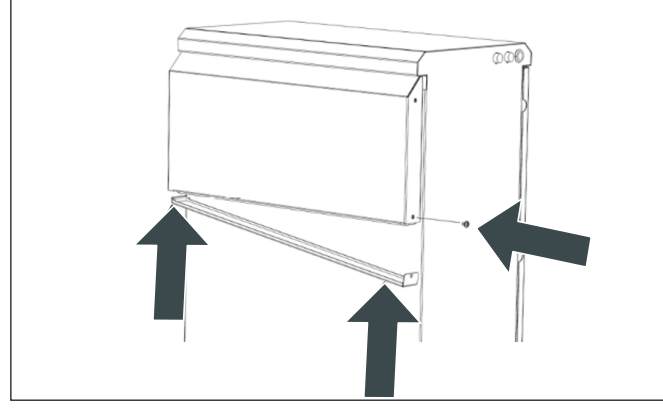

Fig. 10 Replacing hood vent filter

- Unscrew and slide out the hood vent to place the filter.
- Once filter is placed, slide the hood vent back into place.
- ► Reinsert screw and tighten.
- Position the base with plinth onto the location of anchorage holes drilled eariler and secure storage system to the ground using anchors. Level it out.

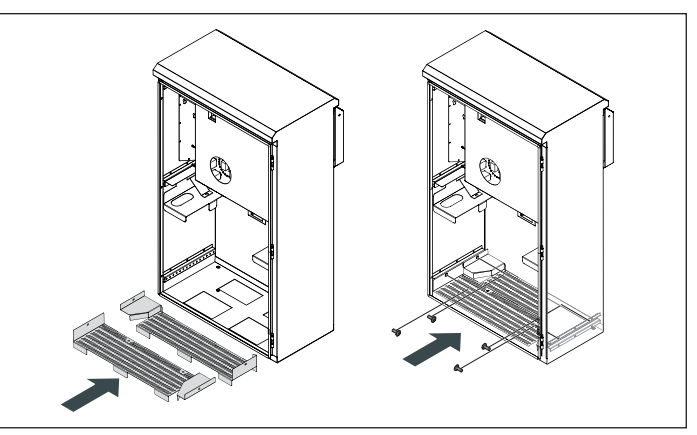

Fig. 11 Installing battery trays

- Install the previously removed bottom trays and secure in position paying attention to the offset.
- Measure resistance between ground and battery tray. Resistance should be >1 Ω.
- Once the external connections are made, move the cabinet into its final position.

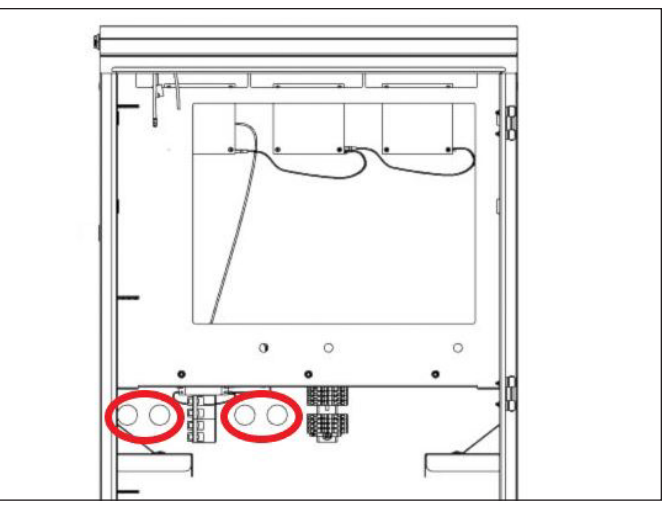

Fig. 12 Pre-drilled holes

- Use the pre-drilled cable entry holes on the enclosure for external cables. The holes are 21.27 inches from the bottom of the cabinet.
- Use a 1 inch conduit for the 1-3/8 inch hole. If using a conduit smaller than 1 inch, ensure to use a watertight coupler to attach to the hole.
- All powered cables can be in the same conduit, but communication cables must be in a different

conduit to avoid communication problems due

to noise from the powered cables.

## ATTENTION

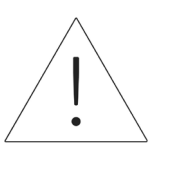

Use a water tight IP65 rated

conduit hub to seal the conduit

#### going through the enclosure.

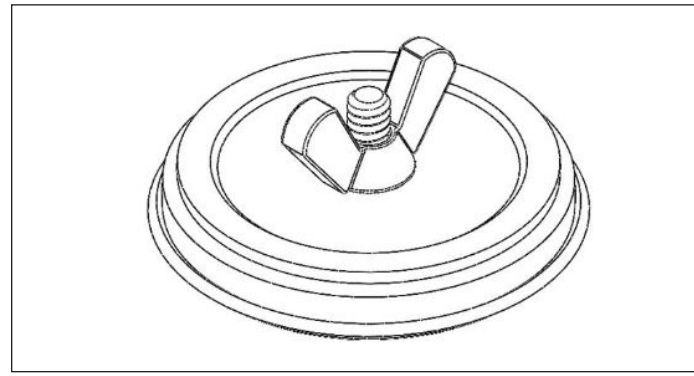

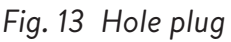

#### Installing hole plugs

- ► Remove hole plugs from packaging.
- Loosen wing-nut and separate wing nut and flat washer from foam and back plate.
- Place back plate bolt through the opening and align with the center of hole so back plate is outside enclosure.
- Place washer against inside wall of enclosure and fasten closed with wing nut, ensuring everything is centered.

#### Running cables

- Bring external cables into the enclosure.
- Grid supply wire 8 AWG
- Microgrid supply wire 8 AWG minimum
- Modbus CAT 5 or CAT 6
- Ethernet

Secure cable entry holes with appropriate cable

glands to seal the entry holes.

The sonnenEvo uses latching connectors to

make installation easier.

# ATTENTION

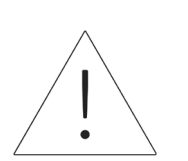

- The AC latching connector terminal accepts copper only sizes up to 16 mm<sup>2</sup> (6 AWG)
- The PE latching connector terminal accepts copper only sizes to to 16 mm<sup>2</sup> (6 AWG)

#### Secure enclosure to location

- Enclosure feet should be drilled out and use anchor bolts to secure the enclosure to the ground.
- Use anti-tipping points on the enclosure to secure the enclosure to a wall.

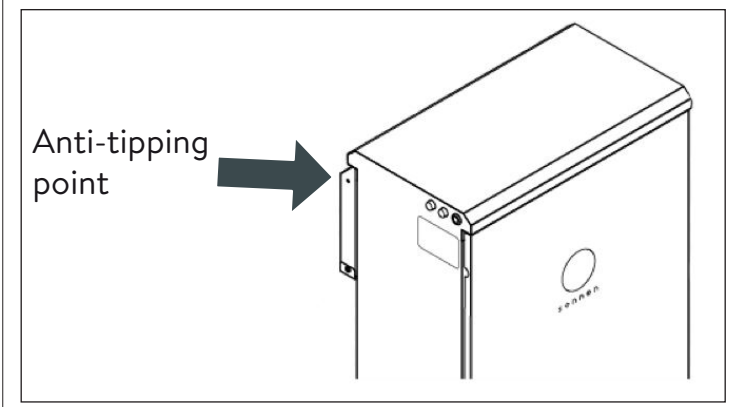

Fig. 14 Enclosure anti-tipping point

## WARNING

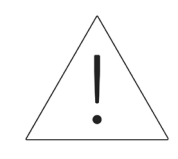

Do not drill into the main enclosure for anchor locations, metal filings may cause irreparable damage to the storage system.

#### E-stop (Optional)

# <u>!</u>

When working on the storage system:

► Take off metallic jewelry.

WARNING

**Risk of burns!** 

- ► Turn off the storage system.
- ► Use insulated tools.
- Wear personal protective equipment, including safety glasses, insulated gloves, and safety shoes.

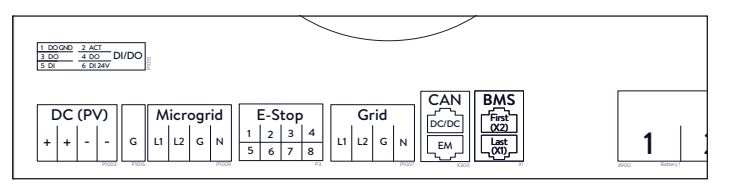

#### Fig. 15 E-Stop header location

#### Tools needed

- 24V 2-pole normally closed plunger
- 16 AWG UL1007 300V wire
- Remove the jumper from position 1 and 2 in the E-Stop header and run a section of cable from 1 and 2 to the first normally closed pole on the plunger.
- Remove the second jumper from position 3 and 4 in the E-Stop header and run a section of cable from 3 and 4 to the second normally closed pole on the plunger.

# ATTENTION

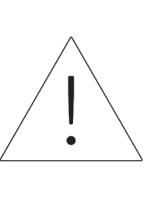

The E-Stop plunger does not cut the AC Voltage or break the Passthrough circuit on the Energy Storage System. Additional design may be required if breaking AC voltage is required.

## Connect current transformers

#### 1. Current transformers (CT)

Each split-core CT can open to clamp around the conductor and has a 10ft cable. The Meter has 30ft of cabling connected to the Power Unit.

#### 2. Connect current-measuring wires

Each CT assembly has 30ft of wire and therefore requires a maximum of 30ft of conduit length between the ESS and the CT site, including the amount inside the ESS. This cable assembly length cannot be extended.

- 1x PV CT
- 1x L1 CT
- 1x L2 CT

•

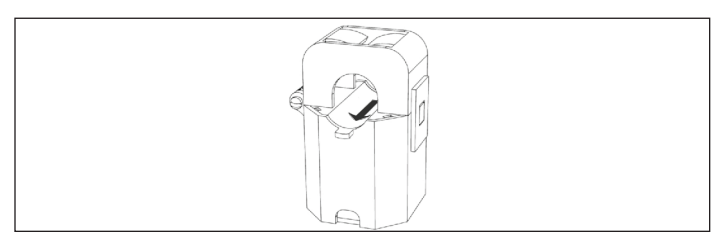

Fig. 16 Current transformers

- Production measurement
  - Clamp the "PV" CT to either the L1 or L2 AC output conductor from the PV inverter with the arrow towards the PV breaker.
- Protected loads measurement scenario

- Clamp the "L1" CT to the L1 microgrid conductor inside the ESS with the arrow pointing away from the ESS AC terminals.
- Clamp the "L2" CT to the L2 microgrid conductor inside the ESS with the arrow pointing away from the ESS AC terminals.
- Whole home measurement scenario
  - Clamp the "L1" CT to the L1 grid conductor inside the main load center with the arrow pointing towards the main panel.
  - Clamp the "L2" CT to the L2 grid conductor inside the main load center with the arrow pointing towards the main panel.
  - In all cases, the arrow on the measurement CTs should be facing "downstream", following the flow of energy from the grid to the loads, as it would do if the battery were not discharging.

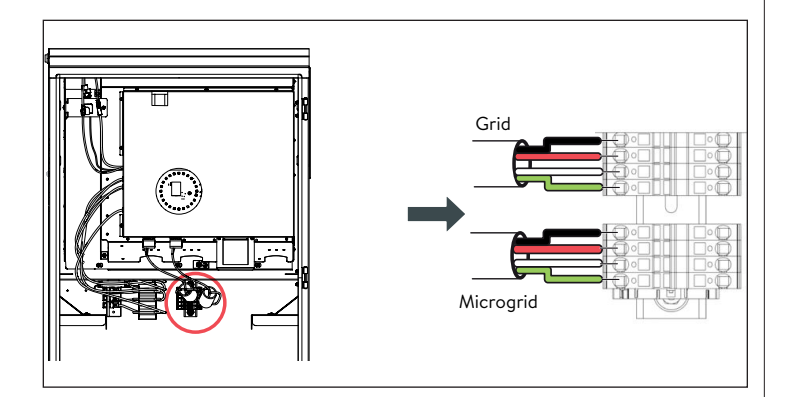

#### Fig. 17 Grid and microgrid wire connection

Connecting grid and essential load wiring.

 Instructions for grid and microgrid wires in a stacked configuration can be found starting in the stacking section.

- The connections on the right side of the terminal block will already be in place when the storage system is received.
- Strip 8-10mm of the Grid and Microgrid L1, L2, N and GND wires.
- For Grid, run a #8 from 40A breaker in the main panel to the grid terminals in the sonnenEvo.
- For Microgrid, run a #8 from 40A breaker to the microgrid terminals in the sonnenEvo.
- Connect the grid and microgrid supply wires into the corresponding latching connector terminals at the back of the enclosure which will automatically lock in (see sticker inside cabinet).
- Keep the cable length between the entry holes and latching connector terminals as short as possible.
- Finally, gently tug the wires to ensure a secure connection.

# ATTENTION

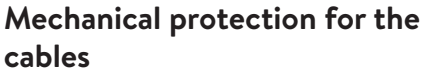

In normal grid operation, the cable on the grid-interactive port is feeding the inverter and the essential load circuits and must therefore be adequately protected.

# ATTENTION

Neutral loop or Edison circuit will damage system;

Ensure there is no continuity between neutral conductors outside the ESS.

- Remove grid and microgrid terminals from the power unit. Using a multimeter, ensure there is no continuity between the neutrals on the Grid and Microgrid terminal connectors. If tone is present (indicating continuity) then STOP the installation and DO NOT ENERGIZE the storage unit.
- Locate the origin of the shared neutral / ground and correct the wiring deficiency.

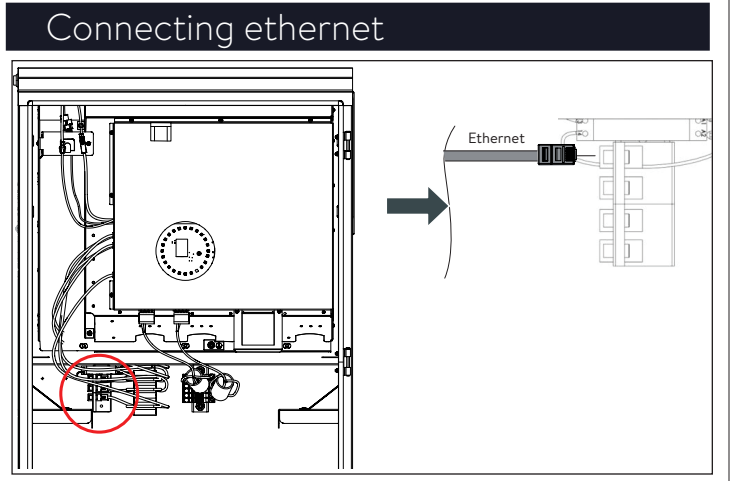

Fig. 18 Ethernet connection

- Connect the ethernet wire to the corresponding terminal at the back of the enclosure.
- Use a shielded cable type Cat 6 for the ethernet connection.
- ► Instructions follow in the stacking section.

#### Hygrostat settings

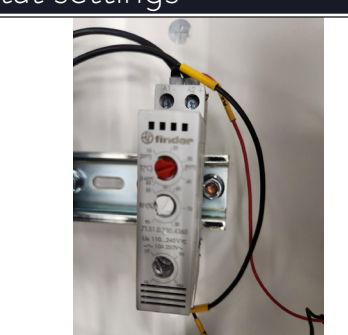

Fig. 19 Hygrostat settings

 Hygrostat should be set to humidity 90 TH and temperature 90°F (32°C) and should be pre-set.

#### Installing the battery modules

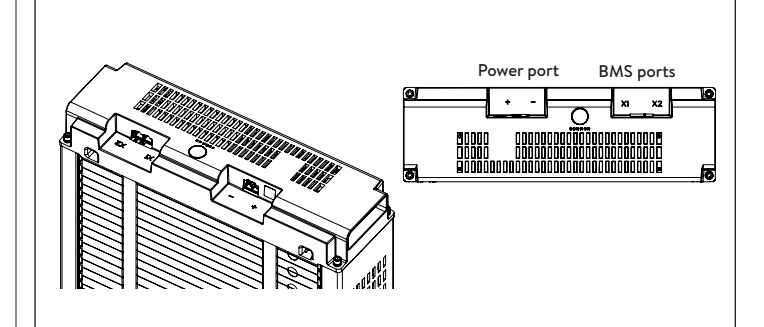

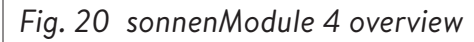

- X1 and X2 ports are used to connect battery modules together for communication.
- Power port- used for power cable connections.

#### WARNING

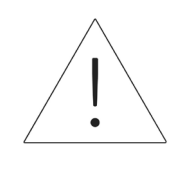

The battery modules voltage must be within 3V of nominal, 102V (99V-105V). Contact sonnen service department in case a higher voltage discrepancy has been observed.

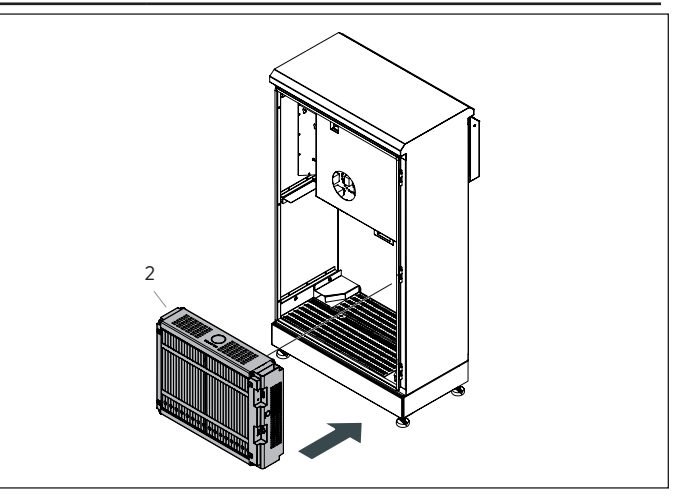

Fig. 21 Installing battery module (2)

 Place the battery module (2) at the back with connection terminals to the right and front

facing.

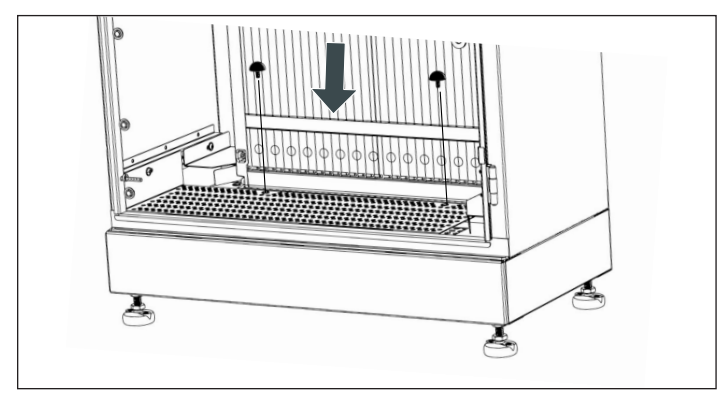

Fig. 22 Rubber stoppers

► Secure the battery module (2) with rubber

stoppers provided as shown in image.

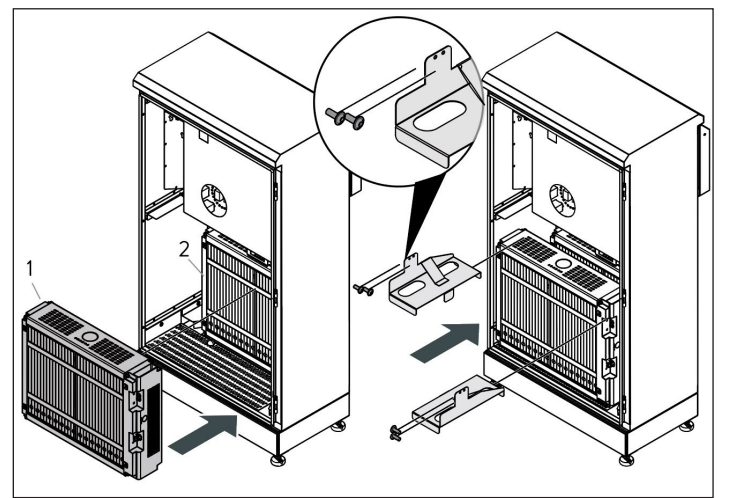

- Fig. 23 Installing battery module (1)
- Place the battery module (1) in the remaining space and secure both modules using the top brackets.

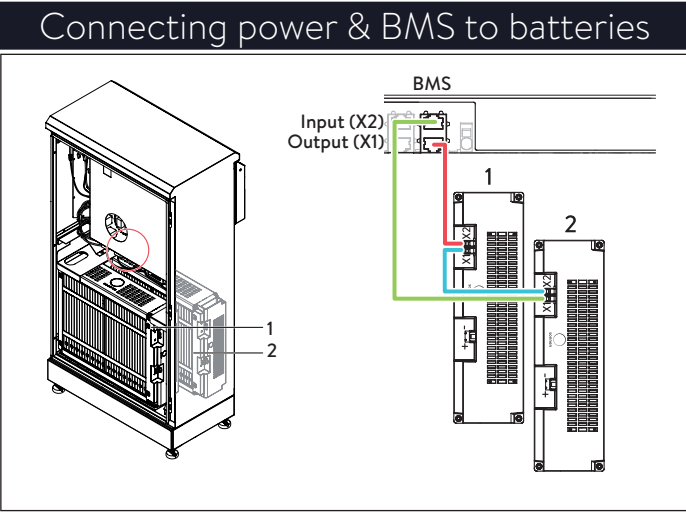

Fig. 24 Connecting BMS

- Identify battery communication ports
- X1 (Output)
- X2 (Input)
- Connect X1 (Output) on the power unit to X1 terminal on battery module 2.
- Connect X2 on battery module 2 to X1 on battery module 1.
- Connect X2 on battery module 1 to X2 (Input) on the power unit.

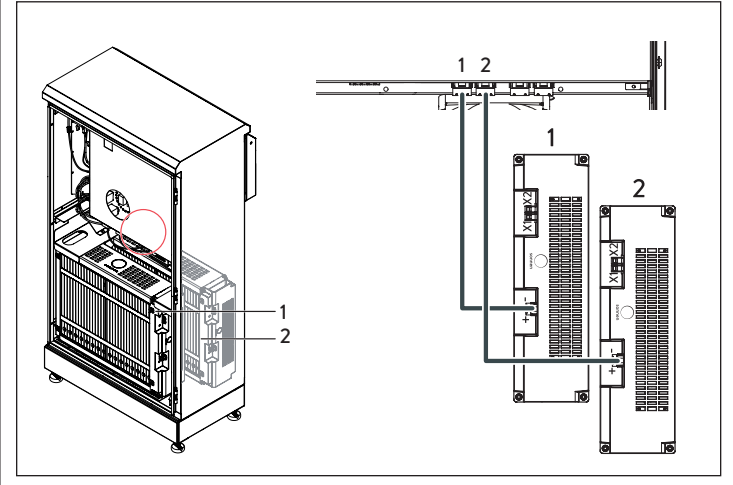

Fig. 25 Connecting DC power cables

- Connect the DC power cable to BATT 1 connector and into the power unit for the front
   (1) battery module.
- Connect the DC power cable to BATT 2 connector and into the power unit for the back
   (2) battery module.

## ATTENTION BMS Connection

It is recommended to make the BMS prior to power connection.

# ATTENTION

#### DC cable connection

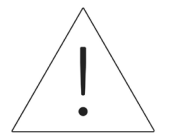

When connecting the DC power cables, it is important to make the connection at the power unit first before plugging into the battery module! The battery modules are always

energized!

# Operation of the system

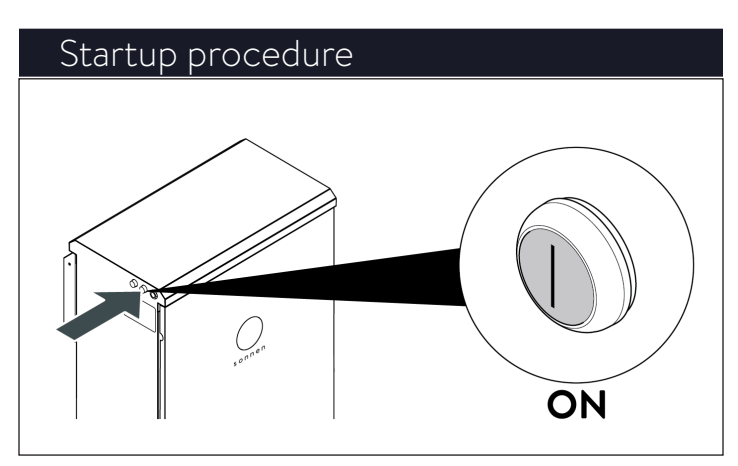

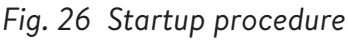

To turn the system on, please follow the sequence below:

- Connect the DC power cable to BATT 1 Switch on the BESS
- Switch on the BESS Breaker located in the main panel.
- Switch on the Breaker for backup supply located in the protected loads panel.
- Switch on the BESS AC isolator adjacent to the system (if available).
- Switch on the BESS Backup isolator adjacent to the system (if available).
- Switch on the BESS using the green power button located on the left side of the enclosure.

## ATTENTION

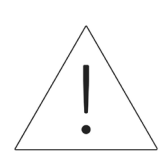

ON position is extended OUT!

- 1. On-grid start
- Ensure green Power Disconnect button is in the out position, then turn on supply breaker in main load center.
- The indicator light will turn WHITE when the start-up sequence has completed successfully.
- 2. Off-grid start (no utility grid)
- Press in and hold button until the eclipse is green, this may take up to 5 minutes.
- The indicator light will turn GREEN when the start-up sequence has completed successfully.

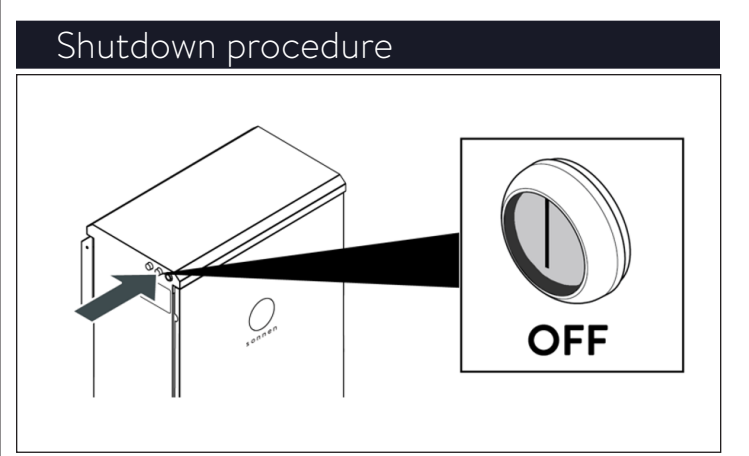

Fig. 27 Shutdown procedure

To turn the system off, please follow the sequence below:

 Switch off the BESS using the green power button located on the left side of the enclosure.

## ATTENTION

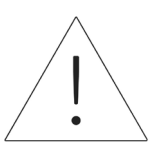

#### OFF position is depressed IN!

- Switch off the BESS AC isolator adjacent to the system (if available).
- Switch off the BESS Backup isolator adjacent to the system (if available).
- Switch off the BESS Breaker located in the main panel.
- Switch off the Breaker for backup supply located in the main panel or dedicated subboard.

# Commissioning

# Commissioning first-time installation

Conditions:

- Storage system is in operation (LED indicator is pulsing white).
- Storage system is connected to the network.
- Check storage system to ensure that the appropriate software version is installed.
- Establish the connection between the laptop/PC and primary storage system, as described in the relevant installation instructions.
- ► Navigate to <u>find-my.sonnen-batterie.com</u>.

## Commissioning assistant

- 1. Identify the storage system
- ► Visit <u>https://find-my.sonnen-batterie.com</u>.

Ensure the computer accessing the system is on the same network and identify the system being commissioned from the list and click "Configure".

#### 2. Log in to the storage unit

| Commissioning-Ass     | istant |
|-----------------------|--------|
| Please choose a login |        |
| Installer             | v      |
| Password              |        |
| •••••                 |        |
| login                 |        |
|                       |        |

Fig. 28 Logging in to the storage system

► Log in to the storage unit.

#### Login information:

 Account:
 Installer

 Password:
 one-time password is found on nameplate of ESS

 Image: Image:

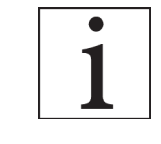

be completed to use the storage system.

## Connecting to sonnen

 Click the blue "Configure Assistant" button to enter the commissioning assistant tool.

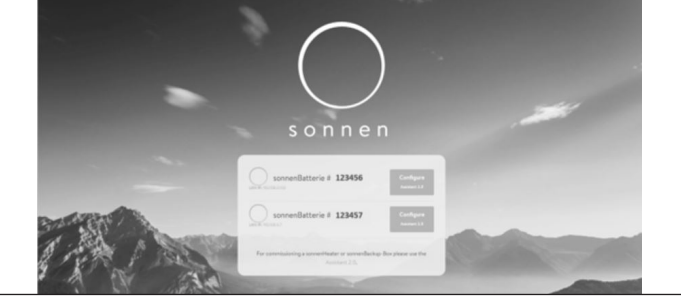

Fig. 29 find-my.sonnen-batterie.com landing page

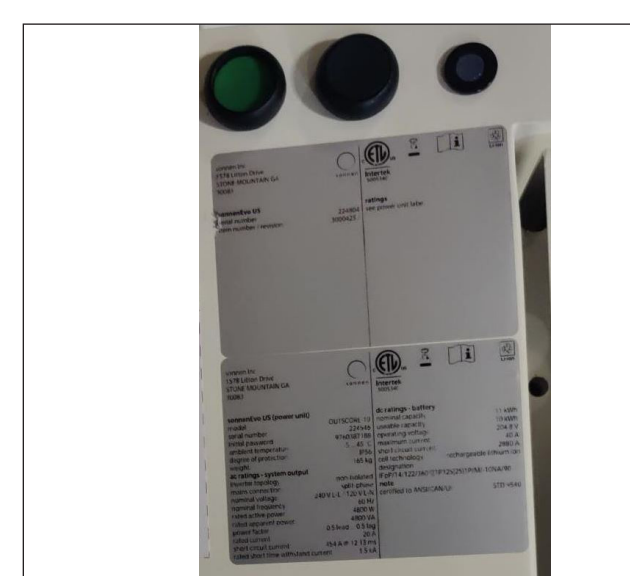

Fig. 30 Power buttons and label

To login to the Commissioning Assistant, select "Installer" and enter the 9-digit initial password. Find password on storage system label. This is a one-time password and you will be prompted to create a new one upon logging in. If this password is forgotten in the future, contact sonnen service department to reset it.

| Sonnen |                                                          |          |
|--------|----------------------------------------------------------|----------|
|        | Dashboard<br>Please choose a login<br>Vendor<br>Password | <u>*</u> |
|        | login                                                    |          |

Fig. 31 Password entry

#### Commissioning

 Once inside, it should enter directly into the commissioning assistant. However, if not, click on the left side of the screen, as shown below.

| Menu                    | Dashboard                |
|-------------------------|--------------------------|
| Dashboard               |                          |
| System                  | 曲(合)                     |
| Settings                | production consumption   |
| Configuration           | 20 W                     |
| Battery                 |                          |
| Inverter                | <b>^</b>                 |
| Powermeter              |                          |
| Powermeter Setup        |                          |
| IOs                     | Consumption active power |
| Software-Installer      | 50 W charge 25W          |
| Commissioning Assistant | ISOC: 98%                |
| System-Status           |                          |
| Network                 |                          |

#### Fig. 32 Dashboard

 Once in the commissioning assistant, select the type of system being installed. Select sonnenCore.

| Commissioning           | - System selection |  |
|-------------------------|--------------------|--|
| Q.<br>22                |                    |  |
| sonnenCore              | sonnenLinx         |  |
| V Initial commissioning | Component exchange |  |

#### Fig. 33 System selection

The software will likely update at this stage. It should take no longer than 15 minutes, but this is a good time to take care of any remaining work around the physical installation. When finished, click the "continue" button.

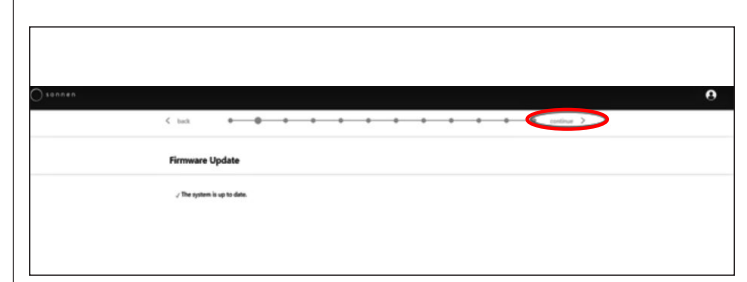

Fig. 34 Firmware update complete

#### Owner & Installer information

- The third page will ask for information about the battery owner, installation location, and installation company. These sections are all mandatory, so please make sure the owner is available to help fill it in.
- The Owner Information will be used to fill in the Customer Portal details for the battery owner. It is critical to enter the correct email here, as the invitation to the portal will be sent to this email. Don't enter a Customer ID unless given one by a sonnen technician.

| Owner & Installer Information                                                                                                    |           |
|----------------------------------------------------------------------------------------------------|-----------|
|                                                                                                    |           |
|                                                                                                    |           |
| (C) Owner                                                                                                    |           |
| <u> </u>                                                                                                    |           |
| Please enter the owner details.                                                                                                    |           |
|                                                                                                    |           |
| Mr. Ms.                                                                                                    |           |
| First Name                                                                                                    | Last Name |
|                                                                                                    |           |
| Phone                                                                                                    | Email     |
|                                                                                                    |           |
|                                                                                                    |           |
| Optional: If available, please provide the sonnen customer ID in order to add<br>this sustem to an already existing outcomer account. |           |
| ons system to an aready existing customer account.                                                                                    |           |
| sonnen customer ID (optional)                                                                                                    |           |
| Country ISO Code followed by a number (e.g. US12345678)                                                                               |           |

#### Fig. 35 Owner information

- The Installation Address section requests information about where the battery is installed. This information will be displayed on the customer portal, and on partner portal.
- The "Address" line will be displayed as the battery name in the customer portal.

| Installation address                             |                            |  |
|--------------------------------------------------|----------------------------|--|
| Please provide the address details where the sor | inenBatterie is installed. |  |
| Address                                          | ZIP Code                   |  |
| City/Suburb                                      | State                      |  |
| Country                                          |                            |  |
| ,                                                | ¥                          |  |

#### Fig. 36 Installation address

- The Installer Details section asks installers information. The sonnen Certification ID is the installer number given when completing the installation certification training online. This number will tie this battery to the Partner Portal account, so it is important to enter it without any errors.
- If not yet certified, visit our online certification program and complete that before finishing this process: <u>https://sonnenuniversity.talentlms.com/</u> <u>index</u>.

| Please provide installer details       |                                                                               |  |
|----------------------------------------|-------------------------------------------------------------------------------|--|
|                                        |                                                                               |  |
|                                        |                                                                               |  |
| Mr. V Ms.                              |                                                                               |  |
| First Name                             | Last Name                                                                     |  |
| c                                      | cc                                                                            |  |
|                                        |                                                                               |  |
| Email                                  | sonnen certification ID                                                       |  |
| Email<br>c@gmail.com                   | sonnen certification ID<br>Your personal sonnen certification ID              |  |
| Email<br>c@gmail.com<br>Company        | sonnen certification ID<br>Your personal sonnen certification ID<br>123456789 |  |
| Email<br>c@gmail.com<br>Company<br>ccc | sonnen certification ID<br>Your personal sonnen certification ID<br>123456789 |  |
| Email<br>c@gmail.com<br>Company<br>ccc | sonnen certification ID<br>Your personal sonnen certification ID<br>123456789 |  |

#### Fig. 37 Installer details

The Sales Partner Details page asks about the company that sold the battery. If it is the same as the installer, this section will automatically fill in the details. If not, enter those in.

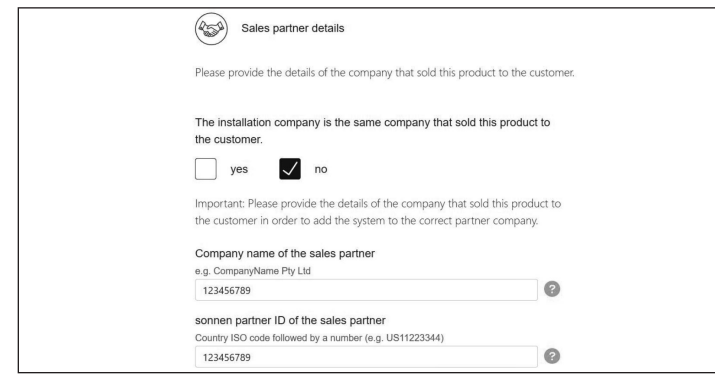

Fig. 38 Sales partner details

#### Notifications

The Notifications tab asks about automatic information. These notifications will alert the owner or installer if connection is lost to the sonnenEvo. We recommend settings like those below, as these notifications can be used as a useful tool to identify power outages and adjust behavior, or to identify interruptions in internet connection before they lead to larger problems.

|         | This feature is only available for systems with an internet connection. |   |
|---------|-------------------------------------------------------------------------|---|
|         |                                                                         |   |
| Automat | ic email notification to the                                            |   |
|         | installer                                                               |   |
|         | 6 h 12 h 24 h 2 d 7                                                     | d |
|         | owner                                                                   |   |
|         |                                                                         |   |

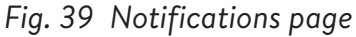

| Inverter settings                                                                  |                                                                       |
|------------------------------------------------------------------------------------|-----------------------------------------------------------------------|
| K back                                                                             | • • • • • • •                                                         |
| Inverter Setting                                                                   |                                                                       |
| Please set the country code of the inverter to assure a correct grid<br>operation. |                                                                       |
| USA / UL 1741 SB                                                                   | Country code is set correctly                                         |
| 1                                                                                  |                                                                       |
| USA / IEEE 1547                                                                    |                                                                       |
| USA / UL 1741 SA                                                                   |                                                                       |
| USA / UL 1741 SB                                                                   | 'S, please contact the local grid operator or AREA EPS operator how t |
| USA / Prepa 2013                                                                   |                                                                       |
| UNRESTRICTED MODE                                                                  |                                                                       |

Fig. 40 Inverter setting - Country Code

- USA/IEEE 1547 is used for most mainland USA systems. USA/UL 1741 SB is used for systems requiring Rule 21 software, and USA/PREPA 2013 is used for systems in Puerto Rico.
- Select "USA/UL 1741 SB" in the menu item "Inverter Setting" as Country Code to load the inverter settings based on Grid Code UL 1741 SB.
- If located in California (which requires Rule 21) or Puerto Rico (which requires specific PREPA settings), please navigate back to the Inverter Settings page if the Commissioning Assistant skips it.

| < back                                                              | ••-                                                                                    | •                                                         | •                                          | •                         | •             | •               | •             | •          | •             | -0          | continue      | >     |
|---------------------------------------------------------------------|----------------------------------------------------------------------------------------|-----------------------------------------------------------|--------------------------------------------|---------------------------|---------------|-----------------|---------------|------------|---------------|-------------|---------------|-------|
| Inverter Set                                                        | tting                                                                                  |                                                           |                                            |                           |               |                 |               |            |               |             |               |       |
| Please set the operation.                                           | country code of the in                                                                 | verter to assure a                                        | a correct grid                             |                           |               |                 |               |            |               |             |               |       |
| USA / UL 1741 5                                                     | 58                                                                                     |                                                           |                                            | * C                       | Pending       |                 |               |            |               |             |               |       |
| UL1741 CRD                                                          |                                                                                        |                                                           |                                            |                           |               |                 |               |            |               |             |               |       |
| Selected mode is a<br>If PV inverters or o<br>inverters, generation | only active for the sonnen<br>other generating devices of<br>ng devices and other stor | Batteriel<br>er storage systems a<br>age devices by an av | e connected to ARI<br>Iditional energy con | EA EPS, plea<br>stroller. | se contact ti | ne local grid o | operator or A | REA EPS op | erator how to | o integrate | the additiona | al PV |
| UNRESTR                                                             | ICTED MODE                                                                             |                                                           |                                            |                           |               |                 |               |            |               |             |               |       |
| IMPORT O                                                            | NLY MODE                                                                               | •                                                         |                                            |                           |               |                 |               |            |               |             |               |       |
|                                                                     | ONLY MODE                                                                              |                                                           |                                            |                           |               |                 |               |            |               |             |               |       |
| O NO EXCHA                                                          | ANGE MODE                                                                              |                                                           |                                            |                           |               |                 |               |            |               |             |               |       |
|                                                                     |                                                                                        |                                                           |                                            |                           |               |                 |               |            |               |             |               |       |

#### Fig. 41 Inverter setting - Pending

► The inverter settings are loaded according to

the Country Code selection.

| Inverter Setting                                                                                                    |                                                                             |                                       |                             |                                                                                                    |     |
|----------------------------------------------------------------------------------------------------|-----------------------------------------------------------------------------|---------------------------------------|-----------------------------|----------------------------------------------------------------------------------------------------|-----|
| Please set the country code operation.                                                                                                    | of the inverter to assure                                                   | a correct grie                        | d                           |                                                                                                    |     |
| USA/U, 1741 S8                                                                                                    |                                                                             |                                       |                             | ✓ Country code is set connectly                                                                                                    |     |
| UL1741 CRD                                                                                                    |                                                                             |                                       |                             |                                                                                                    |     |
| Selected mode is only active for th<br>If PV investors or other generating<br>investors, generating devices and o                                      | sonnenBatteriel<br>Sevices or storage systems<br>ther storage devices by an | are connected to<br>additional energy | o AREA EPS,<br>p controller | please contact the local grid operator or AREA EPS operator how to integrate the additional                                                                                                    | PV. |
| UNRESTRICTED MODE                                                                                                    | -                                                                           |                                       |                             |                                                                                                    |     |
| MPORT ONLY MODE                                                                                                    | •                                                                           |                                       |                             |                                                                                                    |     |
| IMPORT ONLY MODE     EXPORT ONLY MODE                                                                                                    | 0                                                                           |                                       |                             |                                                                                                    |     |
| INFORT ONLY MODE<br>EXPORT ONLY MODE<br>NO EXCHANGE MODE                                                                                               | 0                                                                           |                                       |                             |                                                                                                    |     |
| MAPORT OALY MODE     EVAPORT OALY MODE     KO EXCHANGE MODE     SPI Sertings                                                                           | 0                                                                           |                                       |                             | App untrop<br>Charge?                                                                                                    |     |
| Marcian Cock Yoog<br>Brown Cock Yoog<br>Yoo Exchange Mode<br>1019 Europain<br>Reactive Power Sentings                                                  | 0                                                                           | Unit                                  | 10                          | Agas antigo<br>Courpet<br>Pagander Rama                                                                                                    |     |
| SPEAT GUT SUCK SOCK<br>EXPORT DUCK SOCK<br>Soc EDCHWEEK SOCK<br>STE Sensings<br>Reschief Prove Settings                                                | C Notes                                                                     | Unit                                  | 10<br>All                   | Appendixed<br>Courses<br>Parential Flama<br>Annu Hanga J / Starmanda (Salandar Wark)<br>Discussion Flama<br>Discussion Flama<br>Disc |     |
| American Construction     Energy Construction     No Discoved Lobel     Marketing     Reacted Plane Setting     Action News Setting     Copenting Bage | Whee     14     12                                                          | Unit<br>VAC                           | 10<br>A.1.1.<br>A.12.       | Competence<br>Competence<br>Commission of the set of the set                                                                                                    |     |

Fig. 42 Inverter setting - Country Code is set correctly

► Wait until the message "Country code is set

correctly" appears.
The inverter settings are now set as listed in chapter Inverter settings for Grid Code UL 1741 SB.

After the Country Code "USA / UL 1741 SB" has been set successfully, the parameters of the Grid Code Setting must be changed manually in the "UL 1741 CRD" area in the Grid Parameter Selector.

Refer to <u>https://sonnenusa.com/en/</u> <u>GridCodeSettingsUL1741/</u>.

1. PCS Commissioning (optional)

If PCS modes are required, use the following steps.

- The PCS mode selector will appear in the Inverter setting page for US systems. By default, the "Unrestricted Mode" will be active. Click on a mode to set it on the system.
- Click the info icon to open a popup window that explains the different mode settings.
- Unrestricted Mode: The storage system may import active power from Area EPS while charging and may export active power to the Area EPS while discharging.
- Import Only Mode: The storage system may import active power from Area EPS for charging purposes but shall not export active power from the storage system to Area EPS.
- Export Only Mode: The storage system may export active power to the Area EPS during discharging but shall not import active power from the Area EPS for the storage system

charging purposes.

- No Exchange Mode: The storage system shall not exchange active power with the Area EPS for charging or discharging purposes.
- Area EPS: Is defined as an electric power system (EPS) that serves Local EPS's. Typically, an Area EPS has primary access to public rights-of-way, priority crossing of property boundaries, etc.
- Local EPS: Is an electric power system (EPS) contained entirely within a single premises or group of premises.

# ULTATI CRD Belefed mode is only achive for the somenflatteriel IPVI invertees, generating devices or storage systems are connected to AREA.EPS, please contact the local grid operator or AREA.EPS operator how to integrate the additional PV Invertees, generating devices and other storage devices by an additional energy controller. CRD Mode can only be selected during the first installation of the system. If there is a need to reset the CRD Mode please contact the contact the contact the first installation of the system. If there is a need to reset the CRD Mode please contact the contact th

#### Fig. 43 UL 1741 CRD: PCS mode

The installer can only change the PCS mode during the initial commissioning of the system. If the installer tries to change it later, the selector will be disabled and a warning will display. Only the Service or Vendor roles can change the mode after initial commissioning and is password protected.

#### 2. Inverter setting - California Rule 21

For compliance with California Rule 21, some parameters of the Grid Code Setting must be changed manually.  Change all Grid Code setting parameters listed in the chapter for Inverter Settings for Grid Code California Rule 21 [page 9].

In the network parameter selector the

#### parameters can be selected.

|                           |       |                  |        | Char                                              |
|---------------------------|-------|------------------|--------|---------------------------------------------------|
| Reactive Power Settings   | Value | Unit             | ID     | Parameter Name                                    |
| Active Power Settings     | 144   | VAC              | A.1.1. | Over Voltage 2 / Trip threshold (Absolute value)  |
| Operating Range           | 1,2   | • U <sub>N</sub> | A.1.2. | Over Voltage 2 / Trip threshold (Factor)          |
| Connection & Reconnection | 0,16  | sec              | A.1.4. | Trip time for Over Voltage 2                      |
|                           | 132   | VAC              | A.2.1. | Over Voltage 1 / Trip threshold (Absolute value)  |
|                           | 1.1   | • U <sub>N</sub> | A.2.2. | Over Voltage 1 / Trip threshold (Factor)          |
|                           | 13    | sec              | A.2.4. | Trip time for Over Voltage 1                      |
|                           | 105,6 | VAC              | A.4.1. | Under Voltage 1 / Trip threshold (Absolute value) |
|                           | 0,88  | • U <sub>N</sub> | A.4.2. | Under Voltage 1 / Trip threshold (Factor)         |
|                           | 21    | sec              | A.4.4. | Trip time for Under Voltage 1                     |
|                           | 84    | VAC              | A.5.1. | Under Voltage 2 / Trip threshold (Absolute value) |

Fig. 44 Inverter Setting – Network parameter selector

On the left side of the network parameter selector, choose between the areas "SPI Settings, Reactive Power Settings, Active Power Settings, Operating Range and Connection & Reconnection".

| SPI Settings              | Q(P)                        |     |        |                                  |
|---------------------------|-----------------------------|-----|--------|----------------------------------|
| Reactive Power Settings   | CosPhi Fix<br>Q fix<br>Q(U) |     | ID     | Parameter Name                   |
| Active Power Settings     |                             |     | B.5.3. | Q(P) Active power setpoint P3    |
| Operating Pange           | Q(P)                        |     |        | •                                |
| Operating Range           | 50                          | %Pn | B.5.4. | Q(P) Active power setpoint P2 🕐  |
| Connection & Reconnection | 20                          | %Pn | B.5.5. | Q(P) Active power setpoint P1 ?  |
|                           | 20                          | %Pn | B.5.6. | Q(P) Active power setpoint P'1 📀 |
|                           | 50                          | %Pn | B.5.7. | Q(P) Active power setpoint P'2 📀 |
|                           | 100                         | %Pn | B.5.8. | Q(P) Active power setpoint P'3   |
|                           | 44                          | %Sn | B.5.9. | Q(P) Reactive power setpoint Q3  |

Fig. 45 Inverter Setting – Menu item "Reactive Power Settings"

The menu item "Reactive Power Settings" consists of four sub-areas "CosPhi fix, Q fix, Q (U), Q (P)", which can be selected via the drop-down list.

- 3. Changing the parameters of Grid Code setting
- ► Activate the "Change?" slider.

|                           |       |                  |        | Change?                                           |
|---------------------------|-------|------------------|--------|---------------------------------------------------|
| Reactive Power Settings   | Value | Unit             | ID     | Parameter Name                                    |
| Active Power Settings     | 144   | VAC              | A.1.1. | Over Voltage 2 / Trip threshold (Absolute value)  |
| Operating Range           | 1,2   | * U <sub>N</sub> | A.1.2. | Over Voltage 2 / Trip threshold (Factor) (?)      |
| Connection & Reconnection | 0,16  | sec              | A.1.4. | Trip time for Over Voltage 2                      |
|                           | 132   | VAC              | A.2.1. | Over Voltage 1 / Trip threshold (Absolute value)  |
|                           | 1,1   | * U <sub>N</sub> | A.2.2. | Over Voltage 1 / Trip threshold (Factor)          |
|                           | 13    | sec              | A.2.4. | Trip time for Over Voltage 1                      |
|                           | 105,6 | VAC              | A.4.1. | Under Voltage 1 / Trip threshold (Absolute value) |
|                           | 0,88  | * U <sub>N</sub> | A.4.2. | Under Voltage 1 / Trip threshold (Factor)         |
|                           | 21    | sec              | A.4.4. | Trip time for Under Voltage 1                     |
|                           | 84    | VAC              | A.5.1. | Under Voltage 2 / Trip threshold (Absolute value) |

Fig. 46 Inverter setting - Change activated

- Select the parameter to be changed in the network parameter selector.
- ► Change the value of the parameter.
- ► Then, click on the "Apply settings" button.

|                           | Th    | e settings hav   | /e been set | successfully in the inverter!                     |
|---------------------------|-------|------------------|-------------|---------------------------------------------------|
|                           |       | e settings not   | ie been bee |                                                   |
|                           |       |                  |             | Apply settings                                    |
| SPI Settings              |       |                  |             | Change?                                           |
| Reactive Power Settings   | Value | Unit             | ID          | Parameter Name                                    |
| Active Power Settings     | 144   | VAC              | A.1.1.      | Over Voltage 2 / Trip threshold (Absolute value)  |
| Operating Range           | 1,2   | * U <sub>N</sub> | A.1.2.      | Over Voltage 2 / Trip threshold (Factor)          |
| Connection & Reconnection | 0,16  | sec              | A.1.4.      | Trip time for Over Voltage 2                      |
|                           | 132   | VAC              | A.2.1.      | Over Voltage 1 / Trip threshold (Absolute value)  |
|                           | 1,1   | * U <sub>N</sub> | A.2.2.      | Over Voltage 1 / Trip threshold (Factor)          |
|                           | 13    | sec              | A.2.4.      | Trip time for Over Voltage 1                      |
|                           | 105.6 | VAC              | A.4.1.      | Under Voltage 1 / Trip threshold (Absolute value) |

- Fig. 47 Inverter setting Settings successful
- Wait until the message "The settings have been successfully made in the inverter" appears.

#### PV System

 The PV System page requests information about the PV system. If there is no PV system installed, unselect the top slider, and click Continue. If there is a PV System, enter the peak power, in watts, and select the "Connection Type", which is the number of phases connected to the PV system. 1~ (1 phase) is standard in the USA.

The bottom slider is "off" by default. This functionality is not available with any USA products. Please leave this "off".

| V System                     |                  |  |
|------------------------------|------------------|--|
| is the sonnenBatterie used w | ith a PV system? |  |
| PV size peak power           |                  |  |
| 0                            | Watt Peak        |  |
| Connection Tons              |                  |  |
| Connection type              |                  |  |
| 1-                           | 30               |  |
| 1-                           | 3-               |  |

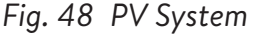

#### Power meter

- The Power Meter settings may seem intimidating. We recommend clicking the "description" button directly below the pictures to open a more detailed overview of this setting.
- Essentially, if measuring Whole Home Consumption, with the CTs located upstream of the BESS, common with stacked sonnenEvo systems or with a Whole Home Self Consumption Kit in a VPP or Time of Use area, select "Grid Measurement". If measuring loads with the CTs located downstream of the BESS, common with a single sonnenEvo system with a Protected Loads Panel and no desire to maximize self-consumption of PV energy, select "Differential Measurement".

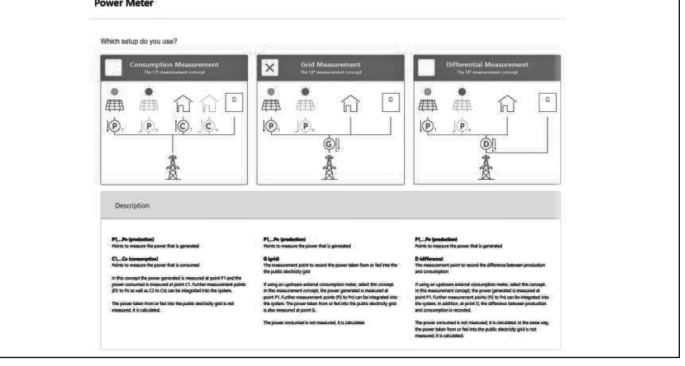

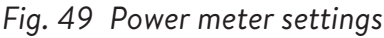

#### Configuration

Set the meter data on the Configuration page. Also verify the measurement values here. If they are negative, now is a great time to reverse the CTs so the measurements are correct.

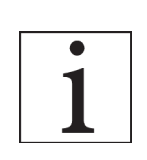

Don't forget to validate the consumption measurement values!

- These may be pre-set. If so, there's no need to configure them. If they are not set, or are set incorrectly, follow these instructions:
- Meter type should always be EM210.
- Direction will depend on previous setting.
- If "Differential Measurement" measurement selected, the consumption meter will be set for "D – Difference".
- If "Grid Measurement" selected, the consumption meter will be set for "G – Grid".
   Validate that the measured consumption is correct for the chosen loads with a clamp on meter.
- PV meter will be "P Production".

\_\_\_\_\_

39

• Modbus ID will always be 4.

- Channel will be 1 for consumption meters and 2 for production meters.
- Again, remember to validate the measurement values with the actual consumption and

#### production values.

| < back      | -               | • • •                           | •       | • •                  | • •     | • | • •               | continue > |
|-------------|-----------------|---------------------------------|---------|----------------------|---------|---|-------------------|------------|
| Configu     | ration          |                                 |         |                      |         |   |                   |            |
| Configure   | the power met   | ers according to the previously | selecto | d measurement setup. |         |   |                   |            |
| A.          |                 |                                 |         |                      |         |   |                   |            |
| Power       | Meter De        | tails                           | Ļ       | *                    |         |   |                   |            |
| Meter       |                 | Direction                       |         | Modbus ID            | Channel | м | leasurement value | Edit       |
| EM210       | v               | D - Difference                  | w       | 4 *                  |         |   | 1044 W            | Delete     |
| EM210       | ٠               | P - Production                  | ٠       | 4 *                  | 2       | * | 73.2 W            | Delete     |
|             | ¥               |                                 | *       |                      |         | • |                   | Add        |
| $\lor$ Serv |                 |                                 |         |                      |         |   |                   |            |
|             | ice Entrance Ra | ting ()                         |         |                      |         |   |                   |            |

Fig. 50 Configuration

#### Features - Operating mode

On the Features page select a variety of operating modes and features. In general, each operating mode can be paired with a number of other features, so the pictures included in this section show the potential functionality – not the recommended settings for your customer. Each feature and operating mode will be detailed below.

- Feature Generator While sonnen eco and ecoLinx systems do support generator integration, the sonnenEvo does not. Leave this option unselected for best performance.
- Feature AC Microgrid This section activates the microgrid functionality for the storage system. Select this section.
- **Reenabling Time** If the storage system overdischarges in offgrid mode, it will turn off to

protect the batteries. The Reenabling Times are 7-minute periods during which the system will activate the microgrid with the goal of turning on the PV System and charging the battery from excess PV. Select times during which the sun will be up and the PV system will be generating enough power to provide for house loads and charge the sonnen. May set up to three times in case the system cannot charge during the first two. We recommend educating the customer on reducing consumption if the battery turns off due to over-discharge. If there is no PV System, leave these settings at default.

- Frequency Shift When offgrid, the storage system will shift the frequency upwards when it hits 95% SOC to trigger the PV system to turn off to avoid over-charging the batteries. This setting allows to adjust the frequency to which it will shift the grid. Selected number should be 10X what the desired frequency is (e.g., 609 for 60.9Hz). Default is 60.9Hz, which should be sufficient in most mainland settings. Higher frequencies may be used in areas with unstable grids where PV systems often have widened disconnection ranges.
- Feature Backup Buffer The Backup Buffer will limit the discharge of the batteries for Self-Consumption or Time of Use operation. This will always reserve a percentage of the battery

to power a microgrid in case of a power outage.

 SonnenKNX module – This feature is not active in the USA. Leave this option unselected for best performance.

| back •            | • • | • | • | •         | •           | •        | •  |
|-------------------|-----|---|---|-----------|-------------|----------|----|
| eatures           |     |   |   |           |             |          |    |
| Operating Mode    |     |   |   |           | Genera      | tor      |    |
| Self Consumption  |     |   |   |           | AC Mic      | rogrid   |    |
| Backup Power Mode |     |   |   | Change ba | ackup buffe | r        |    |
| Time of Use       |     |   |   |           | •           |          | 5% |
|                   |     |   |   |           | connen      | KNY modu | lo |

Fig. 51 Self-Consumption mode with AC Microgrid and Backup Buffer

- Operating Mode Self-Consumption Self-Consumption operating mode maximizes solar self-consumption. The solar is used to power loads and charge batteries. When there is not enough solar to power loads, the batteries will discharge to cover consumption. This mode does not use the grid to charge the batteries.
- Operating Mode Backup Power Mode In this mode, the storage system remains at a full charge until the grid power is lost. Solar will work during the grid outage and can be used to both power loads and charge the batteries if there is any excess solar to do so. The grid is also used to charge the batteries.
- Operating Mode Time of Use If customer has a Time of Use utility rate structure, they may want to use this mode. In Time of Use

mode, the battery will discharge against house loads only during High Tariff Windows and will not charge from the grid during these times, charging only from excess PV. These times will be dictated by the utility company rate structure.

back
 Configure high tariff windows
 Configure high tariff windows
 Configure high tariff windows
 Configure high tariff windows
 Configure high tariff windows
 X

 Configure high tariff windows
 X

 Configure high tariff windows
 X

 Configure high tariff windows
 X

 Configure high tariff windows
 X

 Configure high tariff windows
 X

 Configure high tariff windows
 X

 Configure high tariff windows
 X

 Configure high tariff windows
 X

 Configure high tariff windows
 X

 Configure high tariff windows
 X

 Configure high tariff windows
 X

 Configure high tariff windows
 X

 Configure high tariff windows
 X

 Configure high tariff windows
 X

 Configure high tariff windows
 X

 Configure high tariff windows
 X

 X

 Configure high tariff windows
 X

 X

 X

 X

 X

 X

 X

 X

 X

 X

 X

 X

 X

 X

 X

 X

 X

 X

 X

 X

 X

 X

 X

 X

 X

 X

 X

 X

 X

 X

 X

 X

 X

 X

 X

 X

 X

 X

 X

 X

 X

 X

 X

 X

 X

 X

 X

 X

 X

 X

 X

 X

 X

 X

 X

 X

 X

 X

 X

 X

 X

 X

 X

 X

 X

 X

 X

 X

 X

 X

 X

 X

 X

 X

 X

 X

 X

 X

 X

 X

 X

 X

 X

 X

 X

 X

 X

 X

 X

 X

 X

 X

 X

 X

 X

 X

 X

 X

 X

 X

 X

 X

 X

 X

 X

 X

 X

 X

 X

 X

 X

 X

 X

 X

 X

 X

 X

 X

 X

 X

 X

 X

 X

 X

 X

 X

 X

 X

 X

 X

 X

 X

 X

 X

 X

 X

 X

 X

 X

 X

 X

 X

 X

 X

 X

 X

 X

 X

 X

 X

 X

 X

 X

 X

 X

 X

 X

 X

 X

 X

 X

 X

 X

 X

 X

 X

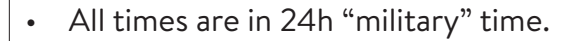

#### Fig. 52 Time of use - high tariff window

After a high tariff window, the battery will once again charge from the grid, so it has enough stored energy for the next high tariff window. The customer may have times during which they don't want the battery to discharge but also want to limit charging from the grid, for example during a "shoulder" rate that is not as high as a high tariff time, but also not low tariff. To limit grid charging during a time that is not high tariff, set a Charge Event by clicking "Add new charge event".

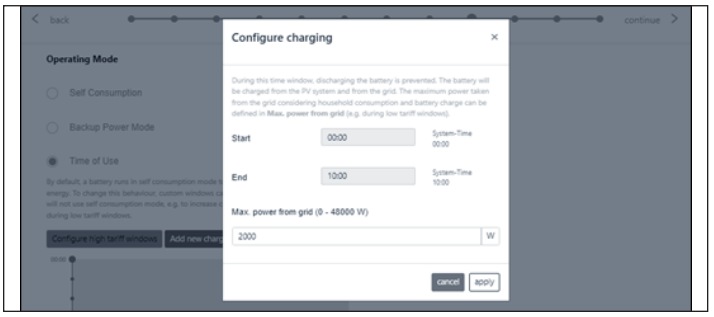

Fig. 53 Time of use - charging window

Below image is an example of the Time of Use setting on the battery system. The storage system will discharge to load from 04:00am to 09:00am or until the battery reaches the backup buffer, whichever comes first. It will charge only with excess PV from 09:00am to 14:00pm as set maximum power from the grid OW. See image below. Starting at 14:00pm it will discharge against house load until 23:00pm or the battery reaches the backup buffer, whichever comes first. From 23:00pm to 04:00am the system is charging from the grid.

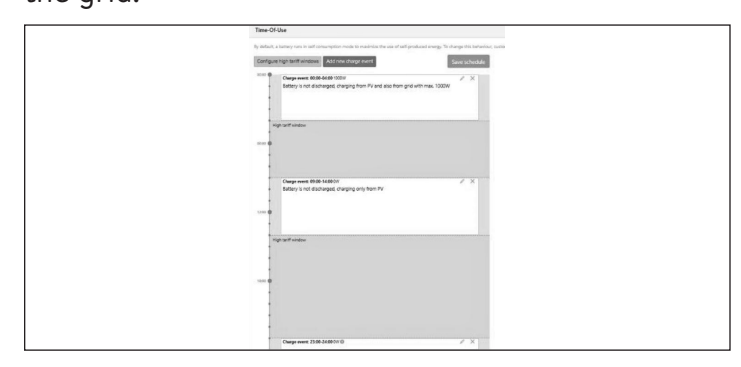

Fig. 54 Time of use

#### System test

The System Test page is the last change to verify everything is working. Ensure the number of modules, PV production, and home consumption values are correct before moving on to the last

| < back       | 0-0-0-0                                    | Continu                                                  |
|--------------|--------------------------------------------|----------------------------------------------------------|
| Systemt      | est                                        |                                                          |
| Check the    | output                                     |                                                          |
| $\checkmark$ | Grid voltage at sonnenBatterie:<br>245.0 V | Is the number of installed and detected modules correct? |
| $\checkmark$ | Internet connection                        | Is the production measurement verified?                  |
| $\checkmark$ | Inverter                                   | yes no 0 Watts                                           |
| $\checkmark$ | SD card                                    | Is the consumption value verified?                       |
| 1            | Metering Device                            |                                                          |

#### Completion

▶ Read and follow the check list on this page, then

check the box at the bottom before moving on.

| Please co    | onfirm the following to finish the installation.                                                   |
|--------------|----------------------------------------------------------------------------------------------------|
| The insta    | ller has to confirm:                                                                               |
| $\checkmark$ | The sonnen Eco product is installed in accordance with the installation manual                     |
| $\checkmark$ | The sonnen Eco product is installed in a suitable<br>location per the installation manual.         |
| $\checkmark$ | The installer and customer information entered in this commissioning is correct.                   |
| $\checkmark$ | The customer has been provided with a product<br>walk-through, and given a copy of the user guide. |
| $\checkmark$ | I have read and understood the Liability and Responsibility                                        |

Fig. 56 Completion page

The commissioning is not complete, and an email will be sent to the customer email address that was entered on the Owner & Installer Information page. If they do not receive the email, send it again from this page.

▶ Once they have received the email, click "Start sonnenBatterie".

| Congratulations!                               |                                                                                                    |
|------------------------------------------------|----------------------------------------------------------------------------------------------------|
| Commissioning has been successfully completed. |                                                                                                    |
|                                                | An email with confirmation link was sent to the customer. With the confirmation by the customer the guarantee conditions are fulfilled. |
| start somenBatterie                            |                                                                                                    |

Fig. 57 Congratulations! page

System test page

## Digital interface

#### Internet portal

The storage system must connect to sonnen's servers to enable control of the storage system via the web portal and smart-phone app. This connection is protected by industry-standard security against unauthorized access. sonnen and service partners will only access the storage system for maintenance and monitoring.

An anonymous evaluation of log data enables further improvements and monitoring of hardware and software.

#### Establish connection to the Internet

- Ensure the router acts as a DHCP server and configures newly connected network devices automatically.
- Ensure the following TCP and UDP ports are permitted for the following services in the router:

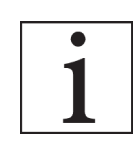

The listed ports are generally pre-configured on the routers.

| TCP Port | Service                      |
|----------|------------------------------|
| 22       | SecureShell (ssh)            |
| 37       | Time Server (ntp)            |
| 80       | Online Check (http)          |
| 222      | VPN (Server connection, ssl) |
| 232      | VPN (backup)                 |
|          |                              |

| 443      | App control (https)      |
|----------|--------------------------|
| UDP Port |                          |
| 1196     | (Server connection, ssl) |

 Table 6 Required open ports for storage system

The storage system connects automatically with the Internet. There are no further steps required.

#### Inside the Internet portal

Real-time and historical data regarding the storage system can be viewed via the Internet portal.

An email will be received with a welcome to the sonnenCommunity shortly after storage system is commissioned. This email will be sent to the address listed during commissioning.

If the email is not received, check the spam folder. The email is sent from " "energiezukunft@ sonnenbatterie.de" and is often stuck in spam folders. If email is not received, email <u>service@</u> <u>sonnen-batterie.com</u> and it will be resent.

- ► Log in to the portal
- ► Type the following address in internet browser:

#### https://my.sonnen.de/

|                         | Login                                       |
|-------------------------|---------------------------------------------|
| Please log i            | n with your user name and your<br>password: |
| User name:<br>Password: |                                             |
|                         | Log in                                      |

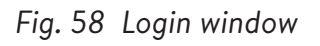

- 44
- Enter the login information selected at first-

time login.

| ) sonnen                                                                                   |                     | sonnenCore          | × û × (                                                                                         |
|--------------------------------------------------------------------------------------------|---------------------|---------------------|-------------------------------------------------------------------------------------------------|
| A Dashboard<br>o♀o Live state                                                              | Hello , nice to see | you again!          |                                                                                                 |
| a Anahysis<br>C <sup>C</sup> sonnenCommunity<br>a sonnen battery ↓<br>(7) Help & Support ↓ |                     | 77711<br>\$.<br>[3] | sonnen battery<br>√ Everything up and running<br>√ Backup ready Setup backup<br>State of charge |
|                                                                                            |                     |                     | < previous next                                                                                 |

Fig. 59 Portal overview screen

View each element by clicking next and

previous:

- PV system Current production from your PV system.
- Consumption Energy being used in the house.
- sonnenCommunity Information about the sonnenCommunity. Click or scroll down for more information.
- sonnen battery Current status and State of Charge of the sonnen battery.

#### Live state page

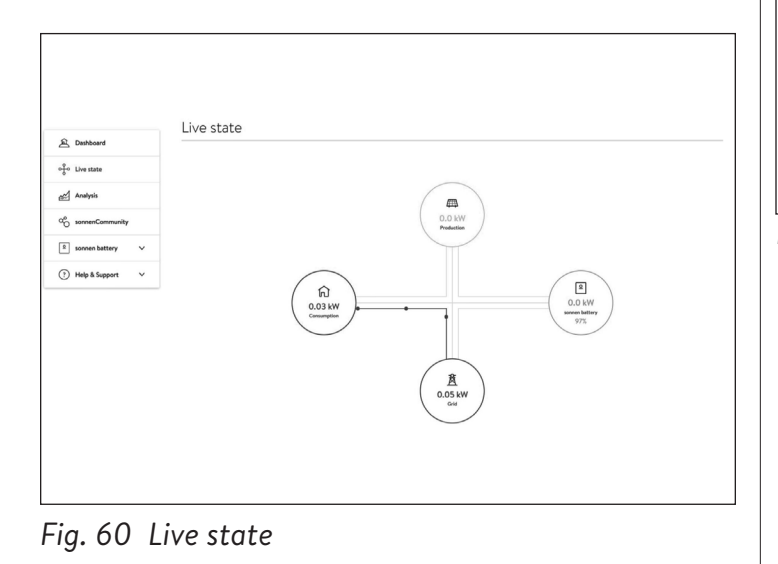

This display shows key pieces of information regarding where the power is going in the entire system using yellow line indicators:

- Production indicates the amount of power the PV system is producing as measured by the storage system.
- Consumption a measure of how much power is being consumed by the loads the storage system is supplying.
- Feed-In the amount of excess PV that is passed through the storage system towards the utility.

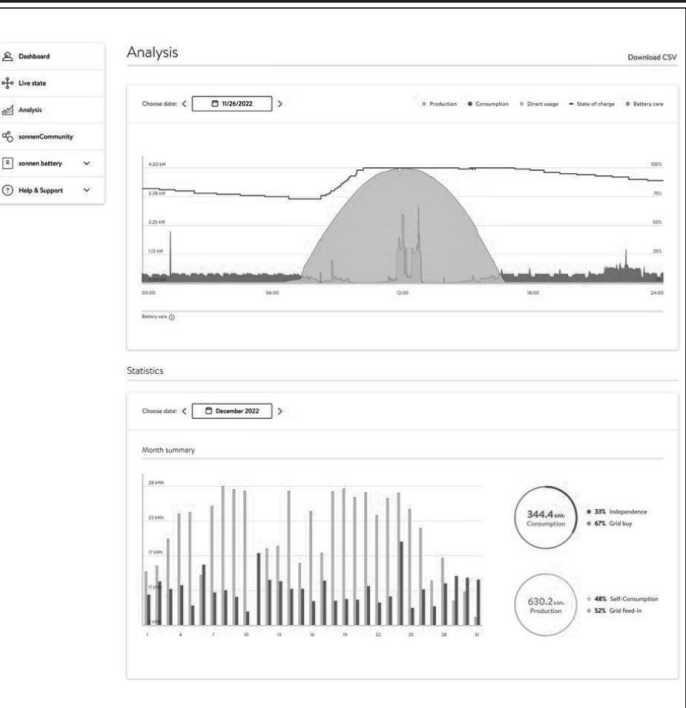

#### Fig. 61 Analysis page

#### Analysis page

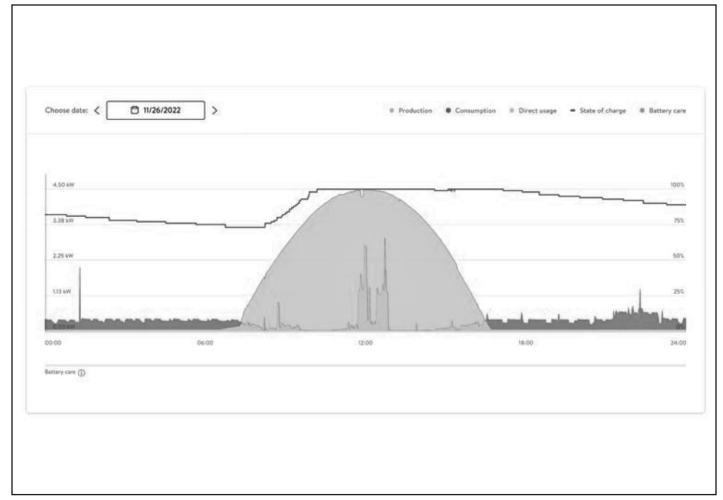

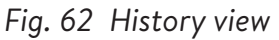

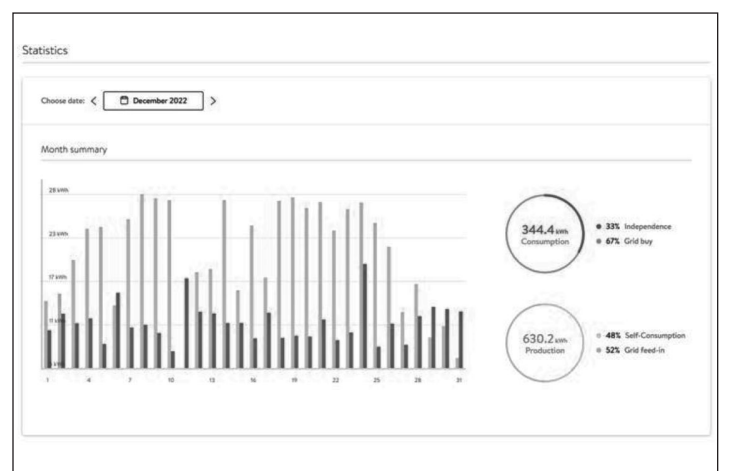

#### Fig. 63 Statistics

The Analysis page shows history at the top of the page and statistics below. The user can select or deselect elements of the view at the top of the graph.

Statistics shows battery behavior in more detailed terms: how independent the customer is from the grid, what percentage of consumption comes from solar, etc. sonnenCommunity

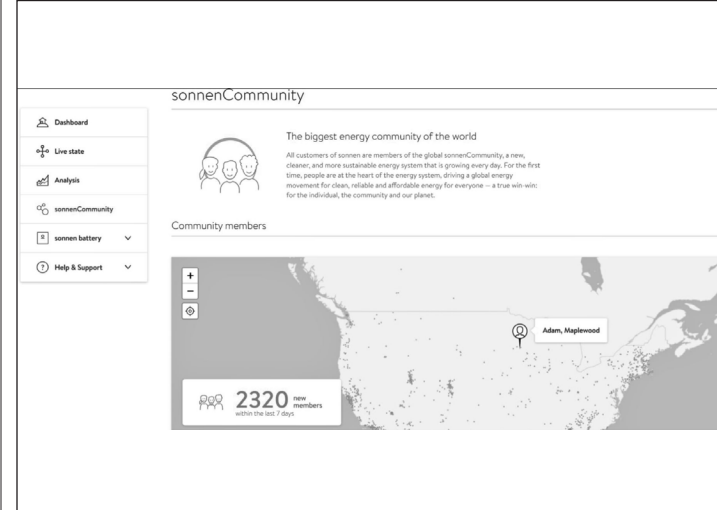

Fig. 64 sonnenCommunity

The sonnenCommunity tab shows information about the global sonnenCommunity and how the customer and their battery connect to local sonnen users.

#### sonnen battery page

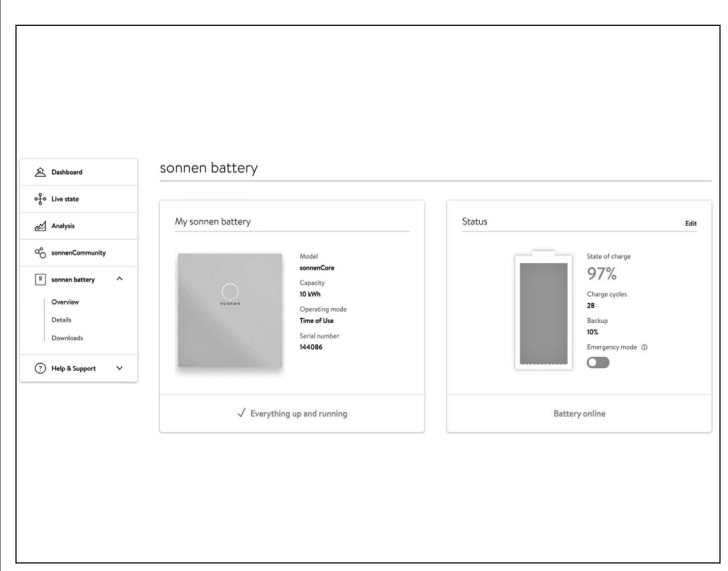

#### Fig. 65 sonnen battery page

sonnen battery page has 3 options: Overview shows the battery status and main attributes. It also shows State of Charge.

#### ATTENTION

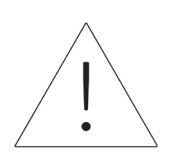

This is the point where the user can set the battery to emergency mode if there is an outage planned or expected.

- Reset the backup buffer after deactivating emergency mode. It will be automatically set to 10%.
- Reset backup buffer by clicking "Edit" on the status section:

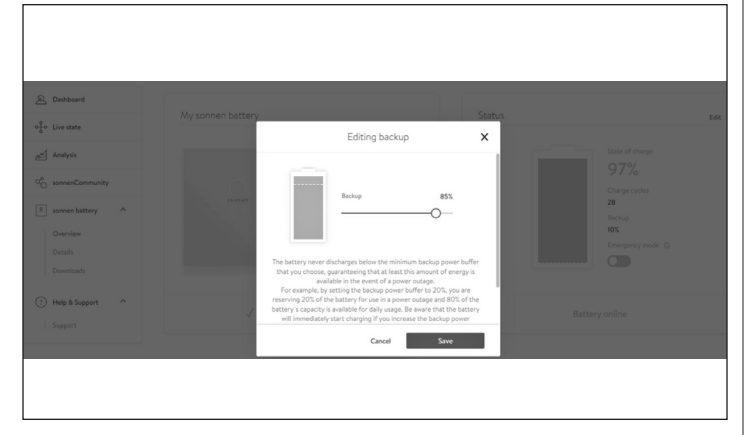

Fig. 66 Editing backup

#### sonnen battery details

|                                                            | Details of sonnen battery                                                                        |                                                                                                    |
|------------------------------------------------------------|--------------------------------------------------------------------------------------------------|----------------------------------------------------------------------------------------------------|
| 윤 Dashboard                                                | Tech Spers                                                                                       | Installation                                                                                                    |
| ిరి Live state<br>జైల్లో Analysis<br>దర్ధి sonnenCommunity | Model<br>somericore<br>Servir number<br>144066                                                   | Installation date<br>14/10/2020<br>Installation location<br>sonnenCore #144086, 55119 Maglewood, United States                   |
| sonnen battery     Overview     Details     Downloads      | Max. output power<br>4.8 WW<br>Number of battery modules<br>2                                    | Installer<br>Installer name<br>Minnesota Reversible Energies<br>Installer address<br>2014 die 5. p. fanzen 55202 (* Januar) 115  |
| Help & Support     Support                                 | Software version<br>19.11869995<br>Battery technology<br>Lithium know phosphate<br>Charge Cycles | 2/24 Yh 37, downoo, 3330 Uwrose, US<br>Installer prione number<br>612-440-1196<br>Installer email address<br>aarong@busseinc.net |
|                                                            | 28<br>History of your sonnen battery PowerUnits:                                                 |                                                                                                    |

Fig. 67 sonnen battery

#### Downloads

| 요 Deshboard                                           | Downloads  |  | Documents language: EN V |
|-------------------------------------------------------|------------|--|--------------------------|
| of Live state                                         | No results |  |                          |
| Analysis                                              |            |  |                          |
| an sonnenCommunity                                    |            |  |                          |
| sonnen battery     Overview     Details     Downloads |            |  |                          |
| (†) Help & Support ^                                  |            |  |                          |
|                                                       |            |  |                          |

#### Fig. 68 Downloads

This page is where sonnen information and

manuals can be downloaded.

#### Help and support

| 🚊 Dashboard                                           | Help & Support                                                                                                    |
|-------------------------------------------------------|----------------------------------------------------------------------------------------------------|
| of Live state                                         | Support                                                                                                    |
| Analysis                                              | Let us know if you have any questions. We're happy to help. Just fill in the message box below and send it to us.           |
| ao sonnenCommunity                                    | Topic                                                                                                    |
| sonnen battery     Overview     Details     Downloads | Please choose a topic Your Message Type your message here.                                                                  |
| Help & Support     Support                            | Send                                                                                                    |
|                                                       | Some questions are caller to answer by phone!<br>You can as well give us a call at: Mo – Fr Bam - Bom EST<br>1 818 424 4363 |

#### Fig. 69 Help and support

Help and support is the page to contact sonnen

service team and find help.

#### About me

| My Account | About Me                                                               |  |
|------------|------------------------------------------------------------------------|--|
| About me   | Here you can find your personal information about your sonnen account. |  |
| Password   | Name                                                                   |  |
| Settings   | Last name                                                              |  |
| ← Back     |                                                                        |  |
|            |                                                                        |  |
|            | Email                                                                  |  |
|            |                                                                        |  |
|            | Mobile phone number                                                    |  |

#### Fig. 70 About me page

Under the user name is the About me section.

This shows the information for the account holder.

#### Change password

| My Account | Change your password                                |
|------------|-----------------------------------------------------|
| About me   | You can change your password here.                  |
| Password   |                                                     |
| Settings   | Current password                                    |
|            |                                                     |
| ← Back     | at least 10 characters a number a special character |
|            |                                                     |
|            | New password                                        |
|            |                                                     |
|            | Confirm password                                    |

#### Fig. 71 Change password

This page allows the user to change the password for their account.

Settings

| ) My Account         | Settings                                                                                                    |                                                         |
|----------------------|----------------------------------------------------------------------------------------------------|---------------------------------------------------------|
| About me<br>Password | Here you can configure your sonnen hardware products for rem                                                                                                    | ote maintenance.                                        |
| Settings             | Privacy permissions                                                                                                    | 0                                                       |
| ← Back               | 💥 Service function                                                                                                    |                                                         |
|                      | With the activation of the service function, you allow that y<br>do a technical monitoring on your system. With the help of<br>service partner the best possibilities to react in case of fail | your partner is able to<br>this, you grant your<br>ure. |

#### Fig. 72 Settings

This page allows the user to set service function. Service function MUST be selected if the installer is to be able to monitor and help support the storage system.

## UL 1741 CRD: PCS

#### **UL 1741 CRD: PCS**

PCS controlled current 20 A PCS controlled voltage Devices compatible with PCS

240VAC Carlo Gavazzi Meter, EM210 Carlo Gavazzi CT CTV1X60A333MV Carlo Gavazzi CT CT-V4X200A333MV sonnenInverter 4

#### Warning labels on system

#### **ATTENTION**

•

The maximum operating current of this system may be controlled electronically. Refer to manufacturer's instructions for more information.

#### WARNING

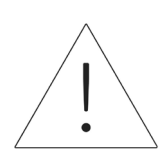

This sensor is part of a power control system. Do not remove. Replace only with same type and rating.

#### ATTENTION

**PCS controlled current setting:** 

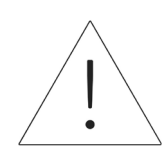

20 A.

#### Additional Warnings

#### **ATTENTION**

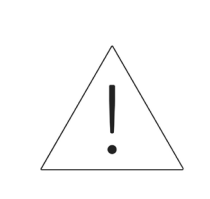

Only qualified personnel shall be permitted to set or change the setting of the maximum operating current of the PCS. The maximum PCS operating current setting shall not exceed the busbar rating or conductor ampacity of any PCS controlled busbar or conductor.

#### ATTENTION

PCS shall be programmed such that the system does not exceed the limitations of the over-current devices in the panel-board and connected circuit. The PCS shall be coordinated with the limits defined by NEC 210.20, 705.12 or NFPA 70 2020 edition section 705.13.

#### WARNING

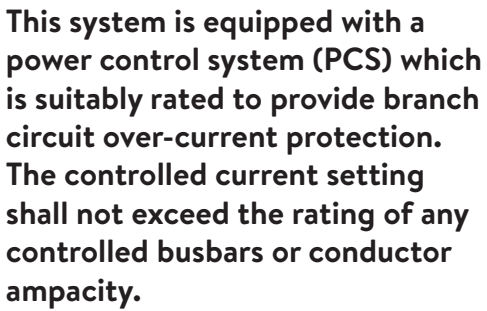

Configuration of power control settings system or changes to settings shall be made by qualified personnel only. Incorrect configuration or setting of the power control settings may result in unsafe conditions.

#### ATTENTION

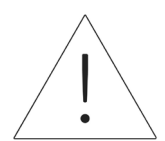

PCS configuration access is reserved to sonnen approved representatives, including installers who have successfully completed the sonnen university certification course. PCS login credentials must remain confidential, and cannot be shared without the consent of sonnen, Inc.

#### PCS configuration requirements

- Stable LAN internet connection to ESS
- Internet enabled device (PC, Laptop, Tablet)
- Web browser

## Decommissioning

# Shutting the storage system down

Fig. 73 Power disconnect button

#### Shut down the storage system

- 1. Physical shutdown
- Press in Power disconnect button

#### Emergency switch-off

Press Emergency button

#### Recycling and certificates

The sonnen storage system battery modules comply with RoHS and contains none of the following substances: lead, cadmium, mercury, hexavalent chromium, polybrominated biphenyl (PBB) and polybrominated diphenyl ether (PBDE).

Do not dispose of the sonnen storage system or its battery modules in anywhere other than certified electronics and battery facility! You must comply with federal, state, and local laws regarding battery disposal, which vary by location.

As per the limited warranty, the battery module replacement is free of charge during the warranty period, provided that it is part of a qualifying Covered Product that has been operated and maintained in accordance with the terms of the limited warranty and the Terms & Conditions provided with the product. In the case of failure outside of the limited warranty, the battery module will be replaced at the end user's expense. All battery module or sonnen energy storage system equipment replacements must be carried out by a sonnen certified installer. Contact sonnen service or the company that installed the storage system to coordinate the these actions.

For all returned electrical equipment, sonnen uses R2 Certified recycling facilities.

#### Preparing battery modules for shipment (RMA)

### WARNING

#### Risk of burns!

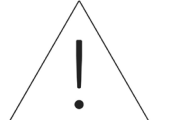

When working on the storage system:

- ► Take off metallic jewelry.
- ► Turn off the storage system.
- ► Turn off the main disconnect.
- ► Use insulated tools
- Wear personal protective

#### equipment.

- ► Ensure entire storage system is turned off.
- Disconnect all batteries near the affected battery, cables, etc.
- ► Remove affected battery.

### ATTENTION

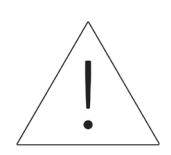

End of single storage system installation section.

## Stacking product description

These on-grid/off-grid stacking instructions are additional to the applicable product documentation for the sonnenEvo. The product documentation, above all the installation instructions, must always be observed.

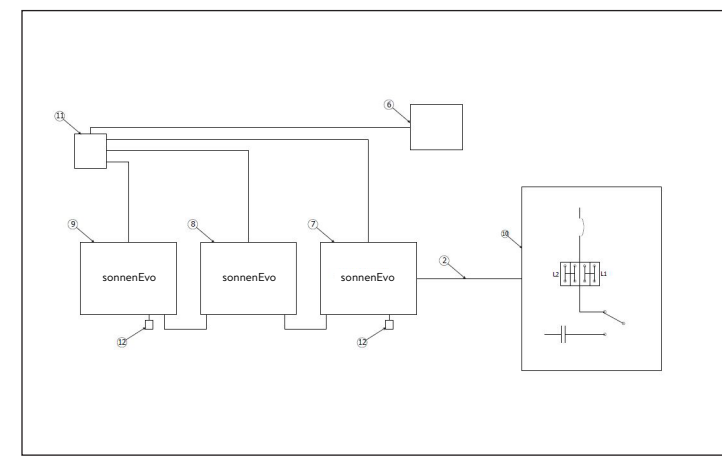

## Fig. 74 AC connections module communication components

System components

| 2 | Modbus           | 9  | Secondary BESS 2      |
|---|------------------|----|-----------------------|
| 6 | Ethernet line*   | 10 | AC connections module |
| 7 | Primary BESS     | 11 | Communications switch |
| 8 | Secondary BESS 1 | 12 | CAN terminator        |

#### \*not included in scope of delivery Table 7 AC connections module communication components

- On-grid/off-grid stacking consists of two to three individual sonnenEvo.
- All sonnenEvo are the same type and have identical capacities (number of battery modules) installed.
- During installation one sonnenEvo is designated

as the primary BESS while the others are designated as secondary BESS. The primary BESS controls the two secondary BESS after installation is complete. The primary BESS should be the one closest to the AC Connections Module because the modbus cable runs between the two.

- Ethernet cables need to connect all three systems via one internet switch or the modem if it has enough ports. Connect the communication cable (CAT6) to the EM meter in AC connections module to the primary BESS.
- The external switch can be omitted if a router with a sufficient number of free slots is available.

## Stacking installation

These instructions describe how to install ongrid/off-grid stacking. This solution is only intended for 2-3 identical sonnenEvo, and will not operate with different battery capacities or generations.

#### Selecting the installation location

#### Important information

The heavy weight of the sonnenEvo must be taken into account when selecting the installation location. The specified weight for the entire system can be found in the section product description. Applicable building codes must be observed in each case.

#### Observing minimum distances

 Observe the specified minimum distances to neighboring objects, walls and ceilings.

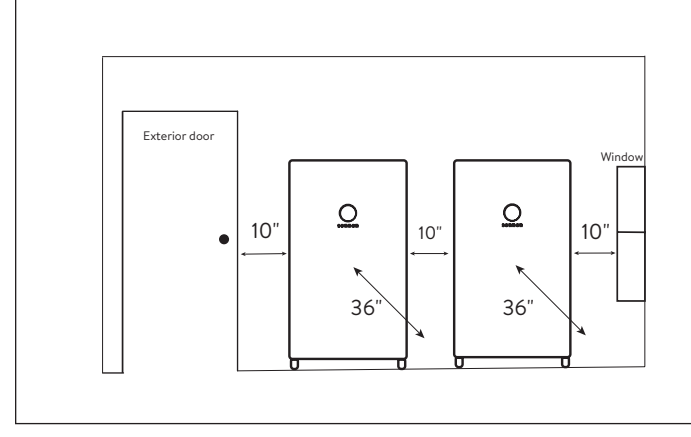

Fig. 75 Minimum distances sonnenEvo

The minimum distances ensure that the following conditions are met:

- Sufficient heat dissipation.
- Easy opening of the sonnenEvo.

• Sufficient space for installation and

maintenance work.

#### Prohibited uses

#### DANGER

Danger to life due to electric shock!

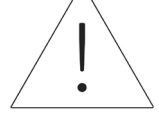

#### Even if the utility grid fails, the storage system will continue delivering power. Before servicing the storage system:

- ► Turn off the storage system.
- Only authorized, electrically

qualified persons can perform

work on electrical parts.

#### Do not use the storage system;

- In vehicles
- In standing water or (>90%) humidity locations
- Do not use the storage system in areas at risk of filling with combustible dust (flour dust, sawdust, etc.)
- In direct sunlight
- In locations with the air ammonia content exceeds 20 ppm
- In presence of corrosive gases
- Elevations above 6,560 meters above sea-level
- Avoid direct contact with salt water and areas with a high salt water moisture content in the environment. Installations within 1.2 km range of salt water, please contact customer care.

 Locations where ambient temperature regularly exceeds 32°F - 113 °F (0°C - 45°C).

#### General warnings

#### ATTENTION

Damaging of the battery modules by deep discharge!

If the battery modules are disconnected from a power source for longer than six months, they can be damaged by excessive discharge.

 Bi-annually, connect to AC power source and allow it to charge the battery modules to 100%.

#### General safety instructions

- Do not modify the storage system.
- Do not use a damaged storage system.
- Ensure the following regulations are observed in the installation and connection of the storage system and the PV system:
  - Local, regional, national, and international regulations and guidelines
  - National Electric Code
  - ANSI/NFPA 70
  - Requirements of the servicing utility
- Ensure that all safety systems are in perfect working order.
- Read this manual with care.
- When working with the storage system, wear personal protective equipment, including safety glasses, insulated gloves, and safety shoes.

Illumination shall be provided for all working spaces around the electrical equipment. Control by automatic means only is not be permitted. The lighting outlets should be arranged so that persons changing lamps or making repairs on the lighting system are not endangered by live parts or other equipment.

#### WARNING RISK OF ELECTRIC SHOCK

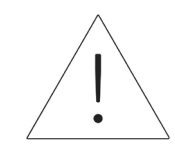

Residual voltage always present on DC terminals, and the battery modules cannot be turned off.

#### Avoid contact with terminals.

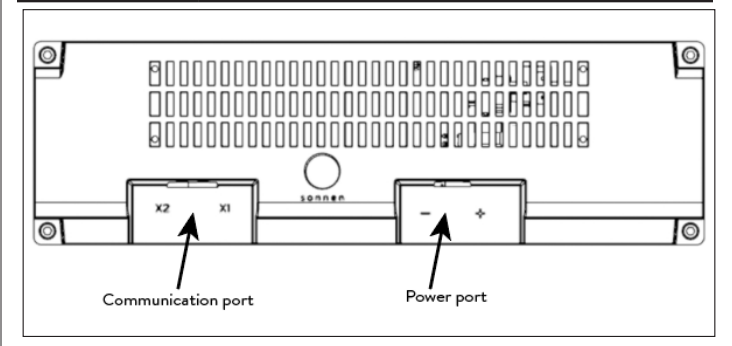

Fig. 76 sonnenModule 4 battery module

#### WARNING

#### Risk of burns!

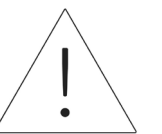

When working on the storage system:

- ► Take off metallic jewelry.
- ► Turn off the storage system.
- ► Use insulated tools.
- Wear personal protective

equipment, including safety

glasses, insulated gloves, and

#### safety shoes.

## Installation

#### Placement of plinth

- Identify the location for placement of the plinth ensuring the foundation is strong and secure (e.g. on 4 in. thick concrete. Bricks and pavers are not suitable for anchoring).
- Ensure that all manufacturer and AHJ clearance guidelines are followed.

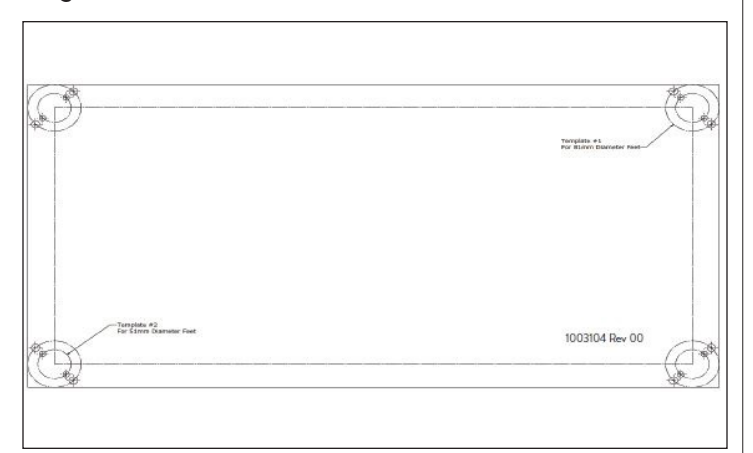

- Fig. 77 Plinth anchorage template
- Locate the plinth anchorage template in the Accessory Kit. Lay the anchorage template on the desired location and secure tightly using tape or other fastener. Ensure there are no folds or waves that would misalign the holes.
- Drill through the template approximately 1/4 inch to mark each hole location.
- ► Remove the template.
- Finish drilling anchorage holes to anchor specification.

#### Installing the main cabinet

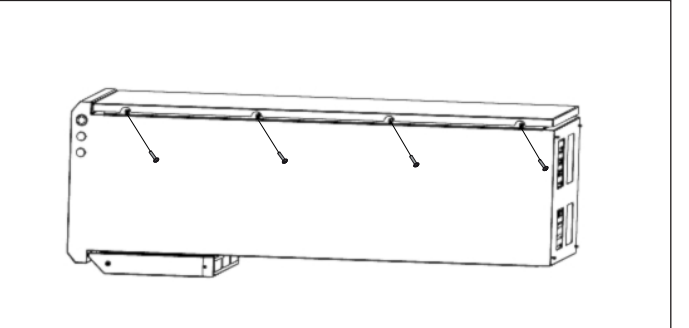

#### Fig. 78 Opening enclosure door

- Open the box and keep the cabinet flat inside the box.
- Open door by removing screws.
- Remove the battery trays from the storage system at the bottom by removing the screws.

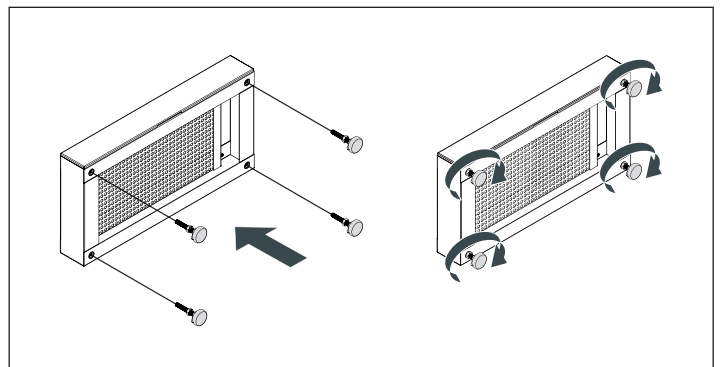

- Fig. 79 Plinth and feet assembly
- Unpack the plinth. Slide out the plinth filter drawer and set aside. Screw the feet provided into the bottom of the plinth.

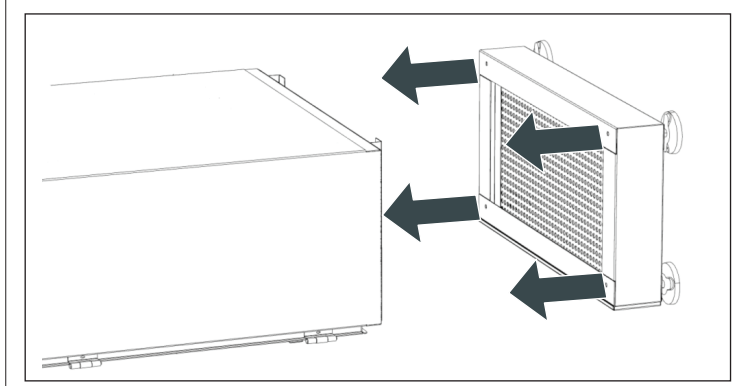

Fig. 80 Plinth installation

- 56
- Fix the cabinet to the plinth using the four supplied screws and washers. (Slide cardboard under plinth to assist).
- Ensure the washers have perforated the powder coating to create a bond.
- Stand cabinet upright.
- Insert filter onto plinth drawer and place back into plinth.
- Position the base with plinth onto the location of anchorage holes drilled eariler and secure storage system to the ground using anchors. Level it out.

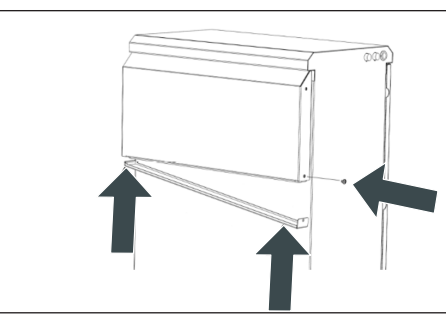

Fig. 81 Replacing hood vent filter

- Unscrew and slide out the hood vent to place the filter.
- Once filter is placed, slide the hood vent back into place.
- Reinsert screw and tighten.

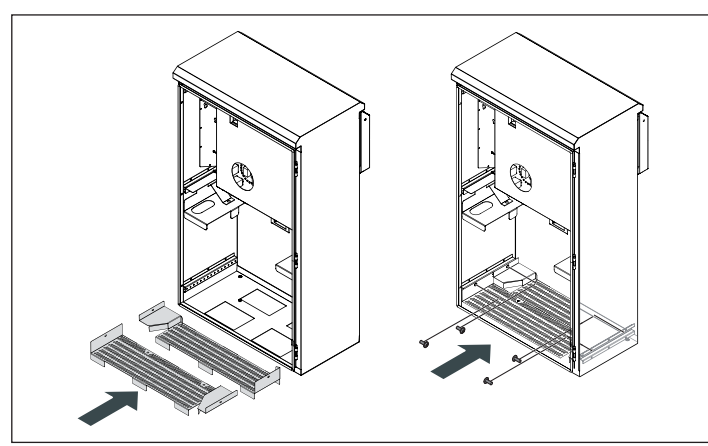

Fig. 82 Installing battery trays

- Install the previously removed bottom trays and secure in position paying attention to the offset.
- Measure resistance between ground and battery tray. Resistance should be >1 Ω.
- Once the external connections are made, move the cabinet into its final position.

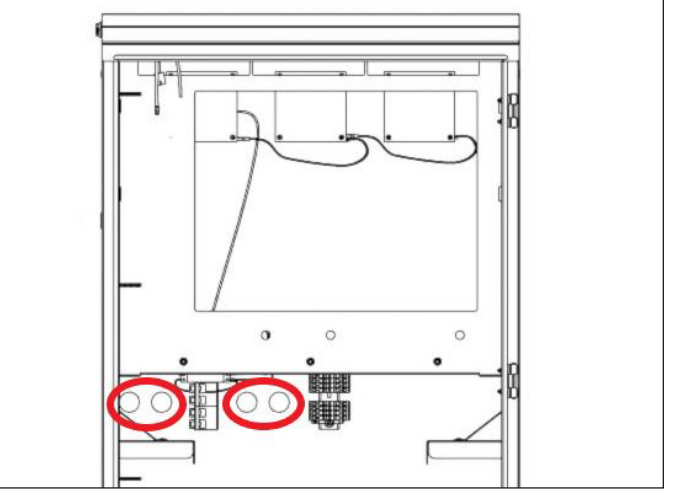

Fig. 83 Pre-drilled holes

- Use the pre-drilled cable entry holes on the enclosure for external cables. The holes are 21.27 inches from the bottom of the cabinet.
- Use a 1 inch conduit for the 1-3/8 inch hole. If using a conduit smaller than 1 inch, ensure to use a watertight coupler to attach to the hole.
- All powered cables can be in the same conduit, but communication cables must be in a different conduit to avoid communication problems due to noise from the powered cables.

#### ATTENTION

Use a water tight IP65 rated conduit hub to seal the conduit

going through the enclosure.

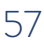

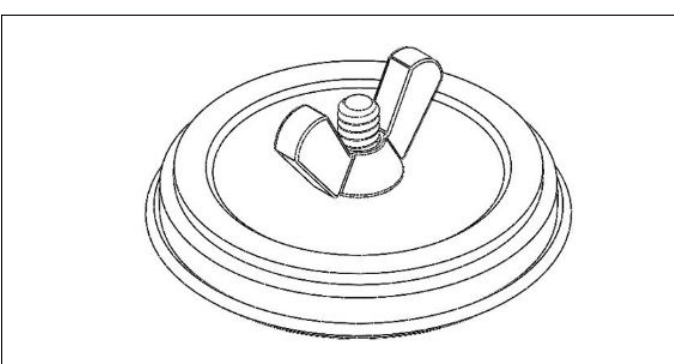

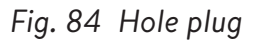

#### Installing hole plugs

- ► Remove hole plugs from packaging.
- Loosen wing-nut and separate wing nut and flat washer from foam and back plate.
- Place back plate bolt through the opening and align with the center of hole so back plate is outside enclosure.
- Place washer against inside wall of enclosure and fasten closed with wing nut, ensuring everything is centered.

#### Running cables

- ► Bring external cables into the enclosure.
- Grid supply wire 8 AWG
- Microgrid supply wire 8 AWG minimum
- Modbus CAT 5 or CAT 6
- Ethernet

Secure cable entry holes with appropriate cable glands to seal the entry holes.

The sonnenEvo uses latching connectors to make installation easier.

### ATTENTION

- The term size
  - The AC latching connector terminal accepts copper only sizes up to 16 mm² (6 AWG)
  - The PE latching connector terminal accepts copper only sizes to to 16 mm<sup>2</sup> (6 AWG)

#### Secure enclosure to location

- Enclosure feet should be drilled out and use anchor bolts to secure the enclosure to the ground.
- Use anti-tipping points on the enclosure to secure the enclosure to a wall.

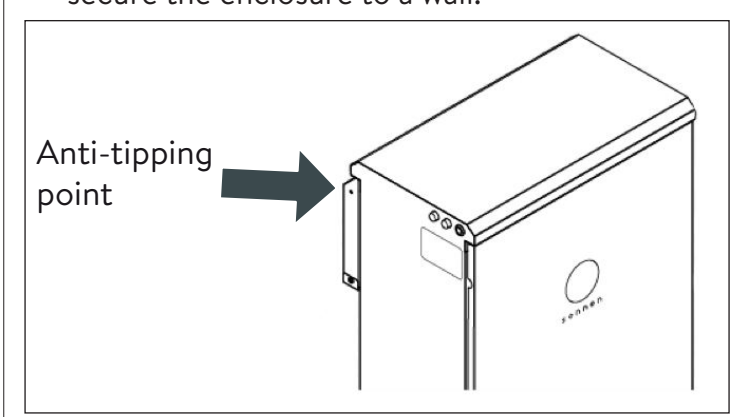

Fig. 85 Enclosure anti-tipping point

#### WARNING

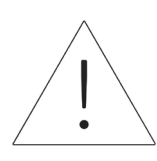

Do not drill into the main enclosure for anchor locations, metal filings may cause irreparable damage to the storage system.

#### E-Stop (Optional)

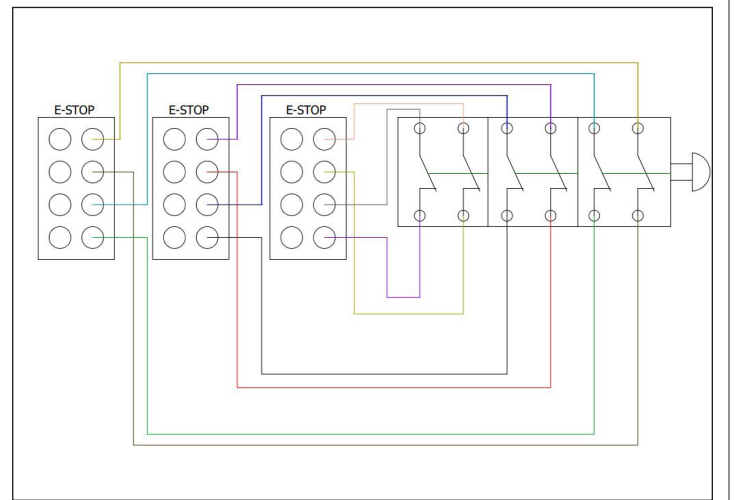

Fig. 86 E-Stop for 3 stack

#### WARNING

**Risk of burns!** 

When working on the storage system:

- ► Take off metallic jewelry.
- ► Turn off the storage system.
- ► Use insulated tools.
- Wear personal protective equipment, including safety glasses, insulated gloves, and

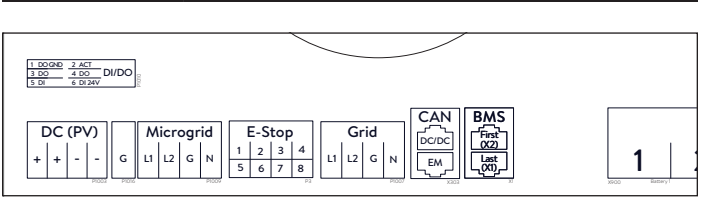

safety shoes.

Fig. 87 E-Stop header location

#### Tools needed

- 24V 2-pole normally closed plunger
- 16 AWG UL1007 300V wire

- Remove the jumper from position 1 and 2 in the E-Stop header and run a section of cable from 1 and 2 to the first normally closed pole on the plunger.
- Remove the second jumper from position 3 and 4 in the E-Stop header and run a section of cable from 3 and 4 to the second normally closed pole on the plunger.

#### ATTENTION

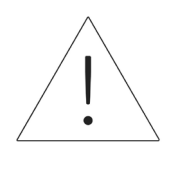

The E-Stop plunger does not cut the AC Voltage or break the Passthrough circuit on the Energy Storage System. Additional design may be required if breaking AC voltage is required.

For stacked installations individual E-Stop

buttons cannot be installed. There must be one

single E-Stop for all BESS.

#### CAUTION

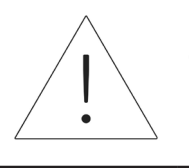

Cannot parallel E-Stop connectors.

Each BESS requires 2 NC contacts. Stacking

installation requires 4-6 NC contacts connecting

to one switch.

NOTE: Contact sonnen Design for assistance.

design@sonnen-batterie.com.

#### Connect current transformers

1. Current transformers (CT)

Each split-core CT can open to clamp around the

conductor and has a 10ft cable. The Meter has 30ft of cabling connected to the Power Unit.

#### 2. Connect current-measuring wires

Each CT assembly has 30ft of wire and therefore requires a maximum of 30ft of conduit length between the ESS and the CT site, including the amount inside the ESS. This cable assembly length cannot be extended.

- 1x PV CT
- 1x L1 CT
- 1x L2 CT

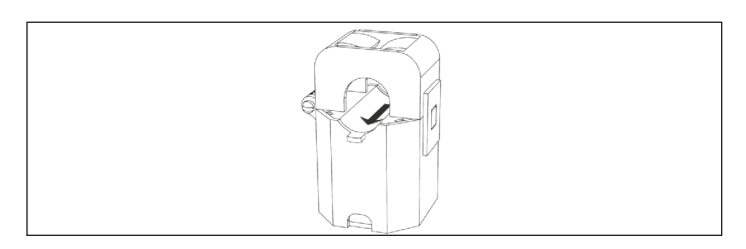

Fig. 88 Current transformers

- Production measurement
  - Clamp the "PV" CT to either the L1 or L2 AC output conductor from the PV inverter with the arrow towards the PV breaker.
- Protected loads measurement scenario
  - Clamp the "L1" CT to the L1 microgrid conductor inside the ESS with the arrow pointing away from the ESS AC terminals.
  - Clamp the "L2" CT to the L2 microgrid conductor inside the ESS with the arrow pointing away from the ESS AC terminals.
- Whole home measurement scenario
  - ► Clamp the "L1" CT to the L1 grid conductor

inside the main load center with the arrow pointing towards the main panel.

- Clamp the "L2" CT to the L2 grid conductor inside the main load center with the arrow pointing towards the main panel.
- In all cases, the arrow on the measurement CTs should be facing "downstream", following the flow of energy from the grid to the loads, as it would do if the battery were not discharging.

Installing electrical and data connections

## Grid Grid Microgrid

Fig. 89 Grid and microgrid wire connection

Connecting grid and essential load wiring.

- Instructions for grid and microgrid wires in a stacked configuration can be found in the next section.
- The connections on the right side of the terminal block will already be in place when the storage system is received.
- Strip 8-10mm of the Grid and Microgrid L1, L2,
   N and GND wires.
- For Grid, run a #8 from 40A breaker in the main panel to the grid terminals in the sonnenEvo.
- ► For Microgrid, run a #8 from 40A breaker to the

microgrid terminals in the sonnenEvo.

- Connect the grid and microgrid supply wires into the corresponding latching connector terminals at the back of the enclosure which will automatically lock in (see sticker inside cabinet).
- Keep the cable length between the entry holes and latching connector terminals as short as possible.
- Finally, gently tug the wires to ensure a secure connection.

#### ATTENTION Mechanical protection for the cables

In normal grid operation, the cable on the grid-interactive port is feeding the inverter and the essential load circuits and must therefore be adequately protected.

#### ATTENTION

## Neutral loop or Edison circuit will damage system;

Ensure there is no continuity between neutral conductors outside the ESS.

- Remove grid and microgrid terminals from the power unit. Using a multimeter, ensure there is no continuity between the neutrals on the Grid and Microgrid terminal connectors. If tone is present (indicating continuity) then STOP the installation and DO NOT ENERGIZE the storage unit.
- Locate the origin of the shared neutral / ground and correct the wiring deficiency.

#### Connecting ethernet

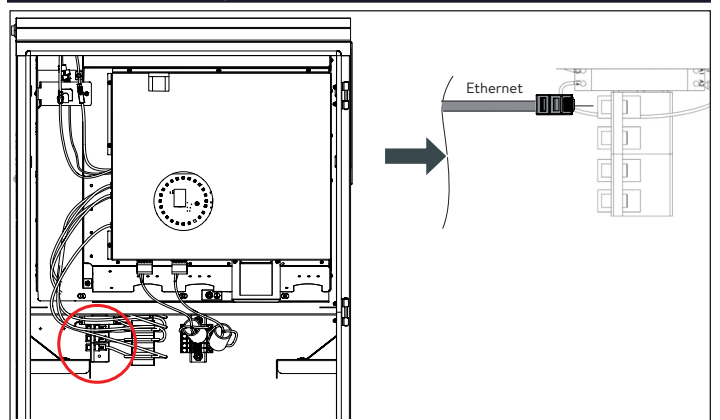

Fig. 90 Ethernet connection

- Connect the ethernet wire to the corresponding terminal at the back of the enclosure.
- Use a shielded cable type Cat 6 for the ethernet connection.
- ► Instructions follow in the stacking section.

#### Hygrostat settings

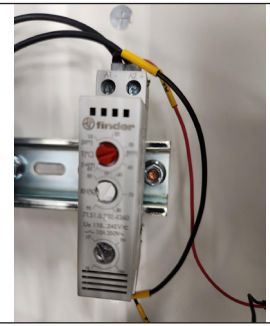

Fig. 91 Hygrostat settings

 Hygrostat should be set to humidity 90 TH and temperature 90°F (32°C) and should be pre-set.

## Stacking electrical installation

#### Circuit Diagram

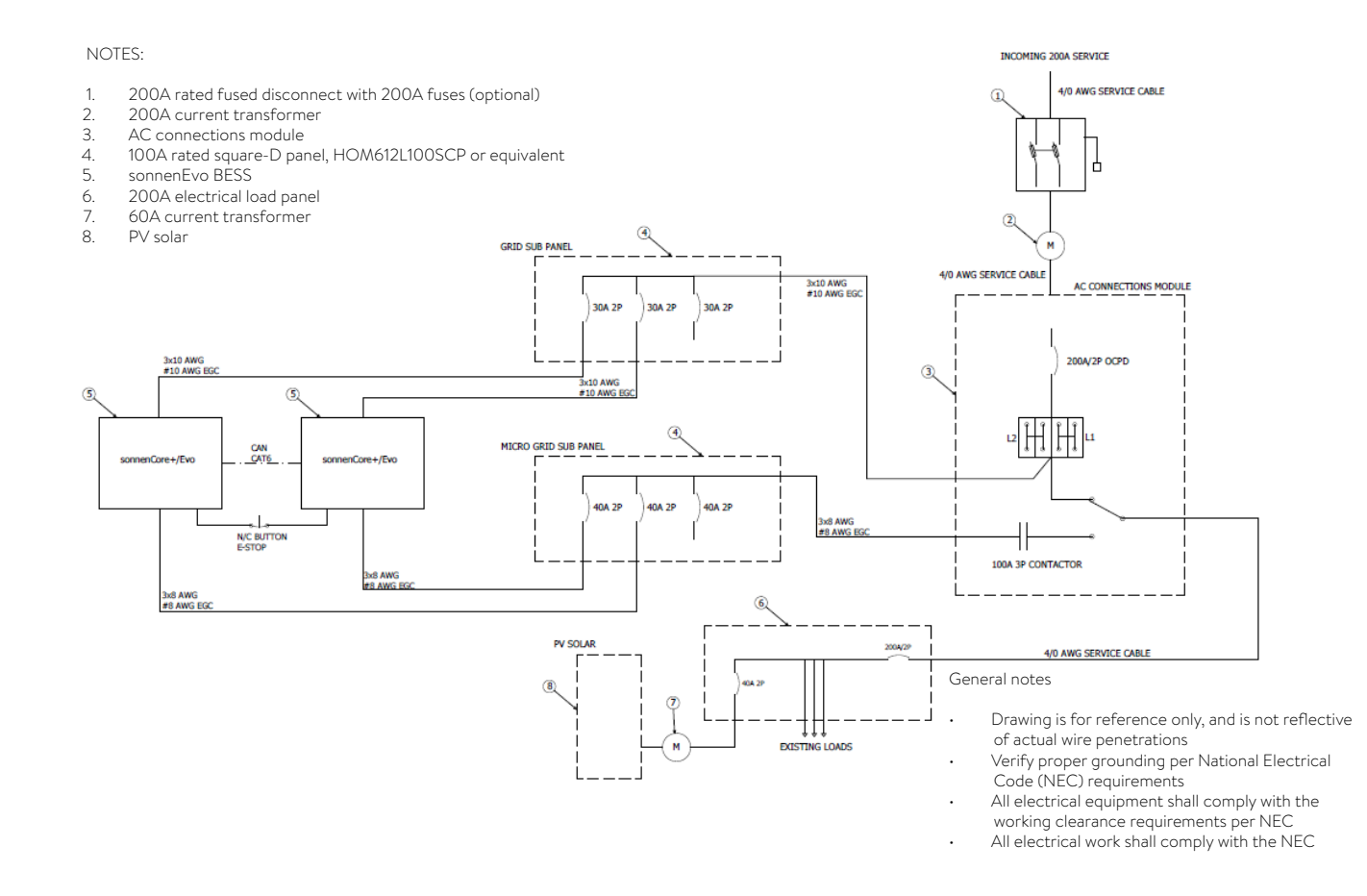

#### Fig. 92 Overview circuit diagram - electrical connection of stacking

#### AC connections module specifications

| Dimensions W"/H"/D" | 16.4 / 36 / 8.3 | Short-circuit current rating | 10 KA with circuit breakers           |
|---------------------|-----------------|------------------------------|---------------------------------------|
| Weight              | 67 lbs (30 kg)  | Transition                   | Open transition ("Break before make") |
| Voltage             | 120/240∨        | Enclosure                    | Type 1 Indoor                         |
| Passthrough rating  | 200 A RMS       | Certification                | UL1008                                |

#### Table 8 AC connections module specifications

| $\frown$ · · · |       | • •  |          |                |
|----------------|-------|------|----------|----------------|
| Grid and       | micro | grid | subpanel | specifications |

| Current rating   | 100 A     | Enclosure    | Indoor rated                      |
|------------------|-----------|--------------|-----------------------------------|
| Voltage          | 120/240 V | Reference PN | Square-D HOM612L100FCP or similar |
| Number of spaces | 6         |              |                                   |

Table 9 Grid and microgrid subpanel specifications

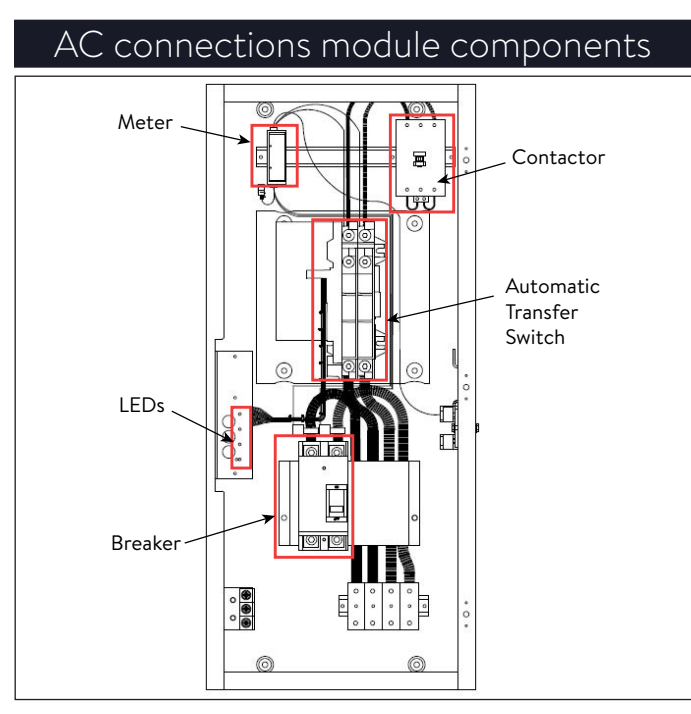

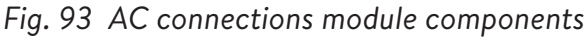

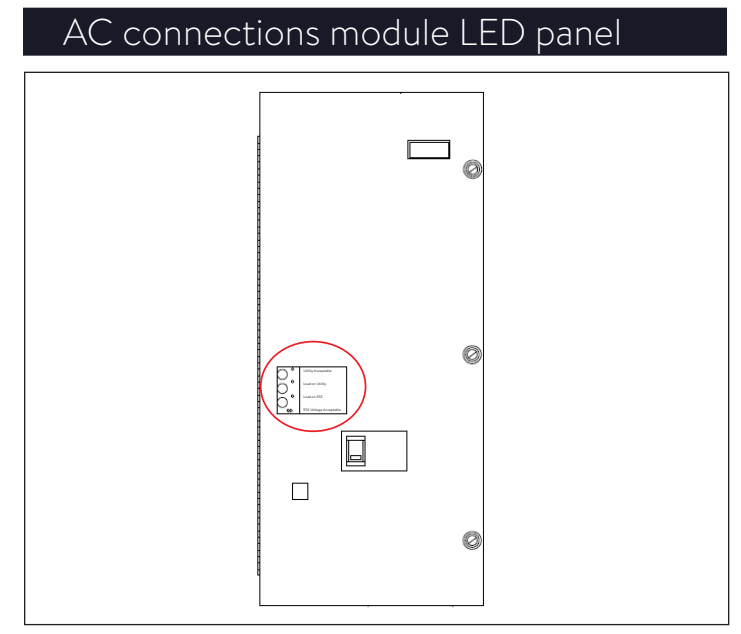

- Fig. 94 AC Connections Module *LED panel* LED panel lights:
- The top green indicator light represents grid voltage.
- The two middle lights, green on top and red on bottom, represents the position of the transfer switch.
- The bottom red light represents the microgrid.

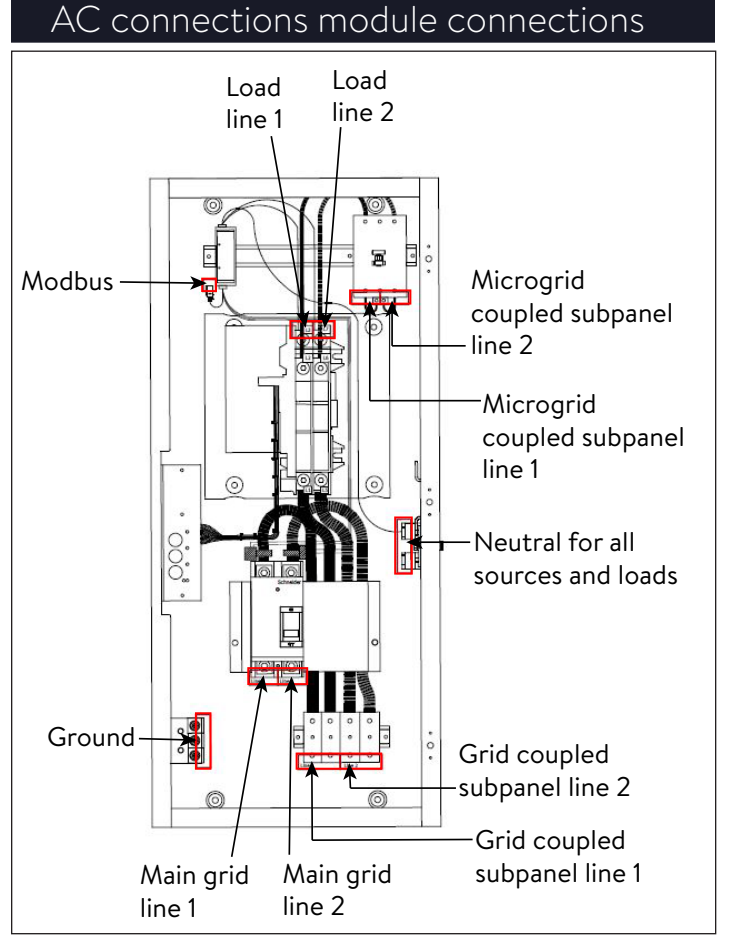

Fig. 95 AC Connections Module connections

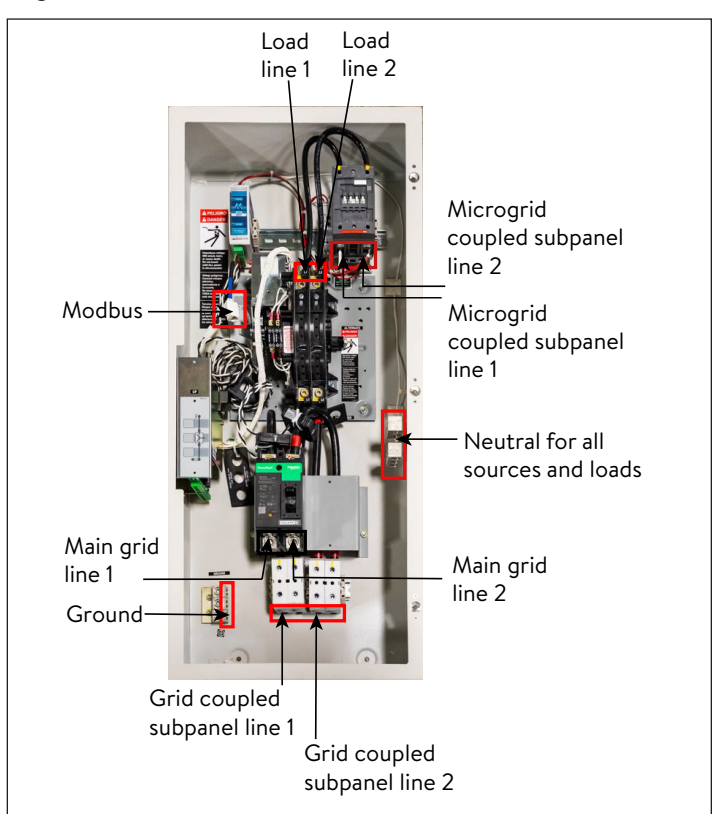

Fig. 96 AC Connections Module connections picture

#### System wiring configuration

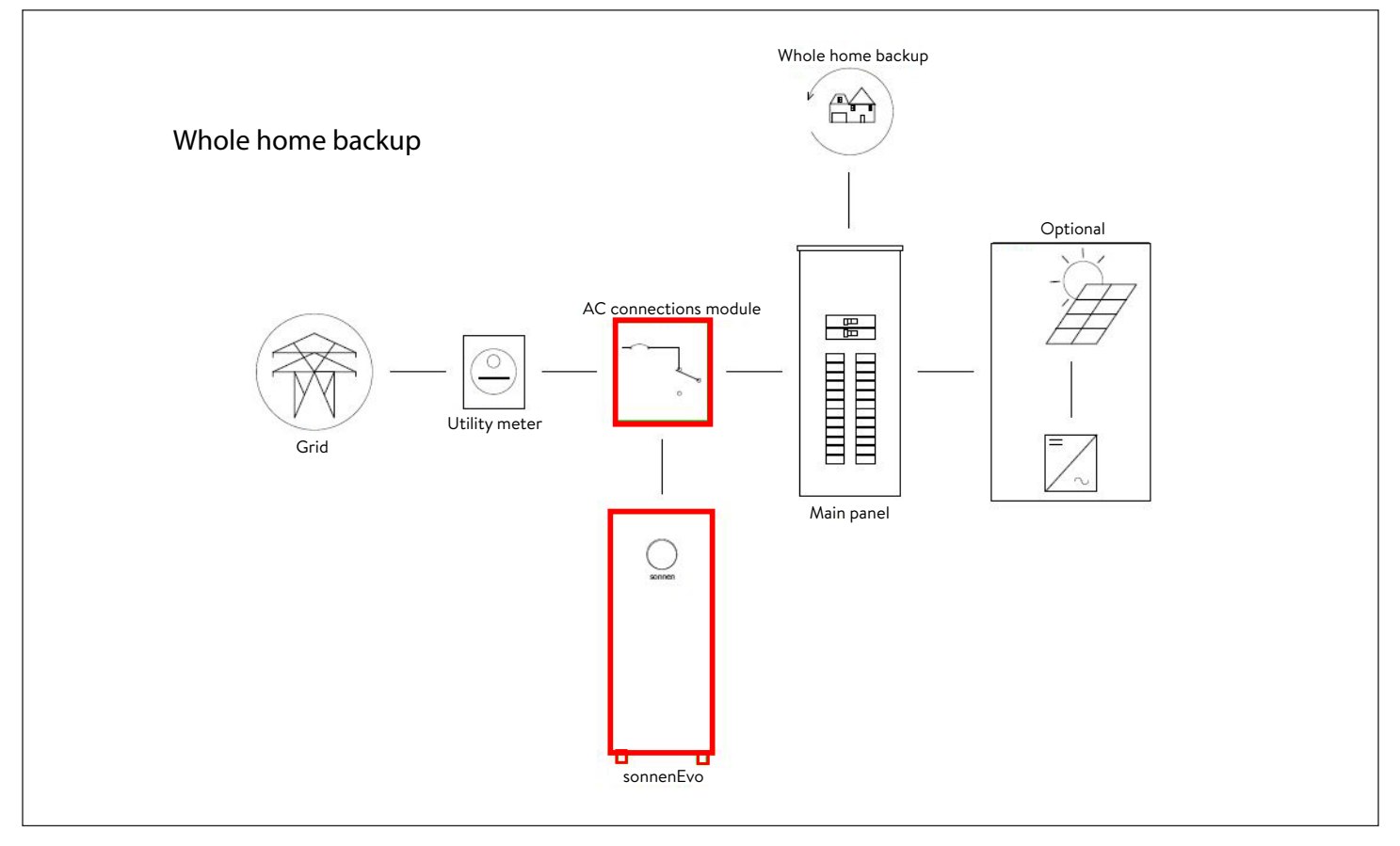

#### Fig. 97 Whole home backup

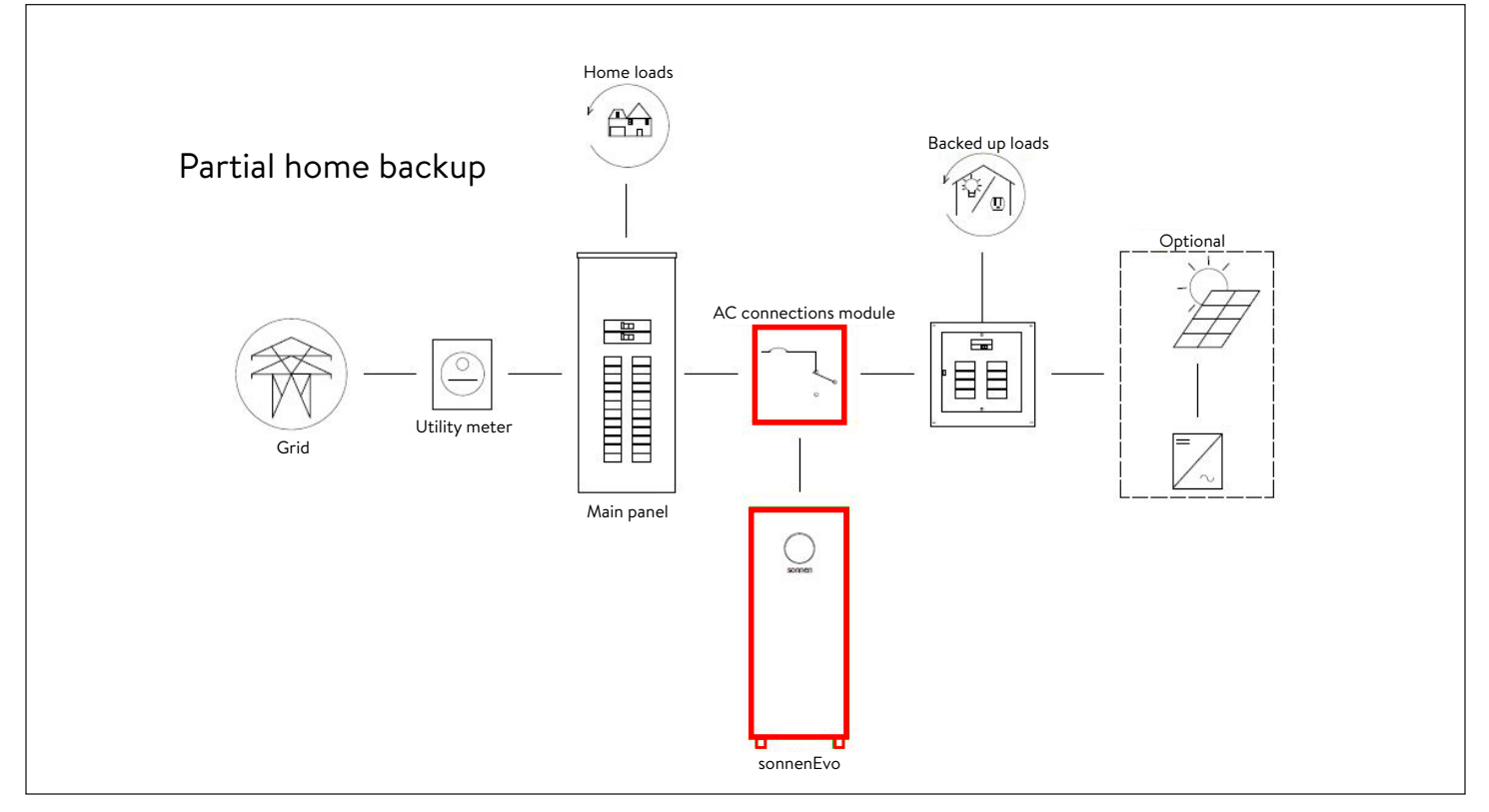

Fig. 98 Partial home backup

#### AC connections module internal parts list

- 1x AC connections module "1002250"
- 3x DIN rail 100mm "28078"
- 1x 3 pole 230 V/ 60 Hz 100 A
- 1x Multi-voltage timer
- 4x 230 A Single pole terminal block
- 2x 230 A Jumper bar
- 1x Black 3/0 gauge CB to terminal cable
- 1x Red 3/0 gauge CB to terminal cable
- 1x Black 3/0 gauge terminal to ATS cable
- 1x Red 3/0 gauge terminal to ATS cable
- 1x Black 2 AWG ATS to contactor cable
- 1x Red 2 AWG ATS to contactor cable
- 1x Meter kit
- 1x 208 600 Vac L-L 3 or 4 wire, Modbus
- 1x CT 200 A 0-333 mV, split core L1 "1002304"
- 1x CT 200 A 0-333 mV, split core L2 "1002306"
- 1x CT 100 A 0-333 mV, split core "1002309"
- 1x Plug, RJ45, coupler, female
- 2x Witness mark sticker "1002275"
- 2x Terminal block end stop "10441"

#### Stacking parts list

- Up to 3x sonnenEvo (sonnen provided)
- 1x AC connections module (sonnen provided)
- 1x Designated "grid" subpanel
- 1x Designated "microgrid" subpanel
- Up to 3x 30A/2P Square D breakers
- Up to 3x 40A/2P Square D breakers
- 1x 4-port network switch

#### General information about installation

Always observe the specifications in the

#### installation instructions for the sonnenEvo.

| Wire Legend     |                      |             |          |     |     |     |     |
|-----------------|----------------------|-------------|----------|-----|-----|-----|-----|
| Starts          | Connects             | Conduit     | COM      | L1  | L2  | N   | G   |
| Residence Meter | Stack200             | 2"          |          | 3/0 | 3/0 | 3/0 | #6  |
| Stack200        | Residence load panel | 2"          |          | 3/0 | 3/0 | 3/0 | #6  |
| Stack200        | Sub panel grid       | 1.25"       |          | #2  | #2  | #2  | #8  |
| Stack200        | Sub panel uGRID      | 1.25"       |          | #2  | #2  | #2  | #8  |
| Sub panel grid  | sonnenEvo            | 0.5"        |          | #10 | #10 | #10 | #12 |
| Sub panel uGRID | sonnenEvo            | 0.75"       |          | #8  | #8  | #8  | #10 |
| Stack200        | sonnenEvo            | 0.5"-N/A    | CAT6 STP |     |     |     |     |
| sonnenEvo       | sonnenEvo            | 0.5"-N/A    | CAT6 STP |     |     |     |     |
| sonnenEvo       | Router               | 0.5"-N/A    | CAT6 STP |     |     |     |     |
| Router          | sonnenEvo (primary)  | 0.5"-N/A    | CAT6 STP |     |     |     |     |
| Router          | sonnenEvo (secondary | 1) 0.5"-N/A | CAT6 STP |     |     |     |     |
| Router          | sonnenEvo (secondary | 2) 0.5"-N/A | CAT6 STP |     |     |     |     |

#### Table 10 Wire legend

#### WARNING

Electrical work on the storage system and electrical distributor.

- Danger to life due to electrocution!
- Switch off the storage system to electrically isolate it.
- Disconnect the relevant electrical circuits.

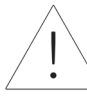

- Secure against anyone switching on the device again.
- Wait five minutes so the capacitors can discharge.
- Check that the device is disconnected from the power supply.
- Only licensed electricians are permitted to carry out electrical work.

#### Installing AC connections module

- Remove AC connections module from box and identify mounting hardware.
- Before installing, perforate the AC connections module to run wires in. The installer must remove all metal shavings from the perforation process before mounting AC connections module.
- Identify installation area on the wall and find a single mounting stud.
- Use mounting bolts to attach AC Connections Module to stud (have anchors in place or plywood before mounting AC Connections Module) leaving room for conduit, wires and additional hardware.

#### Electrical connection

#### 1. Wiring components

- The circuit diagram overview shows an example of how to electrically connect the maximum of 3 sonnenEvos in a stacked configuration.
- Note the sonnenEvo overview circuit diagram in Appendix 5 and stacked circuit diagram at the beginning of this section.
- Identify placement of hardware for installation.
- Begin electrical connection between devices as per circuit diagram.

- 2. Grid connection
- Connect appropriately sized cables from incoming grid service to 200A breaker located at bottom of the AC connections module. The AC connections module is grid service entrance rated, but it is recommended to have overcurrent protection between the module and the grid service.
- ► Refer to figure below for connection sequence.

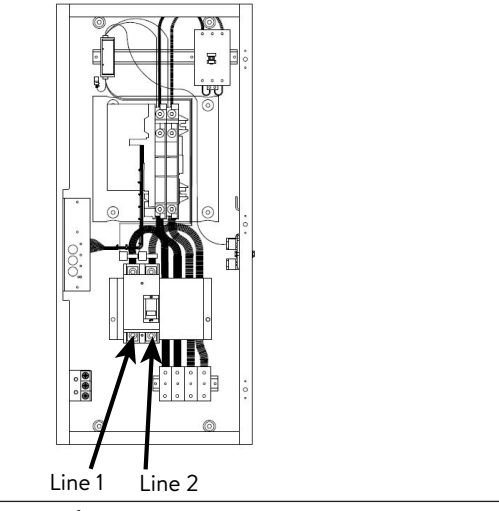

#### Fig. 99 Grid connection

NOTE: Torque for these lugs QBL22200 28N.m or 250 lb.in.

#### 3. Load connection

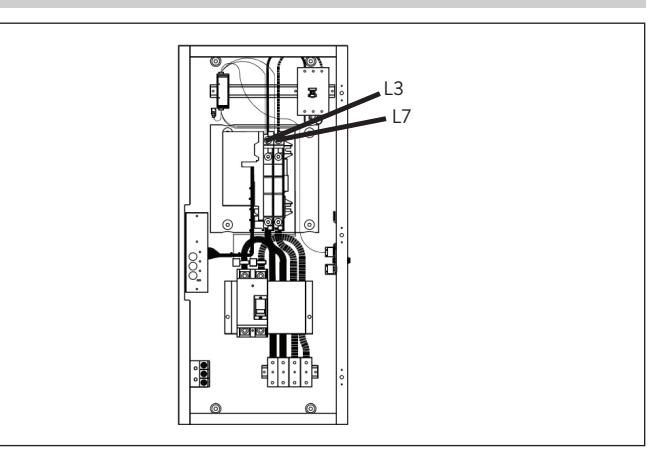

#### Fig. 100 Load connection

lb.in.

NOTE: Torque for L3 and L7 is 22.6 N.m or 200

- 66
- Terminate an appropriately sized wire from the main loads panel to the terminals L3 and L7 in the AC connections module. This conductor will feed power to the main loads panel.

#### 4. Grid subpanel connection

- The AC Connections Module only has inputs for 1 "Grid" and 1 "Microgrid". Therefore, the two "split-phase subpanels" referred in the "wiring components" table and shown as components 8 and 9 in the overview circuit diagram are used as bus bars to combine multiple sonnenEvos and protect the combiners.
- Populate the 100A grid subpanels with a 30A breaker for each sonnenEvo.
- Terminate a 10 AWG cable connection from each sonnenEvo grid terminal to a 30A breaker.
- Route a 2 AWG cable connection from the Grid subpanel main feeder lugs to the Grid distribution terminal blocks located at the bottom of the AC connections module. Refer to the figure below for connection sequence.
- Ensure L1, L2, Neutral and Ground connections are consistent on all components.

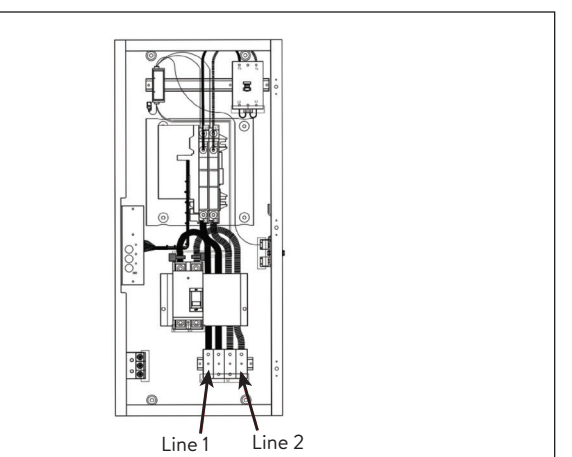

Fig. 101 Grid subpanel connection NOTE: Torque for ZS95 TB is 9.25 N.m or 81.7 Ib.in.

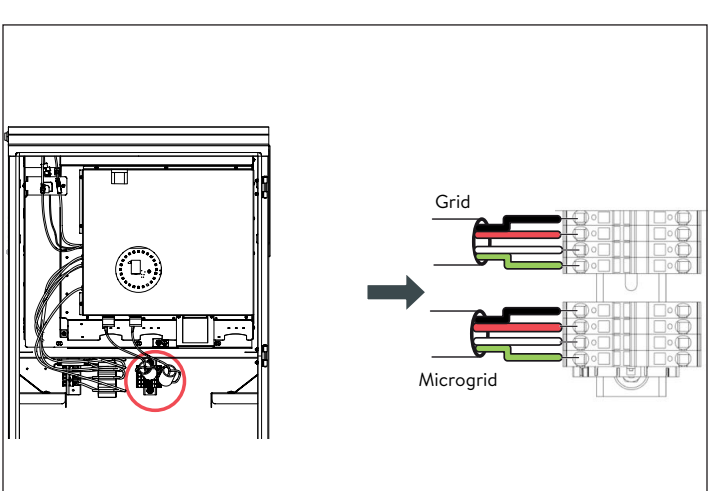

Fig. 102 Grid and microgrid wire connection

- 5. Microgrid subpanel connection
- Populate the 100A Microgrid subpanels with a 40A breaker for each sonnenEvo.
- Terminate an 8 AWG cable connection from each sonnenEvo Microgrid terminal to a 40A breaker.
- Route a 2 AWG cable connection from the Microgrid subpanel main feeder lugs to the Microgrid 100A contactor located at the top

right of the AC connections module. Refer to figure for connection sequence.

 Ensure L1, L2, Neutral and Ground connections are consistent on all components.

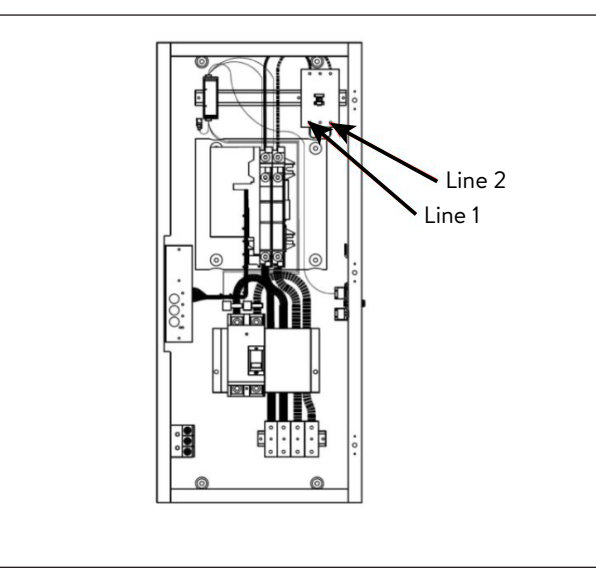

Fig. 103 Microgrid subpanel connection NOTE: Torque 3 N.m or 27 lb.in.

#### 6. Modbus connection

- The modbus line delivers meter information from the AC connections module to the stacked BESS.
- Remove meter modbus connection of primary BESS and connect meter modbus to AC connections module.
- Route a CAT6 cable from the ethernet coupler located on the top left corner of the AC connections module to the modbus terminal on the primary BESS. Only one modbus connection is required for meter communication.

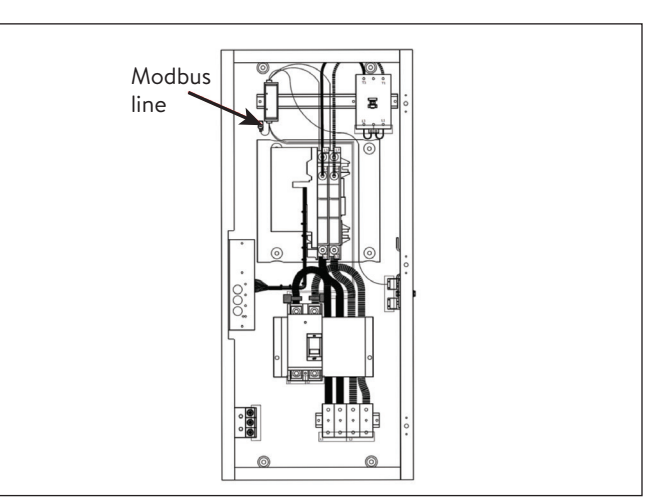

Fig. 104 Modbus line

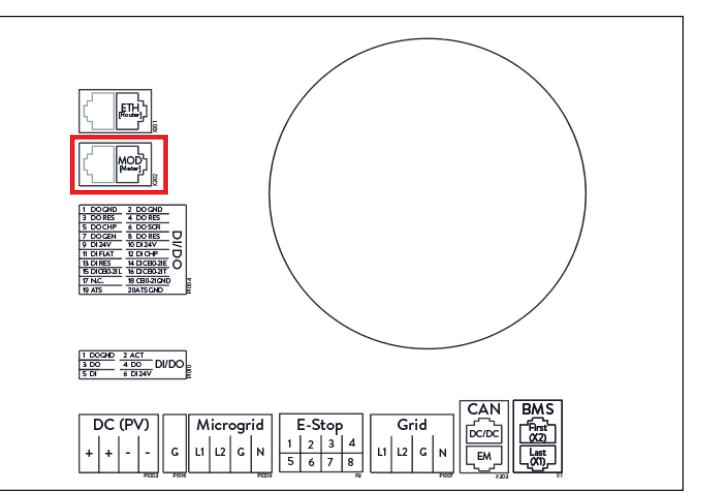

Fig. 105 Modbus connection

#### 7. Canbus connection

- The Canbus connection is required for the offgrid operation of the stacked units. The CAN connections are connected in a daisy chain sequence from one BESS to the next. A terminating resistor must be present on both ends of the chain.
- For stacking 2 storage systems, connect the CAN communication cable (shielded CAT6) from the ethernet dongle on the primary BESS to secondary BESS 1.
- For stacking 3 storage systems, continue the chain by removing the terminating resistor from

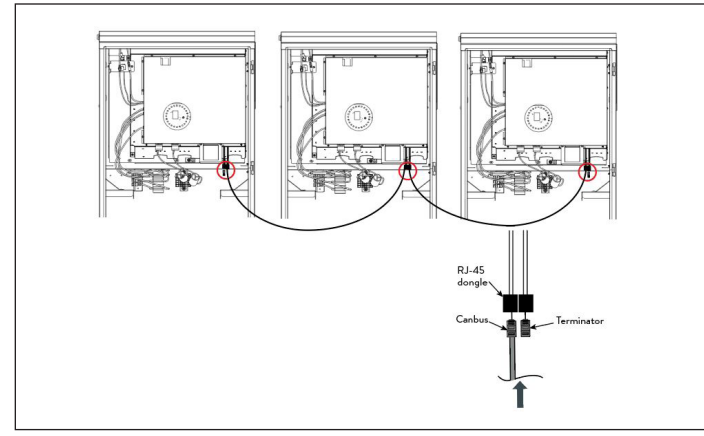

Fig. 106 Canbus and terminator connections

#### 8. Connecting Ethernet lines

If the customer router has a sufficient number of free slots, the storage systems can be connected directly to the router.

- Connect the Ethernet lines as shown in curcuit diagram. Each unit must be connected to the router or switch.
- Note that the Ethernet lines, switch and router are not included in scope of delivery.

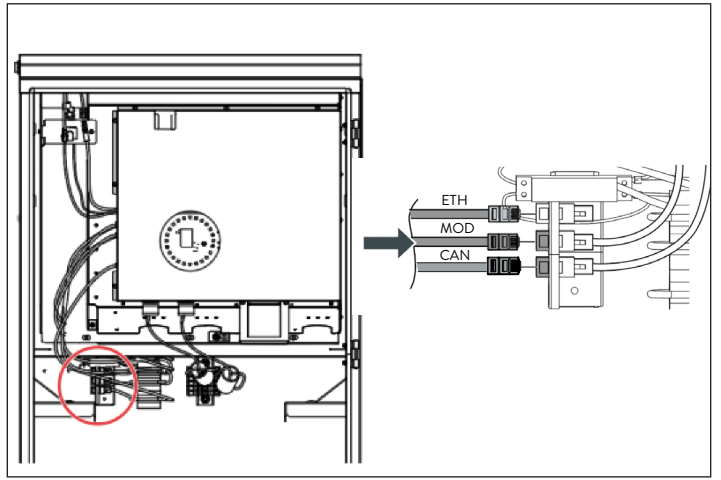

Fig. 107 Ethernet and modbus connections

9. J1 jumper disconnect

#### WARNING

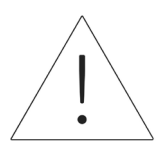

Do not stick hands inside power unit protective cover. Danger of electrocution.

To allow sonnenEvo stacking, the J1 jumper harness needs to be disconnected from every sonnenEvo in the system by removing joining pin from the connectors. This pin will be needed to operate units individually or troubleshoot individual power units, so it is recommended to save it by sticking it to the door or power unit with a piece of tape.

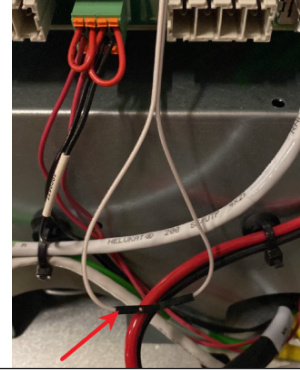

Fig. 108 J1 jumper harness

10. Neutral-ground test

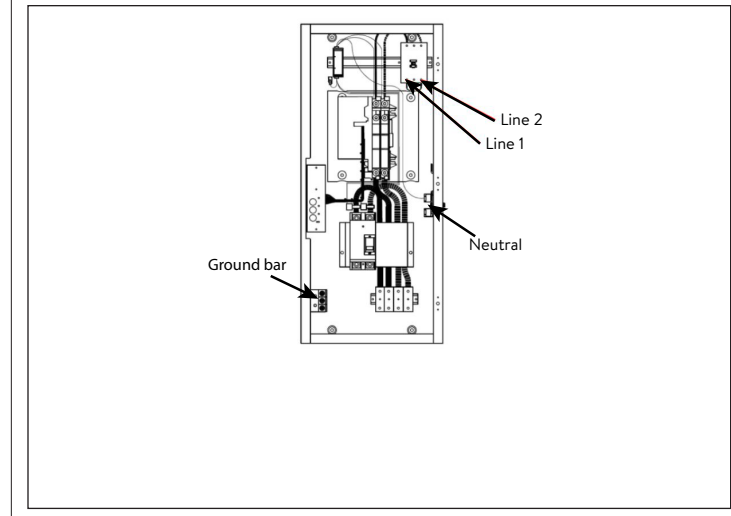

Fig. 109 Neutral-ground

#### ATTENTION

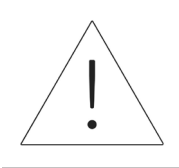

Test load panel for Neutral-ground connection.

- With grid or service voltage on, perform a voltage meter test between the ground bar and the neutral bar.
- If voltage measured between ground and neutral is below 1 V it passes, if the measurement is above 1 V it fails.
- If it passes, turn power back off and continue with installation and commissioning.
- If it fails, verify the ground path to earth. Then, verify neutral path to service.
- Ensure ground continuity from earth to AC connections module using a multi-meter and resistance tone.
- If the test fails, ensure electrical connections are tight. If any found loose, tighten and retest.
- If it fails again, disconnect load panel, ground and neutral from AC connections module and re-perform the test.
- If it passes now, the problem is with the load panel.
- ► If it fails again, contact sonnen service team.

#### Installing the battery modules

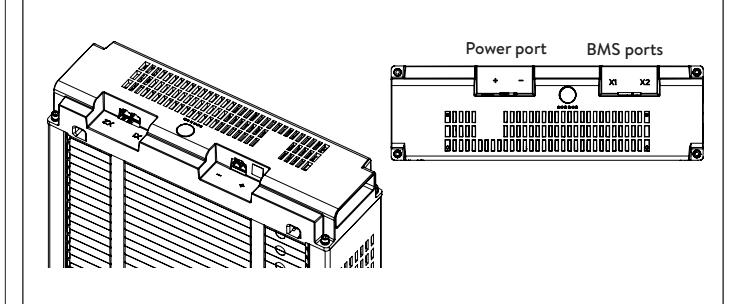

- Fig. 110 sonnenModule 4 overview
- ► X1 and X2 ports are used to connect battery
  - modules together for communication.
- Power port- used for power cable connections.

#### WARNING

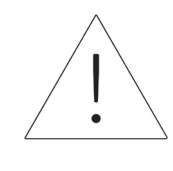

The battery modules voltage must be within 3V of nominal (101V-103V). Contact sonnen service department in case a higher voltage discrepancy has been observed.

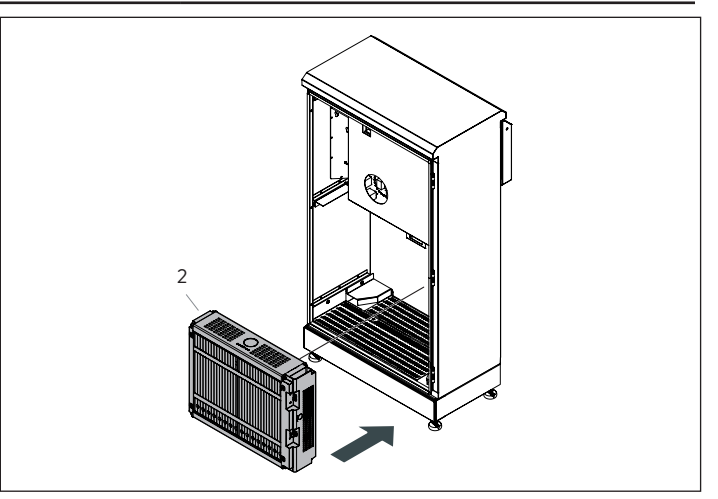

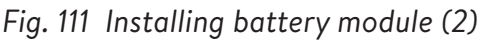

 Place the battery module (2) at the back with connection terminals to the right and front facing.

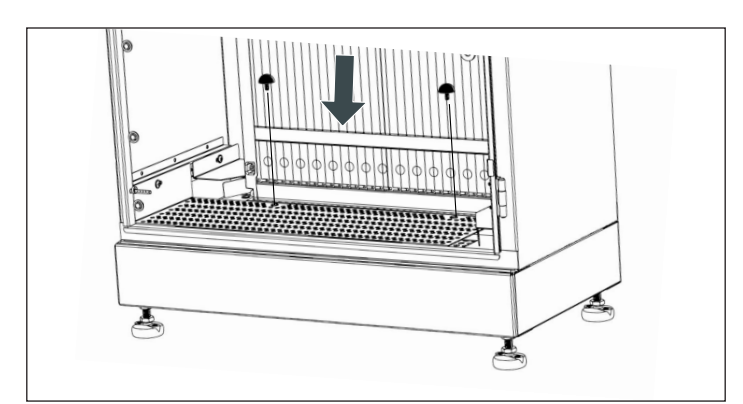

Fig. 112 Rubber stoppers

► Secure the battery module (2) with rubber

stoppers provided as shown in image.

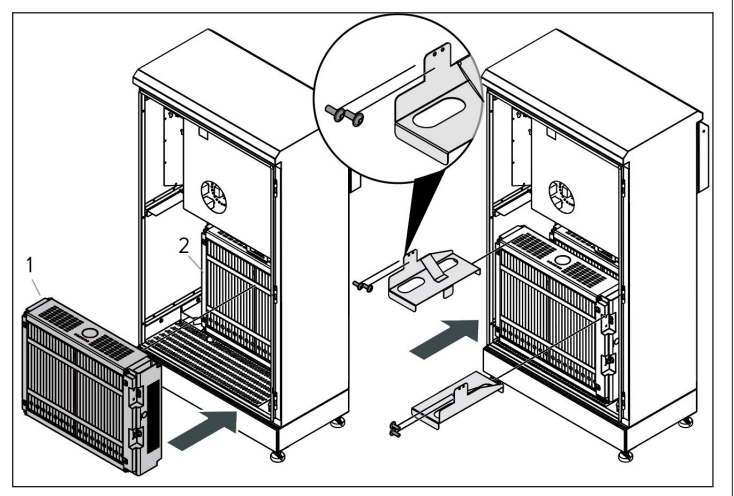

- Fig. 113 Installing battery module (1)
- Place the battery module (1) in the remaining space and secure both modules using the top brackets.

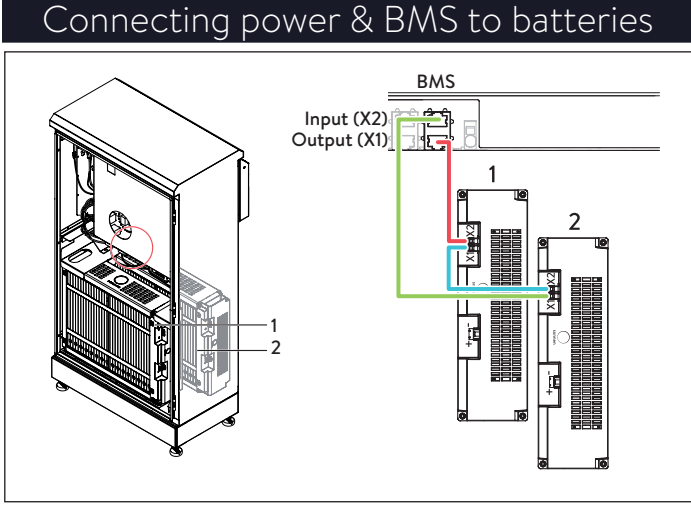

Fig. 114 Connecting BMS

- Identify battery communication ports
- X1 (Output)
- X2 (Input)
- Connect X1 (Output) on the power unit to X1 terminal on battery module 2.
- Connect X2 on battery module 2 to X1 on battery module 1.
- Connect X2 on battery module 1 to X2 (Input) on the power unit.

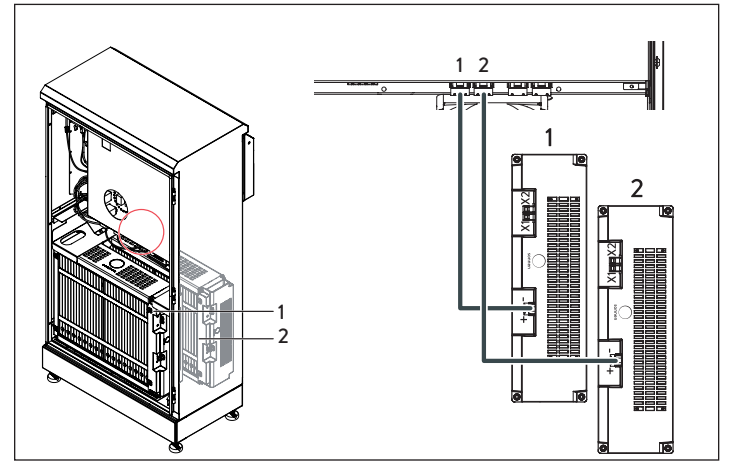

Fig. 115 Connecting DC power cables

- Connect the DC power cable to BATT 1 connector and into the power unit for the front
   (1) battery module.
- Connect the DC power cable to BATT 2 connector and into the power unit for the back
   (2) battery module.

#### ATTENTION BMS Connection

It is recommended to make the BMS prior to power connection.

#### 1. Grid measurement

## ATTENTION

#### DC cable connection

When connecting the DC power cables, it is important to make the connection at the power unit first before plugging into the battery module! The battery modules are always energized!

#### Selecting the measurement concept

- Measurement concept refers to the specific way the sonnenEvo measures production and consumption and the location of the meters. In this section, the installer will select the location of the CTs and connections based on the selected measurement section. In the commissioning portion, you must select the measurement concept to match CT location. The three measurement concepts are Grid, Consumption and Differential.
- The pre-installed CTs are for Grid measurement concept. There are two PV CTs, one is found in the AC connections module and the other is found in the Accessory Kit. NOTE: Either can be used for PV measurement.

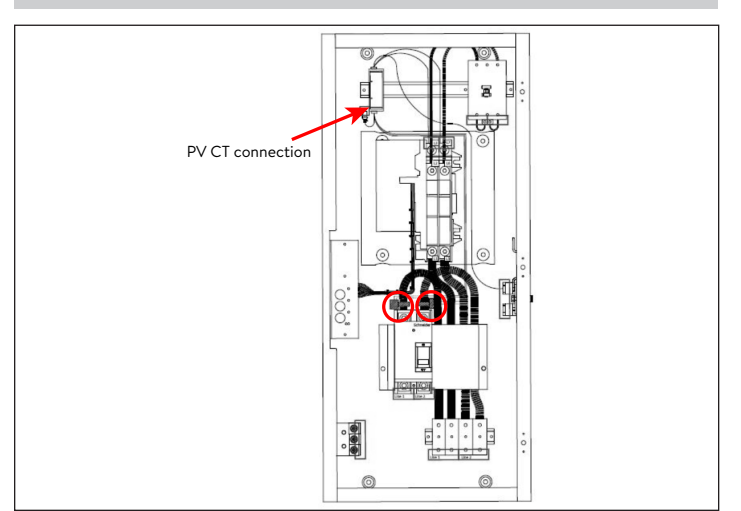

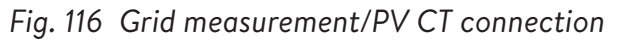

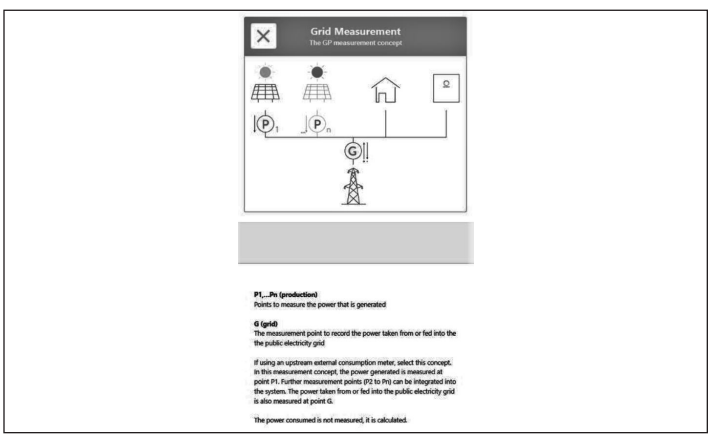

Fig. 117 Grid measurement settings

- The grid measurement concept (standard measurement concept) assumes the consumption meters are upstream of all loads, the sonnen batteries and the PV system.
- Place PV CT around PV conductor, then connect PV CT connector to meter positioned inside AC connections module.
- The consumption is calculated as the measured "consumption meter" value minus measured PV production minus sonnen battery discharge.

## Stacked commissioning

#### Startup procedure

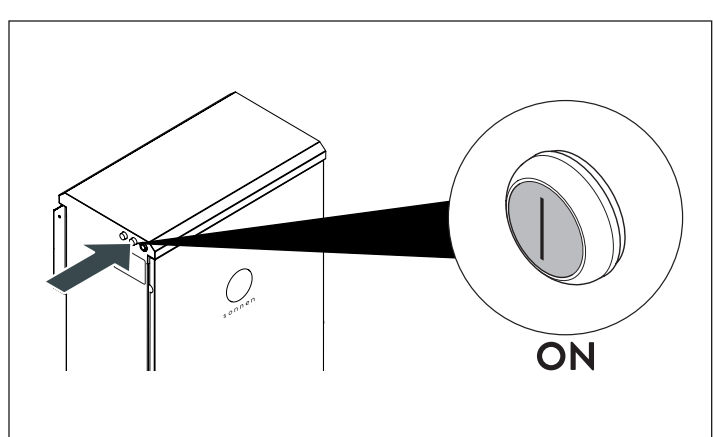

#### Fig. 118 Startup procedure

To turn the system on, please follow the sequence below:

- Connect the DC power cable to BATT 1 con Switch on the BESS
- Switch on the BESS Breaker located in the main panel.
- Switch on the Breaker for backup supply located in the protected loads panel.
- Switch on the BESS AC isolator adjacent to the system (if available).
- Switch on the BESS Backup isolator adjacent to the system (if available).
- Switch on the BESS using the green power button located on the left side of the enclosure.

#### ATTENTION

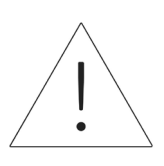

ON position is extended OUT!

- 1. On-grid start
- Ensure green Power Disconnect button is in the out position (P1), then turn on supply breaker in main load center.
- The indicator light will turn WHITE when the start-up sequence has completed successfully.
- 2. Off-grid start (no utility grid)
- Press in and hold button (P2) until the indicator light is green, this may take up to 5 minutes.
- The indicator light will turn GREEN when the start-up sequence has completed successfully.

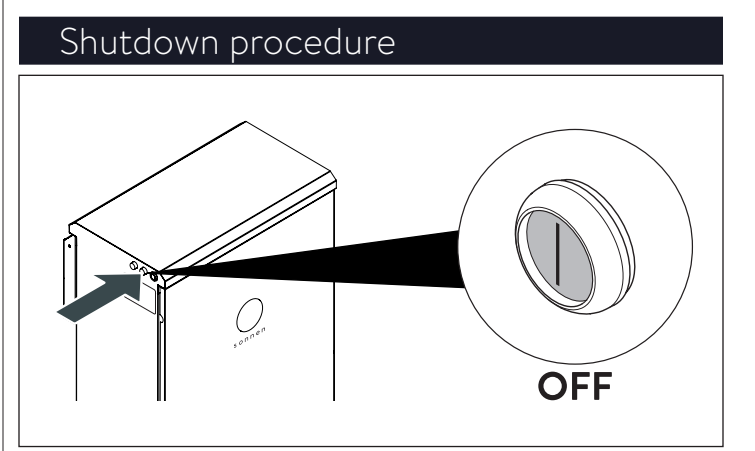

Fig. 119 Shutdown procedure

To turn the system off, please follow the sequence below:

► Switch off the BESS using the green power

button located on the left side of the enclosure.

#### ATTENTION

#### OFF position is depressed IN!
- Switch off the BESS AC isolator adjacent to the system (if available).
- Switch off the BESS Backup isolator adjacent to the system (if available).
- Switch off the BESS Breaker located in the main panel.
- Switch off the Breaker for backup supply located in the main panel or dedicated subboard.

#### Before commissioning

Ensure storage system is properly installed and connected to the home's network using a Shielded Cat 5 or Cat 6 cable through the "ETH [Router]" port on the power unit. It is the topmost, front Ethernet connection outlined in a red box below.

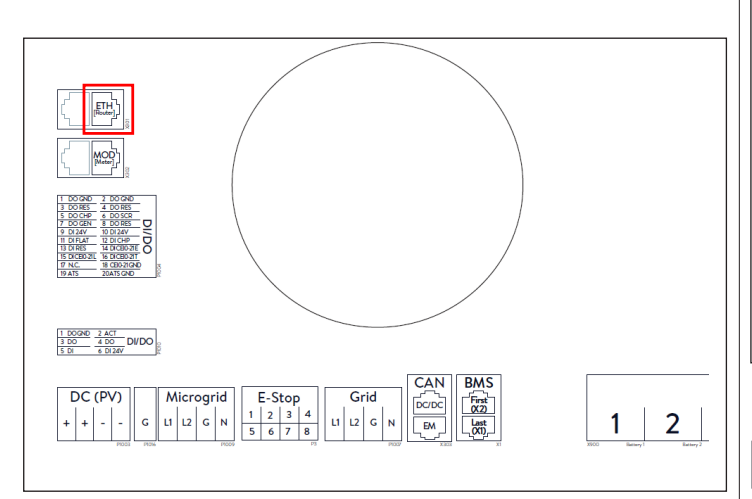

#### Fig. 120 Ethernet connections

- The indicator light on the side of the storage system should be pulsing white if AC power is already on. If it is off, ensure the green power disconnect button (P1) is in the "out" position as illustrated in Image below.
- ► If the indicator light is pulsing yellow, check

that the system is properly connected to the internet.

- If the indicator light is pulsing red, check to make sure the installed wiring is correct. It may take up to 5 minutes for the eclipse to begin pulsing white on startup.
- The next steps will require a password that is printed on the side of the storage system. Installer should use the password from primary or leader system. Before leaving the system to complete the computer work, we recommend taking a picture of the label above the power button. The required password is a 9-digit number labeled "initial password" on the left column of this sticker.

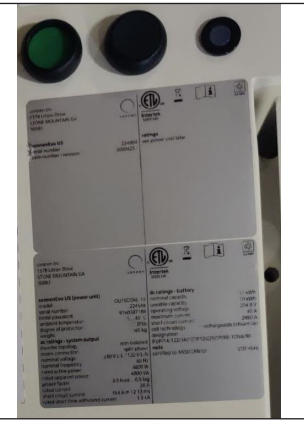

Fig. 121 Power button and labels

#### Connecting to sonnen

With the storage system powered on, connect device to the same local area network (LAN) as the system and visit <u>https://find-my.sonnenbatterie.com</u>. This page will automatically bring up any sonnen batteries on the home network. If the sonnen system does not appear, ensure that it is online and that device is connected to the same network.

 Click the blue "Configure Assistant" button next to the Leader system serial number to enter the commissioning assistant tool.

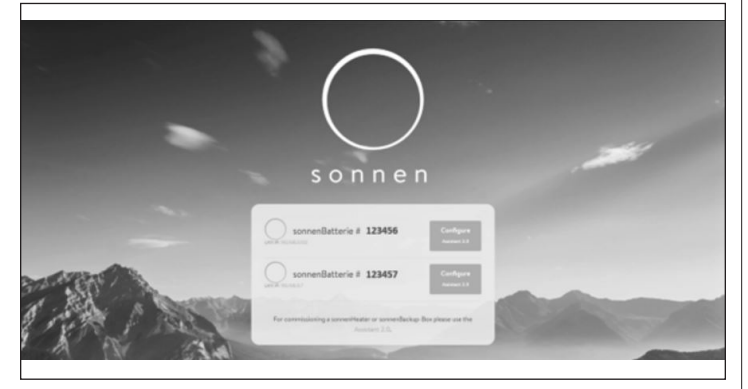

Fig. 122 find-my.sonnen-batterie.com landing page

- To login to the Commissioning Assistant, select "Installer" and enter the 9-digit initial password. Installer can get password from primary or leader system.
- Create a new password upon logging in and write it down on paper provided. If password is forgotten in the future, contact sonnen service to reset it.

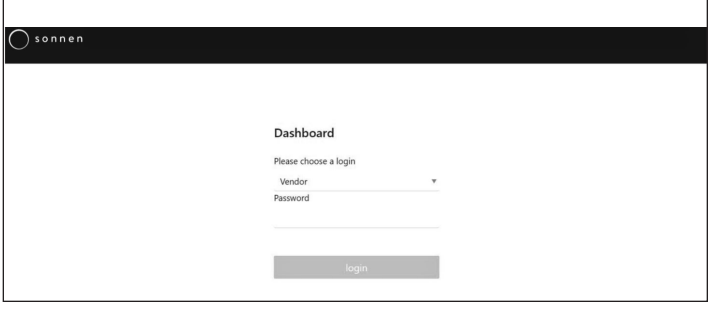

Fig. 123 Password entry

#### Commissioning

Once inside, the installer will likely enter directly into the commissioning assistant. However, if not, the installer will need to click it on the left side of the screen, as shown below.

| Sonnen                  |                          |
|-------------------------|--------------------------|
| Menu                    | Dashboard                |
| Dashboard               |                          |
| System                  | 日本 二 合 二                 |
| Settings                | production consumption   |
| Configuration           | 20 W                     |
| Battery                 |                          |
| Inverter                | 1                        |
| Powermeter              |                          |
| Powermeter Setup        |                          |
| IOs                     | Consumption active power |
| Software-Installer      | 50 W charge 25W          |
| Commissioning Assistant | 150C: 98%                |

#### Fig. 124 Backend dashboard

- Once in the commissioning assistant, select the type of storage system beeing installed.
- ► Select multiple system.

| Sonnen |                                                                                                    | 0     |
|--------|----------------------------------------------------------------------------------------------------|-------|
| Cor    | nmissioning - System Selection                                                                                                    |       |
|        | Now wheth this reporting the conditioned of the conditioned of the co | 4 une |

#### Fig. 125 System selection

| 1- 3-                                            |        |  |
|--------------------------------------------------|--------|--|
| _                                                |        |  |
| Serial number for the primary storage system     |        |  |
| 150734                                           |        |  |
|                                                  |        |  |
| Serial numbers for the secondary storage systems |        |  |
| 150743                                           | Remove |  |
| 150745                                           | Rensue |  |
| + Add partern                                    |        |  |
| - Photo 41410111                                 |        |  |

#### Fig. 126 Setup

- Select 1 phase and input the serial number for the primary storage system. Then, enter the serial number for the secondary storage system(s).
- Select Start Pairing, this will take around 4-5 minutes.
- The software will likely update at this stage. It should take no longer than 15 minutes, but this is a good time to take care of any remaining work

#### around the physical installation. When finished,

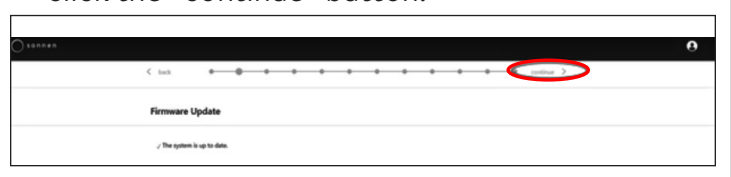

Fig. 127 Firmware update complete

click the "continue" button.

#### Owner & Installer information

- The third page will ask for information about the storage system owner, installation location, and installation company. These sections are all mandatory, so make sure the owner is available to help fill it in.
- The Owner and Installer Information will be used to fill in the Customer Portal details for the storage system owner. It is critical to enter the correct email here, as the invitation to the portal will be sent to this email. Don't enter a Customer ID unless given one by a sonnen technician.

| Owner & Installer Information                                                 |           |
|-------------------------------------------------------------------------------|-----------|
|                                                                               |           |
|                                                                               |           |
| Owner                                                                         |           |
| 0                                                                             |           |
| Please enter the owner details.                                               |           |
|                                                                               |           |
| Mr Ms                                                                         |           |
|                                                                               |           |
| First Name                                                                    | Last Name |
|                                                                               |           |
| Phone                                                                         | Email     |
|                                                                               |           |
|                                                                               |           |
| Optional: If available, please provide the sonnen customer ID in order to add |           |
| this system to an already existing customer account.                          |           |
| sonnen customer ID (ontional)                                                 |           |
| animum ensurement in following                                                |           |

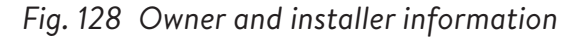

The Installation Address section requests information about where the storage system is installed. This information will be displayed on the customer portal, and on the partner portal. ► The "Address" line will be displayed as the

storage system name in the customer portal.

| Installation address                             |                           |  |
|--------------------------------------------------|---------------------------|--|
| Please provide the address details where the son | nenBatterie is installed. |  |
| Address                                          | ZIP Code                  |  |
| City/Suburb                                      | State                     |  |
| Country                                          |                           |  |
|                                                  | ×                         |  |

#### Fig. 129 Installation address

- The Installer details section asks for installer information. The sonnen Certification ID is the installer number given when completing the installation certification training online. This number will tie this storage system to installer's Partner Portal account, so it is important to enter it without any errors.
- If installer has not yet been certified, they will need to visit our online certification program and complete that before finishing this process: <u>https://sonnenuniversity.talentlms.com/index</u>.

| Installer details                                  |                                                                                                  |
|----------------------------------------------------|--------------------------------------------------------------------------------------------------|
| Please provide installer details.                  |                                                                                                  |
|                                                    |                                                                                                  |
| Mr. 🗸 Ms.                                          |                                                                                                  |
| Mr. Ms.                                            | Last Name                                                                                        |
| First Name                                         | Last Name<br>cc                                                                                  |
| Mr. Ms.<br>First Name<br>c<br>Email                | Last Name<br>cc<br>sonnen certification ID                                                       |
| Mr. Ms.<br>First Name<br>c<br>Email<br>c@gmaik.com | Last Name<br>cc<br>sonnen certification ID<br>Your personal sonnen certification ID              |
| Mr. Ms. First Name c Email c@gmaik.com Company     | Last Name<br>cc<br>sonnen certification ID<br>Your personal sonnen certification ID<br>123456789 |

#### Fig. 130 Installer details

The Sales partner details page asks about the company that sold the storage system. If it is the same as the installer, this section will automatically fill in the details. If not, those will need to be entered.

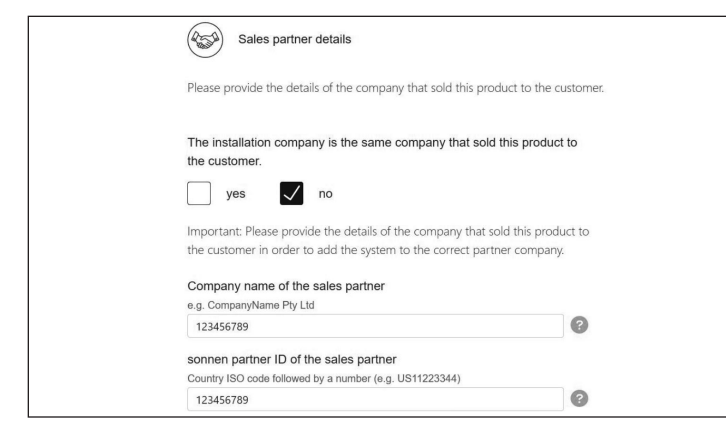

Fig. 131 Sales partner details

#### Notifications

► The Notifications tab asks about automatic information. These notifications will alert the owner or installer if connection is lost to the storage system. We recommend settings like those below, as these notifications can be used as a useful tool to identify power outages and adjust behavior, or to identify interruptions in internet connection before they lead to larger problems.

| Notifica | tions                                                                   |
|----------|-------------------------------------------------------------------------|
|          | This feature is only available for systems with an internet connection. |
| Automati | c email notification to the                                             |
|          | installer                                                               |
|          | 6 h 12 h 24 h 2 d 7 d                                                   |
|          | owner                                                                   |
|          | 6 h 12 h 24 h 2 d 7 d                                                   |

Fig. 132 Notifications page

| Invert                                                                                                    | er set               | tings              |              |         |               |                |               |            |            |
|----------------------------------------------------------------------------------------------------|----------------------|--------------------|--------------|---------|---------------|----------------|---------------|------------|------------|
| < back                                                                                                    | • •                  | • •                | •            | •       | •             | •              | •             | •          | •          |
| Inverter Setti                                                                                                  | ng                   |                    |              |         |               |                |               |            |            |
| Please set the co                                                                                               | untry code of the in | verter to assure a | correct arid |         |               |                |               |            |            |
| operation.                                                                                                    |                      |                    | oon oor grid |         | 1             |                |               |            |            |
|                                                                                                    |                      |                    |              | A \     | / Countr      | v code is se   | t correctly   |            |            |
| USA / UL 1741 SB                                                                                                |                      |                    |              | =       | /             |                |               |            |            |
| USA / UL 1741 SB                                                                                                |                      |                    |              |         | ,             |                |               |            |            |
| USA / UL 1741 SB                                                                                                |                      |                    |              |         | ,             |                |               |            |            |
| USA / UL 1741 SB<br>USA / IEEE 1547<br>USA / UL 1741 S                                                          | Ą                    |                    |              |         | ,             |                |               |            |            |
| USA / UL 1741 SB<br>USA / IEEE 1547<br>USA / UL 1741 S<br>USA / UL 1741 S                                       | A<br>B               |                    |              | °S, ple | ase contact t | the local grid | operator or A | AREA EPS o | operator h |
| USA / UL 1741 SB<br>USA / IEEE 1547<br>USA / UL 1741 S<br>USA / UL 1741 S<br>USA / UL 1741 S<br>USA / Prepa 201 | A<br>B<br>3          |                    |              | °S, ple | ase contact I | the local grid | operator or A | AREA EPS o | operator h |

Fig. 133 Inverter setting - Country Code

- USA/IEEE 1547 is used for most mainland USA systems. USA/UL 1741 SB is used for systems requiring Rule 21 software, and USA/PREPA 2013 is used for systems in Puerto Rico.
- Select "USA/UL 1741 SB" in the menu item "Inverter Setting" as Country Code to load the inverter settings based on Grid Code UL 1741 SB.
- If the installation location is in California (which requires Rule 21) or Puerto Rico (which requires specific PREPA settings), navigate back to the Inverter Settings page if the Commissioning Assistant skips it.

| < back                                                              | ••-                                                                             |                                                                    | • •                                              | •                   |                       | •                  | ••                  | continue ゝ             |  |
|---------------------------------------------------------------------|---------------------------------------------------------------------------------|--------------------------------------------------------------------|--------------------------------------------------|---------------------|-----------------------|--------------------|---------------------|------------------------|--|
| Inverter Set                                                        | ting                                                                            |                                                                    |                                                  |                     |                       |                    |                     |                        |  |
| Please set the c<br>operation.                                      | country code of the i                                                           | nverter to assure a c                                              | orrect grid                                      |                     |                       |                    |                     |                        |  |
| USA / UL 1741 S                                                     | В                                                                               |                                                                    | ٣                                                | G Pending           |                       |                    |                     |                        |  |
| UL1741 CRD                                                          |                                                                                 |                                                                    |                                                  |                     |                       |                    |                     |                        |  |
| Selected mode is o<br>If PV inverters or of<br>inverters, generatin | nly active for the sonne<br>ther generating devices<br>ig devices and other sto | nBatterie!<br>or storage systems are o<br>rage devices by an addit | connected to AREA EP<br>ional energy controller. | S, please contact t | the local grid operat | tor or AREA EPS op | erator how to integ | rate the additional PV |  |
| UNRESTRI                                                            | CTED MODE                                                                       |                                                                    |                                                  |                     |                       |                    |                     |                        |  |
|                                                                     | NLY MODE                                                                        | •                                                                  |                                                  |                     |                       |                    |                     |                        |  |
| EXPORT O                                                            | NLY MODE                                                                        |                                                                    |                                                  |                     |                       |                    |                     |                        |  |
| O NO EXCHA                                                          | NGE MODE                                                                        |                                                                    |                                                  |                     |                       |                    |                     |                        |  |

Fig. 134 Inverter setting - Pending

► The inverter settings are loaded according to

the Country Code selection.

76

| Inverter Setting                                                                                                    |                                                            |                                     |                              |                                                                                                    |
|----------------------------------------------------------------------------------------------------|------------------------------------------------------------|-------------------------------------|------------------------------|----------------------------------------------------------------------------------------------------|
| Please set the country code of the<br>operation.                                                                                                    | inverter to assure                                         | a correct gri                       | d                            |                                                                                                    |
| USA / UL 1741 S8                                                                                                    |                                                            |                                     |                              | ✓ Country code is set correctly                                                                                                    |
| Selected mode is only active for the some<br>If PV investers or other generating device<br>investers, generating devices and other of<br>UNRESTRICTED INCODE<br>INPORT ONLY INCODE | enZatteniel<br>i or storage systems<br>orage devices by an | are connected t<br>udditional energ | to AREA EPS.<br>N controller | please contact the local prid operator or AREAEPS operator how to integrate the additional PV                                                                                                    |
| EXFORT ONLY NODE                                                                                                    |                                                            |                                     |                              | Apply writings                                                                                                    |
| EXPORT OR LY MODE<br>NO EXCHANCE MODE<br>599 Settings<br>Reactive Power Settings                                                                                                   | Velue                                                      | Unit                                | ID                           | Cooper<br>Cooper                                                                                                    |
| ERFORT ORLY BACK<br>NO EXCHANGE MODE<br>SPIT Settings<br>Reactive Power Settings<br>Active Power Settings                                                                          | Velue<br>164                                               | Unit                                | 10<br>A.1.1.                 | Apply setup<br>Corport<br>Paranter New<br>One stopps 7 / to the stable (Security on New York)                                                                                                    |
| ERFORM DALL MADE<br>NO EXCHANGE MADE<br>STE Sistings<br>Reschie Power Settings<br>Active Power Settings<br>Openeting Tange                                                         | Velue<br>144                                               | Unit<br>VAC                         | 10<br>A1.1.<br>A1.2.         | Notive informed and the set of the set of th |

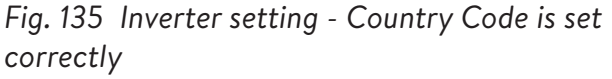

 Wait until the message "Country code is set correctly" appears.

The inverter settings are now set as listed in chapter Inverter settings for Grid Code UL 1741 SB.

After the Country Code "USA / UL 1741 SB" has been set successfully, the parameters of the Grid Code Setting must be changed manually in the "UL 1741 CRD" area in the Grid Parameter Selector. The inverter settings are now set.

Refer to <u>https://sonnenusa.com/en/</u> <u>GridCodeSettingsUL1741/</u>.

#### 1. PCS Commissioning (optional)

If PCS modes are required, use the following steps.

- The PCS mode selector will appear in the Inverter setting page for US systems. By default, the "Unrestricted Mode" will be active. Click on a mode to set it on the system.
- Click the info icon to open a popup window that explains the different mode settings.
- Unrestricted Mode: The storage system may

import active power from Area EPS while charging and may export active power to the Area EPS while discharging.

- Import Only Mode: The storage system may import active power from the Area EPS for charging purposes but shall not export active power from the storage system to Area EPS.
- **Export Only Mode:** The storage system may export active power to the Area EPS during discharging but shall not import active power from the Area EPS for the storage system charging purposes.
- No Exchange Mode: The storage system shall not exchange active power with the Area EPS for charging or discharging purposes.
- Area EPS: Is defined as an electric power system (EPS) that serves Local EPS's. Typically, an Area EPS has primary access to public rightsof-way, priority crossing of property boundaries, etc.
- Local EPS: Is an electric power system (EPS) contained entirely within a single premises or group of premises.

| UL1741 C<br>Selected m<br>If PV invert<br>inverters, g | CRD<br>node is only active for the st<br>ters or other generating devices and other | onnerBatteriel<br>Incer or storage systems are connected to AREA EPS, please contact the local grid operator or AREA EPS operator how to integrate the additional PV<br>er storage devices by an additional energy controller. |
|--------------------------------------------------------|-------------------------------------------------------------------------------------|----------------------------------------------------------------------------------------------------|
|                                                        | CRD Mode can on<br>sonnen service. Th                                               | y be selected during the first installation of the system. If there is a need to reset the CRD Mode please contact the<br>ank you.                                                                                             |
| O UNF                                                  | RESTRICTED MODE                                                                     | 0                                                                                                    |
| O EXF                                                  | PORT ONLY MODE                                                                      |                                                                                                    |

#### Fig. 136 UL 1741 CRD: PCS mode

► The installer can only change the PCS mode

during the initial commissioning of the system. If

the installer tries to change it later, the selector will be disabled and a warning will display. Only the Service or Vendor roles can change the mode after initial commissioning and is password protected.

2. Inverter setting - California Rule 21

For compliance with California Rule 21, some parameters of the Grid Code Setting must be changed manually.

 Change all Grid Code setting parameters listed in the Inverter Setting for California Rule 21 chapter.

In the network parameter selector the

#### parameters can be selected.

| SPI Settings              |       |                  |        | Chan                                              |
|---------------------------|-------|------------------|--------|---------------------------------------------------|
| Reactive Power Settings   | Value | Unit             | ID     | Parameter Name                                    |
| Active Power Settings     | 144   | VAC              | A.1.1. | Over Voltage 2 / Trip threshold (Absolute value)  |
| Operating Range           | 1,2   | • U <sub>N</sub> | A.1.2. | Over Voltage 2 / Trip threshold (Factor)          |
| Connection & Reconnection | 0,16  | sec              | A.1.4. | Trip time for Over Voltage 2                      |
|                           | 132   | VAC              | A.2.1. | Over Voltage 1 / Trip threshold (Absolute value)  |
|                           | 1,1   | • U <sub>N</sub> | A.2.2. | Over Voltage 1 / Trip threshold (Factor)          |
|                           | 13    | sec              | A.2.4. | Trip time for Over Voltage 1                      |
|                           | 105,6 | VAC              | A.4.1. | Under Voltage 1 / Trip threshold (Absolute value) |
|                           | 0,88  | • U <sub>N</sub> | A.4.2. | Under Voltage 1 / Trip threshold (Factor)         |
|                           | 21    | sec              | A.4.4. | Trip time for Under Voltage 1                     |
|                           | 84    | VAC              | A.5.1. | Under Voltage 2 / Trip threshold (Absolute value) |

Fig. 137 Inverter Setting – network parameter selector

On the left side of the network parameter selector is where to choose between the areas "SPI Settings, Reactive Power Settings, Active Power Settings, Operating Range and Connection & Reconnection".

| SPI Settings              | Q(P)<br>CosPhi Fix<br>Q fix |     |        |                                  |  |
|---------------------------|-----------------------------|-----|--------|----------------------------------|--|
| Reactive Power Settings   |                             |     | ID     | Parameter Name                   |  |
| Active Power Settings     | Q(U)                        |     | B.5.3. | Q(P) Active power setpoint P3    |  |
| Operating Range           | Q(P)                        |     | 5.0.0. |                                  |  |
|                           | 50 %Pn                      |     | B.5.4. | Q(P) Active power setpoint P2 🕜  |  |
| Connection & Reconnection | 20                          | %Pn | B.5.5. | Q(P) Active power setpoint P1 ?  |  |
|                           | 20                          | %Pn | B.5.6. | Q(P) Active power setpoint P'1 👔 |  |
|                           | 50                          | %Pn | B.5.7. | Q(P) Active power setpoint P'2   |  |
|                           | 100                         | %Pn | B.5.8. | Q(P) Active power setpoint P'3   |  |

Fig. 138 Inverter Setting – Menu item "Reactive Power Settings"

The menu item "Reactive Power Settings" consists of four sub-areas "CosPhi fix, Q fix, Q (U), Q (P)", which can be selected via the drop-down list.

- 3. Changing the parameters of grid code setting
- ► Activate the "Change" slider.

| SPI Settings              |       |                  |        | Appy settings<br>Change?                          |
|---------------------------|-------|------------------|--------|---------------------------------------------------|
| Reactive Power Settings   | Value | Unit             | ID     | Parameter Name                                    |
| Active Power Settings     | 144   | VAC              | A.1.1. | Over Voltage 2 / Trip threshold (Absolute value)  |
| Operating Range           | 1,2   | * UN             | A.1.2. | Over Voltage 2 / Trip threshold (Factor)          |
| Connection & Reconnection | 0,16  | sec              | A.1.4. | Trip time for Over Voltage 2                      |
|                           | 132   | VAC              | A.2.1. | Over Voltage 1 / Trip threshold (Absolute value)  |
|                           | 1,1   | * U <sub>N</sub> | A.2.2. | Over Voltage 1 / Trip threshold (Factor)          |
|                           | 13    | sec              | A.2.4. | Trip time for Over Voltage 1                      |
|                           | 105,6 | VAC              | A.4.1. | Under Voltage 1 / Trip threshold (Absolute value) |
|                           | 0,88  | * U <sub>N</sub> | A.4.2. | Under Voltage 1 / Trip threshold (Factor)         |
|                           | 21    | sec              | A.4.4. | Trip time for Under Voltage 1                     |
|                           | 84    | VAC              | A.5.1. | Under Voltage 2 / Trip threshold (Absolute value) |

Fig. 139 Inverter setting - Change activated

- Select the parameter to be changed in the network parameter selector.
- ► Change the value of the parameter.
- ► Then, click on the "Apply settings" button.

|                           | The   | e settings hav   | re been set | successfully in the inverteri                     |
|---------------------------|-------|------------------|-------------|---------------------------------------------------|
|                           |       |                  |             | Apply setting                                     |
| SPI Settings              |       |                  |             | Change                                            |
| Reactive Power Settings   | Value | Unit             | ID          | Parameter Name                                    |
| Active Power Settings     | 144   | VAC              | A.1.1.      | Over Voltage 2 / Trip threshold (Absolute value)  |
| Operating Range           | 1,2   | * U <sub>N</sub> | A.1.2.      | Over Voltage 2 / Trip threshold (Factor)          |
| Connection & Reconnection | 0,16  | sec              | A.1.4.      | Trip time for Over Voltage 2                      |
|                           | 132   | VAC              | A.2.1.      | Over Voltage 1 / Trip threshold (Absolute value)  |
|                           | 1,1   | * U <sub>N</sub> | A.2.2.      | Over Voltage 1 / Trip threshold (Factor)          |
|                           | 13    | sec              | A.2.4.      | Trip time for Over Voltage 1                      |
|                           | 105.6 | VAC              | A.4.1.      | Under Voltage 1 / Trip threshold (Absolute value) |

Fig. 140 Inverter setting - Settings successful

Wait until the message "The settings have been

successfully made in the inverter" appears.

#### 4. Inverter Firmware upgrade required

| verter Setting                                                                                                    |                                                                                                    |
|----------------------------------------------------------------------------------------------------|----------------------------------------------------------------------------------------------------|
| ease set the country code of the inverter to assure a correct grid<br>peration.                                                                                                    | 1                                                                                                    |
| JSA / IEEE 1547                                                                                                    | ▼ ✓ Country code is set correctly                                                                                                    |
|                                                                                                    | Synchronize grid-code                                                                                                    |
|                                                                                                    |                                                                                                    |
|                                                                                                    |                                                                                                    |
| Inverter Firi                                                                                                    | mware Upgrade Required                                                                                                    |
| Inverter Firi<br>To use the country code, an inverter firmware upgrade is required. Plea                                                                                                    | mware Upgrade Required                                                                                                    |
| Inverter Fin<br>To use the country code, an inverter firmware upgrade is required. Plet<br>The upgrade can take 45-60 minutes. The firmware upgrade must not<br>connection.                                                             | mware Upgrade Required<br>ase start the upgrade.<br>be interrupted, the system must not be switched off and there must be a permanent internet |
| Inverter Fin<br>To use the country code, an inverter firmware upgrade is required. Pile<br>The upgrade can take 45-60 minutes. The firmware upgrade must not<br>connection.<br>Installed CBI version 153 - Required CBI version >= 1.11 | mware Upgrade Required<br>ase start the upgrade.<br>be interrupted, the system must not be switched off and there must be a permanent internet |

#### Fig. 141 Firmware upgrade required

- The minimum firmware requirement for stacking is 1.11. To update inverter firmware click on start to upgrade the primary storage system.
- If the secondary storage system has the inverter firmware less than 1.11, the installer must update the secondary storage system.

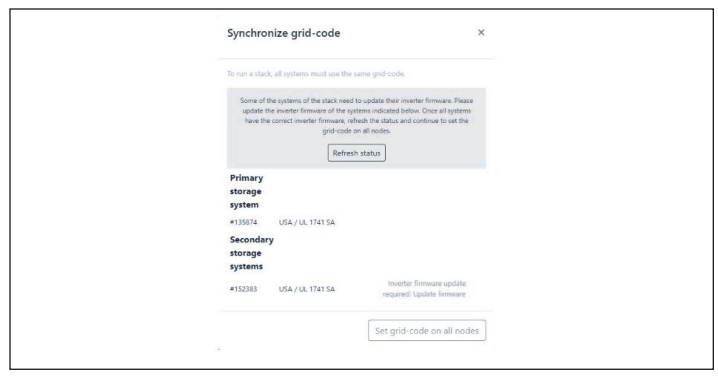

Fig. 142 Synchronize grid-code

Click on Update firmware on the bottom right

highlighted in blue.

| Sonnen |                       |
|--------|-----------------------|
|        |                       |
|        | Dashboard             |
|        | Please choose a login |
|        | Vendor •<br>Password  |
|        |                       |
|        | login                 |
|        |                       |
|        |                       |

Fig. 143 Commissioning Assistant login

Installer must login to Commissioning assistant

again to set up follower system.

| lease set the country code | of the inverter to assure a correct grid                                         |  |
|----------------------------|----------------------------------------------------------------------------------|--|
| peration.                  |                                                                                  |  |
| USA / IEEE 1547            | Country code is set correctly                                                    |  |
|                            |                                                                                  |  |
|                            | The investor firmulate has successfully been upgraded. Thanks for your nationsal |  |

#### Fig. 144 Inverter setup complete

 Now the installer will be directed back to commissioning assistant to finish setup of leader.

#### PV System

- The PV System page requests information about the PV system. If there is no PV system installed, unselect the top button, and click Continue. If there is a PV System, enter the peak power, in watts, and select the "Connection Type", which is the number of phases connected to the PV system. 1~ is standard in the USA.
- The bottom slider is "off" by default. This functionality is not available with any USA

products. Please leave this "off".

| a ne somenstere of                                    | ed with a r-v system?                                                                                                    |  |
|-------------------------------------------------------|----------------------------------------------------------------------------------------------------|--|
| 0                                                     | Vigit Pask                                                                                                    |  |
| Connection Type                                       |                                                                                                    |  |
| 1+                                                    | and the second second sec |  |
| The summerilations new violation will limit the power | ds to manage the PV feed in and in case of a<br>by switching digital signals.                                                                                                    |  |

#### Fig. 145 PV System

 If the inverter update occurs during commissioning, the installer needs to return to the system selection page and repair the system.

#### Power meter

- For Power Meter settings, we recommend clicking the "description" button directly below the pictures to open a more detailed overview of this setting.
- Essentially, if measuring Whole Home Consumption, with the CTs located upstream of the ESS (Energy storage system), common with stacked sonnenEvo systems or with a Whole Home Self Consumption Kit in a VPP or Time of Use area, select "Grid Measurement".

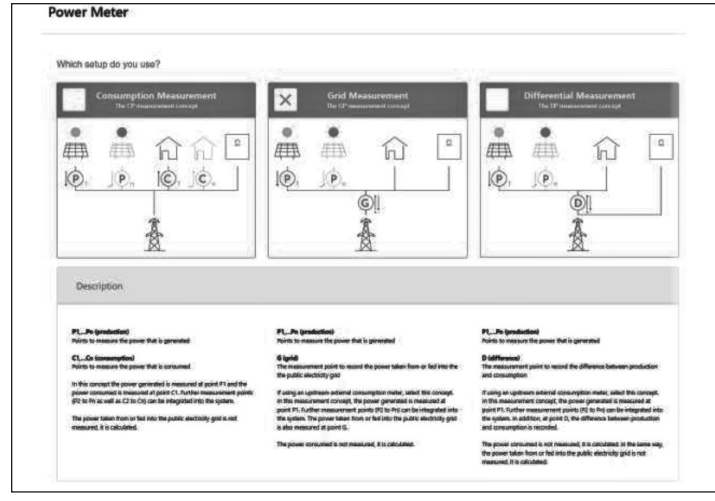

Fig. 146 Power meter settings

#### Configuration

- Set the meter data on the Configuration page. Also verify the measurement values here. If they are negative, now is the time to reverse the CTs so the measurements are correct. This is an important step – Don't forget to validate the consumption measurement values.
- These may be pre-set. If so, there's no need to configure them. If they are not set, or are set incorrectly, follow these instructions:
- Meter type should always be EM210.
- Direction will depend on previous setting.
- If "Grid Measurement" selected, consumption meter will be set for "G – Grid". Validate that the measured consumption is correct for the chosen loads with a clamp on meter.
- PV meter will be "P Production".
- Modbus ID will always be 4.
- Channel will be 1 for consumption meters and 2 for production meters.
- Remember to validate the measurement values with the actual consumption and production values.
- The installer needs to write the value according to the main circuit breaker or main fuse.

| Configuration                          | • • •                                                                                       | • • • • •                                                             | • •                                                                | • • • •                                                                                       | continue >               |
|----------------------------------------|---------------------------------------------------------------------------------------------|-----------------------------------------------------------------------|--------------------------------------------------------------------|-----------------------------------------------------------------------------------------------|--------------------------|
| Configure the pov                      | •<br>er meters according to the previ<br>Respect the correct assignment                     | ously selected measurement sets<br>of L1, L2 while installing the pow | P.                                                                 |                                                                                               |                          |
|                                        |                                                                                             |                                                                       |                                                                    |                                                                                               |                          |
|                                        |                                                                                             |                                                                       |                                                                    |                                                                                               |                          |
| Power Mete                             | r Details                                                                                   | Moditus ID                                                            | Channel                                                            | Measurement value                                                                             | Edit                     |
| Power Meter                            | r Details<br>Direction                                                                      | Modbus ID                                                             | Channel<br>* 1                                                     | Measurement value                                                                             | <b>Edit</b><br>Delete    |
| Power Meter<br>EM210<br>EM210          | Prection     D - Difference     P - Production                                              | Modbus ID v 4                                                         | Channel<br>* 1<br>* 2                                              | Measurement value           *         1044 W           *         73.2 W                       | Edit<br>Delete<br>Delete |
| Power Meter<br>EM210<br>EM210          | r Details  Direction  ( 0 - Ofference  ( P - Production  ( )                                | Modbus ID                                                             | Channel                                                            | Measurement value           v         1064 W           v         73.2 W           v         - | Edit<br>Delete<br>Delete |
| Power Meter<br>Meter<br>EM210<br>EM210 | Pirection           v         0 - Difference           v         P - Production           v | Medbus ID                                                             | Channel           *)         1           *)         2           *) | Measurement value           v         1044 W           v         73.2 W           v         - | Edit<br>Delete<br>Add    |

Fig. 147 Configuration

#### Features - Operating mode

The Features page allows selection of a variety of operating modes and features. In general, each operating mode can be paired with a number of other features, so the pictures included in this section show the potential functionality – not the recommended settings for your customer. Each feature and operating mode will be detailed below.

- Feature AC Microgrid This section activates the microgrid functionality for the storage system.
- Select this section.
- Reenabling Time If the BESS over-discharges in offgrid mode, it will turn off to protect the batteries. The Reenabling Times are 7-minute periods during which the system will activate the microgrid with the goal of turning on the PV System and charging the battery from excess PV. Select times during which the sun will be up and the PV system will be generating enough power to provide for house loads and

charge the storage system. It may set up to three times in case the system cannot charge during the first two. We recommend educating the customer on reducing consumption if the battery turns off due to over-discharge. If there is no PV System, leave these settings at default.

- Frequency Shift When offgrid, the storage system will shift the frequency upwards when it hits 95% SOC to trigger the PV system to turn off to avoid over-charging the batteries. This setting allows to adjust the frequency to which it will shift the grid. Selected number should be 10X what the desired frequency is (e.g., 609 for 60.9Hz). Default is 60.9Hz, which should be sufficient in most mainland settings. Higher frequencies may be used in areas with unstable grids where PV systems often set to a wider disconnection range.
- Feature Backup Buffer The Backup Buffer will limit the discharge of the batteries for Self-Consumption or Time of Use operation. This will always reserve a percentage of the battery to power a microgrid in case of a power outage.
- SonnenKNX module This feature is not active in the USA. Leave this option unselected for best performance.

back
 Features
 Operating Mode

 Generator
 Self Consumption
 A C Microgrid
 Backup Power Mode
 Change backup buffer
 Time of Use
 5% sonnenKNX module

Fig. 148 Self-Consumption mode with AC Microgrid and Backup Buffer

- Self-Consumption Operating Mode Self-Consumption operating mode maximizes solar self-consumption. The solar is used to power loads and charge batteries. When there is not enough solar to power loads, the batteries will discharge to cover consumption. This mode does not use the grid to charge the batteries.
- Operating Mode Backup Power Mode In this mode, the storage system remains at a full charge until the grid power is lost. Solar will work during the grid outage and can be used to both power loads and charge the batteries if there is any excess solar to do so. The grid is also used to charge the batteries.
  - Operating Mode Time of Use If the customer has a Time of Use utility rate structure, they may want to use this mode. In Time of Use mode, the battery will discharge against house loads only during High Tariff Windows and will not charge from the grid during these times, charging only from excess PV. These times will be dictated by the utility

company rate structure.

All times are in 24h "military" time.

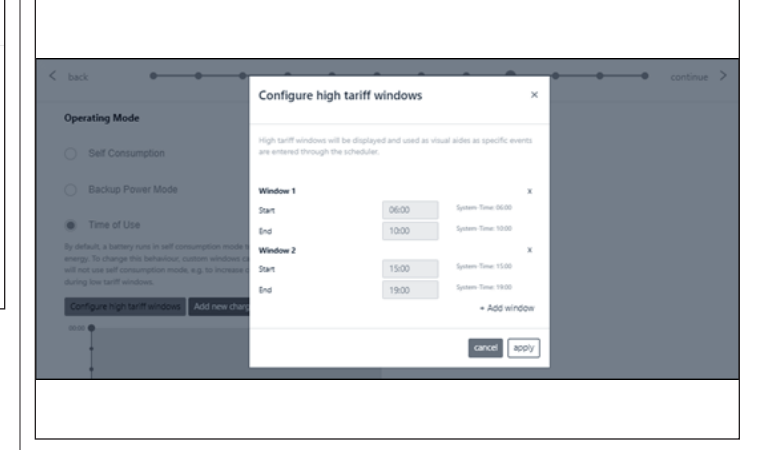

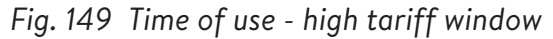

After a High Tariff Window, the battery will once again charge from the grid, so it has enough stored energy for the next High Tariff Window. The customer may have times during which they don't want the battery to discharge but also want to limit charging from the grid, for example during a "shoulder" rate that is not as high as a high tariff time, but also not low tariff. To limit Grid charging during a time that is not high tariff, set a Charge Event by clicking "Add new charge event".

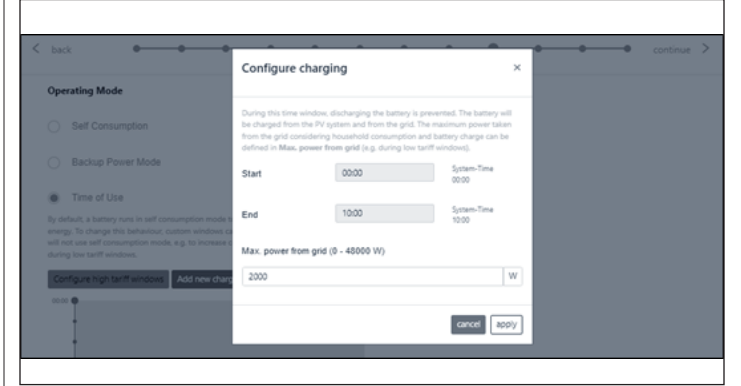

Fig. 150 Time of use - charging window

The installer must set multiple charge events to a fully charged stacked storage system. Set multiple windows for short times of charging events for the

82

system to charge to 100 percent.

Here is one example how to set multiple charge events in a stacked unit to charge up to 100 percent. This storage system will discharge to load starting from 8:00am-00:00am or until the battery reaches the backup buffer, whichever comes first. From 00:00am to 2:00am the system is charging from the grid. From 2:00am-4:00am the system is charging from the grid. Same way system is charging from the grid in 4:00am-6:00am charge event window and 6:00am-8:00am charge event window to make battery ready to discharge on high tariff.

| ult, a battery runs in self consumption mode to maximize the use of sel | produced energy. To change this behaviour, custom windows can be configured in which the battery will not use self consum | rption mode, e.g. to increase core |
|-------------------------------------------------------------------------|----------------------------------------------------------------------------------------------------|------------------------------------|
| from the grid during low tariff windows.                                |                                                                                                    |                                    |
| gure high tariff windows Add new charge event                           | Save schedule                                                                                                    |                                    |
| Charge event: 00:00-02:00 18000W 0                                      | / ×                                                                                                    |                                    |
| Charge event: 02:00-04:00 15000W ()                                     | / ×                                                                                                    |                                    |
| Charge event: 04:00-06:00 18000W ()                                     | / ×                                                                                                    |                                    |
| Charge event: 06:00-08:00 18007// ()                                    |                                                                                                    |                                    |
| High fariff window                                                      |                                                                                                    |                                    |
| •                                                                       |                                                                                                    |                                    |
| •                                                                       |                                                                                                    |                                    |
|                                                                         |                                                                                                    |                                    |
| •                                                                       |                                                                                                    |                                    |
|                                                                         |                                                                                                    |                                    |

Fig. 151 Time of use

#### System test

The System Test page is the last chance to verify everything is working. Ensure the number of modules, PV production, and home consumption values are correct before moving on to the last step.

| < back       |                                            | continue >                                               |
|--------------|--------------------------------------------|----------------------------------------------------------|
| System       | rest                                       |                                                          |
| Check the    | e output                                   |                                                          |
| $\checkmark$ | Grid voltage at sonnenBatterie:<br>245.0 V | Is the number of installed and detected modules correct? |
| $\checkmark$ | Internet connection                        | Is the production measurement verified?                  |
| $\checkmark$ | Inverter                                   | yes no 0 Watts                                           |
| ~            | SD card                                    | yes no 26 Watts                                          |
| 1            | Metering Device                            |                                                          |

#### Fig. 152 System test page

#### Completion

► Read and follow the check list on this page, then

check the box at the bottom before moving on.

| Please cr    | infirm the following to finish the installation.                                                   |
|--------------|----------------------------------------------------------------------------------------------------|
| The insta    | ller has to confirm:                                                                               |
| ~            | The sonnen Eco product is installed in accordance with the installation manual                     |
| $\checkmark$ | The sonnen Eco product is installed in a suitable<br>location per the installation manual.         |
| $\checkmark$ | The installer and customer information entered in this commissioning is correct.                   |
| $\checkmark$ | The customer has been provided with a product<br>walk-through, and given a copy of the user guide. |
| 1            | I have read and understood the Liability and<br>Responsibility                                     |

#### Fig. 153 Completion page

- The commissioning is now complete, and an email will be sent to the customer email address that you entered on the Owner & Installer Information page. If they do not receive the email, send it again from this page.
- Once they have received the email, click "start sonnenBatterie".

| Congratulations!                               |                                                                                                    |
|------------------------------------------------|----------------------------------------------------------------------------------------------------|
| Commissioning has been successfully completed. | An email with confirmation link was sent to the customer. With the confirmation by the customer the guarantee conditions are fulfilled, a@gmail.com |
| start sonnenBatterie                           |                                                                                                    |

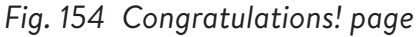

## Completing stacked installation

#### Checking stacking

- Proceed as follows to check the status of the individual storage systems in the on-grid/offgrid stacking:
- On the web interface of the storage system, navigate to the Stacking page.
- Check the status of the individual storage system in the overview.

# Mexic Cascle Security Tablest Security Security

#### Fig. 155 Stacking page

► The Stacking option can be used to add more

secondary storage systems, replace systems or

#### remove them.

| General Information          |                                     |
|------------------------------|-------------------------------------|
| System-Time                  | October 7, 2022 - 2:14:28 PM        |
| Capacity                     | 10 kWh (2 modules)                  |
| Stack Capacity               | 30 kWh (6 modules)                  |
| Hardware Version             | 10                                  |
| Inverter Max. Power          | 4800 W                              |
| Nominal Stack Inverter Power | 14400 W                             |
| MAC Adresse                  | c4:00:ad:60:c3:be                   |
| Model                        | power unit s10 sl3 9010 IP30 (sDCM) |
| Serialnumber                 | 150734                              |

#### Fig. 156 General information

 Please check stack capacity and nominal stack inverter power.

#### Changing IP address allocation method

#### (Optional)

- In some IT networks it is necessary to allocate static IP addresses to individual network subscribers in order to avoid addressing conflicts. Frequent reallocation of network addresses can lead to stacking malfunctions.
- Proceed as follows to change the IP address allocation method from Automatic (DHCP) to Manual (Static IP):
- On the web interface of the storage system, navigate to the Network page.

| fenu                    | Network            |   |
|-------------------------|--------------------|---|
| Dashboard               | Method             |   |
| System                  | Manual (Static IP) | · |
| Settings                |                    |   |
| Battery                 | Address            |   |
| Inverter                | Address            |   |
| Powermeter              |                    |   |
| Powermeter Setup        |                    |   |
| IOs                     | Netmask            |   |
| Software-Installer      |                    |   |
| Commissioning Assistant |                    |   |
| System-Status           |                    |   |
| Network                 | Gateway            |   |
| Software-Integration    |                    |   |
|                         | DNS Nameserver     |   |
|                         |                    |   |
|                         | Anniv              |   |

Fig. 157 Network page

- Under Method, select Manual (Static IP) from the dropdown menu.
- Enter the rest of the information and save this by clicking on Apply.

## Display on internet portal

- The internet portal presents current information and data for the stacked storage systems. Data from all three storage systems will be aggregated and displayed as a single sonnen energy system.
- The description of the individual operating steps, the displays and diagrams and the registration process can be found in the operating instructions for the storage system.
- To view the data for on-grid/off-grid stacking, the system must be registered with the serial number of the primary storage system. The data for the entire system, such as the PV production, consumption and discharge, is displayed on the internet portal for the primary storage system.

#### Internet portal

The storage system must connect to sonnen's servers to enable control of the storage system via the web portal and smart-phone app. This connection is protected by industry-standard security against unauthorized access. sonnen and service partners will only access the storage system for maintenance and monitoring.

An anonymous evaluation of log data enables further improvements and monitoring of hardware and software.

#### Establish connection to the Internet

- Ensure the router acts as a DHCP server and configures newly connected network devices automatically.
- Ensure the following TCP and UDP ports are permitted for the following services in the router:

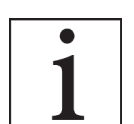

The listed ports are generally

pre-configured on the routers.

| TCP Port | Service                      |  |
|----------|------------------------------|--|
| 22       | SecureShell (ssh)            |  |
| 37       | Time Server (ntp)            |  |
| 80       | Online Check (http)          |  |
| 222      | VPN (Server connection, ssl) |  |
| 232      | VPN (backup)                 |  |
| 443      | App control (https)          |  |
| UDP Port |                              |  |
| 1196     | (Server connection, ssl)     |  |

Table 11 Required open ports for storage system The storage system connects automatically with the Internet. There are no further steps required.

#### Inside the Internet portal

Real-time and historical data regarding the storage system can be viewed via the Internet portal.

An email will be received with a welcome to the sonnen community shortly after storage system is commissioned. This email will be sent to the address listed during commissioning.

If the email is not received, check the spam folder. The email is sent from " "energiezukunft@ sonnenbatterie.de" and is often stuck in spam folders. If email is not received, email <u>service@</u> <u>sonnen-batterie.com</u> and it will be resent.

- Log in to the portal
- Type the following address in internet browser: <u>https://my.sonnen.de/</u>

| Login                                                |
|------------------------------------------------------|
| Please log in with your user name and your password: |
| User name:                                           |
| Password:<br>Log in                                  |

#### Fig. 158 Login window

► Enter the login information selected at first-

#### time login.

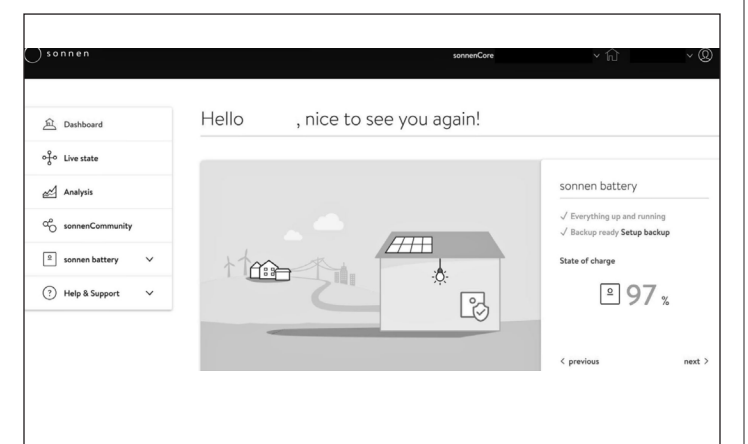

#### Fig. 159 Portal overview screen

View each element by clicking next and previous:

- PV system Current production from your PV system.
- Consumption Energy being used in the house.
- sonnen community Information about the

sonnen community. Click or scroll down for more information.

 sonnen battery - Current status and State of Charge of the sonnen battery.

#### Live state page

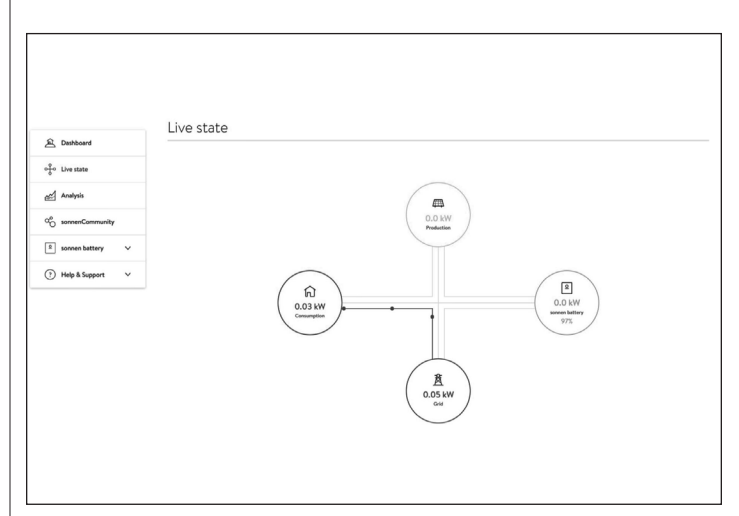

#### Fig. 160 Live state

This display shows key pieces of information regarding where the power is going in the entire system using yellow line indicators:

- Production indicates the amount of power the PV system is producing as measured by the storage system.
- Consumption a measure of how much power is being consumed by the loads the storage system is supplying.
- Feed-In the amount of excess PV that is passed through the storage system towards the utility.

#### Analysis page

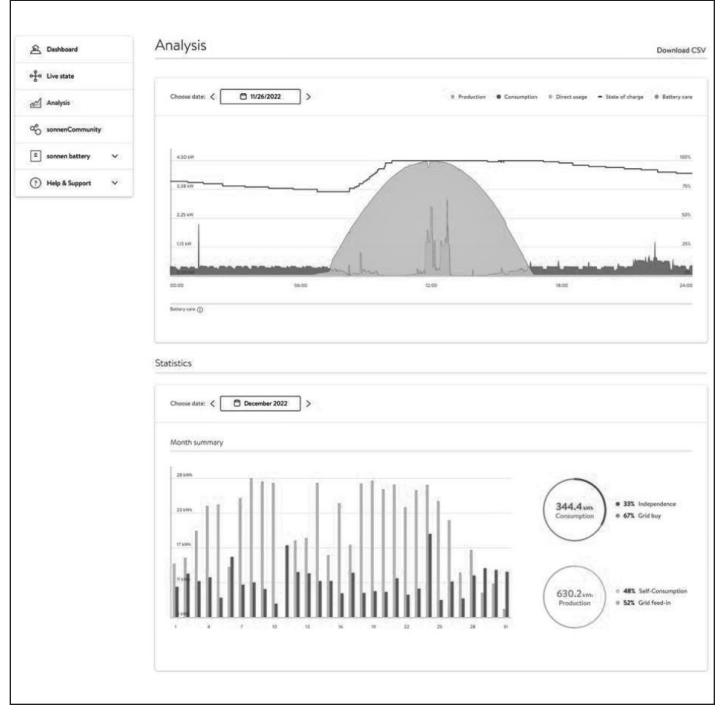

Fig. 161 Analysis page

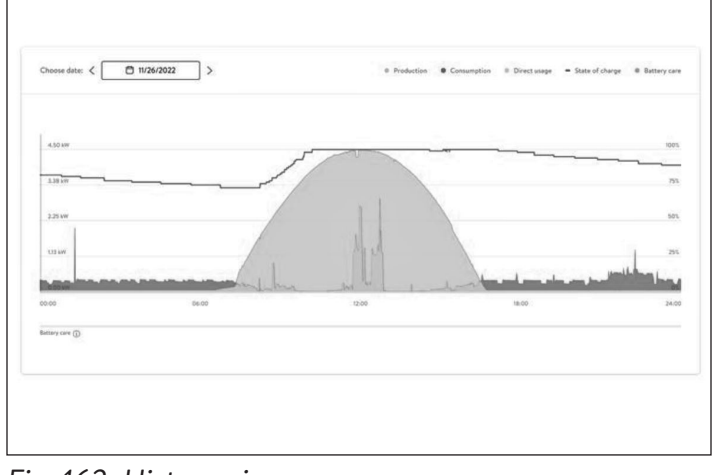

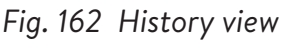

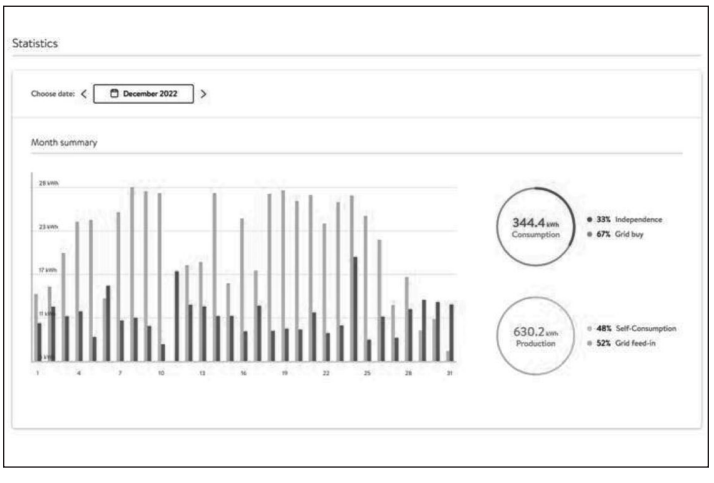

Fig. 163 Statistics

The Analysis page shows history at the top of

the page and statistics below. The user can select or deselect elements of the view at the top of the graph.

Statistics shows battery behavior in more detailed terms: how independent the customer is from the grid, what percentage of consumption comes from solar, etc.

#### sonnen community

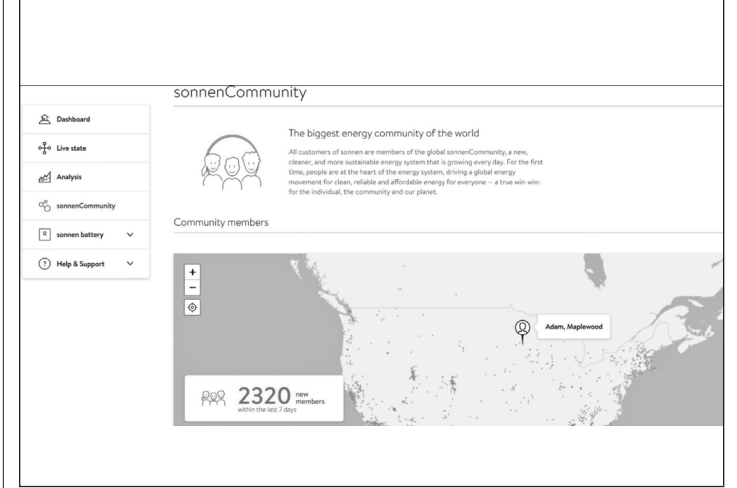

#### Fig. 164 sonnen community

The sonnen community tab shows information about the global sonnen community and how the customer and their battery connect to local sonnen users.

#### sonnen battery page

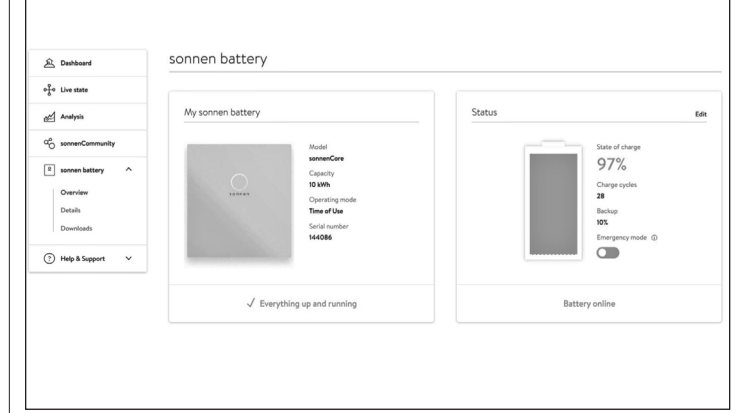

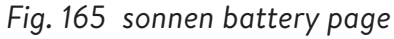

sonnen battery page has 3 options: Overview shows the battery status and main attributes. It also shows State of Charge.

#### ATTENTION

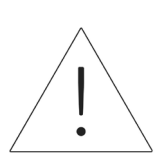

This is the point where the user can set the battery to emergency mode if there is an outage planned or expected.

- Reset the backup buffer after deactivating emergency mode. It will be automatically set to 10%.
- Reset backup buffer by clicking "Edit" on the status section:

| 2 Dashboard     |                   |                                                                                                    |                                                           |               |
|-----------------|-------------------|----------------------------------------------------------------------------------------------------|-----------------------------------------------------------|---------------|
| • Live state    | My sonnen battery | Edition hading                                                                                                    | Status                                                    |               |
| Analysis        |                   |                                                                                                    | <u>^</u>                                                  |               |
| sonnenCommunity |                   | Teles.                                                                                                    |                                                           |               |
| sonnen battery  |                   |                                                                                                    | -O                                                        | 28<br>Bachura |
|                 |                   |                                                                                                    |                                                           | 10%           |
|                 |                   | The battery never discharges below the minimum bac                                                                                                    | kun prever huffer                                         |               |
|                 |                   | that you choose, guaranteeing that at least this amo<br>available in the event of a power outag                                                                          | unt of energy is<br>re.                                   |               |
| Help & Support  |                   | For example, by setting the backup power buffer to<br>reserving 20% of the battery for use in a power outag<br>battery's capacity is available for daily usage. Be aware | o 20%, you are<br>le and 80% of the<br>e that the battery |               |
|                 |                   | will immediately start charging if you increase the                                                                                                    | backup power                                              |               |
|                 |                   | Cancel                                                                                                    | Save                                                      |               |

Fig. 166 Editing backup

#### sonnen battery details

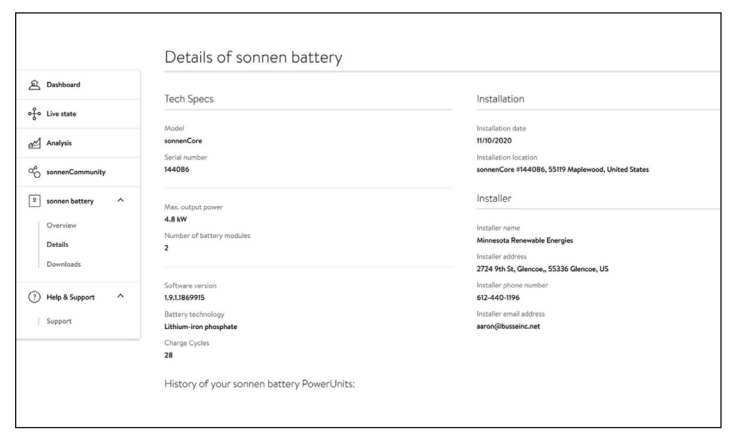

Fig. 167 sonnen battery

#### Downloads

| A Dashboard                                                                | Downloads  | Documents language: EN V |
|----------------------------------------------------------------------------|------------|--------------------------|
| ੀ Live state                                                               | No results |                          |
| Analysis                                                                   |            |                          |
| CO sonnenCommunity                                                         |            |                          |
| sonnen bettery     Overview     Details     Downloads      Thelp & Support |            |                          |

#### Fig. 168 Downloads

This page is where sonnen information and manuals can be downloaded.

#### Help and support

| Dashboard                                               | Help & Support                                                                                                    |
|---------------------------------------------------------|----------------------------------------------------------------------------------------------------|
| ୍ଟିତ Live state                                         | Support                                                                                                    |
| Analysis                                                | Let us know if you have any questions. We're happy to help. Just fill in the message box below and send it to us.              |
| $\alpha^{o}_{O}$ sonnenCommunity                        | Topic                                                                                                    |
| sonnen battery     Overview     Details     Downloads   | reese choose a topic<br>Your Message<br>Type your message here.                                                                |
| <ul> <li>Help &amp; Support</li> <li>Support</li> </ul> | Send                                                                                                    |
|                                                         | Some questions are easier to assure by phone!<br>You can as well give us a call at: Mor. FP Barn - Byrn EST<br>1:1018-027-0303 |

#### Fig. 169 Help and support

Help and support is the page to contact sonnen

service team and find self help.

#### About me

| My Account                       | About Me                                                                       |  |
|----------------------------------|--------------------------------------------------------------------------------|--|
| About me<br>Password<br>Settings | Here you can find your personal information about your sonnen account.<br>Name |  |
| ← Back                           | Last name                                                                      |  |
|                                  | Email                                                                          |  |
|                                  | Mobile phone number                                                            |  |

#### Fig. 170 About me page

Under the user name is the About me section.

This shows the information for the account holder.

#### Change password

| My Account           | Change your password                                |
|----------------------|-----------------------------------------------------|
| About me<br>Password | You can change your password here.                  |
| Settings             | Current password                                    |
| ← Back               | at least 10 characters a number a special character |
|                      | New password                                        |
|                      | Confirm password                                    |

#### Fig. 171 Change password

This page allows the user to change the password

for their account.

#### Settings

| ) My Account         | Settings                                                                                                    |                                        |
|----------------------|----------------------------------------------------------------------------------------------------|----------------------------------------|
| About me<br>Password | Here you can configure your sonnen hardware products for remote                                                                                                    | maintenance.                           |
| Settings             | Privacy permissions                                                                                                    | (?)                                    |
| ← Back               | X Service function                                                                                                    |                                        |
|                      | With the activation of the service function, you allow that your<br>do a technical monitoring on your system. With the help of thi<br>service partner the best possibilities to react in case of failure. | partner is able to<br>, you grant your |

#### Fig. 172 Settings

This page allows the user to set service function. Service function MUST be selected if the installer is to be able to monitor and help support the storage system.

## Maintenance

## Maintenance The sonnen system is a low maintenance equipment and depending on the site environment we recommend regular checks every 6-12 months which should consist of the following: Carefully observe the system for any visible damage. Carefully listen to any abnormal noise during operation of the system. ► Ensure the ground and the enclosure are clean and tidy. ► Ensure the air vents at the back have a clear path for the air flow and the outlet vent, dry before replacing. ► Clean the filter mat located in the base using warm water.

Г

 Check for any loose or damaged connections, wire or conduit.

| T    |       |                      | •   |
|------|-------|----------------------|-----|
| Irou | niacr | $1 \cap \cap \Gamma$ | เทก |
| nou  |       |                      | пч  |
|      |       |                      |     |

| 3                                                                  |                                          |                                                                                                    |  |  |
|--------------------------------------------------------------------|------------------------------------------|----------------------------------------------------------------------------------------------------|--|--|
| Disturbance                                                        | Possible reason                          | Correction                                                                                                    |  |  |
| The sonnen storage<br>system stopped<br>charging or<br>discharging | Software or<br>hardware related<br>issue | <ul> <li>Restart the<br/>storage system<br/>by following<br/>the shutdown<br/>and start-up<br/>procedure</li> </ul> |  |  |
|                                                                    |                                          | <ul> <li>If the issue<br/>persists, contact<br/>sonnen service</li> </ul>                                           |  |  |

| No connection to<br>the web interface of<br>the storage system<br>(https://find-<br>my.sonnen-batterie.<br>com) or to the<br>internet portal (my.<br>sonnen.de) | No connection<br>between the storage<br>system and the<br>server                                                                          | <ul> <li>Ensure the<br/>ethernet line<br/>between storage<br/>system and the<br/>router of the<br/>home network<br/>is correctly<br/>connected</li> <li>Ensure the<br/>router of home<br/>network allows<br/>connections on<br/>the following<br/>ports:</li> <li>TCP ports: 443<br/>(https); 18883<br/>(MQTT-TLS)</li> <li>UDP ports: 123<br/>(NTP); 1196<br/>(VPN)</li> </ul> |
|----------------------------------------------------------------------------------------------------|----------------------------------------------------------------------------------------------------|----------------------------------------------------------------------------------------------------|
| The status LED<br>pulses orange                                                                                                    | The internet<br>connection to the<br>storage system has<br>been interupted                                                                | <ul> <li>Check whether<br/>the home<br/>network router is<br/>able to establish<br/>an internet<br/>connection</li> </ul>                                                                                                    |
|                                                                                                    |                                                                                                    | If so: Ensure the<br>network line for<br>the storage system<br>is connected to<br>the home network<br>router                                                                                                    |
| The status LED<br>illuminates red                                                                                                    | The storage system<br>has detected a<br>problem that is<br>preventing normal<br>operation or may<br>cause damage to the<br>storage system | <ul> <li>Contact your<br/>installer or<br/>sonnen service<br/>team to resolve<br/>the issue</li> </ul>                                                                                                    |

| The status LED<br>pulses continuously<br>green or pulses<br>green and turns<br>off after about 5<br>minutes | The storage system<br>is not connected to<br>the public electricity<br>grid | <ul> <li>Check that the circuit breaker in the supply line of the storage system is switched on</li> <li>If so:</li> <li>The public electricity grid does not provide any electrical energy (grid outage)</li> <li>The storage system will reconnect and resume normal operation once the grid becomes available</li> </ul> | Disposal | CAUTION<br>Improper transport of battery<br>modules<br>Fire outbreak at battery modu<br>emission of toxic substances!<br>• Transport the battery modu<br>their original packaging only<br>you on longer have the orig<br>packaging, new packaging of<br>requested from sonnen. |
|----------------------------------------------------------------------------------------------------|-----------------------------------------------------------------------------|----------------------------------------------------------------------------------------------------|----------|----------------------------------------------------------------------------------------------------|
| The storage system<br>is not connected to<br>the public electricity<br>grid and is in backup<br>operation   |                                                                             | No troubleshooting<br>necessary                                                                                                    |          | CAUTION<br>Improper disposal of battery<br>modules                                                                                                    |

Table 12 Troubleshooting

### Uninstallation & Disposal

Uninstallation

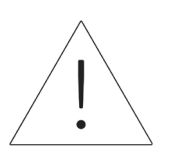

DANGER

#### Improper uninstallation of the storage system

Danger to life due to electrocution!

► The storage system must be only uninstalled by an authorized electrician

ules or

ules in ly. lf inal can be

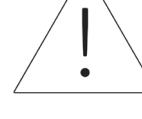

#### Explosion or fire outbreak at battery modules or emission of toxic substances!

► Do not dispose of batteries in fire.

The storage system and the batteries it contains

must not be disposed of as domestic waste.

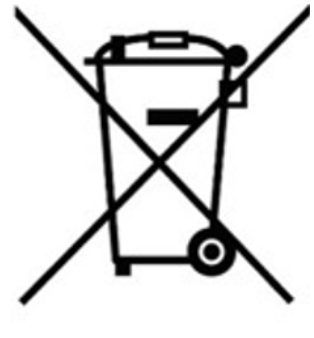

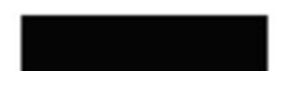

• Dispose of the storage system and the batteries it contains in an environmentally friendly way through suitable collection systems.

## Appendix 1. Glossary

- **Appliances:** Devices that consume power. These may include small appliances, such as a blender, or large ones, such as a water heater.
- **Autonomy:** A measurement of how little you rely on the grid for energy. The more renewable energy you produce and consume, the higher your autonomy.
- **Backup mode (or off-grid mode):** A mode of operation in which the sonnenEvo provides power stored in its battery modules when the utility grid power is unavailable.
- **Backup readiness:** When the storage system emphasizes backup readiness, it maintains a specified state of charge, such as 85%, in its battery modules to provide power in the event of an outage.

**Battery modules:** The energy storage modules in the sonnenEvo.

**BESS:** Battery Energy Storage System.

**Capacity:** The amount of energy that can be stored in the sonnenEvo, measured in kilowatt-hours.

**Consumption:** The amount of power being used by appliances.

- Deep discharge: Bringing the battery module's charge to such a low level that it damages the battery.
  - For the modules used by the sonnenEvo, this requires leaving a module at an extremely low level (0%-
  - 1%) for weeks or months.

Discharge: When the storage system provides power to your house or building.

Feed-In: When the storage system provides power to the utility grid.

Grid: The power source provided by utility companies, as opposed to self-generated power.

Kilowatt-hour: A measurement of energy equal to one kilowatt delivered for one hour.

- **Load-shedding:** The method of removing power to appliances either to keep the load within power requirements or to maximize battery time.
- Main disconnect circuit breaker: A circuit breaker that cuts all power to and from the storage system when opened.

Main service panel: The main panel to which all appliances are connected.

Micro-grid: The grid created by your power generation system, as opposed to the utility grid.

**Modbus:** A serial protocol that enables communications between smart devices.

**Photovoltaic:** A photovoltaic system of solar-power panels.

**Production:** The power generated by your solar panels.

- **Protected loads panel:** A panel providing power to the most important appliances in the house or building, such as a refrigerator, freezer, or heater. This sub-panel is isolated from the main service panel by a switch to prevent electrical feedback.
- **RCD (Residual current device):** An electrical safety device that quickly breaks an electrical circuit when detecting leakage current from system.

**Self-consumption:** The method of using solar power to power appliances rather than using grid power.

**State of charge:** The percentage of charge available in the storage system's battery modules.

- **Storage system:** The sonnenEvo, which combines an inverter, battery modules, and other hardware and proprietary algorithms to make solar power an even more cost-effective power source.
- **Transfer switch:** A switch, either manual or automatic, that changes the power source from the utility grid to self-generated power in the event of a loss of power.

1~: Single phase.

94

The warranty provided at <u>https://sonnenusa.com/en/warranty/</u> overrides any printed versions of sonnen's warranty.

## Appendix 3. Nameplate and labels

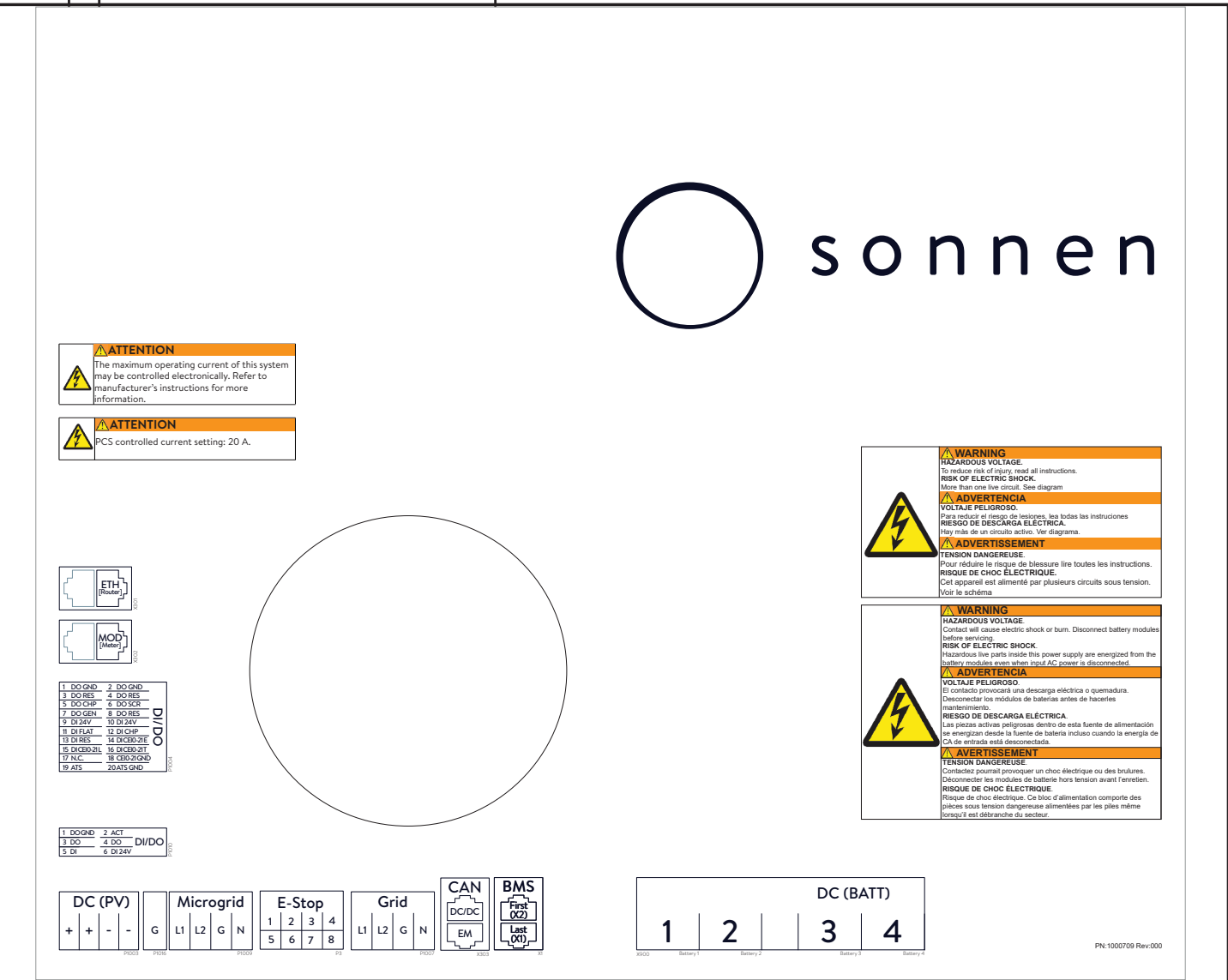

| sonnen, Inc.<br>1578 Litton Dr<br>Stone Mountain, GA 30083                                                                                                    |                                                                                                    |
|----------------------------------------------------------------------------------------------------|----------------------------------------------------------------------------------------------------|
| sonnenEvo US (power unit)         model       OUTSCOR         serial number       ##         initial password       ambient temperature         ambient temperature       32         degree of protection       gene of protection         weight:       35         ac ratings - system output       inverter topology:         inominal voltage:       240 V L-L/120 V         nominal frequency:       6         rated apparent power:       480         power factor:       0.5 lead0.         rated apparent:       454 A@12.1         rated short time withstand current:       1 | E10-1<br>####<br>113°F<br>IP56<br>a cratings - battery<br>nominal capacity: 11 kWh<br>usable capacity: 10 kWh<br>operating voltage: 204.8 V<br>maximum current: 204.8 V<br>maximum current: 204.8 V<br>maximum current: 2880 A<br>of Hz<br>cell technology: rechargeable lithium ion<br>designation:<br>D VA<br>D VA<br>GUA<br>S Top 540<br>CALSE<br>CALSE |

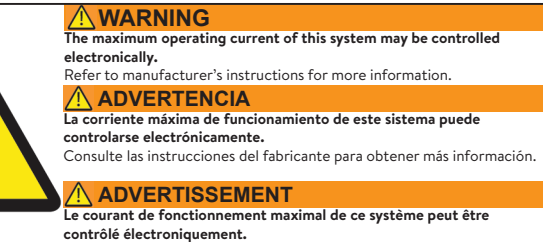

Reportez-vous aux instructions du fabricant pour plus d'information

## Appendix 4. Battery installation parts

|                     | Number per battery | Quantity |
|---------------------|--------------------|----------|
| Battery module      | -                  | 2        |
| Battery power cable | 1                  | 2        |
| Short BMS cable     | -                  | 1        |
| Medium BMS cable    | -                  | -        |
| Long BMS cable      | -                  | 2        |

## Appendix 5. Typical system layout

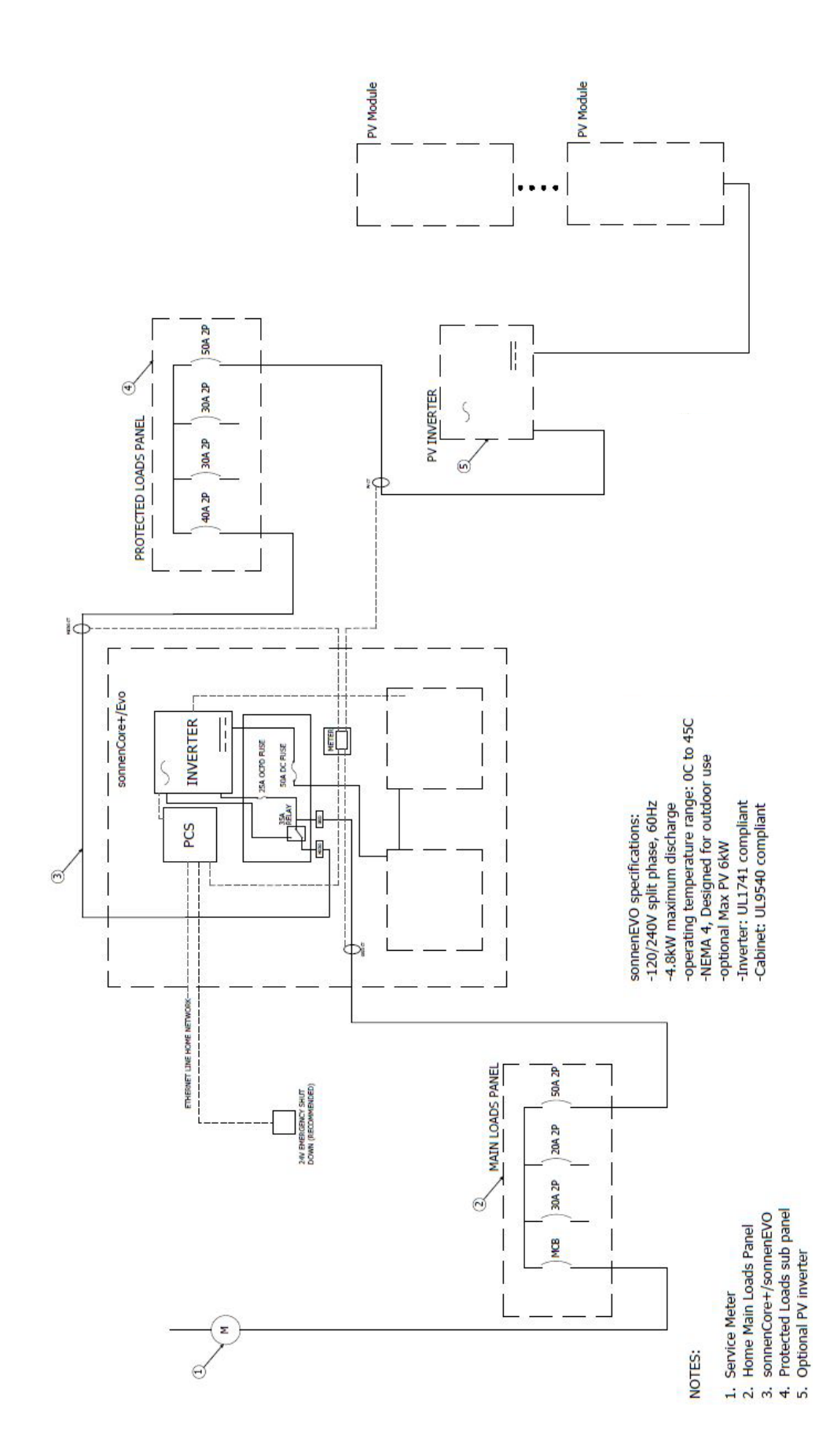

## Contenido

| Acerca de este manual 9                    | ) |
|--------------------------------------------|---|
| Destinatarios9                             | ) |
| Denominaciones en este documento9          | ) |
| Símbolos usados9                           | ) |
| Seguridad 1                                | 1 |
| Uso previsto1                              | 1 |
| Usos prohibidos1                           | 1 |
| Advertencias generales12                   | ) |
| Instrucciones generales de seguridad 12    | ) |
| Instrucciones en caso de incendios14       | ŀ |
| Información sobre el módulo de baterías 15 | > |
| Especificaciones 16                        | 5 |
| Especificaciones generales17               | 7 |
| Componentes clave17                        | 7 |
| Indicador LED18                            | 3 |
| Símbolos en el sistema de almacenamiento   | • |
|                                            | 3 |
| Almacenamiento y transporte 19             | • |
| Almacenamiento del sistema19               | ) |
| Transporte del sistema19                   | ) |
| Preinstalación 2'                          | 1 |
| Herramientas necesarias 2'                 | 1 |
| Lista de piezas de sonnenEvo2'             | 1 |
| Usos prohibidos 22                         | ) |
| Advertencias generales22                   | ) |
| Instrucciones generales de seguridad 22    | ) |
| Montaje e instalación eléctrica23          | 3 |
| Selección del lugar de instalación24       | ŀ |
| Inspección del sistema de25                | > |
| almacenamiento25                           | > |
| Instalación 26                             | 5 |
| Colocación del zócalo26                    | ) |
| Cómo instalar el gabinete principal 26     | > |
| Parada de emergencia (opcional)29          | ) |
| Conecte los transformadores de 29          | ) |
| corriente                                  | ) |

| Cómo instalar conexiones eléctricas y de | e<br>30 |
|------------------------------------------|---------|
| datos                                    | 30      |
| Cómo conectar Ethernet                   | . 31    |
| Configuración del higrostato             | 32      |
| Cómo instalar los módulos de las batería | s32     |
| Cómo conectar energía y BMS a las        | 33      |
| baterías                                 | 33      |
| Funcionamiento del sistema               | 34      |
| Procedimiento de arranque                | 34      |
| Procedimiento de apagado                 | 35      |
| Puesta en funcionamiento                 | 36      |
| Puesta en funcionamiento de la primera   | 36      |
| instalación                              | 36      |
| Asistente para la puesta en              | 36      |
| funcionamiento                           | 36      |
| Conexión a sonnen                        | .37     |
| Puesta en funcionamiento                 | .37     |
| Información sobre el propietario y el    | 38      |
| instalador                               | 38      |
| Notificaciones                           | 39      |
| Ajustes del inversor                     | 39      |
| Sistema fotovoltaico                     | 42      |
| Medidor de potencia                      | 42      |
| Configuración                            | 43      |
| Funciones: modo de funcionamiento        | 44      |
| Prueba del sistema                       | 46      |
| Finalización                             | 46      |
| Interfaz digital                         | 48      |
| Portal de Internet                       | 48      |
| Establecimiento de la conexión a         | 48      |
| Internet                                 | 48      |
| Dentro del portal de Internet            | 48      |
| UL 1741 CRD: PCS                         | 53      |
| Etiquetas de advertencia en el           | 53      |

| sistema 53                                 | de CA72                                     |
|--------------------------------------------|---------------------------------------------|
| Advertencias adicionales53                 | Conexión eléctrica72                        |
| Desactivación 55                           | Cómo instalar los módulos de las baterías77 |
| Apagado del sistema de almacenamiento55    | Cómo conectar energía y BMS a las 78        |
| Reciclado y certificados                   | baterías78                                  |
| Descrinción del producto de anilamiento    | Cómo seleccionar el concepto de79           |
| 57                                         | medición79                                  |
|                                            | Puesta en funcionamiento apilada 80         |
| Instalación del apliamiento 58             | Procedimiento de arranque80                 |
| Selección del lugar de Instalación         | Procedimiento de apagado80                  |
| Cumplimiento de las distancias minimas. 58 | Antes de la puesta en funcionamiento 81     |
| Usos pronibidos                            | Conexión a sonnen82                         |
| Advertencias generales                     | Puesta en funcionamiento82                  |
| Instrucciones generales de seguridad 59    | Información sobre el propietario y el 83    |
| Instalación 61                             | instalador83                                |
| Colocación del zócalo61                    | Notificaciones84                            |
| Cómo instalar el gabinete principal 61     | Ajustes del inversor85                      |
| Parada de emergencia (opcional)64          | Sistema fotovoltaico                        |
| Conecte los transformadores de65           | Medidor de potencia89                       |
| corriente65                                | Configuración90                             |
| Cómo instalar conexiones eléctricas y de   | Funciones: modo de funcionamiento90         |
|                                            | Prueba del sistema93                        |
| datos                                      | Finalización93                              |
| Cómo conectar Ethernet67                   | Finalización de la instalación anilada 94   |
| Configuración del higrostato67             | Comprobación del apilamiento 94             |
| Instalación eléctrica apilada 68           | Cambio de método de asignación de 94        |
| Diagrama de circuitos                      | dirección IP 94                             |
| Componentes del módulo de conexiones       |                                             |
| de CA                                      | Interfaz digital 95                         |
| Panel LED del módulo de conexiones de CA   | Portal de Internet95                        |
|                                            | Establecimiento de la conexión a Internet   |
| Conexiones del módulo de conexiones de     |                                             |
| CA                                         | Portal de Internet95                        |
| Configuración del cableado del sistema.70  | Mantenimiento 96                            |
| Lista de piezas internas del módulo de71   | Mantenimiento96                             |
| conexiones de CA71                         | Resolución de problemas96                   |
| Lista de piezas para instalación apilada71 | Desinstalación y eliminación97              |
| Información general sobre la instalación71 |                                             |
| Cómo instalar el módulo de conexiones .72  |                                             |
|                                            |                                             |

| Apéndice 1. Glosario                   | 98    | Fig. |
|----------------------------------------|-------|------|
| Apéndice 2. Garantía                   | 100   | Fig. |
| Apéndice 3. Placa de identificación y  | 1     | Fig. |
| etiquetas                              | 101   | Fig. |
| Apéndice 4. Piezas para instalación d  | le    | ŀ    |
| baterías                               | 102   | Fig. |
| Apéndice 5. Disposición típica del sis | stema | Fig. |
|                                        | 103   |      |

## Figuras

| Fig. 1 Módulo de baterías sonnenModule 4                                  |
|---------------------------------------------------------------------------|
| Fig. 2 Dimensiones                                                        |
| Fig. 3 Resumen de los componentes del                                     |
| sistema17                                                                 |
| Fig. 4 Distancias mínimas (pulgadas)25                                    |
| Fig. 5 Plantilla de anclaje de zócalo26                                   |
| Fig. 6 Cómo abrir la puerta del                                           |
| cerramiento26                                                             |
| Fig. 7 Conjunto del basamento y de los pies                               |
|                                                                           |
| Fig. 8 Instalación del basamento27                                        |
| Fig. 9 Cómo insertar el filtro del                                        |
| basamento27                                                               |
| Fig. 10 Cómo reemplazar el filtro de escape                               |
| do la campana 27                                                          |
|                                                                           |
| Fig. 11 Cómo instalar las bandejas de las                                 |
| Fig. 11 Cómo instalar las bandejas de las<br>baterías                     |
| Fig. 11 Cómo instalar las bandejas de las<br>baterías                     |
| Fig. 11 Cómo instalar las bandejas de las<br>baterías                     |
| Fig. 11 Cómo instalar las bandejas de las<br>baterías                     |
| <ul> <li>Fig. 11 Cómo instalar las bandejas de las<br/>baterías</li></ul> |
| <ul> <li>Fig. 11 Cómo instalar las bandejas de las<br/>baterías</li></ul> |
| <ul> <li>Fig. 11 Cómo instalar las bandejas de las<br/>baterías</li></ul> |
| <ul> <li>Fig. 11 Cómo instalar las bandejas de las<br/>baterías</li></ul> |

| Fig. 18 Conexión de Ethernet31              |
|---------------------------------------------|
| Fig. 19 Configuración del higrostato32      |
| Fig. 20 Aspectos generales de               |
| sonnenModule 432                            |
| Fig. 21 Cómo instalar el módulo de la       |
| batería (2)32                               |
| Fig. 22 Topes de caucho32                   |
| Fig. 23 Cómo instalar el módulo de la       |
| batería (1)32                               |
| Fig. 24 Cómo conectar BMS33                 |
| Fig. 25 Cómo conectar los cables de         |
| energía de corriente continua33             |
| Fig. 26 Procedimiento de arranque 34        |
| Fig. 27 Procedimiento de apagado35          |
| Fig. 28 Inicio de sesión en la unidad de    |
| almacenamiento36                            |
| Fig. 29 Página de inicio de find-my.sonnen- |
| batterie.com37                              |
| Fig. 30 Botones de encendido y etiqueta37   |
| Fig. 31 Introducción de la contraseña37     |
| Fig. 32 Panel37                             |
| Fig. 33 Selección del sistema37             |
| Fig. 34 Actualización del firmware          |
| completada                                  |
| Fig. 35 Información sobre el propietario 38 |
| Fig. 36 Dirección de la instalación         |
| Fig. 37 Datos del instalador                |
| Fig. 38 Datos del socio de ventas           |
| Fig. 39 Pagina de notificaciones            |
| Fig. 40 Ajustes del inversor – Codigo de    |
| pais                                        |
| Fig. 41 Ajustes del Inversor – Pendiente 40 |
| Fig. 42 Ajustes del Inversor – El codigo de |
| Fig. 42 LII 1741 CDD: mode do DCS           |
| Fig. 43 OL 1/41 CRD: Modo de PCS41          |
| Fig. 44 Ajustes del lilversor – Selector de |
| Fig. 45 Aiustes del inversor – Elemente     |
| de menú "Reactive Power Settings"           |
| (Aiustes de notencia reactiva)              |
| (ryusies de poleticia reactiva)             |

| Fig. 46 Ajustes del inversor – Cambio         |
|-----------------------------------------------|
| activado42                                    |
| Fig. 47 Ajustes del inversor –                |
| Configuración exitosa                         |
| Fig. 48 Sistema fotovoltaico 42               |
| Fig. 49 Configuración del medidor de          |
| potencia                                      |
| Fig. 50 Configuración                         |
| Fig. 51 Modo de autoconsumo con               |
| microrred de CA y búfer de reserva 45         |
| ,<br>Fig. 52 Tiempo de uso: ventana de tarifa |
| alta                                          |
| Fig. 53 Tiempo de uso: ventana de carga46     |
| Fig. 54 Tiempo de uso 46                      |
| Fig. 55 Página de prueba del sistema 46       |
| Fig. 56 Página de finalización /7             |
| Fig. 57 Dágina de "Congratulations!»          |
| (Edicitacionaci)                              |
| C <sub>1</sub> Felicitaciones:)               |
| Fig. 50 Ventalia de inicio de sesion          |
| Fig. 59 Pantalla de resumen del portal 49     |
| Fig. 60 Estado en vivo                        |
| Fig. 61 Pagina de analisis                    |
| Fig. 62 Vista de historial                    |
| Fig. 63 Estadísticas                          |
| Fig. 64 sonnenCommunity 50                    |
| Fig. 65 Página de la batería sonnen51         |
| Fig. 66 Edición de la reserva51               |
| Fig. 67 Batería sonnen51                      |
| Fig. 68 Descargas51                           |
| Fig. 69 Ayuda y soporte52                     |
| Fig. 70 Página Acerca de mí52                 |
| Fig. 71 Cambiar contraseña52                  |
| Fig. 72 Configuración52                       |
| Fig. 73 Botón de desconexión de energía       |
|                                               |
| Fig. 74 Componentes de comunicación           |
| del módulo de conexiones de corriente         |
| alterna 57                                    |
| Fig. 75 Distancias mínimas con respecto al    |
| sistema sonnenEvo                             |
|                                               |

| Fig. 76 Módulo de baterías                  |
|---------------------------------------------|
| sonnenModule 4 60                           |
| Fig. 77 Plantilla de anclaje de zócalo 61   |
| Fig. 78 Cómo abrir la puerta del            |
| cerramiento 61                              |
| Fig. 79 Conjunto del basamento y de los     |
| pies 61                                     |
| Fig. 80 Instalación del basamento 61        |
| Fig. 81 Cómo reemplazar el filtro de escape |
| de la campana62                             |
| Fig. 82 Cómo instalar las bandejas de las   |
| baterías62                                  |
| Fig. 83 Orificios ya perforados62           |
| Fig. 84 Tapón del orificio63                |
| Fig. 85 Punto antivuelco del cerramiento    |
| 63                                          |
| Fig. 86 Parada de emergencia para pila 3    |
|                                             |
| Fig. 87 Ubicación del cabezal de parada de  |
| emergencia64                                |
| Fig. 88 Transformadores de corriente65      |
| Fig. 89 Conexión de los cables de la red y  |
| de la microrred66                           |
| Fig. 90 Conexión de Ethernet67              |
| Fig. 91 Configuración del higrostato67      |
| Fig. 92 Diagrama de circuitos general,      |
| conexión eléctrica apilada                  |
| Fig. 93 Componentes del módulo de           |
| conexiones de CA 69                         |
| Fig. 94 Panel LED del módulo de             |
| conexiones de CA 69                         |
| Fig. 95 Conexiones del módulo de            |
| conexiones de CA 69                         |
| Fig. 96 Imagen de las conexiones del        |
| módulo de conexiones de CA 69               |
| Fig. 97 Respaldo para todo el hogar70       |
| Fig. 98 Respaldo parcial para el hogar70    |
| Fig. 99 Conexión a la red73                 |
| Fig. 100 Conexión de carga73                |
| Fig. 101 Conexión del subpanel de la red 74 |

| Fig. 102 Conexión de los cables de la red y |
|---------------------------------------------|
| Fig. 103 Conexión del subpanel de la        |
| Fig. 104 Lípea de Modbus 75                 |
| Fig. 105 Conexión de Modbus                 |
| Fig. 106 Conexiones de Canbus y de          |
| terminación75                               |
| Fig. 107 Conexiones de Ethernet y Modbus    |
|                                             |
| Fig. 108 Mazo del puente J176               |
| Fig. 109 Neutro-tierra76                    |
| Fig. 110 Aspectos generales de              |
| sonnenModule 477                            |
| Fig. 111 Cómo instalar el módulo de la      |
| batería (2)                                 |
| Fig. 112 Topes de caucho                    |
| Fig. II3 Como instalar el modulo de la      |
| Dateria (I)                                 |
| Fig. 115 Cómo conectar los cablos do        |
| energía de corriente continua 78            |
| Fig. 116 Medición de la red/conexión del    |
| transformador de corriente de PV79          |
| Fig. 117 Parámetros de configuración de la  |
| medición de la red79                        |
| Fig. 118 Procedimiento de arranque 80       |
| Fig. 119 Procedimiento de apagado 80        |
| Fig. 120 Conexiones Eternet 81              |
| Fig. 121 Botón de encendido y etiquetas.82  |
| Fig. 122 Página de inicio de find-my.       |
| sonnen-batterie.com82                       |
| Fig. 123 Introducción de la contraseña82    |
| Fig. 124 Panel de backend                   |
| Fig. 125 Seleccion del sistema              |
| Fig. 126 Configuración de estualización del |
| Fig. 127 Finalización de actualización del  |
| Fig. 128 Información sobre el propietario y |
| el instalador                               |
| Ci ilistalaadi04                            |

| Fig. 129 Dirección de la instalación          |
|-----------------------------------------------|
| Fig. 130 Datos del instalador                 |
| Fig. 131 Datos del socio de ventas            |
| Fig. 132 Página de notificaciones             |
| Fig. 133 Ajustes del inversor – Código de     |
| país                                          |
| Fig. 134 Ajustes del inversor - Pendiente85   |
| Fig. 135 Ajustes del inversor - El código de  |
| país está configurado correctamente 85        |
| Fig. 136 UL 1741 CRD: modo de PCS 86          |
| Fig. 137 Ajustes del inversor – Selector de   |
| parámetros de red87                           |
| Fig. 138 Ajustes del inversor – Elemento      |
| de menú "Reactive Power Settings"             |
| (Ajustes de potencia reactiva)87              |
| Fig. 139 Ajustes del inversor – Cambio        |
| activado87                                    |
| Fig. 140 Ajustes del inversor –               |
| Configuración exitosa88                       |
| Fig. 141 Página de configuración del          |
| inversor                                      |
| Fig. 142 Se requiere actualizar el firmware.  |
| 88                                            |
| Fig. 143 Sincronizar el código de red 88      |
| Fig. 144 Inicio de sesión del asistente de    |
| puesta en funcionamiento                      |
| Fig. 145 Finalización de la configuración del |
| inversor                                      |
| Fig. 146 Sistema fotovoltaico 89              |
| Fig. 147 Configuración del medidor de         |
| potencia                                      |
| Fig. 148 Configuración90                      |
| Fig. 149 Modo de autoconsumo con              |
| microrred de CA y búfer de reserva 91         |
| Fig. 150 Tiempo de uso: ventana de tarifa     |
| alta92                                        |
| Fig. 151 Tiempo de uso: ventana de carga92    |
| Fig. 152 Tiempo de uso93                      |
| Fig. 153 Página de prueba del sistema93       |
| Fig. 154 Página de finalización93             |

| Fig. 155 | Página de «Congratulations!» |     |
|----------|------------------------------|-----|
| (¡Felio  | citaciones!)                 | .93 |
| Fig. 156 | Página de apilamiento        | 94  |
| Fig. 157 | Información general          | 94  |
| Fig. 158 | Página de redes              | 94  |

# Tablas

| Tabla 1 Especificaciones 16                  |
|----------------------------------------------|
| Tabla 2 Especificaciones generales17         |
| Tabla 3 Componentes del sistema17            |
| Tabla 4 Indicador LED 18                     |
| Tabla 5 Símbolos en el sistema de            |
| almacenamiento 18                            |
| Tabla 6 Puertos abiertos requeridos para el  |
| sistema de almacenamiento                    |
| Tabla 7 Componentes de comunicación          |
| del módulo de conexiones de corriente        |
| alterna57                                    |
| Tabla 8 Especificaciones del módulo de       |
| conexiones de CA 68                          |
| Tabla 9Especificaciones de los subpaneles    |
| de la red y de la microrred                  |
| Tabla 10 Leyenda del cable71                 |
| Tabla 11 Puertos abiertos requeridos para el |
| sistema de almacenamiento95                  |
| Tabla 12 Resolución de problemas97           |

## Acerca de este manual

En este manual se describe la instalación del sistema de almacenamiento sonnenEvo. Lea cuidadosamente este manual antes de empezar a trabajar y manténgalo cerca del sistema de almacenamiento.

#### Destinatarios

Este documento está destinado a las siguientes personas:

- Instaladores del sistema de almacenamiento
- Operadores y usuarios finales

Algunas de las acciones que se describen en este documento solo deben ser realizadas por un electricista capacitado y certificado. Estas acciones son las siguientes:

;Solo personas capacitadas y especializadas en electricidad! Las personas capacitadas y especializadas en electricidad son las siguientes:

- Socios de servicios autorizados por sonnen Inc.
- Personas capacitadas y especializadas en electricidad con conocimiento de todas las reglamentaciones y normas vigentes
- Personas capacitadas y especializadas en • electricidad que recibieron la capacitación que sonnen proporciona

#### Denominaciones en este documento

En este documento se utilizan las siguientes denominaciones:

#### Símbolos usados

**Advertencias** 

## PALABRAS QUE INDICAN

#### **ADVERTENCIA**

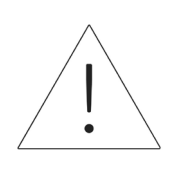

Las advertencias están indicadas por este símbolo y una palabra de advertencia que indica la gravedad del peligro. Junto con la advertencia se incluyen instrucciones para evitar el peligro.

Se usan las siguientes palabras de advertencia:

- **ATENCIÓN** indica posibles daños materiales.
- **PRECAUCIÓN** indica una posible situación peligrosa que podría causar una lesión menor o moderada.
- **ADVERTENCIA** indica posibles situaciones • peligrosas que podrían causar la muerte o una lesión grave.
- PELIGRO indica una situación peligrosa inminente que causará la muerte o una lesión grave.

#### Información importante

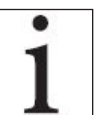

Este símbolo indica la información importante en casos en que no exista peligro de causar lesiones, muertes o daños materiales.

#### Acciones

Las acciones que se deben seguir están marcadas con ►. Por ejemplo:

 Lea este manual completo antes de poner en funcionamiento el sistema de almacenamiento.

#### Símbolos eléctricos

Indica conexión a tierra de protección.

**N** indica la conexión para el conductor neutro en un equipo instalado permanentemente.

## Seguridad

#### Uso previsto

Todo uso del sistema que no sea el previsto puede causar lesiones graves, la muerte y daños al producto u otros activos.

- Adecuado para su uso en viviendas residenciales donde esté permitido.
- El sistema de almacenamiento solo se debe usar en un área residencial para almacenar energía eléctrica con los módulos de baterías proporcionados.

Si no se cumplen las condiciones de garantía y la información que aparece en este manual de instalación y funcionamiento, se

anulará cualquier reclamo de garantía.

### ATENCIÓN

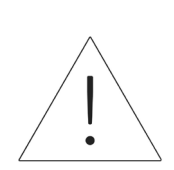

El ESS se instalará de acuerdo con los códigos de construcción e incendios adoptados localmente. El lugar de instalación del ESS debe cumplir los requisitos de espacio de trabajo de NEC 110.26, y las unidades interiores deben instalarse únicamente en un lugar limpio y seco. Si la habitación o el espacio no están acabados o no son incombustibles, las paredes y el techo de la habitación deben estar protegidos de acuerdo con los códigos de construcción e incendios adoptados localmente. Si se instala en un garaje u otro lugar donde el ESS pueda recibir impactos, la batería debe protegerse con barreras aprobadas de acuerdo con los requisitos de los códigos de construcción locales.

#### Usos prohibidos

#### PELIGRO

#### ¡Peligro de muerte por descarga eléctrica!

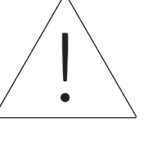

Incluso si la red eléctrica falla, el sistema de almacenamiento continuará generando electricidad. Antes de realizar el mantenimiento del sistema de almacenamiento:

Apague el sistema de

almacenamiento.

Solo las personas autorizadas y

especializadas en electricidad

pueden trabajar en las piezas

eléctricas.

#### No use el sistema de almacenamiento.

- En vehículos
- En lugares con agua estancada o humedad
   (>90 %)
- No use el sistema de almacenamiento en áreas con riesgo de llenarse de polvo combustible (polvo de harina, aserrín, etc.)
- A luz solar directa
- En lugares donde el contenido de amoníaco en el aire es superior a 20 ppm
- En presencia de gases corrosivos
- Con elevación por encima de 6560 pies sobre el nivel del mar
- Evite el contacto directo con agua salada y zonas con alto contenido de humedad salina en

el ambiente. En instalaciones situadas a menos de 1.2 millas de agua salada, póngase en contacto con el servicio de atención al cliente.

 Lugares donde la temperatura ambiente supere regularmente los 32 °F - 113 °F (0 °C - 45 °C).

#### Advertencias generales

#### ATENCIÓN En caso de emergencia:

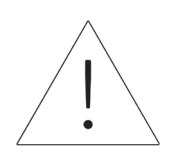

- ► En primer lugar, póngase en
  - contacto con los servicios de
  - emergencia locales
- Póngase en contacto con el

equipo de asistencia de sonnen Teléfono: 1-818-824-6363 Correo electrónico: service@sonnen-batterie.com

#### ADVERTENCIA

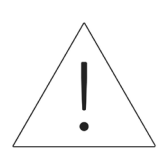

Este producto puede exponerlo a sustancias químicas, incluido el plomo, que el Estado de California considera cancerígeno. Para obtener más información, visite <u>www.P65Warnings.ca.gov</u>.

#### ¡Daños en los módulos de baterías debido a una descarga total! Si los módulos de baterías están

Si los módulos de baterías están desconectados de una fuente de alimentación durante más de seis meses, una descarga excesiva puede dañarlos.

**ATENCIÓN** 

Cada seis meses, conecte a la

fuente de alimentación de CA y

deje que los módulos de baterías

se carguen al 100 %.

#### ADVERTENCIA

Peligro de descarga

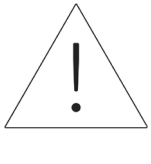

Esta unidad debe utilizarse con un dispositivo GFDI externo, tal como exige la norma UL9540 y en función del código local.

#### Instrucciones generales de seguridad

- No modifique el sistema de almacenamiento.
- No use el sistema de almacenamiento dañado.
- Asegúrese de que se cumplan las siguientes reglamentaciones al instalar y al conectar el sistema de almacenamiento y el sistema fotovoltaico:
  - Reglamentaciones y pautas locales, regionales, nacionales e internacionales
  - National Electric Code (Código Nacional de Electricidad)
  - ANSI/NFPA 855

•

- Requisitos de los servicios públicos
- Asegúrese de que todos los sistemas de

seguridad estén en perfectas condiciones de funcionamiento.

- Lea este manual con detenimiento.
- Al trabajar con el sistema de almacenamiento, use el equipo de protección personal que incluye gafas protectoras, guantes aislados y calzado de seguridad.
- Se debe proporcionar iluminación en todos los espacios de trabajo alrededor del equipo eléctrico. No se permite el control solo por medios automáticos. Las tomas de iluminación deben estar dispuesta de tal manera que las personas que cambien las lámparas o reparen el sistema de iluminación no se vean afectadas por partes activas u otros equipos.

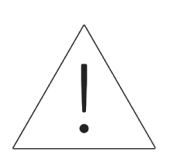

#### ADVERTENCIA PELIGRO DE DESCARGA ELÉCTRICA

Siempre hay voltaje residual presente en los terminales de CC y los módulos de batería no pueden apagarse.

Evite entrar en contacto con los terminales.

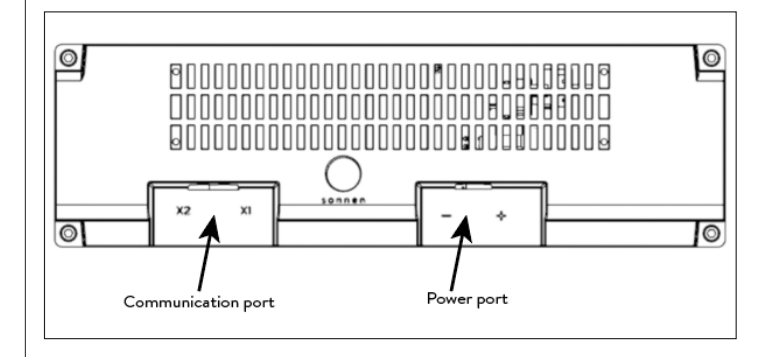

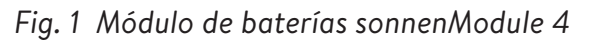

## 

#### ¡Peligro de quemaduras!

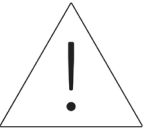

Cuando trabaje en el sistema de almacenamiento:

- Sáquese todas las joyas metálicas.
- Apague el sistema de almacenamiento.
- Use herramientas aisladas.
- Use equipo de protección

personal, incluidas gafas

protectoras, guantes aislados y

calzado de seguridad.
#### PRECAUCIÓN

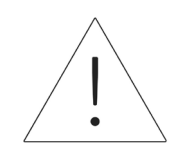

# Peligro de lesiones debido a la fuga de electrolitos.

A pesar de la calidad de la construcción, las celdas en el interior de los módulos de baterías aún pueden degradar o derretir componentes en caso de daño mecánico, calor o falla.

• Se deben usar extintores

estándar de clase ABC o BC. Entre los posibles efectos, se incluyen:

- Calentamiento de los módulos de baterías
- Fuga de fluido electrolítico.
- Humo, que puede irritar la piel,

los ojos y la garganta En consecuencia:

- No abra los módulos de baterías.
- No provoque daño físico en los módulos de baterías (perforar, deformar, desmontar, etc.).
- No modifique los módulos de baterías.
- No permita que los módulos de baterías se recalienten o se mojen.

- Solo opere los módulos de baterías en entornos adecuados.
- No provoque cortocircuitos en los módulos de baterías y no permita que entren en contacto con el metal.
- No use un módulo de baterías después de que se haya producido un cortocircuito.
- No descargue en su totalidad los módulos de baterías.

Si se produce un escape del contenido:

- No ingrese en la sala.
- Evite entrar en contacto con los electrolitos.
- Póngase en contacto con el departamento de bomberos

A pesar de los cuidados en la fabricación, los incendios aún pueden suceder. Un incendio puede liberar sustancias contenidas en los módulos de baterías.

En el caso de que haya un incendio en el sistema de almacenamiento o a su alrededor:

- Solo bomberos debidamente equipados pueden entrar al lugar.
- Un incendio en el sistema de almacenamiento se puede apagar con agentes convencionales.
- Como último recurso, puede usarse agua para

enfriar los módulos de baterías que aún están intactos.

#### Información sobre el módulo de baterías

- Los módulos de baterías tienen un voltaje nominal de 102 V CC.
- Los módulos de baterías no contienen litio metálico.

# Especificaciones

| 1                                                                     |                                                                                   |                                                                            |                                                                  |  |
|-----------------------------------------------------------------------|-----------------------------------------------------------------------------------|----------------------------------------------------------------------------|------------------------------------------------------------------|--|
| Número de modelo                                                      | OUTSCORE-10                                                                       |                                                                            |                                                                  |  |
| Peso por unidad (aproximado)                                          | 352 lbs (160 kg)                                                                  |                                                                            |                                                                  |  |
| Dimensiones en An./Al./P. en<br>pulgadas por unidad                   | 28.4/47.3/16.7                                                                    |                                                                            |                                                                  |  |
| Integración con la red eléctrica                                      |                                                                                   | Acoplado para CA                                                           |                                                                  |  |
| Temperatura ambiente                                                  |                                                                                   | 32 °F - 113 °F (0 °C - 45 °C)<br>41 °F - 95 °F (5 °C a 35 °C) (potencia MÁ | X.)                                                              |  |
| Aplicaciones                                                          | Tiempo de uso<br>Autoconsumo de energía solar<br>Energía de reserva de emergencia |                                                                            |                                                                  |  |
| Especificaciones del sistema de                                       | e apilamiento                                                                     |                                                                            |                                                                  |  |
| Cantidad de unidades apiladas                                         | 1                                                                                 | 2                                                                          | 3                                                                |  |
| Capacidad de uso                                                      | 10 kWh                                                                            | 20 kWh                                                                     | 30 kWh                                                           |  |
| Potencia nominal<br>(salida conectada a la red eléctrica a<br>104 °F) | 4.8 kVA                                                                           | 9.6 kVA                                                                    | 14.4 kVA                                                         |  |
| Eficiencia del inversor                                               |                                                                                   | Pico de 94.4 %                                                             |                                                                  |  |
| Eficiencia máxima de ida y vuelta'                                    |                                                                                   | Pico de 85.4 %                                                             |                                                                  |  |
| Red eléctrica pasante                                                 | 35 A                                                                              | 200 A<br>(Requiere módulo de conexiones de<br>corriente alterna)           | 200 A<br>(Requiere módulo de conexiones de<br>corriente alterna) |  |
| Restricciones de instalación                                          | Ninguno                                                                           | Ninguno                                                                    | Ninguno                                                          |  |
| Especificaciones fuera de la re                                       | d eléctrica                                                                       |                                                                            |                                                                  |  |
| Sin desconexión/funcionamiento<br>continuo                            | 0 A - 25 A 0 A - 50 A 0 A - 75 A                                                  |                                                                            |                                                                  |  |
| 5 s hasta la desconexión                                              | 30 A - 36 A                                                                       | 60 A - 72 A                                                                | 90 A - 108 A                                                     |  |
| 450 ms hasta la desconexión                                           | 36 A - 50 A                                                                       | 72 A - 100 A                                                               | 108 A - 150 A                                                    |  |
| Apagado inmediato                                                     | 76 A peak                                                                         | 152 A peak                                                                 | 228 A peak                                                       |  |

Tabla 1 Especificaciones

28 in (711.2 mm)

15.8 in (401.3 mm)

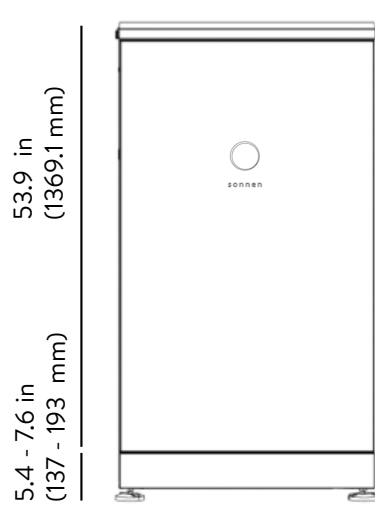

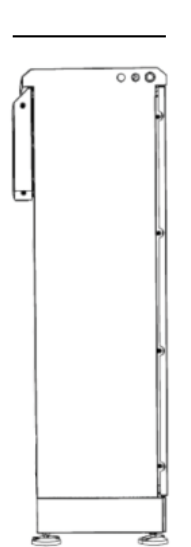

Fig. 2 Dimensiones

#### Especificaciones generales

| Enfriamiento del sistema                              | Aire forzado                             |
|-------------------------------------------------------|------------------------------------------|
| Puertos de comunicaciones                             | Eternet                                  |
| Protocolos de comunicaciones/<br>control              | API disponible para socios selec-<br>tos |
| Clasificación sísmica                                 | IEEE 693                                 |
| Emisión de ruidos                                     | <65 dB                                   |
| Distorsión armónica total                             | <5 %                                     |
| Inversor FV máximo recomendado<br>por sistema sonnen² | 6 KW                                     |
| Altitud máxima de funcionamiento                      | 6562 ft (2000 m)                         |

#### Información de cumplimiento

| Certificaciones                              | UL1741, UL1973, UL9540, UN38.3, UL9540A                                                                                                |
|----------------------------------------------|----------------------------------------------------------------------------------------------------|
| Conexiones de red eléctrica                  | UL1741SA, UL1741SB, IEEE 1547, Prepa 2013                                                                                              |
| Protección contra corrientes<br>transitorias | IEEE C62.41 Clase B                                                                                                    |
| Emisiones                                    | FCC Sección 15 Clase B (inversor)                                                                                                    |
| Inmunidad                                    | IEC 61000-4-2:2008, IEC 61000-4-3:2010,<br>IEC 61000-4-4:2012, IEC 61000-4-5:2014,<br>IEC 61000-4-6:2013, IEC 61000-4-8:2009           |
| Capacidad nominal de la<br>carcasa           | IP56                                                                                                    |
| Garantía <sup>3</sup>                        | Garantía del sistema de 10 años o<br>10 000 ciclos: incluye el inversor, los<br>módulos de baterías, el gabinete y los<br>componentes. |

#### Especificaciones de las baterías

| 102 V CC              |
|-----------------------|
| 96-112 V CC           |
| 39.99 A por módulo    |
| 5 kWh                 |
| Litio-ferrofosfato    |
| Protección de fusible |
|                       |

#### Tabla 2 Especificaciones generales

#### Componentes clave

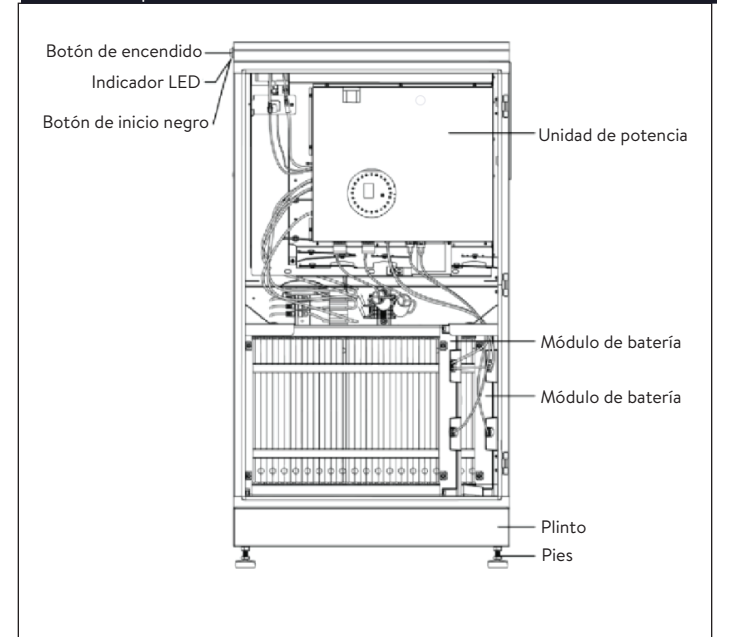

| Fig. 3 | Resumen | de los | com | ponentes | del | sistema |
|--------|---------|--------|-----|----------|-----|---------|
|--------|---------|--------|-----|----------|-----|---------|

| Elemento | Descripción                   | Función                                                              |
|----------|-------------------------------|----------------------------------------------------------------------|
| 1        | Unidad de<br>alimentación     | Contiene el inversor y la<br>unidad de control                       |
| 2        | Módulo de batería             | Almacena energía                                                     |
| 3        | Zócalo                        | Contiene el filtro de aire                                           |
| 4        | Patas                         | Proporciona elevación y<br>compensación para terrenos<br>irregulares |
| 5        | Botón de encendido            | Encendido y apagado del<br>sistema                                   |
| 6        | Botón de arranque<br>en negro | Arranque del sistema en<br>condición fuera de la red<br>eléctrica    |
| 7        | Indicador LED                 | Indicación del estado de<br>funcionamiento                           |

Tabla 3 Componentes del sistema

 Para los cables externos, utilice los orificios de entrada de cables pretaladrados que se encuentran a 21.27 pulgadas de la parte inferior del sistema de almacenamiento.

Nos reservamos el derecho a realizar cambios técnicos. Los valores, los resultados, otros datos técnicos, las imágenes y los diagramas en este folleto y en las fichas técnicas, los anuncios y otros documentos de promoción son pautas aproximadas en todos los casos y no se los considera aspectos vinculantes.

1 La eficiencia máxima de ida y vuelta indicada se calcula utilizando la fórmula de eficiencia de ida y vuelta de ciclo único (SCRTE) utilizada por la administración SGIP en el Estado de California, en la fecha de publicación de esta ficha de especificaciones.

2 IEn modo fuera de la red eléctrica, la batería tiene una limitación de carga máxima de 4.48 kW para 1 sistema, 8.3 kW para un sistema de 2 pilas y 11.8 kW para un sistema de 3 pilas. En modo fuera de la red eléctrica, superar estos límites (teniendo en cuenta la carga) provocará el fallo de la microrred.

3 Tenga en cuenta las condiciones de garantía vigentes.

4 Los módulos de batería sM4 son de 5.5 kWh de capacidad total y representan 5 kWh de capacidad de uso por módulo.

El indicador LED situado en el lado izquierdo de

la caja proporciona información general sobre el

#### estado del sistema.

| LED Color                  | Descripción                                              |
|----------------------------|----------------------------------------------------------|
| Blanco/azul<br>parpadeante | Funcionamiento normal; [Carga/Descar-<br>ga/Reposo].     |
| Verde                      | No hay red disponible; alimentación de<br>reserva activa |
| Naranja                    | Sin conexión a Internet                                  |
| Rojo*                      | Fallo del sistema                                        |
| _                          |                                                          |

Póngase en contacto con el departamento de servicios de sonnen si está en rojo. Tabla 4 Indicador LED

| almacenamiento |                                                                                                    |  |  |  |
|----------------|----------------------------------------------------------------------------------------------------|--|--|--|
| Símbolo        | Descripción                                                                                                    |  |  |  |
|                | Advertencia: materiales inflamables                                                                                             |  |  |  |
|                | Advertencia: riesgos debidos a las<br>baterías                                                                                  |  |  |  |
|                | Advertencia: tensión eléctrica                                                                                                  |  |  |  |
|                | Advertencia: tensión eléctrica Espere<br>cinco minutos tras la desconexión<br>(tiempo de desexcitación de los<br>condensadores) |  |  |  |
|                | Advertencia: equipo con múltiples<br>fuentes de alimentación (generador<br>FV, red de CA y batería)                             |  |  |  |
|                | Advertencia: producto pesado                                                                                                    |  |  |  |

Tabla 5 Símbolos en el sistema de almacenamiento

# Almacenamiento y transporte

#### Almacenamiento del sistema

¡Solo personas capacitadas y especializadas en electricidad!

#### **Condiciones ambientales**

Cuando no esté en uso, el sistema y los módulos de baterías se deben guardar en las siguientes condiciones:

- Temperatura ambiente de almacenamiento de los módulos de baterías de (<6 meses) -4 °F -113 °F (-20 °C - 45 °C)
- Temperatura ambiente de almacenamiento del inversor de -4 °F - 140 °F (-20 °C - 60 °C)
- Con humedad máx. de 90 % (sin condensación)
- Con ventilación adecuada
- Con elevación máxima de 6560 pies (2000 metros) sobre el nivel del mar
- Conforme a las normas de seguridad contra incendios
- Libre de polvo
- Libre de gases corrosivos y explosivos
- Libre de vibraciones
- En superficie plana que pueda soportar pesos pesados
- En un lugar que cumpla con los códigos de construcción locales

#### ATENCIÓN

#### ¡Daños en los módulos de baterías por descarga!

Mientras están almacenados, los módulos de baterías se descargarán gradualmente. Si llegan a un nivel demasiado bajo de carga, los módulos de baterías pueden resultar dañados o destruidos.

- Cargue los módulos de baterías hasta el 85 % como mínimo antes de guardarlos.
- Después de seis meses, el voltaje de la batería debe medirse en el rango de 101 V-103 V antes de la instalación. Si el voltaje de la batería está fuera de este rango, los módulos de batería requieren carga. Póngase en contacto con el departamento de servicios de sonnen para obtener orientación.

#### Transporte del sistema

#### Transporte de los módulos de baterías

Los módulos de baterías de iones de litio son materiales peligrosos. Debe cumplir con los siguientes requisitos:

- Siga las reglamentaciones nacionales e internacionales para el transporte.
  - Rango de temperatura del transporte
     (<3 meses) 14 °F 140 °F (-20 °C 60 °C)</li>
- Consulte a un experto sobre los materiales peligrosos.

Los siguientes datos son relevantes para el transporte:

- Material peligroso: clase 9
- Número de ONU: UN3480 «módulos de baterías de ion litio»
- Peso de un módulo de baterías: 88 lb (40 kg)

#### Detección de daños durante el transporte

El transportista solo será responsable de los daños ocasionados en el sistema de almacenamiento si se comprueba que el daño se produjo durante el transporte.

Los daños visibles en el embalaje deben informarse al transportista de inmediato.

En el caso de los daños ocultos, se aplican los límites de tiempo de las condiciones del transportista.

Cuando el transportista está presente, revise lo siguiente:

- Dirección de destinatario y cantidad de piezas
- Posibles daños abiertos
- Posibles daños ocultos

#### Inspección de los módulos de baterías

#### PRECAUCIÓN

# ¡Peligro de lesiones al usar módulos de baterías dañados!

Los módulos de baterías dañados pueden derramar materiales que son peligrosos para la salud.

- Inspeccione los módulos de baterías en busca de daños inmediatamente después del transporte.
- Si el daño es visible:
- No use la batería.
- Comuníquese con el departamento de servicios de sonnen. (818) 824-6363 (de 8 a. m. a 8 p. m., hora del Este)

# Ajuste de la temperatura después del transporte

#### ATENCIÓN

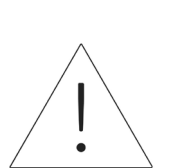

#### Daños en el sistema de almacenamiento debido a la condensación

Si el sistema de almacenamiento está más frío que la temperatura ambiente, el agua puede condensarse en el interior del sistema de almacenamiento y causar daños.

- Inspeccione el interior del sistema de almacenamiento antes de instalarlo.
- Instale el sistema de almacenamiento solo si no observa condensación.

Si el sistema de almacenamiento se transportó a temperaturas por debajo de los 32 °F (0 °C):

- Coloque el sistema de almacenamiento en un lugar adecuado donde la temperatura ambiente sea muy superior a 32 °F (0 °C).
- Deje el sistema de almacenamiento en este estado durante al menos 24 horas antes de ponerlo en funcionamiento.

#### Traslado del sistema de almacenamiento

#### ADVERTENCIA

¡Peligro de lesiones al levantar el sistema de almacenamiento!

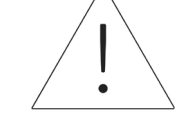

- Use botas de seguridad.
- Asegúrese de pisar de manera estable.
- Use carretillas de carga al subir o bajar el sistema de almacenamiento por las escaleras.

# Preinstalación

#### Herramientas necesarias

- Alicate pelacables
- Llave hexagonal N.º 4.6
- Taladro manual
- Cúter
- Cinta métrica
- Multímetro
- Herramienta para perforar la carcasa del módulo de conexiones de corriente alterna
- Llave de tubo de 10 mm
- Nivel magnético de burbuja
- Computadora portátil u otro dispositivo conectado a Internet

#### Lista de piezas de sonnenEvo

- 1x ensamblaje del gabinete principal
- 1x zócalo
- 4x patas
- 4x tornillos de zócalo
- 2x sonnenModule 4
- 1x kit de etiquetado
- 1x Plantilla de anclaje
- 2x CANbus al cable de las baterías «1000532»
- 2x cable largo LFP4 «1000625»
- 1x cable CT línea 1 Asm largo «1001726»
- 1x cable CT línea 2 Asm largo «1001727»
- 1x cable CT FV Asm largo «1001724»
- 2x parachoques de clavija roscada, M6, diám.
   ext. 1" «1001554»

- 1x broca Torx T27 de seguridad «1001684»
- 4x tornillos de cabeza Phillips M6-1.0 x 20 mm
   SS «1002358»
- 4x arandela de seguridad dentada interna M6 «11123»
- 1x filtro de aire Merv 7 20" x 13-7/8" «1001556»
- 1x filtro de aire Merv 7 1-1/2" x 27-3/8" «1001851»
- Cable Asm 2402 de comunicaciones largo LFP4 «1000541»
- 1x unidad de alimentación
- 1x soporte de batería superior izquierdo «1001514»
- 1x soporte de batería superior derecho «1001517»
- 1x tarjeta de identificación del sistema para contraseña y número de serie
- 1x tarjeta con código QR

#### Usos prohibidos

#### PELIGRO

¡Peligro de muerte por descarga eléctrica!

Incluso si la red eléctrica falla, el sistema de almacenamiento continuará generando electricidad. Antes de realizar el mantenimiento del sistema de almacenamiento:

- Apague el sistema de almacenamiento.
- Solo las personas autorizadas y especializadas en electricidad pueden trabajar en las piezas
  - eléctricas.

#### No use el sistema de almacenamiento.

- En vehículos.
- En lugares con agua estancada o humedad (>90 %).
- No use el sistema de almacenamiento en áreas con riesgo de llenarse de polvo combustible (polvo de harina, aserrín, etc.).
- A luz solar directa.
- En lugares con contenido de amoníaco en el aire superior a 20 ppm.
- En presencia de gases corrosivos.
- Con elevación por encima de 6560 pies sobre el nivel del mar.
- Evite el contacto directo con agua salada y zonas con alto contenido de humedad salina en el ambiente. En instalaciones situadas a menos

de 1.2 millas de agua salada, póngase en contacto con el servicio de atención al cliente.

 Lugares donde la temperatura ambiente supere regularmente los 32 °F - 113 °F (0 °C - 45 °C).

#### Advertencias generales

#### ATENCIÓN

debido a una descarga total!

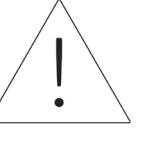

Si los módulos de baterías están desconectados de una fuente de alimentación durante más de seis meses, una descarga excesiva puede dañarlos.

¡Daños en los módulos de baterías

Cada seis meses, conecte a la

fuente de alimentación de CA y

deje que los módulos de baterías

se carguen al 100 %.

#### Instrucciones generales de seguridad

- No modifique el sistema de almacenamiento.
- No use el sistema de almacenamiento dañado.
- Asegúrese de que se cumplan las siguientes reglamentaciones al instalar y al conectar el sistema de almacenamiento y el sistema fotovoltaico:
  - Reglamentaciones y pautas locales,
     regionales, nacionales e internacionales
  - National Electric Code (Código Nacional de Electricidad)
  - ANSI/NFPA 855
  - Requisitos de los servicios públicos
- Asegúrese de que todos los sistemas de

seguridad estén en perfectas condiciones de funcionamiento.

- Lea este manual con detenimiento.
- Al trabajar con el sistema de almacenamiento, use el equipo de protección personal que incluye gafas protectoras, guantes aislados y calzado de seguridad.
- Se debe proporcionar iluminación en todos los espacios de trabajo alrededor del equipo eléctrico. No se permite el control solo por medios automáticos. Las tomas de iluminación deben estar dispuesta de tal manera que las personas que cambien las lámparas o reparen el sistema de iluminación no se vean afectadas por partes activas u otros equipos.

#### Montaje e instalación eléctrica

#### **ADVERTENCIA**

Trabajos eléctricos en el sistema de almacenamiento y en el distribuidor eléctrico.

- ¡Peligro de muerte por electrocución!
- Desconecte el sistema de almacenamiento para aislarlo eléctricamente.
- Desconecte los circuitos eléctricos correspondientes.
- Asegúrelo para que nadie pueda volver a conectarlo.
- Espere cinco minutos para que se descarguen los condensadores.
- Compruebe que el aparato está desconectado de la fuente de alimentación.
- Solo los electricistas autorizados pueden realizar trabajos eléctricos.

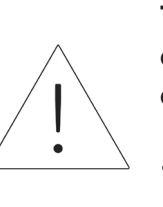

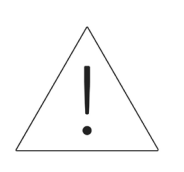

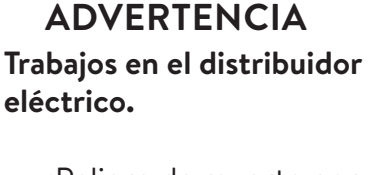

¡Peligro de muerte por electrocución!

#### ATENCIÓN Respete las longitudes máximas de las líneas.

Las líneas de comunicación conectadas al sistema de almacenamiento (línea de red, línea Eternet, otras líneas de datos) NO pueden superar una longitud máxima de 164 pies (50 metros).

#### Selección del lugar de instalación

El sonnenEvo tiene un grado de protección IP56 y se puede instalar en exteriores.

- El tendido de cables al sonnenEvo requiere penetrar en la carcasa hermética. Asegúrese de que todas las conexiones sean herméticas y de que el agua no pueda entrar en ningún conducto por ninguno de los extremos (en el sonnenEvo o en el panel conectado).
- Instale el sonnenEvo en un lugar protegido de las salpicaduras de agua o de la lluvia.
- sonnenEvo tiene una temperatura de funcionamiento mínima de 23 °F (-5 °C). En

este punto, el sistema detendrá cualquier operación. El sistema comenzará a disminuir su potencia a partir de los 41 °F (5 °C) y dejará de proporcionar respaldo en este punto. Si la temperatura exterior alcanza regularmente estos límites inferiores, no recomendamos instalar sonnenEvo en exteriores.

- sonnenEvo tiene una temperatura de
  funcionamiento máxima de 113 °F (45 °C).
  En este punto, el sistema detendrá cualquier
  operación. El sistema comenzará a disminuir su
  potencia a partir de los 95 °F (35 °C) y dejará
  de proporcionar respaldo en este punto. Si la
  temperatura exterior supera regularmente
  estos límites superiores durante un periodo de
  tiempo significativo, no recomendamos instalar
  sonnenEvo en exteriores.
- La humedad puede exacerbar el efecto del calor y hacer que el sonnenEvo se sobrecaliente antes.
- No instale el sonnenEvo en zonas expuestas a la luz solar directa, ya que puede aumentar la temperatura en el interior del gabinete.
- El sonnenEvo tiene 3 ventiladores que pueden producir un ruido de hasta 65 dB, el equivalente al ruido promedio en un espacio de oficinas. No recomendamos su instalación en lugares donde una pequeña cantidad de ruido sea inaceptable.
- El sonnenEvo pesa 352 libras. Cuando se apilan, pueden instalarse tres dispositivos sonnenEvo

muy cerca. Asegúrese de seleccionar un lugar que pueda soportar este peso. Si es necesario, se puede verter una base de hormigón o utilizar almohadillas de aire acondicionado o minisplit como base

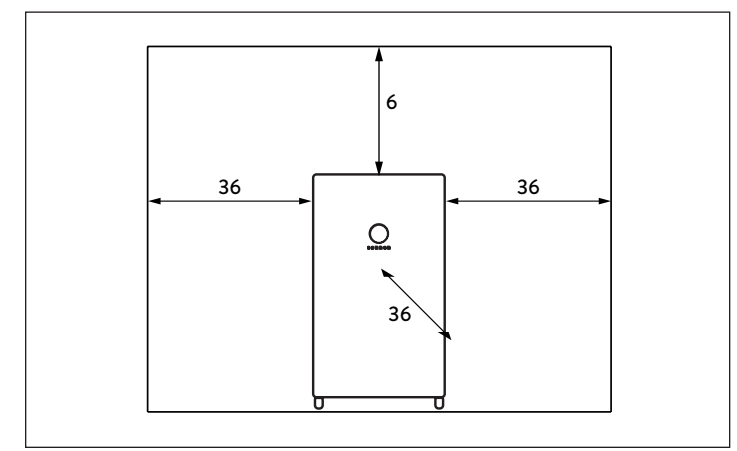

#### Fig. 4 Distancias mínimas (pulgadas)

Las distancias mínimas garantizan que:

- Hay suficiente disipación de calor.
- La puerta del sonnenEvo pueda abrirse fácilmente.
- Hay espacio suficiente para los trabajos de mantenimiento.

#### Inspección del sistema de

#### almacenamiento

Si existe sospecha de daño o piezas perdidas,

suspenda la instalación, tome fotografías del área

afectada y comuníquese con el departamento de

servicios de sonnen.

 Equipo de asistencia de sonnen Teléfono: 1-818-824-6363 Correo electrónico: <u>service@sonnen-batterie.com</u>

# Instalación

#### ATENCIÓN

La instalación de una sola sonnenEvo comienza debajo.

La instalación de sonnenEvo apiladas comienza en la página 57.

#### Colocación del zócalo

- Identifique la ubicación para la colocación del zócalo asegurándose de que los cimientos sean fuertes y seguros (por ejemplo, en concreto de 4 pulgadas de espesor). Los ladrillos y adoquines no son adecuados para el anclaje).
- Asegúrese de que se sigan todas las pautas de autorización del fabricante y de la autoridad competente para el trabajo de los jueces de aduana.

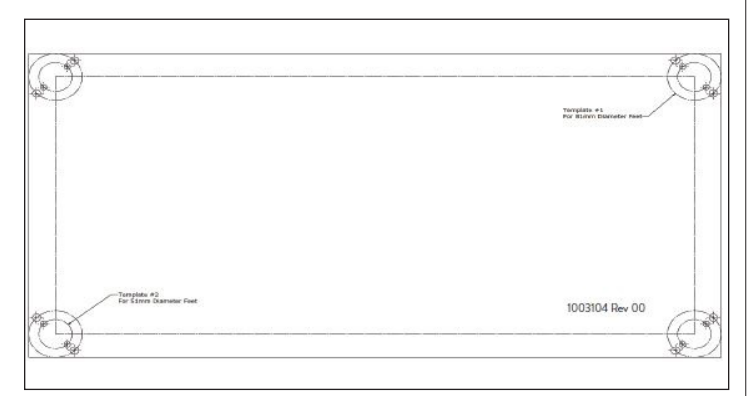

Fig. 5 Plantilla de anclaje de zócalo

- Localice la plantilla de anclaje del zócalo en el kit de accesorios. Coloque la plantilla de anclaje en el lugar deseado y asegúrela firmemente con cinta adhesiva u otro sujetador. Asegúrese de que no haya pliegues u ondas que puedan desalinear los agujeros.
- ► Taladre a través de la plantilla aproximadamente

1/4 de pulgada para marcar la ubicación de cada orificio.

- Retire la plantilla.
- Termine de perforar los orificios de anclaje según las especificaciones de anclaje.

#### Cómo instalar el gabinete principal

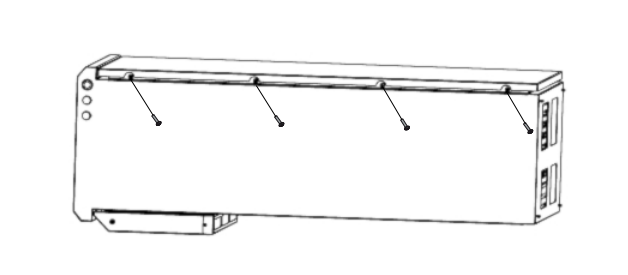

- Fig. 6 Cómo abrir la puerta del cerramiento
- Abra la caja y mantenga el gabinete plano dentro de la caja.
- ► Extraiga los tornillos para abrir la puerta.

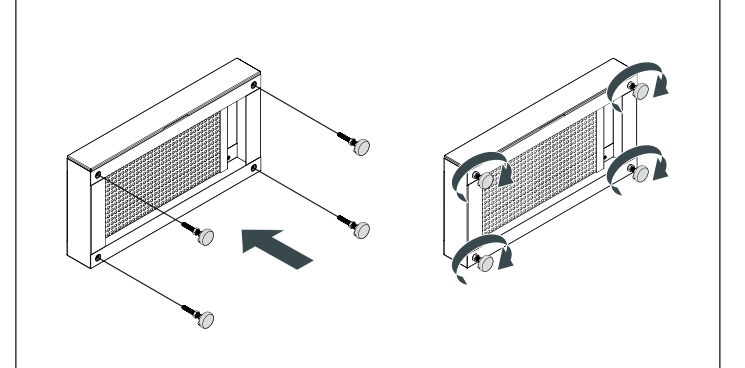

Fig. 7 Conjunto del basamento y de los pies

- Deslice hacia afuera el cajón del filtro del basamento y apártelo.
- Desempaque el basamento y atornille los pies en él.
- Retire las bandejas de las baterías del sistema de almacenamiento de la parte inferior. Para eso,

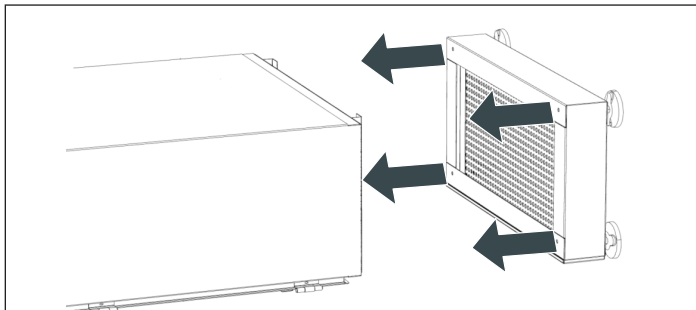

- Fig. 8 Instalación del basamento
- Fije el gabinete en el basamento con los cuatro tornillos suministrados y sus arandelas. (Deslice el cartón debajo del basamento como ayuda).
- Asegúrese de que las arandelas hayan perforado el recubrimiento de polvo para crear adherencia.
- ► Ponga el gabinete en posición vertical.

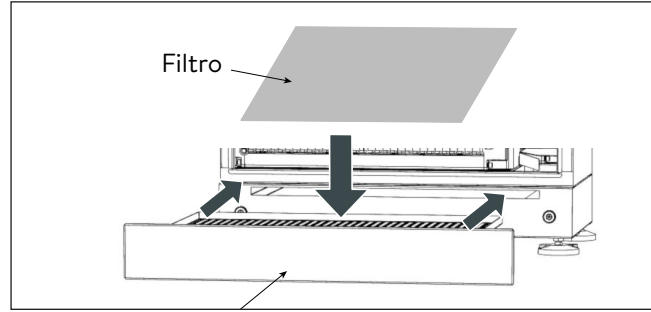

- Fig. 9 Cómo insertar el filtro del basamento
- Tire del cajón del basamento para extraerlo y coloque el filtro dentro del cajón. A continuación, empuje el cajón para volver a colocarlo en el basamento.

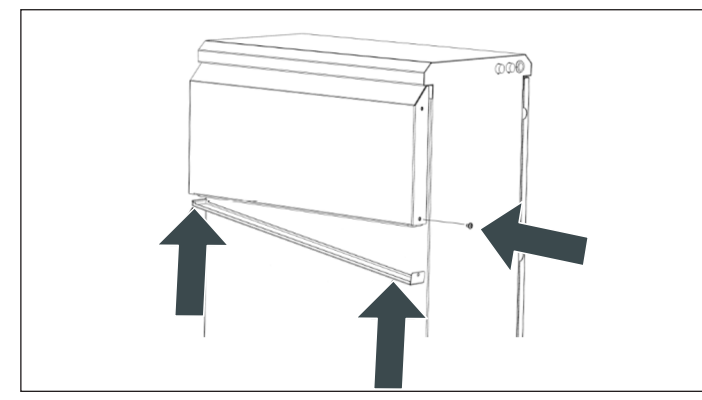

Fig. 10 Cómo reemplazar el filtro de escape de la campana

- Desatornille y deslice hacia afuera el escape de la campana para colocar el filtro.
- Cuando el filtro esté colocado, deslice el escape de la campana nuevamente hasta su lugar.
- ► Vuelva a insertar el tornillo y apriételo.
- Posicione la base en el lugar deseado y nivélela.
   Posicione en una base de hormigón o de

minisplit.

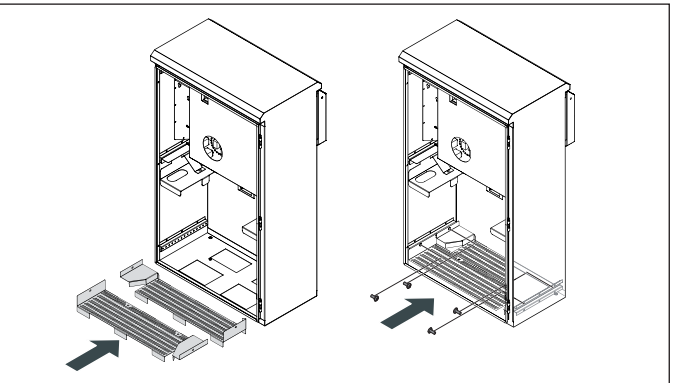

Fig. 11 Cómo instalar las bandejas de las baterías

- Instale las bandejas inferiores extraídas anteriormente y fíjelas en su lugar. Preste atención a la compensación.
- Mida la resistencia entre la conexión a tierra y la bandeja de las baterías. La resistencia debe ser de >1 Ω.
- Después de hechas las conexiones externas,

mueva el gabinete a su posición final.

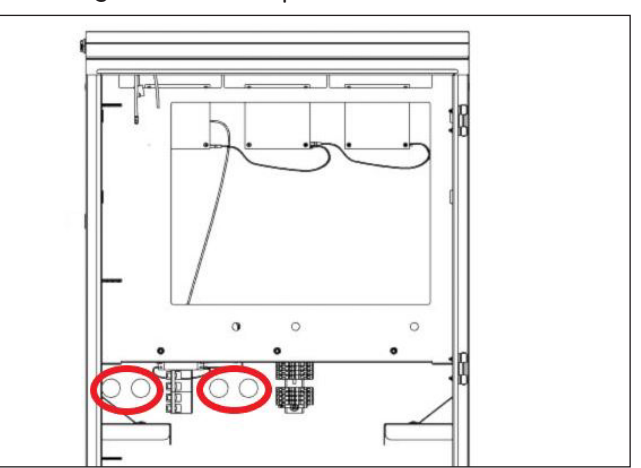

Fig. 12 Orificios ya perforados

- Use los orificios de entrada del cable ya perforado del cerramiento para los cables externos. Los orificios están a 21.27 in desde la parte inferior del gabinete.
- Use un conducto de 1 in para el orificio de 1-3/8 in. Si usa un conducto de menos de 1 in, asegúrese de usar un acoplador impermeable para conectarlo al orificio.
- Todos los cables con energía pueden estar en el mismo conducto, pero los cables de comunicación deben estar en un conducto distinto para evitar problemas de comunicación debido al ruido de los cables con energía.

#### ATENCIÓN

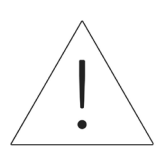

Use un concentrador de conducto con clasificación nominal IP65 impermeable para sellar el conducto que atraviesa el

#### cerramiento.

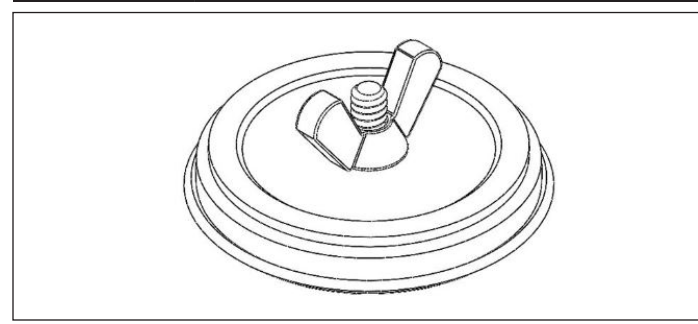

Fig. 13 Tapón del orificio

#### Cómo instalar los tapones de los orificios

- ► Retire los tapones de los orificios del empaque.
- Afloje la tuerca mariposa y separe la tuerca mariposa y la arandela plana de la espuma y de la placa posterior.

- Coloque el perno de la placa a través de la abertura y alinéelo con el centro del orificio para que la placa posterior esté fuera del cerramiento.
- Coloque la arandela contra la pared interior del cerramiento y ajústela para cerrarla con la tuerca mariposa. Asegúrese de que todo esté centrado.

#### Cómo tender los cables

- ► Lleve los cables externos al cerramiento.
- Cable del suministro de la red 8 AWG
- Cable del suministro de la microrred 8 AWG como mínimo
- Modbus CAT 5 o CAT 6
- Ethernet

Fije los orificios de ingreso de los cables con casquillos adecuados a fin de sellar los orificios de entrada.

sonnenEvo utiliza conectores con traba para

facilitar la instalación.

#### ATENCIÓN

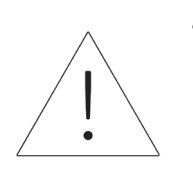

- El borne del conector con traba para CA acepta únicamente cobre de tamaños hasta 16 mm<sup>2</sup> (6 AWG)
- El borne del conector con traba para PE acepta únicamente cobre de tamaños hasta 16 mm<sup>2</sup> (6 AWG)

#### Fije el cerramiento en la ubicación

Los pies del cerramiento deben perforarse y

deben usarse pernos de anclaje para fijar el cerramiento al suelo.

• Use puntos antivuelco en el cerramiento para

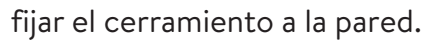

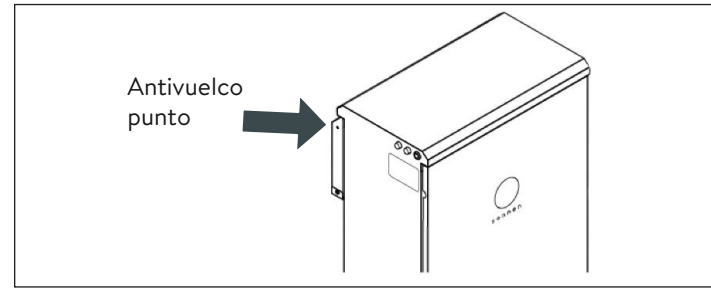

Fig. 14 Punto antivuelco del cerramiento

#### ADVERTENCIA

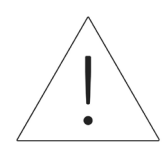

No perfore en el cerramiento principal para las ubicaciones de los anclajes. Las limaduras metálicas pueden provocar daños irreparables en el sistema de almacenamiento.

#### Parada de emergencia (opcional)

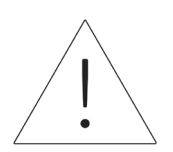

Cuando trabaje en el sistema de almacenamiento:

ADVERTENCIA

;Riesgo de quemaduras!

Quítese las joyas/la bisutería de

metal.

Apague el sistema de

almacenamiento.

- Use herramientas aisladas.
- Use equipos de protección

personal, como gafas de

seguridad, guantes aislados y

calzado de seguridad.

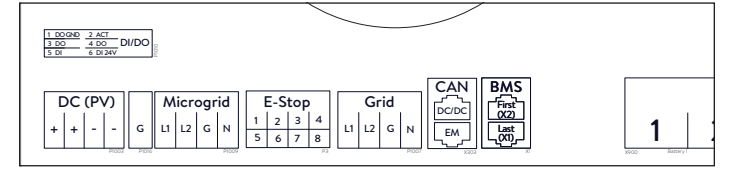

Fig. 15 Ubicación del cabezal de parada de emergencia

#### Herramientas necesarias

- Émbolo normalmente cerrado de 2 polos de 24 V
- Cable 16 AWG UL1007 para 300 V
- Retire el puente de la posición 1 y 2 en el cabezal de parada de emergencia y tienda una sección de cable desde 1 y 2 hasta el primer polo normalmente cerrado del émbolo.
- Retire el segundo puente de la posición 3 y 4 en el cabezal de parada de emergencia y tienda una sección de cable desde 3 y 4 hasta el segundo polo normalmente cerrado del émbolo.

#### ATENCIÓN

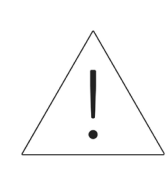

El émbolo de parada de emergencia no corta el voltaje de corriente alterna ni interrumpe el circuito pasante en el sistema de almacenamiento de energía. Es posible que se requiera un diseño adicional si se necesita interrumpir el voltaje de corriente alterna.

#### Conecte los transformadores de

#### corriente

1. Transformadores de corriente (CT)

Cada transformador de corriente de núcleo dividido puede abrirse para pinzarse alrededor del conductor y tiene un cable de 10 ft. El medidor tiene 30 ft de cable conectado a la unidad de energía. 2. Conecte los cables para medir la corriente

Cada conjunto de transformador de corriente tiene 30 ft de cable y, en consecuencia, requiere un máximo de 30 ft de largo de conducto entre el ESS y el lugar del transformador de corriente, incluida la cantidad dentro del ESS. No es posible prolongar el largo del conjunto del cable.

- 1x transformador de corriente PV
- 1x transformador de corriente L1
- 1x transformador de corriente L2

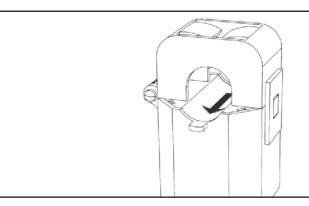

Fig. 16 Transformadores de corriente

- Medición de la producción
  - Pince el transformador de corriente "PV" al conductor de salida de corriente alterna L1 o L2 desde el inversor PV con la flecha hacia el disyuntor PV.
- Situación de medición de cargas protegidas
  - Pince el transformador de corriente "L1" al conductor de la microrred L1 dentro del ESS con la flecha apuntando en dirección contraria a los bornes de corriente alterna del ESS.
  - Pince el transformador de corriente "L2" al conductor de la microrred L2 dentro del ESS con la flecha apuntando en dirección contraria a los bornes de corriente alterna del

ESS.

Situación de medición para todo el hogar

•

- Pince el transformador de corriente "L1" al conductor de la red L1 dentro del centro de carga principal con la flecha apuntando hacia el panel principal.
- Pince el transformador de corriente "L2" al conductor de la red L2 dentro del centro de carga principal con la flecha apuntando hacia el panel principal.
- En todos los casos, la flecha de los transformadores de corriente de medición debe estar de frente "corriente abajo", siguiendo el flujo de energía desde la red hacia las cargas, como haría si las baterías no se estuvieran descargando.

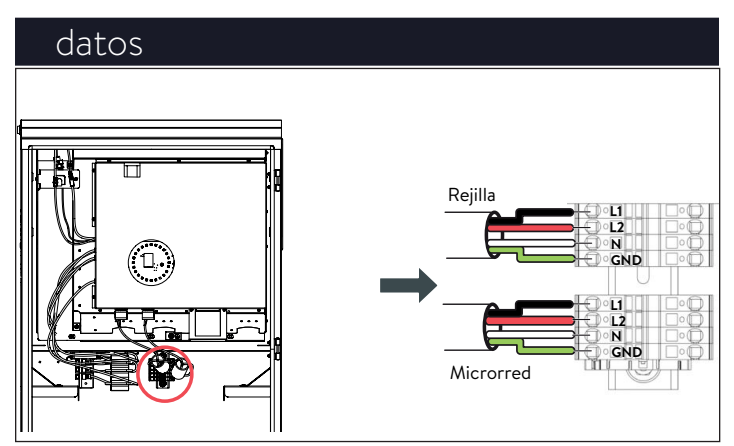

Fig. 17 Conexión de los cables de la red y de la microrred

Conectar el cableado de la red y de la carga fundamental.

 Las instrucciones para los cables de la red y de la microrred en una configuración apilada pueden encontrarse al principio de la sección de apilado.

#### Cómo instalar conexiones eléctricas y de

- Las conexiones del lado derecho del bloque de terminales ya estarán hechas cuando se reciba el sistema de almacenamiento.
- Pele 8-10 mm e los cables de la red y de la microrred L1, L2, N y TIERRA.
- Para la red, tienda un n.º 8 desde el disyuntor de 40 A del panel principal a los bornes de la red en sonnenEvo.
- Para la microrred, tienda un n.º 8 desde el disyuntor de 40 A a los bornes de la microrred en sonnenEvo.
- Conecte los cables de alimentación de la red y de la microrred en los bornes de los conectores con traba correspondientes en la parte posterior del gabinete, que se bloqueará automáticamente (consulte el adhesivo dentro del gabinete).
- Mantenga los cables entre los orificios de entrada y los bornes de los conectores con traba lo más cortos posible.
- Finalmente, jale levemente de los cables para que la conexión sea segura.

#### ATENCIÓN

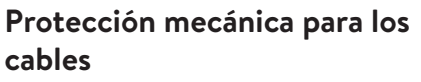

En la operación normal de la red, el cable del puerto que interactúa con la red alimenta el inversor y los circuitos de carga fundamental, y en consecuencia debe protegerse de manera adecuada.

#### ATENCIÓN Un bucle neutro o un circuito de

Edison dañarán el sistema;

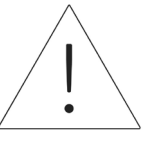

Asegúrese de que no haya continuidad entre los conductores neutros fuera del FSS.

- Reitre los bornes de la red y de la microrred de la unidad de energía. Con un multímetro, asegúrese de que no haya continuidad entre los neutros de los conectores de los bornes de la red y la microrred. Si hay tono presente (lo que indica continuidad), DETENGA la instalación y NO ENERGICE la unidad de almacenamiento.
- Ubique el origen del neutro/tierra compartido y corrija la deficiencia en el cableado.

#### Cómo conectar Ethernet

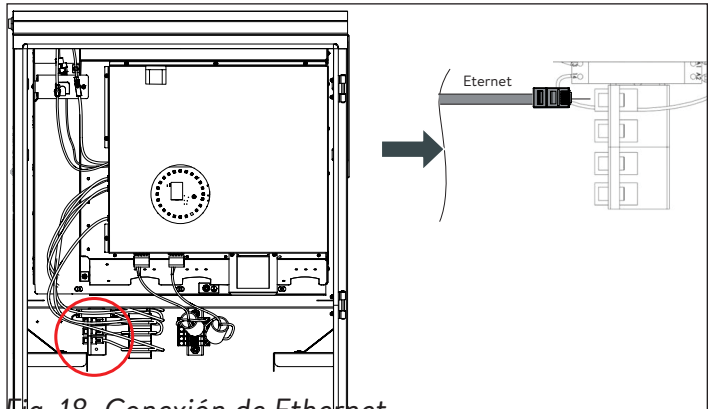

#### tig. 18 Conexión de Etherhet

- Conecte el cable de Ethernet al borne correspondiente de la parte posterior del cerramiento.
- Use un cable blindado tipo Cat 6 para la conexión a Ethernet.
- Las instrucciones siguen en la sección sobre apilado.

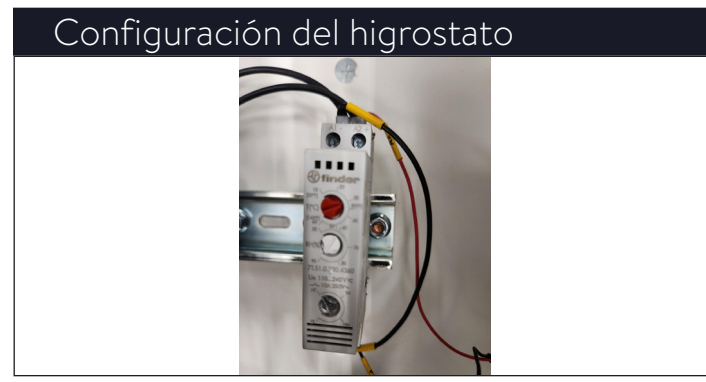

- Fig. 19 Configuración del higrostato
- El higrostato debe configurarse a una humedad de 90 TH y a una temperatura de 900F (320C) y debe prestablecerse.

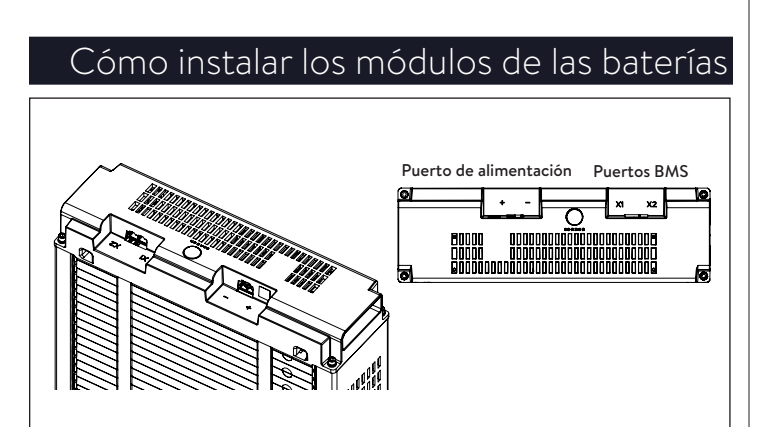

- Fig. 20 Aspectos generales de sonnenModule 4
- Los puertos X1 y X2 se usan para conectar juntos módulos de batería para la comunicación.
- Puerto de energía utilizado para conexiones de cables de energía.

#### ADVERTENCIA

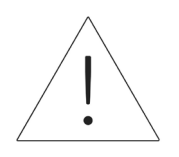

El voltaje de los módulos de las baterías debe estar a menos de 3 V del nominal, 102 V (99 V-105 V). Comuníquese con el departamento de servicio de sonnen si se observa una discrepancia de voltaje mayor.

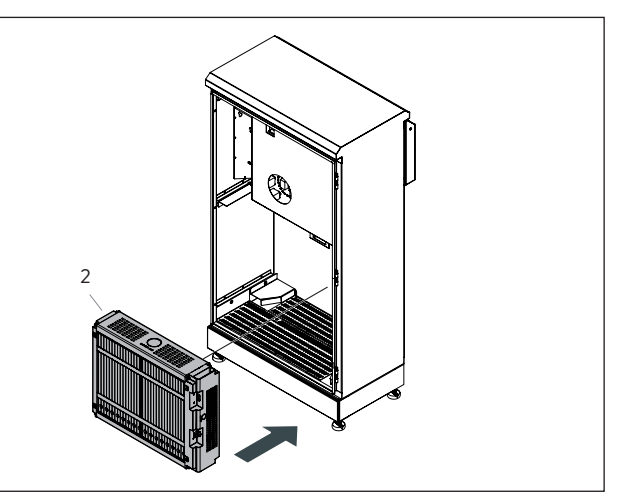

Fig. 21 Cómo instalar el módulo de la batería (2)

 Coloque el módulo de la batería (2) en la parte posterior con los bornes de conexión hacia la derecha y hacia adelante.

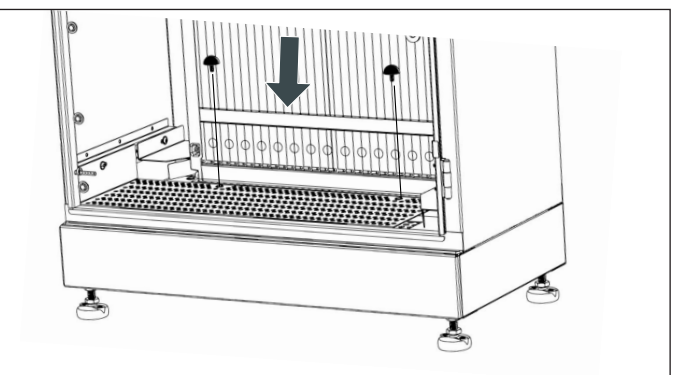

- Fig. 22 Topes de caucho
- Fije el módulo de la batería (2) con los topes de

caucho que se suministran, como se muestra en

la imagen.

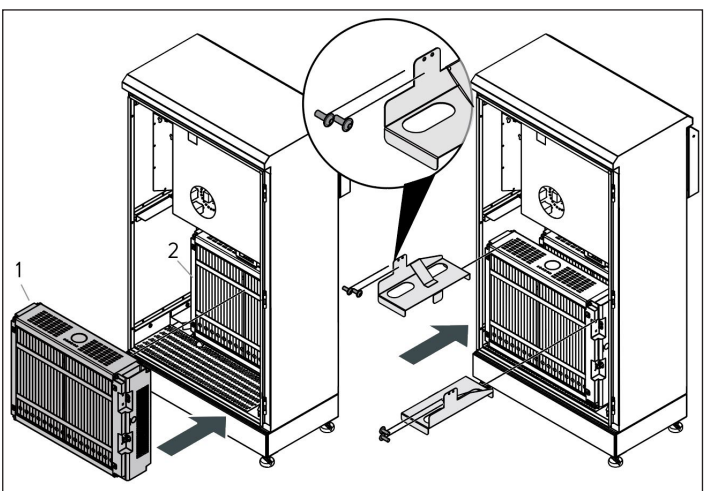

Fig. 23 Cómo instalar el módulo de la batería (1)

 Coloque el módulo de la batería (1) en espacio restante y fije ambos módulos con los soportes superiores.

### Cómo conectar energía y BMS a las baterías BMS Input (X2)

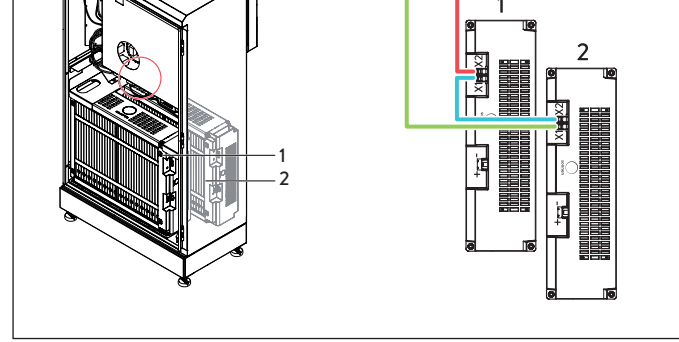

Fig. 24 Cómo conectar BMS

- Identifique los puertos de comunicación de la batería
- X1 (salida)
- X2 (entrada)
- Conecte X1 (salida) en la unidad de energía al borne X1 del módulo de la batería 2.
- Conecte X2 en el módulo de batería 2 a X1 en el módulo de la batería 1.
- Conecte X2 en el módulo de batería 1 a X2 (entrada) en la unidad de energía.

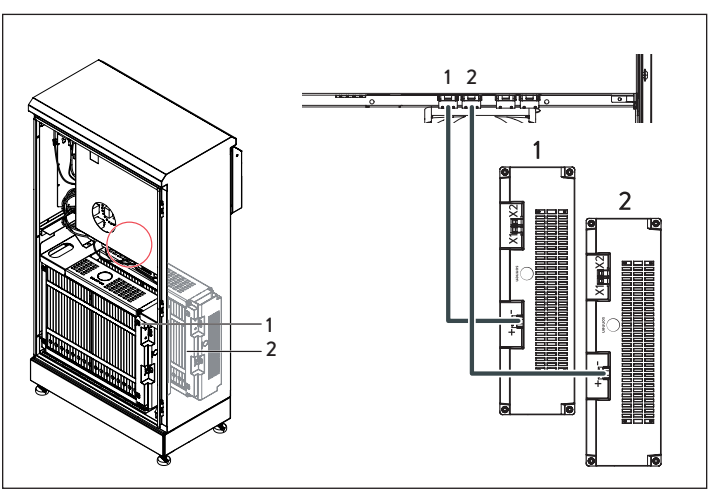

Fig. 25 Cómo conectar los cables de energía de corriente continua

- Conecte el cable de energía de corriente continua al conector BAT 1 y a la unidad de energía para el módulo de batería delantero (1).
- Conecte el cable de energía de corriente continua al conector BAT 2 y a la unidad de energía para el módulo de batería posterior (2).

#### ATENCIÓN Conexión de BMS

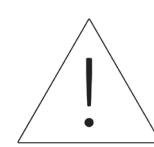

Se recomienda hacer el BMS antes de conectar la energía.

#### ATENCIÓN Conexión del cable de corriente

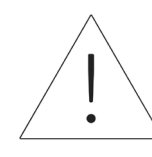

**continua** ¡Al conectar los cables de

energía de corriente continua, es importante hacer la conexión en la unidad de energía primero antes de enchufar en el módulo de la batería!

¡Los módulos de las baterías están siempre energizados!

# <u>Funcionamiento del sistema</u>

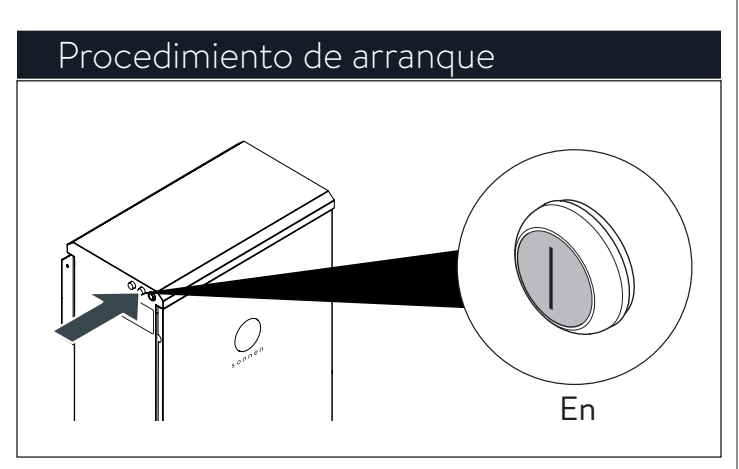

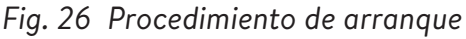

Para encender el sistema, siga la secuencia que se indica a continuación:

- Conecte el cable de alimentación de CC al interruptor BATT 1 del BESS
- Conecte el disyuntor del BESS situado en el panel principal.
- Conecte el disyuntor para el suministro de reserva situado en el panel de cargas protegidas.
- Conecte el seccionador de CA del BESS adyacente al sistema (si existe).
- Conecte el seccionador de reserva del BESS adyacente al sistema (si existe).
- Encienda el BESS utilizando el botón verde de encendido situado en el lado izquierdo de la carcasa.

#### ATENCIÓN

La posición de encendido (ON) está hacia afuera.

- 1. Inicio dentro de la red eléctrica
- Asegúrese de que el botón verde de desconexión de energía esté en la posición de apagado, luego encienda el disyuntor de suministro en el centro de carga principal.
- La luz indicadora se pondrá BLANCA cuando la secuencia de arranque se haya completado con éxito.
- Inicio fuera de la red eléctrica (sin red eléctrica)
- Presione y mantenga presionado el botón hasta que el eclipse se ilumine en verde. Esto puede tardar hasta 5 minutos.
- La luz indicadora se pondrá VERDE cuando la secuencia de arranque se haya completado con éxito.

# Procedimiento de apagado

Fig. 27 Procedimiento de apagado

Para apagar el sistema, siga la secuencia que se indica a continuación:

 Apague el BESS utilizando el botón verde de encendido situado en el lado izquierdo de la

carcasa.

#### ATENCIÓN

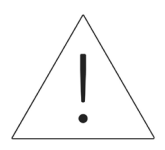

La posición de apagado (OFF) está hacia adentro.

- Desconecte el seccionador de CA del BESS adyacente al sistema (si existe).
- Desconecte el seccionador de reserva del BESS adyacente al sistema (si existe).
- Desconecte el disyuntor del BESS situado en el panel principal.
- Desconecte el disyuntor para el suministro de reserva situado en el panel principal o la subplaca dedicada.

# Puesta en funcionamiento

#### Puesta en funcionamiento de la primera

#### instalación

Condiciones:

- El sistema de almacenamiento está en funcionamiento (el indicador LED parpadea en blanco).
- El sistema de almacenamiento está conectado a la red.
- Compruebe que el sistema de almacenamiento tenga instalada la versión de software adecuada.
- Establezca la conexión entre el portátil/PC y el sistema de almacenamiento primario, tal y como se describe en las instrucciones de instalación correspondientes.
- ► Ingrese a <u>find-my.sonnen-batterie.com</u>.

#### Asistente para la puesta en

#### funcionamiento

- 1. Identifique el sistema de almacenamiento
- ► Visite <u>https://find-my.sonnen-batterie.com</u>.

Asegúrese de que la computadora desde la que se accede al sistema esté en la misma red e identifique el sistema que está poniendo en funcionamiento de la lista y haga clic en «Configure» (Configurar).

| 2. | Inicie | sesión | en la | unidad | de | almacenamiento |
|----|--------|--------|-------|--------|----|----------------|
|    |        |        |       |        |    |                |

| Commissioning-Assis   | tant |
|-----------------------|------|
| Please choose a login |      |
| Installer             | ▼    |
| Password              |      |
|                       |      |
| login                 |      |

# Fig. 28 Inicio de sesión en la unidad de almacenamiento

- ► Inicie sesión en la unidad de almacenamiento.
- ► Información de inicio de sesión:

| Cuenta:                                  | Instalador                                                                            |  |  |  |
|------------------------------------------|---------------------------------------------------------------------------------------|--|--|--|
|                                          | la contraseña de un solo uso<br>se encuentra en la placa de<br>identificación del ESS |  |  |  |
|                                          |                                                                                       |  |  |  |
|                                          | La contraseña de un solo uso se                                                       |  |  |  |
| 1                                        | utiliza durante la puesta en                                                          |  |  |  |
|                                          | funcionamiento y el instalador                                                        |  |  |  |
|                                          | crea y guarda una nueva                                                               |  |  |  |
|                                          | contraseña.                                                                           |  |  |  |
| Haga clic en «login» (Inicio de sesión). |                                                                                       |  |  |  |
|                                          |                                                                                       |  |  |  |

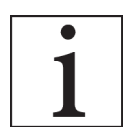

Þ

\_

El Asistente de puesta en

funcionamiento se debe completar

para usar el sistema de

almacenamiento.

#### Conexión a sonnen

 Haga clic en el botón azul «Configure Assistant» (Configurar Asistente) para acceder a la herramienta del asistente de puesta en funcionamiento.

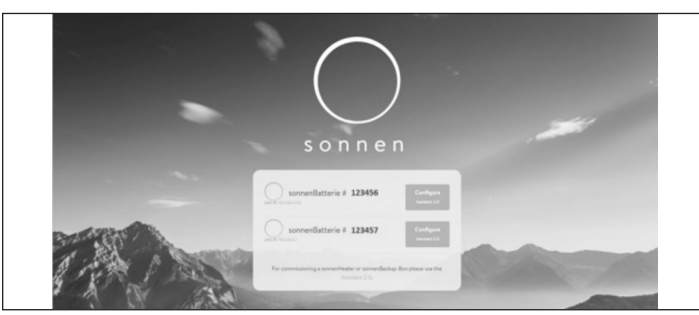

Fig. 29 Página de inicio de find-my.sonnen-batterie. com

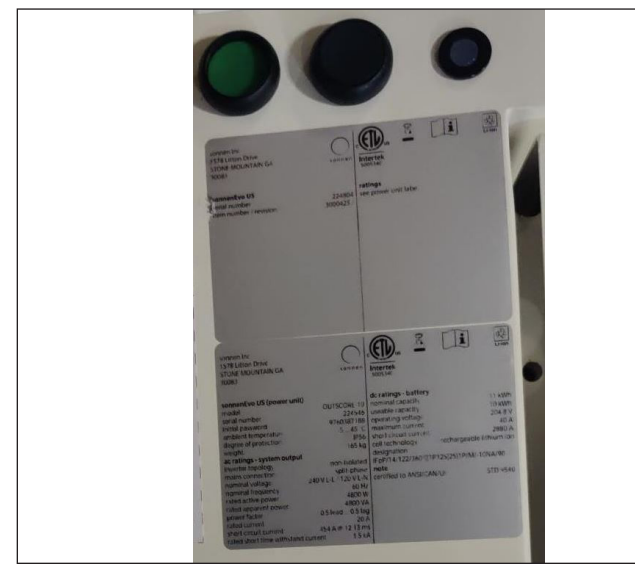

Fig. 30 Botones de encendido y etiqueta

Para acceder al Asistente de puesta en funcionamiento, seleccione «Installer» (Instalador) e introduzca la contraseña inicial de 9 dígitos. Encontrará la contraseña en la etiqueta del sistema de almacenamiento. Se trata de una contraseña de un solo uso y se le pedirá que cree una nueva al iniciar la sesión. Si olvida esta contraseña en el futuro, póngase en

#### contacto con el departamento de servicios de

sonnen para restablecerla.

| 0      |                       |  |
|--------|-----------------------|--|
| Sonnen |                       |  |
|        |                       |  |
|        |                       |  |
|        | Dashboard             |  |
|        | Please choose a login |  |
|        | Vendor *              |  |
|        | Password              |  |
|        |                       |  |
|        | login                 |  |
|        |                       |  |
|        |                       |  |
|        |                       |  |

Fig. 31 Introducción de la contraseña

#### Puesta en funcionamiento

Una vez dentro, debería ingresar directamente en el asistente de puesta en funcionamiento. Sin embargo, si no lo está, haga clic en la parte izquierda de la pantalla, como se muestra a continuación.

| Menu                | Dashboard   |              |
|---------------------|-------------|--------------|
| Dashboard           |             | $\frown$     |
| System              | Æ           | ☆            |
| Settings            | production  | consumption  |
| Configuration       |             | 20 W         |
| Battery             |             |              |
| Inverter            |             | 4            |
| Powermeter          |             |              |
| Powermeter Setup    | ( =&= )     |              |
| IOs                 | Consumption | active power |
| Coffeenes Installes | 50 W        | chargo 25W/  |

#### Fig. 32 Panel

Una vez en el asistente de puesta en

funcionamiento, seleccione el tipo de sistema

que está instalando. Seleccione sonnenCore.

| ) sonnen |               |                  |  |
|----------|---------------|------------------|--|
|          | Commissioning | System selection |  |
|          | 0             | 0 0 0            |  |
|          |               |                  |  |
|          |               |                  |  |
|          | sonnenCore    | sonnenLinx       |  |

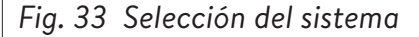

Es probable que el software se actualice en esta fase. No debería tardar más de 15 minutos, pero es un buen momento para ocuparse de cualquier trabajo pendiente en torno a la instalación física. Cuando haya terminado, haga clic en el botón «Continue» (Continuar).

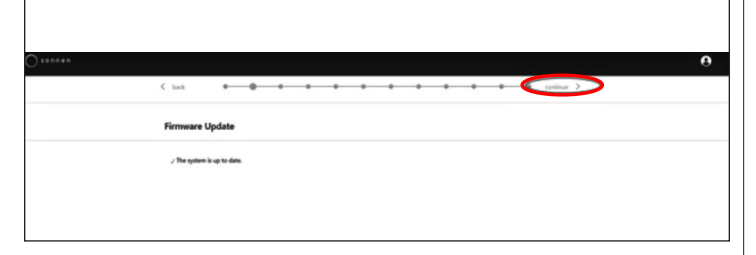

Fig. 34 Actualización del firmware completada

#### Información sobre el propietario y el

#### instalador

- En la tercera página se pide información sobre el propietario de la batería, la ubicación de la instalación y la empresa instaladora. Todas estas secciones son obligatorias, así que asegúrese de que el propietario esté disponible para ayudarle a rellenarlas.
- La información sobre el propietario se utilizará para rellenar los datos del propietario de la batería en el portal del cliente. Es fundamental introducir aquí la dirección de correo electrónico correcta, ya que la invitación al portal se enviará a esta dirección. No introduzca una identificación de cliente a menos que se la haya facilitado un técnico de sonnen.

| Swifer & Installer Information                                                                                                    |            |
|----------------------------------------------------------------------------------------------------|------------|
|                                                                                                    |            |
|                                                                                                    |            |
| Owner                                                                                                    |            |
| Diasca ansar the owner details                                                                                                    |            |
| Preside territer one official official.                                                                                                    |            |
| Mr Ms                                                                                                    |            |
|                                                                                                    |            |
| First Name                                                                                                    | Last Name  |
|                                                                                                    |            |
| Phone                                                                                                    | Email      |
|                                                                                                    |            |
|                                                                                                    |            |
| Optional: If available, please provide the sonnen customer ID in or<br>this system to an already existing customer account.                                                                                                    | der to add |
| and the second second sec |            |
| sonnen customer ID (optional)                                                                                                    |            |

#### Fig. 35 Información sobre el propietario

- En la sección de dirección de la instalación se solicita información sobre el lugar donde está instalada la batería. Esta información se mostrará en el portal del cliente y en el portal de socio.
- La línea «Address» (Dirección) se mostrará como el nombre de la batería en el portal del cliente.

| (h) Installation address                        |                           |  |
|-------------------------------------------------|---------------------------|--|
| Please provide the address details where the so | nenBatterie is installed. |  |
| Address                                         | ZIP Code                  |  |
|                                                 |                           |  |
| City/Suburb                                     | State                     |  |
|                                                 |                           |  |
| Country                                         |                           |  |
|                                                 | Ŧ                         |  |
|                                                 |                           |  |
|                                                 |                           |  |

#### Fig. 36 Dirección de la instalación

- En la sección de detalles del instalador se piden datos de los instaladores. La identificación de certificación de sonnen es el número de instalador asignado al completar la formación en línea sobre certificación de capacitación en instalaciones. Este número vinculará esta batería a la cuenta del portal de socio, por lo que es importante introducirlo sin errores.
- Si aún no se ha certificado, visite nuestro programa de certificación en línea y complételo

#### antes de finalizar este proceso: https://

#### sonnenuniversity.talentlms.com/index.

| Installer details                 |                                       |  |
|-----------------------------------|---------------------------------------|--|
| Please provide installer details. |                                       |  |
| Mr. Ms.                           | Last News                             |  |
| -Irst Name                        | Last Name                             |  |
| Email                             | sonnen certification ID               |  |
| c@gmail.com                       | Your personal sonnen certification ID |  |
|                                   | 123456789                             |  |
| Company                           |                                       |  |

Fig. 37 Datos del instalador

En la página de datos del socio de ventas se pregunta por la empresa que vendió la batería. Si es la misma que la del instalador, esta sección rellenará automáticamente los datos. De lo contrario, introdúzcalos.

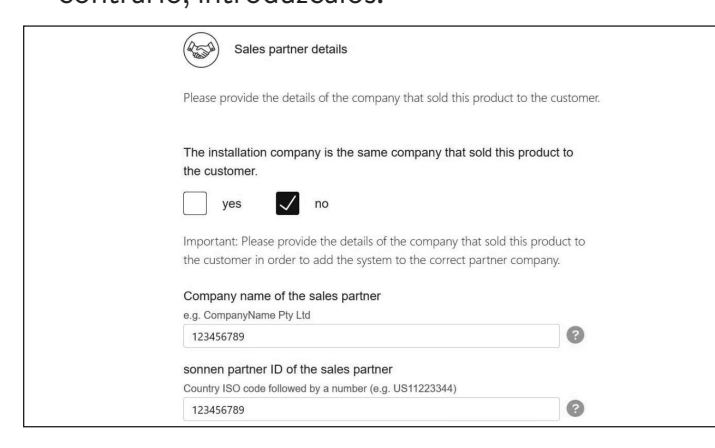

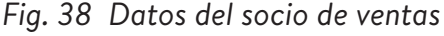

#### Notificaciones

 En la pestaña de notificaciones se pregunta por información automática. Estas notificaciones alertarán al propietario o al instalador si se pierde la conexión con el sonnenEvo. Recomendamos configuraciones como las siguientes, ya que estas notificaciones pueden utilizarse como una herramienta útil para identificar cortes de energía y

ajustar el comportamiento, o para identificar

interrupciones en la conexión a Internet antes

de que provoquen problemas mayores.

| Notifica | tions                                                                   |
|----------|-------------------------------------------------------------------------|
|          | This feature is only available for systems with an internet connection. |
| Automati | c email notification to the                                             |
|          | 6 h 12 h 24 h 2 d 7 d                                                   |
|          | owner                                                                   |
|          | 6 h 12 h 24 h 2 d 7 d                                                   |

Fig. 39 Página de notificaciones

| < back                                                                                                  | •                                 | •            | •            | •           | •         | •          | •       | •                             | •            | •        | •            |
|----------------------------------------------------------------------------------------------------|-----------------------------------|--------------|--------------|-------------|-----------|------------|---------|-------------------------------|--------------|----------|--------------|
| Inverter S <sup>4</sup>                                                                                 | etting                            |              |              |             |           |            |         |                               |              |          |              |
|                                                                                                    |                                   |              |              |             |           |            |         |                               |              |          |              |
| Please set th                                                                                           |                                   | to of the in | uerter to a  | euro a cor  | rect arid |            |         |                               |              |          |              |
| Please set th<br>operation.                                                                             | ne country coo                    | de of the in | verter to as | ssure a con | rect grid |            |         |                               |              |          |              |
| Please set th<br>operation.                                                                             | ne country coo                    | de of the in | verter to as | ssure a con | rect grid | •          | ✓ Count | ry code is s                  | et correctly |          |              |
| Please set th<br>operation.                                                                             | ne country coo<br>41 SB           | de of the in | verter to as | ssure a con | rect grid | •          | Count   | ry code is s                  | et correctly |          |              |
| Please set th<br>operation.<br>USA / UL 174                                                             | 11 SB                             | de of the in | verter to as | ssure a con | rect grid | •          | Count   | ry code is s                  | et correctly |          |              |
| Please set th<br>operation.<br>USA / UL 174<br>USA / IEEE<br>USA / IEEE                                 | 11 SB<br>1547<br>741 SA           | de of the in | verter to as | ssure a con | rect grid | •          | Count   | ry code is s                  | et correctly |          |              |
| Please set th<br>operation.<br>USA / UL 174<br>USA / UL 174<br>USA / IEEE<br>USA / UL 17<br>USA / UL 17 | 41 SB<br>1547<br>741 SA<br>741 SA | de of the in | verter to as | ssure a con | rect grid | ×<br>S, pi | Count   | ry code is s<br>the local gri | et correctly | AREA EPS | cperator how |

- Fig. 40 Ajustes del inversor Código de país
  ▶ Seleccione "USA/UL 1741 SB" en el elemento de menú "Inverter Setting" (Ajustes del inversor) como código de país para cargar los ajustes del inversor conforme al Código de red UL 1741 SB.
- Se utiliza la norma USA/IEEE 1547 para la mayoría de sistemas del territorio continental de EE. UU. La norma USA/UL 1741 SB se utiliza para los sistemas que requieren el software de la Norma 21, mientras que la norma USA/PREPA 2013 se utiliza para los sistemas de Puerto Rico.
- Si usted está ubicado en California (que exige la Norma 21) o Puerto Rico (que exige ajustes específicos de la norma PREPA), retroceda hasta

40

la página de ajustes del inversor si el asistente

para la puesta en funcionamiento la omite.

| Inverter Setting                                                                                                    |                                                                                                    |
|----------------------------------------------------------------------------------------------------|----------------------------------------------------------------------------------------------------|
| Please set the country code of the inverter to assure a correct grid<br>operation.                                                                                                    |                                                                                                    |
| USA / UL 1741 S8                                                                                                    | * O Pending                                                                                                    |
| UL1741 CRD                                                                                                    |                                                                                                    |
| Selected mode is only active for the somenBatturiel<br>If PV inverters or other generating devices or storage systems are connected to <i>i</i><br>inverters, generating devices and other storage devices by an additional energy o | AREA EPS, please contact the local grid operator or AREA EPS operator how to integrate the additional P<br>controller. |
| UNRESTRICTED MODE                                                                                                    |                                                                                                    |
| MPORT ONLY MODE                                                                                                    |                                                                                                    |
| EXPORT ONLY MODE                                                                                                    |                                                                                                    |
| NO EXCHANGE MODE                                                                                                    |                                                                                                    |

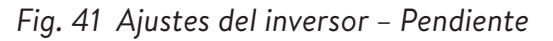

► Los ajustes del inversor se cargan de

conformidad con la selección del código de país.

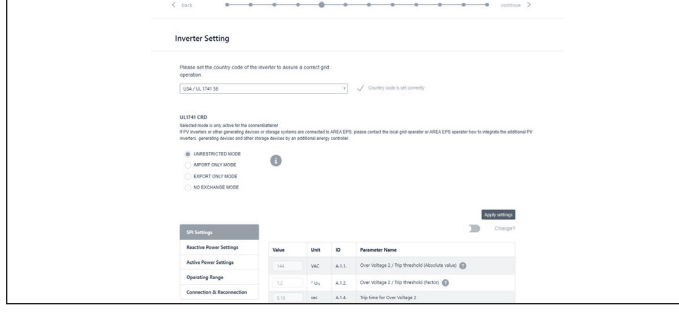

Fig. 42 Ajustes del inversor – El código de país está configurado correctamente

 Espere hasta que aparezca el mensaje "Country code is set correctly" (El código de país está configurado correctamente).

Los ajustes del inversor ahora están configurados como consignados en el capítulo Ajustes del inversor para el Código de red UL 1741 SB.

Después de que el código de país "USA / UL 1741 SB" se ha configurado correctamente, los parámetros de los Ajustes del código de red se pueden cambiar manualmente en el área de "UL 1741 CRD" en el Selector de parámetros de la red eléctrica.

Consulte <u>https://sonnenusa.com/en/</u> <u>GridCodeSettingsUL1741/</u>. 1. Puesta en marcha de PCS (opcional)

Si se requieren modos PCS, siga estos pasos.

- El selector de modo PCS aparecerá en la página de configuración del inversor para los sistemas de EE. UU. De forma predeterminada, el "Modo sin restricciones" estará activo. Haga clic en un modo para configurarlo en el sistema.
- Haga clic en el icono de información para abrir una ventana emergente que explica las diferentes configuraciones de modo.
- Modo sin restricciones: El sistema de almacenamiento puede importar energía activa del EPS del área mientras se carga y puede exportar energía activa al EPS del área mientras se descarga.
- Modo de solo importación: El sistema de almacenamiento puede importar energía activa del EPS del área para fines de carga, pero no exportará energía activa del sonnenBatterie al EPS del área.
- Modo de solo exportación: El sistema de almacenamiento puede exportar energía activa al EPS del área durante la descarga, pero no importará energía activa del EPS del área para fines de carga del sonnenBatterie.
- Sin modo de intercambio: El sistema de almacenamiento no intercambiará potencia activa con el EPS de área para fines de carga o descarga.
- EPS de área: Se define como un sistema

de energía eléctrica (EPS) que sirve a los EPS locales. Por lo general, un EPS de área tiene acceso primario a los derechos de paso públicos, cruce prioritario de los límites de la propiedad, etc.

 EPS local: Es un sistema de energía eléctrica (EPS) contenido en su totalidad dentro de un solo local o grupo de locales.

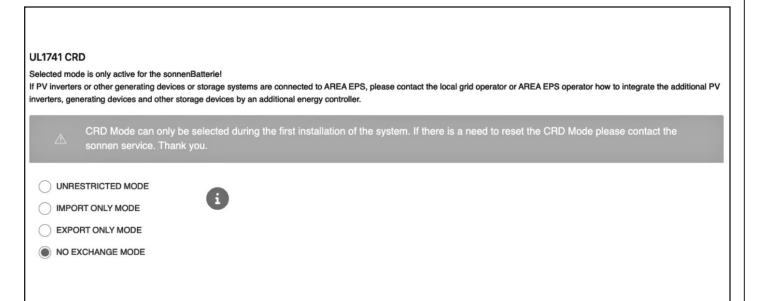

#### Fig. 43 UL 1741 CRD: modo de PCS

- El instalador solo puede cambiar el modo de PCS durante la puesta en funcionamiento inicial del sistema. Si el instalador intenta cambiarlo después, el selector se desactivará y aparecerá una advertencia. Solo los roles de Servicio o Proveedor pueden cambiar el modo después de la puesta en funcionamiento inicial y está protegido con contraseña.
- 2. Ajustes del inversor Norma 21 de California

Para cumplir con la Norma 21 de California se deben cambiar manualmente algunos parámetros de los Ajustes del código de red.

 Cambie todos los parámetros de los Ajustes del código de red consignados en el capítulo de Ajustes del inversor para el Código de red de la Norma 21 de California [página 9]. Los parámetros se pueden seleccionar en el selector de parámetros de red.

|                           |       |                  |        | Apply settings<br>Chance?                         |
|---------------------------|-------|------------------|--------|---------------------------------------------------|
| SPI Settings              |       |                  |        |                                                   |
| Reactive Power Settings   | Value | Unit             | ID     | Parameter Name                                    |
| Active Power Settings     | 144   | VAC              | A.1.1. | Over Voltage 2 / Trip threshold (Absolute value)  |
| Operating Range           | 1,2   | • U <sub>N</sub> | A.1.2. | Over Voltage 2 / Trip threshold (Factor)          |
| Connection & Reconnection | 0,16  | sec              | A.1.4. | Trip time for Over Voltage 2                      |
|                           | 132   | VAC              | A.2.1. | Over Voltage 1 / Trip threshold (Absolute value)  |
|                           | 1,1   | • U <sub>N</sub> | A.2.2. | Over Voltage 1 / Trip threshold (Factor)          |
|                           | 13    | sec              | A.2.4. | Trip time for Over Voltage 1                      |
|                           | 105,6 | VAC              | A.4.1. | Under Voltage 1 / Trip threshold (Absolute value) |
|                           | 0,88  | • U <sub>N</sub> | A.4.2. | Under Voltage 1 / Trip threshold (Factor)         |
|                           | 21    | sec              | A.4.4. | Trip time for Under Voltage 1                     |
|                           | 84    | VAC              | A.5.1. | Under Voltage 2 / Trip threshold (Absolute value) |

Fig. 44 Ajustes del inversor – Selector de parámetros de red

En el lado izquierdo del selector de parámetros de red, elija entre las áreas "SPI Settings (Ajustes de SPI), Reactive Power Settings (Ajustes de potencia reactiva), Active Power Settings (Ajustes de potencia activa), Operating Range (Rango de funcionamiento) y Connection & Reconnection (Conexión y reconexión)".

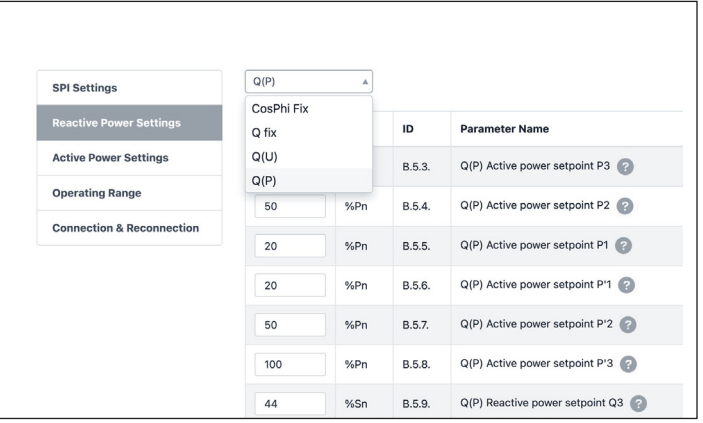

Fig. 45 Ajustes del inversor – Elemento de menú "Reactive Power Settings" (Ajustes de potencia reactiva)

El elemento de menú "Reactive Power Settings" (Ajustes de potencia reactiva) consiste en cuatro subáreas "CosPhi fix, Q fix, Q (U), Q (P)", que se pueden seleccionar de la lista desplegable.

- Cambio de parámetros de los Ajustes del código de red
- ► Active el control deslizante "Change?"

#### (¿Cambiar?).

| SPI Settings              |       |                  |        | Change                                            |
|---------------------------|-------|------------------|--------|---------------------------------------------------|
| Reactive Power Settings   | Value | Unit             | ID     | Parameter Name                                    |
| Active Power Settings     | 144   | VAC              | A.1.1. | Over Voltage 2 / Trip threshold (Absolute value)  |
| Operating Range           | 1,2   | * U <sub>N</sub> | A.1.2. | Over Voltage 2 / Trip threshold (Factor)          |
| Connection & Reconnection | 0,16  | sec              | A.1.4. | Trip time for Over Voltage 2                      |
|                           | 132   | VAC              | A.2.1. | Over Voltage 1 / Trip threshold (Absolute value)  |
|                           | 1,1   | * U <sub>N</sub> | A.2.2. | Over Voltage 1 / Trip threshold (Factor)          |
|                           | 13    | sec              | A.2.4. | Trip time for Over Voltage 1                      |
|                           | 105,6 | VAC              | A.4.1. | Under Voltage 1 / Trip threshold (Absolute value) |

Fig. 46 Ajustes del inversor - Cambio activado

- Seleccione el parámetro que va a cambiar en el selector de parámetros de red.
- ► Cambie el valor del parámetro.
- Luego, haga clic en el botón "Apply settings" (Aplicar ajustes).

|                           | The   | e settings hav   | re been set | successfully in the inverter!                     |
|---------------------------|-------|------------------|-------------|---------------------------------------------------|
|                           |       |                  |             | Apply settings                                    |
| SPI Settings              |       |                  |             | Change?                                           |
| Reactive Power Settings   | Value | Unit             | ID          | Parameter Name                                    |
| Active Power Settings     | 144   | VAC              | A.1.1.      | Over Voltage 2 / Trip threshold (Absolute value)  |
| Operating Range           | 1,2   | * U <sub>N</sub> | A.1.2.      | Over Voltage 2 / Trip threshold (Factor)          |
| Connection & Reconnection | 0,16  | sec              | A.1.4.      | Trip time for Over Voltage 2                      |
|                           | 132   | VAC              | A.2.1.      | Over Voltage 1 / Trip threshold (Absolute value)  |
|                           | 1,1   | * U <sub>N</sub> | A.2.2.      | Over Voltage 1 / Trip threshold (Factor)          |
|                           | 13    | sec              | A.2.4.      | Trip time for Over Voltage 1                      |
|                           | 105.6 | VAC              | 6.4.1       | Under Voltage 1 / Trip threshold (Absolute value) |

Fig. 47 Ajustes del inversor – Configuración exitosa

Espere hasta que aparezca el mensaje "The settings have been successfully made in the inverter" (Los ajustes en el inversor se hicieron correctamente).

#### Sistema fotovoltaico

 En la página del sistema fotovoltaico se solicita información sobre el sistema fotovoltaico. Si no hay ningún sistema fotovoltaico instalado, anule la selección del control deslizante superior y haga clic en «Continue» (Continuar). Si hay un sistema fotovoltaico, introduzca la potencia pico, en vatios, y seleccione el «Connection Type» (Tipo de conexión), que es el número de fases conectadas al sistema fotovoltaico. 1~ (monofásico) es estándar en EE. UU.

 El control deslizante inferior está en «Off»
 (Desactivado) por defecto. Esta funcionalidad no está disponible con ningún producto de EE. UU. Déjelo en «Off».

| PV System             |                   |            |           |  |  |
|-----------------------|-------------------|------------|-----------|--|--|
|                       |                   |            |           |  |  |
|                       |                   |            |           |  |  |
| Is the somenBat       | lerie used with a | PV system? |           |  |  |
| PV size peak power    |                   |            |           |  |  |
| 0                     |                   |            | Watt Peak |  |  |
|                       |                   |            |           |  |  |
| and the second second |                   |            |           |  |  |
| Connection Type       |                   |            |           |  |  |
| Connection Type       |                   | 3-         |           |  |  |
| Connection Type       |                   | 3-         |           |  |  |

#### Fig. 48 Sistema fotovoltaico

#### Medidor de potencia

- La configuración del medidor de potencia puede parecer intimidante. Le recomendamos que haga clic en el botón «Description» (Descripción) situado justo debajo de las imágenes para obtener una descripción más detallada de esta configuración.
- Básicamente, si está midiendo el consumo de toda la vivienda, con los CT situados antes del BESS, algo habitual en los sistemas sonnenEvo apilados o con un Kit de autoconsumo para toda la casa en una VPP o en una zona de tiempo de

uso, seleccione «Grid Measurement» (Medición de red). Si está midiendo cargas con los CT situados después del BESS, algo habitual en un único sistema sonnenEvo con un panel de cargas protegidas y sin intención de maximizar el autoconsumo de energía fotovoltaica, seleccione «Differential Measurement» (Medición diferencial).

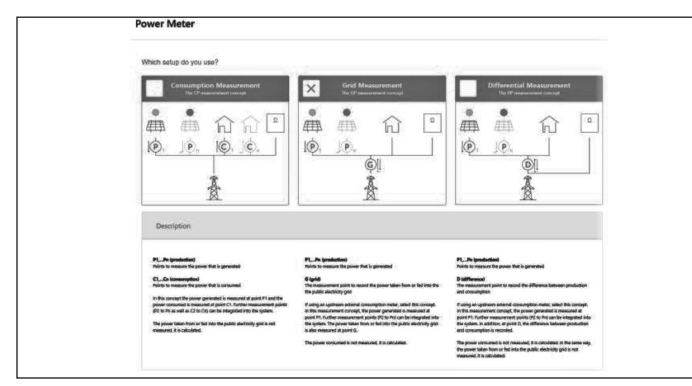

Fig. 49 Configuración del medidor de potencia

#### Configuración

Ajuste los datos del medidor en la página de configuración. Aquí también verifique los valores de medición. Si son negativos, ahora es un buen momento para invertir los CT para que las mediciones sean correctas.

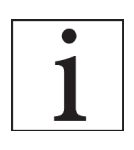

¡No olvide validar los valores de medición del consumo!

- Es posible que estén preestablecidos. Si es así, no es necesario configurarlos. Si no están ajustados, o lo están incorrectamente, siga estas instrucciones:
- El tipo de medidor debe ser siempre EM210.
- La dirección dependerá de la configuración

anterior.

- Si se seleccionó «Differential Measurement»
   (Medición diferencial), el medidor de consumo se configurará para «D – Difference» (D -Diferencia).
- Si se seleccionó «Grid Measurement»
   (Medición de red), el medidor de consumo se configurará para «G – Grid» (G - Red).
   Compruebe que el consumo medido es correcto para las cargas seleccionadas con una pinza amperimétrica.
- El medidor fotovoltaico será «P Production»
   (P Producción).
- La ID del Modbus será siempre 4.
- El canal será 1 para los medidores de consumo y 2 para los medidores de producción.
- Le recordamos nuevamente validar los valores de medición con los valores reales de consumo y producción.

| e                                                     |                                                                                |                       |                                  |                 |                                 |                                 |  |
|-------------------------------------------------------|--------------------------------------------------------------------------------|-----------------------|----------------------------------|-----------------|---------------------------------|---------------------------------|--|
| Configuratio                                          | on                                                                             |                       |                                  |                 |                                 |                                 |  |
| Configure the po                                      | over meters according to the previo                                            | ously selected measur | ement setup.                     |                 |                                 |                                 |  |
| A 100                                                 |                                                                                |                       |                                  |                 |                                 |                                 |  |
|                                                       |                                                                                |                       |                                  |                 |                                 |                                 |  |
|                                                       |                                                                                |                       | 9.0                              |                 |                                 |                                 |  |
|                                                       |                                                                                | **                    | 1 12/                            |                 |                                 |                                 |  |
|                                                       |                                                                                | X                     |                                  |                 |                                 |                                 |  |
|                                                       |                                                                                | 121                   | •                                |                 |                                 |                                 |  |
|                                                       |                                                                                | M                     | ۹ı                               |                 |                                 |                                 |  |
|                                                       | D. de la                                                                       | M                     |                                  |                 |                                 |                                 |  |
| Power Met                                             | ter Details                                                                    | M                     | ЧI                               |                 |                                 |                                 |  |
| Power Met                                             | ter Details<br>Direction                                                       | Modby                 | s ID Channel                     | Measur          | ement value                     | Edit                            |  |
| Power Met<br>Meter<br>EN210                           | Direction                                                                      | Modes<br>v 4          | s ID Channel                     | Measur          | ement value<br>1044 W           | <b>Edit</b><br>Delete           |  |
| Power Met<br>Meter<br>EN210<br>EN210                  | Direction     D - Difference     P - Production                                | Modes<br>* 4          | * 10 Channel<br>* 1<br>* 2       | Measure<br>*    | ement value<br>1044 W<br>73.2 W | <b>Edit</b><br>Delete<br>Delete |  |
| Power Met<br>Meter<br>EM210<br>EM210                  | Pirection     Postalis     Postalian     Postalian     Postalian               | Moths<br>* 4<br>* 4   | s D Channel                      | Measure<br>*    | ement value<br>1044 W<br>73.2 W | Edit<br>Delete<br>Delete        |  |
| Power Met<br>Meter<br>84215<br>84215                  | Pirection     Pieceton     Person     Production     Production     Production | Modia<br>* 4<br>* 4   | * 1<br>* 2<br>* 1                | v<br>v<br>v     | ement value<br>1044 W<br>73.2 W | Edh<br>Delete<br>Delete         |  |
| Power Met<br>Meter<br>84255<br>84259<br>V Service Ent | birdlin     Direction     Disting     Distring     Distring     P.Production   | Modbu<br>• 4<br>• 4   | • Dannel<br>• [1<br>•] 2<br>•] 2 | * Massur<br>* . | ement value<br>1044 W<br>73.2 W | Edit<br>Delete<br>Delete        |  |

Fig. 50 Configuración

#### Funciones: modo de funcionamiento

La página de funciones permite seleccionar diversos modos de funcionamiento y funciones. En general, cada modo de funcionamiento se puede emparejar con una serie de otras funciones, por lo que las imágenes incluidas en esta sección muestran la funcionalidad potencial, no la configuración recomendada para su cliente. A continuación, se detalla cada función y modo de funcionamiento.

- Feature Generator (Función Generador): mientras que los sistemas sonnen eco y ecoLinx admiten la integración de generadores, el sonnenEvo no. Deje esta opción sin seleccionar para obtener el mejor rendimiento.
- Feature AC Microgrid (Función Microrred de CA): esta sección activa la funcionalidad de microrred para el sistema de almacenamiento. Seleccione esta sección.
- Reenabling Time (Período para volver a activar): si el sistema de almacenamiento se sobredescarga en el modo fuera de red, se apagará para proteger las baterías. Los períodos para volver a activar son lapsos de 7 minutos durante los cuales el sistema activará la microrred con el objetivo de encender el sistema fotovoltaico y cargar la batería con el exceso de energía fotovoltaica. Seleccione los períodos durante los cuales el sol saldrá

y el sistema fotovoltaico estará generando suficiente energía para abastecer las cargas de la casa y cargar el sonnen. Se puede establecer hasta tres períodos en caso de que el sistema no pueda cargar durante los dos primeros. Recomendamos educar al cliente para que reduzca el consumo si la batería se apaga por sobredescarga. Si no hay un sistema fotovoltaico, deje estos ajustes por defecto.

- **Frequency Shift** (Cambio de frecuencia): ٠ cuando está fuera de la red eléctrica, el sistema de almacenamiento desplazará la frecuencia hacia arriba cuando alcance el 95 % de estado de carga para activar el apagado del sistema fotovoltaico y evitar la sobrecarga de las baterías. Esta configuración permite ajustar la frecuencia a la que cambiará la red. El número seleccionado debe ser 10 veces la frecuencia deseada (por ejemplo, 609 para 60.9 Hz). Por defecto es 60.9 Hz, lo que debería ser suficiente en la mayoría de los escenarios del continente. Se pueden utilizar frecuencias más altas en zonas con redes inestables donde los sistemas fotovoltaicos suelen tener rangos de desconexión más amplios.
- Feature Backup Buffer (Función Búfer de reserva): el búfer de reserva limitará la descarga de las baterías para el funcionamiento con autoconsumo o tiempo de uso. De este modo, siempre se reservará un porcentaje de la batería

para alimentar una microrred en caso de un corte de energía.

 SonnenKNX module (Módulo SonnenKNX): esta función no está activa en EE. UU. Deje esta opción sin seleccionar para obtener el mejor rendimiento.

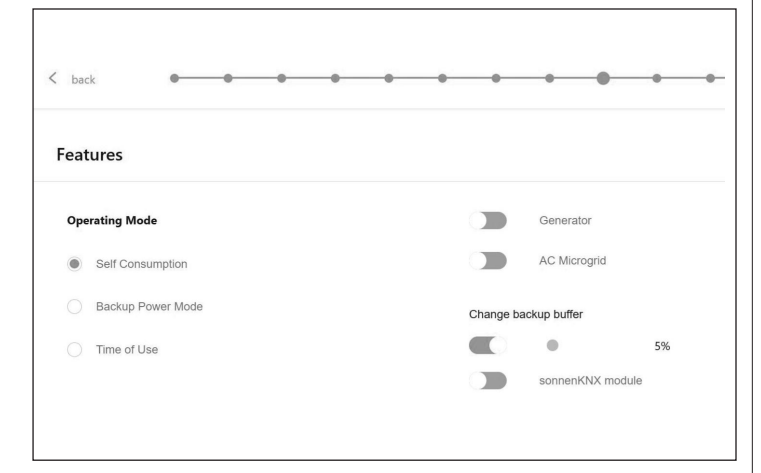

Fig. 51 Modo de autoconsumo con microrred de CA y búfer de reserva

- Operating Mode Self-Consumption (Modo de funcionamiento - Autoconsumo): el modo de funcionamiento con autoconsumo maximiza el autoconsumo solar. La producción de energía solar se utiliza para alimentar las cargas y cargar las baterías. Cuando no haya producción solar suficiente para alimentar las cargas, las baterías se descargarán para cubrir el consumo. Este modo no utiliza la red eléctrica para cargar las baterías.
  - Operating Mode Backup Power Mode (Modo de funcionamiento - Modo de energía de reserva): en este modo, el sistema de almacenamiento permanece en un estado de

carga completa hasta que se interrumpe la energía de la red eléctrica. La energía solar funcionará durante el corte de electricidad y se puede usar tanto para alimentar las cargas como para cargar las baterías si hay un exceso de energía solar para hacerlo. La red eléctrica también se utiliza para cargar las baterías.

•

- Operating Mode Time of Use (Modo de funcionamiento - Tiempo de uso): si el cliente tiene una estructura de tarifas de servicios públicos por tiempo de uso, es posible que desee utilizar este modo. En el modo de tiempo de uso, la batería se descargará contra las cargas de la casa solo durante las ventanas de tarifa alta y no se cargará de la red durante estos tiempos, cargándose solo del exceso de energía fotovoltaica. Estos períodos vendrán establecidos por la estructura de tarifas de la empresa de servicios públicos.
- Configure high tariff windows
   ×

   Operating Mode
   High soft windows
   ×

   Self Consumption
   High soft windows will be displayed and and as visual addres as specific events are extend through the scheduler.
   ×

   Backup Power Mode
   Window 1
   x

   Self Consumption
   Self
   0000

   Backup Power Mode
   Window 1
   x

   Self
   0000
   species Time 500

   Self
   1000
   species Time 500

   Self
   1000
   species Time 500

   Self
   1000
   species Time 500

   Self
   1000
   species Time 500

   Self
   1000
   species Time 500

   Self
   1000
   species Time 500

   Self
   1000
   species Time 500

   Self
   1000
   species Time 500

   Self
   1000
   species Time 500

   Self
   1000
   species Time 500

   Self
   1000
   species Time 500

   Self
   1000
   species Time 500

   Self
   1000
   species Time 500
   </tr

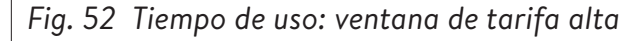

Después de una ventana de tarifa alta, la batería volverá a cargarse de la red, de modo que tenga suficiente energía almacenada para la siguiente

Todas las horas están en formato 24 horas.

ventana de tarifa alta. El cliente puede tener momentos durante los cuales no quiere que la batería se descargue, pero también quiere limitar la carga desde la red, por ejemplo durante una tarifa de «consumo moderado» que no es tan alta como una hora de tarifa alta, pero tampoco de tarifa baja. Para limitar la carga de la red durante una hora que no sea de tarifa alta, establezca un evento de carga haciendo clic en «Add new charge event» (Añadir nuevo evento de carga).

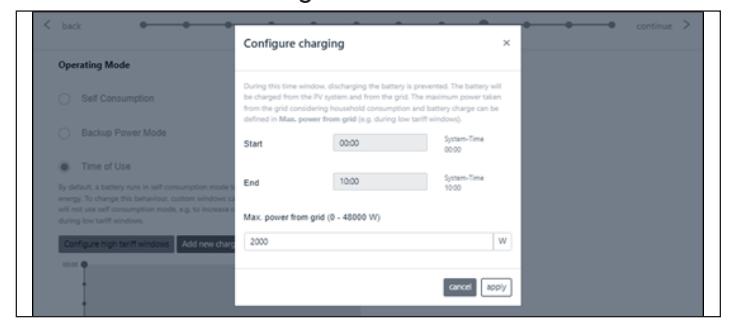

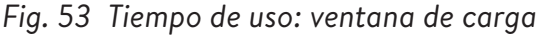

La siguiente imagen es un ejemplo de la configuración del tiempo de uso en el sistema de baterías. El sistema de almacenamiento descargará la carga de 04:00 a. m. a 09:00 a. m. o hasta que la batería alcance el buffer de reserva, lo que ocurra primero. Se cargará solo con el exceso de energía fotovoltaica de 09:00 a. m. a 2:00 p. m. como establece la potencia máxima de la red 0 W. Consulte la imagen siguiente. A partir de las 2:00 p. m. se descargará contra la carga de la casa hasta las 11:00 p. m. o hasta que la batería alcance el buffer de reserva, lo que ocurra primero. De 11:00 p. m. a 04:00 a. m. el sistema se carga de la red.

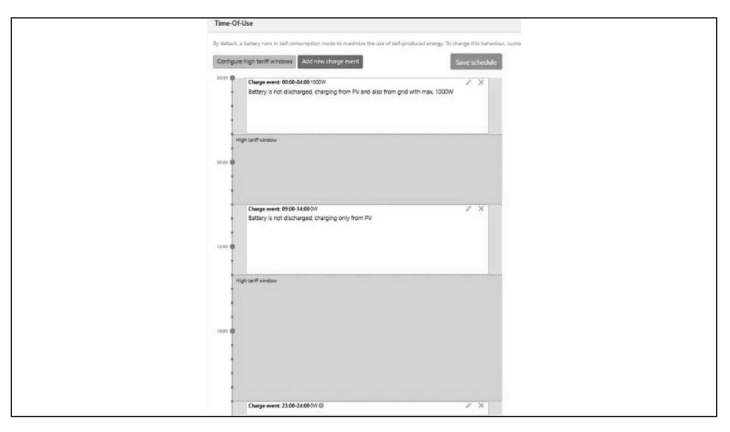

Fig. 54 Tiempo de uso

#### Prueba del sistema

La página de prueba del sistema es la última oportunidad para comprobar que todo funcione correctamente. Asegúrese de que el número de módulos, la producción fotovoltaica y los valores de consumo del hogar sean correctos antes de pasar al último paso.

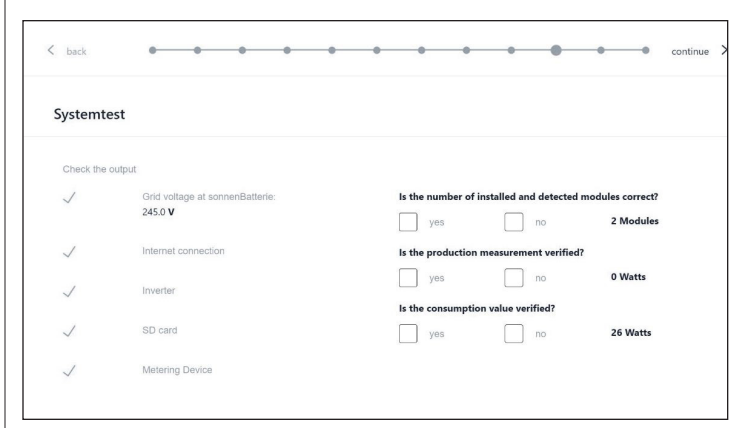

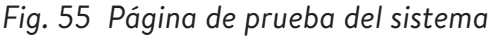

#### Finalización

Lea y siga la lista de comprobación de esta página y, a continuación, marque la casilla de la parte inferior antes de continuar.

| Please c     | onfirm the following to finish the installation.                                                |
|--------------|-------------------------------------------------------------------------------------------------|
| The inst     | ller has to confirm:                                                                            |
| $\checkmark$ | The sonnen Eco product is installed in accordance with the installation manual                  |
| $\checkmark$ | The sonnen Eco product is installed in a suitable<br>location per the installation manual.      |
| $\checkmark$ | The installer and customer information entered in this commissioning is correct.                |
| $\checkmark$ | The customer has been provided with a product walk-through, and given a copy of the user guide. |
| $\checkmark$ | I have read and understood the Liability and<br>Responsibility                                  |

Fig. 56 Página de finalización

sonnenBatterie).

La puesta en funcionamiento se ha completado y se enviará un correo electrónico a la dirección de correo electrónico del cliente que se ingresó en la página de información del propietario y del instalador. Si no lo recibe, puede enviárselo de nuevo desde esta página.

 Una vez que haya recibido el correo electrónico, haz clic en «Start sonnenBatterie» (Iniciar

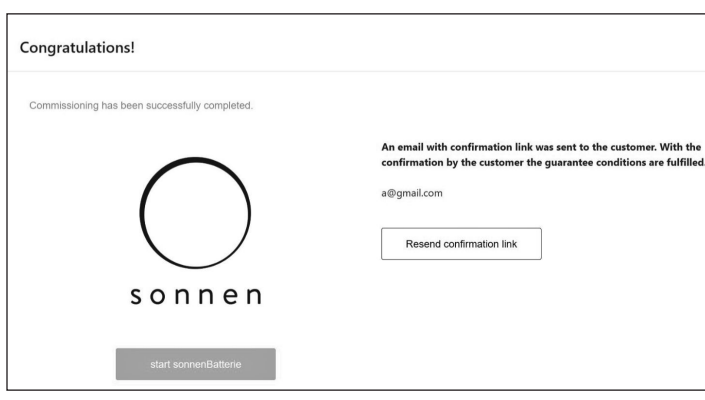

Fig. 57 Página de «Congratulations!» (¡Felicitaciones!)

## Interfaz digital

#### Portal de Internet

El sistema de almacenamiento debe conectarse a los servidores de sonnen para permitir el control del sistema de almacenamiento a través del portal web y de la aplicación del teléfono inteligente. Esta conexión está protegida con seguridad estándar de la industria contra el acceso no autorizado. sonnen y sus socios de servicios solo accederán al sistema de almacenamiento para realizar tareas de mantenimiento y monitoreo.

Una evaluación anónima de los datos de registro permite realizar mejoras adicionales y monitorear el hardware y software.

#### Establecimiento de la conexión a

#### Internet

- Asegúrese de que el enrutador funcione como un servidor DHCP y configure los dispositivos de red recién conectados automáticamente.
- Asegúrese de que los siguientes puertos TCP
   y UDP estén habilitados para los siguientes
   servicios en el enrutador:

| <br>• |  |
|-------|--|
| 1     |  |
|       |  |

Los puertos mencionados generalmente están preconfigurados en los

enrutadores.

Puerto TCP

Servicio

| 22            | SecureShell (ssh)               |
|---------------|---------------------------------|
| 37            | Servidor de hora (ntp)          |
| 80            | Verificación en línea (http)    |
| 222           | VPN (conexión de servidor, ssl) |
| 232           | VPN (respaldo)                  |
| 443           | Control de aplicaciones (https) |
| Puerto<br>UDP |                                 |
| 1196          | (conexión de servidor, ssl)     |

Tabla 6 Puertos abiertos requeridos para el sistema de almacenamiento

El sistema de almacenamiento se conecta automáticamente a Internet. No se requieren pasos adicionales.

#### Dentro del portal de Internet

Se pueden observar datos históricos y en tiempo real sobre el sistema de almacenamiento mediante el portal de Internet.

Recibirá un correo electrónico de bienvenida a sonnenCommunity poco después de la puesta en funcionamiento del sistema de almacenamiento. Este correo electrónico se enviará a la dirección indicada durante la puesta en funcionamiento.

Si no lo recibe, compruebe la carpeta de correo no deseado. El correo electrónico se envía desde «energiezukunft@sonnenbatterie.de» y, a menudo, se queda atascado en las carpetas de correo no deseado. Si no lo recibe, envíe un correo electrónico a <u>service@sonnen-batterie.com</u> y se lo volveremos

a enviar.

- Inicie sesión en el portal
- Escriba la siguiente dirección en el explorador

#### de Internet: https://my.sonnen.de/

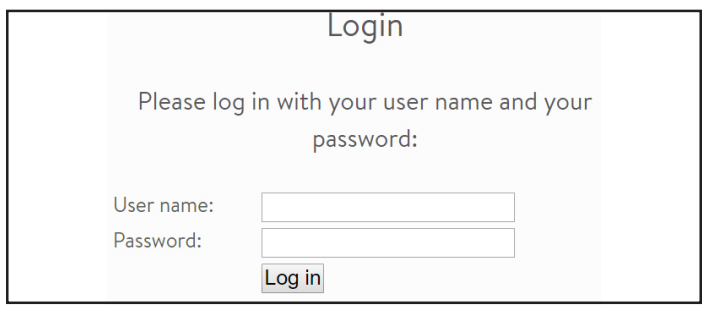

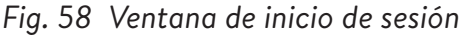

Introduzca la información de inicio de sesión

seleccionada en el primer inicio de sesión.

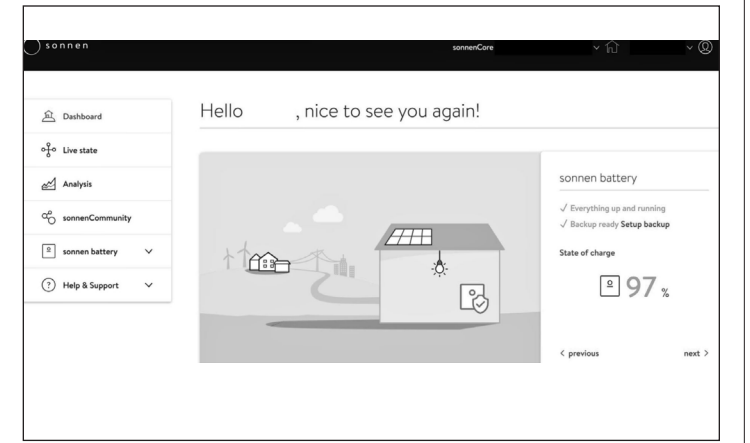

Fig. 59 Pantalla de resumen del portal

Visualice cada elemento haciendo clic en «Next»

(Siguiente) y «Previous» (Anterior):

- Sistema FV: producción actual de su sistema fotovoltaico.
- Consumo: energía que se está utilizando en la casa.
- sonnenCommunity: información sobre sonnenCommunity. Haga clic o desplácese hacia abajo para obtener más información.
- Batería sonnen: estado actual y estado de carga

de la batería sonnen.

#### Página de estado en vivo

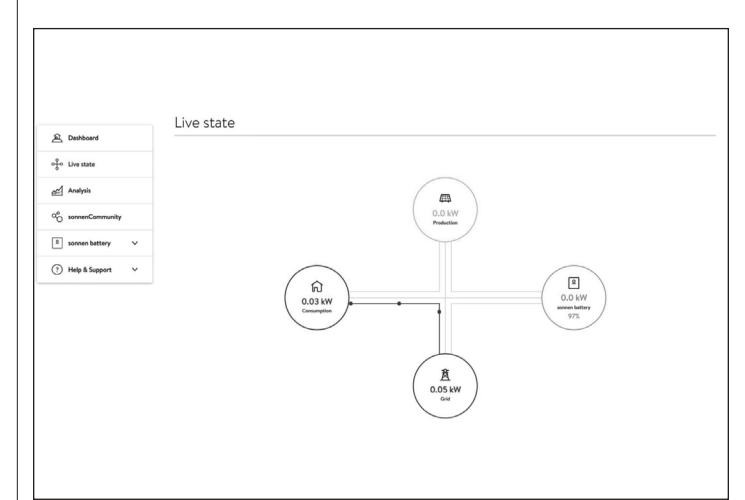

#### Fig. 60 Estado en vivo

Esta pantalla muestra datos clave sobre los lugares donde se dirige la energía en todo el sistema utilizando indicadores de línea amarilla:

- «Production» (Producción): indica la cantidad de energía que produce el sistema fotovoltaico según lo medido por el sistema de almacenamiento.
- «Consumption» (Consumo): una medida de cuánta energía consumen las cargas que suministra el sistema de almacenamiento.
- «Feed-in» (Alimentación): la cantidad del exceso de producción fotovoltaica que pasa del sistema de almacenamiento hacia la red eléctrica.
#### Página de análisis

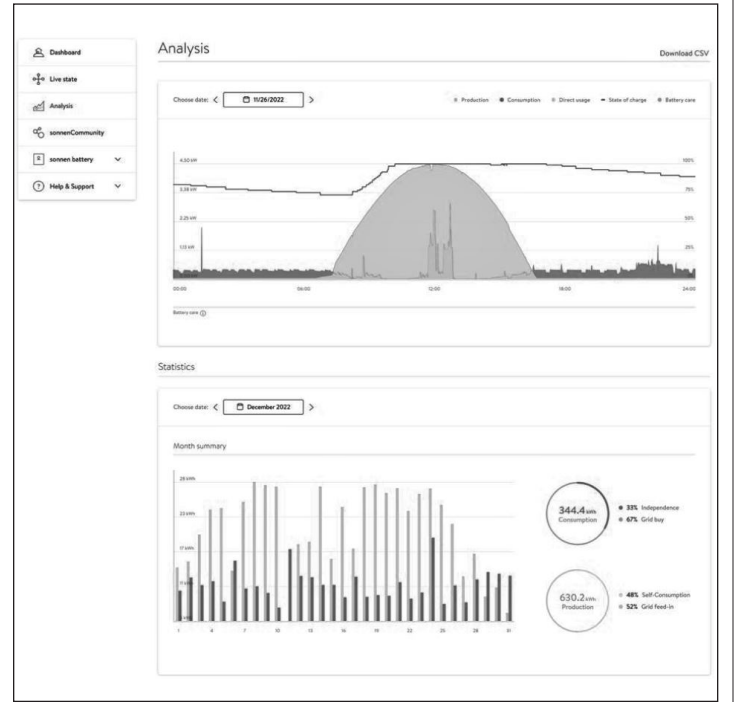

Fig. 61 Página de análisis

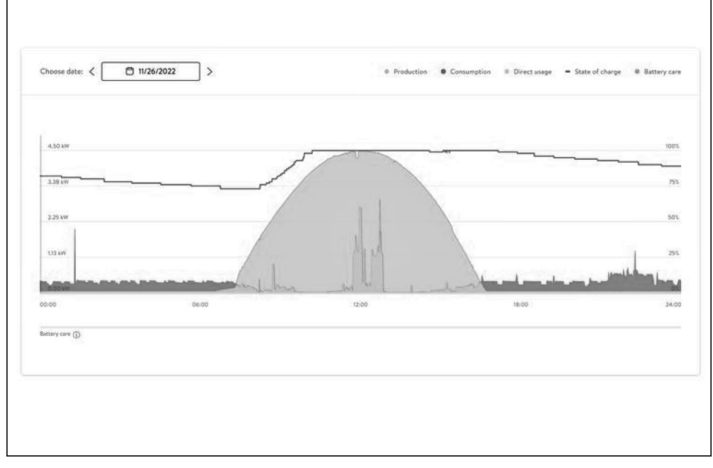

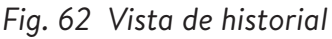

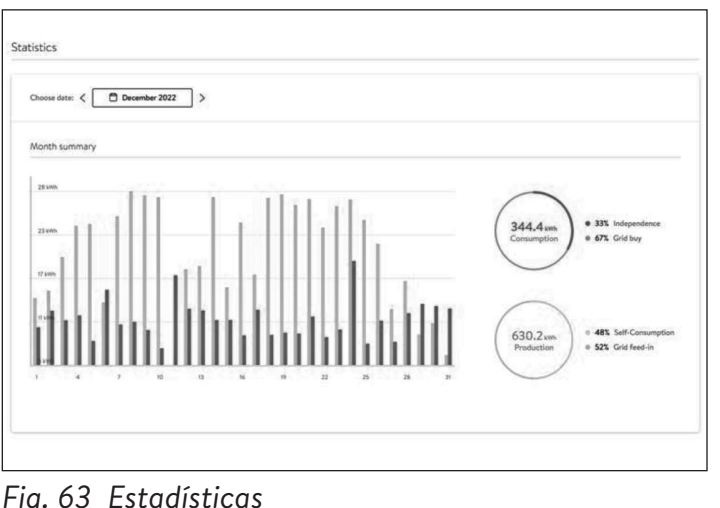

La página «Analysis» (Análisis) muestra el historial en la parte superior de la página y las estadísticas en la parte inferior. El usuario puede seleccionar o anular la selección de elementos de la vista en la parte superior del gráfico.

Las estadísticas muestran el comportamiento de la batería en términos más detallados: el grado de independencia de la red que tiene el cliente, qué porcentaje del consumo procede de la energía solar, etc.

#### sonnenCommunity A Dashboar of Live stat ~ h \_≘ si (?) Help & Support -解 2320 篇

#### sonnenCommunity

#### Fig. 64 sonnenCommunity

En la pestaña «sonnenCommunity» (Comunidad sonnen) se muestra información sobre la comunidad global de sonnen y cómo el cliente y su batería se conectan con los usuarios locales de sonnen.

Fig. 63 Estadísticas

#### Página de la batería sonnen

| 요. Dashboard                                                                                                    | sonnen battery                                                                                                    |                                                       |                     |
|----------------------------------------------------------------------------------------------------|----------------------------------------------------------------------------------------------------|-------------------------------------------------------|---------------------|
| go Live state                                                                                                    |                                                                                                    |                                                       |                     |
| 🖉 Analysis                                                                                                    | My sonnen battery                                                                                                    | Status                                                | Edit                |
| Sonnen/Community Sonnen/Community Sonnen/Sonnen/So | Acad<br>Sometica<br>Capacity<br>19 Min<br>Constity made<br>Time of Dis<br>Time of Dis<br>Sometica<br>Sometica<br>S | State of day<br>97%,<br>Crupp cyt<br>8<br>Brite<br>05 | nge<br>es<br>mode @ |
|                                                                                                    | $\checkmark$ Everything up and running                                                                                                    | Battery online                                        |                     |

Fig. 65 Página de la batería sonnen

La página de batería de sonnen tiene 3 opciones: «Overview» (Visión general) muestra el estado de la batería y sus principales atributos. También muestra la opción «State of Charge» (Estado de carga).

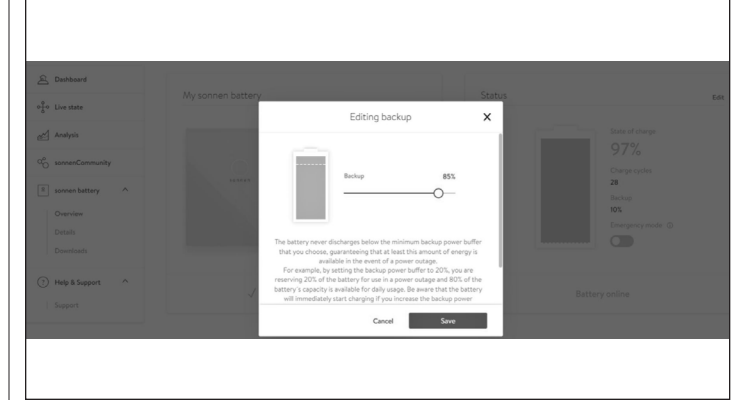

#### Fig. 66 Edición de la reserva

#### Detalles de la batería sonnen

| A Dashboard          | Task Sama                                    | lestelletien.                                                               |
|----------------------|----------------------------------------------|-----------------------------------------------------------------------------|
| of Clive state       | Tech Specs                                   | installation                                                                |
| Analysis             | Model<br>sonnenCore                          | Installation date<br>11/10/2020                                             |
| ao sonnenCommunity   | Serial number<br>144086                      | Installation location<br>sonnenCore #144086, 55119 Maplewood, United States |
| 2 sonnen battery ^   | Max. output power                            | Installer                                                                   |
| Overview             | 4.8 kW<br>Number of battery modules          | Installer name                                                              |
| Details              | 2                                            | Installer address                                                           |
| Downloads            |                                              | 2724 9th St, Glencoe, 55336 Glencoe, US                                     |
| (?) Help & Support ^ | Software version<br>1.9.1.1869915            | Installer phone number<br>612-440-1196                                      |
| Support              | Battery technology<br>Lithium-iron phosphate | Installer email address<br>aaron@busseinc.net                               |
|                      | Charge Cycles                                |                                                                             |

#### Fig. 67 Batería sonnen

# Descargas

#### Fig. 68 Descargas

En esta página se puede descargar información y manuales de sonnen.

#### ATENCIÓN

Este es el punto en el que el usuario puede poner la batería en modo de emergencia si hay un corte previsto o esperado.

- Restablezca el búfer de reserva después de desactivar el modo de emergencia. Se ajustará automáticamente al 10 %.
- Para restablecer el búfer de reserva, haga clic en «Edit» (Editar) en la sección de estado:

#### Ayuda y soporte

| 全 Dashboard          | Heip & Support                                                                                                    |
|----------------------|----------------------------------------------------------------------------------------------------|
| Go Live state        | Support                                                                                                    |
| Analysis             | Let us know if you have any questions. We're happy to help. Just fill in the message box below and send it to us. |
| o sonnenCommunity    | Topic                                                                                                    |
| sonnen battery       | Prease choose a topic<br>Your Message                                                                             |
| Details<br>Downloads | Type your message here.                                                                                           |
| ? Help & Support ^   | Send                                                                                                    |
| Support              |                                                                                                    |
|                      | Some questions are easier to answer by phone!                                                                     |

#### Fig. 69 Ayuda y soporte

«Help & Support» (Ayuda y soporte) es la página para contactarse con el equipo del departamento de servicios de sonnen y encontrar ayuda.

#### Acerca de mí

| ) My Account                     | About Me                                                                       |  |
|----------------------------------|--------------------------------------------------------------------------------|--|
| About me<br>Password<br>Settings | Here you can find your personal information about your sonnen account.<br>Name |  |
| ← Back                           | Last name                                                                      |  |
|                                  | Email                                                                          |  |
|                                  | Mobile phone number                                                            |  |

Fig. 70 Página Acerca de mí

Debajo del nombre de usuario se encuentra la sección «About Me» (Acerca de mí). Aquí se muestra la información del titular de la cuenta.

#### Cambiar contraseña

| My Account           | Change your password                                |  |  |
|----------------------|-----------------------------------------------------|--|--|
| About me<br>Password | You can change your password here.                  |  |  |
| Settings             | Current password                                    |  |  |
| ← Back               | at least 10 characters a number a special character |  |  |
|                      | New password                                        |  |  |
|                      |                                                     |  |  |

#### Fig. 71 Cambiar contraseña

Esta página permite al usuario cambiar la

contraseña de su cuenta.

#### Configuración

| My Account           | Settings                                                                                                    |                                     |
|----------------------|----------------------------------------------------------------------------------------------------|-------------------------------------|
| About me<br>Password | Here you can configure your sonnen hardware products for remote m                                                                                                    | aintenance.                         |
| Settings             | Privacy permissions                                                                                                    | 0                                   |
| ← Back               | X Service function                                                                                                    |                                     |
|                      | With the activation of the service function, you allow that your p<br>do a technical monitoring on your system. With the help of this,<br>service partner the best possibilities to reach in case of failure | artner is able to<br>you grant your |

#### Fig. 72 Configuración

Esta página permite al usuario configurar la función de servicio. La función de servicio DEBE seleccionarse para que el instalador pueda supervisar y ayudar a mantener el sistema de almacenamiento.

52

# UL 1741 CRD: PCS

#### UL 1741 CRD: PCS

Corriente controlada del 20 A PCS Voltaje controlado del 240 VCA

PCS

Dispositivos compatibles con el PCS Medidor Carlo Gavazzi, EM210 Carlo Gavazzi CT CTV1X60A333MV

Carlo Gavazzi CT CTV4X200A333MV sonnenInverter 4

#### Etiquetas de advertencia en el

#### sistema

#### ATENCIÓN

<u>!</u>

La corriente operativa máxima de este sistema puede controlarse electrónicamente. Consulte las instrucciones del fabricante para obtener más información.

#### ADVERTENCIA

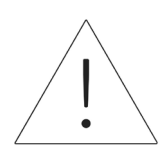

Este sensor forma parte de un sistema de control de potencia. No lo quite. Reemplace solo con el mismo tipo y clasificación.

#### ATENCIÓN

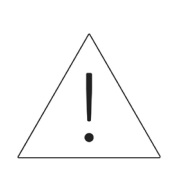

Configuración de la corriente controlada del PCS:

20 A.

#### Advertencias adicionales

#### ATENCIÓN

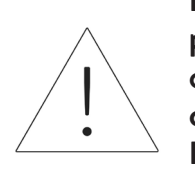

Debe permitirse que solo personal cualificado configure o cambie la configuración de la corriente operativa máxima del PCS. La configuración máxima de corriente operativa del PCS no debe superar la clasificación nominal de la barra de bus ni el amperaje de los conductores en ninguna barra de bus ni en ningún conductor controlados por el PCS.

#### ATENCIÓN

El PCS debe programarse de modo tal que el sistema no supere las limitaciones de los dispositivos de sobrecorriente en la placa del panel y en el circuito conectado. El PCS debe coordinarse con los límites definidos en NEC 210.20, 705.12 o NFPA 70 edición 2020 sección 705.13.

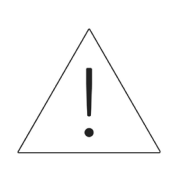

#### **ADVERTENCIA**

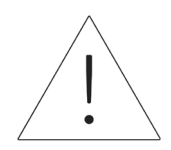

Este sistema está equipado con un sistema de control de energía (PCS) con clasificación nominal adecuada para ofrecer protección contra sobrecorriente en los circuitos de los ramales. La configuración de corriente controlada no debe superar la clasificación nominal de ninguna barra de bus ni el amperaje de los conductores.

Solo personal cualificado debe llevar a cabo la configuración del sistema de control de energía o cambios en dicha configuración. La configuración o los parámetros incorrectos en la configuración del control de energía pueden provocar condiciones poco seguras.

#### ATENCIÓN

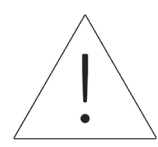

El acceso a la configuración del PCS está reservado a los representantes aprobados de sonnen, incluidos instaladores que completaron correctamente el curso de certificación en la universidad de sonnen. Las credenciales de inicio de sesión del PCS deben permanecer confidenciales y no pueden compartirse sin el consentimiento de sonnen, Inc.

Requisitos de configuración del PCS

- Conexión a Internet mediante LAN estable a ESS
- Dispositivo con Internet (PC, computadora portátil, tablet)
- Navegador web

### Desactivación

# Apagado del sistema de almacenamiento

Fig. 73 Botón de desconexión de energía

#### Apague el sistema de almacenamiento

- 1. Apagado físico
- Presione el botón de desconexión de energía

#### Apagado de emergencia

Presione el botón de emergencia

#### Reciclado y certificados

Los módulos de baterías del sistema de almacenamiento sonnen cumplen con la directiva RoHS (Restricción de sustancias peligrosas) y no contienen ninguna de las siguientes sustancias: plomo, cadmio, mercurio, cromo hexavalente, bifenilos polibromados (PBB) y éteres de difenilos polibromados (PBDE).

No deseche el sistema de almacenamiento sonnen o sus módulos de baterías en sitios que no sean instalaciones certificadas para desechar baterías y dispositivos electrónicos. Debe cumplir con las leyes federales, estatales y locales en relación con el desecho de baterías, que varían según la ubicación.

Según la garantía limitada, el reemplazo del módulo de baterías no tiene cargo durante el período de garantía, siempre y cuando sea parte de un producto cubierto que cumpla con los requisitos y se haya utilizado y mantenido de acuerdo con los términos de la garantía limitada y según los Términos y las Condiciones proporcionados con el producto. En caso de desperfectos que ocurran una vez finalizado el período de garantía, el usuario final asumirá el costo de reemplazo del módulo de baterías. Todos los reemplazos de los módulos de baterías o equipos del sistema de almacenamiento de energía sonnen los deberá llevar a cabo un instalador certificado de sonnen. Comuníquese con el Departamento de Servicios de sonnen o la empresa que instaló el sistema de almacenamiento para coordinar estas acciones.

Sonnen utiliza instalaciones de reciclaje con certificación R2 para desechar todos los equipos eléctricos devueltos. Preparación de los módulos de baterías para el

#### transporte (RMA)

#### **ADVERTENCIA**

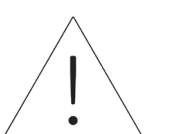

**¡Peligro de quemaduras!** Cuando trabaje en el sistema de

almacenamiento:

Sáquese todas las joyas

metálicas.

► Apague el sistema de

almacenamiento.

- Apague el dispositivo principal de desconexión.
- ► Use herramientas aisladas.
- ► Use el equipo de protección

#### personal.

- Asegúrese de que todo el sistema de almacenamiento esté apagado.
- Desconecte todas las baterías cercanas a la

batería afectada, los cables, etc.

• Retire la batería afectada.

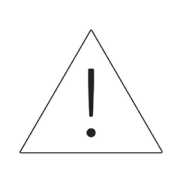

#### ATENCIÓN

Fin de la sección de instalación del sistema de almacenamiento individual.

# Descripción del producto de apilamiento

Estas instrucciones deapilamiento dentro de la red eléctrica/fuera de la red eléctrica complementan la documentación aplicable del producto para el sonnenEvo. Siempre se debe cumplir con la documentación del producto, sobre todo con las instrucciones de instalación.

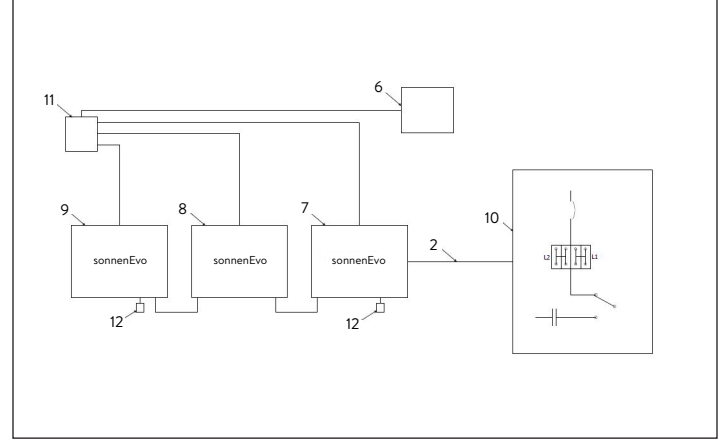

# Fig. 74 Componentes de comunicación del módulo de conexiones de corriente alterna

Componentes del sistema

| 2 | Modbus            | 9  | BESS secundario 2                |
|---|-------------------|----|----------------------------------|
| 6 | Línea de Eternet* | 10 | Módulo de conexiones<br>de CA    |
| 7 | BESS primario     | 11 | Interruptor de<br>comunicaciones |
| 8 | BESS secundario 1 | 12 | Terminador CAN                   |
|   |                   |    |                                  |

\*no están incluidos en el contenido de suministro Tabla 7 Componentes de comunicación del módulo de conexiones de corriente alterna

- El apilamiento dentro de la red eléctrica/ fuera de la red eléctrica consiste en dos a tres sonnenEvo individuales.
- Todos los sonnenEvo son del mismo tipo y tienen capacidades idénticas (número de

módulos de los módulos de baterías) instaladas.

- Durante la instalación, se designa un sonnenEvo como el BESS primario, mientras que los otros se designan como BESS secundarios. El BESS primario controla los dos BESS secundarios después de completar la instalación. El BESS primario debe ser el que se encuentre más cerca al módulo de conexiones de CA, ya que el cable Modbus se extiende entre ambos.
- Los cables Eternet deben conectar los tres
   sistemas mediante un interruptor de Internet o
   el módem si tiene suficientes puertos. Conecte
   el cable de comunicaciones (CAT6) al medidor
   electromagnético del módulo de conexiones de
   CA al BESS primario.
- Se puede omitir el interruptor externo si hay un enrutador con un número suficiente de ranuras disponibles.

# Instalación del apilamiento

Estas instrucciones describen cómo instalar un apilamiento dentro de la red eléctrica/ fuera de la red eléctrica. Esta solución solo está concebida para 2-3 sistemas sonnenEvo idénticos y no funcionará con diferentes capacidades o generaciones de baterías.

#### Selección del lugar de instalación

#### Información importante

Al seleccionar el lugar de instalación, se debe tener en cuenta el elevado peso del sistema sonnenEvo. En la sección de descripción del producto se puede encontrar el peso especificado para todo el sistema. Se debe cumplir con los códigos de construcción aplicables en cada caso.

#### Cumplimiento de las distancias mínimas

 Cumpla con las distancias mínimas especificadas con relación a los objetos, las paredes y los cielos rasos contiguos.

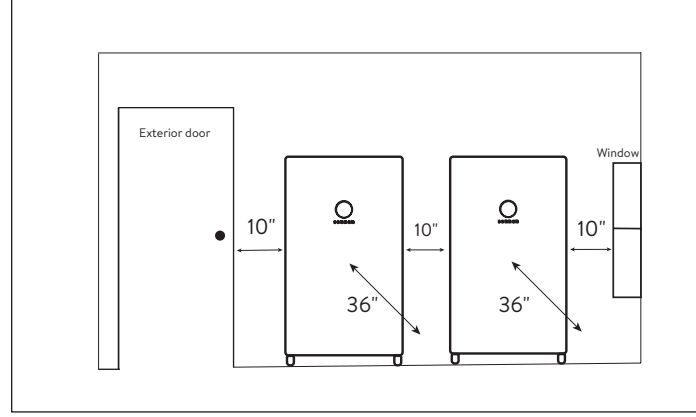

Fig. 75 Distancias mínimas con respecto al sistema sonnenEvo

Las distancias mínimas garantizan que se cumplan las siguientes condiciones:

- Suficiente disipación de calor.
- Apertura fácil del sonnenEvo.
- Espacio suficiente para los trabajos de

instalación y mantenimiento.

#### Usos prohibidos

#### PELIGRO

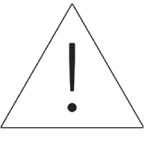

#### ¡Peligro de muerte por descarga eléctrica!

Incluso si la red eléctrica falla, el sistema de almacenamiento continuará generando electricidad. Antes de realizar el mantenimiento del sistema de almacenamiento:

Apague el sistema de

almacenamiento.

• Solo las personas autorizadas y

especializadas en electricidad

pueden trabajar en las piezas

#### eléctricas.

#### No use el sistema de almacenamiento:

- En vehículos
- En lugares con agua estancada o humedad
   (>90 %)
- No use el sistema de almacenamiento en áreas con riesgo de llenarse de polvo combustible (polvo de harina, aserrín, etc.)
- A luz solar directa
- En lugares con contenido de amoníaco en el aire superior a 20 ppm

- En presencia de gases corrosivos
- En elevaciones por encima de 6560 metros sobre el nivel del mar
- Evite el contacto directo con agua salada y zonas con alto contenido de humedad salina en el ambiente. En instalaciones situadas a menos de 1.2 km de agua salada, póngase en contacto con el servicio de atención al cliente
- Lugares donde la temperatura ambiente supere regularmente los 32 °F - 113 °F (0 °C - 45 °C)

#### Advertencias generales

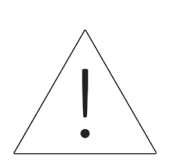

#### ATENCIÓN ¡Daños en los módulos de baterías debido a una descarga total!

Si los módulos de baterías están desconectados de una fuente de alimentación durante más de seis meses, una descarga excesiva puede dañarlos.

 Cada seis meses, conecte a la fuente de alimentación de CA y deje que los módulos de baterías se carguen al 100 %.

#### Instrucciones generales de seguridad

- No modifique el sistema de almacenamiento.
- No use el sistema de almacenamiento si está dañado.
- Asegúrese de que se cumplan las siguientes reglamentaciones al instalar y al conectar el sistema de almacenamiento y el sistema fotovoltaico:

- Reglamentaciones y pautas locales, regionales, nacionales e internacionales
- National Electric Code (Código Nacional de Electricidad)
- ANSI/NFPA 70
- Requisitos de los servicios públicos
- Asegúrese de que todos los sistemas de seguridad estén en perfectas condiciones de funcionamiento.
- Lea este manual con detenimiento.
- Al trabajar con el sistema de almacenamiento, use el equipo de protección personal que incluye gafas protectoras, guantes aislados y calzado de seguridad.
- Se debe proporcionar iluminación en todos los espacios de trabajo alrededor del equipo eléctrico. No se permite el control solo por medios automáticos. Las tomas de iluminación deben estar dispuestas de tal manera que las personas que cambien las lámparas o reparen el sistema de iluminación no se vean afectadas por partes activas u otros equipos.

#### ADVERTENCIA PELIGRO DE DESCARGA ELÉCTRICA

Siempre hay voltaje residual presente en los terminales de CC y los módulos de batería no pueden apagarse.

Evite entrar en contacto con los terminales.

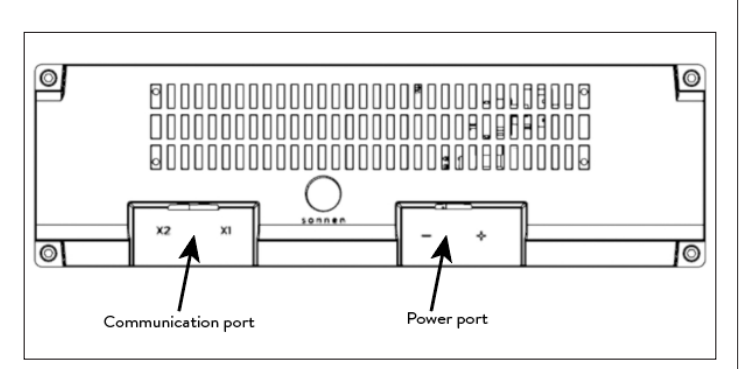

Fig. 76 Módulo de baterías sonnenModule 4

#### ADVERTENCIA ¡Peligro de quemaduras!

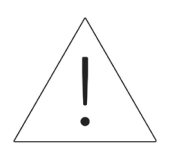

Cuando trabaje en el sistema de almacenamiento:

Sáquese todas las joyas

metálicas.

► Apague el sistema de

almacenamiento.

- ► Use herramientas aisladas.
- ► Use equipo de protección
  - personal, incluidas gafas

protectoras, guantes aislados y

calzado de seguridad.

# Instalación

#### Colocación del zócalo

- Identifique la ubicación para la colocación del zócalo asegurándose de que los cimientos sean fuertes y seguros (por ejemplo, en concreto de 4 pulgadas de espesor). Los ladrillos y adoquines no son adecuados para el anclaje).
- Asegúrese de que se sigan todas las pautas de autorización del fabricante y de la autoridad competente para el trabajo de los jueces de aduana.

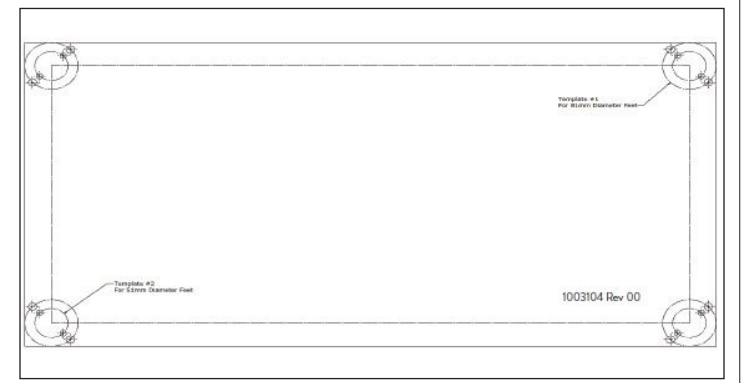

Fig. 77 Plantilla de anclaje de zócalo

- Localice la plantilla de anclaje del zócalo en el kit de accesorios. Coloque la plantilla de anclaje en el lugar deseado y asegúrela firmemente con cinta adhesiva u otro sujetador. Asegúrese de que no haya pliegues u ondas que puedan desalinear los agujeros.
- Taladre a través de la plantilla aproximadamente
   1/4 de pulgada para marcar la ubicación de cada orificio.
- Retire la plantilla.
- Termine de perforar los orificios de anclaje según las especificaciones de anclaje.

Cómo instalar el gabinete principal

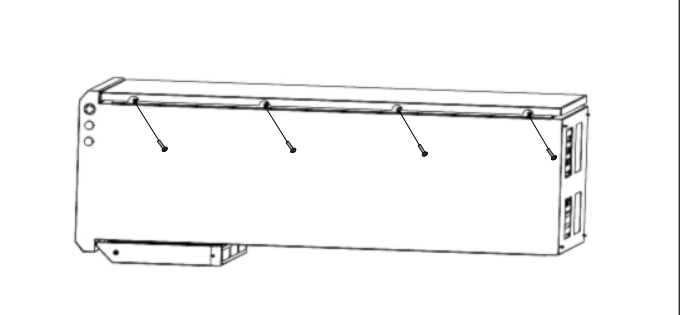

- Fig. 78 Cómo abrir la puerta del cerramiento
- Abra la caja y mantenga el gabinete plano dentro de la caja.
- ► Extraiga los tornillos para abrir la puerta.

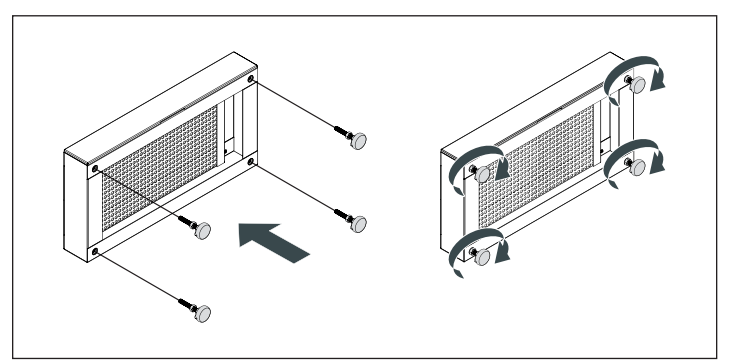

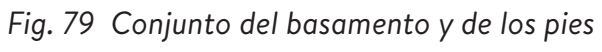

- Deslice hacia afuera el cajón del filtro del basamento y apártelo.
- Desempaque el basamento y atornille los pies en él.
- Retire las bandejas de las baterías del sistema de almacenamiento de la parte inferior. Para eso, extraiga los tornillos.

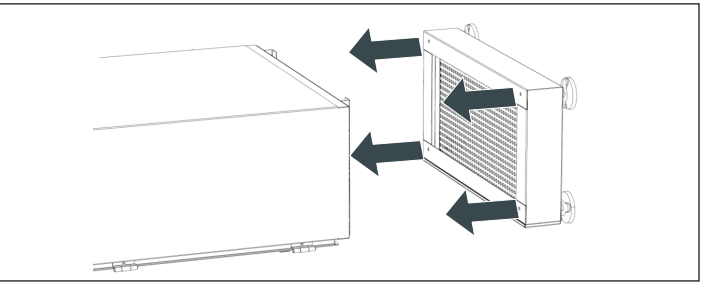

Fig. 80 Instalación del basamento

- Fije el gabinete en el basamento con los cuatro tornillos suministrados y sus arandelas. (Deslice el cartón debajo del basamento como ayuda).
- Asegúrese de que las arandelas hayan perforado el recubrimiento de polvo para crear adherencia.
- Ponga el gabinete en posición vertical.
- Inserte el filtro en el cajón del basamento y colóquelo nuevamente en el basamento.
- Posicione la base en el lugar deseado y nivélela.
   Posicione en una base de hormigón o de

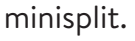

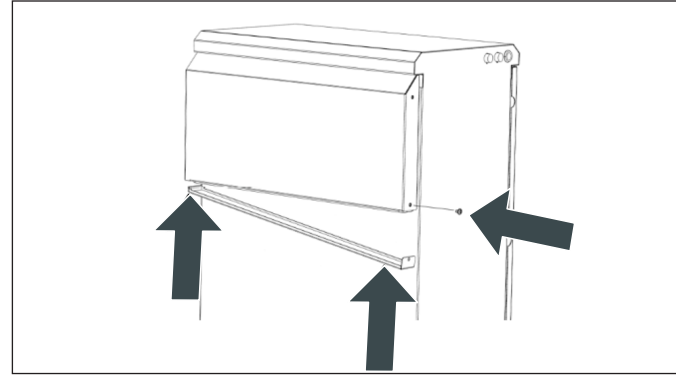

Fig. 81 Cómo reemplazar el filtro de escape de la campana

- Desatornille y deslice hacia afuera el escape de la campana para colocar el filtro.
- Cuando el filtro esté colocado, deslice el escape de la campana nuevamente hasta su lugar.
- Vuelva a insertar el tornillo y apriételo.

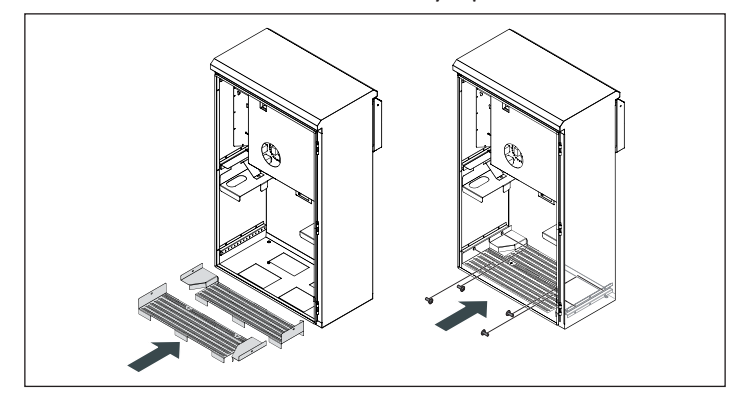

Fig. 82 Cómo instalar las bandejas de las baterías

- Instale las bandejas inferiores extraídas anteriormente y fíjelas en su lugar. Preste atención a la compensación.
- Mida la resistencia entre la conexión a tierra y la bandeja de las baterías. La resistencia debe ser de >1 Ω.
- Después de hechas las conexiones externas, mueva el gabinete a su posición final.

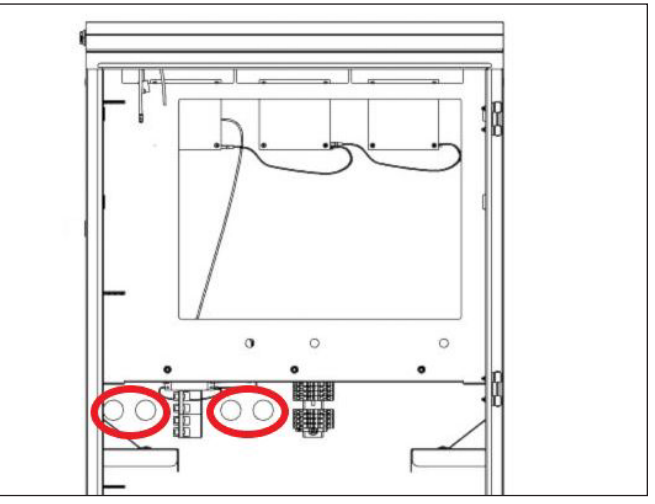

Fig. 83 Orificios ya perforados

- Use los orificios de entrada del cable ya perforado del cerramiento para los cables externos. Los orificios están a 21.27 in desde la parte inferior del gabinete.
- Use un conducto de 1 in para el orificio de 1-3/8 in. Si usa un conducto de menos de 1 in, asegúrese de usar un acoplador impermeable para conectarlo al orificio.
- Todos los cables con energía pueden estar en el mismo conducto, pero los cables de comunicación deben estar en un conducto distinto para evitar problemas de comunicación debido al ruido de los cables con energía.

#### ATENCIÓN

Use un concentrador de conducto con clasificación nominal IP65 impermeable para sellar el conducto que atraviesa el cerramiento.

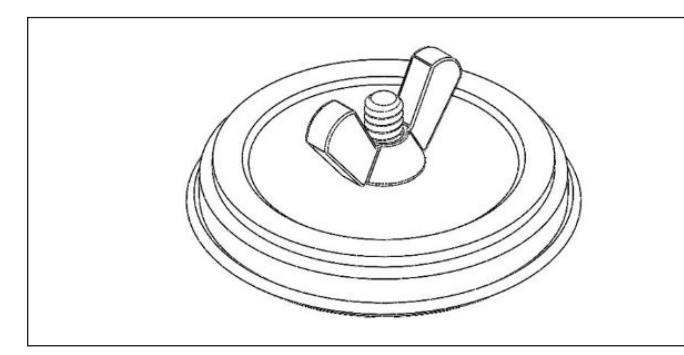

Fig. 84 Tapón del orificio

#### Cómo instalar los tapones de los orificios

- Retire los tapones de los orificios del empaque.
- Afloje la tuerca mariposa y separe la tuerca mariposa y la arandela plana de la espuma y de la placa posterior.
- Coloque el perno de la placa a través de la abertura y alinéelo con el centro del orificio para que la placa posterior esté fuera del cerramiento.
- Coloque la arandela contra la pared interior del cerramiento y ajústela para cerrarla con la tuerca mariposa. Asegúrese de que todo esté centrado.

#### Cómo tender los cables

- Lleve los cables externos al cerramiento.
- Cable del suministro de la red 8 AWG

- Cable del suministro de la microrred 8 AWG como mínimo
- Modbus CAT 5 o CAT 6
- Ethernet

Fije los orificios de ingreso de los cables con

casquillos adecuados a fin de sellar los orificios de entrada.

sonnenEvo utiliza conectores con traba para

facilitar la instalación.

#### ATENCIÓN

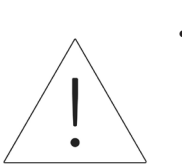

- El borne del conector con traba para CA acepta únicamente cobre de tamaños hasta 16 mm<sup>2</sup> (6 AWG)
- El borne del conector con traba para PE acepta únicamente cobre de tamaños hasta 16 mm<sup>2</sup> (6 AWG)

#### Fije el cerramiento en la ubicación

- Los pies del cerramiento deben perforarse y deben usarse pernos de anclaje para fijar el cerramiento al suelo.
- Use puntos antivuelco en el cerramiento para fijar el cerramiento a la pared.

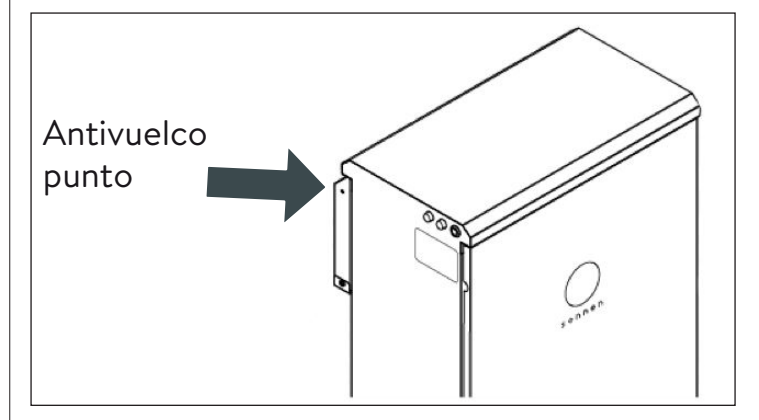

Fig. 85 Punto antivuelco del cerramiento

#### ADVERTENCIA

No perfore en el cerramiento principal para las ubicaciones de los anclajes. Las limaduras metálicas pueden provocar daños irreparables en el sistema de almacenamiento.

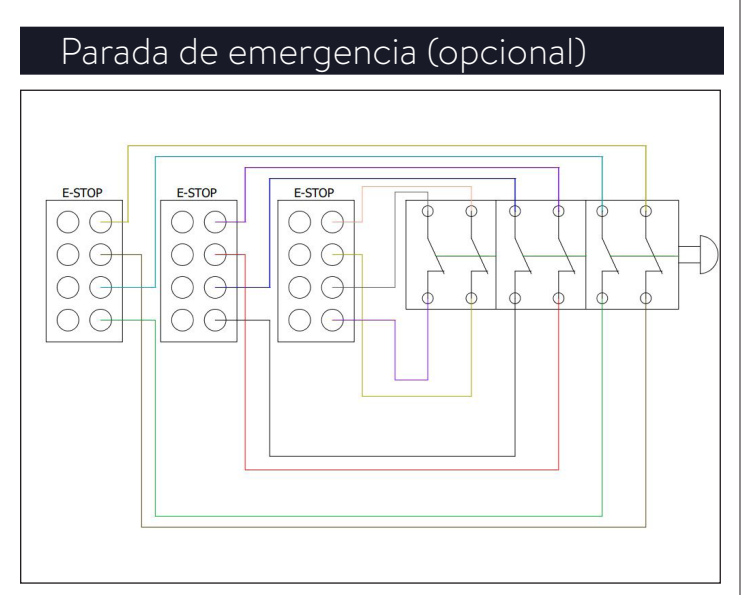

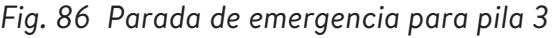

#### ADVERTENCIA

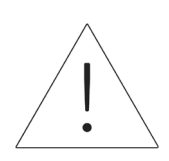

#### ¡Riesgo de quemaduras!

Cuando trabaje en el sistema de almacenamiento:

- Quítese las joyas/la bisutería de metal.
- Apague el sistema de almacenamiento.
- ► Use herramientas aisladas.
- Use equipos de protección personal, como gafas de seguridad, guantes aislados y calzado de seguridad.

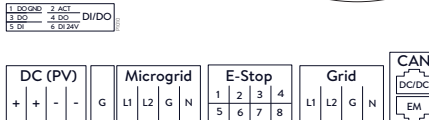

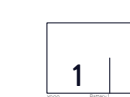

Fig. 87 Ubicación del cabezal de parada de emergencia

#### Herramientas necesarias

- Émbolo normalmente cerrado de 2 polos de 24 V
- Cable 16 AWG UL1007 para 300 V
- Retire el puente de la posición 1 y 2 en el cabezal de parada de emergencia y tienda una sección de cable desde 1 y 2 hasta el primer polo normalmente cerrado del émbolo.
- Retire el segundo puente de la posición 3 y 4 en el cabezal de parada de emergencia y tienda una sección de cable desde 3 y 4 hasta el segundo polo normalmente cerrado del émbolo.

#### ATENCIÓN

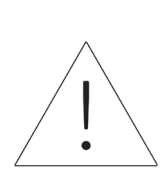

El émbolo de parada de emergencia no corta el voltaje de corriente alterna ni interrumpe el circuito pasante en el sistema de almacenamiento de energía. Es posible que se requiera un diseño adicional si se necesita interrumpir el voltaje de corriente alterna.

Para las instalaciones apiladas, no es posible instalar botones de parada de emergencia individuales. Debe haber una sola parada de emergencia para todos los BESS.

#### PRECAUCIÓN

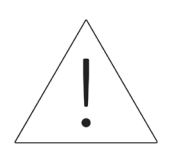

No es posible poner en paralelo los conectores de parada de emergencia.

Cada BESS requiere 2 contactos normalmente cerrados. La instalación apilada requiere 4-6 contactos normalmente cerrados conectados a un interruptor.

NOTA: Comuníquese con el área de diseño de sonnen para obtener ayuda. <u>design@sonnen-</u> <u>batterie.com</u>.

#### Conecte los transformadores de

#### corriente

1. Transformadores de corriente (CT)

Cada transformador de corriente de núcleo dividido puede abrirse para pinzarse alrededor del conductor y tiene un cable de 10 ft. El medidor tiene 30 ft de cable conectado a la unidad de energía.

#### 2. Conecte los cables para medir la corriente

Cada conjunto de transformador de corriente tiene 30 ft de cable y, en consecuencia, requiere un máximo de 30 ft de largo de conducto entre el ESS y el lugar del transformador de corriente, incluida la cantidad dentro del ESS. No es posible prolongar el largo del conjunto del cable.

- 1x transformador de corriente PV
- 1x transformador de corriente L1

• 1x transformador de corriente L2

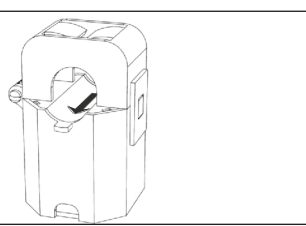

Fig. 88 Transformadores de corriente

- Medición de la producción
  - Pince el transformador de corriente "PV" al conductor de salida de corriente alterna L1 o L2 desde el inversor PV con la flecha hacia el disyuntor PV.
- Situación de medición de cargas protegidas
  - Pince el transformador de corriente "L1" al conductor de la microrred L1 dentro del ESS con la flecha apuntando en dirección contraria a los bornes de corriente alterna del ESS.
  - Pince el transformador de corriente "L2" al conductor de la microrred L2 dentro del ESS con la flecha apuntando en dirección contraria a los bornes de corriente alterna del ESS.
  - Situación de medición para todo el hogar

•

- Pince el transformador de corriente "L1" al conductor de la red L1 dentro del centro de carga principal con la flecha apuntando hacia el panel principal.
- Pince el transformador de corriente "L2" al conductor de la red L2 dentro del centro de carga principal con la flecha apuntando hacia

el panel principal.

En todos los casos, la flecha de los transformadores de corriente de medición debe estar de frente "corriente abajo", siguiendo el flujo de energía desde la red hacia las cargas, como haría si las baterías no se estuvieran descargando.

#### Cómo instalar conexiones eléctricas y de

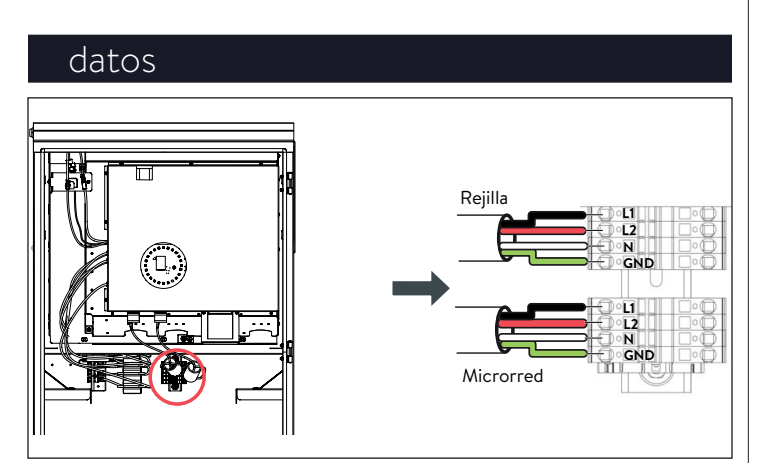

Fig. 89 Conexión de los cables de la red y de la microrred

Conectar el cableado de la red y de la carga fundamental.

- Las instrucciones para los cables de la red y de la microrred en una configuración apilada pueden encontrarse en la próxima sección.
- Las conexiones del lado derecho del bloque de terminales ya estarán hechas cuando se reciba el sistema de almacenamiento.
- Pele 8-10 mm e los cables de la red y de la microrred L1, L2, N y TIERRA.
- Para la red, tienda un n.º 8 desde el disyuntor de 40 A del panel principal a los bornes de la red en sonnenEvo.

- Para la microrred, tienda un n.º 8 desde el disyuntor de 40 A a los bornes de la microrred en sonnenEvo.
- Conecte los cables de alimentación de la red y de la microrred en los bornes de los conectores con traba correspondientes en la parte posterior del gabinete, que se bloqueará automáticamente (consulte el adhesivo dentro del gabinete).
- Mantenga los cables entre los orificios de entrada y los bornes de los conectores con traba lo más cortos posible.
- ► Finalmente, jale levemente de los cables para

que la conexión sea segura.

#### ATENCIÓN Protección mecánica para los cables

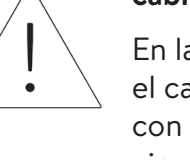

En la operación normal de la red, el cable del puerto que interactúa con la red alimenta el inversor y los circuitos de carga fundamental, y en consecuencia debe protegerse de manera adecuada.

#### ATENCIÓN

Edison dañarán el sistema;

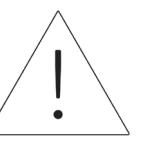

Asegúrese de que no haya continuidad entre los conductores neutros fuera del ESS.

Un bucle neutro o un circuito de

Reitre los bornes de la red y de la microrred de la unidad de energía. Con un multímetro, asegúrese de que no haya continuidad entre los neutros de los conectores de los bornes de la red y la microrred. Si hay tono presente (lo que indica continuidad), DETENGA la instalación y NO ENERGICE la unidad de almacenamiento.

 Ubique el origen del neutro/tierra compartido y corrija la deficiencia en el cableado.

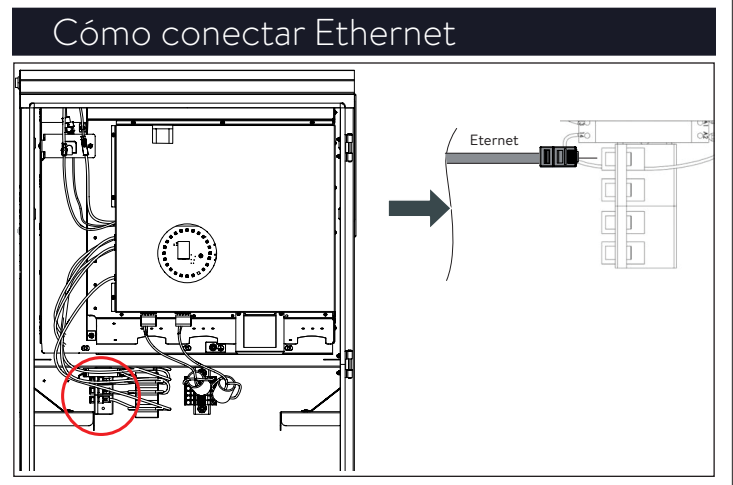

Fig. 90 Conexión de Ethernet

- Conecte el cable de Ethernet al borne correspondiente de la parte posterior del cerramiento.
- Use un cable blindado tipo Cat 6 para la conexión a Ethernet.
- Las instrucciones siguen en la sección sobre apilado.

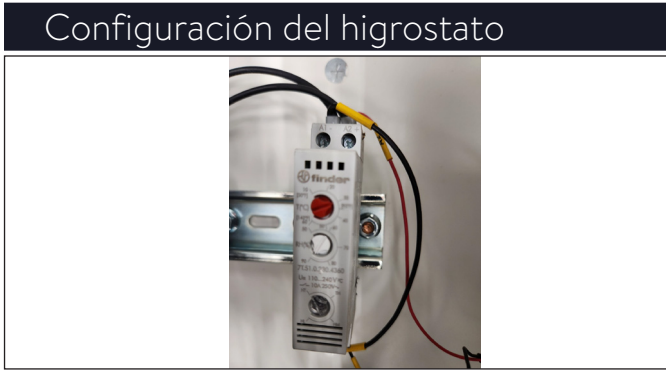

Fig. 91 Configuración del higrostato

El higrostato debe configurarse a una humedad

de 90 TH y a una temperatura de 900F (320C) y

debe prestablecerse.

## Instalación eléctrica apilada

#### Diagrama de circuitos

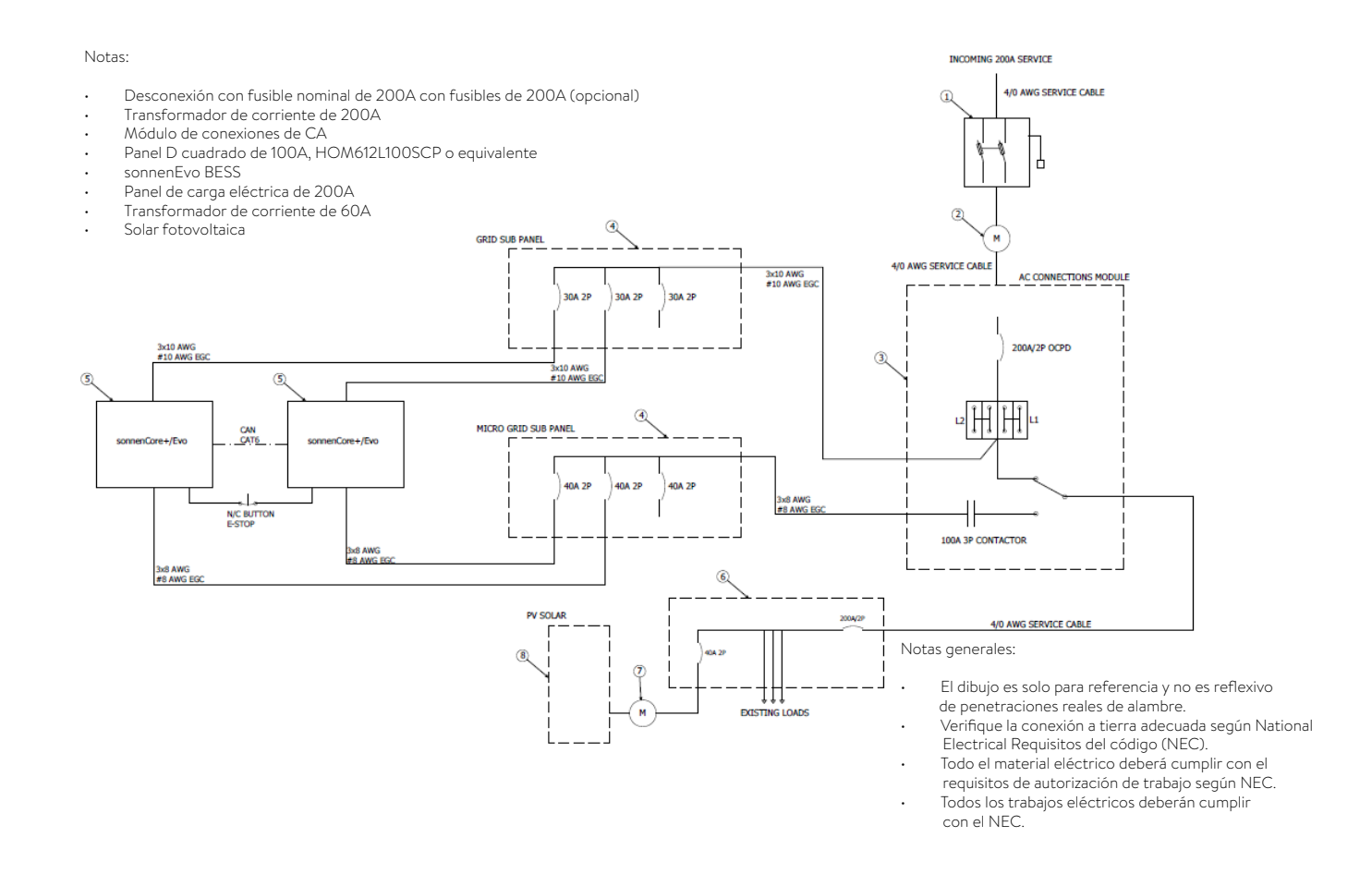

#### Fig. 92 Diagrama de circuitos general, conexión eléctrica apilada

| Especificaciones de                         | l módulo de conexiones | de CA                                                  |                                                        |
|---------------------------------------------|------------------------|--------------------------------------------------------|--------------------------------------------------------|
| Dimensiones Ancho"/<br>Altura"/Profundidad" | 16.4 / 36 / 8.3        | Clasificación nominal de<br>corriente de cortocircuito | 10 KA con disyuntores                                  |
| Peso                                        | 67 lb (30 kg)          | Transición                                             | Transición abierta ("interrumpir antes de establecer") |
| Voltaje                                     | 120/240 V              | Cerramiento                                            | Tipo 1 interiores                                      |
| Clasificación nominal<br>pasante            | 200 A RMS              | Certificación                                          | UL1008                                                 |

#### Tabla 8 Especificaciones del módulo de conexiones de CA

|--|

| Clasificación nominal de<br>corriente | 100 A     | Cerramiento                | Clasificación nominal para interiores |
|---------------------------------------|-----------|----------------------------|---------------------------------------|
| Voltaje                               | 120/240 ∨ | N.º de pieza de referencia | Square-D HOM612L100FCP o similar      |
| Cantidad de espacios                  | 6         |                            |                                       |

Tabla 9 Especificaciones de los subpaneles de la red y de la microrred

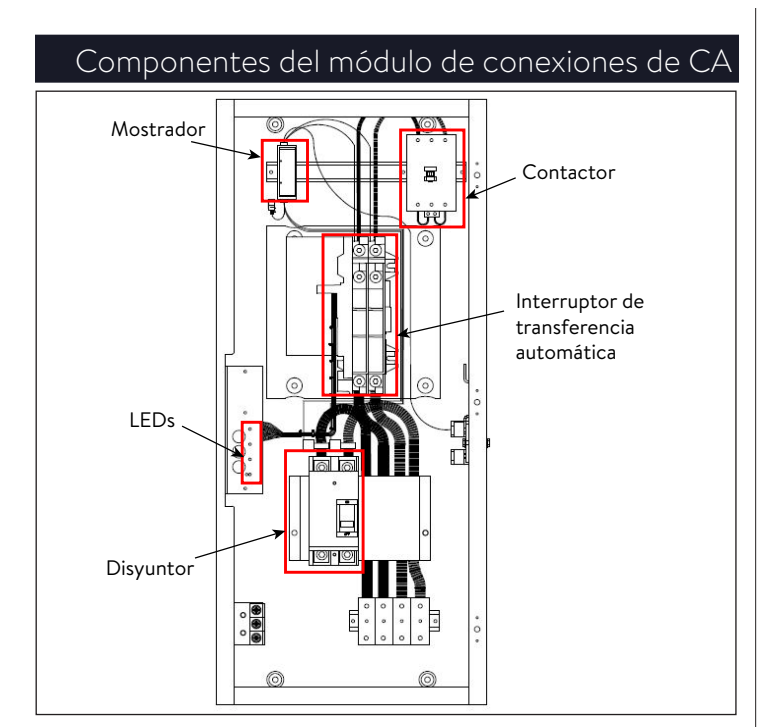

Fig. 93 Componentes del módulo de conexiones de CA

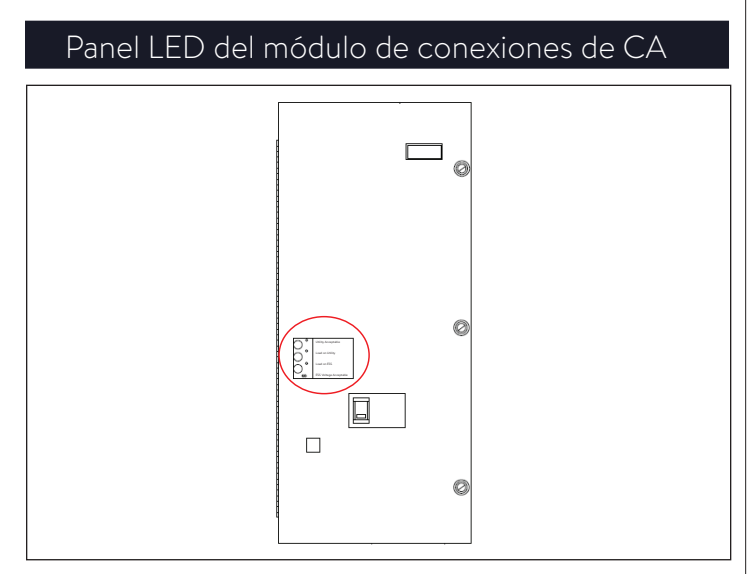

Fig. 94 Panel LED del módulo de conexiones de CA

Luces del panel LED:

- La luz indicadora verde superior representa el voltaje de la red.
- Las dos luces del medio, verde la superior y roja la inferior, representan la posición del conmutador de transferencia.
- La luz indicadora roja inferior representa la microrred.

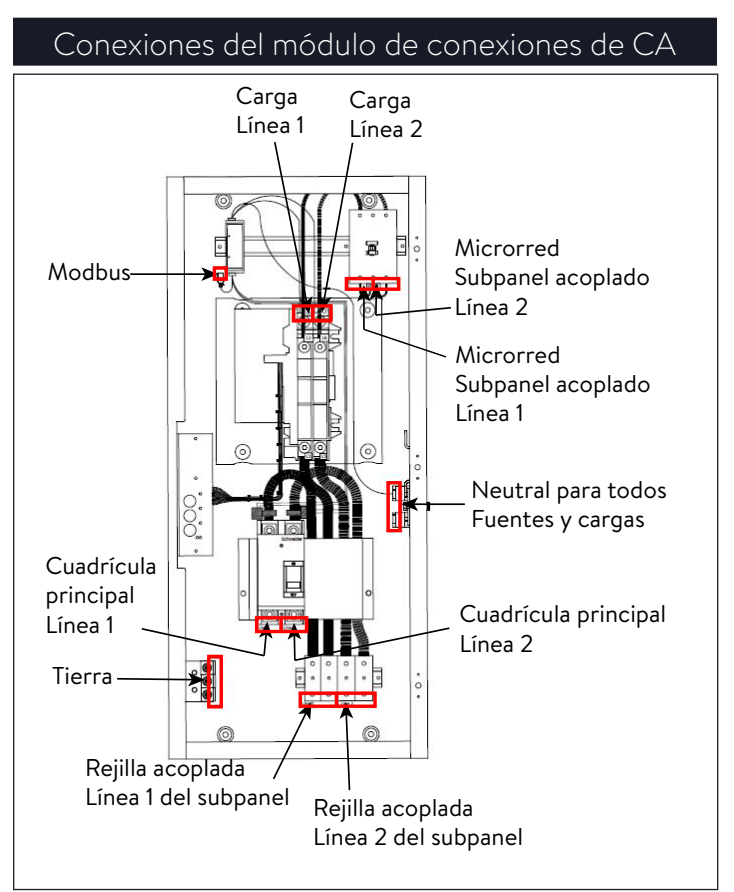

Fig. 95 Conexiones del módulo de conexiones *de* CA

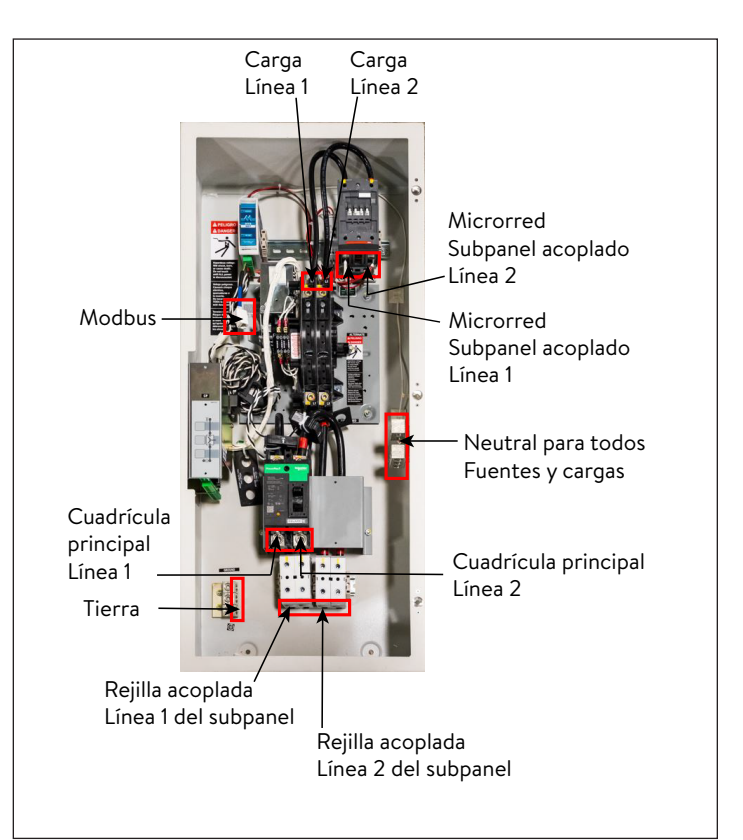

Fig. 96 Imagen de las conexiones del módulo de conexiones de CA

#### Configuración del cableado del sistema

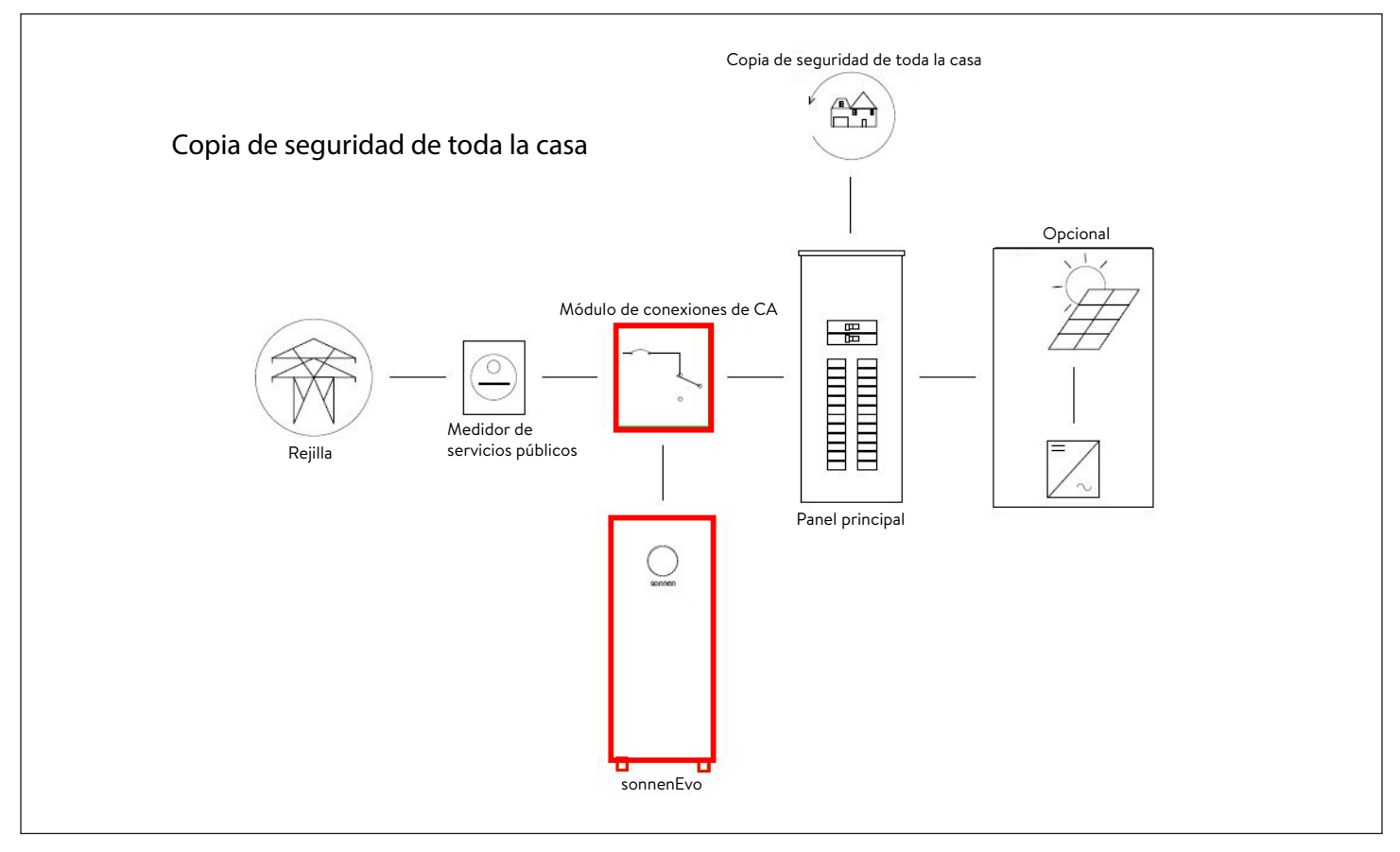

Fig. 97 Respaldo para todo el hogar

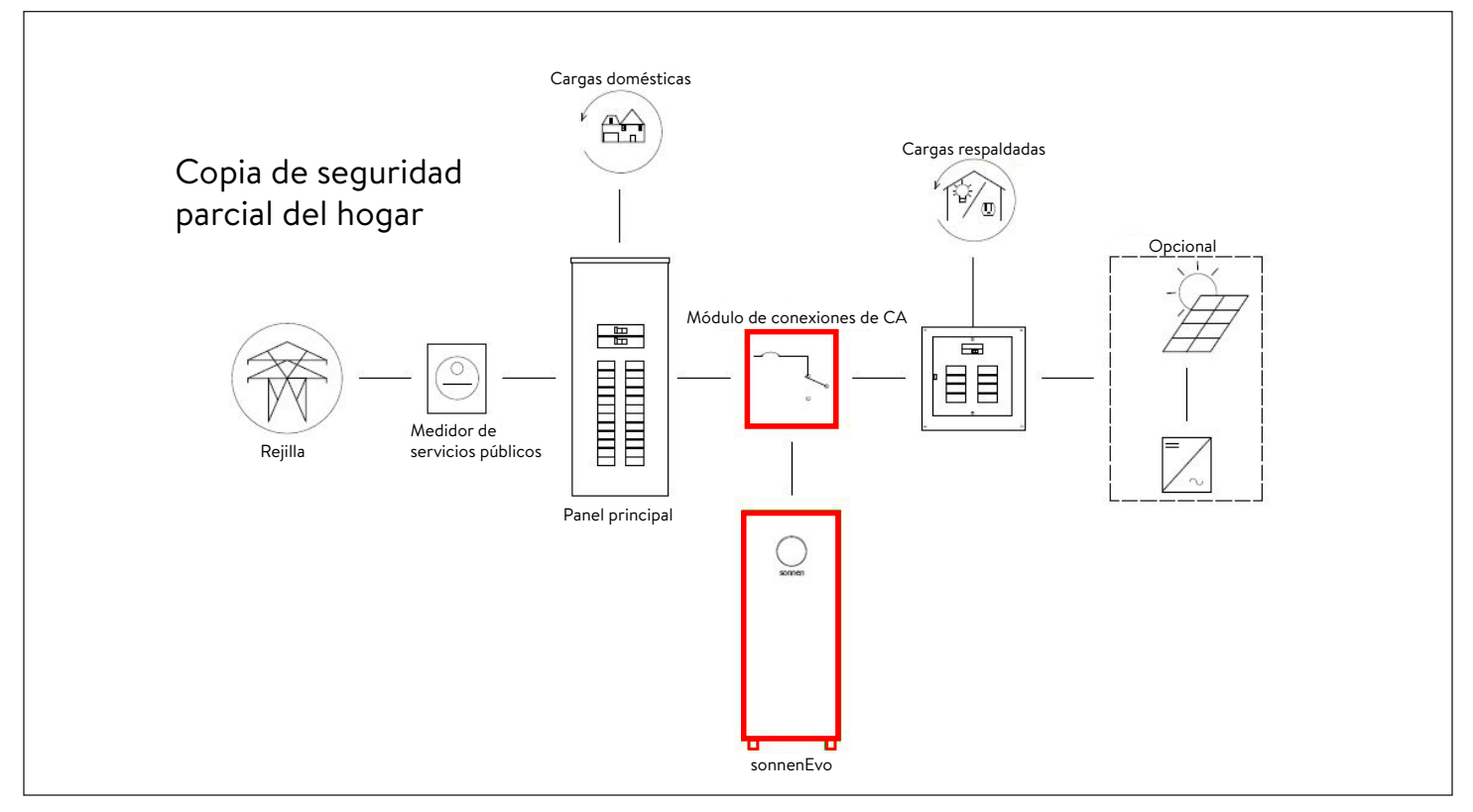

Fig. 98 Respaldo parcial para el hogar

#### Lista de piezas internas del módulo de

#### conexiones de CA

- 1x módulo de conexiones de CA "1002250"
- 3x rieles DIN de 100 mm "28078"
- 1x 3 polos 230 V/60 Hz 100 A
- 1x temporizador multivoltaje
- 4x bloque de bornes de un solo polo de 230 A
- 2x barra de puente de 230 A
- 1x CB calibre 3/0 negro a cable del borne
- 1x CB calibre 3/0 rojo a cable del borne
- 1x borne calibre 3/0 negro a cable de ATS
- 1x borne calibre 3/0 rojo a cable de ATS
- 1x ATS 2 AWG negro a cable del contactor
- 1x ATS 2 AWG rojo a cable del contactor
- 1x kit de medidor
- 1x 208 600 Vca L-L 3 o 4 cables, Modbus
- 1x CT 200 A 0-333 mV, núcleo dividido L1
   "1002304"
- 1x CT 200 A 0-333 mV, núcleo dividido L2
   "1002306"
- 1x CT 100 A 0-333 mV, núcleo dividido
   "1002309"
- 1x enchufe, RJ45, acoplador, hembra
- 2x adhesivo con marcas testigo "1002275"
- 2x tope del extremo del bloque de bornes "10441"

#### Lista de piezas para instalación apilada

- Hasta 3x sonnenEvo (suministrados por sonnen)
- 1x módulo de conexiones de CA (suministrado

por sonnen)

- 1x subpanel designado para "red"
- 1x subpanel designado para "microrred"
- Hasta 3x disyuntores 30A/2P Square D
- Hasta 3x disyuntores 40A/2P Square D
- 1x conmutador de red de 4 puertos

#### Información general sobre la instalación

Observe siempre las especificaciones de las

instrucciones de instalación para sonnenEvo.

| Wire Legend     |                      |             |          |     |     |     |     |
|-----------------|----------------------|-------------|----------|-----|-----|-----|-----|
| Starts          | Connects             | Conduit     | СОМ      | L1  | L2  | Ν   | G   |
| Residence Meter | Stack200             | 2"          |          | 3/0 | 3/0 | 3/0 | #6  |
| Stack200        | Residence load panel | 2"          |          | 3/0 | 3/0 | 3/0 | #6  |
| Stack200        | Sub panel grid       | 1.25"       |          | #2  | #2  | #2  | #8  |
| Stack200        | Sub panel uGRID      | 1.25"       |          | #2  | #2  | #2  | #8  |
| Sub panel grid  | sonnenEvo            | 0.5"        |          | #10 | #10 | #10 | #12 |
| Sub panel uGRID | sonnenEvo            | 0.75"       |          | #8  | #8  | #8  | #10 |
| Stack200        | sonnenEvo            | 0.5"-N/A    | CAT6 STP |     |     |     |     |
| sonnenEvo       | sonnenEvo            | 0.5"-N/A    | CAT6 STP |     |     |     |     |
| sonnenEvo       | Router               | 0.5"-N/A    | CAT6 STP |     |     |     |     |
| Router          | sonnenEvo (primary)  | 0.5"-N/A    | CAT6 STP |     |     |     |     |
| Router          | sonnenEvo (secondary | 1) 0.5"-N/A | CAT6 STP |     |     |     |     |
| Router          | sonnenEvo (secondary | 2) 0.5"-N/A | CAT6 STP |     |     |     |     |

#### Tabla 10 Leyenda del cable

#### ADVERTENCIA

Trabajos eléctricos en el sistema de almacenamiento y en el distribuidor eléctrico.

- ¡Peligro de muerte por electrocución!
- Apague el sistema de almacenamiento para aislarlo eléctricamente.
- Desconecte los circuitos eléctricos relevantes.
- Protéjalo para que nadie vuelva a encender el dispositivo.
- Espere cinco minutos para que los capacitores puedan descargarse.
- Verifique que el dispositivo esté desconectado de la fuente de alimentación.
- Únicamente electricistas matriculados tienen permitido llevar a cabo trabajos eléctricos.

#### Cómo instalar el módulo de conexiones

#### de CA

CA.

- Extraiga el módulo de conexiones de CA de la caja e identifique los componentes de montaje.
- Antes de instalarlo, perfore el módulo de conexiones de CA para tender cables hacia adentro. El instalador debe retirar todas las virutas metálicas del proceso de perforación antes de montar el módulo de conexiones de

- Identifique el área de instalación en la pared y encuentre un único vástago de montaje.
- Use pernos de montaje para conectar el módulo de conexiones de CA al vástago (tenga anclajes incorporados o madera terciada antes de montar el módulo de conexiones de CA) y deje lugar para el conducto, los cables y los componentes adicionales.

#### Conexión eléctrica

#### 1. Componentes de cableado

- El diagrama de circuitos general muestra un ejemplo de cómo conectar eléctricamente el máximo de 3 sonnenEvo en configuración apilada.
- Observe el diagrama de circuitos general de sonnenEvo en el Apéndice 5 y el diagrama de circuitos apilado al principio de esta sección.
- Identifique la colocación de los componentes para la instalación.
- Comience la conexión eléctrica entre dispositivos según el diagrama de circuitos.

#### 2. Conexión a la red

Conecte cables de tamaño adecuado desde el servicio de la red entrante al disyuntor de 200 A ubicado en la parte inferior del módulo de conexiones de CA. El módulo de conexiones de CA tiene clasificación nominal para entrada de servicio e red, pero se recomienda tener

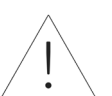

una protección contra sobrecorriente entre el módulo y el servicio de red.

 Consulte la figura a continuación para obtener la secuencia de conexión.

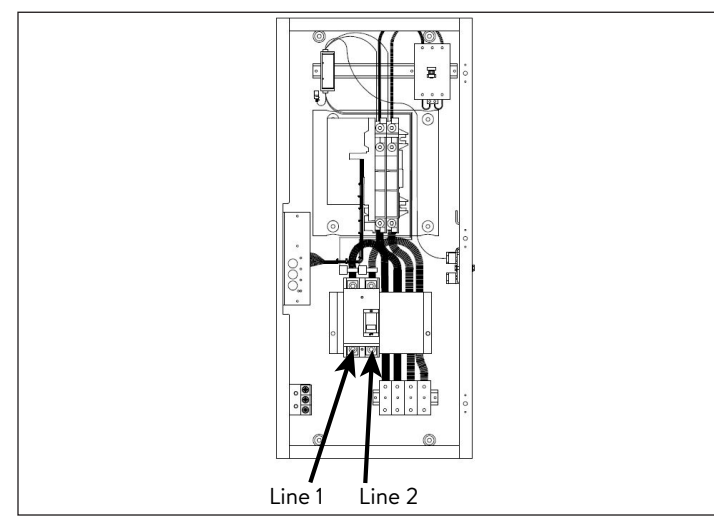

Fig. 99 Conexión a la red NOTA: El par de apriete para estos terminales QBL22200 es de 28N.m o 250 lb.in.

#### 3. Conexión de carga

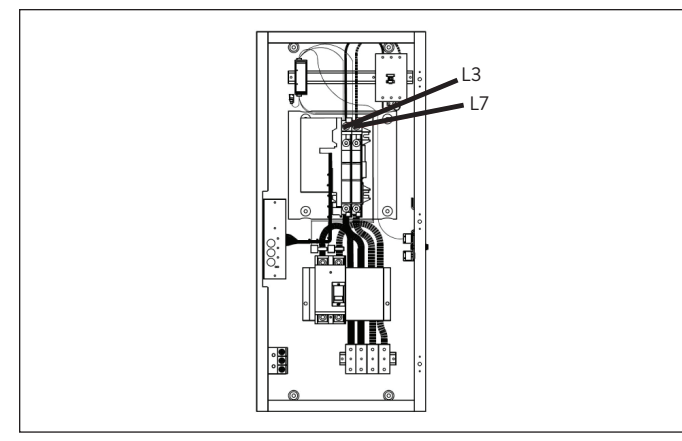

Fig. 100 Conexión de carga

NOTA: El par de apriete para L3 y L7 es de 22.6 N.m o 200 lb.in.

Termine un cable de tamaño adecuado desde el panel de cargas principal a los bornes L3 y L7 del módulo de conexiones de CA. Este conductor alimentará energía al panel de cargas principal.

- 4. Conexión del subpanel de la red
- El módulo de conexiones de CA solo tiene entradas para 1 "red" y 1 "microrred". En consecuencia, los dos "subpaneles de fase dividida" mencionados en la tabla de "componentes de cableado" y mostrados como los componentes 8 y 9 en el diagrama de circuitos general se usan como barras de bus para combinar múltiples sonnenEvo y proteger los combinadores.
- Complete los subpaneles de red de 100 A con un disyuntor de 30 A para cada sonnenEvo.
- Termine una conexión de cable 10 AWG desde cada borne de la red de sonnenEvo a un disyuntor de 30 A.
- Tienda una conexión de cable 2 AWG desde los terminales del alimentador principal del subpanel de la red a los bloques de bornes de distribución de la red ubicados en la parte inferior del módulo de conexiones de CA. Consulte la figura a continuación para obtener la secuencia de conexión.
- Asegúrese de que las conexiones L1, L2, neutro y tierra sean uniformes en todos los componentes.

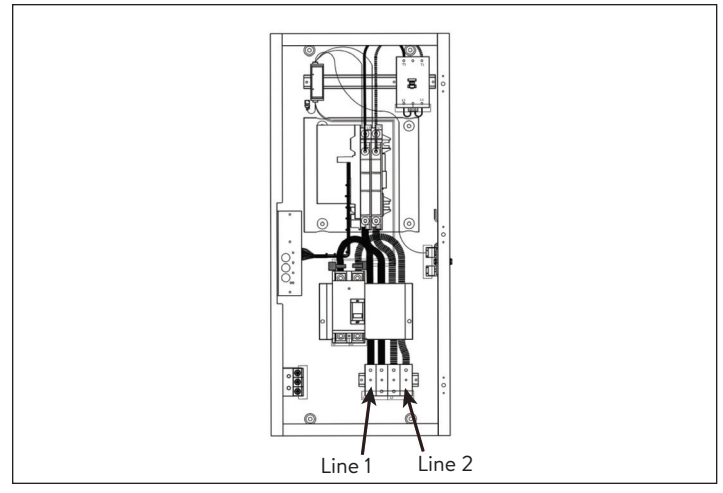

Fig. 101 Conexión del subpanel de la red NOTA: El par de apriete para ZS95 TB es de 9.25 N.m o 81.7 lb.in.

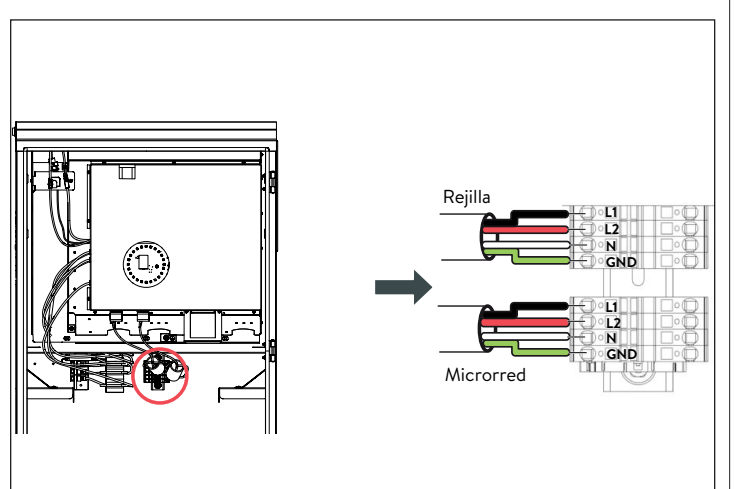

Fig. 102 Conexión de los cables de la red y de la microrred

- 5. Conexión del subpanel de la microrred
- Complete los subpaneles de microrred de 100 A con un disyuntor de 40 A para cada sonnenEvo.
- Termine una conexión de cable 8 AWG desde cada borne de la microrred de sonnenEvo a un disyuntor de 40 A.
- Tienda una conexión de cable 2 AWG desde los terminales del alimentador principal del subpanel de la microrred al contactor de 100 A de la microrred ubicado en la parte superior

derecha del módulo de conexiones de CA. Consulte la figura para obtener la secuencia de conexión.

 Asegúrese de que las conexiones L1, L2, neutro y tierra sean uniformes en todos los componentes.

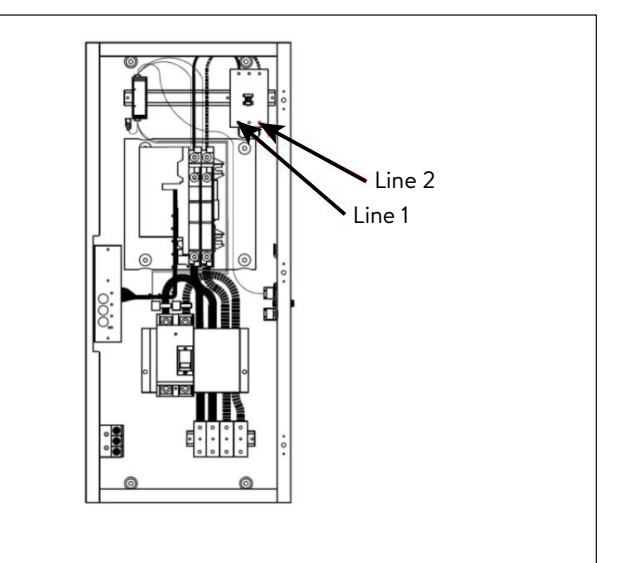

- Fig. 103 Conexión del subpanel de la microrred NOTA: El par de apriete es de 3 N.m o 27 lb.in.
- 6. Conexión de Modbus
- La línea de Modbus suministra información del medidor desde el módulo de conexiones de CA hasta los BESS apilados.
- Retire la conexión de Modbus del medidor del BESS principal y conecte el Modbus al módulo de conexiones de CA.
- Tienda un cable CAT6 desde el acoplador de Ethernet ubicado en la esquina superior izquierda del módulo de conexiones de CA al borne de Modbus del BESS principal. Solo se requiere una conexión de Modbus para la comunicación con los medidores.

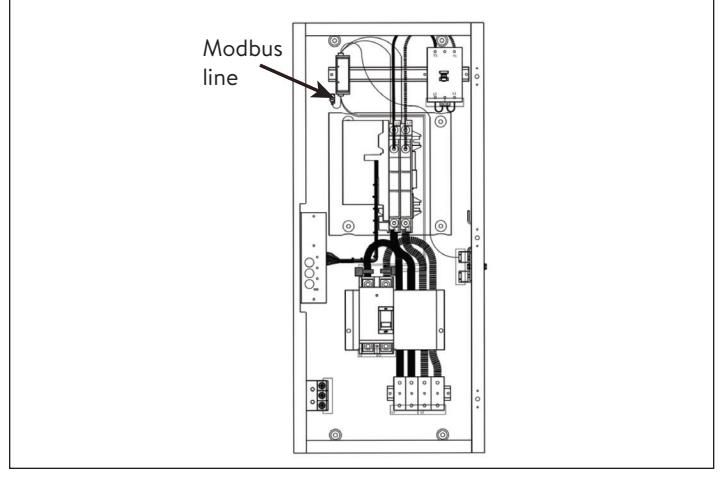

Fig. 104 Línea de Modbus

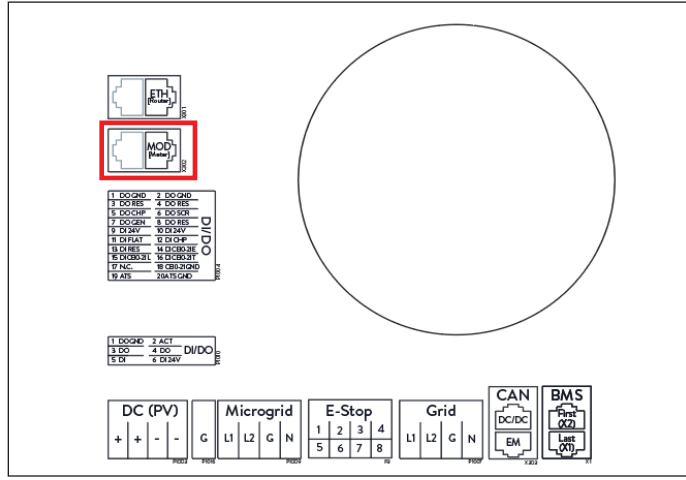

Fig. 105 Conexión de Modbus

#### 7. Conexión de Canbus

- Se requiere la conexión de Canbus para la operación fuera de la red de las unidades apiladas. Las conexiones CAN se establecen en cadena desde un BESS al siguiente. Debe haber un resistor de terminación en ambos extremos de la cadena.
- Para apilar 2 sistemas de almacenamiento, conecte el cable de comunicación CAN (CAT6 blindado) desde el dongle de Ethernet del BESS principal al BESS 1 secundario.
- Para apilar 3 sistemas de almacenamiento, continúe la cadena. Para ello, retire el resistor

de terminación del BESS 1 secundario y conecte otro cable de comunicación CAN desde el dongle de Ethernet del BESS 1 secundario al BESS 2 secundario.

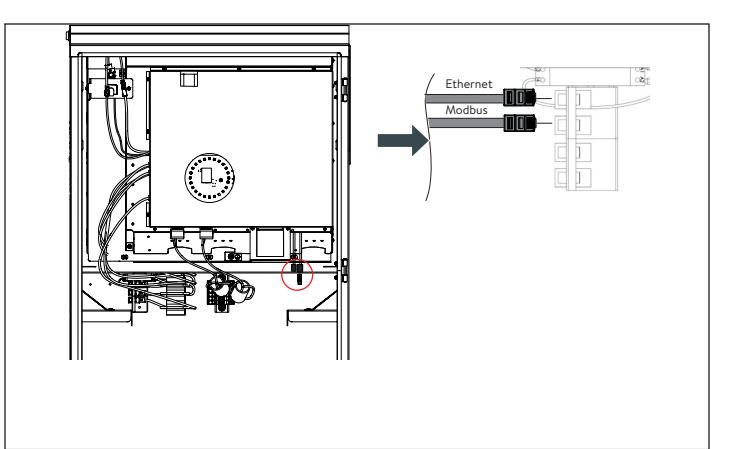

Fig. 106 Conexiones de Canbus y de terminación

- 8. Cómo conectar las líneas de Ethernet
   Si el enrutador del cliente tiene una cantidad
   suficiente de ranuras libres, es posible conectar
   los sistemas de almacenamiento directamente al
   enrutador.
- Conecte las líneas de Ethernet como se muestra en el diagrama de circuitos. Cada unidad debe estar conectada al enrutador o al conmutador.
- Tenga en cuenta que las líneas de Ethernet, del conmutador y del enrutador no se incluyen en la incumbencia de la entrega.

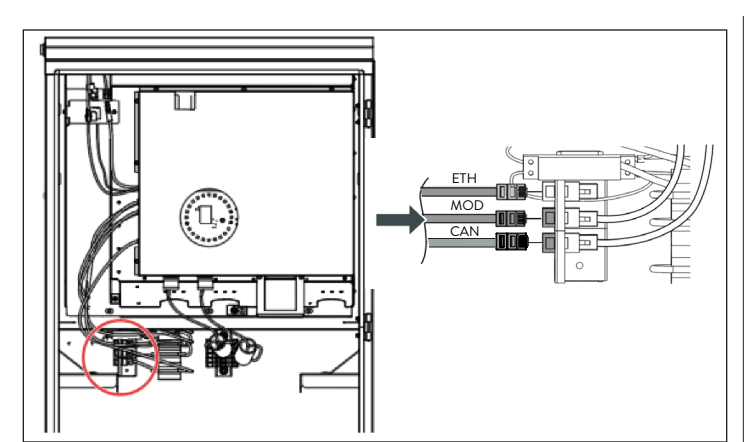

Fig. 107 Conexiones de Ethernet y Modbus

9. Desconexión del puente J1

#### ADVERTENCIA

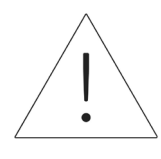

No coloque las manos dentro de la tapa de protección de la unidad de energía. Peligro de electrocución.

 Para permitir apilar sonnenEvo, el mazo del puente J1 debe desconectarse de todos los demás sonnenEvo del sistema. Para ello, debe retirarse el pin de unión de los conectores.
 Este pin será necesario para operar las unidades individualmente o para resolver problemas en unidades de energía individuales. Es recomendable guardarlo; para ello, puede adherirlo con cinta a la puerta o a la unidad de energía.

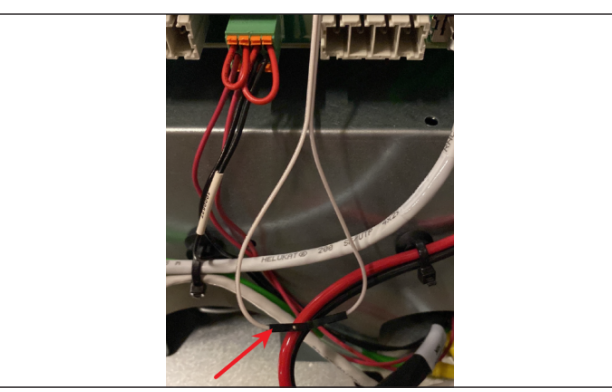

Fig. 108 Mazo del puente J1

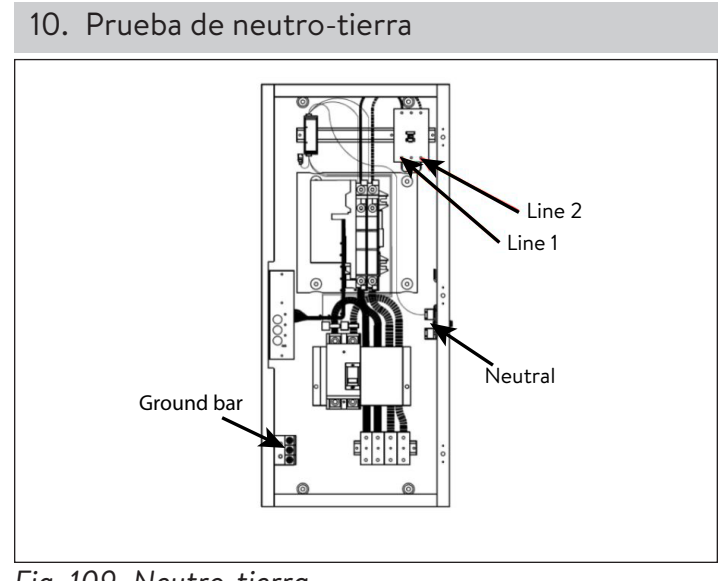

#### Fig. 109 Neutro-tierra

#### ATENCIÓN

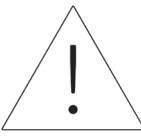

Pruebe el panel de carga para la conexión de neutro-tierra.

- Con el voltaje de la red o de servicio activado, lleve a cabo una prueba con el medidor de voltaje entre la barra de conexión a tierra y la barra del neutro.
- Si el voltaje medido entre la conexión a tierra y el neutro está por debajo de 1 V, está aprobado; si la medición es de más de 1 V, está desaprobado.
- Si está aprobado, vuelva a activar la energía y continúe la instalación y la puesta en funcionamiento.
- Si está desaprobado, verifique la ruta de conexión a tierra hasta la tierra. A continuación, verifique la ruta del neutro al servicio.
- Asegure la continuidad de la conexión a tierra desde la tierra al módulo de conexiones de CA con un multímetro y un tono de resistencia.

- Si la prueba falla, asegúrese de que las conexiones eléctricas estén ajustadas. Si se encuentra alguna floja, apriétela y vuelva a llevar a cabo la prueba.
- Si vuelve a fallar, desconecte el panel de carga, la tierra y el neutro del módulo de conexiones de CA y vuelva a llevar a cabo la prueba.
- Si ahora es correcto, el problema está en el panel de carga.
- Si vuelve a fallar, comuníquese con el equipo de servicio de sonnen.

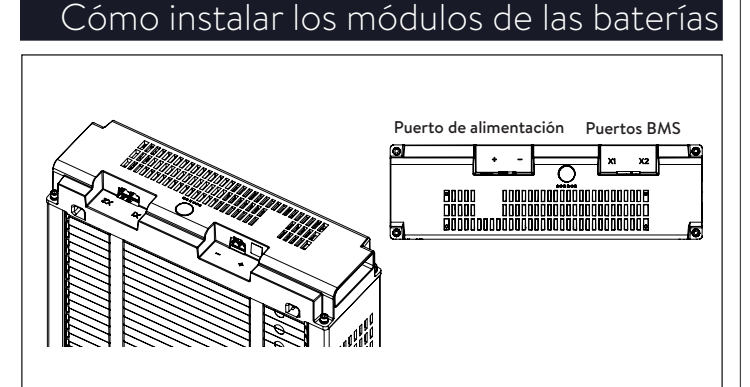

Fig. 110 Aspectos generales de sonnenModule 4

Los puertos X1 y X2 se usan para conectar juntos

módulos de batería para la comunicación.

 Puerto de energía utilizado para conexiones de cables de energía.

#### ADVERTENCIA

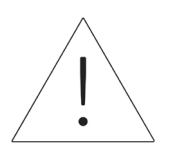

El voltaje de los módulos de las baterías debe estar a menos de 3 V del nominal (101 V-103 V). Comuníquese con el departamento de servicio de sonnen si se observa una discrepancia de voltaje mayor.

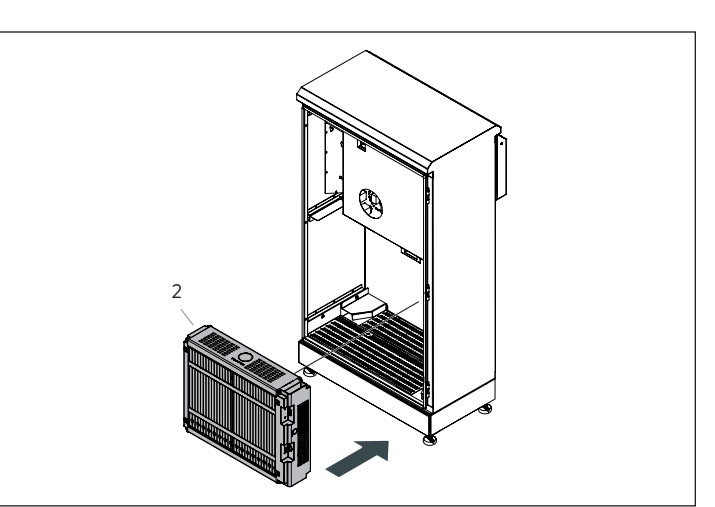

Fig. 111 Cómo instalar el módulo de la batería (2)

 Coloque el módulo de la batería (2) en la parte posterior con los bornes de conexión hacia la derecha y hacia adelante.

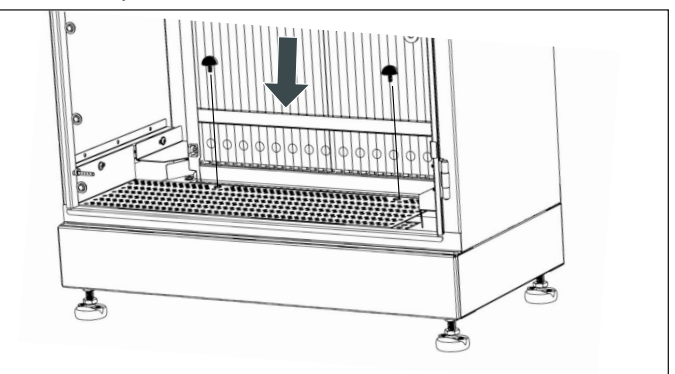

Fig. 112 Topes de caucho

 Fije el módulo de la batería (2) con los topes de caucho que se suministran, como se muestra en

la imagen.

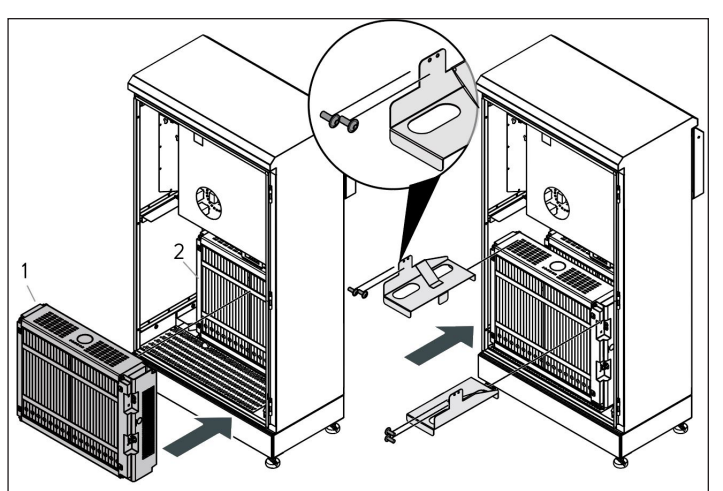

Fig. 113 Cómo instalar el módulo de la batería (1)

 Coloque el módulo de la batería (1) en espacio restante y fije ambos módulos con los soportes superiores.

#### Cómo conectar energía y BMS a las

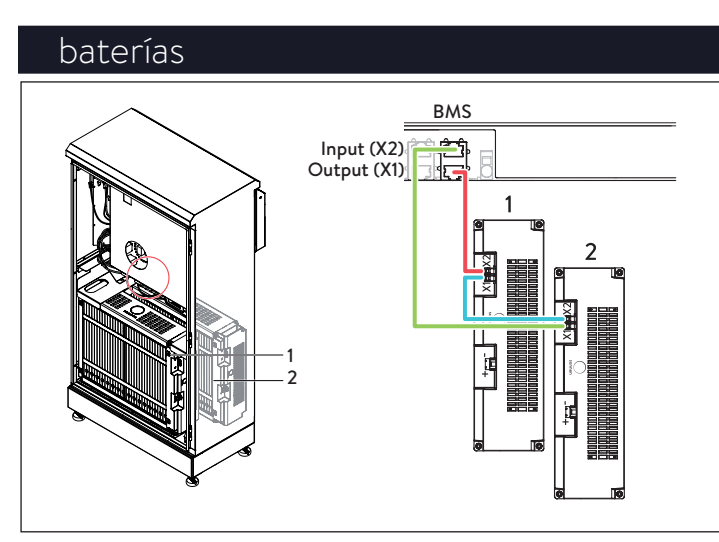

Fig. 114 Cómo conectar BMS

- Identifique los puertos de comunicación de la batería
- X1 (salida)
- X2 (entrada)
- Conecte X1 (salida) en la unidad de energía al borne X1 del módulo de la batería 2.
- Conecte X2 en el módulo de batería 2 a X1 en el módulo de la batería 1.
- Conecte X2 en el módulo de batería 1 a X2 (entrada) en la unidad de energía.

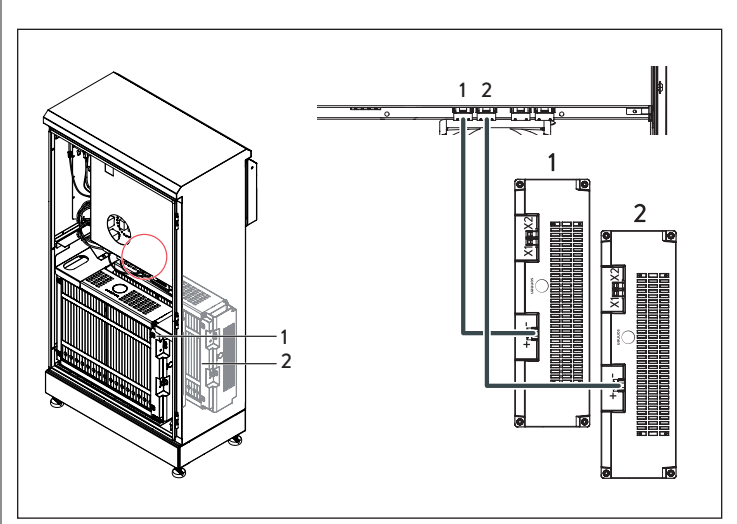

Fig. 115 Cómo conectar los cables de energía de corriente continua

- Conecte el cable de energía de corriente continua al conector BAT 1 y a la unidad de energía para el módulo de batería delantero (1).
- Conecte el cable de energía de corriente continua al conector BAT 2 y a la unidad de energía para el módulo de batería posterior (2).

#### ATENCIÓN Conexión de BMS

Se recomienda hacer el BMS antes de conectar la energía.

#### ATENCIÓN

# Conexión del cable de corriente continua

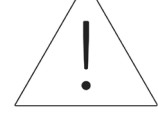

¡Al conectar los cables de energía de corriente continua, es importante hacer la conexión en la unidad de energía primero antes de enchufar en el módulo de la batería!

¡Los módulos de las baterías están siempre energizados!

#### Cómo seleccionar el concepto de

#### medición

- El concepto de medición se refiere a la manera específica en que sonnenEvo mide la producción y el consumo, y la ubicación de los medidores. En esta sección, el instalador seleccionará la ubicación de los transformadores de corriente y de las conexiones con base en la sección de medición seleccionada. En la parte de puesta en funcionamiento, debe seleccionar el concepto de medición que coincida con la ubicación del transformador de corriente. Los tres conceptos de medición son red, consumo y diferencial.
- Los transformadores de corriente preinstalados son para el concepto de medición de la red. Hay dos transformadores de corriente de PV, uno en el módulo de conexiones de CA y el otro en el kit de accesorios. NOTA: Cualquiera puede usarse para la medición del PV.

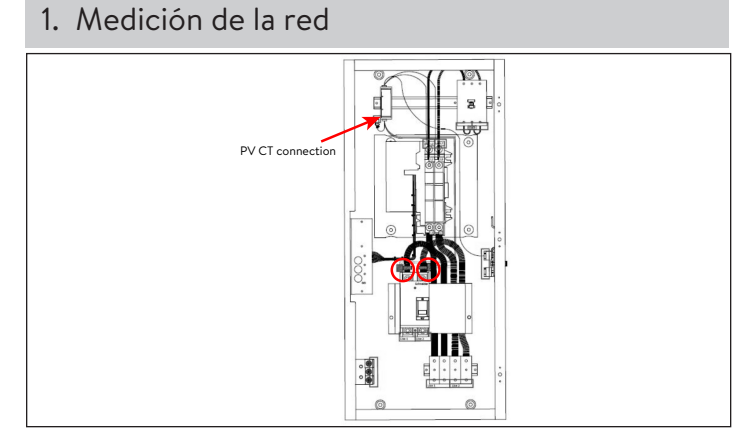

Fig. 116 Medición de la red/conexión del transformador de corriente de PV

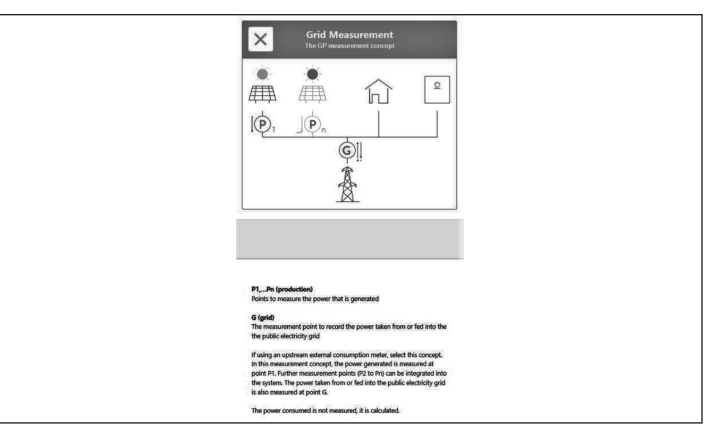

Fig. 117 Parámetros de configuración de la medición de la red

- El concepto de medición de la red (concepto de medición estándar) supone que los medidores de consumo están corriente arriba de todas las cargas, las baterías sonnen y el sistema de PV.
- Coloque el transformador de corriente de PV alrededor del conductor de PV y, a continuación, conecte el conector del transformador de corriente de PV para medir posicionado dentro del módulo de conexiones de CA.
- El consumo se calcula como el valor medido del "medidor de consumo" menos la producción de PV menos la descarga de la batería de sonnen.

# Puesta en funcionamiento apilada

#### Procedimiento de arranque

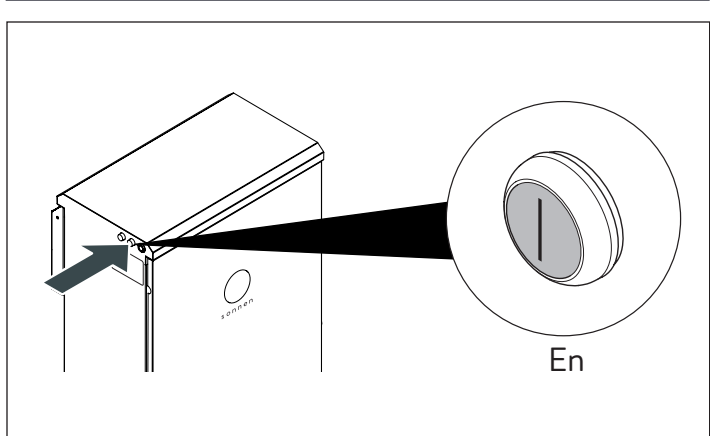

Fig. 118 Procedimiento de arranque Para encender el sistema, siga la secuencia que se indica a continuación:

- Conecte el cable de alimentación de CC al interruptor BATT 1 del BESS
- Conecte el disyuntor del BESS situado en el panel principal.
- Conecte el disyuntor para el suministro de reserva situado en el panel de cargas protegidas.
- Conecte el seccionador de CA del BESS adyacente al sistema (si existe).
- Conecte el seccionador de reserva del BESS adyacente al sistema (si existe).
- Encienda el BESS utilizando el botón verde de encendido situado en el lado izquierdo de la carcasa.

#### ATENCIÓN

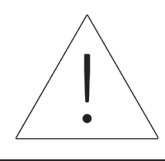

La posición de encendido (ON) está hacia afuera.

- 1. Inicio dentro de la red eléctrica
- Asegúrese de que el botón verde de desconexión de energía esté en la posición de apagado (P1), luego encienda el disyuntor de suministro en el centro de carga principal.
- La luz indicadora se pondrá BLANCA cuando la secuencia de arranque se haya completado con éxito.
- Inicio fuera de la red eléctrica (sin red eléctrica)
- Presione y mantenga presionado el botón (P2) hasta que la luz indicadora se ponga verde. Esto puede tardar hasta 5 minutos.
- La luz indicadora se pondrá VERDE cuando la secuencia de arranque se haya completado con éxito.

#### Procedimiento de apagado

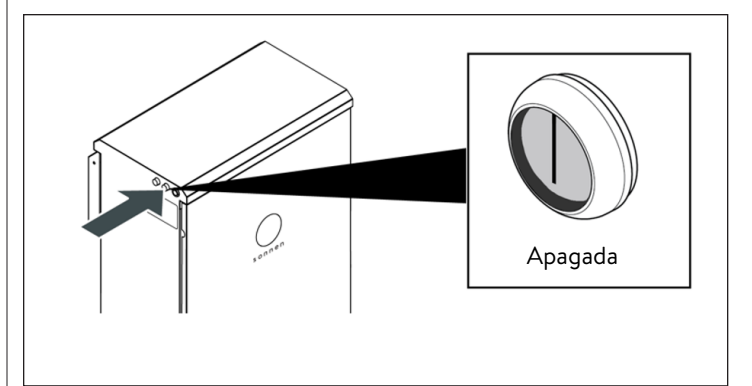

Fig. 119 Procedimiento de apagado

Para apagar el sistema, siga la secuencia que se indica a continuación:

Apague el BESS utilizando el botón verde de

encendido situado en el lado izquierdo de la

carcasa.

#### ATENCIÓN

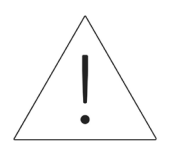

La posición de apagado (OFF) está hacia adentro.

- Desconecte el seccionador de CA del BESS adyacente al sistema (si existe).
- Desconecte el seccionador de reserva del BESS adyacente al sistema (si existe).
- Desconecte el disyuntor del BESS situado en el panel principal.
- Desconecte el disyuntor para el suministro de reserva situado en el panel principal o la subplaca dedicada.

#### Antes de la puesta en funcionamiento

Asegúrese de que el sistema de almacenamiento esté correctamente instalado y conectado a la red de la casa utilizando un cable blindado Cat 5 o Cat 6 a través del puerto «ETH [enrutador]» de la unidad de alimentación. Es la conexión Eternet frontal que se encuentra en la parte más alta y que se indica con un recuadro negro a continuación.

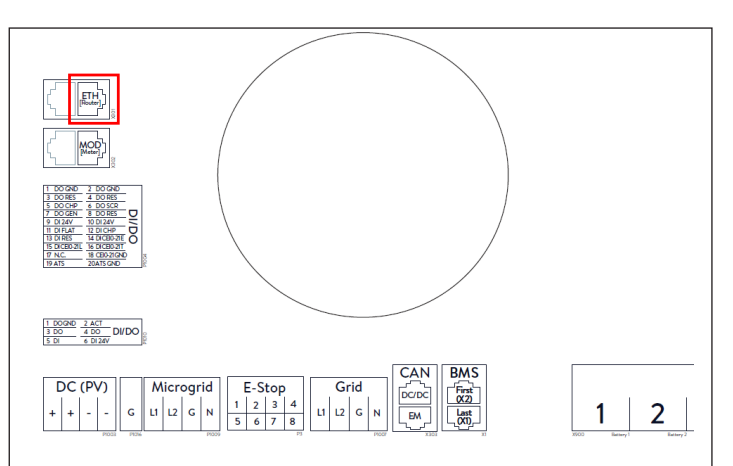

#### Fig. 120 Conexiones Eternet

- La luz indicadora en la parte lateral del sistema de almacenamiento debe estar parpadeando en blanco si la alimentación de CA ya está encendida. Si está apagada, asegúrese de que el botón verde de desconexión de energía (P1) esté en la posición de apagado, tal como se ilustra en la imagen a continuación.
- Si la luz indicadora está parpadeando en amarillo, verifique que el sistema esté correctamente conectado a Internet.
- Si la luz indicadora está parpadeando en rojo, verifique para asegurarse de que el cable instalado sea el correcto. El eclipse puede tardar hasta 5 minutos para empezar a parpadear en blanco tras el encendido.
- Los siguientes pasos requerirán una contraseña que está impresa en la parte lateral del sistema de almacenamiento. El instalador debe utilizar la contraseña del sistema primario o principal. Antes de salir del sistema para completar el trabajo informático, recomendamos tomar una foto de la etiqueta que se encuentra sobre el

botón de encendido. La contraseña requerida es un número de nueve dígitos etiquetado como «Initial password» (Contraseña inicial) en la columna izquierda de esta etiqueta autoadhesiya.

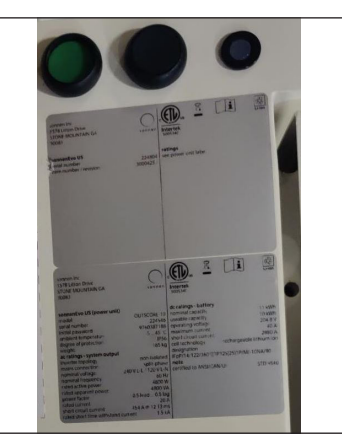

Fig. 121 Botón de encendido y etiquetas

#### Conexión a sonnen

- Con el sistema de almacenamiento encendido, conecte el dispositivo a la misma red de área local (LAN) que el sistema y visite <u>https://</u><u>find-my.sonnen-batterie.com</u>. En esta página aparecerán automáticamente las baterías sonnen que hay en la red doméstica. Si no aparece el sistema sonnen, asegúrese de que esté en línea y de que el dispositivo esté conectado a la misma red.
- Haga clic en el botón azul «Configure Assistant» (Configurar Asistente) junto al número de serie del sistema líder para acceder a la herramienta del asistente de puesta en funcionamiento.

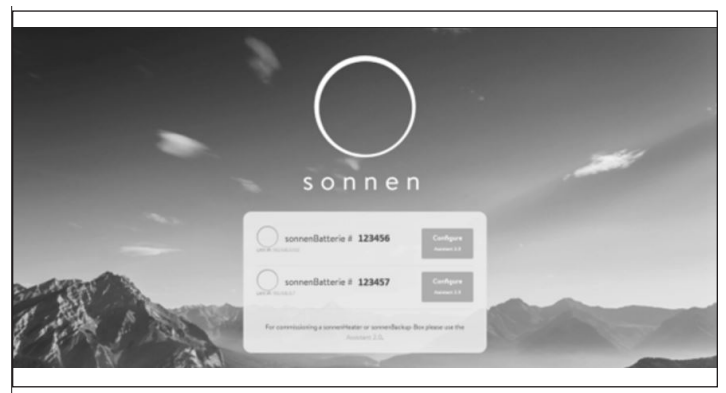

- Fig. 122 Página de inicio de find-my.sonnen-batterie.com
- Para acceder al Asistente de puesta en funcionamiento, seleccione «Installer» (Instalador) e introduzca la contraseña inicial de 9 dígitos. El instalador puede obtener la contraseña del sistema primario o principal.
- Cree una nueva contraseña después de iniciar sesión y escríbala en el papel suministrado. Si olvida la contraseña en un futuro, póngase en contacto con el departamento de servicios de sonnen para restablecerla.

| <b>Sonnen</b> |                       |   |
|---------------|-----------------------|---|
|               |                       |   |
|               | Dashboard             |   |
|               | Please choose a login |   |
|               | Vendor<br>Password    | ¥ |
|               |                       |   |
|               |                       |   |
|               | login                 |   |

Fig. 123 Introducción de la contraseña

#### Puesta en funcionamiento

Una vez dentro, es posible que el instalador ingrese directamente en el asistente de puesta en funcionamiento. Sin embargo, si no es así, el instalador tendrá que hacer clic en esta en la parte izquierda de la pantalla, como se muestra a continuación.

| Dashboard                             |
|---------------------------------------|
|                                       |
| □ □ □ □ □ □ □ □ □ □ □ □ □ □ □ □ □ □ □ |
| production consumption                |
| 20 W                                  |
|                                       |
| 1                                     |
|                                       |
|                                       |
| Consumption active power              |
| 50 W charge 25W                       |
|                                       |

Fig. 124 Panel de backend

- Una vez en el asistente de puesta en funcionamiento, seleccione el tipo de sistema de almacenamiento que está instalando.
- Seleccione «Multiple system» (Sistema múltiple).

| nnen                                                                                                    |                                                                                                    |
|----------------------------------------------------------------------------------------------------|----------------------------------------------------------------------------------------------------|
| Commissioning - System Selection                                                                                                    |                                                                                                    |
| Low should this system be configured?       Biggle System       Our prevents a transmission       Our prevents transmission       Disponsibility put connectance | Signature of the state of the state of the s |
|                                                                                                    |                                                                                                    |

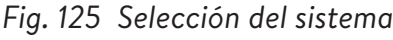

| Please enter exactly one serial nur           | mber for the primary storage system and a maximum of 2 serial numbers for the secondary storage systems (5-7 digits). |
|-----------------------------------------------|----------------------------------------------------------------------------------------------------|
| Setup (1- or 3-phase)                         |                                                                                                    |
| 🗸 1~ 🗌 3~                                     |                                                                                                    |
|                                               |                                                                                                    |
| Serial number for the primary storage system  |                                                                                                    |
| 150734                                        |                                                                                                    |
|                                               |                                                                                                    |
| Serial numbers for the secondary storage syst | tems                                                                                                    |
| 150743                                        | Remove                                                                                                    |
| 150745                                        | Remove                                                                                                    |
| <br>[]                                        |                                                                                                    |
| + Add system                                  |                                                                                                    |

Fig. 126 Configuración

- Seleccione la fase 1 e introduzca el número de serie del sistema de almacenamiento primario. Luego, introduzca el número de serie del/de los sistema(s) de almacenamiento secundario(s).
- Seleccione «Start Pairing» (Iniciar emparejamiento). Esto tardará unos 4 a 5 minutos.
- ► Es probable que el software se actualice en esta

fase. No debería tardar más de 15 minutos, pero es un buen momento para ocuparse de cualquier trabajo pendiente en torno a la instalación física. Cuando haya terminado, haga clic en el botón «Continue» (Continuar).

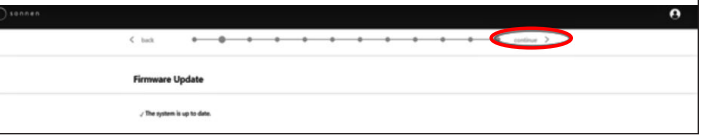

Fig. 127 Finalización de actualización del firmware

#### Información sobre el propietario y el

#### instalador

- En la tercera página se pide información sobre el propietario del sistema de almacenamiento, la ubicación de la instalación y la empresa instaladora. Todas estas secciones son obligatorias, así que asegúrese de que el propietario esté disponible para ayudarlo a rellenarlas.
- La información sobre el propietario y el instalador se utilizará para rellenar los datos del sistema de almacenamiento en el portal del cliente. Es fundamental introducir aquí la dirección de correo electrónico correcta, ya que la invitación al portal se enviará a esta dirección. No introduzca una identificación de cliente a menos que se la haya facilitado un técnico de sonnen.

| wher a installer mormation                                                    |           |
|-------------------------------------------------------------------------------|-----------|
|                                                                               |           |
| Opener                                                                        |           |
|                                                                               |           |
| Please enter the owner details.                                               |           |
|                                                                               |           |
| Mr. Ms.                                                                       |           |
| First Mana                                                                    | Last Name |
| rirst name                                                                    | Last Name |
| Phone                                                                         | Email     |
|                                                                               |           |
|                                                                               |           |
| Optional: If available, please provide the sonnen customer ID in order to add |           |
| this system to an already existing customer account.                          |           |
| sonnen customer ID (optional)                                                 |           |
| Country IOO Code followed by a promber (a. p. 110 123 45578)                  |           |

# Fig. 128 Información sobre el propietario y el instalador

- En la sección de dirección de la instalación se solicita información sobre el lugar donde está instalado el sistema de almacenamiento. Esta información se mostrará en el portal del cliente y en el portal de socio.
- La línea «Address» (Dirección) se mostrará como el nombre del sistema de almacenamiento en el portal del cliente.

| erie is installed. |                                        |
|--------------------|----------------------------------------|
| ZIP Code           |                                        |
| State              |                                        |
|                    |                                        |
|                    | rie is installed.<br>ZIP Code<br>State |

Fig. 129 Dirección de la instalación

En la sección de detalles del instalador se piden datos del instalador. La identificación de certificación de sonnen es el número de instalador asignado al completar en línea la capacitación de certificación en instalación. Este número vinculará este sistema de almacenamiento a la cuenta del portal de socio del instalador, por lo que es importante introducirlo sin errores. Si el instalador aún no se ha certificado, deberá visitar nuestro programa de certificación en línea y completarlo antes de finalizar este proceso: <u>https://sonnenuniversity.talentlms.</u> <u>com/index</u>.

| Installer details                              |                                                                                                  |  |
|------------------------------------------------|--------------------------------------------------------------------------------------------------|--|
| Please provide installer details.              |                                                                                                  |  |
|                                                |                                                                                                  |  |
| Mr. Ms.                                        | Last Nome                                                                                        |  |
| Mr. Ms.                                        | Last Name                                                                                        |  |
| Mr. Ms.<br>First Name                          | Last Name<br>cc                                                                                  |  |
| Mr. Ms.<br>First Name<br>c<br>Email            | Last Name<br>cc<br>sonnen certification ID                                                       |  |
| Mr. Ms. First Name c Email ccggmai.com         | Last Name<br>cc<br>sonnen certification ID<br>Your personal sonnen certification ID              |  |
| Mr. Ms. First Name c Email c@gmail.com Company | Last Name<br>cc<br>sonnen certification ID<br>Your personal sonnen certification ID<br>123456789 |  |

#### Fig. 130 Datos del instalador

En la página de datos del socio de ventas se pregunta por la empresa que vendió el sistema de almacenamiento. Si es la misma que la del instalador, esta sección rellenará automáticamente los datos. De no ser así, deberá introducirlos.

| Sales partner details                                                                                                    |          |
|----------------------------------------------------------------------------------------------------|----------|
| Please provide the details of the company that sold this product to the cu                                                                          | istomer. |
| The installation company is the same company that sold this product the customer.                                                                   | to       |
| yes 🗸 no                                                                                                    |          |
| Important: Please provide the details of the company that sold this product the customer in order to add the system to the correct partner company. | ict to   |
| Company name of the sales partner                                                                                                    |          |
| e.g. CompanyName Pty Ltd                                                                                                    |          |
| 123456789                                                                                                    | 0        |
| sonnen partner ID of the sales partner<br>Country ISO code followed by a number (e.g. US11223344)                                                   |          |
| 123456789                                                                                                    | 0        |

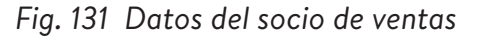

#### Notificaciones

En la pestaña de notificaciones se pregunta por información automática. Estas notificaciones alertarán al propietario o al instalador si se pierde la conexión con el

84

sistema de almacenamiento. Recomendamos configuraciones como las que se muestran a continuación, ya que estas notificaciones pueden utilizarse como una herramienta útil para identificar cortes de energía y ajustar el comportamiento, o para identificar interrupciones en la conexión a Internet antes de que provoquen problemas mayores.

| Notifica | tions                                                                   |
|----------|-------------------------------------------------------------------------|
|          | This feature is only available for systems with an internet connection. |
| Automat  | ic email notification to the                                            |
|          | 6 h 12 h 24 h 7 d                                                       |
|          | owner                                                                   |
|          | 6 h 12 h 24 h 2 d 7 d                                                   |

Fig. 132 Página de notificaciones

| Ajust          | es del i                | nvers              | or           |        |              |               |               |            |               |
|----------------|-------------------------|--------------------|--------------|--------|--------------|---------------|---------------|------------|---------------|
| < back         | • •                     | • •                | •            | •      | •            | •             | •             | •          | •             |
| Inverter Se    | tting                   |                    |              |        |              |               |               |            |               |
| Please set the | country code of the inv | verter to assure a | correct grid |        |              |               |               |            |               |
| USA / UL 1741  | SB                      |                    |              |        | 🗸 Counti     | ry code is s  | et correctly  |            |               |
| I              |                         |                    |              |        |              |               |               |            |               |
| USA / IEEE 1   | 547                     |                    |              |        |              |               |               |            |               |
| USA / UL 174   | 1 SA                    |                    |              |        |              |               |               |            |               |
| USA / UL 174   | I1 SB                   |                    |              | °S, pl | ease contact | the local gri | d operator or | AREA EPS o | perator how t |
| USA / Prepa    | 2013                    |                    |              | r.     |              |               |               |            |               |
| UNREST         | RICTED MODE             | 6                  |              |        |              |               |               |            |               |

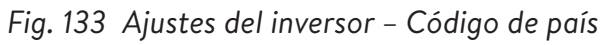

- Seleccione "USA/UL 1741 SB" en el elemento de menú "Inverter Setting" (Ajustes del inversor) como código de país para cargar los ajustes del inversor conforme al Código de red UL 1741 SB.
- Se utiliza la norma USA/IEEE 1547 para la mayoría de sistemas del territorio continental

de EE. UU. La norma USA/UL 1741 SB se utiliza para los sistemas que requieren el software de la Norma 21, mientras que la norma USA/PREPA 2013 se utiliza para los sistemas de Puerto Rico.

 Si usted está ubicado en California (que exige la Norma 21) o Puerto Rico (que exige ajustes específicos de la norma PREPA), retroceda hasta la página de ajustes del inversor si el asistente para la puesta en funcionamiento la omite.

| K back                                                                                                    | • • • • •                                                                         | continue >                                                                |
|----------------------------------------------------------------------------------------------------|-----------------------------------------------------------------------------------|---------------------------------------------------------------------------|
| Inverter Setting                                                                                                    |                                                                                   |                                                                           |
| Please set the country code of the inverter to assure a<br>operation.                                                                                                    | a correct grid                                                                    |                                                                           |
| USA / UL 1741 SB                                                                                                    | ✓ O Pending                                                                       |                                                                           |
| UL1741 CRD                                                                                                    |                                                                                   |                                                                           |
| Selected mode is only active for the sonnenBatteriel<br>If PV inverters or other generating devices or storage systems are<br>inverters, generating devices and other storage devices by an ad | e connected to AREA EPS, please contact the local<br>dditional energy controller. | l grid operator or AREA EPS operator how to integrate the additional $PV$ |
| UNRESTRICTED MODE                                                                                                    |                                                                                   |                                                                           |
| MPORT ONLY MODE                                                                                                    |                                                                                   |                                                                           |
| EXPORT ONLY MODE                                                                                                    |                                                                                   |                                                                           |
|                                                                                                    |                                                                                   |                                                                           |

Fig. 134 Ajustes del inversor – Pendiente

Los ajustes del inversor se cargan de

conformidad con la selección del código de país.

| Inverter Setting                                                                                                    |                                                              |                 |                              |                                                                                                    |                             |
|----------------------------------------------------------------------------------------------------|--------------------------------------------------------------|-----------------|------------------------------|----------------------------------------------------------------------------------------------------|-----------------------------|
| Please set the country code of the operation.                                                                                                    | e inverter to assure                                         | a correct gri   | 1                            |                                                                                                    |                             |
| USA/UL 1741 58                                                                                                    |                                                              |                 |                              | ✓ Country code is set connectly                                                                                |                             |
| Executed mode is only active for the som<br>IFV inverters or other generating device<br>inverters, generating devices and other s     UNRESTRICTED MODE     INPORT ONLY INCODE     EXPORT ONLY INCODE     NO EXCHANGE INCODE | nenDateriel<br>es or storage systems<br>loxage devices by an | are connected t | o AREA EPS.<br>y controller. | please contact the local prof operator or AREA CPS operator have to                                            | integrate the additional PV |
| SPI Settings                                                                                                    |                                                              |                 |                              |                                                                                                    | Apply settings<br>Change?   |
| SPI Settings<br>Reactive Power Settings                                                                                                    | Value                                                        | Unit            | ID                           | Parameter Name                                                                                                 | Apply settings<br>Change?   |
| SPI Settings<br>Reactive Power Settings<br>Active Power Settings                                                                                                    | Value                                                        | Unit            | ID<br>A1.1.                  | Farameter Name<br>Over Voltage 3 / Trip threshold (Uksolute value) 😡                                           | Apply settings<br>Change?   |
| 571 Settings<br>Reactive Power Settings<br>Active Power Settings<br>Operating Range                                                                                                    | Value<br>144                                                 | Unit<br>WC      | ID<br>A1.1.<br>A1.2.         | Peremeter Name<br>Over Voltage 2 / Trip threshold (Attocher voltage<br>Over Voltage 2 / Trip threshold (Attoch | Apply settlings<br>Change?  |

Fig. 135 Ajustes del inversor – El código de país está configurado correctamente

 Espere hasta que aparezca el mensaje "Country code is set correctly" (El código de país está

configurado correctamente).

Los ajustes del inversor ahora están configurados

como consignados en el capítulo Ajustes del
inversor para el Código de red UL 1741 SB.

Después de que el código de país "USA / UL 1741 SB" se ha configurado correctamente, los parámetros de los Ajustes del código de red se pueden cambiar manualmente en el área de "UL 1741 CRD" en el Selector de parámetros de la red eléctrica.

Consulte <u>https://sonnenusa.com/en/</u> <u>GridCodeSettingsUL1741/</u>.

1. Puesta en marcha de PCS (opcional)

Si se requieren modos PCS, siga estos pasos.

- El selector de modo PCS aparecerá en la página de configuración del inversor para los sistemas de EE. UU. De forma predeterminada, el "Modo sin restricciones" estará activo. Haga clic en un modo para configurarlo en el sistema.
- Haga clic en el icono de información para abrir una ventana emergente que explica las diferentes configuraciones de modo.
- Modo sin restricciones: El sistema de almacenamiento puede importar energía activa del EPS del área mientras se carga y puede exportar energía activa al EPS del área mientras se descarga.
- Modo de solo importación: El sistema de almacenamiento puede importar energía activa del EPS del área para fines de carga, pero no exportará energía activa del sonnenBatterie al EPS del área.

- Modo de solo exportación: El sistema de almacenamiento puede exportar energía activa al EPS del área durante la descarga, pero no importará energía activa del EPS del área para fines de carga del sonnenBatterie.
- Sin modo de intercambio: El sistema de almacenamiento no intercambiará potencia activa con el EPS de área para fines de carga o descarga.
- EPS de área: Se define como un sistema de energía eléctrica (EPS) que sirve a los EPS locales. Por lo general, un EPS de área tiene acceso primario a los derechos de paso públicos, cruce prioritario de los límites de la propiedad, etc.
- EPS local: Es un sistema de energía eléctrica (EPS) contenido en su totalidad dentro de un solo local o grupo de locales..

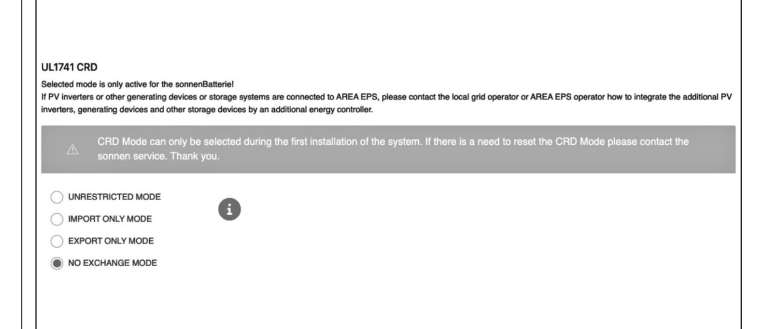

#### Fig. 136 UL 1741 CRD: modo de PCS

El instalador solo puede cambiar el modo de PCS durante la puesta en funcionamiento inicial del sistema. Si el instalador intenta cambiarlo después, el selector se desactivará y aparecerá una advertencia. Solo los roles de Servicio o Proveedor pueden cambiar el modo después de la puesta en funcionamiento inicial y está protegido con contraseña.

2. Ajustes del inversor - Norma 21 de California

Para cumplir con la Norma 21 de California se deben cambiar manualmente algunos parámetros de los Ajustes del código de red.

 Cambie todos los parámetros de los Ajustes del código de red consignados en el capítulo de Ajustes del inversor para el Código de red de la Norma 21 de California [página 9].

Los parámetros se pueden seleccionar en el selector de parámetros de red.

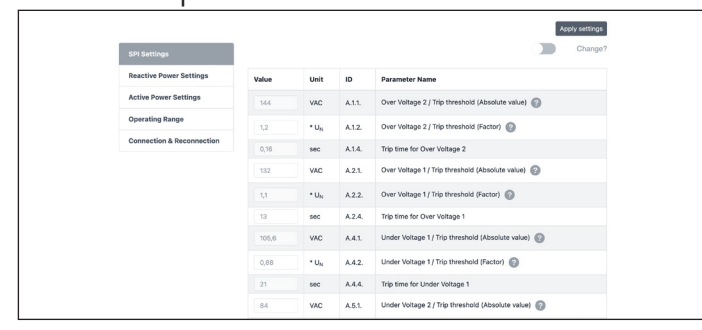

Fig. 137 Ajustes del inversor – Selector de parámetros de red

En el lado izquierdo del selector de parámetros de red, elija entre las áreas "SPI Settings (Ajustes de SPI), Reactive Power Settings (Ajustes de potencia reactiva), Active Power Settings (Ajustes de potencia activa), Operating Range (Rango de funcionamiento) y Connection & Reconnection (Conexión y reconexión)".

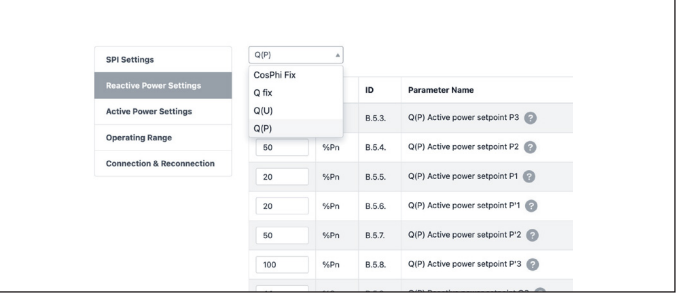

Fig. 138 Ajustes del inversor – Elemento de menú "Reactive Power Settings" (Ajustes de potencia reactiva)

El elemento de menú "Reactive Power Settings" (Ajustes de potencia reactiva) consiste en cuatro subáreas "CosPhi fix, Q fix, Q (U), Q (P)", que se pueden seleccionar de la lista desplegable.

- Cambio de parámetros de los Ajustes del código de red
- Active el control deslizante "Change?" (¿Cambiar?).

|                           |       |                  |        | Changez                                           |
|---------------------------|-------|------------------|--------|---------------------------------------------------|
| Reactive Power Settings   | Value | Unit             | ID     | Parameter Name                                    |
| Active Power Settings     | 144   | VAC              | A.1.1. | Over Voltage 2 / Trip threshold (Absolute value)  |
| Operating Range           | 1,2   | • UN             | A.1.2. | Over Voltage 2 / Trip threshold (Factor)          |
| Connection & Reconnection | 0,16  | sec              | A.1.4. | Trip time for Over Voltage 2                      |
|                           | 132   | VAC              | A.2.1. | Over Voltage 1 / Trip threshold (Absolute value)  |
|                           | 1,1   | * UN             | A.2.2. | Over Voltage 1 / Trip threshold (Factor)          |
|                           | 13    | sec              | A.2.4. | Trip time for Over Voltage 1                      |
|                           | 105,6 | VAC              | A.4.1. | Under Voltage 1 / Trip threshold (Absolute value) |
|                           | 0,88  | * U <sub>N</sub> | A.4.2. | Under Voltage 1 / Trip threshold (Factor)         |
|                           | 21    | sec              | A.4.4. | Trip time for Under Voltage 1                     |
|                           | 84    | VAC              | 451    | Under Voltage 2 / Trip threshold (Absolute value) |

Fig. 139 Ajustes del inversor – Cambio activado

- Seleccione el parámetro que va a cambiar en el selector de parámetros de red.
- ► Cambie el valor del parámetro.
- Luego, haga clic en el botón "Apply settings" (Aplicar ajustes).

87

|                           | In    | e settings nav   | /e been set | successiony in the inverten                        |
|---------------------------|-------|------------------|-------------|----------------------------------------------------|
|                           | 1     |                  |             | Apply setting                                      |
| SPI Settings              |       |                  |             |                                                    |
| Reactive Power Settings   | Value | Unit             | ID          | Parameter Name                                     |
| Active Power Settings     | 144   | VAC              | A.1.1.      | Over Voltage 2 / Trip threshold (Absolute value)   |
| Operating Range           | 1,2   | * U <sub>N</sub> | A.1.2.      | Over Voltage 2 / Trip threshold (Factor)           |
| Connection & Reconnection | 0,16  | sec              | A.1.4.      | Trip time for Over Voltage 2                       |
|                           | 132   | VAC              | A.2.1.      | Over Voltage 1 / Trip threshold (Absolute value) 👩 |
|                           |       | * U <sub>N</sub> | A.2.2.      | Over Voltage 1 / Trip threshold (Factor)           |
|                           | 13    | sec              | A.2.4.      | Trip time for Over Voltage 1                       |
|                           | 105.6 | VAC              | A.4.1.      | Under Voltage 1 / Trip threshold (Absolute value)  |

Fig. 140 Ajustes del inversor – Configuración exitosa

- Espere hasta que aparezca el mensaje "The settings have been successfully made in the inverter" (Los ajustes en el inversor se hicieron correctamente).
- El sistema puede omitir la página «Inverter Settings» (Configuración del inversor). Esto es normal, y puede que no sea necesario introducir esta información. Sin embargo, si llega a esta página, se utiliza USA/IEEE 1547 para la mayoría de los sistemas de EE. UU. continental. USA/ UL 1741 SA se utiliza para sistemas que requieren software de la Regla 21, y USA/PREPA 2013 se utiliza para sistemas en Puerto Rico.
- Si la ubicación de la instalación es en California (que requiere la Regla 21) o Puerto Rico (que requiere ajustes específicos de PREPA), vuelva a la página de configuración del inversor si el asistente de puesta en funcionamiento la omite.

|                           |       |                  |        | Apply settin                                       |
|---------------------------|-------|------------------|--------|----------------------------------------------------|
| SPI Settings              |       |                  |        | Chang                                              |
| Reactive Power Settings   | Value | Unit             | ID     | Parameter Name                                     |
| Active Power Settings     | 144   | VAC              | A.1.1. | Over Voltage 2 / Trip threshold (Absolute value)   |
| Operating Range           | 1,2   | * U <sub>N</sub> | A1.2.  | Over Voltage 2 / Trip threshold (Factor)           |
| Connection & Reconnection | 0,16  | sec              | A.1.4. | Trip time for Over Voltage 2                       |
|                           | 132   | VAC              | A.2.1. | Over Voltage 1 / Trip threshold (Absolute value)   |
|                           |       | * U <sub>N</sub> | A.2.2. | Over Voltage 1 / Trip threshold (Factor)           |
|                           | 13    | sec              | A.2.4. | Trip time for Over Voltage 1                       |
|                           |       | VAC              | 4.4.1  | Linder Voltane 1 / Trin threshold (Absolute value) |

Fig. 141 Página de configuración del inversor

| Please set the country code of the inverte<br>operation.                                 | r to assure a correct grid                                                                                                    |
|------------------------------------------------------------------------------------------|----------------------------------------------------------------------------------------------------|
| USA / IEEE 1547                                                                          | Country code is set correctly                                                                                                    |
|                                                                                          | Synchronize nrid-code                                                                                                    |
|                                                                                          | Shertonice give code                                                                                                    |
|                                                                                          | (a) and a set a set a set a set a set a set a set a set a set a set a set a set a set a set a set a set a set a                                                                                                |
|                                                                                          | Inverter Firmware Upgrade Required                                                                                                    |
| To use the country code, an inverter firmwa                                              | Inverter Firmware Upgrade Required                                                                                                    |
| To use the country code, an inverter firmwi<br>The upgrade can take 45-60 minutes. The t | Inverter Firmware Upgrade Required<br>are upgrade is required. Please start the upgrade.<br>Immare upgrade must not be interrupted, the system must not be switched off and there must be a permanent internet |

## Fig. 142 Se requiere actualizar el firmware

- El requisito mínimo de firmware para apilamientos es 1.11. Para actualizar el firmware del inversor, haga clic en «Start» (Iniciar) para actualizar el sistema de almacenamiento primario.
- Si la versión del firmware del inversor es anterior a 1.11 en el sistema de almacenamiento secundario, el instalador debe actualizar el sistema de almacenamiento secundario.

| Synchronize g                                                    | na-code                                                                                                    |                                                                                                    | <u>^</u> |
|------------------------------------------------------------------|----------------------------------------------------------------------------------------------------|----------------------------------------------------------------------------------------------------|----------|
| To run a stack, all syste                                        | ms must use the same                                                                                                | e grid-code.                                                                                                    |          |
| Some of the system<br>update the inverter<br>have the correct in | s of the stack need to u<br>fernivare of the system<br>vierter firmivare, refresh<br>grid-code on al<br>Refresh sta | pdate their inverter firmware. Please<br>s indicated below. Once all systems<br>the status and continue to set the<br>I nodes. |          |
| Primary<br>storage                                               |                                                                                                    |                                                                                                    |          |
| #135874 USA/                                                     | UL 1741 SA                                                                                                    |                                                                                                    |          |
| Secondary<br>storage<br>systems                                  |                                                                                                    |                                                                                                    |          |
| #152383 USA /                                                    | UL 1741 SA                                                                                                    | Inverter firmware update                                                                                                    |          |

Fig. 143 Sincronizar el código de red

 Haga clic en «Update firmware» (Actualizar firmware) en la parte inferior derecha resaltada

| Sonnen |                       |   |
|--------|-----------------------|---|
|        |                       |   |
|        | Dashboard             |   |
|        | Please choose a login |   |
|        | Vendor<br>Password    | Y |
|        |                       |   |

Fig. 144 Inicio de sesión del asistente de puesta en funcionamiento

 El instalador debe iniciar sesión nuevamente en el asistente de puesta en funcionamiento para configurar el sistema seguidor.

| Inverter Setting                             |                                                                                 |
|----------------------------------------------|---------------------------------------------------------------------------------|
| Please set the country code of<br>operation. | the invertier to assure a correct grid                                          |
| USA / IEEE 1547                              | Country code is set correctly                                                   |
|                                              | The inverter firmware has successfully been upgraded. Thanks for your patience! |

Fig. 145 Finalización de la configuración del inversor

 Ahora el instalador será redirigido al asistente de puesta en funcionamiento para terminar la configuración del líder.

#### Sistema fotovoltaico

- En la página del sistema fotovoltaico se solicita información sobre el sistema fotovoltaico. Si no hay ningún sistema fotovoltaico instalado, anule la selección del botón superior y haga clic en «Continue» (Continuar). Si hay un sistema fotovoltaico, introduzca la potencia pico, en vatios, y seleccione el «Connection Type» (Tipo de conexión), que es el número de fases conectadas al sistema fotovoltaico. 1~ es estándar en EE. UU.
- El control deslizante inferior está en «Off»
   (Desactivado) por defecto. Esta funcionalidad no está disponible con ningún producto de

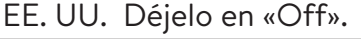

|                                                                                                    | • • • • •      |  |
|----------------------------------------------------------------------------------------------------|----------------|--|
| PV System                                                                                                    |                |  |
| is the somenflatterie used with a Pv' system?                                                                       |                |  |
| PV size peak power                                                                                                  |                |  |
|                                                                                                    | WHE PER        |  |
| Connection Type                                                                                                    |                |  |
| 1+ 3+                                                                                                    |                |  |
| The somentilations needs to manage the PV feed in an<br>votation will limit the power by switching digital signals. | d in case of a |  |

Si la actualización del inversor ocurre durante la puesta en funcionamiento, el instalador debe volver a la página de selección del sistema y reparar el sistema.

#### Medidor de potencia

- Para la configuración del medidor de potencia, le recomendamos que haga clic en el botón «Description» (Descripción) situado justo debajo de las imágenes para obtener una descripción más detallada de esta configuración.
- Básicamente, si está midiendo el consumo de toda la vivienda, con los CT situados antes del ESS (sistema de almacenamiento de energía), algo habitual en los sistemas apilados sonnenEvo o con un kit de autoconsumo para toda la casa en una VPP o en una zona de tiempo de uso, seleccione «Grid Measurement» (Medición de la red).

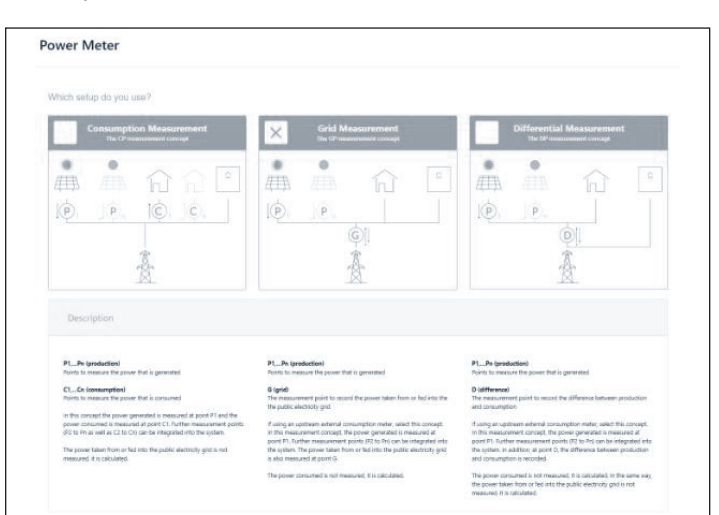

Fig. 147 Configuración del medidor de potencia

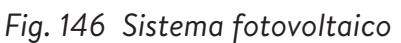

#### Configuración

- Ajuste los datos del medidor en la página de configuración. Aquí también verifique los valores de medición. Si son negativos, ahora es momento para invertir los CT para que las mediciones sean correctas. Este es un paso importante: ¡no olvide validar los valores de medición del consumo!
- Es posible que estén preestablecidos. Si es así, no es necesario configurarlos. Si no están ajustados, o lo están incorrectamente, siga estas instrucciones:
- El tipo de medidor debe ser siempre EM210.
- La dirección dependerá de la configuración anterior.
- Si se seleccionó «Grid Measurement»
   (Medición de la red), el medidor de consumo se configurará para «G – Grid» (G - Red).
   Compruebe que el consumo medido es correcto para las cargas seleccionadas con una pinza amperimétrica.
- El medidor fotovoltaico será «P Production»
   (P Producción).
- La ID del Modbus será siempre 4.
- El canal será 1 para los medidores de consumo y
   2 para los medidores de producción.
- Le recordamos validar los valores de medición con los valores reales de consumo y producción.
- El instalador debe escribir el valor conforme al disyuntor principal o al fusible principal.

| < back                | • • •                         | • • •                                                              | • • •              | • •      | -•        | continue > |  |
|-----------------------|-------------------------------|--------------------------------------------------------------------|--------------------|----------|-----------|------------|--|
| Configuration         |                               |                                                                    |                    |          |           |            |  |
| Configure the powe    | meters according to the previ | ously selected measurement so<br>of L1, L2 while installing the po | tup.<br>wer mater. |          |           |            |  |
| Power Meter           | Details                       |                                                                    |                    |          |           |            |  |
| Meter                 | Direction                     | Modbus ID                                                          | Channel            | Measurem | ent value | Edit       |  |
| EM210                 | * D - Difference              | * 4                                                                | • 1                | ×        | 1044 W    | Delete     |  |
| EM210                 | + P - Production              | * 4                                                                | * 2                | Ŧ        | 73.2 W    | Delete     |  |
|                       | •                             | *                                                                  | •                  | • •      |           | Add        |  |
| $\lor$ Service Entrar | ce Rating ()                  |                                                                    |                    |          |           |            |  |
|                       | 200 A                         |                                                                    |                    |          |           |            |  |

#### Fig. 148 Configuración

#### Funciones: modo de funcionamiento

La página de funciones permite seleccionar diversos modos de funcionamiento y funciones. En general, cada modo de funcionamiento se puede emparejar con una serie de otras funciones, por lo que las imágenes incluidas en esta sección muestran la funcionalidad potencial, no la configuración recomendada para su cliente. A continuación, se detalla cada función y modo de funcionamiento.

- Feature AC Microgrid (Función Microrred de CA): esta sección activa la funcionalidad de microrred para el sistema de almacenamiento.
- Seleccione esta sección.
- Reenabling Time (Hora de reactivación): si el BESS se sobredescarga en el modo fuera de red, se apagará para proteger las baterías. Las horas de reactivación son lapsos de 7 minutos durante los cuales el sistema activará la microrred con el objetivo de encender el sistema fotovoltaico y cargar la batería con el

exceso de energía fotovoltaica. Seleccione las horas durante las cuales el sol saldrá y el sistema fotovoltaico estará generando suficiente energía para abastecer las cargas de la casa y cargar el sistema de almacenamiento. Se puede establecer hasta tres horas en caso de que el sistema no pueda cargar durante las dos primeras. Recomendamos educar al cliente para que reduzca el consumo si la batería se apaga por sobredescarga. Si no hay un sistema fotovoltaico, deje estos ajustes por defecto.

**Frequency Shift** (Cambio de frecuencia): cuando está fuera de la red eléctrica, el sistema de almacenamiento desplazará la frecuencia hacia arriba cuando alcance el 95 % de estado de carga para activar el apagado del sistema fotovoltaico y evitar la sobrecarga de las baterías. Esta configuración permite ajustar la frecuencia a la que cambiará la red. El número seleccionado debe ser 10 veces la frecuencia deseada (por ejemplo, 609 para 60.9 Hz). Por defecto es 60.9 Hz, lo que debería ser suficiente en la mayoría de los escenarios del continente. Se puede utilizar frecuencias más altas en zonas con redes inestables donde los sistemas fotovoltaicos suelen estar configurados en un rango de desconexión más amplio.

 Feature - Backup Buffer (Función - Búfer de reserva): el búfer de reserva limitará la descarga

de las baterías para el funcionamiento con autoconsumo o tiempo de uso. De este modo, siempre se reservará un porcentaje de la batería para alimentar una microrred en caso de un corte de energía.

 SonnenKNX module (Módulo SonnenKNX): esta función no está activa en EE. UU. Deje esta opción sin seleccionar para obtener el mejor rendimiento.

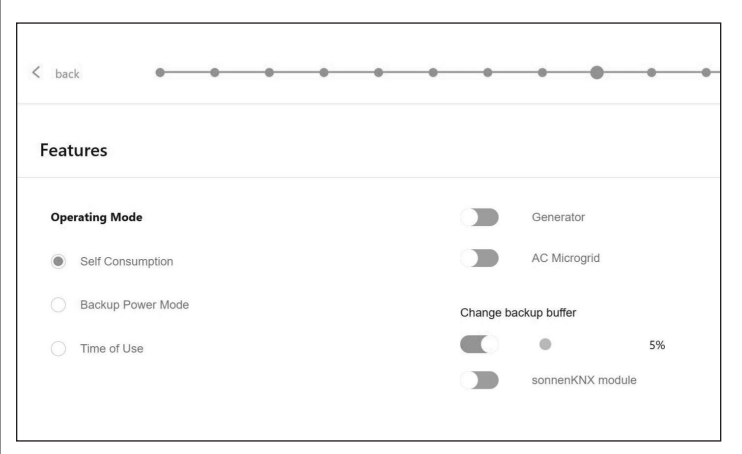

Fig. 149 Modo de autoconsumo con microrred de CA y búfer de reserva

#### • Self-Consumption - Operating Mode

(Autoconsumo - Modo de funcionamiento): el modo de funcionamiento de autoconsumo maximiza el autoconsumo de energía solar. La producción de energía solar se utiliza para alimentar las cargas y cargar las baterías. Cuando no haya producción solar suficiente para alimentar las cargas, las baterías se descargarán para cubrir el consumo. Este modo no utiliza la red eléctrica para cargar las baterías.

Operating Mode – Backup Power Mode

(Modo de funcionamiento - Modo de energía de reserva): en este modo, el sistema de almacenamiento permanece en un estado de carga completa hasta que se interrumpe la energía de la red eléctrica. La energía solar funcionará durante el corte de electricidad y se puede usar tanto para alimentar las cargas como para cargar las baterías si hay un exceso de energía solar para hacerlo. La red eléctrica también se utiliza para cargar las baterías.

 Operating Mode – Time of Use (Modo de funcionamiento - Tiempo de uso): si el cliente tiene una estructura de tarifas de servicios públicos por tiempo de uso, es posible que desee utilizar este modo. En el modo de tiempo de uso, la batería se descargará contra las cargas de la casa solo durante las ventanas de tarifa alta y no se cargará de la red durante estas horas, cargándose solo del exceso de energía fotovoltaica. Estas horas vendrán establecidas por la estructura de tarifas de la empresa de servicios públicos.

Todas las horas están en formato 24 horas.

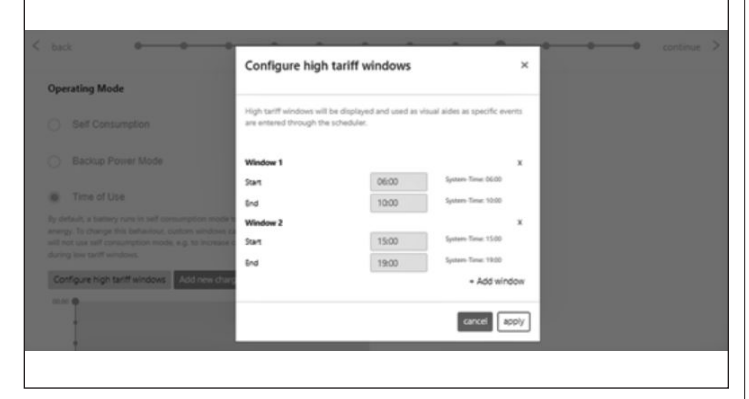

Fig. 150 Tiempo de uso: ventana de tarifa alta

Después de una ventana de tarifa alta, la batería volverá a cargarse de la red, de modo que tenga suficiente energía almacenada para la siguiente ventana de tarifa alta. El cliente puede tener momentos durante los cuales no quiere que la batería se descargue, pero también quiere limitar la carga desde la red, por ejemplo durante una tarifa de «consumo moderado» que no es tan alta como una hora de tarifa alta, pero tampoco de tarifa baja. Para limitar la carga de la red durante una hora que no sea de tarifa alta, establezca un evento de carga haciendo clic en «Add new charge event» (Añadir nuevo evento de carga).

| back • • •                                 | Configure                                                                  | charging                                                                                                    | ×                                                                                                    | <br>- |  |
|--------------------------------------------|----------------------------------------------------------------------------|----------------------------------------------------------------------------------------------------|----------------------------------------------------------------------------------------------------|-------|--|
| Operating Mode                             |                                                                            |                                                                                                    |                                                                                                    |       |  |
|                                            | During this time<br>be charged from<br>from the grid co<br>defined in Max. | window, discharging the battery<br>the PV system and from the gric<br>nsidering household consumptio<br>power from grid (e.g. during to | is prevented. The battery will<br>5. The maximum power taken<br>n and battery charge can be<br>v tariff windows). |       |  |
|                                            | Start                                                                      | 00:00                                                                                                    | System-Time<br>00:00                                                                                              |       |  |
| <ul> <li>Time of Use</li> </ul>            |                                                                            |                                                                                                    |                                                                                                    |       |  |
|                                            | End                                                                        | 10:00                                                                                                    | System-Time<br>10:00                                                                                              |       |  |
|                                            | Max. power fr                                                              | om grid (0 - 48000 W)                                                                                                    |                                                                                                    |       |  |
| Configure high teriff windows Add powerbar | 2000                                                                       |                                                                                                    | w                                                                                                    |       |  |
|                                            |                                                                            |                                                                                                    |                                                                                                    |       |  |
|                                            |                                                                            |                                                                                                    | cancel apply                                                                                                    |       |  |
|                                            |                                                                            |                                                                                                    |                                                                                                    |       |  |

Fig. 151 Tiempo de uso: ventana de carga El instalador debe configurar varios eventos de carga para un sistema de almacenamiento apilado completamente cargado. Configure varias ventanas de tiempos breves de eventos de carga para que el sistema se cargue hasta el 100 %.

Aquí hay un ejemplo de cómo configurar varios eventos de carga en una unidad apilada para que se cargue hasta el 100 %. El sistema de almacenamiento descargará la carga de 8:00 a.m. a -00:00 a.m. o hasta que la batería alcance el búfer de reserva, lo que ocurra primero. De 00:00 a.m. a 2:00 a.m. el sistema se carga desde la red. De 02:00 a.m. a 4:00 a.m. el sistema se carga desde la red. De la misma forma, el sistema se carga desde la red en una ventana de evento de carga de 4:00 a.m. a 6:00 a.m. y en otra de 6:00 a.m. a 8:00 a.m. para que la batería quede lista para descargarse en el horario de tarifa alta.

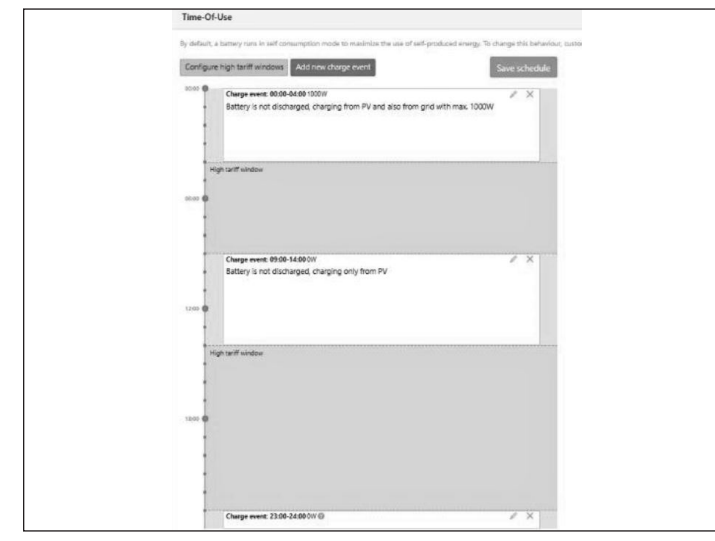

Fig. 152 Tiempo de uso

#### Prueba del sistema

La página de prueba del sistema es la última oportunidad para comprobar que todo funcione correctamente. Asegúrese de que el número de módulos, la producción fotovoltaica y los valores de consumo del hogar sean correctos antes de

#### pasar al último paso.

| < back         | • • •                                      | • • | •     | • •                    | •                | • •            | •          | continue | > |
|----------------|--------------------------------------------|-----|-------|------------------------|------------------|----------------|------------|----------|---|
| Systemtest     |                                            |     |       |                        |                  |                |            |          |   |
| Check the outp | ut                                         |     |       |                        |                  |                |            |          |   |
| ~              | Grid voltage at sonnenBatterie:<br>245.0 V |     | ls th | e number of in         | nstalled and de  | etected module | s correct? |          |   |
| $\checkmark$   | Internet connection                        |     | is th | yes<br>ne production n | measurement      | verified?      | modules    |          |   |
| $\checkmark$   | Inverter                                   |     |       | yes                    | no               | 0              | Watts      |          |   |
| $\checkmark$   | SD card                                    |     | is ti | e consumption          | n value verified | d?<br>2        | 6 Watts    |          |   |
| ~              | Metering Device                            |     |       |                        |                  |                |            |          |   |

Fig. 153 Página de prueba del sistema

#### Finalización

Lea y siga la lista de comprobación de esta página y, a continuación, marque la casilla de la parte inferior antes de continuar.

| Please co    | nfirm the following to finish the installation.                                                 |
|--------------|-------------------------------------------------------------------------------------------------|
| The instal   | ler has to confirm:                                                                             |
| $\checkmark$ | The sonnen Eco product is installed in accordance with the installation manual                  |
| $\checkmark$ | The sonnen Eco product is installed in a suitable<br>location per the installation manual.      |
| ~            | The installer and customer information entered in this commissioning is correct.                |
| ~            | The customer has been provided with a product walk-through, and given a copy of the user guide. |
| ~            | I have read and understood the Liability and Responsibility                                     |

#### Fig. 154 Página de finalización

- La puesta en funcionamiento se ha completado y se enviará un correo electrónico a la dirección del cliente que introdujo en la página de información del propietario y del instalador. Si no lo recibe, puede enviárselo de nuevo desde esta página.
- Una vez que haya recibido el correo electrónico, haga clic en «Start sonnenBatterie» (Iniciar sonnenBatterie).

| Congratulations!                               |                                                                                                    |
|------------------------------------------------|----------------------------------------------------------------------------------------------------|
| Commissioning has been successfully completed. |                                                                                                    |
| $\bigcirc$                                     | An email with confirmation link was sent to the customer. With the confirmation by the customer the guarantee conditions are fulfilled.<br>a@gmail.com<br>Resend confirmation link |
| s o n n e n                                    |                                                                                                    |
| start sonnenBatterie                           |                                                                                                    |

Fig. 155 Página de «Congratulations!» (¡Felicitaciones!)

## Finalización de la instalación apilada

#### Comprobación del apilamiento

- Proceda de la siguiente forma para comprobar el estado de los sistemas de almacenamiento individuales en el apilamiento dentro de la red eléctrica/fuera de la red eléctrica:
- En la interfaz web del sistema de almacenamiento, ingrese a la página de apilamiento.
- Compruebe el estado del sistema de

almacenamiento individual en la vista general.

|                      | Lascade               |                |                 |        | Software: Release-Ournet |
|----------------------|-----------------------|----------------|-----------------|--------|--------------------------|
| board                | Cascade Stacking Stat | tus            |                 |        |                          |
| ude<br>Igs           | System Secial         | Local IP       | Stacking Status | Role   | Change cascade           |
| guration             | #130709               | 192.168.115.52 | (2000)          | Master |                          |
| fy<br>W              | #130373               | 192.168.115.51 | -               | Slave  | Renau Restor             |
| meter                |                       |                |                 |        | NETION NETION            |
| rmeter Setup         |                       |                |                 |        | + Add s                  |
|                      |                       |                |                 |        |                          |
| are-installer        |                       |                |                 |        |                          |
| nissioning Assistent |                       |                |                 |        |                          |
| n-Status             |                       |                |                 |        |                          |
| 28                   |                       |                |                 |        |                          |
| are-integration      |                       |                |                 |        |                          |
|                      |                       |                |                 |        |                          |
|                      |                       |                |                 |        |                          |
|                      |                       |                |                 |        |                          |

Fig. 156 Página de apilamiento

 La opción Apilamiento se puede utilizar para añadir más sistemas de almacenamiento

secundarios, reemplazar sistemas o quitarlos.

| General Information          |                                     |
|------------------------------|-------------------------------------|
| System-Time                  | October 7, 2022 - 2:14:28 PM        |
| Capacity                     | 10 kWh (2 modules)                  |
| Stack Capacity               | 30 <b>kWh</b> (6 modules)           |
| Hardware Version             | 10                                  |
| Inverter Max. Power          | 4800 W                              |
| Nominal Stack Inverter Power | 14400 W                             |
| MAC Adresse                  | c4:00:ad:60:c3:be                   |
| Model                        | power unit s10 sl3 9010 IP30 (sDCM) |
| Serialnumber                 | 150734                              |

### Fig. 157 Información general

 Compruebe la capacidad de la pila y la potencia nominal del inversor de la pila.

#### Cambio de método de asignación de

#### dirección IP

#### (Opcional)

- En algunas redes informáticas es necesario asignar direcciones IP estáticas a abonados individuales de la red para evitar conflictos de direcciones. La reasignación frecuente de direcciones de red puede ocasionar fallas en el apilamiento.
- Proceda de la siguiente forma para cambiar el método de asignación de dirección IP de Automático (DHCP) a Manual (IP estática):
- En la interfaz web del sistema de almacenamiento, ingrese a la página de redes.

| lenu                    | Network              |  |
|-------------------------|----------------------|--|
| Dashboard               | Method               |  |
| System                  | Manual (Static IP) v |  |
| Settings                |                      |  |
| Battery                 | Address              |  |
| Inverter                | Pauli tea            |  |
| Powermeter              |                      |  |
| Powermeter Setup        |                      |  |
| IOs                     | Netmask              |  |
| Software-Installer      |                      |  |
| Commissioning Assistant |                      |  |
| System-Status           |                      |  |
| Network                 | Gateway              |  |
| Software-Integration    |                      |  |
|                         | DNS Nameserver 🔞     |  |
|                         |                      |  |

#### Fig. 158 Página de redes

- En «Method» (Método), seleccione «Manual» (IP estática) en el menú desplegable.
- Ingrese el resto de la información y guárdela haciendo clic en «Apply» (Aplicar).

## Interfaz digital

#### Portal de Internet

El sistema sonnenEvo debe conectarse a los servidores de sonnen para permitir el control del sistema de almacenamiento a través del portal web y de la aplicación del teléfono inteligente. Esta conexión está protegida con seguridad estándar de la industria contra el acceso no autorizado. sonnen y sus socios de servicios solo accederán al sistema de almacenamiento para realizar tareas de mantenimiento y monitoreo.

Una evaluación anónima de los datos de registro permite realizar mejoras adicionales y monitorear el hardware y software.

#### Establecimiento de la conexión a Internet

- Asegúrese de que el enrutador funcione como un servidor DHCP y configure automáticamente los dispositivos de red recién conectados.
- Asegúrese de que los siguientes puertos TCP
   y UDP estén habilitados para los siguientes
   servicios en el enrutador:

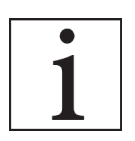

Los puertos mencionados generalmente están preconfigurados en los enrutadores.

| Puerto<br>TCP | Servicio               |
|---------------|------------------------|
| 22            | SecureShell (ssh)      |
| 37            | Servidor de hora (ntp) |

| 80            | Verificación en línea (http)    |
|---------------|---------------------------------|
| 222           | VPN (conexión de servidor, ssl) |
| 232           | VPN (respaldo)                  |
| 443           | Control de aplicaciones (https) |
| Puerto<br>UDP |                                 |
| 1196          | (conexión de servidor, ssl)     |

Tabla 11 Puertos abiertos requeridos para el sistema de almacenamiento

El sistema de almacenamiento se conecta automáticamente a Internet. No se requieren pasos adicionales.

#### Portal de Internet

Se pueden observar datos históricos y en tiempo real sobre el sistema de almacenamiento mediante el portal de Internet.

Recibirá un correo electrónico de bienvenida a sonnenCommunity poco después de la puesta en funcionamiento del sistema de almacenamiento. Este correo electrónico se enviará a la dirección indicada durante la puesta en funcionamiento.

Si no lo recibe, compruebe la carpeta de correo no deseado. El correo electrónico se envía desde «energiezukunft@sonnenbatterie.de» y, a menudo, se queda atascado en las carpetas de correo no deseado. Si no lo recibe, envíe un correo electrónico a <u>service@sonnen-batterie.com</u> y se lo volveremos a enviar.

## Mantenimiento

#### Mantenimiento

El sistema sonnen es un equipo de bajo mantenimiento y, dependiendo del entorno del sitio, recomendamos comprobaciones regulares cada 6 a 12 meses que deben consistir en lo siguiente:

Observe cuidadosamente el sistema para

detectar cualquier daño visible.

Escuche atentamente cualquier ruido anormal

durante el funcionamiento del sistema.

- Asegúrese de que el suelo y la carcasa están limpios y ordenados.
- Asegúrese de que las rejillas de ventilación situadas en la parte posterior tienen un paso libre para el flujo de aire y la rejilla de salida, seque antes de volver a colocarlas.
- Limpie la estera filtrante situada en la base con agua tibia.
- Compruebe si hay conexiones, cables o conductos sueltos o dañados.

| Resolución a                                                                        | de problemas                                                |                                                                                                    |
|-------------------------------------------------------------------------------------|-------------------------------------------------------------|----------------------------------------------------------------------------------------------------|
| Perturbación                                                                        | Posible causa                                               | Corrección                                                                                                    |
| El sistema de<br>almacenamiento<br>sonnen ha dejado<br>de cargarse o<br>descargarse | Problema<br>relacionado con<br>el software o el<br>hardware | <ul> <li>Reinicie el<br/>sistema de<br/>almacenamiento<br/>siguiendo el<br/>procedimiento<br/>de apagado y<br/>arranque.</li> <li>Si el problema<br/>persiste, póngase<br/>en contacto con<br/>el departamento<br/>de servicios de<br/>sonnen.</li> </ul> |

| No hay conexión<br>con la interfaz web<br>del sistema de alma-<br>cenamiento (https://<br>find-my.sonnen-ba-<br>tterie.com) o con el<br>portal de Internet<br>(my.sonnen.de). | No hay conexión<br>entre el sistema de<br>almacenamiento y el<br>servidor.                                                                                            | <ul> <li>Asegúrese de<br/>que la línea<br/>Eternet entre<br/>el sistema de<br/>almacenamiento<br/>y el enrutador<br/>de la red<br/>doméstica está<br/>correctamente<br/>conectada.</li> <li>Asegúrese<br/>de que el<br/>enrutador de la<br/>red doméstica<br/>permite<br/>conexiones en<br/>los siguientes<br/>puertos:</li> <li>Puertos TCP:<br/>443 (https);<br/>18883 (MQTT-<br/>TLS)</li> <li>Puertos UDP:<br/>123 (NTP); 1196<br/>(VPN)</li> </ul> |
|----------------------------------------------------------------------------------------------------|----------------------------------------------------------------------------------------------------|----------------------------------------------------------------------------------------------------|
| El indicador LED de<br>estado parpadea en<br>naranja.                                                                                                    | La conexión a Inter-<br>net del sistema de<br>almacenamiento se<br>ha interrumpido.                                                                                   | <ul> <li>Compruebe si el<br/>enrutador de la<br/>red doméstica<br/>puede establecer<br/>una conexión a<br/>Internet.</li> <li>En caso afirma-<br/>tivo: asegúrese<br/>de que la línea de<br/>red del sistema de<br/>almacenamiento<br/>esté conectada al<br/>enrutador de la red<br/>doméstica.</li> </ul>                                                                                                    |
| El indicador LED de<br>estado se ilumina en<br>rojo.                                                                                                    | El sistema de<br>almacenamiento ha<br>detectado un pro-<br>blema que impide el<br>funcionamiento nor-<br>mal o puede causar<br>daños al sistema de<br>almacenamiento. | <ul> <li>Póngase en<br/>contacto con su<br/>instalador o con<br/>el departamento<br/>de servicios de<br/>sonnen para<br/>resolver el<br/>problema.</li> </ul>                                                                                                    |

| El indicador LED<br>de estado parpadea<br>continuamente en<br>verde o parpadea<br>en verde y se apaga<br>al cabo de unos<br>5 minutos. | El sistema de alma-<br>cenamiento no está<br>conectado a la red<br>eléctrica pública | <ul> <li>Compruebe<br/>que el disyuntor<br/>de la línea de<br/>alimentación<br/>del sistema de<br/>almacenamiento<br/>esté conectado.</li> <li>En caso afirmativo:<br/>La red eléctrica<br/>pública no<br/>suministra energía<br/>eléctrica (corte de<br/>red).</li> <li>El sistema de<br/>almacenamiento<br/>se volverá a<br/>conectar y<br/>reanudará su<br/>funcionamiento<br/>pormal una voz</li> </ul> | Eliminación | <ul> <li>PRECAUCIÓN</li> <li>Transporte inadecuado de los módulos de baterías</li> <li>¡Foco de incendio en los módulos de baterías o emisión de sustant tóxicas!</li> <li>Transporte los módulos de baterías únicamente en su embalaje original. Si ya no dispone del embalaje original, puede solicitar un nuevo embalaje a sonnen.</li> <li>Nunca transporte módulos de baterías dañados.</li> </ul> |
|----------------------------------------------------------------------------------------------------|--------------------------------------------------------------------------------------|----------------------------------------------------------------------------------------------------|-------------|----------------------------------------------------------------------------------------------------|
|                                                                                                    |                                                                                      | normal una vez<br>que la red esté<br>disponible.                                                                                                    |             | PRECAUCIÓN<br>Eliminación inadecuada de los                                                                                                    |
| El sistema de alma-<br>cenamiento no está<br>conectado a la red<br>eléctrica pública<br>y funciona como<br>reserva.                    |                                                                                      | No es necesaria la<br>resolución de pro-<br>blemas.                                                                                                    |             | <b>módulos de baterías</b><br>Explosión o foco de incendio en<br>módulos de baterías o emisión d                                                                                                    |

Tabla 12 Resolución de problemas

#### Desinstalación y eliminación

Desinstalación

# •

### PELIGRO

Desinstalación incorrecta del sistema de almacenamiento

¡Peligro de muerte por electrocución!

► El sistema de almacenamiento solo debe ser desinstalado por un electricista autorizado.

S ias

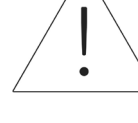

los е sustancias tóxicas.

No arroje las baterías al fuego.

El sistema de almacenamiento y las baterías

que contiene no deben desecharse como residuos

domésticos.

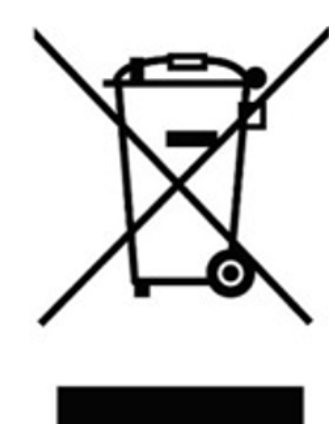

► Elimine el sistema de almacenamiento y las baterías que contiene de forma respetuosa con el medio ambiente a través de sistemas adecuados de recolección de residuos.

Electrodomésticos: dispositivos que consumen energía. Pueden incluir aparatos pequeños como

licuadoras o aparatos grandes como calentadores de agua.

- Autonomía: medición de cuánto depende de la red eléctrica para obtener energía. Mientras más energía renovable produzca y consuma, mayor será la autonomía.
- Modo de reserva (o modo fuera de la red eléctrica): modo de funcionamiento en que el sistema sonnenEvo suministra energía almacenada en sus módulos de baterías cuando la energía no está disponible desde la red eléctrica.
- Disponibilidad de reserva: cuando el sistema de almacenamiento enfatiza la disponibilidad de reserva, mantiene un estado de carga especificado, como un 85 %, en sus módulos de baterías para suministrar energía en el caso de un corte.

Módulos de baterías: módulos de almacenamiento de energía en el sistema sonnenEvo.

BESS: sistema de almacenamiento de energía de las baterías.

**Capacidad:** cantidad de energía que se puede almacenar en el sistema sonnenEvo; se mide en kilovatios hora.

**Consumo:** cantidad de energía que los electrodomésticos usan.

**Descarga total:** proceso de llevar la carga de los módulos de baterías a un nivel tan bajo que causa daños en la batería. En los módulos usados por el sistema sonnenEvo, esto implica dejar un módulo con un nivel extremadamente bajo (0 %-1 %) durante semanas o meses.

Descarga: cuando el sistema de almacenamiento suministra energía a una casa o a un edificio.

Alimentación: cuando el sistema de almacenamiento suministra energía a la red eléctrica.

**Red eléctrica:** fuente de alimentación proporcionada por las empresas de electricidad, en contraste con la energía autogenerada.

Kilovatio hora: medición de energía igual a un kilovatio entregado durante una hora.

- **Desconexión de consumo:** método por el que se retira la energía hacia los electrodomésticos para mantener la carga dentro de los requisitos de energía o aumentar el tiempo de las baterías.
- Disyuntor de desconexión principal: disyuntor que corta toda la energía desde y hacia el sistema de almacenamiento cuando se abre.

Panel de servicio principal: panel principal en donde se conectan todos los aparatos.

Microrred: red creada por el sistema de generación de energía, en contraste con la red eléctrica.

Modbus: protocolo serial que habilita las comunicaciones entre dispositivos inteligentes.

Fotovoltaico: sistema fotovoltaico de paneles de energía solar.

**Producción:** energía generada por paneles solares.

- **Panel de cargas protegidas:** panel que suministra energía a los electrodomésticos más importantes en una casa o en un edificio, como un refrigerador, un congelador o un calefactor. Este subpanel está aislado del panel de servicio principal mediante un interruptor que evita la retroalimentación eléctrica.
- **RCD (dispositivo de corriente residual):** dispositivo de seguridad eléctrica que interrumpe rápidamente un circuito eléctrico al detectar una corriente de fuga en el sistema.
- Autoconsumo: método para usar la energía solar para alimentar los aparatos eléctricos en lugar de usar la energía de la red.
- **Estado de carga:** porcentaje de carga disponible en los módulos de baterías del sistema de almacenamiento.
- Sistema de almacenamiento: sonnenEvo, el cual combina un inversor, módulos de baterías y otro hardware y algoritmos de propiedad, para hacer que la energía solar sea una fuente de alimentación aún más rentable.
- Conmutador de transferencia: interruptor, manual o automático, el cual cambia la fuente de alimentación de la red eléctrica a la energía autogenerada en el caso de una pérdida de energía.
  1~: monofásico.

## Apéndice 2. Garantía

La garantía proporcionada en <u>https://sonnenusa.com/en/warranty/</u> anula cualquier otra versión impresa de la garantía de sonnen.

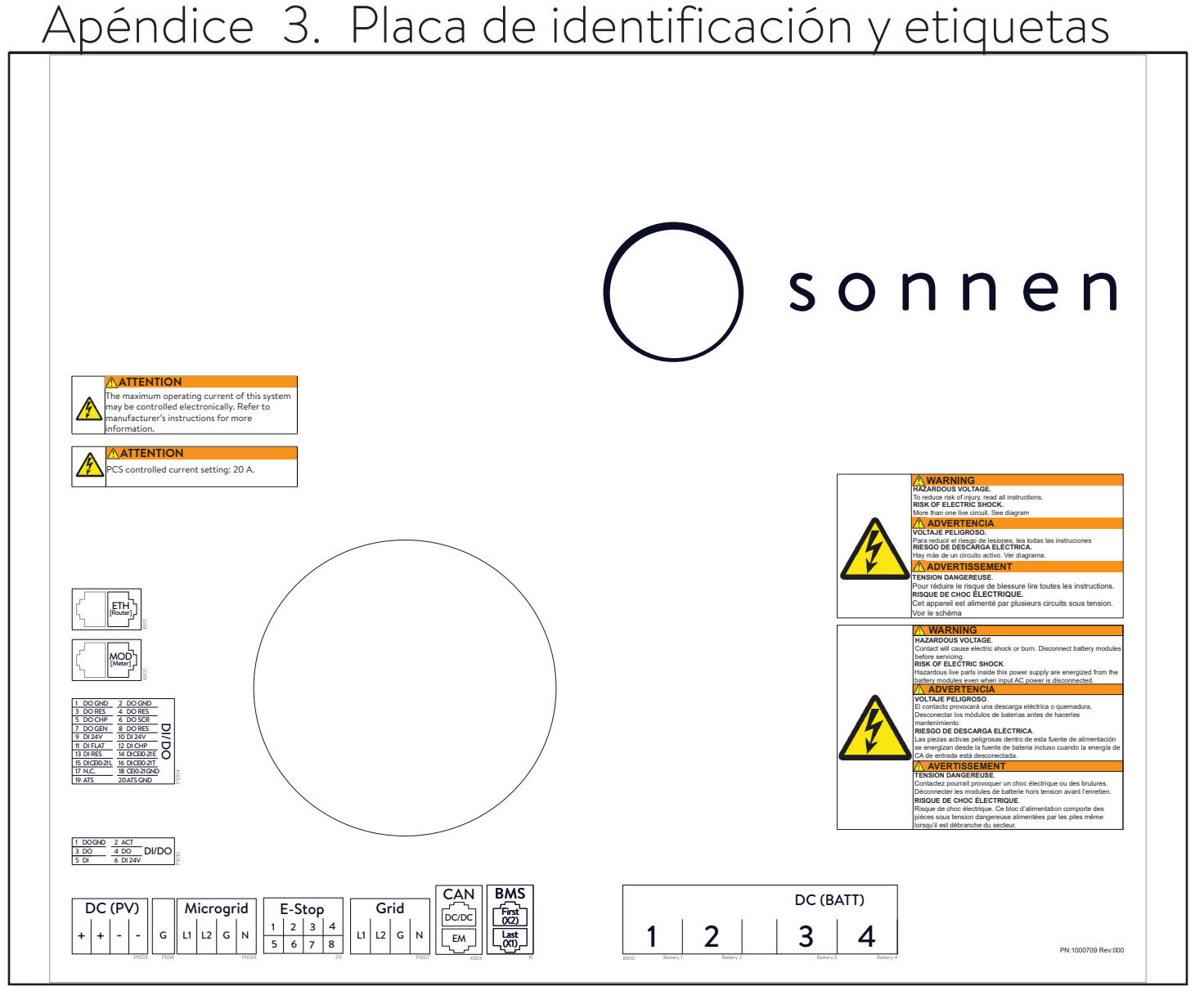

| sonnen, Inc.<br>1578 Litton Dr<br>Stone Mountain, GA 30083                                                                                                    | Sonnen                                                                                                    |                                                                                                    | Li-ion                                                                                 |
|----------------------------------------------------------------------------------------------------|----------------------------------------------------------------------------------------------------|----------------------------------------------------------------------------------------------------|----------------------------------------------------------------------------------------|
| sonnenEvo US (power unit)         model       OUTS         serial number       initial password         ambient temperature       degree of protection         weight:       ac ratings - system output         inverter topology:       nor         mominal voltage:       240 V L-L         nominal lotage:       240 V L-L         nominal frequency:       rated active power:         rated aparent power:       power factor:       0.5 le         rated current:       454 A         short circuit current:       454 A | dc ratings - b<br>mominal capa<br>usable capaci<br>operating vol<br>split-phase<br>4800 W<br>4800 W<br>4800 W<br>4800 W<br>(al2.13 ms<br>1.5 kA | hattery<br>licity:<br>ltage:<br>rrent:<br>current:<br>gy: rechargeab<br>360/([1P32S]2S)1P/M/-<br>NSI/CAN/UL | 11 kWh<br>10 kWh<br>204.8 V<br>40 A<br>2880 A<br>ie lithium ion<br>10NA/90<br>STD 9540 |

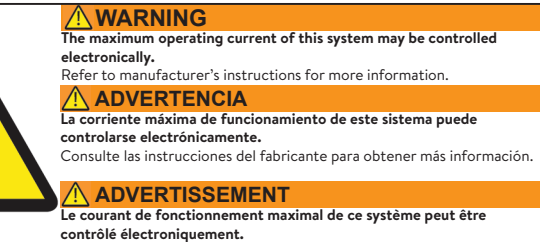

Reportez-vous aux instructions du fabricant pour plus d'information

## Apéndice 4. Piezas para instalación de baterías

|                                     | Número por batería | Cantidad |
|-------------------------------------|--------------------|----------|
| Módulo de batería                   | -                  | 2        |
| Cable de alimentación de<br>batería | 1                  | 2        |
| Cable de BMS corto                  | -                  | 1        |
| Cable de BMS mediano                | -                  | -        |
| Cable de BMS largo                  | -                  | 2        |

## Apéndice 5. Disposición típica del sistema

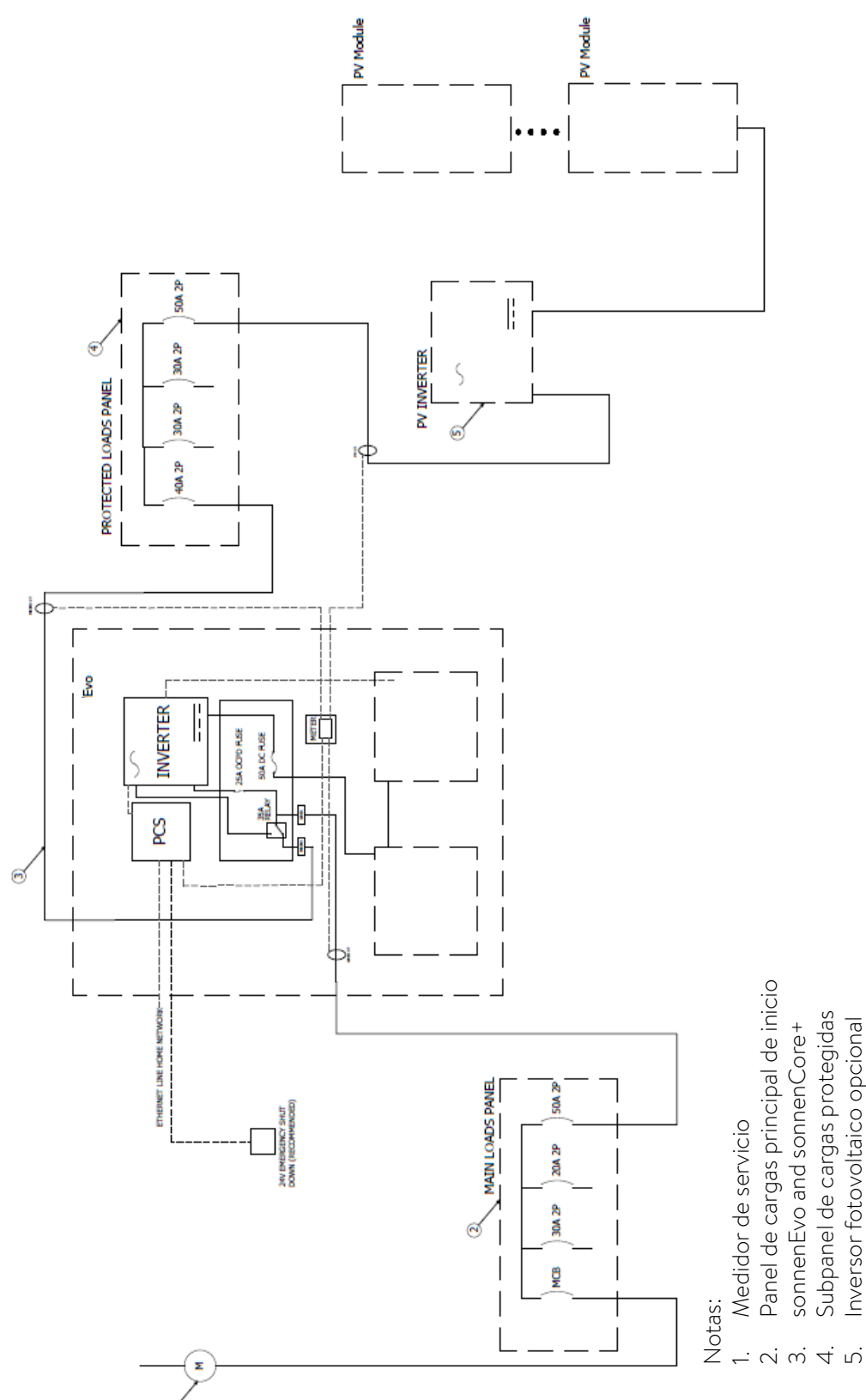

Panel de cargas principal de inicio sonnenEvo and sonnenCore+

Subpanel de cargas protegidas Inversor fotovoltaico opcional

## Contenu

| À propos de ce manuel 9                     |
|---------------------------------------------|
| Public cible9                               |
| Désignations présentes dans ce9             |
| document                                    |
| Symboles utilisés9                          |
| Sécurité 11                                 |
| Utilisation prévue11                        |
| Usages interdits11                          |
| Avertissements généraux12                   |
| Instructions générales de sécurité13        |
| Instructions relatives aux incendies14      |
| Informations sur les modules de batterie 15 |
| Spécifications 16                           |
| Spécifications générales17                  |
| Composants principaux17                     |
| Indicateur DEL18                            |
| Symboles sur le système de stockage 18      |
| Stockage et transport 19                    |
| Stockage du système19                       |
| Transport du système19                      |
| Pré-installation 21                         |
| Outils requis                               |
| Liste des pièces de sonnenEvo 21            |
| Usages interdits 22                         |
| Avertissements généraux                     |
| Instructions générales de sécurité          |
| Montage et installation électrique          |
| Sélection du lieu d'installation            |
| Inspection du système de stockage 25        |
| Installation 26                             |
| Modèle d'ancrage                            |
| Installation de l'armoire principale        |
| Bouton d'arrêt d'urgence (en option) 29     |
| Connexion des transformateurs de 29         |
| courant                                     |
| Installation des connexions électriques et  |

| de données<br>Connexion Ethernet<br>Réglages de l'hygrostat<br>Installation des modules de batterie<br>Connexion de l'alimentation et du<br>système de gestion de la batterie (SGB)<br>aux batteries                                                                                                    | <ul> <li>30</li> <li>30</li> <li>30</li> <li>31</li> <li>32</li> <li>32</li> <li>33</li> <li>33</li> <li>33</li> </ul> |
|----------------------------------------------------------------------------------------------------|----------------------------------------------------------------------------------------------------|
| Fonctionnement du système                                                                                                    | 34                                                                                                    |
| Procédure de mise en marche<br>Procédure d'arrêt                                                                                                    | 34<br>35                                                                                                    |
| Mise en service                                                                                                    | 36                                                                                                    |
| Mise en service pour une première<br>installation<br>Assistant de mise en service<br>Connexion à sonnen<br>Mise en service<br>Informations sur le propriétaire et<br>l'installateur<br>Notifications<br>Réglages de l'onduleur<br>Système PV<br>Compteur de puissance<br>Configuration<br>Fonctionnalités – Mode de<br>Test du système<br>Achèvement | 36<br>36<br>36<br>37<br>38<br>39<br>39<br>42<br>43<br>44<br>44<br>46<br>46                                             |
| Interface numérique                                                                                                    | 48                                                                                                    |
| Portail Internet                                                                                                    | 48                                                                                                    |
| Établir une connexion à Internet<br>À l'intérieur du portail Internet                                                                                                    | 48<br>48                                                                                                    |
| UL 1741 CRD : PCS                                                                                                    | 53                                                                                                    |
| Étiquettes d'avertissement sur le<br>système                                                                                                    | 53<br>53                                                                                                    |
| Avertissements supplémentaires                                                                                                    | 53                                                                                                    |

|                                                                                                    | 55                                                       |
|----------------------------------------------------------------------------------------------------|----------------------------------------------------------|
| Arrêt du système de stockage                                                                                                    | 55                                                       |
| Recyclage et certificats                                                                                                    | 55                                                       |
| Description du produit d'empilage                                                                                                    | 57                                                       |
| Installation empilée                                                                                                    | 58                                                       |
| Sélection du lieu d'installation                                                                                                    | 58                                                       |
| Respect des distances minimales                                                                                                    | 58                                                       |
| Usages interdits                                                                                                    | 58                                                       |
| Avertissements généraux                                                                                                    | 59                                                       |
| Instructions générales de sécurité                                                                                                    | 59                                                       |
| Installation 61                                                                                                    |                                                          |
| Modèle d'ancrage                                                                                                    | 61                                                       |
| Installation de l'armoire principale                                                                                                    | 61                                                       |
| Bouton d'arrêt d'urgence (en option)6                                                                                                    | 54                                                       |
| Connexion des transformateurs de                                                                                                    | 65                                                       |
| courant                                                                                                    | 65                                                       |
| Installation des connexions électriques et                                                                                                    | •••                                                      |
|                                                                                                    | 66                                                       |
| de données                                                                                                    | 66                                                       |
| Connexion Ethernet                                                                                                    | 67                                                       |
| Réglages de l'hygrostat                                                                                                    | 67                                                       |
| Installation électrique empilée                                                                                                    | 68                                                       |
| Schéma de câblage                                                                                                    | < 0                                                      |
| Composants du module des connexions (                                                                                                    | SQ                                                       |
|                                                                                                    | 58<br>CA                                                 |
|                                                                                                    | 58<br>CA<br>69                                           |
| Panneau DEL du module des connexions                                                                                                    | 58<br>CA<br>69                                           |
| Panneau DEL du module des connexions<br>CA                                                                                                    | 58<br>CA<br>59<br>59                                     |
| Panneau DEL du module des connexions<br>CA                                                                                                    | 58<br>59<br>59<br>A.                                     |
| Panneau DEL du module des connexions<br>CA                                                                                                    | 58<br>59<br>59<br>A.                                     |
| Panneau DEL du module des connexions<br>CA                                                                                                    | 58<br>59<br>59<br>A.<br>59<br>70                         |
| Panneau DEL du module des connexions<br>CA                                                                                                    | 58<br>59<br>59<br>A.<br>59<br>70                         |
| Panneau DEL du module des connexions<br>CA                                                                                                    | 58<br>59<br>59<br>A.<br>59<br>70                         |
| Panneau DEL du module des connexions<br>CA                                                                                                    | 58<br>59<br>59<br>A.<br>59<br>70<br>70                   |
| Panneau DEL du module des connexions<br>CA                                                                                                    | 58<br>59<br>59<br>69<br>A.<br>59<br>70<br>70             |
| Panneau DEL du module des connexions<br>CA<br>Connexions du module des connexions C<br>Configuration du câblage du système<br>Liste des pièces internes du module des<br>connexions CA<br>Liste de pièces de la configuration<br>d'empilement<br>Renseignement général sur l'installation | 58<br>59<br>59<br>69<br>70<br>70<br>70<br>.71            |
| Panneau DEL du module des connexions<br>CA                                                                                                    | 58<br>59<br>59<br>69<br>70<br>70<br>71<br>71<br>72       |
| Panneau DEL du module des connexions<br>CA                                                                                                    | 58<br>59<br>59<br>69<br>70<br>70<br>71<br>72<br>72<br>72 |

| système de gestion de la batterie (SGB) 78                          |
|---------------------------------------------------------------------|
| aux batteries78                                                     |
| Sélection du concept de mesure79                                    |
| Mise en service empilée 80                                          |
| Procédure de mise en marche80                                       |
| Procédure d'arrêt80                                                 |
| Avant la mise en service                                            |
| Connexion à sonnen82                                                |
| Mise en service82                                                   |
| Informations sur le propriétaire et83                               |
| l'installateur83                                                    |
| Notifications84                                                     |
| Réglages de l'onduleur85                                            |
| Système PV88                                                        |
| Compteur de puissance88                                             |
| Configuration89                                                     |
| Fonctionnalités – Mode de90                                         |
| fonctionnement90                                                    |
| Test du système                                                     |
| Achèvement93                                                        |
| Achèvement de l'installation empilée 94                             |
| Vérification de l'empilage94                                        |
| Changement de la méthode d'attribution                              |
| de                                                                  |
| l'adrosso ID Q/                                                     |
| 1 dui esse ir                                                       |
| Affichage sur le portail internet9495                               |
| Affichage sur le portail internet       95         Portail Internet |
| Affichage sur le portail internet95Portail Internet                 |
| Affichage sur le portail internet95Portail Internet                 |
| Affichage sur le portail internet95Portail Internet                 |
| Affichage sur le portail internet95Portail Internet                 |
| Affichage sur le portail internet95Portail Internet                 |

| Annexe 1. Glossaire                           | 102  | F |
|-----------------------------------------------|------|---|
| Annexe 2. Garantie                            | 104  |   |
| Annexe 3. Plaques signalétiques et étiquettes | 105  | F |
| Annexe 4. Pièces d'installation de            | 100  | F |
| batterie                                      | 106  | F |
| Annexe 5. Disposition de conception           | n de |   |
| système typique                               | 107  |   |

## Figures

| 13                                                                            |
|-------------------------------------------------------------------------------|
| Fig. 2 Dimensions 17                                                          |
| Fig. 3 Vue d'ensemble des éléments du                                         |
| système17                                                                     |
| Fig. 4 Dégagement minimal (pouces)25                                          |
| Fig. 5 Modèle d'ancrage de plinthe26                                          |
| Fig. 6 Ouverture de la porte du boîtier26                                     |
| Fig. 7 Assemblage du socle et des pieds .26                                   |
| Fig. 8 Installation du socle27                                                |
| Fig. 9 Insertion du filtre du socle27                                         |
| Fig. 10 Remplacement du filtre de hotte 27                                    |
| Fig. 11 Installation des supports de batterie                                 |
|                                                                               |
| Fig. 12 Trous pré-percés27                                                    |
| Fig. 13 Bouchon de trou28                                                     |
| Fig. 14 Point antibasculement du boîtier 29                                   |
| Fig. 15. Encode company du pollo statur de                                    |
| Fig. 15 Emplacement du collecteur de                                          |
| l'arrêt d'urgence                                                             |
| l'arrêt d'urgence                                                             |
| Fig. 15 Emplacement du collecteur de<br>l'arrêt d'urgence                     |
| Fig. 15 Emplacement du collecteur de<br>l'arrêt d'urgence                     |
| <ul> <li>Fig. 15 Emplacement du collecteur de<br/>l'arrêt d'urgence</li></ul> |
| <ul> <li>Fig. 15 Emplacement du collecteur de<br/>l'arrêt d'urgence</li></ul> |
| <ul> <li>Fig. 15 Emplacement du collecteur de<br/>l'arrêt d'urgence</li></ul> |
| <ul> <li>Fig. 15 Emplacement du collecteur de<br/>l'arrêt d'urgence</li></ul> |

| Fig. 21 Installation du module de            |
|----------------------------------------------|
| batterie (2)32                               |
| Fig. 22 Butées en caoutchouc32               |
| Fig. 23 Installation du module de            |
| batterie (1)                                 |
| Fig. 24 Connexion du SGB                     |
| Fig. 25 Connexion des câbles                 |
| d'alimentation CC                            |
| Fig. 26 Procédure de mise en marche 34       |
| Fig. 27 Procédure d'arrêt                    |
| Fig. 28 Connexion au système de stockage     |
|                                              |
| Fig. 29 Page d'accueil find-my.sonnen-       |
| batterie.com37                               |
| Fig. 30 Boutons d'alimentation et            |
| étiquette37                                  |
| Fig. 31 Entrée du mot de passe               |
| Fig. 32 Tableau de bord37                    |
| Fig. 33 Sélection du système37               |
| Fig. 34 La mise à jour du micrologiciel est  |
| terminée                                     |
| Fig. 35 Informations sur le propriétaire. 38 |
| Fig. 36 Adresse d'installation               |
| Fig. 37 Données sur l'installateur           |
| Fig. 38 Données sur le partenaire de vente   |
|                                              |
| Fig. 39 Page de notifications                |
| Fig. 40 Réglage de l'onduleur – code pays.   |
|                                              |
| Fig. 41 Réglage de l'onduleur – En attente.  |
|                                              |
| Fig. 42 Réglage de l'onduleur – le code      |
| pays est défini correctement                 |
| Fig. 43 UL 1741 CRD: mode PCS 41             |
| Fig. 44 Réglage de l'onduleur – sélecteur    |
| de paramètres réseau 41                      |
| Fig. 45 Réglage de l'onduleur – élément      |
| de menu « Paramètres de puissance            |
| réactive » 41                                |
| Fig. 46 Réglage de l'onduleur –              |

| modification activée                           |
|------------------------------------------------|
| Fig. 47 Réglage de l'onduleur – réglages       |
| réussis                                        |
| Fig. 48 Système PV 42                          |
| Fig. 49 Réglages du compteur de                |
| puissance                                      |
| Fig. 50 Configuration                          |
| Fig. 51 Mode d'autoconsommation avec           |
| Microréseau CA et tampon de secours            |
|                                                |
| Fig. 52 Temps d'utilisation - fenêtre de tarif |
| élevé 45                                       |
| Fig. 53 Temps d'utilisation - fenêtre de       |
| charge                                         |
| Fig. 54 Période d'utilisation                  |
| Fig. 55 Page d'essai du système 46             |
| Fig. 56 Page d'achèvement 46                   |
| Fig. 57 Page de félicitations!47               |
| Fig. 58 Fenêtre de connexion 49                |
| Fig. 59 Écran d'aperçu du portail              |
| Fig. 60 État en direct                         |
| Fig. 61 Page d'analyse50                       |
| Fig. 62 Vue de l'historique 50                 |
| Fig. 63 Statistiques50                         |
| Fig. 64 sonnenCommunity 50                     |
| Fig. 65 Page de batterie sonnen51              |
| Fig. 66 Modification de la sauvegarde51        |
| Fig. 67 batterie sonnen51                      |
| Fig. 68 Téléchargements51                      |
| Fig. 69 Aide et soutien51                      |
| Fig. 70 Page A propos de moi52                 |
| Fig. 71 Changer le mot de passe52              |
| Fig. 72 Paramètres52                           |
| Fig. 73 Bouton de déconnexion de               |
| l'alimentation55                               |
| Fig. 74 Composants du module de                |
| communication des connexions CA57              |
| Fig. 75 Distances minimales sonnenEvo 58       |
| Fig. 76 Module de batterie sonnenModule        |
| 460                                            |

| Fig. 77 Modèle d'ancrage de plinthe 61       |
|----------------------------------------------|
| Fig. 78 Ouverture de la porte du boîtier. 61 |
| Fig. 79 Assemblage du socle et des pieds61   |
| Fig. 80 Installation du socle 61             |
| Fig. 81 Remplacement du filtre de hotte 62   |
| Fig. 82 Installation des supports de         |
| batterie62                                   |
| Fig. 83 Trous pré-percés62                   |
| Fig. 84 Bouchon de trou63                    |
| Fig. 85 Point antibasculement du boîtier63   |
| Fig. 86 Arrêt d'urgence pour une             |
| configuration de 3 unités empilées 64        |
| Fig. 87 Emplacement du collecteur de         |
| l'arrêt d'urgence64                          |
| Fig. 88 Transformateurs de courant65         |
| Fig. 89 Câblage du réseau et du              |
| microréseau                                  |
| Fig. 90 Connexion Ethernet67                 |
| Fig. 91 Réglages de l'hygrostat67            |
| Fig. 92 Vue d'ensemble du schéma             |
| électrique – connexion électrique de         |
| l'empilement                                 |
| Fig. 93 Composants du module des             |
| connexions CA                                |
| Fig. 94 Panneau DEL du module des            |
| connexions CA                                |
| Fig. 95 Connexions du module des             |
| connexions CA                                |
| Fig. 96 Image des connexions du module       |
| de connexions CA 69                          |
| Fig. 97 Alimentation de secours de toute la  |
| maison/0                                     |
| Fig. 98 Alimentation de secours d'une        |
| partie de la maison/0                        |
| Fig. 99 Connexion du réseau                  |
| Fig. 100 Borne côté charge                   |
| Fig. 101 Connexion du tableau secondaire     |
| du reseau74                                  |
| Fig. 102 Cäblage du réseau et du             |
| microreseau74                                |

| Fig. 103 Connexion du tableau secondaire     |                                                |
|----------------------------------------------|------------------------------------------------|
| du microréseau74                             | Fig. 132 Page de notifications                 |
| Fig. 104 Ligne Modbus75                      | Fig. 133 Réglage de l'onduleur – code pays     |
| Fig. 105 Connexion Modbus75                  | 85                                             |
| Fig. 106 Connexions du bus CAN et des        | Fig. 134 Réglage de l'onduleur – En attente    |
| bornes75                                     | 85                                             |
| Fig. 107 Connexions Ethernet et Modbus76     | Fig. 135 Réglage de l'onduleur – le code       |
| Fig. 108 Faisceau de cavaliers J176          | pays est défini correctement                   |
| Fig. 109 Neutre-mise à la terre76            | Fig. 136 UL 1741 CRD: mode PCS                 |
| Fig. 110 Vue d'ensemble du                   | Fig. 137 Réglage de l'onduleur – sélecteur     |
| sonnenModule 477                             | de paramètres réseau                           |
| Fig. 111 Installation du module de           | Fig. 138 Réglage de l'onduleur – élément       |
| batterie (2)                                 | de menu « Paramètres de puissance              |
| Fig. 112 Butées en caoutchouc                | réactive »                                     |
| Fig. 113 Installation du module de           | Fig. 139 Réglage de l'onduleur –               |
| batterie (1)78                               | modification activée                           |
| Fig. 114 Connexion du SGB78                  | Fig. 140 Réglage de l'onduleur – réglages      |
| Fig. 115 Connexion des câbles                | réussis87                                      |
| d'alimentation CC78                          | Fig. 141 Mise à jour du micrologiciel requise  |
| Fig. 116 Mesure du réseau/connexion du       |                                                |
| transformateur de courant PV79               | Fig. 142 Synchroniser le code réseau 88        |
| Fig. 117 Réglages de la mesure du réseau 79  | Fig. 143 Connexion à l'assistant de mise en    |
| Fig. 118 Procédure de mise en marche 80      | service                                        |
| Fig. 119 Procédure d'arrêt                   | Fig. 144 Configuration de l'onduleur           |
| Fig. 120 Connexions Ethernet                 | terminée                                       |
| Fig. 121 Bouton d'alimentation et            | Fig. 145 Système PV 88                         |
| étiquettes                                   | Fig. 146 Réglages du compteur de               |
| Fig. 122 Page d'accueil find-my.sonnen-      | puissance                                      |
| batterie.com82                               | Fig. 147 Configuration 89                      |
| Fig. 123 Saisie du mot de passe82            | Fig. 148 Mode d'autoconsommation avec          |
| Fig. 124 Tableau de bord d'arrière-plan82    | Microréseau CA et tampon de secours91          |
| Fig. 125 Sélection du système82              | Fig. 149 Plage horaire d'utilisation - Plage   |
| Fig. 126 Configuration 83                    | horaire à tarif élevé91                        |
| Fig. 127 La mise à jour du micrologiciel est | Fig. 150 Plage horaire d'utilisation - fenêtre |
| terminée                                     | de charge92                                    |
| Fig. 128 Informations pour le propriétaire   | Fig. 151 Période d'utilisation92               |
| et l'installateur83                          | Fig. 152 Page d'essai du système92             |
| Fig. 129 Adresse d'installation              | Fig. 153 Page d'achèvement93                   |
| Fig. 130 Données sur l'installateur          | Fig. 154 Page de félicitations!93              |
| Fig. 131 Données sur le partenaire de vente  | Fig. 155 Page d'empilage                       |

| Fig. 156 | Informations générales          | 94 |
|----------|---------------------------------|----|
| Fig. 157 | Page Réseau 9                   | 94 |
| Fig. 158 | Fenêtre de connexion 9          | 96 |
| Fig. 159 | Écran d'aperçu du portail 9     | 96 |
| Fig. 160 | État en direct 9                | 96 |
| Fig. 161 | Page d'analyse                  | 97 |
| Fig. 162 | Vue de l'historique             | 97 |
| Fig. 163 | Statistiques                    | 97 |
| Fig. 164 | communauté sonnen 9             | 98 |
| Fig. 165 | Page de batterie sonnen         | 98 |
| Fig. 166 | Modification de la sauvegarde 9 | 98 |
| Fig. 167 | batterie sonnen 9               | 98 |
| Fig. 168 | Téléchargements 9               | 99 |
| Fig. 169 | Aide et soutien                 | 99 |
| Fig. 170 | Page À propos de moi 9          | 99 |
| Fig. 171 | Changer le mot de passe 9       | 99 |
| Fig. 172 | Paramètres                      | 99 |

## Tableaux

| Tableau 1 Spécifications 16              |
|------------------------------------------|
| Tableau 2 Spécifications générales17     |
| Tableau 3 Composants du système17        |
| Tableau 4 Indicateur DEL 18              |
| Tableau 5 Symboles sur le système de     |
| stockage18                               |
| Tableau 6 Ports ouverts requis pour le   |
| système de stockage48                    |
| Tableau 7 Composants de communication    |
| du module de connexions CA57             |
| Tableau 8 Caractéristiques techniques du |
| module des connexions CA                 |
| Tableau 9 Caractéristiques techniques    |
| du tableau secondaire du réseau et du    |
| microréseau 68                           |
| Tableau 10 Légende du câblage71          |
| Tableau 11 Ports ouverts requis pour le  |
| système de stockage95                    |
| Tableau 12 Dépannage101                  |

## A propos de ce manuel

Ce manuel décrit l'installation du système de stockage de sonnenEvo. Lisez attentivement ce manuel avant de commencer les travaux et gardezle près du système de stockage.

#### Public cible

Ce document est destiné aux publics suivants :

- Installateur du système de stockage
- Opérateur et utilisateur final

Certaines actions décrites dans ce document. doivent être effectuées uniquement par un électricien qualifié et agréé. Ces actions sont indiquées comme suit :

Uniquement pour les personnes formées et qualifiées en électricité! Les personnes qualifiées ayant une formation en électrotechnique sont :

- Les partenaires de service autorisés par sonnen Inc.
- Les personnes qualifiées qui ont une formation en électrotechnique et connaissent toutes les règles et normes applicables.
- Les personnes qui ont assisté à la formation spécialisée dispensée par sonnen.

#### Désignations présentes dans ce

#### document

Les désignations suivantes sont utilisées dans ce document :

#### Symboles utilisés

#### **Avertissements**

#### MOT D'AVERTISSEMENT

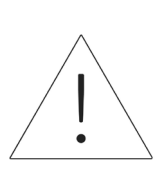

Les avertissements sont indiqués par ce symbole et un mot d'avertissement, qui indique la gravité du danger. Des instructions pour éviter le danger accompagnent l'avertissement.

Les mots d'avertissement suivants sont utilisés :

- **ATTENTION** indique d'éventuels dommages matériels.
- **MISE EN GARDE** indique une situation potentiellement dangereuse qui peut entraîner des blessures mineures ou modérées.
- AVERTISSEMENT indique une situation potentiellement dangereuse qui pourrait provoquer la mort ou des blessures graves.
- **DANGER** indique une situation dangereuse imminente qui entraînera la mort ou des blessures graves.

#### Informations importantes

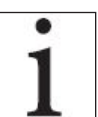

L'information importante qui n'entraînera pas des blessures, la mort ou des dommages matériels est indiquée par ce symbole.

Désignation complète : sonnenEvo

#### Actions

Les mesures à prendre sont indiquées par un

- ▶. Par exemple :
- Lisez attentivement ce manuel avant d'utiliser le système de stockage.

#### Symboles électriques

 $\bigoplus$  Indique un conducteur de protection (mise à terre).

N Indique le raccordement du conducteur

neutre sur l'équipement installé de façon

permanente.

## Sécurité

#### Utilisation prévue

Toute utilisation du système autre que celle prévue peut provoquer des blessures graves ou la mort et des dommages au produit ou à d'autres biens.

- Convient pour une utilisation dans des logements résidentiels lorsque cela est autorisé.
- Le système de stockage ne doit être utilisé que dans un espace résidentiel pour stocker l'énergie électrique à l'aide des modules de batteries fournis.

Le non-respect des conditions de garantie et des informations contenues dans ce manuel d'installation et d'utilisation annulera toute demande de garantie.

#### ATTENTION

Le SSE doit être installé conformément aux codes du bâtiment et de prévention des incendies adoptés localement. L'emplacement d'installation de l'ESS doit répondre aux exigences d'espace de travail de NEC 110.26, et les unités intérieures doivent être installées uniquement dans un endroit propre et sec. Si la pièce ou l'espace n'est pas fini ou incombustible, les murs et le plafond de la pièce doivent être protégés conformément aux codes du bâtiment et de prévention des incendies adoptés localement. Si elle est installée dans un garage ou un autre endroit où l'ESS peut être impacté, la batterie doit être protégée par des barrières approuvées conformément aux exigences des codes du bâtiment locaux.

#### Usages interdits

#### DANGER

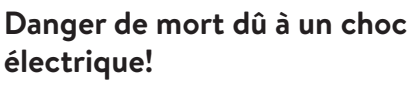

Même si le réseau électrique tombe en panne, le système de stockage continuera à fournir de l'électricité. Avant l'entretien du système de stockage :

- Mettez le système de stockage hors tension.
- Seules les personnes autorisées

et qualifiées en électricité

peuvent effectuer des travaux

sur les composants électriques.

#### N'utilisez pas le système de stockage;

- Dans les véhicules,
- Dans de l'eau stagnante ou dans des endroits où l'humidité est supérieure à 90 %,
- Dans des zones à risque de remplissage de poussières combustibles (poussières de farine, sciure de bois, etc.),
- En plein soleil,
- Dans des endroits où la teneur en ammoniac de l'air dépasse 20 ppm;
- En présence de gaz corrosifs,
- À des altitudes supérieures à 2 000 mètres
   (6 560 pieds) au-dessus du niveau de la mer;
- Évitez le contact direct avec l'eau salée et les zones présentant une teneur en humidité d'eau salée élevée dans l'environnement. Pour les installations se trouvant à une distance de 2 km (1,2 mile) de l'eau salée, communiquez avec le service après-vente.
- Emplacements où la température ambiante dépasse régulièrement la plage de 0 °C - 45 °C (32 °F - 113 °F).

#### Avertissements généraux

#### ATTENTION

En cas d'urgence :

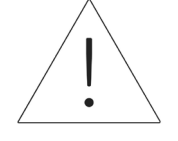

Contactez premièrement le

service d'urgence local

► Contactez l'équipe d'assistance

#### de sonnen

Téléphone : 1 (818) 824-6363 Courriel : service@sonnen-batterie.com

#### AVERTISSEMENT

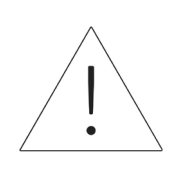

Ce produit peut vous exposer à des produits chimiques, dont le plomb, reconnu par l'État de Californie comme étant cancérigène. Pour plus d'informations, visitez <u>www.</u> <u>P65Warnings.ca.gov</u>.

### ATTENTION

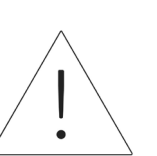

Dommages aux modules de batterie en raison d'une décharge totale !

Si les modules de batterie sont déconnectés d'une source d'alimentation pendant plus de six mois, ils peuvent être endommagés par une décharge excessive.

• Deux fois par an, connectez-vous

à une source d'alimentation CA

et laissez charger les modules de

batterie à 100 %.

### AVERTISSEMENT

Risque d'électrocution!

Cette unité doit être utilisée avec un dispositif GFDI externe tel que requis par UL9540 et selon le code local.

#### Instructions générales de sécurité

- Ne modifiez pas le système de stockage.
- N'utilisez pas un système de stockage endommagé.
- Veillez à ce que les réglementations suivantes soient respectées lors de l'installation et du raccordement du système de stockage et du système PV :
  - Règlements et directives locales, régionales, et nationales
  - Code national de l'électricité;
  - ANSI/NFPA 855,
  - Exigences des services publics
- Faites en sorte que tous les systèmes de sécurité soient en parfait état de fonctionnement.
- Lisez attentivement ce manuel.
- Pour travailler avec le système de stockage, porter un équipement de protection individuelle, notamment des lunettes de sécurité, des gants isolants et des chaussures de sécurité.
- Un éclairage doit être fourni pour tous les espaces de travail autour de l'équipement

électrique. Le contrôle par des moyens automatiques uniquement n'est pas autorisé. Les prises d'éclairage doivent être disposées de manière à ce que les personnes qui changent les lampes ou effectuent des réparations sur le système d'éclairage ne soient pas mises en danger par des pièces sous tension ou d'autres équipements.

#### AVERTISSEMENT RISQUE DE CHOC ÉLECTRIQUE

La tension résiduelle est toujours présente sur les bornes CC et les modules de batterie ne peuvent pas être désactivés.

#### Évitez tout contact avec les bornes.

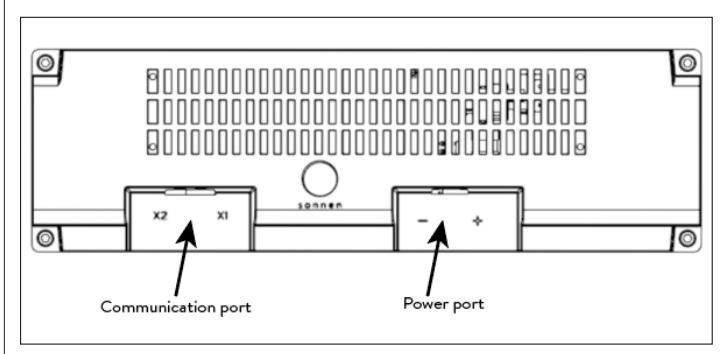

Fig. 1 Module de batterie sonnenModule 4

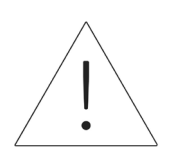

#### AVERTISSEMENT Risque de brûlures!

Lorsque vous travaillez sur le système de stockage :

- ► Enlevez les bijoux métalliques.
- Mettez le système de stockage hors tension.
- ► Utilisez des outils isolés.
- Portez un équipement de protection individuelle, y compris des lunettes de sécurité, des
  - gants isolants et des chaussures
  - de sécurité.

#### Instructions relatives aux incendies

# ·

#### MISE EN GARDE Risque de blessures causées par l'évasion d'un électrolyte!

Malgré une construction de qualité, les cellules à l'intérieur des modules de batterie peuvent toujours dégrader ou faire fondre les composants en cas de dommages mécaniques, de chaleur ou de défaut.

• Des extincteurs d'incendie de

classe standard ABC ou BC

devraient être utilisés.

Les effets possibles

comprennent:

- Chauffage des modules de batterie.
- Fluide électrolytique qui s'échappe.
- Fumée, qui peut irriter la peau, les yeux et la gorge.

Par conséquent :

- N'ouvrez pas les modules de batterie.
- N'endommagez pas

physiquement les modules

de la batterie (perforation,

déformation, démontage, etc.).

- Ne modifiez pas les modules de batterie.
- Ne laissez pas les modules de batterie chauffer ou se mouiller.
- N'utilisez les modules de batterie que dans les environnements appropriés.
- Ne court-circuitez pas les modules de batterie et ne les entissez pas en contact avec le métal.
- N'utilisez pas de module de batterie après qu'il a courtcircuité.
- Ne déchargez pas de manière exhaustive les modules de batterie.

Si le contenu s'échappe :

- N'entrez pas dans la pièce.
- Évitez tout contact avec
   l'électrolyte qui s'échappe.
- Communiquez avec le service d'incendie local.

Malgré une construction minutieuse, les incendies sont toujours possibles. Un incendie peut libérer des substances contenues dans les modules de batterie.

En cas d'incendie dans ou autour du système de stockage r :

- Seuls les pompiers correctement équipés peuvent pénétrer dans l'espace.
- Un incendie dans le système de stockage peut être éteint par des agents conventionnels.
- Comme dernier recours, de l'eau peut être utilisée pour refroidir les modules de batterie qui sont encore intacts.

#### Informations sur les modules de batterie

- Les modules de batterie ont une tension nominale de 102 VCC.
- Les modules de batterie ne contiennent pas de lithium métallique.

## Spécifications

| Numéro de modèle                                                           | OUTSCORE-10                                                                  |                                               |                                                  |  |  |
|----------------------------------------------------------------------------|------------------------------------------------------------------------------|-----------------------------------------------|--------------------------------------------------|--|--|
| Poids unité (approximatif)                                                 | 160 kg (352 lb)                                                              |                                               |                                                  |  |  |
| Dimensions de l'unité L x H x P                                            | 72,1 cm x 120,1 cm x 42,4 cm (28,4 po x 47,3 po x 16,7 po)                   |                                               |                                                  |  |  |
| Intégration au réseau                                                      | Système couplé CA                                                            |                                               |                                                  |  |  |
| Température ambiante                                                       | 32 °F à 113 °F (0°C à 45 °C)<br>41 °F à 95°F (5 °C à 35 °C) (puissance MAX)  |                                               |                                                  |  |  |
| Applications                                                               | Période d'utilisation<br>Autoconsommation solaire<br>Alimentation de secours |                                               |                                                  |  |  |
| Spécifications du stockage empi                                            | lé                                                                           |                                               |                                                  |  |  |
| Nombre d'unités empilées                                                   | 1                                                                            | 2                                             | 3                                                |  |  |
| Capacité utile                                                             | 10 kWh                                                                       | 20 kWh                                        | 30 kWh                                           |  |  |
| Puissance nominale<br>(production raccordée au réseau à 40 °C<br>[104 °F]) | 4,8 kVA                                                                      | 9,6 kVA                                       | 14,4 kVA                                         |  |  |
| Rendement de l'onduleur                                                    | Pointe de 94,4 %                                                             |                                               |                                                  |  |  |
| Efficacité aller-retour maximum'                                           | Pointe de 85,4 %                                                             |                                               |                                                  |  |  |
| Capacité nominale de circulation sur<br>réseau                             | 35 A                                                                         | 200 A<br>(requiert le module de connexion CA) | 200 A<br>(requiert le module de connexion<br>CA) |  |  |
| Restrictions d'installation                                                | Aucune                                                                       | Aucune                                        | Aucune                                           |  |  |
| Spécifications hors réseau                                                 |                                                                              |                                               |                                                  |  |  |
| Aucune déconnexion / opération continue                                    | 0 A – 25 A                                                                   | 0 A - 50 A                                    | 0 A – 75 A                                       |  |  |
| 5 s avant déconnexion                                                      | 30 A - 36 A                                                                  | 60 A - 72 A                                   | 90 A - 108 A                                     |  |  |
| 450 ms avant déconnexion                                                   | 36 A – 50 A                                                                  | 72 A – 100 A                                  | 108 A - 150 A                                    |  |  |
| Arrêt immédiat                                                             | 76 A peak                                                                    | 152 A peak                                    | 228 A pea                                        |  |  |

#### Tableau 1 Spécifications

28 in (711.2 mm)

15.8 in (401.3 mm)

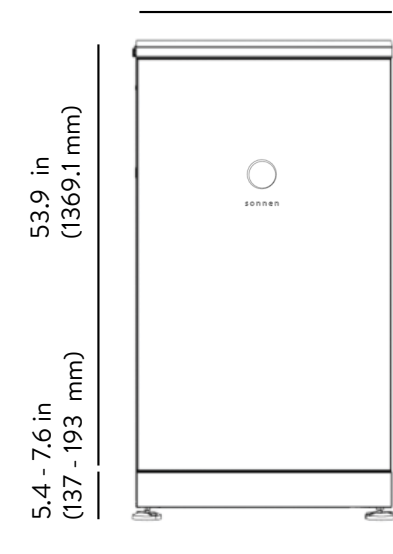

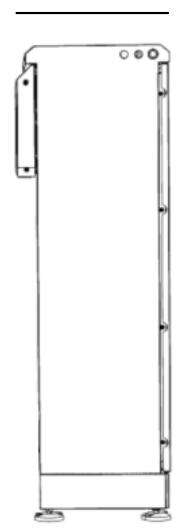

#### Spécifications générales

| Refroidissement du système                                           | Circulation d'air forcée                 |
|----------------------------------------------------------------------|------------------------------------------|
| Ports de communication                                               | Ethernet                                 |
| Protocoles de communication / contrôle                               | API disponible pour certains partenaires |
| Caractéristique antisismique                                         | IEEE 693                                 |
| Émission de bruit                                                    | < 65 dB                                  |
| Distorsion harmonique totale                                         | < 5 %                                    |
| Onduleur PV maximal recommandé<br>pour un système sonen <sup>2</sup> | 6 kW                                     |
| Altitude de fonctionnement<br>maximale                               | 2 000 m (6562 pi)                        |

#### Informations sur la conformité

| Certifications                        | UL1741, UL1973, UL9540, UN38.3, UL9540A                                                                                          |
|---------------------------------------|----------------------------------------------------------------------------------------------------|
| Raccordements au réseau               | UL1741SA, UL1741SB, IEEE 1547, Prepa 2013                                                                                        |
| Protection contre les<br>transitoires | IEEE C62.41 Classe B                                                                                                    |
| Émissions                             | FCC Section 15 Classe B (onduleur)                                                                                               |
| Immunité                              | CEI 61000-4-2:2008, CEI 61000-4-3:2010,<br>CEI 61000-4-4:2012, CEI 61000-4-5:2014,<br>CEI 61000-4-6:2013, CEI 61000-4-8:2009     |
| Indice de l'enceinte                  | IP56                                                                                                    |
| Garantie <sup>3</sup>                 | Garantie du système de 10 ans ou 10 000<br>cycles – comprend l'onduleur, les modutes<br>de batterie, l'armoire et les composante |

#### Spécifications de la batterie

| Tension CC nominale                     | 102 VCC                |
|-----------------------------------------|------------------------|
| Tension d'entrée de la batterie<br>c.c. | 96 - 112 VCC           |
| Courant de charge maximal               | 39,99 A par module     |
| Capacité de décharge⁴                   | 5 kWh                  |
| Chimie des éléments                     | Lithium Fer Phosphate  |
| Protection contre les<br>surintensités  | Protection par fusible |

#### Tableau 2 Spécifications générales

## Composants principaux

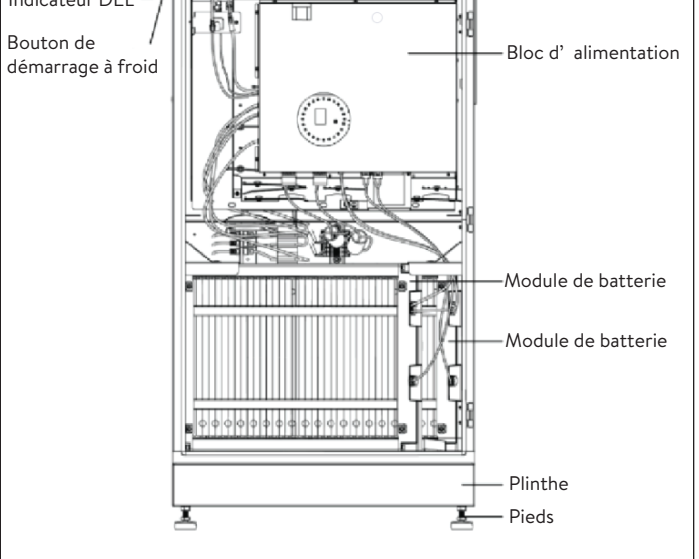

#### Fig. 3 Vue d'ensemble des éléments du système

| Élément | Description                       | Fonction                                                               |
|---------|-----------------------------------|------------------------------------------------------------------------|
| 1       | Bloc<br>d'alimentation            | Contient l'onduleur et le dispositif<br>de commande                    |
| 2       | Module de<br>batterie             | Stocke l'énergie                                                       |
| 3       | Plinthe                           | Contient le filtre à air                                               |
| 4       | Pieds                             | Fournit l'élévation et la<br>compensation pour des sols<br>irréguliers |
| 5       | Bouton<br>d'alimentation          | Démarrage et mise à l'arrêt du système                                 |
| 6       | Bouton de<br>démarrage à<br>froid | Démarrage du système en<br>condition hors réseau                       |
| 7       | Indicateur DEL                    | Indication de l'état de<br>fonctionnement                              |

#### Tableau 3 Composants du système

► Pour les câbles externes, utilisez les trous

d'entrée de câble pré-percés situés à 54 cm

(21,27 po) du bas du système de stockage.

Sous réserve de modification technique sans préavis. Les valeurs, sorties, autres données techniques, images et diagrammes contenus dans ce prospectus et dans les feuilles de données, publicités et autres documents promotionnels constituent des indications approximatives dans tous les cas où ils n'ont pas été identifiés comme étant contraignants.

1 L'efficacité aller-retour maximale indiquée est calculée à l'aide de la formule d'efficacité aller-retour à cycle unique (SCRTE) utilisée par l'administration SGIP dans l'État de Californie, à la date de publication de cette Spécification technique.

2 En mode hors réseau, la batterie a une limite de charge maximum de 4,48 kW pour 1 système, 8,3 kW pour 2 systèmes empilés et 11,8 kW pour trois systèmes empilés. En mode hors réseau, le dépassement de ces limites (en tenant compte de la charge) entraînera la défaillance du microréseau.

3 Veuillez respecter nos conditions de garantie applicables.

4 Les modules de batterie sM4 ont une capacité totale de 5,5 kWh et représentent 5 kWh de capacité utile par module.

#### Indicateur DEL

L'indicateur DEL situé sur le côté gauche de

l'enceinte donne des renseignements généraux sur

#### l'état du système.

| Couleur de la<br>DEL     | Description                                                           |
|--------------------------|-----------------------------------------------------------------------|
| Blanc/bleu<br>clignotant | Fonctionnement normal; [charge/dé-<br>charge/en veille]               |
| Vert                     | Réseau électrique non disponible; ali-<br>mentation de secours active |
| Orange                   | Absence de connexion Internet                                         |
| Rouge*                   | Défaillance du système                                                |

\* Veuillez contacter le service après-vente sonnen si le voyant rouge est allumé. Tableau 4 Indicateur DEL

#### Symboles sur le système de stockage

Description

| 4     |
|-------|
| 5 min |
|       |
|       |

Symbole

Avertissement : matériaux inflammables

Avertissement : dangers dus aux batteries

Avertissement : tension électrique

Avertissement : tension électrique. Attendre cinq minutes après la mise hors tension (temps de désactivation des condensateurs)

Avertissement : équipement comportant plusieurs sources d'alimentation (générateur PV, secteur CA et batterie)

Avertissement : produit lourd

Tableau 5 Symboles sur le système de stockage

### Stockage du système

Uniquement pour les personnes formées et qualifiées en électricité!

#### Conditions environnementales

Lorsqu'ils ne sont pas utilisés, le système et les modules de batterie doivent être stockés dans les conditions suivantes :

- Température ambiante de stockage des modules de batterie (< 6 mois) : -20 °C - 45 °C (-4 °F - 113 °F)
- Température ambiante de stockage de l'onduleur : -20 °C – 60 °C (-4 °F – 140 °F)
- Humidité maximale de 90 %, sans condensation
- La ventilation doit être adéquate
- Altitude maximale de 2 000 mètres (6 560 pieds) au-dessus du niveau de la mer
- Respect des règles de sécurité incendie
- Absence de poussière
- Absence de gaz corrosifs et explosifs
- Exempt de vibrations
- Surface plane pouvant supporter des poids lourds
- Emplacement conforme aux codes de construction locaux

#### ATTENTION Endommagement des modules de batterie par décharge !

Pendant le stockage, les modules de batterie perdent progressivement leur charge. S'ils atteignent une charge trop faible, les modules de batterie peuvent être endommagés ou détruits.

- Chargez les modules de batterie jusqu'à au moins 85 % avant de les stocker.
- Après six mois, la tension de la batterie doit être mesurée dans la plage de 101 V-103 V avant l'installation. Si la tension de la batterie est en dehors de cette plage, les modules de batterie doivent être rechargés. Contactez le service sonnen pour obtenir des conseils.

### Transport du système

#### Transport des modules de batterie

Les modules de batterie au lithium-ion sont des matières dangereuses. Respectez les exigences suivantes :

- Respectez les réglementations nationales et internationales pour le transport.
  - Plage de température de transport (<</li>
     3 mois) : -20 °C 60 °C (14 °F 140 °F)
- ► Consultez un expert en matières dangereuses.

Les données suivantes sont pertinentes pour le transport :

- Matières dangereuses : Classe 9
- Numéro ONU : ONU3480, « Modules de batterie au lithium-ion »
- Poids d'un module de batterie : 40 kg (88 lb)

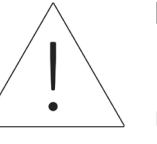

#### Détection des dommages en cours de transport

Le transporteur ne peut être tenu responsable des dommages subits par le système de stockage que s'il est prouvé qu'ils se sont produits durant le transport.

Les dommages visibles sur l'emballage doivent être signalés immédiatement au transporteur.

Les dommages cachés, les délais des conditions du transporteur s'appliquent.

En présence du transporteur, vérifiez les points suivants :

- L'adresse du destinataire et le nombre de pièces
- Dommages ouverts éventuels
- Dommages cachés éventuels

#### Inspection des modules de batterie

#### MISE EN GARDE

Risque de blessure lors de l'utilisation de modules de batterie endommagés !

Les modules de batterie endommagés peuvent laisser échapper des matières dangereuses pour la santé.

- Inspecter les modules de batterie immédiatement après le transport pour vérifier qu'ils ne sont pas endommagés.
- Si des dommages sont visibles :
- N'utilisez pas la batterie.
- Contactez le service après-vente de sonnen. (818) 824-6363 (de 8 h à 20 h, heure de l'Est)

#### Réglage de la température après le transport

#### ATTENTION

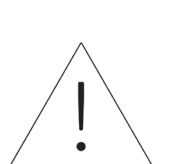

Dommages au système de stockage en raison de la condensation

Si le système de stockage est plus froid que la température ambiante, l'eau peut se condenser à l'intérieur du système de stockage et provoquer des dommages.

- Inspectez l'intérieur du système de stockage avant de l'installer.
- N'installez le système de stockage que si aucune condensation n'est visible.

Si le système de stockage a été transporté à des températures inférieures à 0 °C (32 °F) :

- Placer le système de stockage à un endroit des températures inférieures à 0 °C (32 °F).
- Laissez le système de stockage dans cet état pendant au moins 24 heures avant de le mettre en service.

#### Déplacement du système de stockage

### AVERTISSEMENT

Risque de blessure lors du soulèvement du système de stockage!

- Portez des chaussures de sécurité.
- Assurez-vous d'avoir un pied stable.
- Utilisez des diables pour monter ou descendre les escaliers.
# Pré-installation

# Outils requis

- Outil de dénudage
- Clé hexagonale # 4,6
- Perceuse manuelle
- Couteau utilitaire
- Ruban à mesurer
- Multimètre
- Outil pour perforer le boîtier du module de connexions CA
- Douille ou clé de 10 mm
- Niveau à bulle magnétique
- Ordinateur portable ou autre appareil connecté à Internet

# Liste des pièces de sonnenEvo

- 1x Ensemble d'armoire principale
- 1x Socle
- 4x Pieds
- 4x Vis pour le socle
- 2x sonnenModule 4
- 1x Jeu d'étiquettes
- 1x Modèle d'ancrage
- 2x Câble d' batteries CANbus « 1000532 »
- 2x Câble LFP4 long « 1000625 »
- 1x Ligne 1 TC avec câble long « 1001726 »
- 1x Ligne 2 TC câble Asm long « 1001727 »
- 1x TC PV câble Asm long « 1001724 »
- 2x Pare-chocs à goujon fileté, M6, 1 po DE « 1001554 »

- 1x Embout Torx T27 inviolable « 1001684 »
- 4x Têtes Philips M6-1,0x20 mm inox
   « 1002358 »
- 4x Rondelles dentées internes M6 « 11123 »
- 1x Filtre à air Merv 7 20 po x 13-7/8 po
   « 1001556 »
- 1x Filtre à air Merv 7 1-1/2 po x 27-3/8 po
   « 1001851 »
- Fil Asm 2402, câble de communication long
   LFP4 « 1000541 »
- 1x Unité d'alimentation
- 1x Support de batterie supérieur gauche
   « 1001514 »
- 1x Support de batterie supérieur droit
   « 1001517 »
- 1x carte d'identification du système pour mot de passe et numéro de série
- 1x carte postale avec code QR

#### Usages interdits

## DANGER

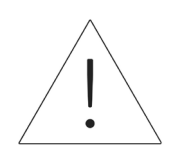

#### Danger de mort dû à un choc électrique!

Même si le réseau électrique tombe en panne, le système de stockage continuera à fournir de l'électricité. Avant l'entretien du système de stockage :

- Mettez le système de stockage hors tension.
- Seules les personnes autorisées et qualifiées en électricité peuvent effectuer des travaux

sur les composants électriques.

#### N'utilisez pas le système de stockage;

- Dans les véhicules.
- Des endroits d'eau stagnante ou avec humidité
  > 90 %.
- Dans des endroits à risque de remplissage de poussières combustibles (poussières de farine, sciure de bois, etc.).
- En plein soleil.
- Dans des endroits où la teneur en ammoniac de l'air dépasse 20 ppm.
- En présence de gaz corrosifs.
- À des altitudes supérieures à 2 000 mètres (6 560 pieds).
- Évitez le contact direct avec l'eau salée et les zones présentant une teneur en humidité d'eau salée élevée dans l'environnement. Pour les

installations se trouvant à une distance de 2 km (1,2 mile) de l'eau salée, communiquez avec le service après-vente.

Emplacements où la température ambiante dépasse régulièrement la plage de 0 °C - 45 °C (32 °F - 113 °F).

#### Avertissements généraux

# ATTENTION

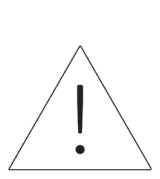

Dommages aux modules de batterie en raison d'une décharge totale !

Si les modules de batterie sont déconnectés d'une source d'alimentation pendant plus de six mois, ils peuvent être endommagés par une décharge excessive.

• Deux fois par an, connectez-vous

à une source d'alimentation CA

et laissez charger les modules de

batterie à 100 %.

#### Instructions générales de sécurité

- Ne modifiez pas le système de stockage.
- N'utilisez pas un système de stockage endommagé.
- Veillez à ce que les réglementations suivantes soient respectées lors de l'installation et du raccordement du système de stockage et du système PV :
  - Règlements et directives locales, régionales, et nationales
  - Code national de l'électricité;
  - ANSI/NFPA 855,

- Exigences des services publics
- Faites en sorte que tous les systèmes de sécurité soient en parfait état de fonctionnement.
- Lisez attentivement ce manuel.
- Pour travailler avec le système de stockage, porter un équipement de protection individuelle, notamment des lunettes de sécurité, des gants isolants et des chaussures de sécurité.
- Un éclairage doit être fourni pour tous les espaces de travail autour de l'équipement électrique. Le contrôle par des moyens automatiques uniquement n'est pas autorisé. Les prises d'éclairage doivent être disposées de manière à ce que les personnes qui changent les lampes ou effectuent des réparations sur le système d'éclairage ne soient pas mises en danger par des pièces sous tension ou d'autres équipements.

# Montage et installation électrique

#### **AVERTISSEMENT**

Travaux électriques sur le système de stockage et le distributeur électrique.

- Danger de mort dû à une électrocution !
- Éteignez le système de stockage
   pour l'isoler électriquement.
- Débranchez les circuits électriques pertinents.
- Assurez-vous que personne ne rebranche l'appareil.
- Attendez cinq minutes afin que les condensateurs puissent se décharger.
- Vérifiez que l'appareil est débranché de la source d'alimentation.
- Seuls des électriciens agréés sont autorisés à effectuer des travaux électriques.

#### AVERTISSEMENT Travaux sur le distributeur électrique.

- Danger de mort dû à une
  - C C

électrocution !

23

ATTENTION Respectez les longueurs maximales des lignes. • Les lignes de communication connectées au système de stockage (ligne secteur, ligne Ethernet, autres lignes de données) ne doivent PAS dépasser une longueur maximale de 164 pieds (50 mètres).

#### Sélection du lieu d'installation

Le sonnenEvo porte une cote de protection d'IP56 et peut être installé à l'extérieur.

- L'acheminement des fils vers le sonnenEvo nécessite de pénétrer dans l'enceinte étanche. Assurez-vous que toutes les connexions sont étanches et que l'eau ne peut pénétrer dans aucun conduit à chaque extrémité (au sonnenEvo ou au panneau connecté.
- Installez le sonnenEvo dans un endroit protégé des projections d'eau ou de la pluie.
- sonnenEvo a une température de fonctionnement < -5° C (23 °F). À ce stade, le système arrêtera toute opération. Le système commencera à se déclasser à 41°F (5°C) et ne fournira plus de secours à ce stade. Si la température extérieure atteint régulièrement ces limites inférieures, nous vous déconseillons

d'installer sonnenEvo à l'extérieur.

- sonnenEvo a une température de fonctionnement > 45° C (113 °F). À ce stade, le système arrêtera toute opération. Le système commencera à se déclasser à 95 °F (35 °C) et ne pourra servir d'alimentation de secours à ce stade. Si la température extérieure dépasse régulièrement ces limites supérieures pendant une durée significative, nous vous déconseillons d'installer sonnenEvo à l'extérieur.
- L'humidité peut exacerber l'effet de la chaleur, entraînant une surchauffe plus rapide du sonnenEvo.
- N'installez pas le sonnenEvo dans des zones exposées à la lumière directe du soleil, car cela peut augmenter la température à l'intérieur de l'armoire.
- Le sonnenEvo dispose de 3 ventilateurs pouvant produire un bruit allant jusqu'à 65 dB, l'équivalent d'un espace de bureau moyen. Nous ne recommandons pas l'installation là où une petite quantité de bruit est inacceptable.
- Le sonnenEvo pèse 160 Kg (352 lb). Lorsqu'ils sont empilés, trois sonnenEvos peuvent être installés à proximité. Assurez-vous de sélectionner un emplacement pouvant supporter ce poids. Si nécessaire, une base en béton peut être coulée ou utiliser un climatiseur ou des patins minisplit comme base.

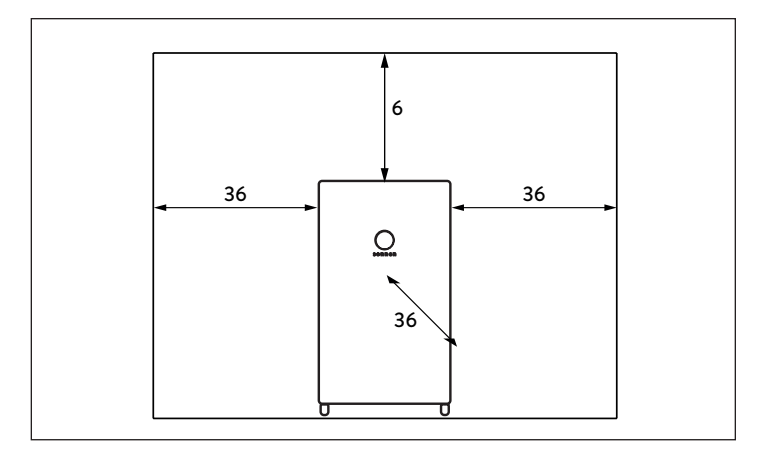

Fig. 4 Dégagement minimal (pouces)

Les distances minimales garantissent que :

- il y a une dissipation de chaleur suffisante,
- La porte sonnenEvo s'ouvre facilement et
- Il y a suffisamment d'espace pour les travaux d'entretien.

#### Inspection du système de stockage

En cas de dommage suspect ou de pièces desserrées, arrêtez l'installation, photographiez la zone concernée et contactez le service aprèsvente de sonnen.

Équipe d'assistance sonnen
 Téléphone : 1 (818) 824-6363
 Courriel : service@sonnen-batterie.com

# Installation

# ATTENTION

L'installation d'un seul sonnenEvo commence ici.

L'installation de sonnenEvo empilés commence à la page 57.

#### Modèle d'ancrage ...

- Indiquez l'emplacement du socle en vous assurant que la fondation est solide et sécuritaire (p. ex. sur du béton de 4 pouces d'épaisseur). Les briques et les pavés ne conviennent pas à l'ancrage).
- Assurez-vous que toutes les directives de dédouanement du fabricant et de l'AHJ sont respectées.

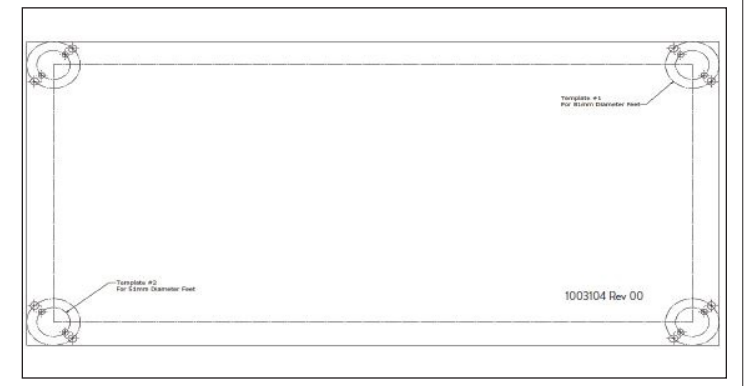

#### Fig. 5 Modèle d'ancrage de plinthe

- Localisez le modèle d'ancrage du socle dans la trousse d'accessoires. Placez le gabarit d'ancrage à l'emplacement souhaité et fixez-le hermétiquement à l'aide de ruban adhésif ou d'une autre attache. Assurez-vous qu'il n'y a pas de plis ou de vagues qui désaligneraient les trous.
- ► Percez le gabarit d'environ 1/4 de pouce pour

marquer chaque emplacement de trou.

- Supprimez le modèle.
- Terminer les trous d'ancrage de forage selon les spécifications d'ancrage.

# Installation de l'armoire principale

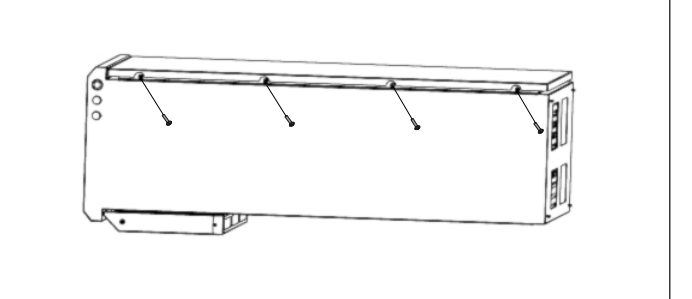

#### Fig. 6 Ouverture de la porte du boîtier

- Ouvrez la boîte et laissez l'armoire reposer à plat dans la boîte.
- Ouvrez la porte en retirant les vis.

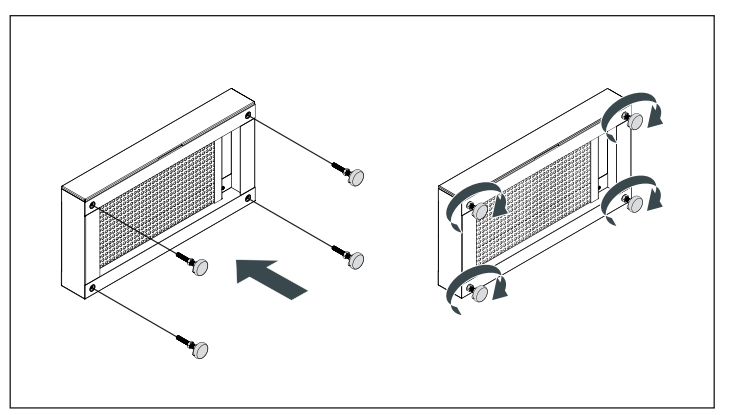

- Fig. 7 Assemblage du socle et des pieds
- ► Enlevez le tiroir à filtre et mettez-le de côté.
- ► Déballez le socle et vissez-y les pieds fournis.
- Retirez les supports de batterie du système de stockage au bas en retirant les vis.

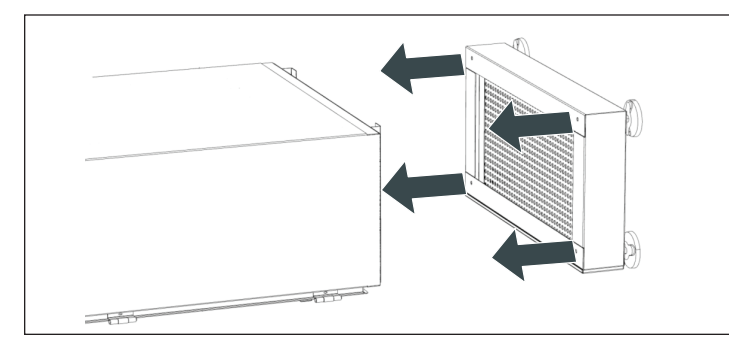

Fig. 8 Installation du socle

- Fixez l'armoire sur le socle à l'aide des quatre vis et rondelles fournies. (Glissez un carton sous le socle pour vous aider.)
- Vérifiez que les rondelles ont perforé la peinture en poudre pour créer un lien.
- Mettez l'armoire debout.

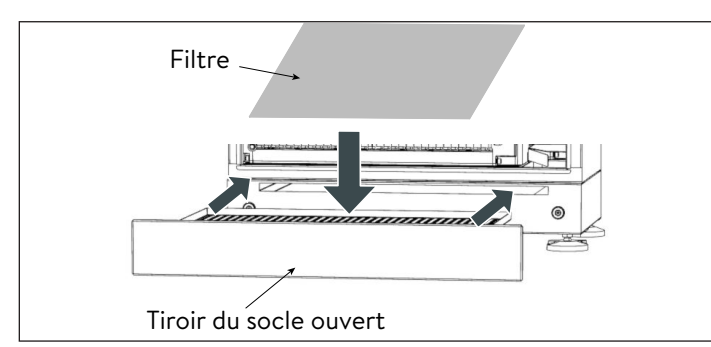

- Fig. 9 Insertion du filtre du socle
- Ouvrez le tiroir du socle et placez le filtre dans

le tiroir, puis fermez le tiroir.

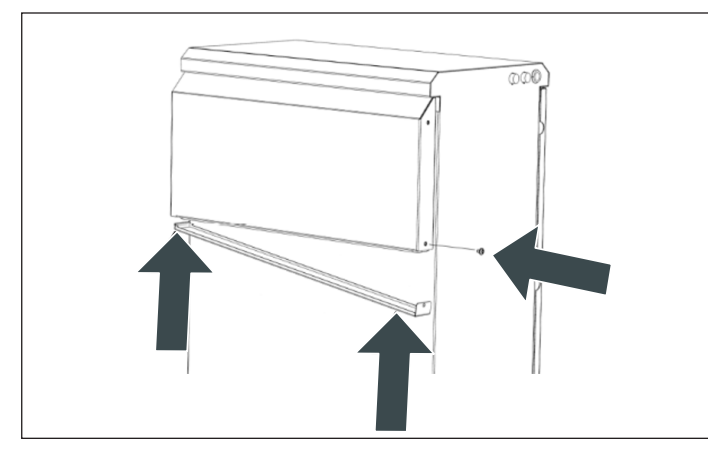

- Fig. 10 Remplacement du filtre de hotte
- Dévissez et retirez la hotte pour installer le filtre.

- Une fois le filtre installé, faites glisser la hotte pour la remettre en place.
- ► Remettez les vis à leur place et serrez-les.
- Placez la base à l'endroit souhaité et mettez-la à niveau. Placez-la sur une base en béton ou sur une protection de sol pour appareil mini-bibloc.

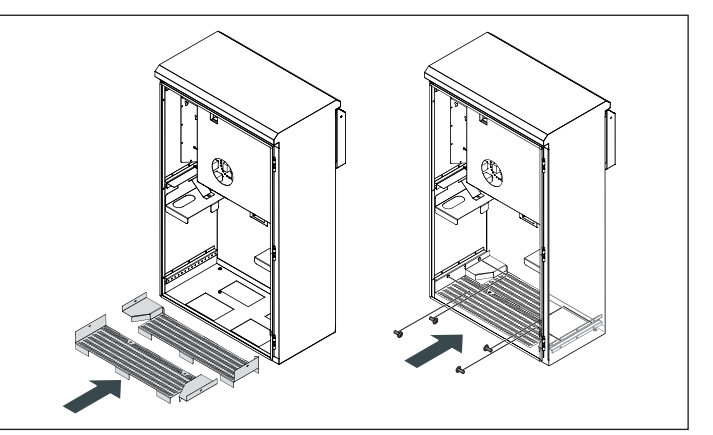

- Fig. 11 Installation des supports de batterie
- Installez les supports que vous aviez retirés et fixez-le en place en faisant attention au décalage.
- Mesurez la résistance entre le sol et le support de batterie. La résistance devrait être > 1 Ω.
- ► Une fois les connexions externes établies,

déplacez l'armoire à sa position finale.

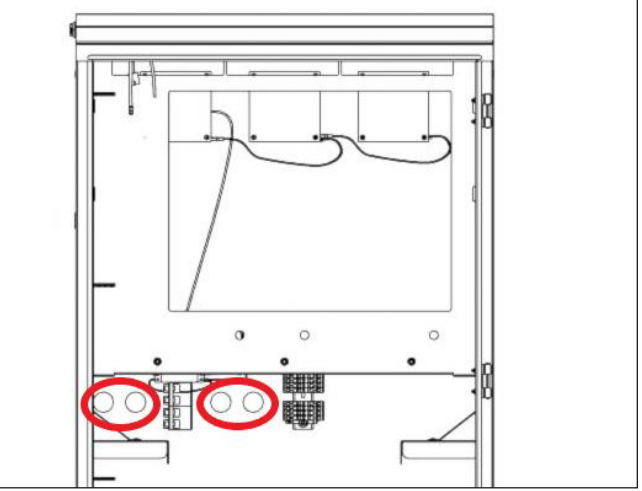

- Fig. 12 Trous pré-percés
- Utilisez les trous d'entrée de câble pré-percés

sur le boîtier pour les câbles externes. Les trous sont situés à 21,27 pouces du bas de l'armoire.

- Utilisez un conduit de 1 po pour le trou de 1-3/8 po. Si vous utilisez un conduit plus petit que 1 po, assurez-vous d'attacher un connecteur étanche au trou.
- Il est possible d'installer tous les câbles sous tension dans le même conduit, mais les câbles de communication doivent être installés dans un autre conduit afin d'éviter les problèmes de communication causés par le bruit des câbles sous tension.

# ATTENTION

Utilisez une entrée de conduit étanche IP65 pour assurer l'étanchéité du conduit traversant

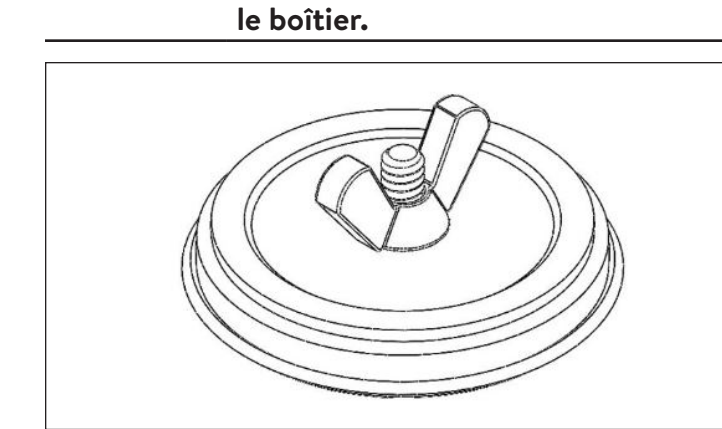

Fig. 13 Bouchon de trou

#### Installation des bouchons de trous

- ► Retirez les bouchons de trous de l'emballage.
- Desserrez l'écrou à oreilles et séparez l'écrou à oreilles et la rondelle plate de la mousse et de la plaque arrière.
- Insérez le boulon de la plaque arrière dans

- l'ouverture et alignez-le sur le centre du trou de manière à ce que la plaque arrière soit à l'extérieur du boîtier.
- Placez la rondelle contre la paroi intérieure du boîtier et fixez-la à l'aide de l'écrou à oreilles en vous assurant que le tout est centré.

#### Passage de câbles

- ► Faites entrer les câbles externes dans le boîtier.
- Fil d'alimentation du réseau, 8 AWG
- Fil d'alimentation du microréseau, 8 AWG au moins
- Modbus CAT 5 ou CAT 6
- Ethernet

Sécurisez les trous d'entrée de câble avec

des presse-étoupes appropriés pour assurer

l'étanchéité des trous d'entrée.

Le sonnenEvo utilise des connecteurs à

enclenchement pour faciliter l'installation.

# ATTENTION

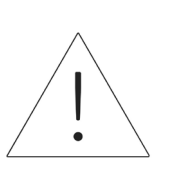

- La borne CA du connecteur à enclenchement accepte seulement des tailles de cuivre jusqu'à 16 mm<sup>2</sup> (6 AWG).
- La borne PE du connecteur à enclenchement accepte seulement des tailles de cuivre jusqu'à 16 mm<sup>2</sup> (6 AWG).

#### Fixation du boîtier à son emplacement

- Vous devez percer les pieds du boîtier et utiliser des boulons d'ancrage pour fixer le boîtier au sol.
- Utilisez des points antibasculement sur le boîtier pour le fixer contre le mur.

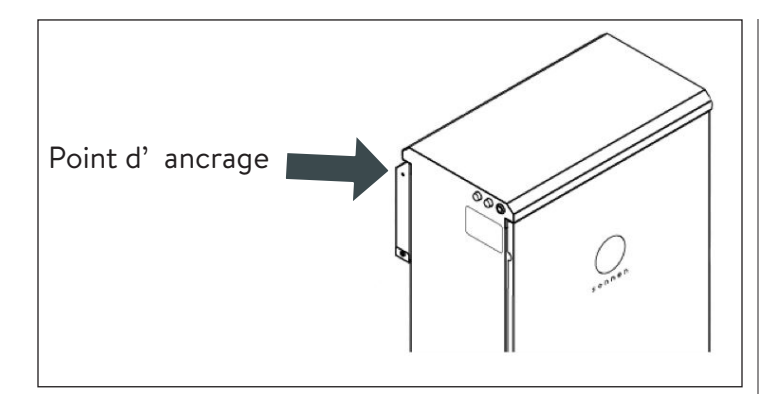

Fig. 14 Point antibasculement du boîtier

# AVERTISSEMENT

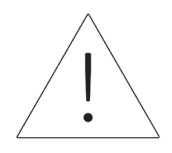

Ne percez pas les trous d'ancrage vers l'intérieur du boîtier principal, car les copeaux de métal peuvent causer des dommages irréparables au système de stockage.

# Bouton d'arrêt d'urgence (en option)

# AVERTISSEMENT Risque de brûlures!

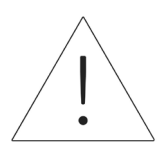

Lorsque vous travaillez sur le système de stockage :

- ► Enlevez vos bijoux métalliques.
- Mettez le système de stockage hors tension.
- Utilisez des outils isolés.
- Portez de l'équipement de protection individuelle, y compris des lunettes de protection, des gants isolés et des chaussures de sécurité.

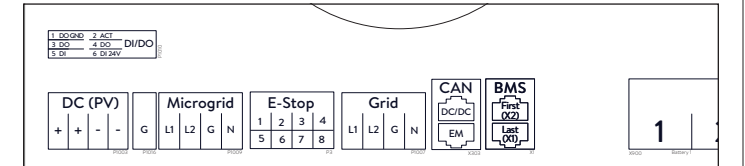

Fig. 15 Emplacement du collecteur de l'arrêt d'urgence

#### Outils nécessaires

- Poussoir à 2 pôles normalement fermés de 24 V
- Fil UL1007, 16 AWG, 300 V
- Retirez le cavalier de la position 1 et 2 du collecteur de l'arrêt d'urgence et faites passer une section de câble de la position 1 et 2 jusqu'au premier pôle normalement fermé sur le poussoir.
- Retirez le deuxième cavalier de la position 3 et 4 du collecteur de l'arrêt d'urgence et faites passer une section de câble de la position 3 et 4 jusqu'au deuxième pôle normalement fermé sur le poussoir.

# ATTENTION

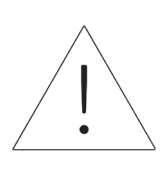

Le poussoir d'arrêt d'urgence ne coupe pas la tension CA ou le circuit de tension effective du système de stockage d'énergie. Une conception supplémentaire peut être requise s'il est nécessaire de couper la tension CA.

# Connexion des transformateurs de

#### courant

#### 1. Transformateurs de courant (TC)

Chaque transformateur de courant à noyau fendu peut s'ouvrir pour être serré autour du conducteur et est doté d'un câble de 10 pieds. Le compteur électrique a un câble de 30 pieds connecté à l'unité d'alimentation.

2. Connexion des fils de mesure de courant

Chaque transformateur de courant est équipé de 30 pieds de fil. Une longueur de conduit maximale de 30 pieds est donc requise entre le SSE et l'emplacement du transformateur, en incluant la longueur à l'intérieur du SSE. Cette longueur de câble ne peut pas être étendue.

- 1 transformateur de courant PV
- 1 transformateur de courant L1
- 1 transformateur de courant L2

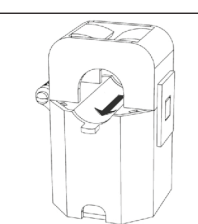

Fig. 16 Transformateurs de courant

- Mesure de la production
  - Fixez le transformateur de courant « PV » sur le conducteur de sortie L1 ou L2 de l'onduleur PV en orientant la flèche vers le disjoncteur PV.
- Mesure de charges protégées
  - Fixez le transformateur de courant « L1 » sur le conducteur L1 du microréseau à l'intérieur du SSE en orientant la flèche dans la direction opposée des bornes de raccordement CA du SSE.
  - Fixez le transformateur de courant « L2 » sur le conducteur L2 du microréseau à l'intérieur du SSE en orientant la flèche dans la direction

opposée des bornes de raccordement CA du SSE.

- Mesure de toute la maison
  - Fixez le transformateur de courant « L1 » sur le conducteur du réseau L1 à l'intérieur du tableau de répartition principal en orientant la flèche vers le panneau principal.
  - Fixez le transformateur de courant « L2 » sur le conducteur du réseau L2 à l'intérieur du tableau de répartition principal en orientant la flèche vers le panneau principal.
  - La flèche sur les transformateurs de courant de mesure doit toujours être orientée « vers l'aval », et suivre le flux d'énergie du réseau vers les charges, comme elle le ferait si la batterie ne se déchargeait pas.

#### Installation des connexions électriques et

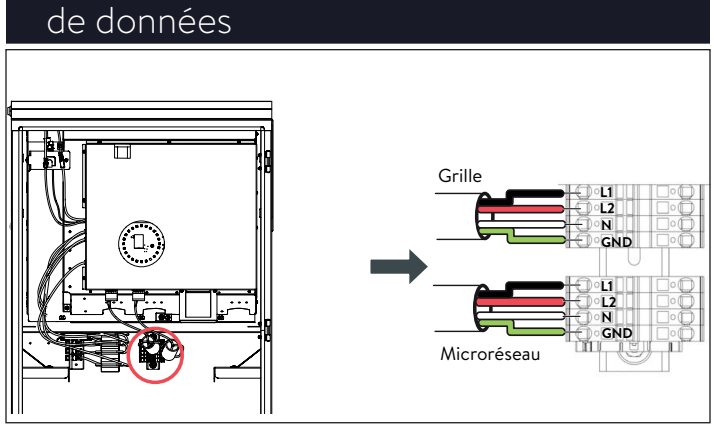

Fig. 17 Câblage du réseau et du microréseau

Connexion du câblage du réseau et de la charge essentielle

 Vous trouverez les instructions pour les fils du réseau et du microréseau d'une configuration empilée dans la section sur l'empilement.

- Les connexions situées du côté droit de la plaque à bornes sont déjà en place lorsque vous recevez le système de stockage.
- Dénudez de 8 et 10 mm les fils L1, L2, N et GND du réseau et du microréseau.
- Pour le réseau, faites passer un fil 8 AWG du disjoncteur 40 A du panneau principal jusqu'aux bornes du réseau dans le sonnenEvo.
- Pour le microréseau, faites passer un fil 8 AWG du disjoncteur 40 A jusqu'aux bornes du microréseau dans le sonnenEvo.
- Connectez les fils d'alimentation du réseau et du microréseau aux bornes correspondantes du connecteur à enclenchement à l'arrière du boîtier qui se verrouilleront automatiquement (voir l'autocollant à l'intérieur de l'armoire).
- Gardez la longueur de câble entre les trous d'entrée et les bornes du connecteur à enclenchement aussi courte que possible.
- Pour terminer, tirez doucement sur les fils pour vérifier qu'ils sont bien attachés.

# ATTENTION Protection mécanique des câbles

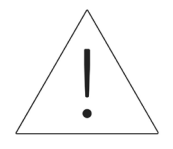

En fonctionnement normal du réseau, le câble du port interactif du réseau alimente l'onduleur et les circuits de charge essentiels. Il doit donc être protégé de manière adéquate.

# ATTENTION

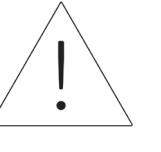

Une boucle neutre ou un circuit Edison endommagera le système.

Vérifiez qu'il n'y a pas de continuité entre les conducteurs neutres à l'extérieur du SSE.

- Retirez les bornes du réseau et du microréseau de l'unité d'alimentation. À l'aide d'un multimètre, vérifiez qu'il n'y a pas de continuité entre les points neutres sur les connecteurs des bornes du Réseau et du Microréseau. S'il y a un son (ce qui indique une continuité), CESSEZ l'installation et NE METTEZ PAS l'unité de stockage SOUS TENSION.
- Trouvez l'origine du point neutre/de mise à la terre partagé et corrigez l'erreur de câblage.

# Connexion Ethernet

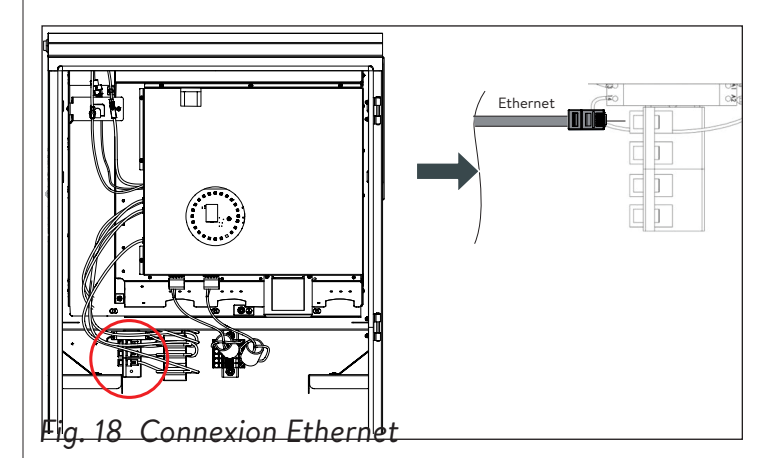

- Connectez le fil Ethernet à la borne correspondante à l'arrière du boîtier.
- Utilisez un câble blindé de catégorie 6 pour la connexion Ethernet.
- Vous trouverez des instructions dans la section sur l'empilement plus bas.

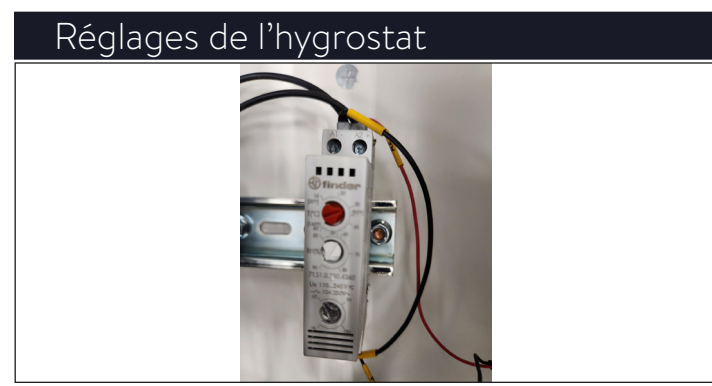

- Fig. 19 Réglages de l'hygrostat
- L'hygrostat doit être préréglé à une humidité de 90 TH et une température de 32 °C (90 °F).

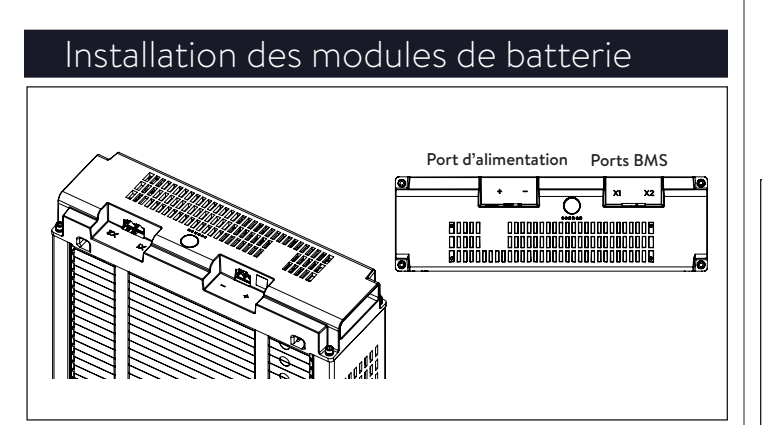

- Fig. 20 Vue d'ensemble du sonnenModule 4
- Les ports X1 et X2 sont utilisés pour brancher les modules de batterie ensemble à des fins de communication.
- Port d'alimentation : utilisé pour les connexions du câble d'alimentation.

# AVERTISSEMENT

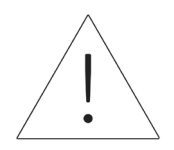

La tension des modules de batterie doit être située dans une limite de 3 V de la valeur nominale de 102 V (entre 99 V et 105 V). Communiquez avec le service après-vente de sonnen si vous observez une différence de tension plus élevée.

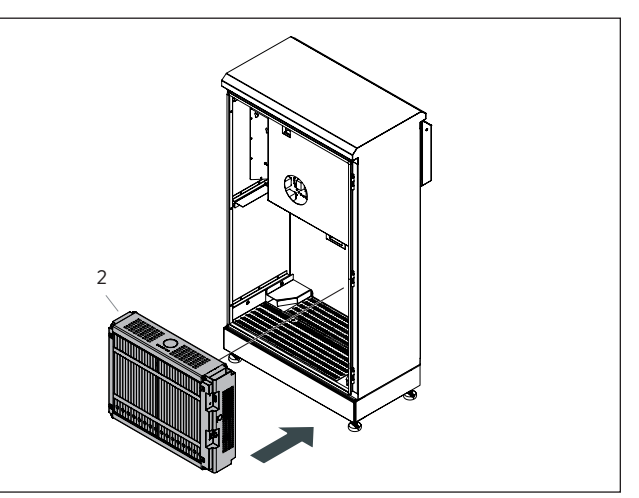

- Fig. 21 Installation du module de batterie (2)
- Placez le module de batterie (2) à l'arrière avec les bornes de connexion à droite et orientées vers l'avant.

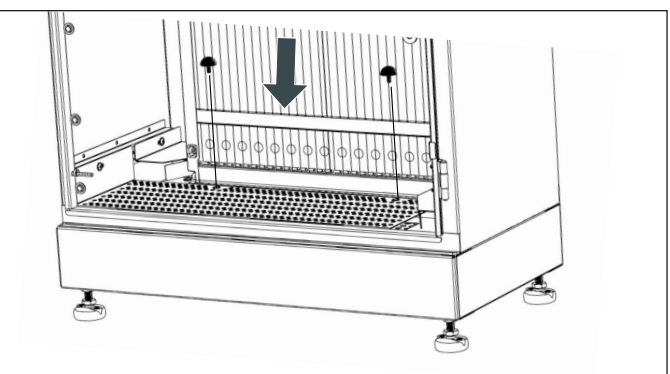

- Fig. 22 Butées en caoutchouc
- ► Fixez le module de batterie (2) à l'aide des

butées en caoutchouc fournies comme indiqué

sur l'image.

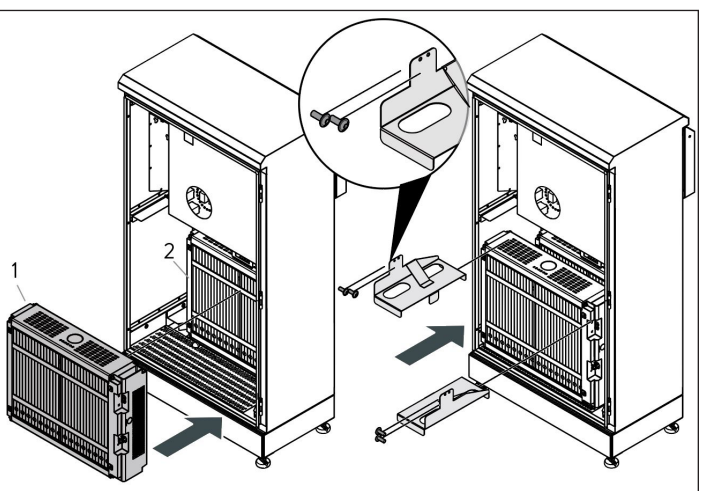

Fig. 23 Installation du module de batterie (1)

 Placez le module de batterie (1) dans l'espace restant et fixez les deux modules avec les supports du haut.

#### Connexion de l'alimentation et du

# système de gestion de la batterie (SGB)

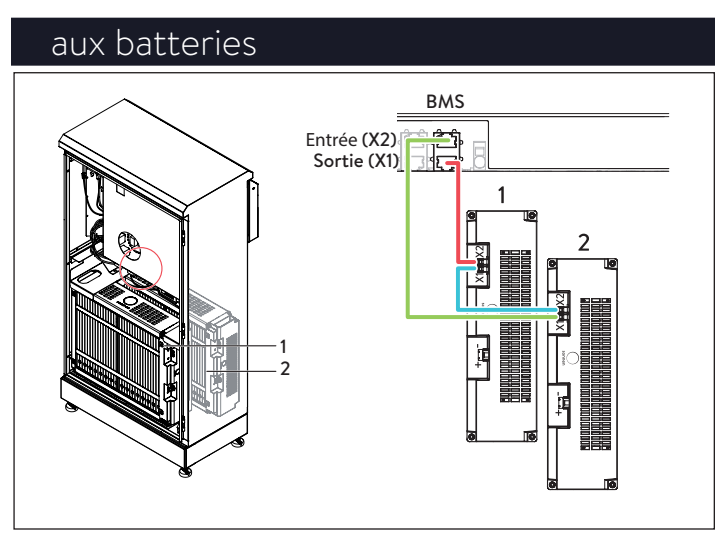

Fig. 24 Connexion du SGB

- Identification des ports de communication de la batterie
- X1 (sortie)
- X2 (entrée)
- Connectez le port X1 (sortie) de l'unité d'alimentation à la borne X1 du module de batterie 2.
- Connectez le port X2 du module de batterie 2 au port X1 du module de batterie 1.
- Connectez le port X2 du module de batterie 1 au port X2 (entrée) de l'unité d'alimentation.

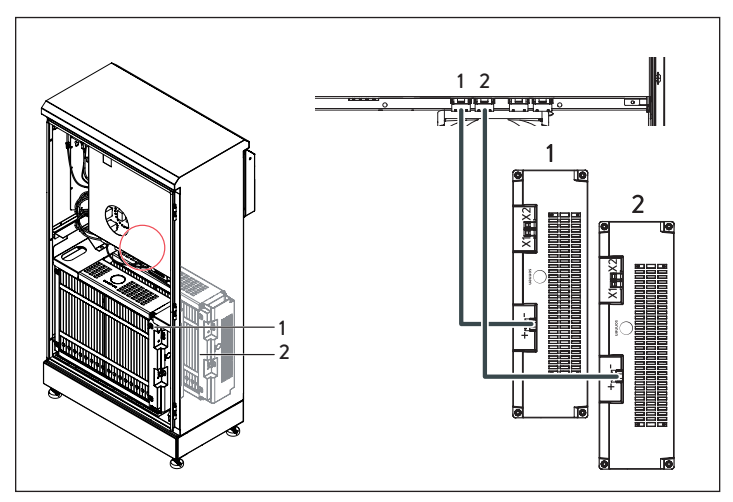

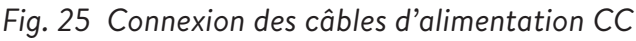

- Connectez le câble d'alimentation CC au connecteur BATT 1 et dans l'unité d'alimentation pour le module de batterie avant (1).
- Connectez le câble d'alimentation CC au connecteur BATT 2 et dans l'unité d'alimentation pour le module de batterie arrière (2).

# ATTENTION Connexion du SGB

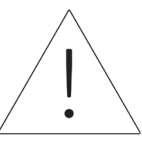

Nous recommandons d'effectuer la connexion du SGB avant la connexion de l'alimentation.

# ATTENTION Connexion du câble CC

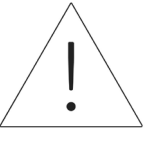

Lorsque vous connectez les câbles d'alimentation CC, il est important de commencer par la connexion sur l'unité d'alimentation avant la connexion au module de batterie. Les modules de batterie sont toujours sous tension.

# Fonctionnement du système

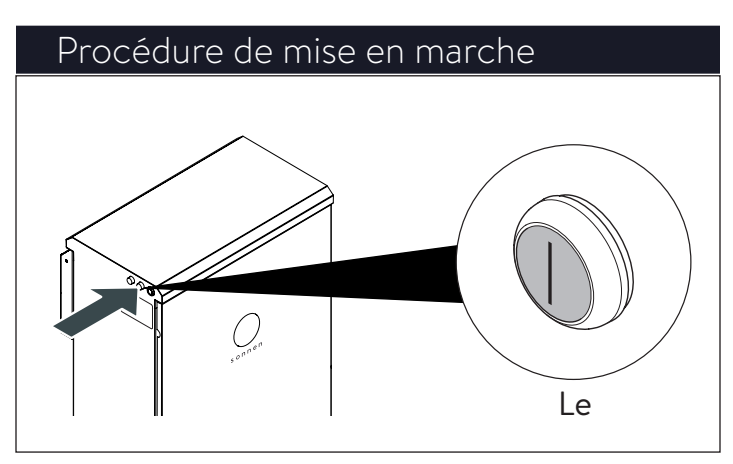

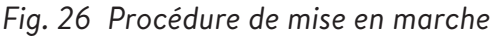

Pour mettre le système en marche, suivez la séquence ci-dessous :

- Connectez le câble d'alimentation CC au commutateur BATT 1 sur le BESS
- Allumez le disjoncteur BESS situé dans le panneau principal.
- Allumez le disjoncteur destiné à l'alimentation de secours situé dans le panneau des charges protégées.
- Allumez l'isolateur CA BESS adjacent au système (si disponible).
- Allumez l'isolateur de secours BESS adjacent au système (si disponible).
- Allumez le BESS à l'aide du bouton d'alimentation vert situé sur le côté gauche de l'enceinte.

# ATTENTION

La position de marche (« ON ») est étendue (OUT)!

- 1. Démarrage sur le réseau
- Assurez-vous que le bouton vert de déconnexion de l'alimentation est en position sortie, puis activez le disjoncteur d'alimentation dans le centre de charge principal.
- Le indicateur lumineux deviendra BLANC lorsque la séquence de démarrage sera terminée avec succès.
- 2. Démarrage hors-réseau (aucun réseau public)
- Appuyez sur le bouton et maintenez-le enfoncé jusqu'à ce que l'éclipse soit verte, cela peut prendre jusqu'à 5 minutes.
- Le indicateur lumineux deviendra VERT lorsque la séquence de démarrage sera terminée avec succès.

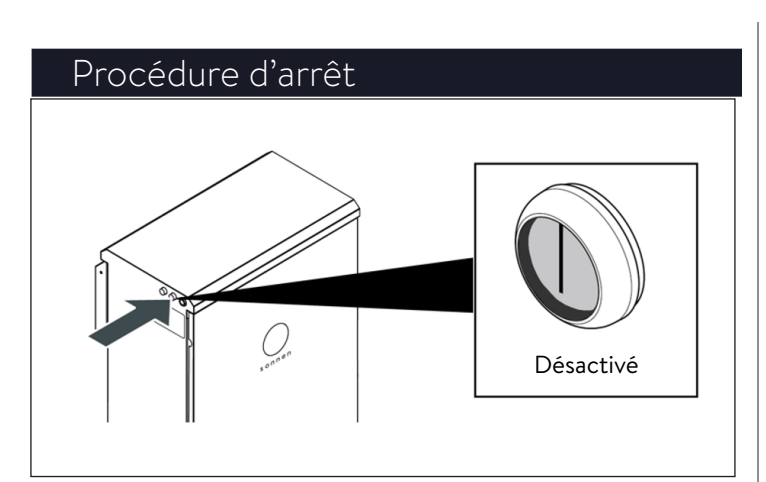

Fig. 27 Procédure d'arrêt

Pour éteindre le système, veuillez suivre la séquence ci-dessous :

 Mettez le BESS hors tension à l'aide du bouton d'alimentation vert situé sur le côté gauche de l'enceinte.

# ATTENTION

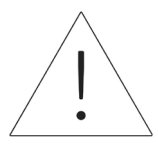

La position de marche (« OFF ») est appuyé (IN)!

- Mettez hors tension l'isolateur CA BESS adjacent au système (si disponible).
- Mettez hors tension l'isolateur de secours BESS contigu au système (si disponible).
- Mettez hors tension le disjoncteur BESS situé dans le panneau principal.
- Mettez hors tension le disjoncteur de l'alimentation de secours situé dans le panneau principal ou la carte econdaire dédiée.

# Mise en service

# Mise en service pour une première

#### installation

Conditions :

- Le système de stockage est opérationnel (le voyant DEL clignote en blanc).
- Le système de stockage est connecté au réseau.
- Vérifiez le système de stockage pour vous assurer que la version appropriée de logiciel est installée.
- Établissez la connexion entre l'ordinateur portable / le PC et le système de stockage primaire, tel que décrit dans les instructions d'installation pertinentes.
- ► Naviguez vers <u>find-my.sonnen-batterie.com</u>.

#### Assistant de mise en service

- 1. Déterminez le système de stockage
- ► Visitez <u>https://find-my.sonnen-batterie.com</u>.

Assurez-vous que l'ordinateur accédant au système est sur le même réseau et identifiez le système que vous mettez en service dans la liste et cliquez sur « Configurer ». 2. Connectez-vous à l'unité de stockage

| Commissioning-Assi    | istant |
|-----------------------|--------|
| Please choose a login |        |
| Installer             | •      |
| Password              |        |
| •••••                 |        |
| login                 |        |

- Fig. 28 Connexion au système de stockage
- ► Connectez-vous à l'unité de stockage.
- ► Informations de connexion :

| not de passe à usage                                                             |
|----------------------------------------------------------------------------------|
| se trouve sur la plaque                                                          |
| grialetique de l LSS                                                             |
| passe à usage unique est<br>de la mise en service, et<br>u mot de passe est créé |
|                                                                                  |

► Cliquez sur « Ouvrir une session ».

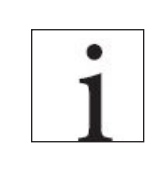

L'assistant de mise en service doit

être complété pour utiliser le

système de stockage.

#### Connexion à sonnen

 Cliquez sur le bouton bleu « Configure Assistant » (assistant de configuration) pour entrer dans l'outil d'assistance à la mise en service.

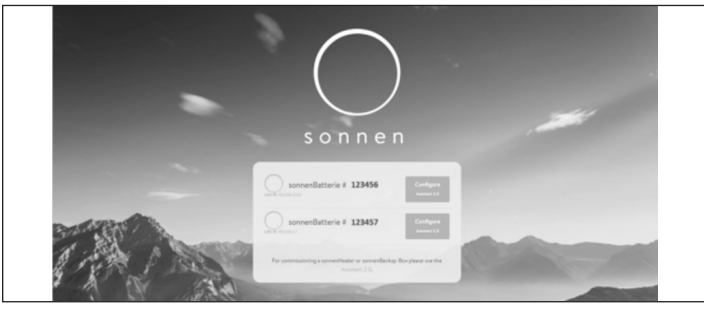

Fig. 29 Page d'accueil find-my.sonnen-batterie.com

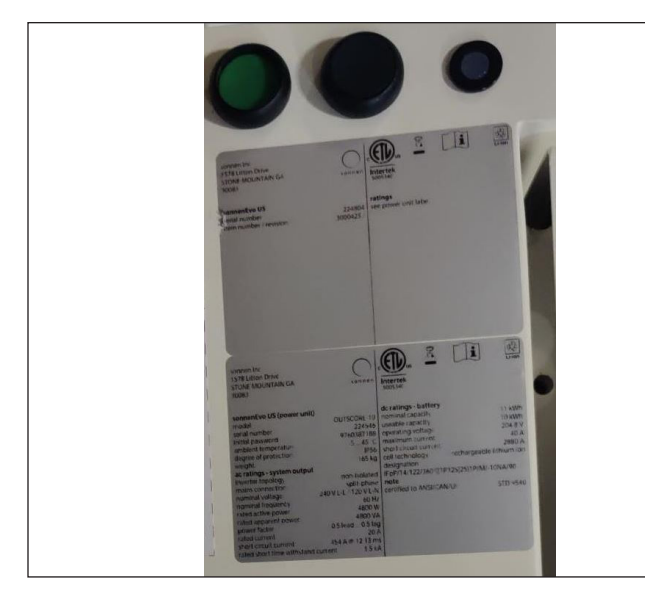

Fig. 30 Boutons d'alimentation et étiquette

Pour ouvrir une session dans l'outil d'assistance à la mise en service, sélectionnez « Installer » et saisissez le mot de passe à 9 chiffres initial. Trouvez le mot de passe sur l'étiquette du système de stockage. Il s'agit d'un mot de passe à usage unique. Un nouveau mot de passe devra être créé à l'ouverture de session. Si ce mot de passe est oublié à l'avenir, contactez sonnen service pour le réinitialiser.

| 🔿 sonnen |                                               |  |
|----------|-----------------------------------------------|--|
|          | Dackboard                                     |  |
|          | Please choose a login<br>Vendor *<br>Password |  |
|          | India                                         |  |
|          | - sign                                        |  |

# Fig. 31 Entrée du mot de passe

#### Mise en service

Une fois à l'intérieur, il doit accéder directement à l'assistant de mise en service. Cependant, si ce n'est pas le cas, cliquez sur le côté gauche de l'écran, comme indiqué ci-dessous.

| Menu             | Dashboard               |
|------------------|-------------------------|
| Dashboard        |                         |
| System           | 日本                      |
| Settings         | production consumption  |
| Configuration    | 20 W                    |
| Battery          |                         |
| Inverter         | 1                       |
| Powermeter       |                         |
| Powermeter Setup |                         |
| IOs              | Commention active power |
|                  | Contampoon              |

- Fig. 32 Tableau de bord
- Une fois connecté dans l'assistant de mise en service, sélectionnez le type de système que vous installez. Sélectionnez sonnenCore.

| Commissioning | - System selection |  |
|---------------|--------------------|--|
|               |                    |  |
|               |                    |  |
|               |                    |  |
| sonnenCore    | sonnenLinx         |  |

Fig. 33 Sélection du système

► Le logiciel effectuera sans doute une mise à jour

à ce stade. Celle-ci ne devrait pas durer plus

de 15 minutes, mais c'est le moment idéal pour s'occuper du travail restant en ce qui concerne l'installation physique. Lorsque la mise à jour est finie, cliquez sur le bouton « Continuer ».

| () 19AAFA                   | 0 |
|-----------------------------|---|
| < both                      |   |
| Firmware Update             |   |
| ✓ The system is up to dete. |   |
|                             |   |

#### Fig. 34 La mise à jour du micrologiciel est terminée

#### Informations sur le propriétaire et

#### l'installateur

- La troisième page demandera des informations sur le propriétaire des batteries, l'emplacement d'installation et la société ayant effectué l'installation. Ces rubriques sont toutes obligatoires, donc assurez-vous que le propriétaire est disponible pour aider à le remplir.
- Les Informations sur le propriétaire serviront à remplir les données du propriétaire des batteries dans le portail client. Il est absolument essentiel d'entrer l'adresse correcte de courrier électronique, car l'invitation pour le portail sera envoyée à cette adresse. N'entrez pas de numéro client, à moins qu'un technicien sonnen vous en ait fourni un.

| Owner & Installer Information                                                |           |
|------------------------------------------------------------------------------|-----------|
|                                                                              |           |
| Owner                                                                        |           |
| 0                                                                            |           |
| Please enter the owner details.                                              |           |
|                                                                              |           |
| Mr Ms                                                                        |           |
|                                                                              |           |
| First Name                                                                   | Last Name |
|                                                                              |           |
| Phone                                                                        | Email     |
|                                                                              |           |
|                                                                              |           |
| Optional: If available, please provide the sonnen customer ID in order to ac | idd       |
| this system to an already existing customer account.                         |           |
|                                                                              |           |
| sonnen customer ID (optional)                                                |           |

## Fig. 35 Informations sur le propriétaire

- La section Adresse d'installation demande des informations sur l'emplacement d'installation de la batterie. Ces informations seront affichées sur le portail client et sur le portail partenaire.
- La ligne « Adresse » sera affichée en tant que le nom de la batterie dans le portail client.

| Installation address                             |                          |  |
|--------------------------------------------------|--------------------------|--|
| Please provide the address details where the son | enBatterie is installed. |  |
| Address                                          | ZIP Code                 |  |
| City/Suburb                                      | State                    |  |
| Country                                          |                          |  |
|                                                  | ¥                        |  |

#### Fig. 36 Adresse d'installation

- La section de Données sur l'installateur vous demande des informations sur l'installateur.
   L'ID de certification sonnen est le numéro d'installateur attribué lors de la conclusion de la formation de certification d'installation en ligne.
   Ce numéro reliera cette batterie au compte du portail partenaire, donc il est important de le saisir sans aucune erreur.
- Si vous n'êtes pas encore certifié, visitez notre programme de certification en ligne et complétez-le avant de terminer ce processus : <u>https://sonnenuniversity.talentlms.com/index.</u>

| Installer details                 |                                       |  |
|-----------------------------------|---------------------------------------|--|
| Please provide installer details. |                                       |  |
| Mr. 🗸 Ms.                         |                                       |  |
| First Name                        | Last Name                             |  |
| c                                 | cc                                    |  |
| Email                             | sonnen certification ID               |  |
| c@gmail.com                       | Your personal sonnen certification ID |  |
|                                   | 123456789                             |  |
| Company                           |                                       |  |

#### Fig. 37 Données sur l'installateur

La page Données sur le partenaire de vente vous demande des informations sur la société ayant vendu le système de stockage. Si c'est la même personne que l'installateur, cette section remplira automatiquement les détails. Si ce n'est pas le

cas, saisissez-les.

| Sales partner details                                                                                                    |  |
|----------------------------------------------------------------------------------------------------|--|
| Please provide the details of the company that sold this product to the customer.                                                                         |  |
| The installation company is the same company that sold this product to the customer.                                                                      |  |
| yes 🗸 no                                                                                                    |  |
| Important: Please provide the details of the company that sold this product to<br>the customer in order to add the system to the correct partner company. |  |
| Company name of the sales partner<br>e.g. CompanyName Pty Ltd                                                                                             |  |
| 123456789                                                                                                    |  |
| sonnen partner ID of the sales partner<br>Country ISO code followed by a number (e.g. US11223344)                                                         |  |
| 123456789                                                                                                    |  |

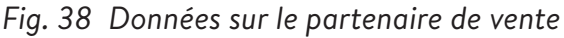

#### Notifications

 L'onglet Notifications contient une demande d'information automatique. Ces notifications alerteront le propriétaire ou l'installateur si la connexion est perdue avec le sonnenEvo.
 Nous recommandons des paramètres comme ceux ci-dessous, car ces notifications peuvent s'avérer utiles pour identifier des coupures de courant et ajuster le comportement ou identifier des interruptions de la connexion internet

avant qu'elles n'entraînent des problèmes plus

#### importants.

| Notifica | tions                                                                   |
|----------|-------------------------------------------------------------------------|
|          | This feature is only available for systems with an internet connection. |
| Automati | c email notification to the                                             |
|          | installer<br>6 h 12 h 24 h 2 d 7 d                                      |
|          | owner                                                                   |
|          | 6 h 12 h 24 h 2 d 7 d                                                   |

#### Fig. 39 Page de notifications

| Réglages de l'onduleur                     |                                                |                      |                                                                      |  |
|--------------------------------------------|------------------------------------------------|----------------------|----------------------------------------------------------------------|--|
| < back                                     | • • •                                          | · •                  | • • • • • • • •                                                      |  |
| Inverter Si<br>Please set th<br>operation. | etting<br>e country code of the inverter to at | ssure a correct grid |                                                                      |  |
| USA / UL 174                               | 11 SB                                          |                      | Country code is set correctly                                        |  |
| 1                                          |                                                |                      |                                                                      |  |
| USA / IEEE                                 | 1547                                           |                      |                                                                      |  |
| USA/UL17                                   | 41 SA<br>741 SB                                |                      | S, please contact the local grid operator or AREA EPS operator how t |  |
| USA / Prepa                                | 2013                                           |                      |                                                                      |  |
| UNRES                                      | TRICTED MODE                                   |                      |                                                                      |  |

#### Fig. 40 Réglage de l'onduleur - code pays

- Sélectionnez « USA/UL 1741 SB » dans l'élément de menu « Réglage de l'onduleur » comme code de pays pour charger les paramètres de l'onduleur basés sur le code réseau UL 1741 SB.
- USA/IEEE 1547 est utilisé pour la plupart des systèmes des États-Unis continentaux. USA/UL
   1741 SB est utilisé pour les systèmes nécessitant un logiciel Règle 21, et USA/PREPA 2013 est utilisé pour les systèmes à Porto Rico.
- Si vous vous trouvez en Californie (qui nécessite la Règle 21) ou à Porto Rico (qui nécessite des paramètres PREPA spécifiques), veuillez revenir à la page Réglage de l'onduleur si l'assistant de mise en service l'ignore.

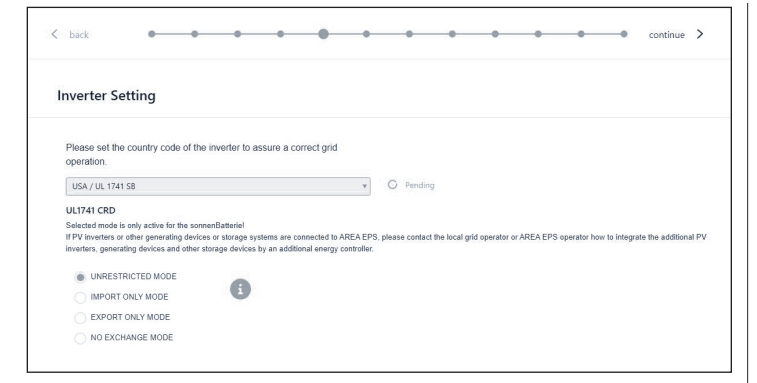

- Fig. 41 Réglage de l'onduleur En attente
- ► Les paramètres de l'onduleur sont définis en

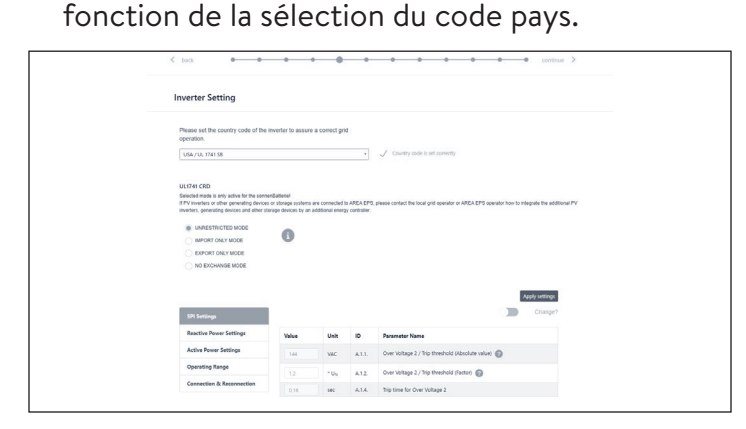

Fig. 42 Réglage de l'onduleur – le code pays est défini correctement

 Attendez que le message « Le code pays est correctement défini » apparaisse.

Les paramètres de l'onduleur sont désormais définis conformément aux indications du chapitre Réglage de l'onduleur pour le code réseau UL 1741 SB.

Une fois que le code pays « USA/UL 1741 SB » a été défini avec succès, les paramètres de réglage du code réseau peuvent être modifiés manuellement dans la zone « UL 1741 CRD » du sélecteur de paramètres de réseau.

Reportez-vous à <u>https://sonnenusa.com/en/</u> <u>GridCodeSettingsUL1741/</u>. 1. Mise en service pcs (facultatif)

Si des modes PCS sont requis, suivez les étapes suivantes.

- Le sélecteur de mode PCS apparaîtra dans la page de configuration de l'onduleur pour les systèmes américains. Par défaut, le « mode sans restriction » sera actif. Cliquez sur un mode pour le définir sur le système.
- Cliquez sur l'icône d'informations pour ouvrir une fenêtre contextuelle qui explique les différents paramètres de mode.
- Mode sans restriction : Le système de stockage peut importer de l'énergie active de la zone EPS lors de la charge et peut exporter de l'énergie active vers l'EPS de zone lors de la décharge.
- Mode d'importation uniquement : Le système de stockage peut importer de l'énergie active de la zone EPS à des fins de charge, mais ne doit pas exporter la puissance active de la sonnenBatterie à la zone EPS.
- Mode d'exportation uniquement : Le système de stockage peut exporter de l'énergie active vers la zone EPS pendant le déchargement, mais ne doit pas importer de puissance active de la zone EPS à des fins de charge sonnenBatterie.
- Pas de mode d'échange : Le système de stockage ne doit pas échanger de puissance active avec l'EPS de zone à des fins de charge ou de décharge.
- EPS de zone : Est défini comme un système

•

40

d'alimentation électrique (EPS) qui dessert les EPS locaux. En règle générale, un EPS de zone a un accès principal aux emprises publiques, au franchissement prioritaire des limites de la propriété, etc.

 EPS local : Est un système d'alimentation électrique (EPS) contenu entièrement dans un seul local ou groupe de locaux.

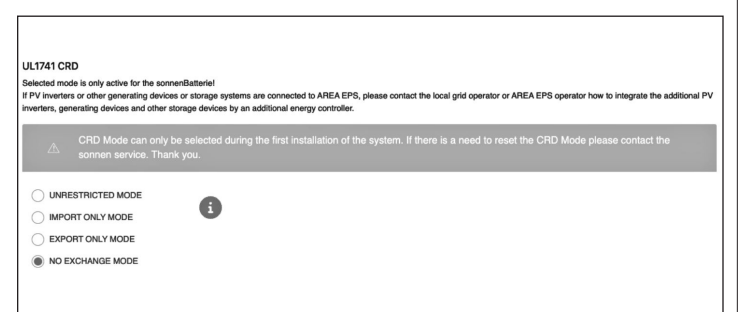

Fig. 43 UL 1741 CRD: mode PCS

- L'installateur ne peut modifier le mode PCS que lors de la première mise en service du système. Si le programme d'installation tente de le modifier ultérieurement, le sélecteur sera désactivé et un avertissement s'affichera. Seuls les rôles Service ou Fournisseur peuvent changer le mode après la mise en service initiale et ce dernier est protégé par mot de passe.
- 2. Réglage de l'onduleur règle 21 de Californie

Pour être conformes à la règle 21 de Californie, certains paramètres du réglage du code réseau doivent être modifiés manuellement.

 Modifiez tous les paramètres de réglage du code réseau répertoriés dans le chapitre Réglage de l'onduleur pour la règle 21 du code réseau de Californie [page 9].

Les paramètres peuvent être sélectionnés dans

le sélecteur de paramètres réseau.

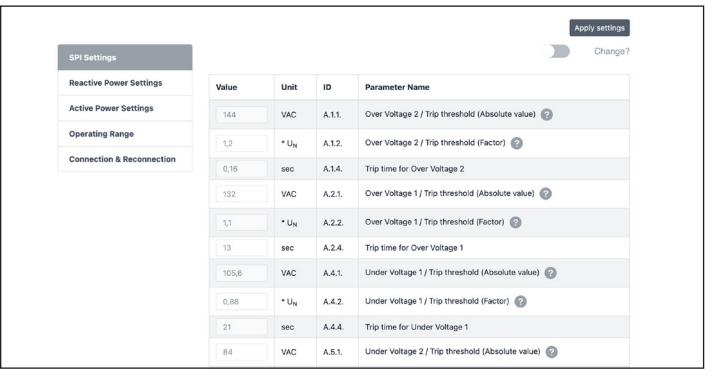

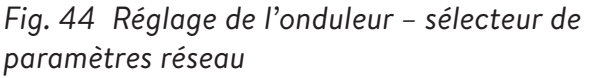

Sur le côté gauche du sélecteur de paramètres réseau, choisissez entre les zones « Paramètres SPI, Paramètres de puissance réactive, Paramètres de puissance active, Plage de fonctionnement et Connexion et reconnexion ».

| SPI Settings              | Q(P)                | *   |        |                                    |  |
|---------------------------|---------------------|-----|--------|------------------------------------|--|
| Reactive Power Settings   | CosPhi Fix<br>Q fix |     | ID     | Parameter Name                     |  |
| Active Power Settings     | Q(U)                |     | B.5.3. | Q(P) Active power setpoint P3      |  |
| Operating Range           | Q(P)                |     |        | •                                  |  |
|                           | 50                  | %Pn | B.5.4. | Q(P) Active power setpoint P2 📀    |  |
| Connection & Reconnection | 20                  | %Pn | B.5.5. | Q(P) Active power setpoint P1 📀    |  |
|                           | 20                  | %Pn | B.5.6. | Q(P) Active power setpoint P'1 (?) |  |
|                           | 50                  | %Pn | B.5.7. | Q(P) Active power setpoint P'2 📀   |  |
|                           | 100                 | %Pn | B.5.8. | Q(P) Active power setpoint P'3     |  |
|                           | 44                  | %Sn | B.5.9. | Q(P) Reactive power setpoint Q3    |  |

Fig. 45 Réglage de l'onduleur – élément de menu « Paramètres de puissance réactive »

L'élément de menu « Paramètres de puissance réactive » se compose de quatre sous-zones « CosPhi fix, Q fix, Q (U), Q (P) », qui peuvent être sélectionnées via la liste déroulante.

 Modification des paramètres du réglage du Code de réseau

Activez la glissière « Modifier? ».

|                           |       |                  |        | Change                                              |
|---------------------------|-------|------------------|--------|-----------------------------------------------------|
| Reactive Power Settings   | Value | Unit             | ID     | Parameter Name                                      |
| Active Power Settings     | 144   | VAC              | A.1.1. | Over Voltage 2 / Trip threshold (Absolute value)    |
| Operating Range           | 1,2   | * U <sub>N</sub> | A.1.2. | Over Voltage 2 / Trip threshold (Factor)            |
| Connection & Reconnection | 0,16  | sec              | A.1.4. | Trip time for Over Voltage 2                        |
|                           | 132   | VAC              | A.2.1. | Over Voltage 1 / Trip threshold (Absolute value)    |
|                           | 1,1   | * U <sub>N</sub> | A.2.2. | Over Voltage 1 / Trip threshold (Factor)            |
|                           | 13    | sec              | A.2.4. | Trip time for Over Voltage 1                        |
|                           | 105,6 | VAC              | A.4.1. | Under Voltage 1 / Trip threshold (Absolute value) 👩 |
|                           | 0,88  | * U <sub>N</sub> | A.4.2. | Under Voltage 1 / Trip threshold (Factor)           |
|                           |       |                  |        |                                                     |

Fig. 46 Réglage de l'onduleur – modification activée

Sélectionnez le paramètre à modifier dans le

sélecteur de paramètres réseau.

- Modifiez la valeur du paramètre.
- Cliquez ensuite sur le bouton « Appliquer les paramètres ».

|                           | The   | settings hav            | re been set      | successfully in the inverter!                    |
|---------------------------|-------|-------------------------|------------------|--------------------------------------------------|
|                           |       |                         |                  | Apply settings                                   |
| SPI Settings              |       |                         |                  | Change                                           |
| Reactive Power Settings   | Value | Unit                    | ID               | Parameter Name                                   |
| Active Power Settings     | 144   | VAC                     | A.1.1.           | Over Voltage 2 / Trip threshold (Absolute value) |
| Operating Range           | 1,2   | * U <sub>N</sub>        | A.1.2.           | Over Voltage 2 / Trip threshold (Factor)         |
| Connection & Reconnection | 0,16  | sec                     | A.1.4.           | Trip time for Over Voltage 2                     |
|                           | 132   | VAC                     | A.2.1.           | Over Voltage 1 / Trip threshold (Absolute value) |
|                           | 1,1   | * U <sub>N</sub>        | A.2.2.           | Over Voltage 1 / Trip threshold (Factor)         |
|                           | 13    | sec                     | A.2.4.           | Trip time for Over Voltage 1                     |
|                           | 1,1   | * U <sub>N</sub><br>sec | A.2.2.<br>A.2.4. | Over Voltage 1 / Trip threshold (Factor)         |

Fig. 47 Réglage de l'onduleur - réglages réussis

 Attendez jusqu'à ce que le message « Les réglages ont été effectués avec succès dans l'onduleur » apparaisse.

#### Système PV

La page relative au système PV vous demande des informations sur le système PV (« PV System »). Si aucun système PV n'est installé, déselectionnez le curseur supérieur et cliquez sur « Continue ». S'il y a un système PV, saisissez la puissance de pointe en watts, et sélectionnez le « Type de connexion », qui est le nombre de phases connectées au système PV. 1~ (1 phase) est standard aux États-Unis.

 Le curseur inférieur est désactivé par défaut.
 Cette fonctionnalité n'est disponible sur aucun produit pour les États-Unis. Veuillez le laisser en position « off ».

|              | -                | •                | •            | • •  | •         | • | • | • | • | -• | continue. 3 |
|--------------|------------------|------------------|--------------|------|-----------|---|---|---|---|----|-------------|
| / System     |                  |                  |              |      |           |   |   |   |   |    |             |
|              | s the sonnenBath | erie used with a | a PV system? |      |           |   |   |   |   |    |             |
| PV size pear | , power          |                  |              |      |           |   |   |   |   |    |             |
| 0            |                  |                  |              |      | Natt Peak |   |   |   |   |    |             |
| Connection   | Туре             |                  |              |      |           |   |   |   |   |    |             |
|              | 1-               |                  | 6            | 10 C |           |   |   |   |   |    |             |

#### Fig. 48 Système PV

#### Compteur de puissance

- Les réglages du Compteur de puissance peuvent sembler intimidants. Nous vous recommandons de cliquer sur le bouton de description (« Description ») directement en dessous des images pour accéder à une vue d'ensemble plus détaillée de ces réglages.
- Essentiellement, si vous mesurez la consommation pour toute la maison avec les TC en amont du système de stockage d'énergie (BESS), ce qui est courant avec des systèmes accumulés sonnenEvo ou avec une trousse d'autoconsommation pour la maison entière dans une VPP ou une zone de temps d'utilisation, sélectionnez la « Mesure sur le réseau public ». Si vous mesurez des charges avec des TC situés en

aval du BESS, ce qui est courant avec un système sonnenEvo unique comportant un panneau de charges protégées et si vous be désirez pas maximiser l'autoconsommation d'énergie PV,

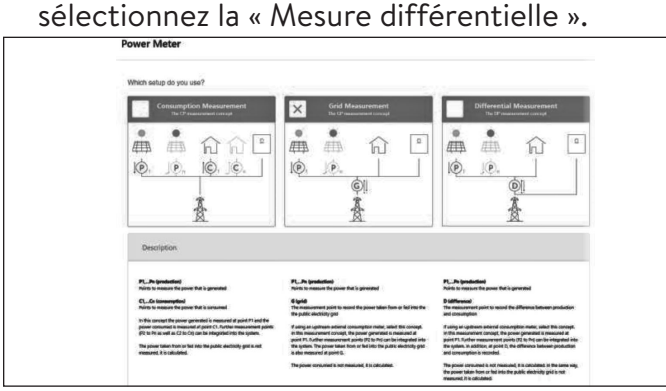

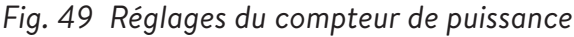

#### Configuration

Réglez les données de l'appareil de mesure sur la page de Configuration. Vérifiez également les valeurs des mesures ici. Si elles sont négatives, c'est le moment d'inverser les TC afin que les mesures soient correctes.

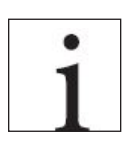

N'oubliez pas de valider les valeurs des mesures de la consommation!

- Ces dernières peuvent être préréglées. Si c'est le cas, il n'y a pas besoin de les configurer. Si elles ne sont pas réglées ou si elles sont réglées incorrectement, suivez les instructions cidessous :
- Le type d'appareil de mesure doit toujours être EM210.
- La direction dépendra de votre réglage précédent.
- Si Mesure différentielle est est sélectionné,

l'appareil de mesure de la consommation sera réglé à « D – Différence ».

- Si « Mesure du réseau public » est sélectionnée, l'appareil de mesure de la consommation sera réglé à « G – Réseau public ». Validez que la consommation mesurée est correcte pour les charges choisies à l'aide d'un serrage sur le compteur.
- Votre compteur PV (photovoltaïque) sera « P –
   Production ».
- L'identifiant Modbus sera toujours 4.
- Le canal sera 1 pour les compteurs de consommation et 2 pour les compteurs de production.
- Encore une fois, n'oubliez pas de valider les valeurs de mesure avec les valeurs réelles de consommation et de production, et de les confirmer.

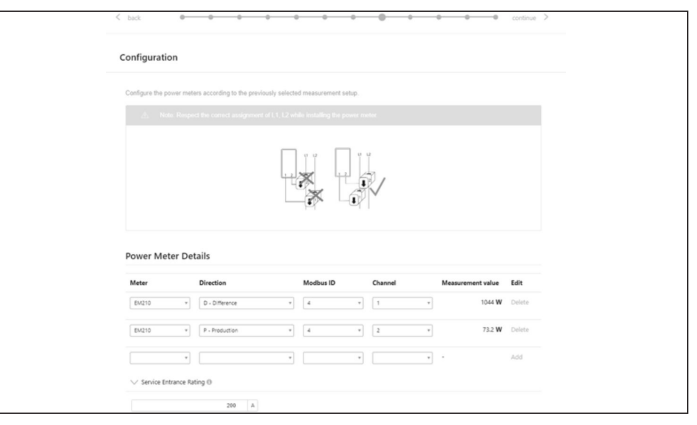

Fig. 50 Configuration

# Fonctionnalités – Mode de

#### foncti<u>onnement</u>

Sur la page Fonctionnalités, sélectionnez une variété de modes de fonctionnement et de fonctionnalités. En général, chaque mode de fonctionnement peut être associé à plusieurs autres fonctionnalités : par conséquent, les images comprises dans cette section montrent la fonctionnalité potentielle, pas les paramètres recommandés pour votre client. Chaque fonctionnalité et mode de fonctionnement sera présenté en détail ci-dessous.

- Fonctionnalité Générateur Les systèmes sonnen eco et ecoLinx permettent l'intégration d'un générateur, mais ce n'est pas le cas pour le sonnenEvo. Laissez ce choix non sélectionné pour obtenir de meilleures performances.
- Fonctionnalité Microréseau CA Cette section active la fonctionnalité Microréseau pour le système de stockage. Sélectionnez cette section.
- Temps de réactivation Si le système de stockage se décharge trop en mode hors réseau public, il s'éteindra pour protéger les batteries. Les temps de réactivation sont des périodes de 7 minutes durant lesquelles le système activera le microréseau, dans le but d'allumer le système PV et de charger la batterie à partir du

surplus d'énergie PV. Sélectionnez les heures durant lesquelles il fait jour et le système PV générer assez de courant pour subvenir aux charges de la maison et charger le sonnen. Il se peut que trois périodes soient générées, au cas où le système ne puisse pas se charger pendant les deux premières. Nous vous recommandons d'éduquer le client sur comment réduire sa consommation si la batterie s'éteint due à une décharge excessive. Si aucun système PV n'est installé, laissez les réglages par défaut.

- Décalage de fréquence En mode hors-réseau • public, le système de stockage décalera la fréquence vers le haut lorsqu'il atteint un niveau de charge de 95 % afin d'initier la désactivation du système PV et d'éviter une surcharge des batteries. Ce paramètre permet d'ajuster la fréquence à laquelle il décalera le réseau public. Le chiffre sélectionné doit être 10 fois la fréquence désirée (par exemple, 609 pour 60,9 Hz). La valeur standard est 60,9 Hz, ce qui devrait être suffisant pour la plupart des paramètres continentaux. Des fréquences plus élevées peuvent être utilisées dans des zones avec des réseaux publics instables, où les systèmes PV sont souvent réglés sur une fourchette de déconnexion plus étendue.
- Fonctionnalité Tampon de secours Le tampon de secours limitera la décharge des batteries pour l'autoconsommation ou le

temps d'utilisation. Il réservera toujours un pourcentage de la batterie pour alimenter un microréseau en cas de coupure de courant.

Module SonnenKNX - Cette fonctionnalité
 n'est pas active aux États-Unis. Laissez ce choix
 non sélectionné pour obtenir de meilleures

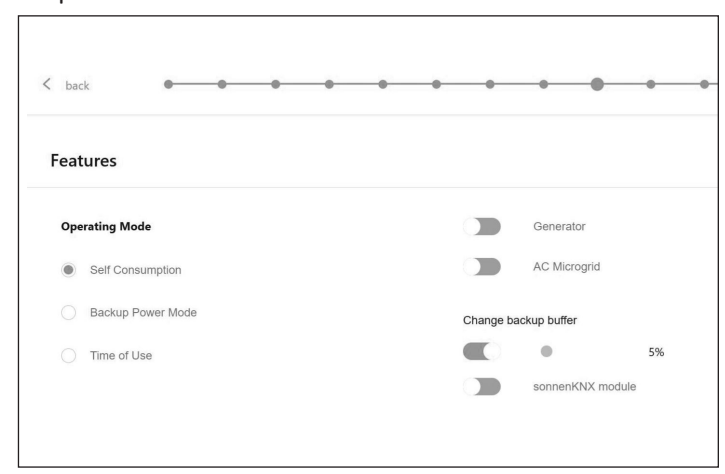

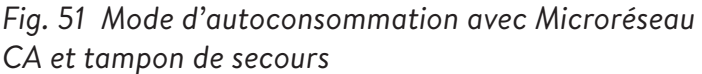

• Mode de fonctionnement -

Autoconsommation - Le mode de

performances.

fonctionnement Autoconsommation maximise l'autoconsommation solaire. L'énergie solaire est utilisée pour alimenter les charges et charger les batteries. Lorsqu'il n'y a pas assez d'énergie solaire pour alimenter les charges, les batteries se déchargeront pour couvrir la consommation. Ce mode n'utilise pas le réseau public pour charger les batteries.

 Mode de fonctionnement - Mode
 d'alimentation de secours - Dans ce mode, le système de stockage demeure complètement
 chargé jusqu'à ce qu'il y ait une panne de réseau public. L'énergie solaire fonctionnera durant la panne de réseau public et peut être utilisée pour alimenter les charges et charger les batteries s'il reste un excédent d'énergie pour le faire. Ce réseau public est également utilisé pour charger les batteries.

 Mode de fonctionnement - Temps d'utilisation

 Si le client a une structure de tarification selon le temps d'utilisation, il voudra peut-être utiliser ce mode. En mode de temps d'utilisation, la batterie se déchargera pour les charges de la maison seulement durant les fenêtres de tarif élevé et ne se chargera pas à l'aide du réseau durant ces périodes, utilisant seulement le surplus d'énergie PV. Ces périodes sont dictées par la structure de tarification du fournisseur d'électricité.

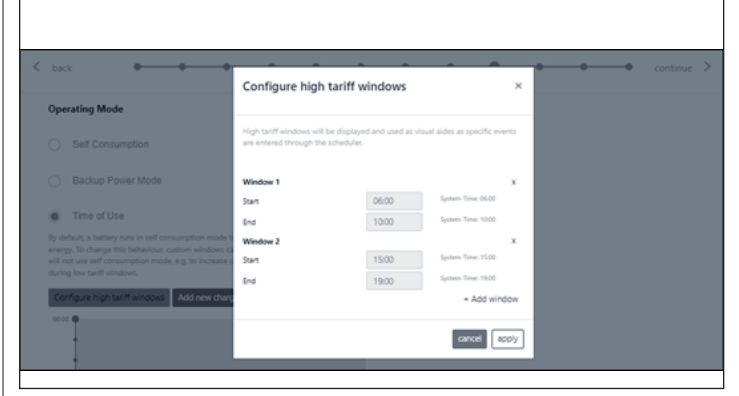

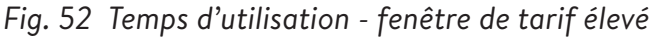

Après une fenêtre à tarif élevé, la batterie se chargera à nouveau à partir du réseau afin d'avoir assez d'énergie accumulée pour la prochaine

#### • Tous les horaires sont au format de 24 heures.

fenêtre de tarif élevé. Le client peut avoir des périodes durant lesquelles il ne veut pas que la batterie se décharge mais souhaite également limiter le chargement à l'aide du réseau, par exemple durant un tarif « intermédiaire » plus bas que le tarif élevé mais plus élevé que le tarif bas. Afin de limiter le chargement à partir du réseau public aux périodes qui ne sont pas à tarif élevé, créez un événement de charge en cliquant pour « Ajouter un nouvel événement de charge ».

| Operating Mode                            |                                                                                 |                                                                                                    |                                                                                                    |  |
|-------------------------------------------|---------------------------------------------------------------------------------|----------------------------------------------------------------------------------------------------|----------------------------------------------------------------------------------------------------|--|
| Operating mode                            |                                                                                 |                                                                                                    |                                                                                                    |  |
| Self Consumption                          | During this time v<br>be charged from<br>from the grid con<br>defined in Max, p | vindow, discharging the battery is<br>the PV system and from the grid.<br>sidering household consumption<br>sower from grid (e.g. during low) | prevented. The battery will<br>the maximum power taken<br>and battery charge can be<br>tariff windows). |  |
| Backup Power Mode                         | Start                                                                           | 00:00                                                                                                    | System-Time<br>00:00                                                                                    |  |
| Time of Use                               |                                                                                 |                                                                                                    |                                                                                                    |  |
|                                           | End                                                                             | 10:00                                                                                                    | System-Time<br>10:00                                                                                    |  |
|                                           | Max. power fro                                                                  | m grid (0 - 48000 W)                                                                                                    |                                                                                                    |  |
| Configure high tariff windows Add new cha | 2000                                                                            |                                                                                                    | W                                                                                                    |  |
| 0000                                      |                                                                                 |                                                                                                    |                                                                                                    |  |
|                                           |                                                                                 |                                                                                                    |                                                                                                    |  |

Fig. 53 Temps d'utilisation - fenêtre de charge

L'image ci-dessous est un exemple du réglage de la durée d'utilisation sur le système de batterie. Le système de stockage se déchargera pour charger de 04h00 à 09h00 ou jusqu'à ce que la batterie atteigne le tampon de secours, selon la première éventualité. Il ne chargera qu'avec l'excès de PV de 09h00 à 14h00 selon la puissance maximale définie du réseau 0W. Voir l'image ci-dessous. À partir de 14h00, il se déchargera contre la charge de la maison jusqu'à 23h00 ou la batterie atteindra le tampon de secours, selon la première éventualité. De 23h00 à 04h00, le système se charge à partir du réseau.

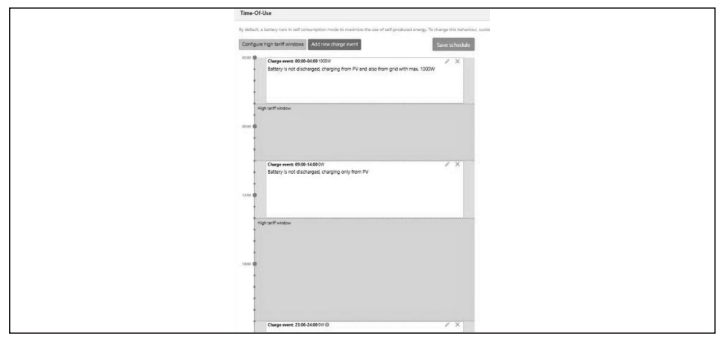

Fig. 54 Période d'utilisation

#### Test du système

La page Test du système est la dernière chance de vérifier que tout fonctionne. Assurez-vous que le nombre de modules, la production PV, les valeurs de la consommation de la maison sont corrects avant de passer à la dernière étape.

| < back         | 0-0-0-                                | •     | • | •  | •           | •           | •          | •          | •                | -0                 | continue | > |
|----------------|---------------------------------------|-------|---|----|-------------|-------------|------------|------------|------------------|--------------------|----------|---|
| Systemtest     |                                       |       |   |    |             |             |            |            |                  |                    |          |   |
| Check the outp | n                                     |       |   |    |             |             |            |            |                  |                    |          |   |
| $\checkmark$   | Grid voltage at sonnenBath<br>245.0 V | erie: |   | [  | s the numb  | per of inst | alled and  | detected   | modules o<br>2 N | orrect?<br>lodules |          |   |
| $\checkmark$   | Internet connection                   |       |   | l. | s the prode | uction me   | asuremen   | t verified | 2                |                    |          |   |
| $\checkmark$   | Inverter                              |       |   | [  | yes         |             |            | 10         | 0 0              | /atts              |          |   |
| ~              | SD card                               |       |   |    | yes         | imption v   | alue verif | ied?<br>10 | 26               | Watts              |          |   |
| $\checkmark$   | Metering Device                       |       |   |    |             |             |            |            |                  |                    |          |   |

Fig. 55 Page d'essai du système

#### Achèvement

 Consultez et suivez la liste de contrôle sur cette page, puis cochez la case en bas avant de continuer.

| Please o     | onfirm the following to finish the installation                                                    |
|--------------|----------------------------------------------------------------------------------------------------|
| 110030 0     | shifti ule tollowing to linari ule inatalieutori.                                                  |
| The inst     | ller has to confirm:                                                                               |
| $\checkmark$ | The sonnen Eco product is installed in accordance<br>with the installation manual                  |
| $\checkmark$ | The sonnen Eco product is installed in a suitable<br>location per the installation manual.         |
| $\checkmark$ | The installer and customer information entered in this commissioning is correct.                   |
| $\checkmark$ | The customer has been provided with a product<br>walk-through, and given a copy of the user guide. |
| ~            | I have read and understood the Liability and<br>Responsibility                                     |

Fig. 56 Page d'achèvement

La mise en service est incomplète, et un courriel sera envoyé à l'adresse électronique du client qui était saisie sur la page des informations sur le propriétaire et l'installateur. Si ce courriel n'est pas reçu, envoyez-le de nouveau à partir de cette page.

- ► Une fois qu'il a reçu le courriel, cliquez sur
  - « Démarrer sonnenBatterie ».

| Congratulations!                               |                                                                                                    |
|------------------------------------------------|----------------------------------------------------------------------------------------------------|
| Commissioning has been successfully completed. |                                                                                                    |
| $\bigcirc$                                     | An email with confirmation link was sent to the customer. With the<br>confirmation by the customer the guarantee conditions are fulfilled |
|                                                | Resend confirmation link                                                                                                    |
| sonnen                                         |                                                                                                    |
| start sonnenBatterie                           |                                                                                                    |

Fig. 57 Page de félicitations!

# Interface numérique

#### Portail Internet

Le système de stockage doit se connecter aux serveurs de sonnen pour activer le contrôle du système de stockage par l'entremise du portail Web et de l'application pour téléphone intelligent. Cette connexion est protégée des accès non autorisés par une sécurité conforme aux normes de l'industrie. sonnen et ses partenaires de service auront uniquement accès au système de stockage pour l'entretien et la surveillance.

Une évaluation anonyme des données de journal permet d'améliorer et de surveiller davantage le matériel et le logiciel.

#### Etablir une connexion à Internet

- Assurez-vous que le routeur agit comme un serveur DHCP et configure automatiquement les périphériques réseau nouvellement connectés.
- Assurez-vous que les ports TCP et UDP sont autorisés pour les services suivants dans le routeur :

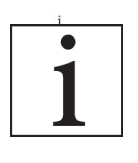

Les ports répertoriés sont généralement préconfigurés sur les routeurs.

| Port <sup>-</sup> | ΓCΡ |
|-------------------|-----|
|-------------------|-----|

22

SecureShell (SSH)

Service

| 37       | Serveur horaire (NTP)          |
|----------|--------------------------------|
| 80       | Vérification en ligne (HTTP)   |
| 222      | RPV (connexion serveur, SSL)   |
| 232      | VPN (secours)                  |
| 443      | Contrôle d'application (HTTPS) |
| Port UDP |                                |
| 1196     | (Connexion serveur, SSL)       |

Tableau 6 Ports ouverts requis pour le système de stockage

Le système de stockage se connecte automatiquement à Internet. Il n'y a aucune étape supplémentaire à effectuer.

#### À l'intérieur du portail Internet

Vous pouvez consulter les données en temps réel et historiques en ce qui concerne votre système de stockage par l'entremise du portail Internet.

Un courriel sera reçu avec un message de bienvenue sur la sonnenCommunauté peu de temps après la mise en service du système de stockage. Cet courriel sera envoyé à l'adresse indiquée lors de la mise en service.

#### Si le courriel n'est pas reçu, vérifiez le

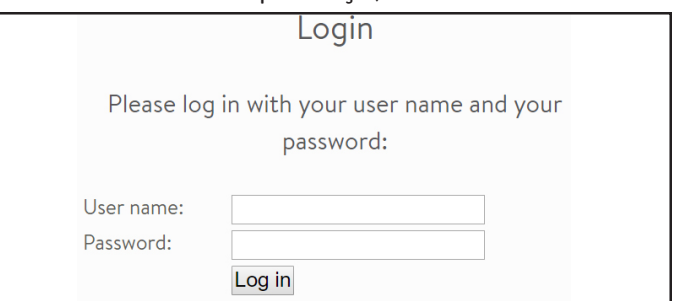

dossier de pourriel. Le courriel est envoyé par

« energiezukunft@sonnenbatterie.de » et est souvent bloqué dans des dossiers de pourriel. Si le courriel n'est pas reçu, envoyez un courriel à <u>service@sonnen-batterie.com</u> et il sera renvoyé.

- ► Connectez-vous au portail
- ► Saisissez l'adresse suivante dans votre navigateur

Internet : <u>https://my.sonnen.de/</u> Fig. 58 Fenêtre de connexion

► Saisissez les informations de connexion

sélectionnées lors de la première connexion.

| 5 Dashboard                                                                       | Hello | nice to   |            |        |                                                                                                    |
|-----------------------------------------------------------------------------------|-------|-----------|------------|--------|----------------------------------------------------------------------------------------------------|
|                                                                                   |       | , nice to | see you ag | gain!  |                                                                                                    |
| Live state     Analysis     sonnemCommunity     sonnem battery     Help & Support | + 10  |           | ////II     | -<br>I | sonnen battery<br>√ Everything up and running<br>√ Backup ready Setup backup<br>State of charge<br>@ 97 % |
|                                                                                   |       |           |            |        | < previous                                                                                                |

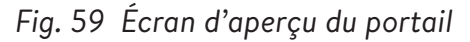

Affichez chaque élément en cliquant sur suivant et précédent :

- Système PV Production actuelle de votre système PV.
- Consommation Énergie utilisée dans la maison.
- sonnenCommunauté Informations sur la sonnenCommunauté. Cliquez ou faites défiler vers le bas pour plus d'informations.
- batterie sonnen État actuel et état de charge de la batterie sonnen.

#### Page d'état en direct

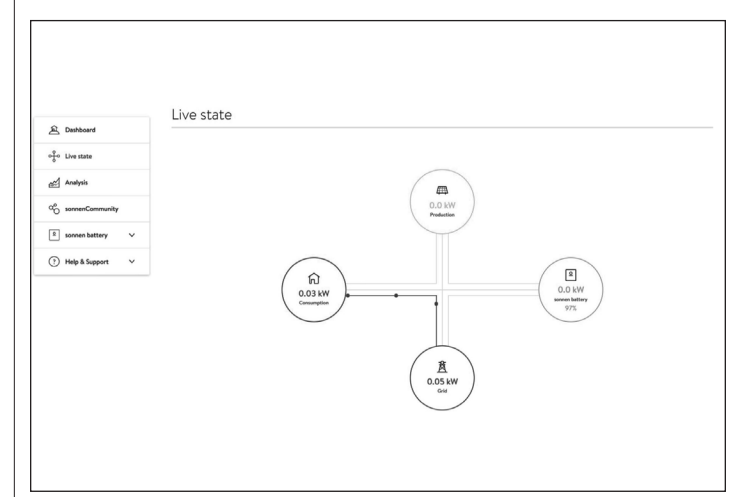

#### Fig. 60 État en direct

Cet écran affiche les informations clés concernant l'endroit où l'électricité est acheminée dans le système entier en utilisant des indicateurs de ligne jaunes :

- Production indique la quantité d'énergie produite par le système PV, telle que mesurée par le système de stockage.
- Consommation une mesure de la quantité d'énergie consommée par les charges alimentées par le système de stockage.
- Alimentation la quantité d'énergie photovoltaïque excédentaire qui est transférée par le système de stockage vers le réseau public.

# Page d'analyse

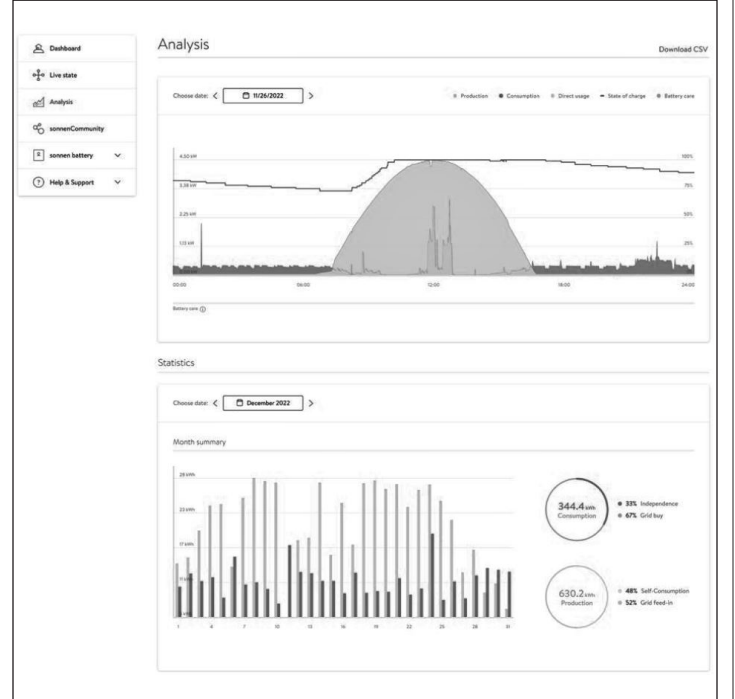

Fig. 61 Page d'analyse

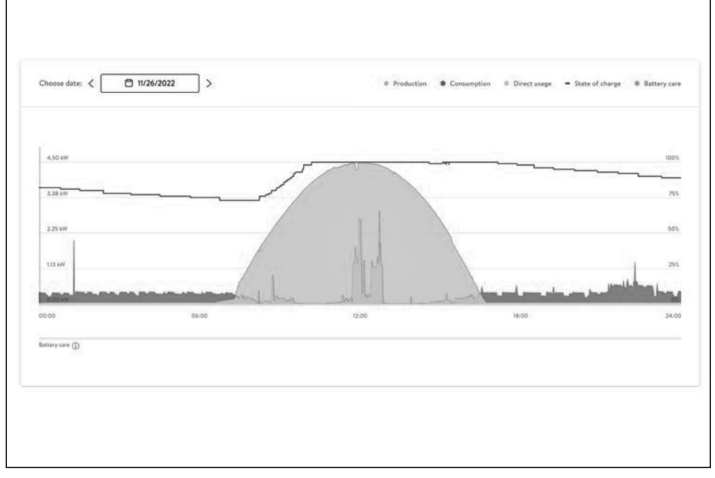

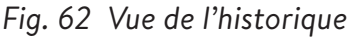

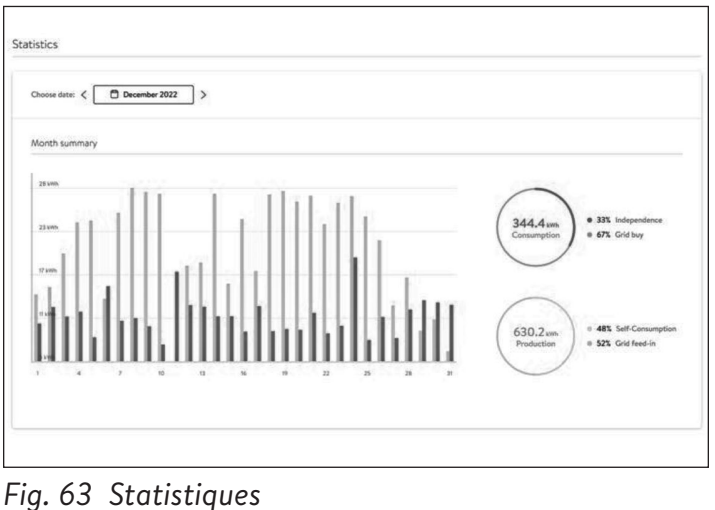

La page d'analyse affiche l'historique en haut de la page et les statistiques en dessous. L'utilisateur peut sélectionner ou désélectionner des éléments de l'affichage en haut du graphique.

Les statistiques montrent le comportement de la batterie en termes plus détaillés : degré d'indépendance du client par rapport au réseau, quel pourcentage de la consommation provient de l'énergie solaire, etc.

#### sonnenCommunity

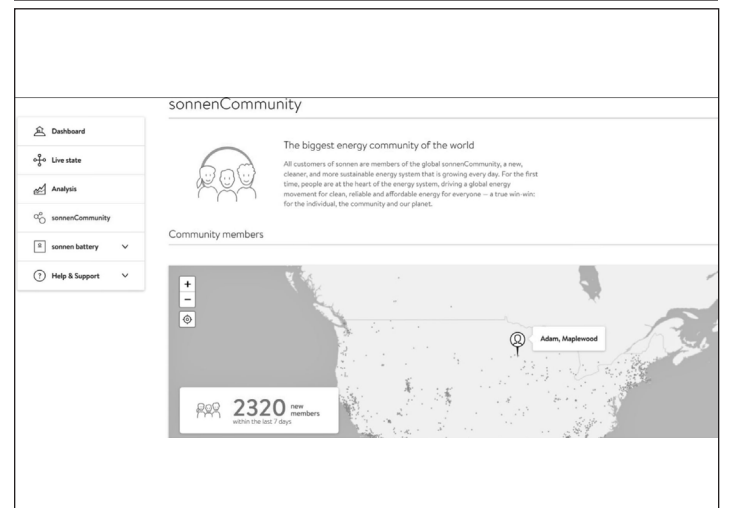

#### Fig. 64 sonnenCommunity

L'onglet de la communauté sonnen affiche des informations sur la communauté mondiale sonnen et sur la manière dont le client et sa batterie se connectent aux utilisateurs sonnen locaux.

#### Page de batterie sonnen

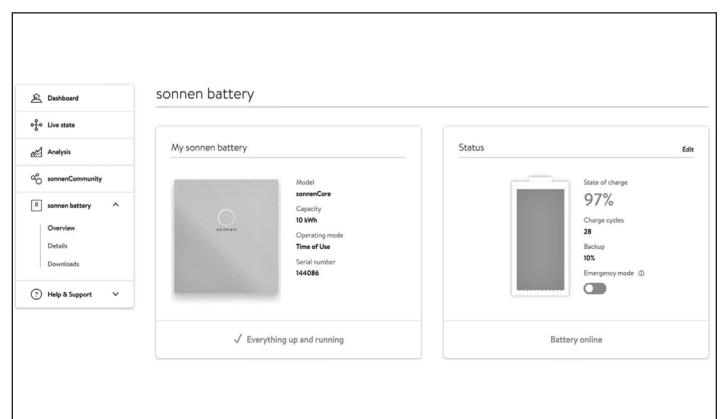

Fig. 65 Page de batterie sonnen

La page de la batterie sonnen a 3 options : la vue d'ensemble montre l'état de la batterie et les principaux attributs. Elle indique également l'état de charge.

# ATTENTION

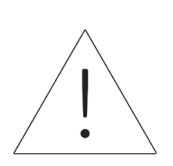

C'est le point où l'utilisateur peut mettre la batterie en mode d'urgence en cas de panne prévue ou attendue.

- Réinitialisez le tampon de secours après avoir désactivé le mode d'urgence. Il sera automatiquement réglé sur 10 %.
- Réinitialisez le tampon de secours en cliquant sur « Modifier » dans la section d'état :

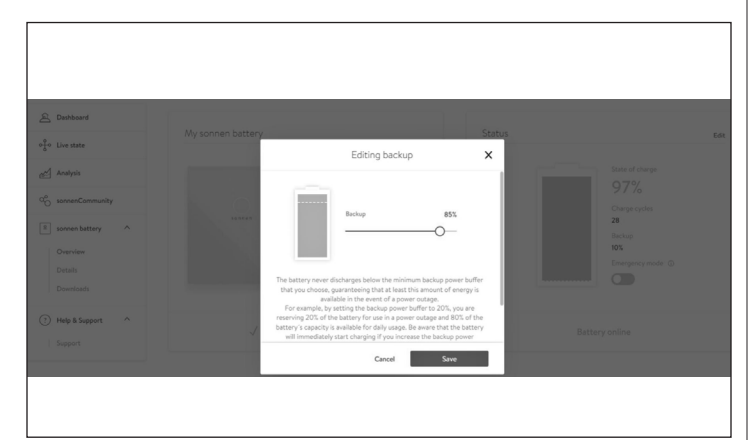

#### Fig. 66 Modification de la sauvegarde

#### Détails de la batterie sonnen

|                             | Details of sonnen battery           |                                                                               |
|-----------------------------|-------------------------------------|-------------------------------------------------------------------------------|
| 요 Dashboard                 | Tech Specs                          | Installation                                                                  |
| o <del>g</del> o Live state |                                     |                                                                               |
| Analysis                    | Model<br>sonnenCore                 | Installation date<br>11/10/2020                                               |
| ao sonnenCommunity          | Serial number<br>144086             | Installation location<br>sonnenCore #144086, \$\$119 Maplewood, United States |
| 2 sonnen battery ^          | Max. output power                   | Installer                                                                     |
| Overview                    | 4.8 kW<br>Number of battery modules | Installer name                                                                |
| Details                     | 2                                   | Installer arkress                                                             |
| Downloads                   |                                     | 2724 9th St, Glencoe,, 55336 Glencoe, US                                      |
| ? Help & Support ^          | Software version 1.9.1.1869915      | Installer phone number<br>612-440-1196                                        |
| Support                     | Battery technology                  | Installer email address<br>aaron@busseinc.net                                 |

#### Fig. 67 batterie sonnen

#### Téléchargements

| 户 Dashboard                                           | Downloads  | Documents language: EN N |
|-------------------------------------------------------|------------|--------------------------|
| ਾਊਰ Live state                                        | No results |                          |
| eff Analysis                                          |            |                          |
| an sonnenCommunity                                    |            |                          |
| sonnen bettery     Overview     Details     Downloads |            |                          |
| Help & Support ^<br>Support                           |            |                          |
|                                                       |            |                          |

#### Fig. 68 Téléchargements

Cette page est l'endroit où les informations et

les manuels sonnen peuvent être téléchargés.

#### Aide et soutien

| 户 Dashboard                                           | Help & Support                                                                                                    |  |  |  |  |
|-------------------------------------------------------|----------------------------------------------------------------------------------------------------|--|--|--|--|
| o∲o⊔Live state                                        | Support                                                                                                    |  |  |  |  |
| Analysis                                              | Let us know if you have any questions. We're happy to help. Just fill in the message box below and send it to us.           |  |  |  |  |
| ao sonnenCommunity                                    | Торіс                                                                                                    |  |  |  |  |
| sonnen battery     Overview     Details     Downloads | Please choose a topic<br>Your Message<br>Type your message here.                                                            |  |  |  |  |
| Help & Support     Support                            | Send                                                                                                    |  |  |  |  |
|                                                       | Some questions are easier to answer by phone!<br>You can as well give us a call at: Mo - Fr Bam - Bpm EST<br>1.818.824.4535 |  |  |  |  |

#### Fig. 69 Aide et soutien

Aide et soutiren est la page pour contacter

l'équipe de service sonnen et trouver de l'aide.

# À propos de moi

52

| My Account                       | About Me                                                                       |  |
|----------------------------------|--------------------------------------------------------------------------------|--|
| About me<br>Password<br>Settings | Here you can find your personal information about your sonnen account.<br>Name |  |
| ← Back                           | Last name                                                                      |  |
|                                  | Email                                                                          |  |
|                                  | Mobile phone number                                                            |  |

#### Fig. 70 Page À propos de moi

Sous le nom d'utilisateur se trouve la section À propos de moi. Cela montre les informations pour le titulaire du compte.

#### Changer le mot de passe

| My Account           | Change your password                                |  |
|----------------------|-----------------------------------------------------|--|
| About me             | You can change your password here.                  |  |
| Password<br>Settings | Current password                                    |  |
| ← Back               | at least 10 characters a number a special character |  |
|                      | New password                                        |  |
|                      | Confirm password                                    |  |

Fig. 71 Changer le mot de passe

Cette page permet à l'utilisateur de changer le

mot de passe de son compte.

| My Account           | Settings                                                                                                    |  |
|----------------------|----------------------------------------------------------------------------------------------------|--|
| About me<br>Password | Here you can configure your sonnen hardware products for remote maintenance.                                                                                                    |  |
| Settings             | Privacy permissions ③                                                                                                    |  |
| ← Back               | X Service function                                                                                                    |  |
|                      | With the activation of the service function, you allow that your partner is able to<br>do a technical monitoring on your system. With the help of this, you grant your<br>service partner the best possibilities to react in case of failure. |  |

#### Fig. 72 Paramètres

Cette page permet à l'utilisateur de définir la

fonction de service. La fonction d'entretien DOIT être sélectionnée si l'installateur doit être en mesure de surveiller et d'aider à prendre en charge le système de stockage.

# UL 1741 CRD : PCS

#### UL 1741 CRD : PCS

| Courant contrôlé du PCS  | 20 A     |
|--------------------------|----------|
| Tension contrôlée du PCS | 240 V CA |

Appareils compatibles avec le PCS Compteur électrique Carlo Gavazzi, EM210 Transformateur de courant Carlo Gavazzi CTV1X60A333MV Transformateur de courant Carlo Gavazzi CTV4X200A333MV sonnenInverter 4

# Étiquettes d'avertissement sur le

#### système

# ATTENTION

Le courant de fonctionnement maximal de ce système peut être contrôlé de manière électronique. Consultez les instructions du fabricant pour en savoir plus.

# **AVERTISSEMENT**

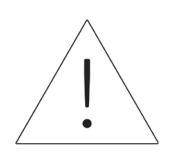

.

Ce capteur fait partie d'un système de contrôle de puissance. Ne pas enlever. Remplacez-le uniquement par le même type et la même calibre.

# ATTENTION

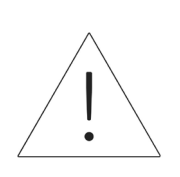

Réglage du courant contrôlé du PCS :

20 A

#### Avertissements supplémentaires

#### ATTENTION

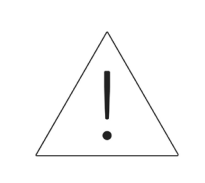

Seul du personnel qualifié est autorisé à régler ou à changer le réglage du courant de fonctionnement maximal du PCS. Le réglage du courant de fonctionnement maximal du PCS ne doit pas dépasser la valeur nominale de la barre omnibus ou le courant admissible du conducteur d'une barre omnibus ou d'un conducteur contrôlé par le PCS.

# ATTENTION

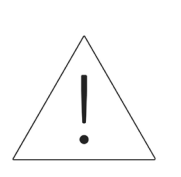

Le PCS doit être programmé de manière à ce que le système ne dépasse pas les limitations des dispositifs de surintensité du tableau de contrôle et le circuit connecté. Le PCS doit être coordonné avec les limites définies par les sections 210.20 et 705.12 du Code national de l'électricité ou par la section 705.13 de l'édition 2020 de la norme NFPA 70.

## AVERTISSEMENT

Ce système est équipé d'un système de contrôle de la puissance (PCS) avec une tension nominale appropriée pour fournir une protection contre les surintensités au circuit dérivé. Le réglage du courant contrôlé ne doit pas dépasser la valeur nominale des barres omnibus contrôlées ou le courant admissible des conducteurs.

La configuration du système de contrôle de la puissance et les changements aux réglages doivent seulement être effectués par une personne qualifiée. Une configuration ou un réglage inapproprié du système de contrôle de la puissance peut causer des conditions non sécuritaires.

# ATTENTION

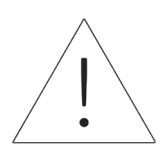

L'accès à la configuration du PCS est réservé aux représentants approuvés par sonnen, y compris les installateurs qui ont réussi le cours de certification de sonnen university. Les données d'accès au PCS doivent demeurer confidentielles et ne peuvent pas être partagées sans le consentement de sonnen, Inc.

Exigences de configuration du PCS

- Connexion Internet LAN stable vers le SSE
- Appareil connecté à Internet (PC, ordinateur portable, tablette électronique)
- Navigateur Web

# Mise hors service

# Arrêt du système de stockage

Fig. 73 Bouton de déconnexion de l'alimentation

# Éteindre le système de stockage

- 1. Arrêt physique
- Appuyez sur le bouton de déconnexion de l'alimentation

#### Mise hors circuit d'urgence

Appuyez sur le bouton d'urgence

#### Recyclage et certificats

Les modules de batterie du système de stockage d'énergie sonnen sont conformes à RoHS et ne contiennent aucune des substances suivantes : plomb, cadmium, mercure, chrome hexavalent, polybromodiphényl (PBB) et polybromodiphényléther (PBDE).

Ne jetez pas le système de stockage d'énergie sonnen ou ses modules de batterie dans un endroit autre qu'une déchetterie certifiée pour l'électronique et les batteries! Vous devez vous conformer aux lois fédérales, étatiques et locales concernant l'élimination des batteries, qui varient selon l'emplacement. Conformément à la garantie limitée, le remplacement du module de batterie est gratuit pendant la période de garantie, à condition qu'il fasse partie d'un produit couvert admissible qui a été utilisé et entretenu conformément aux termes de la garantie limitée et aux conditions générales fournies avec le produit. En cas de panne en dehors de la garantie limitée, le module de batterie sera remplacé aux frais de l'utilisateur final. Tous les remplacements d'équipement de module de batterie ou de système de stockage d'énergie sonnen doivent être effectués par un installateur certifié sonnen. Communiquez avec le service sonnen ou la société qui a installé le système de stockage pour coordonner ces actions.

Pour tous les équipements électriques retournés, sonnen utilise des installations de recyclage certifiées R2. Préparation des modules de batterie aux fins

#### d'expédition (ARM)

# AVERTISSEMENT Risque de brûlures !

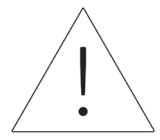

Lorsque vous travaillez sur le système de stockage :

- ► Enlevez les bijoux métalliques.
- Mettez le système de stockage hors tension.
- ► Fermez l'interrupteur principal.
- ► Utilisez des outils isolés.
- Portez un équipement de

protection individuelle.

- Assurez-vous que le système de stockage est hors tension.
- Déconnectez toutes les batteries à proximité de

la batterie affectée, les câbles, etc.

► Retirez la batterie affectée.

# ATTENTION

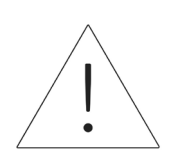

Fin de la section relative à l'installation d'un système de stockage unique.
# Description du produit d'empilage

Ces instructions d'accumulation réseau/hors-réseau sont en supplément de la documentation produit applicable pour le sonnenEvo. La documentation produit, et notamment les instructions d'installation, doit toujours être respectée.

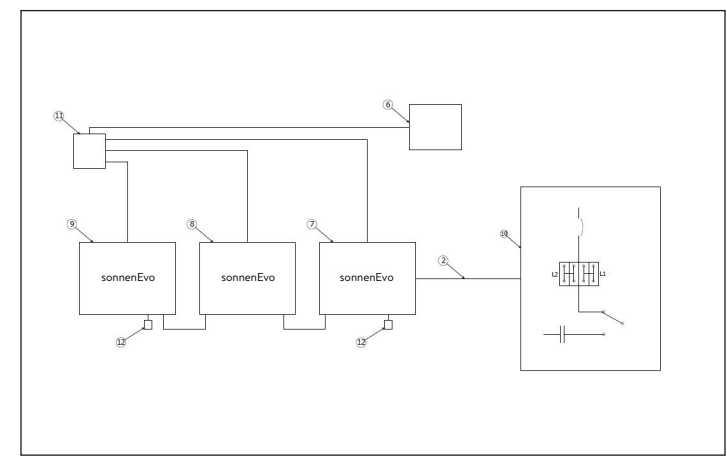

# Fig. 74 Composants du module de communication des connexions CA

Composants du système

| 2 | Modbus            | 9  | BESS 2 secondaire                 |
|---|-------------------|----|-----------------------------------|
| 6 | Ligne Ethernet*   | 10 | Module de connexions<br>CA        |
| 7 | BESS primaire     | 11 | Interrupteur de<br>communications |
| 8 | BESS 1 secondaire | 12 | Terminateur CAN                   |

#### \*non inclus dans la livraison

Tableau 7 Composants de communication du module de connexions CA

- L'empilage sur-réseau / hors-réseau consiste de deux à trois sonnenEvo individuels.
- Tous les sonnenEvo sont du même type ont des capacités installées identiques (nombre de modules de batterie).
- Durant l'installation, un sonnenEvo est désigné

comme étant le BESS primaire tandis que les autres sont désignés comme BESS secondaires. Le BESS primaire contrôle les deux BESS secondaires une fois l'installation finie. Le BESS primaire devrait être celui le plus proche du module de connexions CA, vu que le câble Modbus relie les deux.

- Des câbles Ethernet doivent connecter les trois systèmes par le biais d'un interrupteur internet ou du modem, si ce dernier a assez de ports. Connectez le câble de communication (CAT6) au compteur EM dans le module de connexions CA au BESS primaire.
- L'interrupteur externe peut être omis si un routeur avec un nombre suffisant de places libres est disponible.

# Installation empilée

Ces instructions décrivent comment installer une empillage réseau / hors-réseau. Cette solution est conçue uniquement pour 2 ou 3 sonnenEvo identiques, et ne marchera pas avec des capacités ou des générations de batterie différentes.

#### Sélection du lieu d'installation

#### Informations importantes

Le poids important du sonnenEvo doit être pris en compte lors de la sélection du lieu d'installation. Vous trouverez le poids indiqué pour l'intégralité du système dans la section de description du produit. Les codes du bâtiment applicables doivent être respectés dans tous les cas.

#### Respect des distances minimales

 Respectez les distances minimales indiquées avec les objets, murs, et plafonds à proximité.

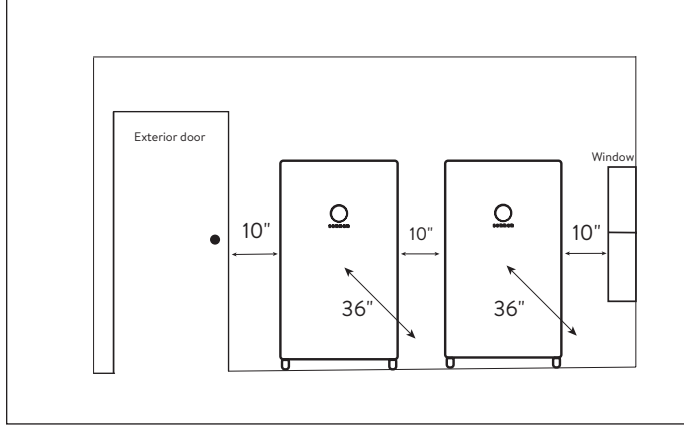

Fig. 75 Distances minimales sonnenEvo

Les distances minimales garantissent que les conditions suivantes sont remplies :

- Dissipation suffisante de la chaleur.
- Ouverture facile du sonnenEvo.
- Espace suffisant pour l'installation et l'entretien.

#### Usages interdits

## DANGER

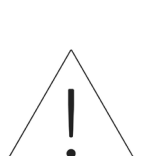

#### Danger de mort dû à un choc électrique!

Même si le réseau électrique tombe en panne, le système de stockage continuera à fournir de l'électricité. Avant l'entretien du système de stockage :

- Mettez le système de stockage hors tension.
- Seules les personnes autorisées

et qualifiées en électricité

peuvent effectuer des travaux

sur les composants électriques.

#### N'utilisez pas le système de stockage;

- Dans les véhicules
- Dans de l'eau stagnante ou dans des endroits où l'humidité excède 90 %
- Dans des zones à risque de remplissage de poussières combustibles (poussières de farine, sciure de bois, etc.)
- En plein soleil
- Dans des endroits où la teneur en ammoniac de l'air dépasse 20 ppm
- En présence de gaz corrosifs

- À des altitudes supérieures à 2 000 mètres
   (6 560 pieds) au-dessus du niveau de la mer
- Évitez le contact direct avec l'eau salée et les zones présentant une teneur en humidité d'eau salée élevée dans l'environnement. Installations à moins de 2 km (1,2 mi) de l'eau salée, contactez le service après-vente.
- Emplacements où la température ambiante dépasse régulièrement la plage de 0 °C - 45 °C (32 °F - 113 °F).

# Avertissements généraux

# <u>!</u>

#### ATTENTION Dommages aux modules de batterie en raison d'une décharge totale!

- Si les modules de batterie sont déconnectés d'une source d'alimentation pendant plus de six mois, ils peuvent être endommagés par une décharge excessive.
- Deux fois par an, connectez-le à une source d'alimentation CA et laissez charger les modules de batterie à 100 %.

#### Instructions générales de sécurité

- Ne modifiez pas le système de stockage.
- N'utilisez pas un système de stockage endommagé.
- Veillez à ce que les réglementations suivantes soient respectées lors de l'installation et du raccordement du système de stockage et du système PV :

- Règlements et directives locales, régionales, et nationales
- Code national de l'électricité;
- ANSI/NFPA 70,
- Exigences des services publics
- Faites en sorte que tous les systèmes de sécurité soient en parfait état de fonctionnement.
- Lisez attentivement ce manuel.
- Pour travailler avec le système de stockage, porter un équipement de protection individuelle, notamment des lunettes de sécurité, des gants isolants et des chaussures de sécurité.
- Un éclairage doit être fourni pour tous les espaces de travail autour de l'équipement électrique. Le contrôle par des moyens automatiques uniquement n'est pas autorisé. Les prises d'éclairage doivent être disposées de manière à ce que les personnes qui changent les lampes ou effectuent des réparations sur le système d'éclairage ne soient pas mises en danger par des pièces sous tension ou d'autres équipements.

## AVERTISSEMENT RISQUE DE CHOC ÉLECTRIQUE

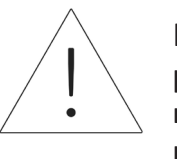

La tension résiduelle est toujours présente sur les bornes CC et les modules de batterie ne peuvent pas être désactivés.

Évitez tout contact avec les bornes.

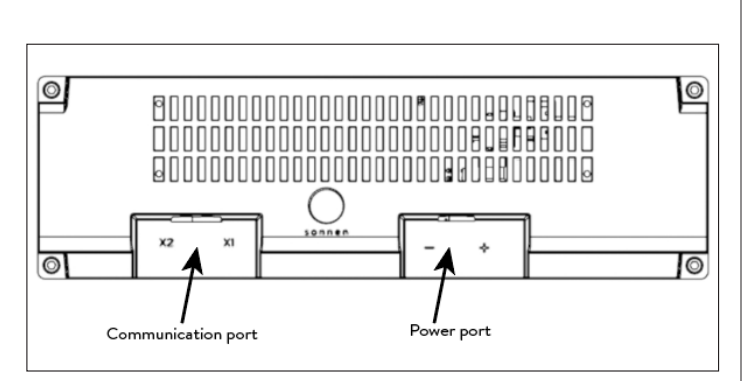

Fig. 76 Module de batterie sonnenModule 4

# AVERTISSEMENT Risque de brûlures!

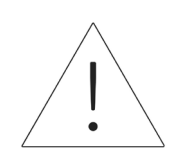

Lorsque vous travaillez sur le système de stockage :

- Enlevez les bijoux métalliques.
- Mettez le système de stockage

hors tension.

- Utilisez des outils isolés.
- Portez un équipement de protection individuelle, y compris des lunettes de sécurité, des gants isolants et des chaussures de sécurité.

# Installation

## Modèle d'ancrage ...

- Indiquez l'emplacement du socle en vous assurant que la fondation est solide et sécuritaire (p. ex. sur du béton de 4 pouces d'épaisseur). Les briques et les pavés ne conviennent pas à l'ancrage).
- Assurez-vous que toutes les directives de dédouanement du fabricant et de l'AHJ sont

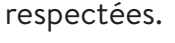

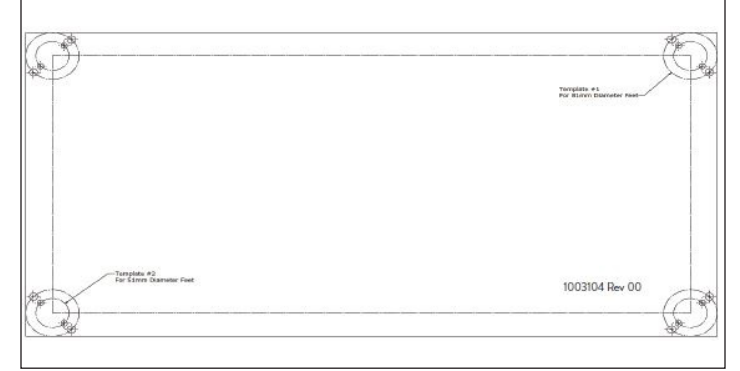

## Fig. 77 Modèle d'ancrage de plinthe

- Localisez le modèle d'ancrage du socle dans la trousse d'accessoires. Placez le gabarit d'ancrage à l'emplacement souhaité et fixez-le hermétiquement à l'aide de ruban adhésif ou d'une autre attache. Assurez-vous qu'il n'y a pas de plis ou de vagues qui désaligneraient les trous.
- Percez le gabarit d'environ 1/4 de pouce pour marquer chaque emplacement de trou.
- Supprimez le modèle.
- Terminer les trous d'ancrage de forage selon les spécifications d'ancrage.

Installation de l'armoire principale

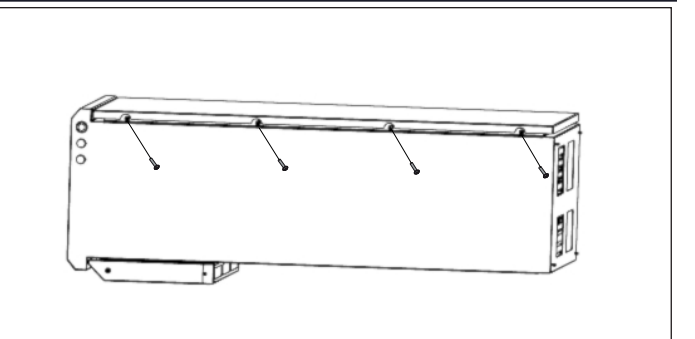

- Fig. 78 Ouverture de la porte du boîtier
- Ouvrez la boîte et laissez l'armoire reposer à plat dans la boîte.
- Ouvrez la porte en retirant les vis.

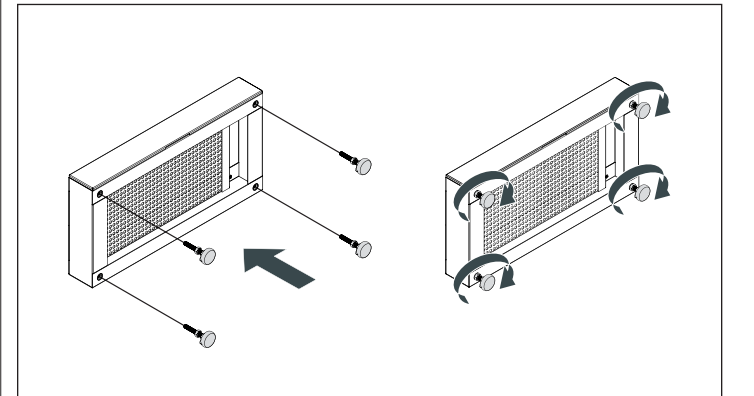

- Fig. 79 Assemblage du socle et des pieds
- ► Enlevez le tiroir à filtre et mettez-le de côté.
- ► Déballez le socle et vissez-y les pieds fournis.
- Retirez les supports de batterie du système de stockage au bas en retirant les vis.

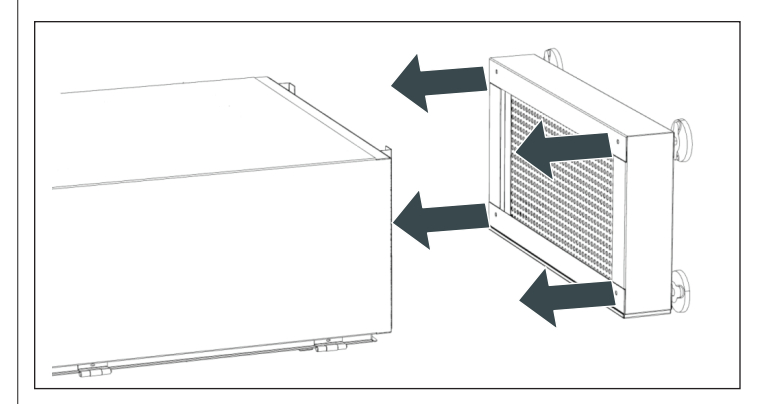

Fig. 80 Installation du socle

- 62
- Fixez l'armoire sur le socle à l'aide des quatre vis et rondelles fournies. (Glissez un carton sous le socle pour vous aider.)
- Vérifiez que les rondelles ont perforé la peinture en poudre pour créer un lien.
- Mettez l'armoire debout.
- Insérez le filtre dans le tiroir du socle et remettez le tiroir dans le socle.
- Placez la base à l'endroit souhaité et mettez-la à niveau. Placez-la sur une base en béton ou sur une protection de sol pour appareil mini-bibloc.

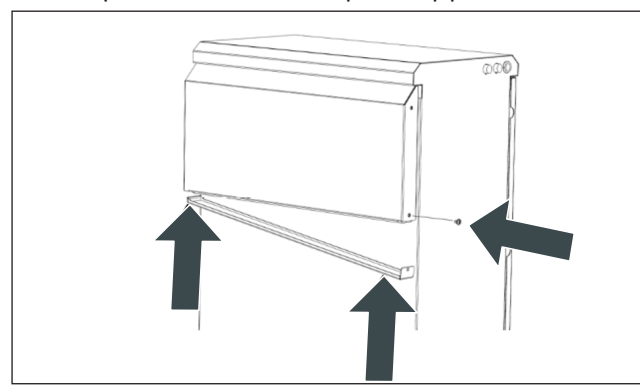

- Fig. 81 Remplacement du filtre de hotte
- Dévissez et retirez la hotte pour installer le filtre.
- Une fois le filtre installé, faites glisser la hotte pour la remettre en place.
- ► Remettez les vis à leur place et serrez-les.

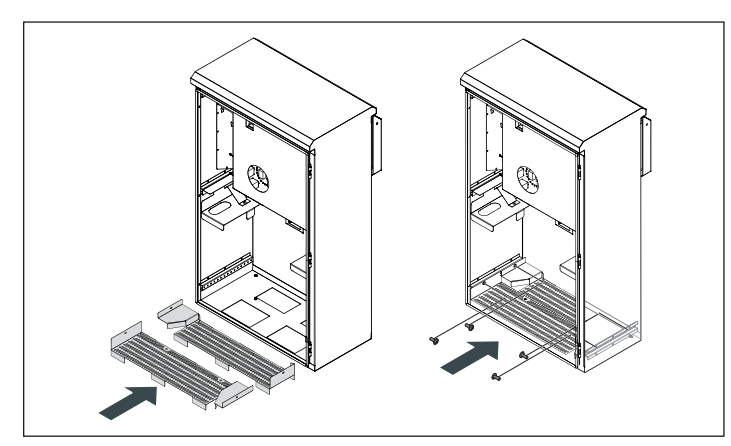

- Installez les supports que vous aviez retirés et fixez-le en place en faisant attention au décalage.
- Mesurez la résistance entre le sol et le support de batterie. La résistance devrait être > 1 Ω.
- Une fois les connexions externes établies, déplacez l'armoire à sa position finale.

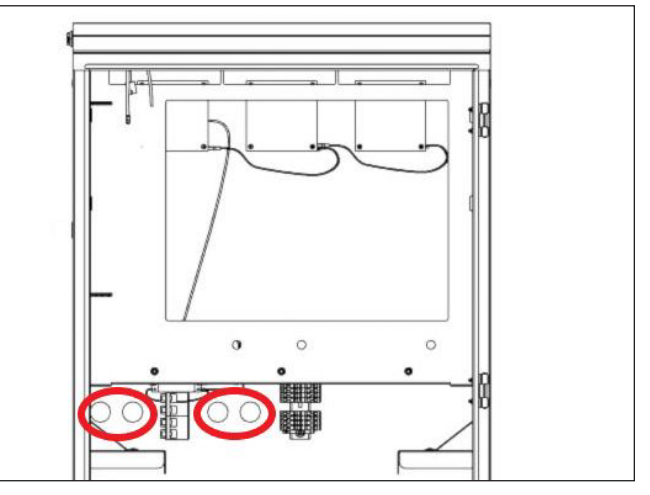

Fig. 83 Trous pré-percés

- Utilisez les trous d'entrée de câble pré-percés sur le boîtier pour les câbles externes. Les trous sont situés à 21,27 pouces du bas de l'armoire.
- Utilisez un conduit de 1 po pour le trou de 1-3/8 po. Si vous utilisez un conduit plus petit que 1 po, assurez-vous d'attacher un connecteur étanche au trou.
- Il est possible d'installer tous les câbles sous tension dans le même conduit, mais les câbles de communication doivent être installés dans un autre conduit afin d'éviter les problèmes de communication causés par le bruit des câbles sous tension.

Fig. 82 Installation des supports de batterie

# ATTENTION

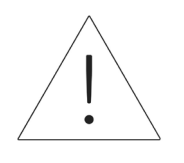

Utilisez une entrée de conduit étanche IP65 pour assurer

l'étanchéité du conduit traversant

le boîtier.

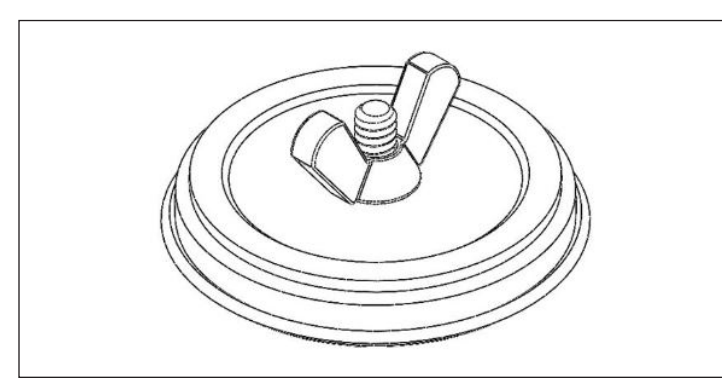

Fig. 84 Bouchon de trou

#### Installation des bouchons de trous

- ► Retirez les bouchons de trous de l'emballage.
- Desserrez l'écrou à oreilles et séparez l'écrou à oreilles et la rondelle plate de la mousse et de la plaque arrière.
- Insérez le boulon de la plaque arrière dans
   l'ouverture et alignez-le sur le centre du trou de manière à ce que la plaque arrière soit à
   l'extérieur du boîtier.
- Placez la rondelle contre la paroi intérieure du boîtier et fixez-la à l'aide de l'écrou à oreilles en vous assurant que le tout est centré.

#### Passage de câbles

- ► Faites entrer les câbles externes dans le boîtier.
- Fil d'alimentation du réseau, 8 AWG
- Fil d'alimentation du microréseau, 8 AWG au moins
- Modbus CAT 5 ou CAT 6

• Ethernet

Sécurisez les trous d'entrée de câble avec

des presse-étoupes appropriés pour assurer

l'étanchéité des trous d'entrée.

Le sonnenEvo utilise des connecteurs à

enclenchement pour faciliter l'installation.

# ATTENTION

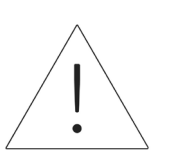

- La borne CA du connecteur à enclenchement accepte seulement des tailles de cuivre jusqu'à 16 mm<sup>2</sup> (6 AWG).
- La borne PE du connecteur à enclenchement accepte seulement des tailles de cuivre jusqu'à 16 mm<sup>2</sup> (6 AWG).

#### Fixation du boîtier à son emplacement

- Vous devez percer les pieds du boîtier et utiliser des boulons d'ancrage pour fixer le boîtier au sol.
- Utilisez des points antibasculement sur le boîtier pour le fixer contre le mur.

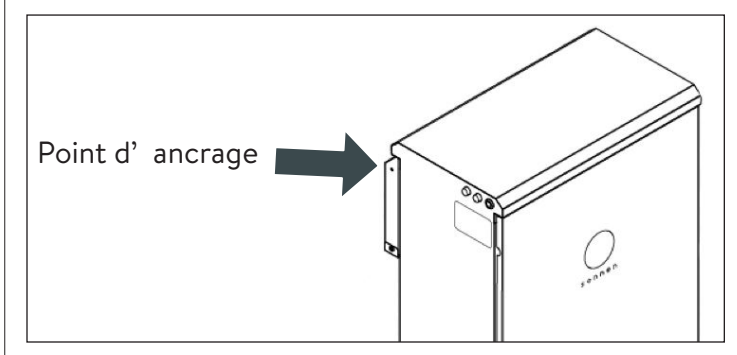

Fig. 85 Point antibasculement du boîtier

# AVERTISSEMENT

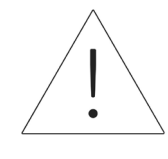

Ne percez pas les trous d'ancrage vers l'intérieur du boîtier principal, car les copeaux de métal peuvent causer des dommages irréparables au système de stockage.

#### Bouton d'arrêt d'urgence (en option) E-STOP E-STOP E-STOP $\bigcirc \bigcirc$ $\bigcirc \bigcirc$ $\bigcirc \bigcirc$ $\bigcirc \bigcirc$ $\bigcirc \bigcirc$ $\bigcirc \bigcirc$ $\bigcirc \bigcirc$ $\bigcirc \bigcirc$ $\bigcirc \bigcirc$ $\bigcirc \bigcirc$ $\bigcirc \bigcirc$ $\bigcirc \bigcirc -$

Fig. 86 Arrêt d'urgence pour une configuration de 3 unités empilées

# AVERTISSEMENT

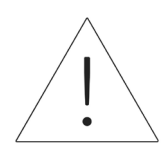

#### Risque de brûlures!

Lorsque vous travaillez sur le système de stockage :

- ► Enlevez vos bijoux métalliques.
- Mettez le système de stockage hors tension.
- Utilisez des outils isolés.
- Portez de l'équipement de protection individuelle, y compris des lunettes de protection, des gants isolés et des chaussures de sécurité.

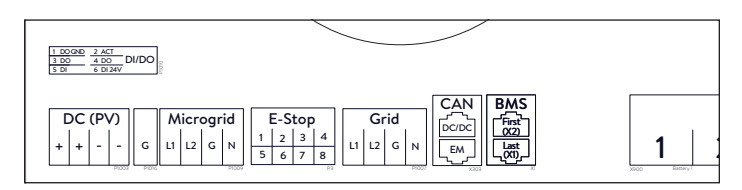

Fig. 87 Emplacement du collecteur de l'arrêt d'urgence

#### **Outils nécessaires**

- Poussoir à 2 pôles normalement fermés de 24 V
- Fil UL1007, 16 AWG, 300 V
- Retirez le cavalier de la position 1 et 2 du collecteur de l'arrêt d'urgence et faites passer une section de câble de la position 1 et 2 jusqu'au premier pôle normalement fermé sur le poussoir.
- Retirez le deuxième cavalier de la position 3 et 4 du collecteur de l'arrêt d'urgence et faites passer une section de câble de la position 3 et 4 jusqu'au deuxième pôle normalement fermé sur le poussoir.

# ATTENTION

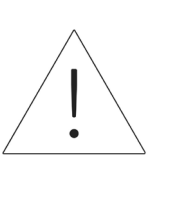

Le poussoir d'arrêt d'urgence ne coupe pas la tension CA ou le circuit de tension effective du système de stockage d'énergie. Une conception supplémentaire peut être requise s'il est nécessaire de couper la tension CA.

Il n'est pas possible d'installer des boutons d'arrêt d'urgence individuels sur les installations empilées. Il doit y avoir un seul arrêt d'urgence

pour tout le SSEB.

# ATTENTION

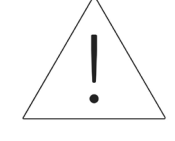

Les connecteurs de l'arrêt d'urgence ne peuvent pas être installés en parallèle. Chaque SSEB nécessite 2 contacts normalement fermés. L'installation empilée nécessite de 4 à 6 contacts normalement fermés connectés à un interrupteur.

REMARQUE : communiquez avec l'équipe sonnen chargée de la conception pour obtenir de l'aide. <u>design@sonnen-batterie.com</u>.

#### Connexion des transformateurs de

#### courant

1. Transformateurs de courant (TC)

Chaque transformateur de courant à noyau fendu peut s'ouvrir pour être serré autour du conducteur et est doté d'un câble de 10 pieds. Le compteur électrique a un câble de 30 pieds connecté à l'unité d'alimentation.

2. Connexion des fils de mesure de courant

Chaque transformateur de courant est équipé de 30 pieds de fil. Une longueur de conduit maximale de 30 pieds est donc requise entre le SSE et l'emplacement du transformateur, en incluant la longueur à l'intérieur du SSE. Cette longueur de câble ne peut pas être étendue.

- 1 transformateur de courant PV
- 1 transformateur de courant L1
- 1 transformateur de courant L2

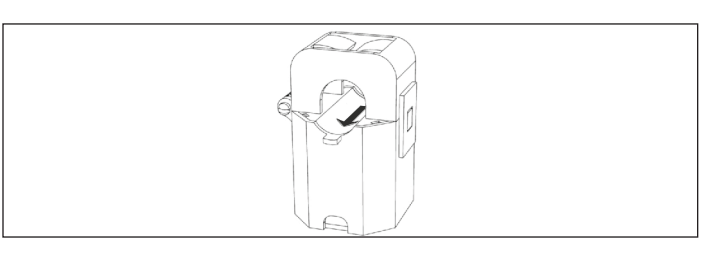

Fig. 88 Transformateurs de courant

- Mesure de la production
  - Fixez le transformateur de courant « PV » sur le conducteur de sortie L1 ou L2 de l'onduleur PV en orientant la flèche vers le disjoncteur PV.
- Mesure de charges protégées
  - Fixez le transformateur de courant « L1 » sur le conducteur L1 du microréseau à l'intérieur du SSE en orientant la flèche dans la direction opposée des bornes de raccordement CA du SSE.
  - Fixez le transformateur de courant « L2 » sur le conducteur L2 du microréseau à l'intérieur du SSE en orientant la flèche dans la direction opposée des bornes de raccordement CA du SSE.
- Mesure de toute la maison
  - Fixez le transformateur de courant « L1 » sur le conducteur du réseau L1 à l'intérieur du tableau de répartition principal en orientant la flèche vers le panneau principal.
  - Fixez le transformateur de courant « L2 » sur le conducteur du réseau L2 à l'intérieur du tableau de répartition principal en orientant la flèche vers le panneau principal.

65

► La flèche sur les transformateurs de courant de mesure doit toujours être orientée « vers l'aval », et suivre le flux d'énergie du réseau vers les charges, comme elle le ferait si la batterie ne se déchargeait pas.

## Installation des connexions électriques et

#### de données

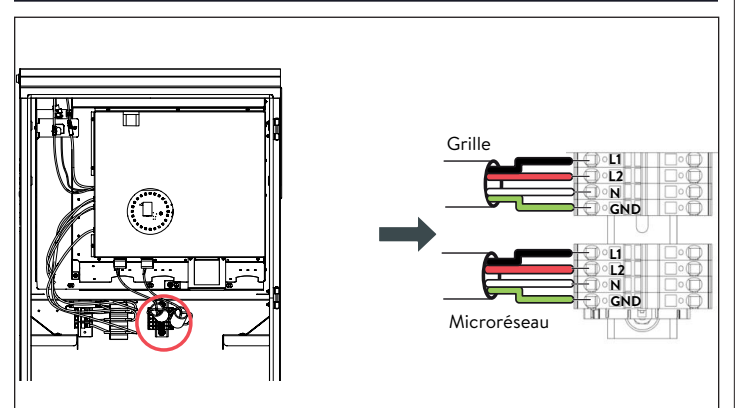

Fig. 89 Câblage du réseau et du microréseau

Connexion du câblage du réseau et de la charge essentielle

- Vous trouverez les instructions pour les fils du réseau et du microréseau d'une configuration empilée dans la prochaine section.
- Les connexions situées du côté droit de la plaque à bornes sont déjà en place lorsque vous recevez le système de stockage.
- ▶ Dénudez de 8 et 10 mm les fils L1, L2, N et GND du réseau et du microréseau.
- ▶ Pour le réseau, faites passer un fil 8 AWG du disjoncteur 40 A du panneau principal jusqu'aux bornes du réseau dans le sonnenEvo.
- Pour le microréseau, faites passer un fil 8 AWG du disjoncteur 40 A jusqu'aux bornes du microréseau dans le sonnenEvo.

- Connectez les fils d'alimentation du réseau et du microréseau aux bornes correspondantes du connecteur à enclenchement à l'arrière du boîtier qui se verrouilleront automatiquement (voir l'autocollant à l'intérieur de l'armoire).
- ► Gardez la longueur de câble entre les trous d'entrée et les bornes du connecteur à enclenchement aussi courte que possible.
- ▶ Pour terminer, tirez doucement sur les fils pour vérifier qu'ils sont bien attachés.

# ATTENTION Protection mécanique des câbles

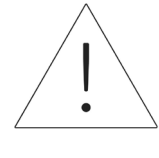

En fonctionnement normal du réseau, le câble du port interactif du réseau alimente l'onduleur et les circuits de charge essentiels. Il doit donc être protégé de manière adéquate.

# ATTENTION

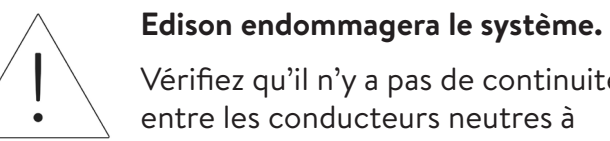

Vérifiez qu'il n'y a pas de continuité entre les conducteurs neutres à l'extérieur du SSE.

Une boucle neutre ou un circuit

Retirez les bornes du réseau et du microréseau de l'unité d'alimentation. À l'aide d'un multimètre, vérifiez qu'il n'y a pas de continuité entre les points neutres sur les connecteurs des bornes du **Réseau** et du **Microréseau**. S'il y a un son (ce qui indique une continuité), CESSEZ l'installation et NE METTEZ PAS l'unité de stockage SOUS TENSION.

Trouvez l'origine du point neutre/de mise à la

terre partagé et corrigez l'erreur de câblage.

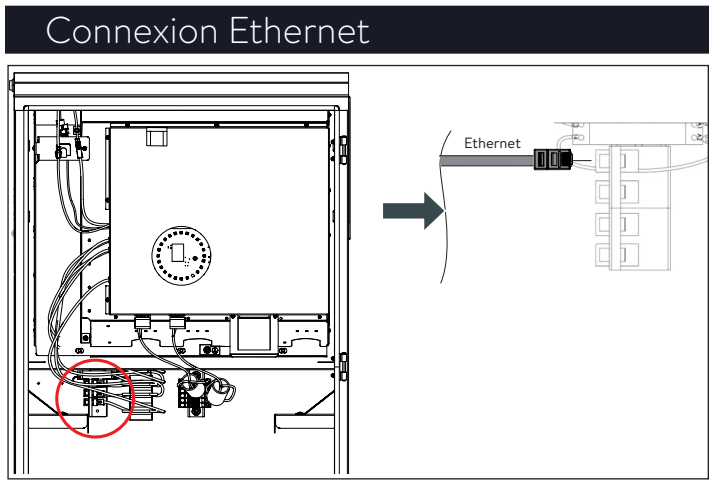

Fig. 90 Connexion Ethernet

Connectez le fil Ethernet à la borne

correspondante à l'arrière du boîtier.

- Utilisez un câble blindé de catégorie 6 pour la connexion Ethernet.
- Vous trouverez des instructions dans la section

sur l'empilement plus bas.

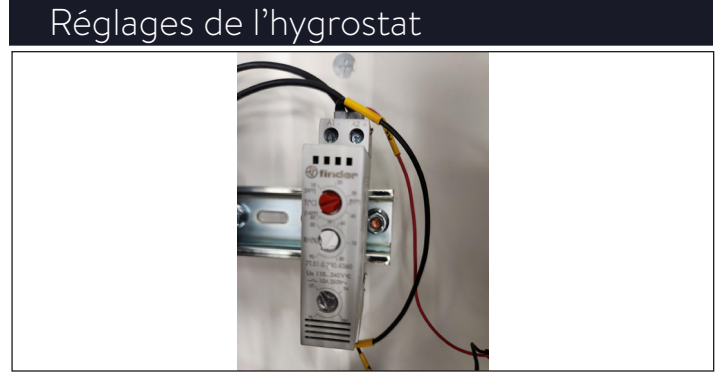

Fig. 91 Réglages de l'hygrostat

L'hygrostat doit être préréglé à une humidité de

90 TH et une température de 32 °C (90 °F).

# Installation électrique empilée

# Schéma de câblage

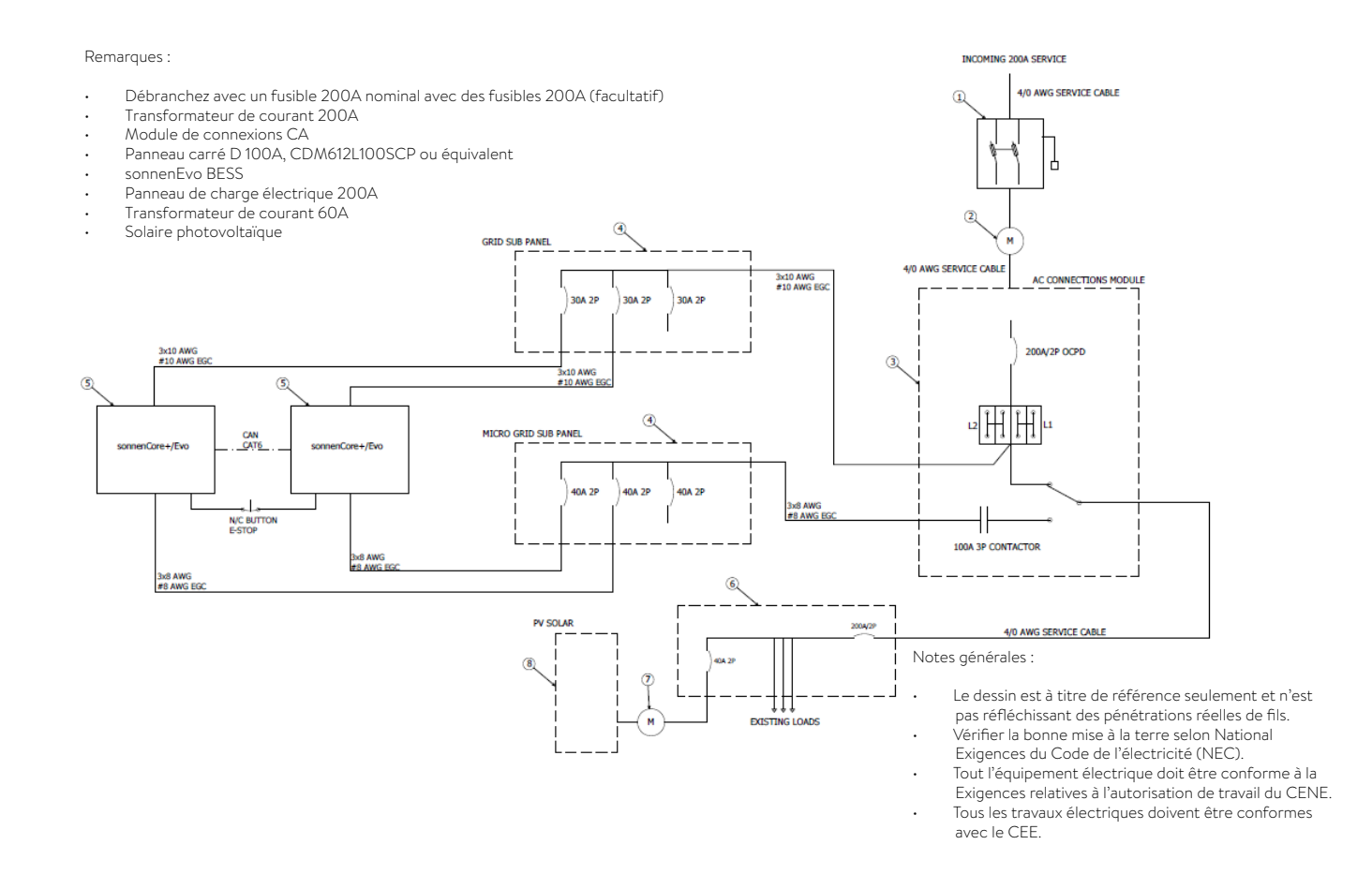

#### Fig. 92 Vue d'ensemble du schéma électrique - connexion électrique de l'empilement

1 1

| Caracteristiques tec        | chniques du module des | connexions CA                         |                                                   |
|-----------------------------|------------------------|---------------------------------------|---------------------------------------------------|
| Dimension L/H/P (en pouces) | 16,4/36/8,3            | Courant nominal de court-cir-<br>cuit | 10 kA avec disjoncteurs                           |
| Poids                       | 30 kg (67 lb)          | Transition                            | Transition ouverte (sans contact à court-circuit) |
| Tension                     | 120/240 V              | Boîtier                               | Type 1, intérieur                                 |
| Tension efficace nominale   | 200 A RMS              | Certification                         | UL1008                                            |

 $\sim$ 

#### Tableau 8 Caractéristiques techniques du module des connexions CA

|                         | · · · · · ·       | 1 • 1 /             |                         |
|-------------------------|-------------------|---------------------|-------------------------|
| ( aracteristinues techi |                   | secondaire du resea | all of dil microrosoali |
| Curucieristiques teerin | inques du tubiedu |                     |                         |

| Courant nominal  | 100 A     | Boîtier                      | Conçu pour l'intérieur              |
|------------------|-----------|------------------------------|-------------------------------------|
| Tension          | 120/240 V | Numéro de pièce de référence | HOM612L100FCP Square-D ou similaire |
| Nombre d'espaces | 6         |                              |                                     |

Tableau 9 Caractéristiques techniques du tableau secondaire du réseau et du microréseau

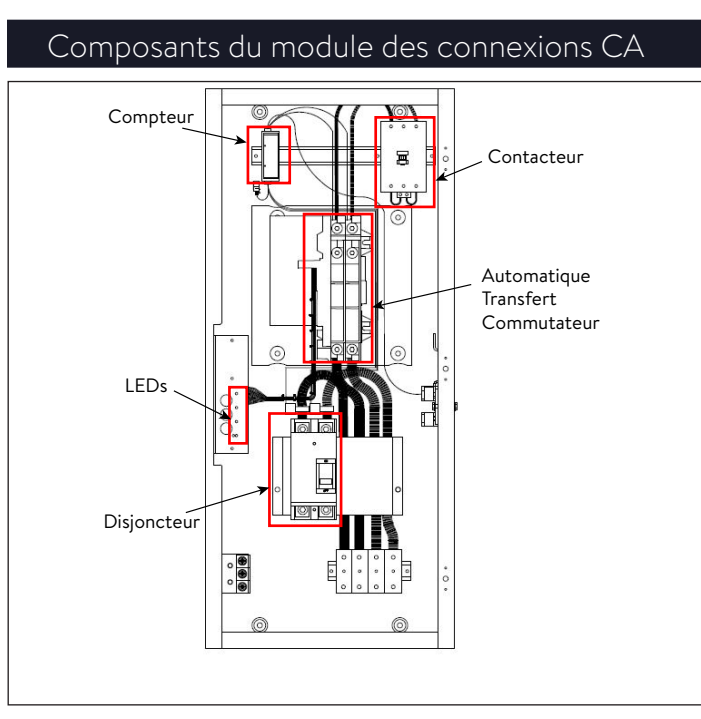

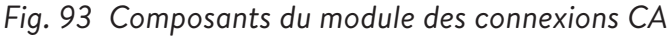

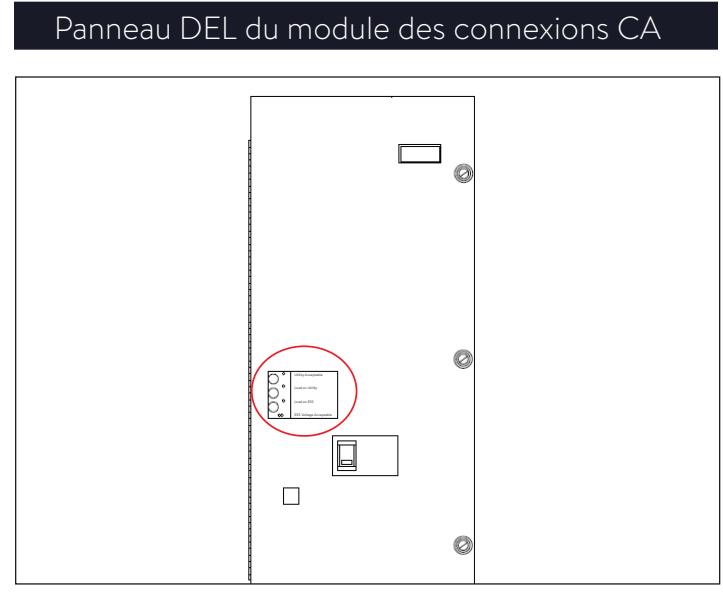

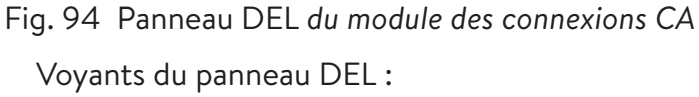

- Le voyant lumineux vert du haut représente la tension du réseau.
- Les deux voyants lumineux du centre, vert en haut et rouge en bas, représentent la position du commutateur de transfert.
- Le voyant lumineux rouge du bas représente le microréseau.

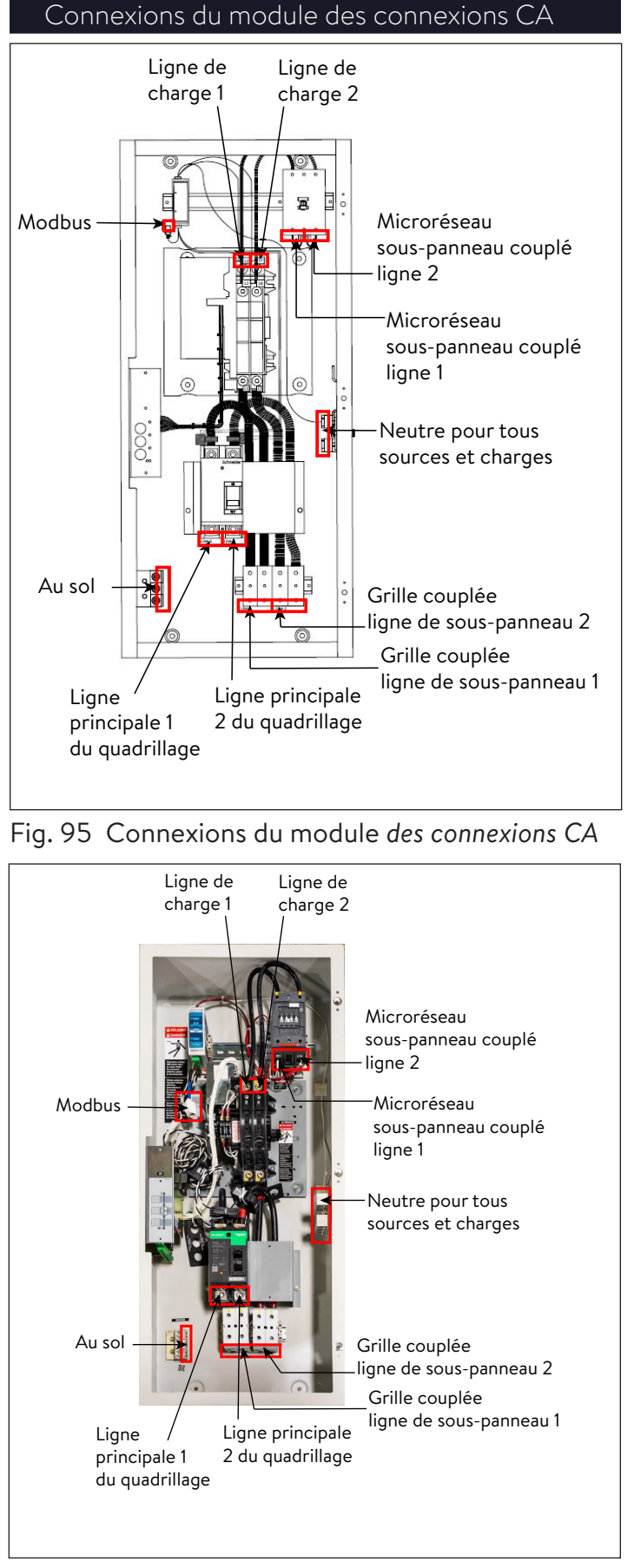

Fig. 96 Image des connexions du module de connexions CA

# Configuration du câblage du système

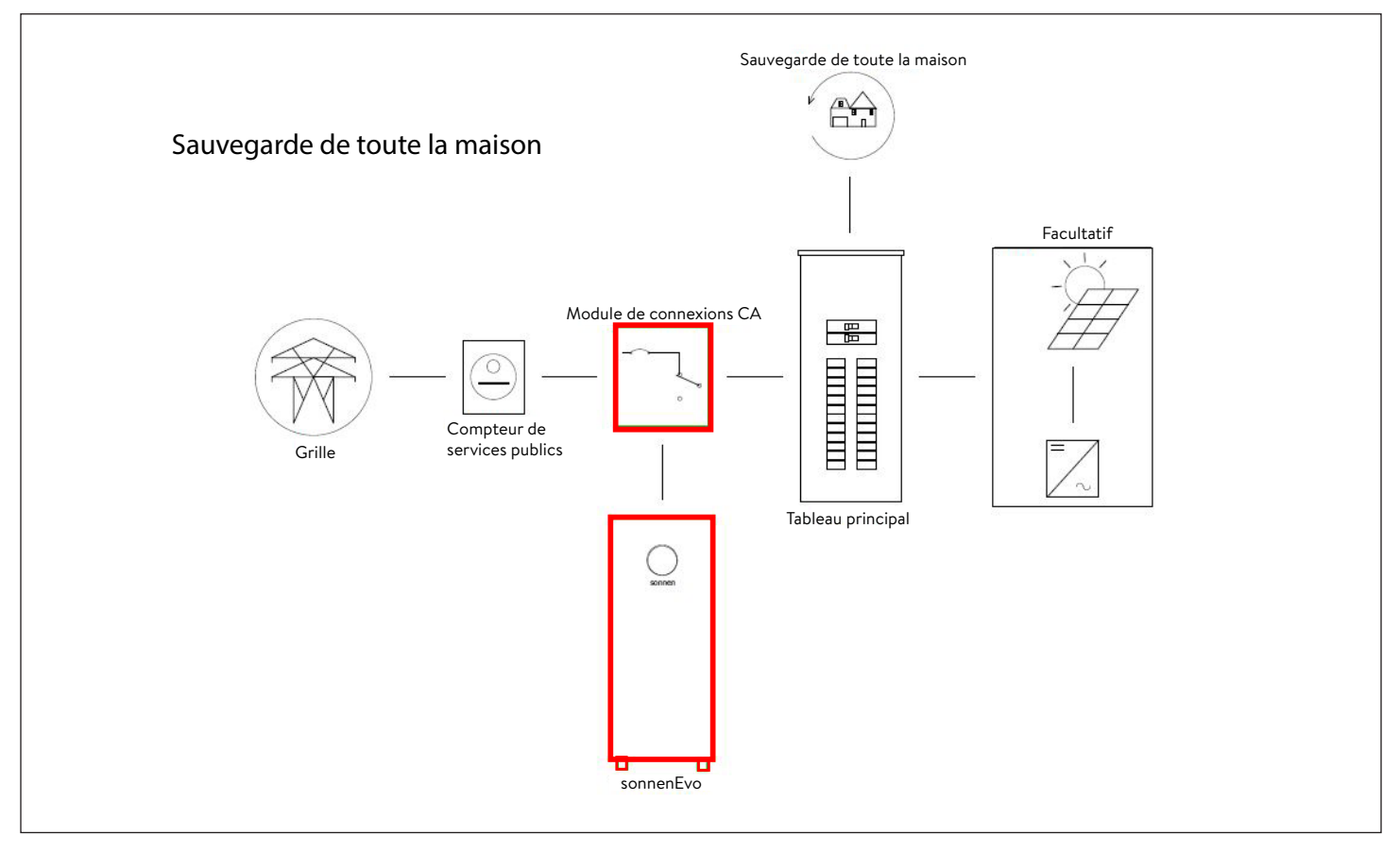

Fig. 97 Alimentation de secours de toute la maison

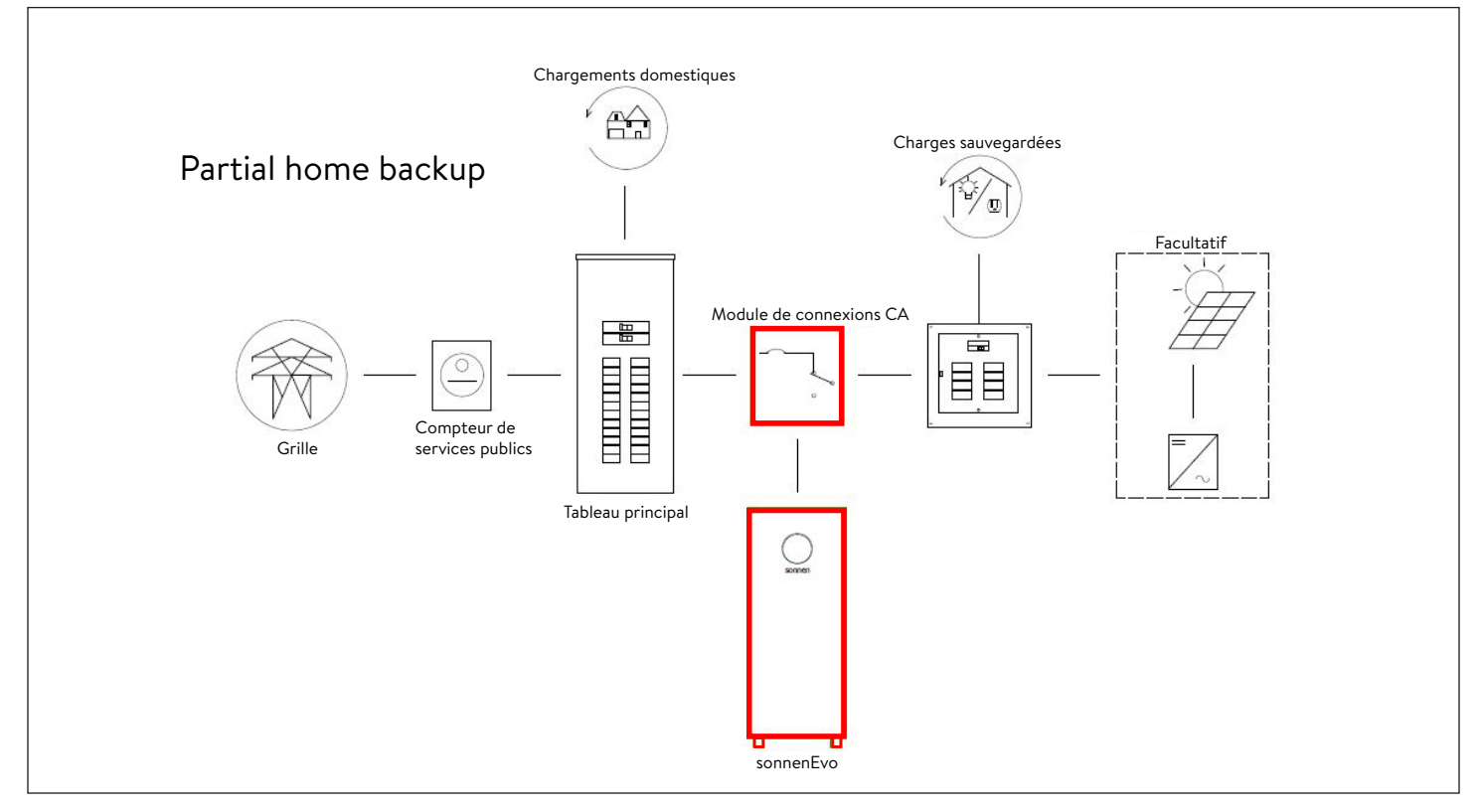

Fig. 98 Alimentation de secours d'une partie de la maison

#### connexions CA

- 1 module des connexions CA « 1002250 »
- 3 rails DIN de 100 mm « 28078 »
- 1 poussoir à 3 pôles de 230 V/60Hz, 100 A
- 1 minuterie multitension
- 4 plaques à bornes unipolaires de 230 A
- 2 barres de cavaliers de 230 A
- 1 câble de calibre 3/0 noir, entre le disjoncteur et la borne
- 1 câble de calibre 3/0 rouge, entre le disjoncteur et la borne
- 1 câble de calibre 3/0 noir, entre la borne et le commutateur de transfert automatique
- 1 câble de calibre 3/0 rouge, entre la borne et le commutateur de transfert automatique
- 1 câble AWG 2 noir, entre le commutateur de transfert automatique et l'interrupteur automatique
- 1 câble AWG 2 rouge, entre le commutateur de transfert automatique et l'interrupteur automatique
- 1 ensemble de compteur électrique
- 1208 600 V CA, 3 ou 4 fils, Modbus
- 1 transformateur de courant, 200 A, 0 –
   333 mV, L1 à noyau fendu, « 1002304 »
- 1 transformateur de courant, 200 A, 0 –
   333 mV, L2 à noyau fendu, « 1002306 »
- 1 transformateur de courant, 100 A, 0 –
   333 mV, à noyau fendu, « 1002309 »
- 1 fiche, RJ45, connecteur, femelle

- 2 autocollants de repère, « 1002275 »
- 2 butoirs d'extrémité pour la plaque à bornes
   « 10441 »

#### d'empilement

- Jusqu'à 3 sonnenEvo (fournis par sonnen)
- 1 module de connexions CA (fourni par sonnen)
- 1 tableau secondaire pour le « réseau »
- 1 tableau secondaire pour le « microréseau »
- Jusqu'à 3 disjoncteurs 30 A à 2 pôles Square D
- Jusqu'à 3 disjoncteurs 40A à 2 pôles Square D
- 1 commutateur réseau à 4 ports

#### Renseignement général sur l'installation

 Respectez toujours les caractéristiques techniques des instructions d'installations du

#### sonnenEvo.

| Wire Legend     |                      |             |          |     |     |     |     |
|-----------------|----------------------|-------------|----------|-----|-----|-----|-----|
| Starts          | Connects             | Conduit     | сом      | L1  | L2  | N   | G   |
| Residence Meter | Stack200             | 2"          |          | 3/0 | 3/0 | 3/0 | #6  |
| Stack200        | Residence load panel | 2"          |          | 3/0 | 3/0 | 3/0 | #6  |
| Stack200        | Sub panel grid       | 1.25"       |          | #2  | #2  | #2  | #8  |
| Stack200        | Sub panel uGRID      | 1.25"       |          | #2  | #2  | #2  | #8  |
| Sub panel grid  | sonnenEvo            | 0.5"        |          | #10 | #10 | #10 | #12 |
| Sub panel uGRID | sonnenEvo            | 0.75"       |          | #8  | #8  | #8  | #10 |
| Stack200        | sonnenEvo            | 0.5"-N/A    | CAT6 STP |     |     |     |     |
| sonnenEvo       | sonnenEvo            | 0.5"-N/A    | CAT6 STP |     |     |     |     |
| sonnenEvo       | Router               | 0.5"-N/A    | CAT6 STP |     |     |     |     |
| Router          | sonnenEvo (primary)  | 0.5"-N/A    | CAT6 STP |     |     |     |     |
| Router          | sonnenEvo (secondary | 1) 0.5"-N/A | CAT6 STP |     |     |     |     |
| Router          | sonnenEvo (secondary | 2) 0.5"-N/A | CAT6 STP |     |     |     |     |

Tableau 10 Légende du câblage

# AVERTISSEMENT

Travail électrique sur le système de stockage et le distributeur électrique.

- Danger de mort par électrocution!
- Mettez le système de stockage hors tension pour l'isoler électriquement.
- Déconnectez les circuits électriques appropriés.
- Assurez-vous que personne ne puisse rebrancher l'appareil.
- Attendez cinq minutes pour laisser les condensateurs se décharger.
- Vérifiez que l'appareil est déconnecté de l'alimentation électrique.
- Seuls les électriciens agréés sont autorisés à effectuer du travail électrique.

# Installation du module de connexions CA

- Retirez le module de connexions CA de la boîte et identifiez les outils de montage.
- Avant l'installation, perforez le module de connexions CA pour être en mesure de passer les fils. Après la perforation, vous devez retirer tous les copeaux de métal avant d'installer le module de connexions CA.
- Déterminez la zone d'installation sur le mur et trouvez un seul goujon de fixation.
- Utilisez des boulons de montage pour fixer le module de connexions CA au goujon (ayez des ancrages en place ou du contreplaqué avant de

monter le module de connexions CA) en laissant de la place pour le conduit, les fils et le matériel restant.

#### Connexion électrique

#### 1. Composants de câblage

- Le schéma de câblage montre un exemple de connexion électrique d'un maximum de 3 sonnenEvo dans une configuration empilée.
- Consultez la vue d'ensemble du schéma de câblage du sonnenEvo dans l'Annexe 5 et le schéma de câblage de la configuration empilée au début de la présente section.
- Identifiez l'emplacement du matériel pour l'installation.
- Commencez la connexion électrique entre les appareils en suivant le schéma de câblage.
- 2. Connexion du réseau
- Connectez des câbles de taille appropriée du service de réseau entrant au disjoncteur de 200 A situé en bas sur le module de connexions CA. Le module de connexions CA est coté pour utilisation à l'entrée de service du réseau, mais nous recommandons d'installer une protection de surintensité entre le module et le service du réseau.
- Consultez la figure ci-dessous pour connaître la séquence de connexion.

72

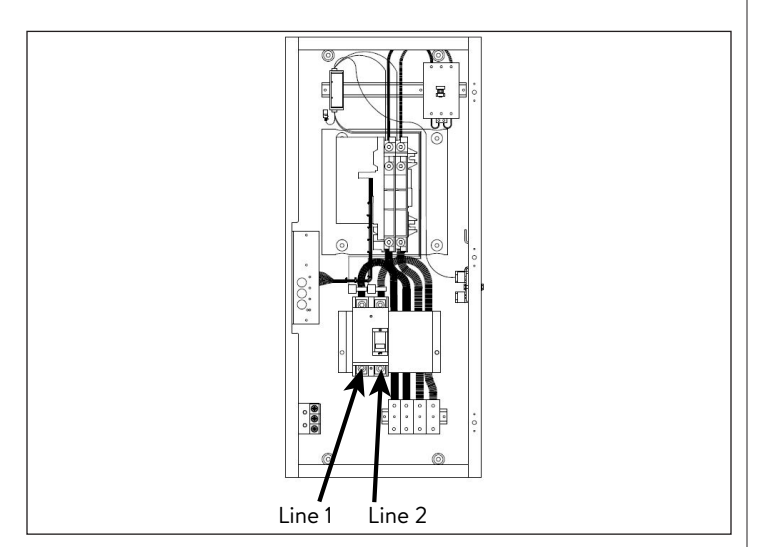

Fig. 99 Connexion du réseau REMARQUE : couple pour ces cosses,

QBL22200, 28 N.m ou 250 lb/po.

#### 3. Borne côté charge

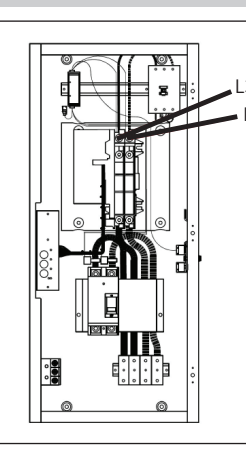

Fig. 100 Borne côté charge REMARQUE : le couple pour L3 et L7 est de

22,6 N.m ou 200 lb/po.

 Raccordez un fils de taille appropriée du panneau de charges principal aux bornes L3 et L7 dans le module de connexions CA. Ce conducteur alimentera le panneau de charges principal en électricité.

- 4. Connexion du tableau secondaire du réseau
- Le module de connexions CA est seulement doté d'entrées pour 1 « Réseau » et 1 « Microréseau ». C'est pourquoi les deux tableaux secondaires à phase divisée mentionnés dans le tableau « Composants de câblage », et indiqués comme composants numéros 8 et 9 dans la vue d'ensemble du schéma de câblage, sont utilisés comme barres omnibus pour combiner plusieurs sonnenEvo et protéger les combinateurs.
- Intégrez un disjoncteur de 30 A par sonnenEvo dans les tableaux secondaires de 100 A du réseau.
- Raccordez une connexion de câble 10 AWG de chaque borne de réseau du sonnenEvo à un disjoncteur 30 A.
- Faites passer une connexion de câbles 2 AWG des cosses de la ligne d'alimentation principale du tableau secondaire du réseau vers les plaques à bornes situées en bas sur le module de connexions CA. Consultez la figure ci-dessous pour connaître la séquence de connexion.
- Vérifiez que les connexions L1, L2, neutre et mise à la terre sont identiques sur tous les composants.

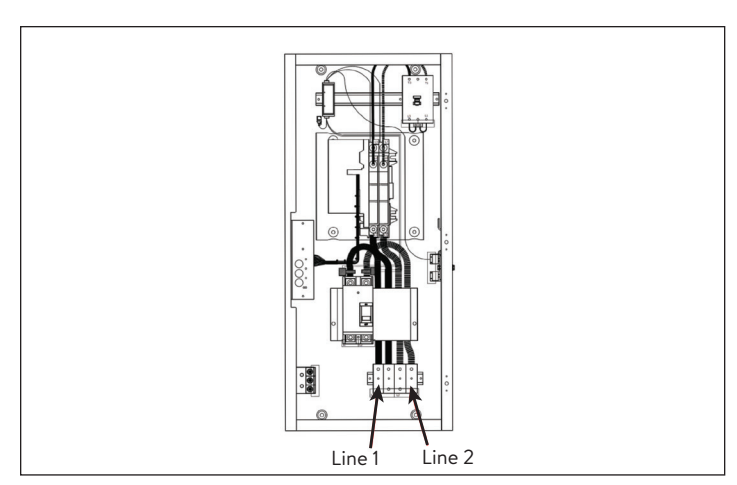

Fig. 101 Connexion du tableau secondaire du réseau REMARQUE : le couple pour ZS95 TB est de

#### 9,25 N.m ou 81,7 lb/po.

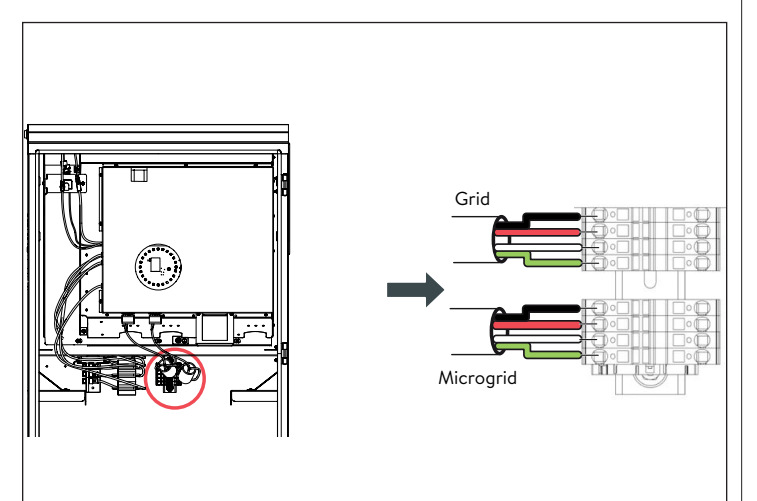

Fig. 102 Câblage du réseau et du microréseau

- Connexion du tableau secondaire du microréseau
- Intégrez un disjoncteur de 40A par sonnenEvo dans les tableaux secondaires de 100 A du microréseau.
- Raccordez une connexion de câble 8 AWG de chaque borne de microréseau du sonnenEvo à un disjoncteur 40 A.
- Faites passer une connexion de câbles 2 AWG des cosses de la ligne d'alimentation principale du tableau secondaire du microréseau vers

l'interrupteur automatique de 100 A du microréseau situé en haut à droite sur le module de connexions CA. Consultez la figure pour connaître la séquence de connexion.

 Vérifiez que les connexions L1, L2, neutre et mise à la terre sont identiques sur tous les composants.

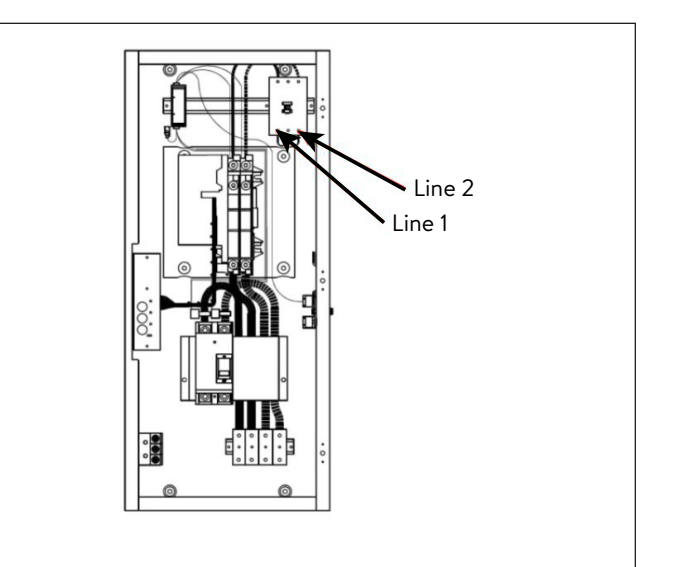

Fig. 103 Connexion du tableau secondaire du microréseau

REMARQUE : le couple est de 3 N.m ou 27 lb/ po.

#### 6. Connexion Modbus

- La ligne Modbus transmet les renseignements du compteur électrique du module de connexions CA au SSEB empilé.
- Retirez la connexion Modbus du compteur électrique du SSEB principal et connectez le Modbus du compteur électrique au module de connexions CA.
- Faites passer un câble CAT6 du connecteur
   Ethernet situé dans le coin supérieur gauche du

module de connexions CA vers la borne Modbus sur le SSEB principal. Une seule connexion Modbus est requise pour la communication avec le compteur électrique.

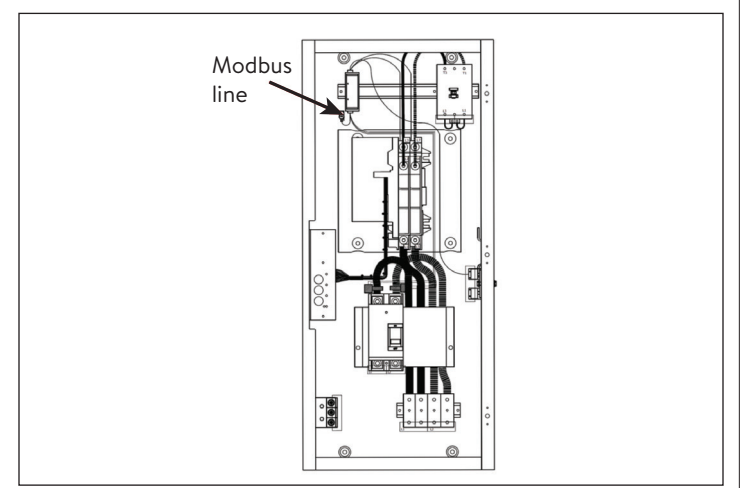

Fig. 104 Ligne Modbus

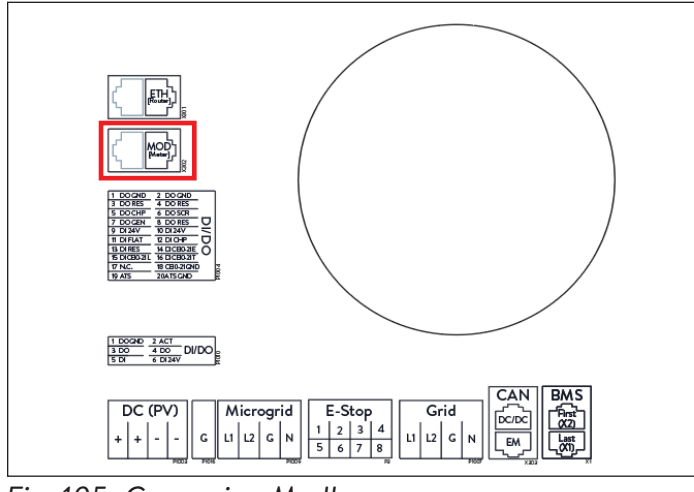

- Fig. 105 Connexion Modbus
- 7. Connexion du bus CAN
- La connexion du bus CAN est nécessaire pour que les unités empilées puissent fonctionner hors réseau. Les connexions du bus CAN sont connectées en cascade d'un SSEB à l'autre. Une résistance d'extrémité doit être installée aux deux extrémités de la connexion.
- Pour empiler deux systèmes de stockage, connectez le câble de communication CAN

(CAT6 blindé) entre la clé électronique Ethernet sur le SSEB principal et le SSEB 1 secondaire.

Pour empiler trois systèmes de stockage, continuez la connexion en cascade en retirant la résistance d'extrémité du SSEB 1 secondaire et en connectant un autre câble de communication CAN entre la clé électronique Ethernet sur le SSEB 1 secondaire et le SSEB 2 secondaire.

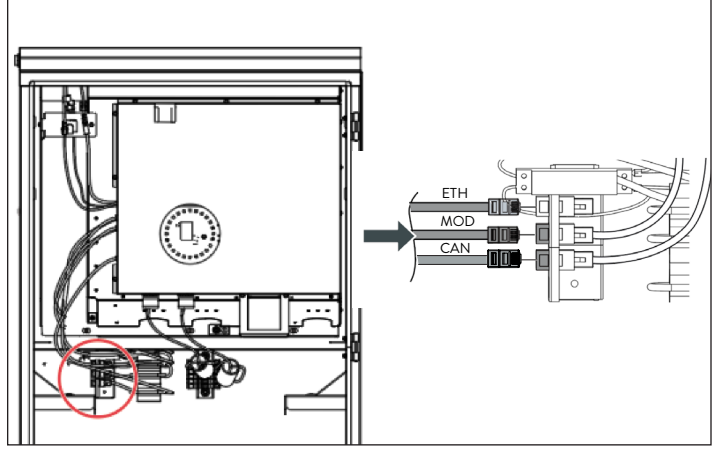

Fig. 106 Connexions du bus CAN et des bornes

8. Connexion des lignes Ethernet

Si le routeur du client est doté d'un nombre suffisant de fentes libres, il est possible de connecter les systèmes de stockage directement au routeur.

- Connectez les lignes Ethernet comme l'indique le schéma de câblage. Chaque unité doit être connectée soit au routeur soit à l'interrupteur.
- Veuillez noter que les lignes Ethernet,
   l'interrupteur et le routeur ne sont pas inclus dans la livraison.

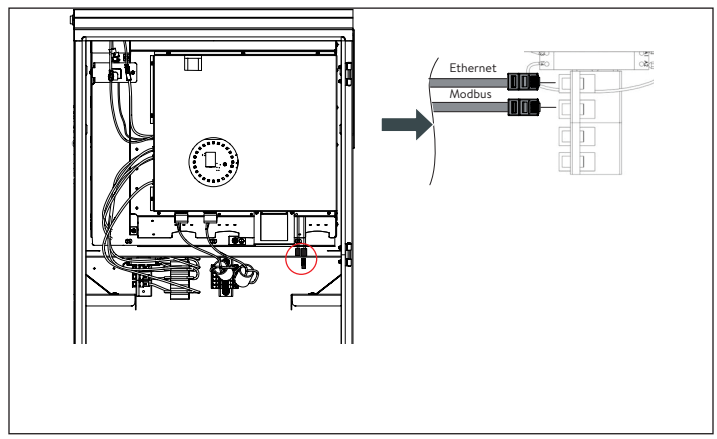

Fig. 107 Connexions Ethernet et Modbus

# 9. Sectionneur du cavalier J1

# AVERTISSEMENT

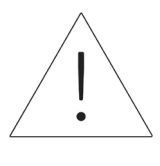

Ne mettez pas vos mains à l'intérieur du couvercle de protection de l'unité d'alimentation. Danger d'électrocution.

Pour qu'il soit possible d'empiler les sonnenEvo, le faisceau de cavaliers J1 doit être déconnecté de tous les sonnenEvo du système en retirant la broche de raccordement des connecteurs. Cette broche sera requise pour faire fonctionner les unités individuellement ou pour dépanner les unités d'alimentation une à une. Nous vous recommandons donc de la conserver en la collant à la porte ou à l'unité d'alimentation avec du ruban adhésif.

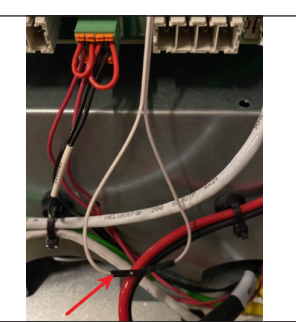

Fig. 108 Faisceau de cavaliers J1

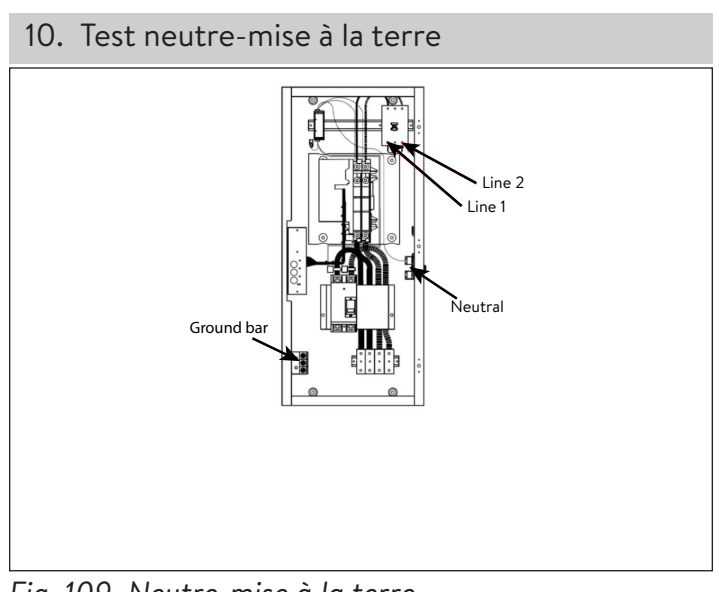

Fig. 109 Neutre-mise à la terre

# ATTENTION

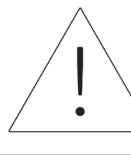

Vérifiez la connexion neutre-mise à la terre du panneau de charges.

- Avec le réseau ou la boucle de service sous tension, effectuez un test avec un voltmètre entre la barre de mise à la terre et la barre neutre.
- Si la tension mesurée entre les connexions neutres et de mise à la terre est inférieure à 1 V, le test est réussi. Si elle est supérieure à 1 V, le test échoue.
- Si le test est réussi, mettez de nouveau le système hors tension et continuez l'installation et la mise en service.
- Si le test échoue, vérifiez le trajet de mise à la terre. Ensuite, vérifiez le trajet des neutres à la boucle de service.
- Vérifiez la continuité de la mise à la terre de la terre au module de connexions CA à l'aide d'un multimètre et du son de résistance.

- Si le test échoue, vérifiez si les connexions électriques sont bien serrées. Si certaines connexions sont desserrées, resserrez-les et refaites le test.
- Si le test échoue de nouveau, déconnectez le panneau de charges et les connexions de mise à la terre et neutres du module de connexions CA et refaites le test.
- Si le test réussi maintenant, le problème est situé au niveau du panneau de charges.
- Si le test échoue de nouveau, communiquez avec l'équipe de service après-vente de sonnen.

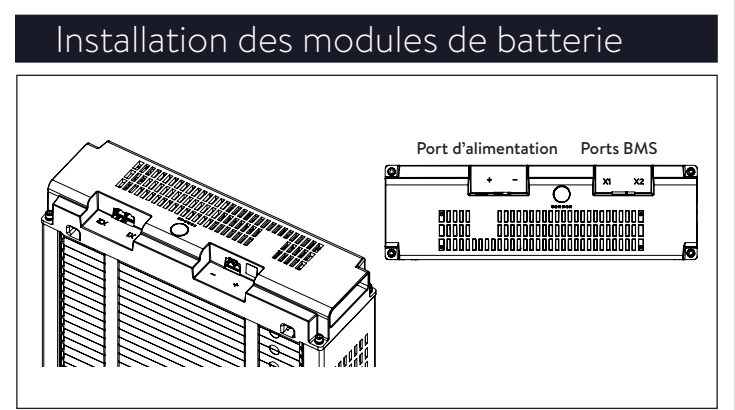

Fig. 110 Vue d'ensemble du sonnenModule 4

- Les ports X1 et X2 sont utilisés pour brancher les modules de batterie ensemble à des fins de communication.
- Port d'alimentation : utilisé pour les connexions du câble d'alimentation.

# AVERTISSEMENT

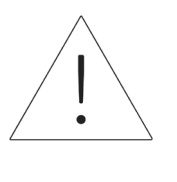

La tension des modules de batterie doit être située dans une limite de 3 V de la valeur nominale (entre 101 V et 103 V). Communiquez avec le service après-vente de sonnen si vous observez une différence de tension plus élevée.

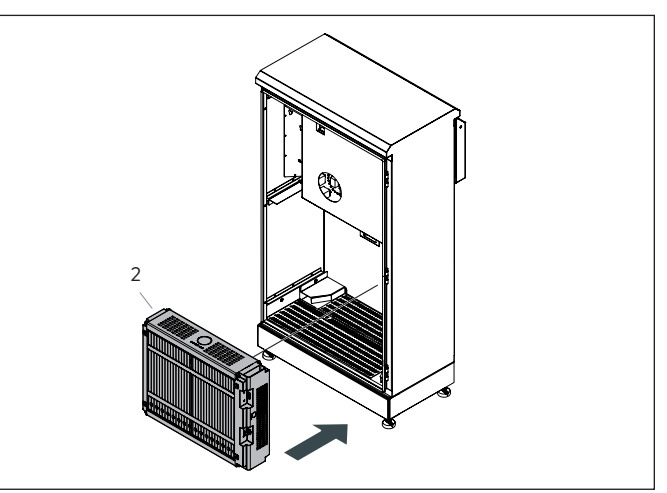

Fig. 111 Installation du module de batterie (2)

► Placez le module de batterie (2) à l'arrière avec

les bornes de connexion à droite et orientées

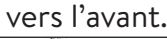

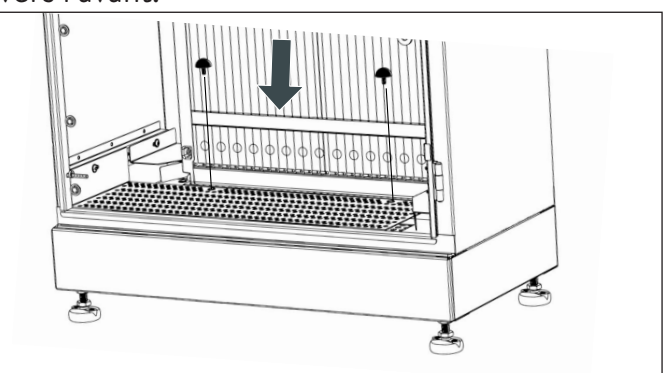

Fig. 112 Butées en caoutchouc

 Fixez le module de batterie (2) à l'aide des butées en caoutchouc fournies comme indiqué sur l'image.

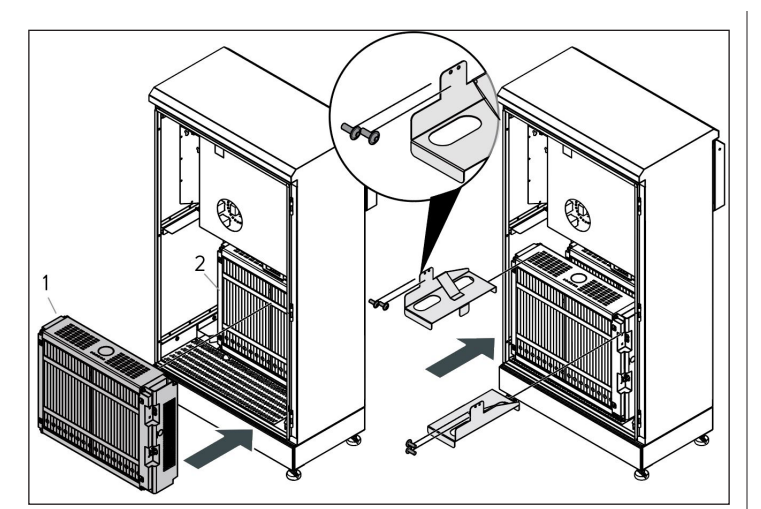

Fig. 113 Installation du module de batterie (1)

 Placez le module de batterie (1) dans l'espace restant et fixez les deux modules avec les supports du haut.

#### Connexion de l'alimentation et du

## système de gestion de la batterie (SGB)

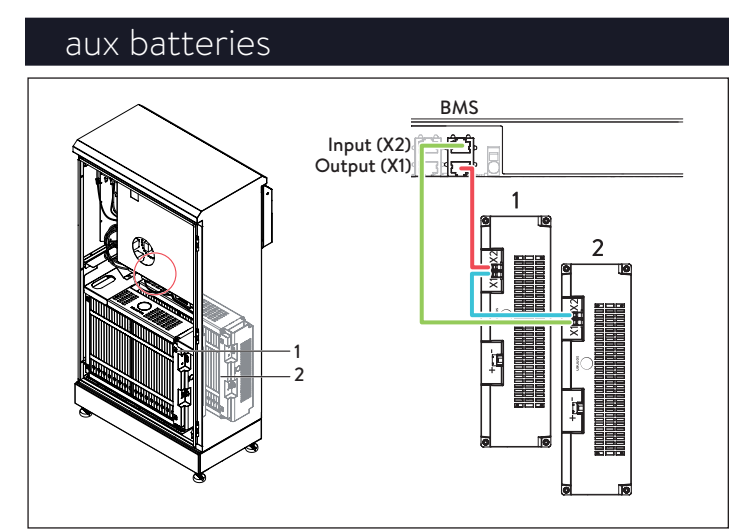

Fig. 114 Connexion du SGB

- Identification des ports de communication de la batterie
- X1 (sortie)
- X2 (entrée)
- ► Connectez le port X1 (sortie) de l'unité

d'alimentation à la borne X1 du module de

batterie 2.

- Connectez le port X2 du module de batterie 2 au port X1 du module de batterie 1.
- Connectez le port X2 du module de batterie 1 au port X2 (entrée) de l'unité d'alimentation.

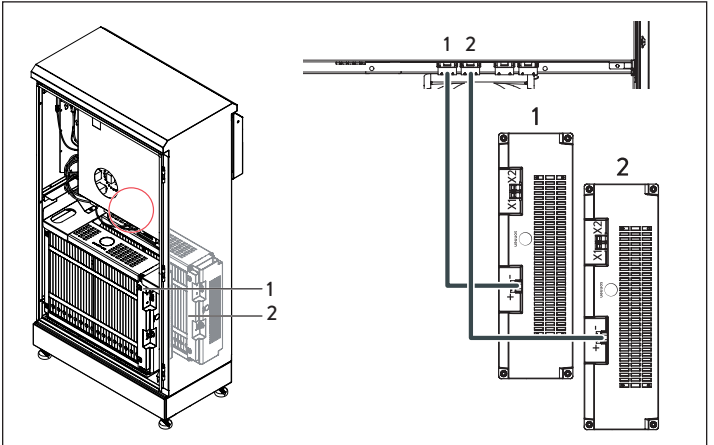

Fig. 115 Connexion des câbles d'alimentation CC

- Connectez le câble d'alimentation CC au connecteur BATT 1 et dans l'unité d'alimentation pour le module de batterie avant (1).
- Connectez le câble d'alimentation CC au connecteur BATT 2 et dans l'unité d'alimentation pour le module de batterie arrière (2).

# ATTENTION Connexion du SGB

Nous recommandons d'effectuer la connexion du SGB avant la connexion de l'alimentation.

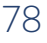

#### 1. Mesure du réseau

#### ATTENTION Connexion du câble CC

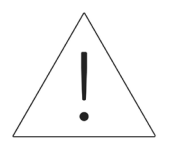

Lorsque vous connectez les câbles d'alimentation CC, il est important de commencer par la connexion sur l'unité d'alimentation avant la connexion au module de batterie. Les modules de batterie sont toujours sous tension.

#### Sélection du concept de mesure

- Le concept de mesure fait référence à la manière dont le sonnenEvo mesure la production et la consommation, et à l'emplacement des compteurs électriques.
  Dans cette section, l'installateur sélectionnera l'emplacement des transformateurs de courant et des connexions en fonction de la section de mesure choisie. Dans la partie de la mise en service, vous devez sélectionner le concept de mesure pour qu'il corresponde à l'emplacement du transformateur de courant.
  Les trois concepts de mesure sont Réseau, Consommation et Différentiel.
- Les transformateurs de courant pré-installés sont utilisés pour le concept de mesure Réseau.
   Il y a deux transformateurs de courant PV, un dans le module de connexions CA et l'autre dans la trousse d'accessoires. REMARQUE : l'un ou l'autre peut être utilisé pour la mesure PV.

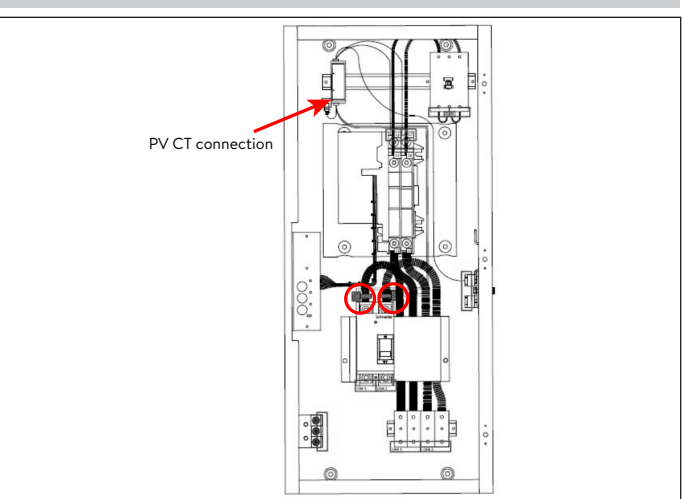

Fig. 116 Mesure du réseau/connexion du transformateur de courant PV

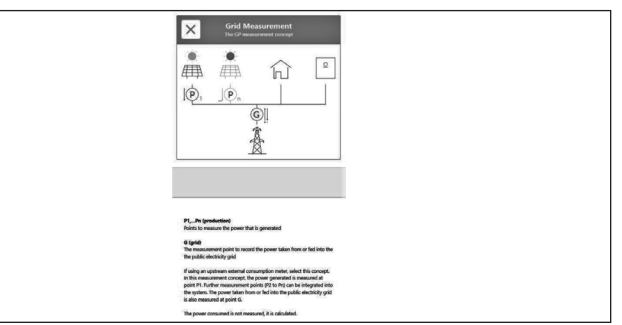

Fig. 117 Réglages de la mesure du réseau

- Le concept de mesure Réseau (le concept de mesure standard) part du principe que les compteurs électriques sont situés en amont de toutes les charges, les batteries sonnen et le système PV.
- Placez le transformateur de courant PV autour du conducteur PV. Connectez ensuite le connecteur du transformateur de courant PV au compteur électrique placé à l'intérieur du module de connexions CA.
- La consommation est calculée comme étant la valeur mesurée du « compteur électrique », moins la production mesurée du PV, moins la décharge de la batterie sonnen.

# Mise en service empilée

#### Procédure de mise en marche

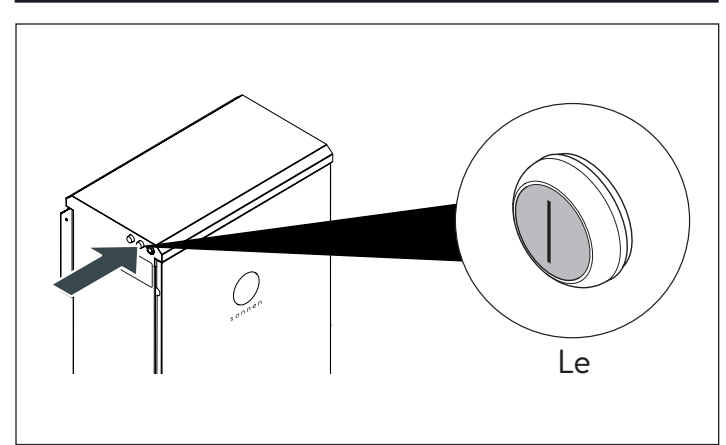

Fig. 118 Procédure de mise en marche Pour mettre le système en marche, suivez la séquence ci-dessous :

- Connectez le câble d'alimentation CC au commutateur BATT 1 sur le BESS
- Allumez le disjoncteur BESS situé dans le panneau principal.
- Allumez le disjoncteur destiné à l'alimentation de secours situé dans le panneau des charges protégées.
- Allumez l'isolateur CA BESS adjacent au système (si disponible).
- Allumez l'isolateur de secours BESS adjacent au système (si disponible).
- Allumez le BESS à l'aide du bouton d'alimentation vert situé sur le côté gauche de l'enceinte.

# ATTENTION

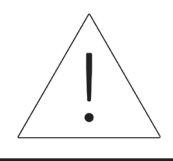

La position « ON » du bouton est sorti!

#### 1. Démarrage sur le réseau

- Assurez-vous que le bouton vert de déconnexion de l'alimentation est en position de sortie (P1), puis activez le disjoncteur d'alimentation dans le centre de charge principal.
- Le indicateur lumineux deviendra BLANC lorsque la séquence de démarrage sera terminée avec succès.
- 2. Démarrage hors-réseau (aucun réseau public)
- Appuyez sur le bouton (P2) et maintenez-le enfoncé jusqu'à ce que le voyant soit vert, cela peut prendre jusqu'à 5 minutes.
- Le indicateur lumineux deviendra VERT lorsque la séquence de démarrage sera terminée avec succès.

#### Procédure d'arrêt

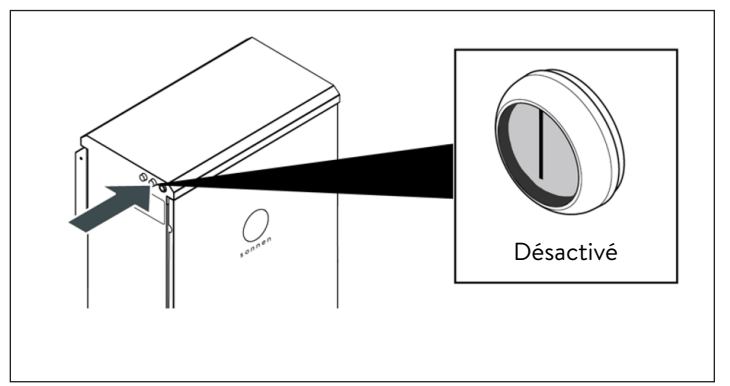

Fig. 119 Procédure d'arrêt

Pour éteindre le système, veuillez suivre la séquence ci-dessous :

Mettez le BESS hors tension à l'aide du bouton

d'alimentation vert situé sur le côté gauche de

l'enceinte.

# ATTENTION

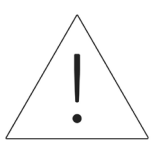

La position « OFF » du bouton est appuyé!

- Mettez hors tension l'isolateur CA BESS adjacent au système (si disponible).
- Mettez hors tension l'isolateur de secours BESS contigu au système (si disponible).
- Mettez hors tension le disjoncteur BESS situé dans le panneau principal.
- Mettez hors tension le disjoncteur de l'alimentation de secours situé dans le panneau principal ou la carte secondaire dédiée.

#### Avant la mise en service

 Assurez-vous que le système de stockage est correctement installé et connecté au réseau de la maison par le biais d'un câble avec protection Cat 5 ou Cat 6 à travers le port « ETH [Routeur] » de l'unité d'alimentation. Il s'agit de la connexion Ethernet avant la plus élevée décrite dans la boîte noire ci-dessous.

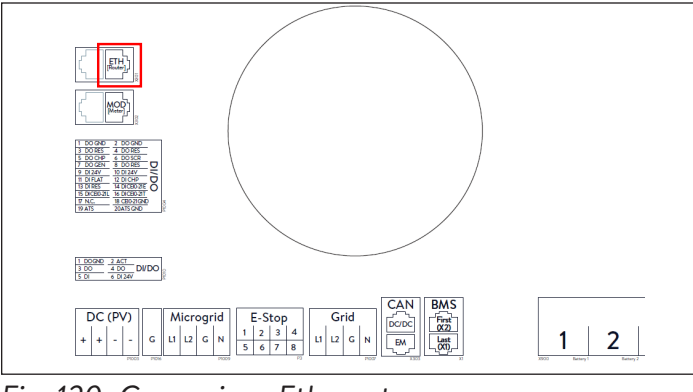

Fig. 120 Connexions Ethernet

- Le voyant à l'avant du système de stockage devrait pulser en blanc si l'alimentation CA est déjà connectée. Si l'alimentation est éteinte, assurez-vous que le bouton de déconnexion de l'alimentation vert (P1) est en position « sorti » comme sur l'illustration ci-dessous.
- Si le voyant pulse en jaune, vérifiez que le système est correctement connecté à internet.
- Si le voyant pulse en rouge, vérifiez que le câblage installé est correct. Cinq minutes peuvent s'écouler avant que l'éclipse commence à pulser en blanc lors du démarrage.
- Les prochaines étapes exigent un mot de passe imprimé sur le côté du système de stockage. L'installateur devrait utiliser le mot de passe du système primaire ou leader. Avant de vous éloigner du système pour compléter le travail sur l'ordinateur, nous vous recommandons de prendre une photo de l'étiquette au-dessus du bouton d'alimentation. Le mot de passe exigé est un numéro à 9 chiffres appelé « mot de passe initial » dans la colonne gauche de cette étiquette.

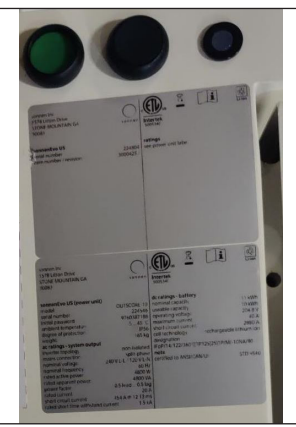

Fig. 121 Bouton d'alimentation et étiquettes

#### Connexion à sonnen

- Avec le système de stockage allumé, connectez votre appareil au même réseau local (LAN) que le système et visitez <u>https://find-my.</u> <u>sonnen-batterie.com</u>. Cette page amènera automatiquement les batteries sonnen sur le réseau à domicile. Si le système sonnen n'apparaît pas, assurez-vous qu'il est en ligne et que l'appareil est connecté au même réseau.
- Cliquez sur le bouton bleu de l'assistant de configuration « Configure Assistant » à côté du numéro de série du système leader afin d'accéder à l'outil Assistant de mise en service.

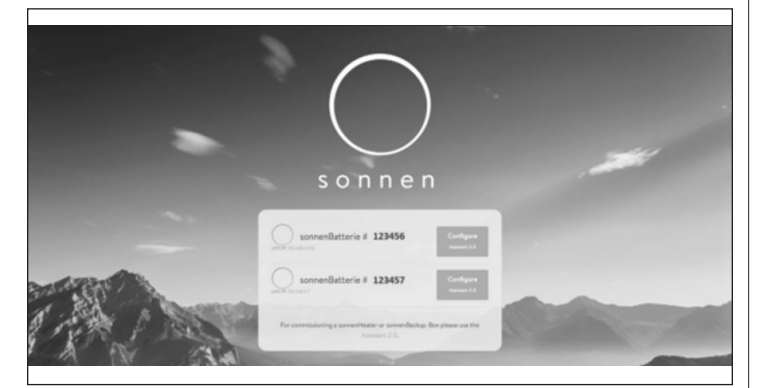

Fig. 122 Page d'accueil find-my.sonnen-batterie.com

- Pour ouvrir une session dans l'outil d'assistance à la mise en service, sélectionnez « Installer » (installateur) et saisissez le mot de passe à 9 chiffres initial. L'installateur peut obtenir le mot de passe du système primaire ou leader.
- Créez un nouveau mot de passe une fois que vous êtes connecté. Si vous oubliez ce mot de passe à l'avenir, contactez le service sonnen pour le réinitialiser.

| Sonnen |                                               |  |
|--------|-----------------------------------------------|--|
|        | Dashboard                                     |  |
|        | Please choose a login<br>Vendor v<br>Password |  |
|        | login                                         |  |

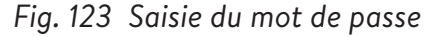

#### Mise en service

Une fois connecté, l'installateur accédera sans doute directement à l'assistant de mise en service. Cependant, dans le cas contraire, l'installateur devra le cliquer sur le côté gauche de l'écran, tel qu'indiqué ci-dessous.

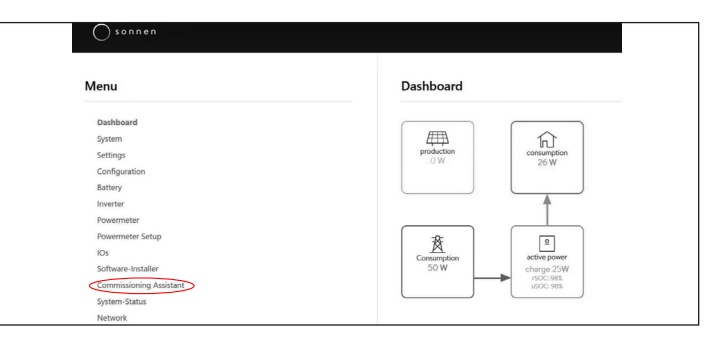

Fig. 124 Tableau de bord d'arrière-plan

- Une fois connecté dans l'assistant de mise en service, sélectionnez le type de stockage système que vous installez.
- Sélectionnez systèmes multiples.

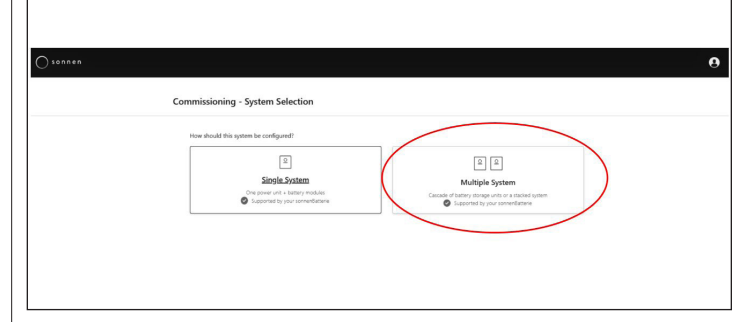

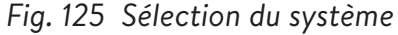

| Please enter exactly one serial number for the prima | ery storage system and a maximum of 2 serial numbers for the secondary storage systems (5-7 digits). |
|------------------------------------------------------|----------------------------------------------------------------------------------------------------|
| Setup (1- or 3-phase)                                |                                                                                                    |
| ✓ 1~ 3~                                              |                                                                                                    |
| Serial number for the primary storage system         |                                                                                                    |
| 150734                                               |                                                                                                    |
| Sarial numbers for the secondary storage systems     |                                                                                                    |
| 150743                                               | Remove                                                                                               |
| 150745                                               | Remove                                                                                               |
| + Add system                                         |                                                                                                    |
|                                                      |                                                                                                    |

#### Fig. 126 Configuration

- Sélectionnez 1 phase et saisissez le numéro de série du système de stockage primaire. Ensuite, saisissez le numéro de série du/des système(s) de stockage secondaire(s).
- Sélectionnez « Start Pairing » (démarrer le couplage); ceci prendra entre 4 à 5 minutes.
- Le logiciel effectuera sans doute une mise à jour à ce stade. Celle-ci ne devrait pas durer plus de 15 minutes, mais c'est le moment idéal pour s'occuper du travail restant en ce qui concerne l'installation physique. Lorsque la mise à jour est finie, cliquez sur le bouton « Continue » (continuer).

| () sonnen |                             | 0 |
|-----------|-----------------------------|---|
|           |                             |   |
|           | Firmware Update             |   |
|           | / The system is up to data. |   |

Fig. 127 La mise à jour du micrologiciel est terminée

### Informations sur le propriétaire et

#### l'installateur

 La troisième page vous demandera des informations sur le propriétaire du système de stockage, l'emplacement de l'installation, et la société ayant effectué l'installation. Ces sections sont toutes obligatoires, donc assurezvous que le propriétaire est disponible pour vous aider à les compléter.

Les Informations sur le propriétaire et l'installateur doivent être utilisées pour remplir les détails du Portail client pour stocker le propriétaire du système de stockage. Il est absolument essentiel d'entrer l'adresse correcte de courrier électronique, car l'invitation pour le portail sera envoyée à cette adresse. N'entrez pas de numéro client, à moins qu'un technicien sonnen vous en ait fourni un.

| Owner & Installer Information                                                 |           |
|-------------------------------------------------------------------------------|-----------|
|                                                                               |           |
| Owner                                                                         |           |
| $\bigcirc$                                                                    |           |
| Please enter the owner details.                                               |           |
|                                                                               |           |
| Mr. Ms.                                                                       |           |
| First Name                                                                    | Last Name |
|                                                                               |           |
| Phone                                                                         | Email     |
|                                                                               |           |
| · · · · · · · · · · · · · · · · · · ·                                         |           |
| Optional: If available, please provide the sonnen customer ID in order to add |           |
| this system to an already existing customer account.                          |           |
| sonnen customer ID (optional)                                                 |           |
| Country ISO Code followed by a number (e.n. US12345678)                       |           |

Fig. 128 Informations pour le propriétaire et l'installateur

- La section d'adresse d'installation vous demande des informations concernant le lieu d'installation du système de stockage. Ces informations seront affichées sur le portail clients et sur le portail partenaires.
- La ligne « Adresse » sera affichée en tant que nom du système de stockage sur le portail client.

84

| Please provide the address details where the sonnenBatterie is installed. |          |
|---------------------------------------------------------------------------|----------|
| Address                                                                   | ZIP Code |
| City/Suburb                                                               | State    |
| Country                                                                   |          |
|                                                                           |          |

#### Fig. 129 Adresse d'installation

- La section de détails sur l'installateur vous demande des informations sur l'installateur.
   L'ID de certification sonnen est le numéro d'installateur attribué lors de la conclusion de la formation de certification d'installation en ligne.
   Ce numéro reliera ce système de stockage au compte du portail partenaire de l'installateur, donc il est important de le saisir sans aucune erreur.
- Si l'installateur n'est pas encore certifiée, il devra consulter notre programme de certification en ligne et le compléter avant de finir ce processus : <u>https://sonnenuniversity.</u> talentlms.com/index.

| Installer details                              |                                                                                                  |
|------------------------------------------------|--------------------------------------------------------------------------------------------------|
| Please provide installer details.              |                                                                                                  |
|                                                |                                                                                                  |
| Mr. Ms.                                        | Last Name                                                                                        |
| Mr. Ms.                                        | Last Name                                                                                        |
| Mr. Ms.<br>First Name                          | Last Name<br>cc                                                                                  |
| Mr. Ms.<br>First Name<br>c<br>Email            | Last Name<br>cc<br>sonnen certification ID                                                       |
| Mr. Ms. First Name c Email cc@gmail.com        | Last Name<br>cc<br>sonnen certification ID<br>Your personal sonnen certification ID              |
| Mr. Ms. First Name c Email c@gmail.com Company | Last Name<br>cc<br>sonnen certification ID<br>Your personal sonnen certification ID<br>123456789 |

#### Fig. 130 Données sur l'installateur

La page de détails sur le partenaire de vente vous demande des informations sur la société ayant vendu le système de stockage. Si c'est la même personne que l'installateur, cette section remplira automatiquement les détails. Si ce

n'est pas le cas, il faudra les saisir.

| Sales partner details         Please provide the details of the company that sold this product to the customer.         The installation company is the same company that sold this product to the customer.         yes       Image: Company that sold this product to the customer.         Image: Company that sold this product to the customer in order to add the system to the correct partner company.         Company name of the sales partner         e.g. CompanyName Pty Ltd         123456789         Sonnen partner ID of the sales partner         Country ISO code followed by a number (e.g. US11223344)         123456789                                                                                                    |                                                                                                    |                      |
|----------------------------------------------------------------------------------------------------|----------------------------------------------------------------------------------------------------|----------------------|
| Please provide the details of the company that sold this product to the customer.  The installation company is the same company that sold this product to the customer.  yes of no Important: Please provide the details of the company that sold this product to the customer in order to add the system to the correct partner company.  Company name of the sales partner e.g. CompanyName Pty Ltd 124456789  Sonnen partner ID of the sales partner Country ISO code followed by a number (e.g. US1122334() 123456789                                                                                                    | Sales partner details                                                                                                    |                      |
| The installation company is the same company that sold this product to the customer.          yes       Important: Please provide the details of the company that sold this product to the customer in order to add the system to the correct partner company.         Company name of the sales partner         e.g. CompanyName Ply Ltd         123456789       2                                                                                                    | Please provide the details of the company that sold this product to                                                                    | the customer.        |
| yes       no         Important: Please provide the details of the company that sold this product to the customer in order to add the system to the correct partner company.         Company name of the sales partner         e.g. CompanyName Pty Ltd         122456789         Sonnen partner ID of the sales partner         Country ISO code followed by a number (e.g. US11223344)         122456789                                                                                                    | The installation company is the same company that sold this pr<br>the customer.                                                        | oduct to             |
| Important: Please provide the details of the company that sold this product to the customer in order to add the system to the correct partner company. Company name of the sales partner e.g. CompanyName Pty Ltd 123456789 Commen partner ID of the sales partner Country ISO code followed by a number (e.g. US11223344) 12345678                                                                                                    | yes 🗸 no                                                                                                    |                      |
| Company name of the sales partner e.g. CompanyName Pty Ltd 123456789 3 sonnen partner ID of the sales partner Country ISO code followed by a number (e.g. US11223344) 12345678                                                                                                    | Important: Please provide the details of the company that sold this the customer in order to add the system to the correct partner con | product to<br>npany. |
| e.g. CompanyName Pty Lld  123456789  Sonnen partner ID of the sales partner Country ISO code followed by a number (e.g. US11223344)  123456789                                                                                                    | Company name of the sales partner                                                                                                    |                      |
| 123456789     Image: Control Science Control Science | e.g. CompanyName Pty Ltd                                                                                                    |                      |
| sonnen partner ID of the sales partner Country ISO code followed by a number (e.g. US11223344) 123456789                                                                                                    | 123456789                                                                                                    | 0                    |
| Country ISO code followed by a number (e.g. US11223344)                                                                                                    | sonnen partner ID of the sales partner                                                                                                 |                      |
| 123456789                                                                                                    | Country ISO code followed by a number (e.g. US11223344)                                                                                |                      |
|                                                                                                    | 123456789                                                                                                    | 0                    |

#### Fig. 131 Données sur le partenaire de vente

#### Notifications

L'onglet Notifications contient une demande d'information automatique. Ces notifications alerteront le propriétaire ou l'installateur si la connexion avec le système de stockage est perdue. Nous recommandons des paramètres comme ceux ci-dessous, car ces notifications peuvent s'avérer utiles pour identifier des coupures de courant et ajuster le comportement ou identifier des interruptions de la connexion internet avant qu'elles n'entraînent des problèmes plus importants.

| Notificati | ons                                                                     |
|------------|-------------------------------------------------------------------------|
|            | This feature is only available for systems with an internet connection. |
| Automatic  | email notification to the                                               |
|            | installer                                                               |
|            | 6 h 12 h 24 h 7 d                                                       |
|            | owner                                                                   |
|            | 6 h         12 h         24 h         2 d         7 d                   |

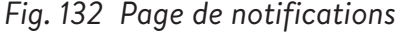

| Réglage                                                                                                    | es de           | e l'o        | ndı        | ıleı       | Ir    |        |            |             |                               |
|----------------------------------------------------------------------------------------------------|-----------------|--------------|------------|------------|-------|--------|------------|-------------|-------------------------------|
| back 🗣                                                                                                    | •               | •            | •          | •          | •     | •      | •          | •           | • •                           |
| Invertor Cotting                                                                                                    |                 |              |            |            |       |        |            |             |                               |
| inverter Setting                                                                                                    |                 |              |            |            |       |        |            |             |                               |
| inverter Setting                                                                                                    |                 |              |            |            |       |        |            |             |                               |
| Please set the country operation.                                                                                         | code of the inv | verter to as | ssure a co | rrect grid |       |        |            |             |                               |
| Please set the country operation.                                                                                         | code of the inv | verter to as | ssure a co | rrect grid | *     | V Coun | ry code is | set correct | ly                            |
| Please set the country operation.                                                                                         | code of the inv | verter to as | ssure a co | rrect grid | •     | Coun   | ry code is | set correct | ly                            |
| Please set the country<br>operation.<br>USA / UL 1741 SB                                                                  | code of the inv | verter to as | ssure a co | rrect grid |       | 🗸 Coun | ry code is | set correct | ly                            |
| Please set the country<br>operation.<br>USA / UL 1741 SB<br>USA / IEEE 1547<br>USA / IEEE 1547<br>USA / UL 1741 SA        | code of the inv | verter to as | ssure a co | rrect grid |       | 🗸 Coun | ry code is | set correct | ly                            |
| Please set the country<br>operation.<br>USA / UL 1741 SB<br>L<br>USA / UL 1741 SA<br>USA / UL 1741 SA<br>USA / UL 1741 SB | code of the inv | verter to as | ssure a co | rrect grid | ×5, p | Coun   | ry code is | set correct | ly<br>or AREA EPS operator hc |

Fig. 133 Réglage de l'onduleur - code pays

- Sélectionnez « USA/UL 1741 SB » dans l'élément de menu « Réglage de l'onduleur » comme code de pays pour charger les paramètres de l'onduleur basés sur le code réseau UL 1741 SB.
- USA/IEEE 1547 est utilisé pour la plupart des systèmes des États-Unis continentaux. USA/UL 1741 SB est utilisé pour les systèmes nécessitant un logiciel Règle 21, et USA/PREPA 2013 est utilisé pour les systèmes à Porto Rico.
- Si vous vous trouvez en Californie (qui nécessite la Règle 21) ou à Porto Rico (qui nécessite des paramètres PREPA spécifiques), veuillez revenir à la page Réglage de l'onduleur si l'assistant de mise en service l'ignore.

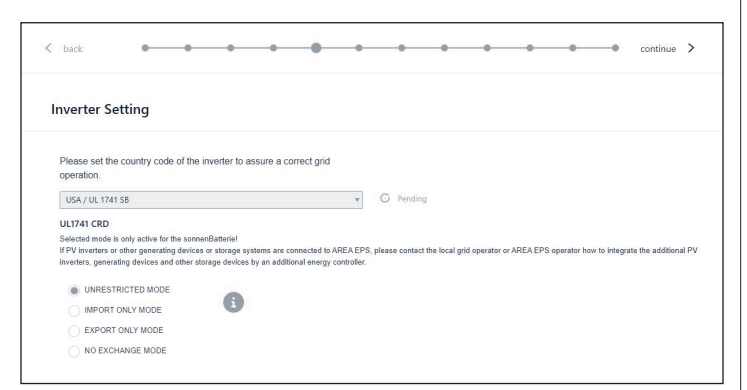

Fig. 134 Réglage de l'onduleur – En attente

Les paramètres de l'onduleur sont définis en

fonction de la sélection du code pays.

| Inverter Setting                                                                                                    |                                                             |                 |                             |                                                                                                    |            |
|----------------------------------------------------------------------------------------------------|-------------------------------------------------------------|-----------------|-----------------------------|----------------------------------------------------------------------------------------------------|------------|
| Please set the country code of the<br>operation.                                                                                                    | inverter to assure                                          | a correct gri   | 1                           |                                                                                                    |            |
| USA/UL 1741 58                                                                                                    |                                                             |                 |                             | ✓ Country code is set correctly                                                                                                |            |
| Selected mate is only active for the some<br>IFV investes or other generating device<br>investess, generating devices and ether of<br>the UNRCETRICTED MODE<br>INVERTIGATION MODE<br>EXPORT ONLY MODE<br>NO EXCENSION | inCaterial<br>s or slorage systems<br>orage devices by an o | are connected t | o AREA EPS.<br>y controller | where cartied the local pol equation of AREA.PP3 security how to integrate the                                                 | wittend Pr |
| SPI Settings                                                                                                    |                                                             |                 |                             | Char                                                                                                    | ige?       |
| 571 Settings<br>Reactive Power Settings                                                                                                    | Value                                                       | Unit            | ID                          | Decision Character Name                                                                                                    | ige?       |
| SPI Settings<br>Reactive Power Settings<br>Active Power Settings                                                                                                    | Value                                                       | Unit            | ID<br>A1.1.                 | Parameter Name Over Voltage 2 / Trip threshold (Absolute value)                                                                | 987        |
| SPI Settings<br>Reactive Power Settings<br>Active Power Settings<br>Operating Range                                                                                                    | Velue<br>144<br>1,2                                         | Unit<br>VAC     | ID<br>A1.1.<br>A1.2.        | Char<br>Paramiter Name<br>Over Voltage 2 / Trip threehold (Absolute value)<br>Over Voltage 2 / Trip threehold (Absolute value) | 941        |

| Fig. 135  | Réglage de l'onduleur - le code pays est |
|-----------|------------------------------------------|
| défini co | prrectement                              |

 Attendez que le message « Le code pays est correctement défini » apparaisse.

Les paramètres de l'onduleur sont désormais définis conformément aux indications du chapitre Réglage de l'onduleur pour le code réseau UL 1741 SB.

Une fois que le code pays « USA/UL 1741 SB » a été défini avec succès, les paramètres de réglage du code réseau peuvent être modifiés manuellement dans la zone « UL 1741 CRD » du sélecteur de paramètres de réseau.

Reportez-vous à <u>https://sonnenusa.com/en/</u> <u>GridCodeSettingsUL1741/</u>.

1. Mise en service pcs (facultatif)

Si des modes PCS sont requis, suivez les étapes suivantes.

- Le sélecteur de mode PCS apparaîtra dans la page de configuration de l'onduleur pour les systèmes américains. Par défaut, le « mode sans restriction » sera actif. Cliquez sur un mode pour le définir sur le système.
- Cliquez sur l'icône d'informations pour ouvrir

une fenêtre contextuelle qui explique les différents paramètres de mode.

- Mode sans restriction : Le système de stockage peut importer de l'énergie active de la zone EPS lors de la charge et peut exporter de l'énergie active vers l'EPS de zone lors de la décharge.
- Mode d'importation uniquement : Le système de stockage peut importer de l'énergie active de la zone EPS à des fins de charge, mais ne doit pas exporter la puissance active de la sonnenBatterie à la zone EPS.
- Mode d'exportation uniquement : Le système de stockage peut exporter de l'énergie active vers la zone EPS pendant le déchargement, mais ne doit pas importer de puissance active de la zone EPS à des fins de charge sonnenBatterie.
- Pas de mode d'échange : Le système de stockage ne doit pas échanger de puissance active avec l'EPS de zone à des fins de charge ou de décharge.
- EPS de zone : Est défini comme un système d'alimentation électrique (EPS) qui dessert les EPS locaux. En règle générale, un EPS de zone a un accès principal aux emprises publiques, au franchissement prioritaire des limites de la propriété, etc.
- EPS local : Est un système d'alimentation électrique (EPS) contenu entièrement dans un seul local ou groupe de locaux.

| UL1741 CR                         |                                                                                                    |
|-----------------------------------|----------------------------------------------------------------------------------------------------|
| Selected mod                      | e is only active for the sonnenBatteriel                                                                                                    |
| If PV inverters<br>inverters, gen | or other generating devices or storage systems are connected to AREA EPS, please contact the local grid operator or AREA EPS operator how to integrate the additional PV<br>erating devices and other storage devices by an additional energy controller. |
|                                   | ······································                                                                                                    |
|                                   | CRD Mode can only be selected during the first installation of the system. If there is a need to reset the CRD Mode please contact the                                                                                                    |
| 213                               | sonnen service. Thank you.                                                                                                    |
|                                   |                                                                                                    |
|                                   | STRICTED MODE                                                                                                    |
|                                   | IT ONLY MODE                                                                                                    |
| O EXPO                            | RT ONLY MODE                                                                                                    |
| O EA O                            |                                                                                                    |
| NO EX                             | CHANGE MODE                                                                                                    |
|                                   |                                                                                                    |
|                                   |                                                                                                    |

#### Fig. 136 UL 1741 CRD: mode PCS

L'installateur ne peut modifier le mode PCS que lors de la première mise en service du système. Si le programme d'installation tente de le modifier ultérieurement, le sélecteur sera désactivé et un avertissement s'affichera. Seuls les rôles Service ou Fournisseur peuvent changer le mode après la mise en service initiale et ce dernier est protégé par mot de passe.

#### 2. Réglage de l'onduleur – règle 21 de Californie

Pour être conformes à la règle 21 de Californie, certains paramètres du réglage du code réseau doivent être modifiés manuellement.

Modifiez tous les paramètres de réglage du code réseau répertoriés dans le chapitre Réglage de l'onduleur pour la règle 21 du code réseau de Californie [page 9].

Les paramètres peuvent être sélectionnés dans le sélecteur de paramètres réseau.

|                           |       |                  |        | Apply settings                                    |
|---------------------------|-------|------------------|--------|---------------------------------------------------|
| SPI Settings              |       |                  |        | Change?                                           |
| Reactive Power Settings   | Value | Unit             | ID     | Parameter Name                                    |
| Active Power Settings     | 544   | WAC              | A.1.1. | Over Voltage 2 / Trip threshold (Absolute value)  |
| Operating Range           | 1.2   | • U <sub>N</sub> | A.1.2. | Over Voltage 2 / Trip threshold (Factor)          |
| Connection & Reconnection | 0,16  | 500              | A.1.4. | Trip time for Over Voltage 2                      |
|                           | 132   | VAC              | A.2.1. | Over Voltage 1 / Trip threshold (Absolute value)  |
|                           |       | ٠u <sub>N</sub>  | A.2.2. | Over Voltage 1 / Trip threshold (Factor)          |
|                           | 13    | 500              | A.2.4. | Trip time for Over Voltage 1                      |
|                           | 105,6 | VAC              | A.4.1  | Under Voltage 1 / Trip threshold (Absolute value) |
|                           | 0,88  | • U <sub>N</sub> | A.4.2. | Under Voltage 1 / Trip threshold (Factor)         |
|                           | 21    | 500              | A.4.4. | Trip time for Under Voltage 1                     |
|                           | 84    | VAC              | A.5.1. | Under Voltage 2 / Trip threshold (Absolute value) |

Fig. 137 Réglage de l'onduleur – sélecteur de paramètres réseau

Sur le côté gauche du sélecteur de paramètres réseau, choisissez entre les zones « Paramètres SPI, Paramètres de puissance réactive, Paramètres de puissance active, Plage de fonctionnement et Connexion et reconnexion ».

| SPI Settings              | Q(P)                | *   |        |                                 |
|---------------------------|---------------------|-----|--------|---------------------------------|
| Reactive Power Settings   | CosPhi Fix<br>Q fix |     | ID     | Parameter Name                  |
| Active Power Settings     | Q(U)                |     | B.5.3. | Q(P) Active power setpoint P3   |
| Operating Range           | Q(P)                |     |        |                                 |
|                           | 50                  | %Pn | B.5.4. | Q(P) Active power setpoint P2 💡 |
| Connection & Reconnection | 20                  | %Pn | B.5.5. | Q(P) Active power setpoint P1   |
|                           | 20                  | %Pn | B.5.6. | Q(P) Active power setpoint P'1  |
|                           | 50                  | %Pn | B.5.7. | Q(P) Active power setpoint P'2  |
|                           | 100                 | %Pn | B.5.8. | Q(P) Active power setpoint P'3  |
|                           | 44                  | %Sn | B 5 9  | Q(P) Reactive power setpoint Q3 |

Fig. 138 Réglage de l'onduleur – élément de menu « Paramètres de puissance réactive »

L'élément de menu « Paramètres de puissance réactive » se compose de quatre sous-zones « CosPhi fix, Q fix, Q (U), Q (P) », qui peuvent être sélectionnées via la liste déroulante.

- Modification des paramètres du réglage du Code de réseau
- Activez la glissière « Modifier? ».

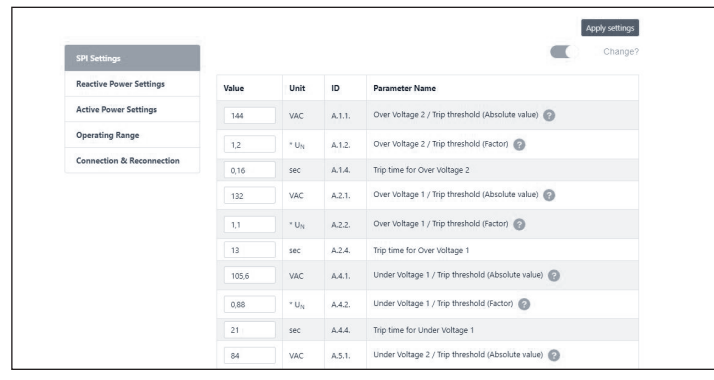

Fig. 139 Réglage de l'onduleur – modification activée

Sélectionnez le paramètre à modifier dans le

sélecteur de paramètres réseau.

Modifiez la valeur du paramètre.

Cliquez ensuite sur le bouton « Appliquer les

paramètres ».

|                           | The   | e settings hav   | /e been set | successfully in the inverter!                     |
|---------------------------|-------|------------------|-------------|---------------------------------------------------|
|                           |       |                  |             | Apply settings                                    |
| SPI Settings              |       |                  |             | Change?                                           |
| Reactive Power Settings   | Value | Unit             | ID          | Parameter Name                                    |
| Active Power Settings     | 144   | VAC              | A.1.1.      | Over Voltage 2 / Trip threshold (Absolute value)  |
| Operating Range           | 1,2   | * U <sub>N</sub> | A.1.2.      | Over Voltage 2 / Trip threshold (Factor)          |
| Connection & Reconnection | 0,16  | sec              | A.1.4.      | Trip time for Over Voltage 2                      |
|                           | 132   | VAC              | A.2.1.      | Over Voltage 1 / Trip threshold (Absolute value)  |
|                           | 1,1   | * U <sub>N</sub> | A.2.2.      | Over Voltage 1 / Trip threshold (Factor)          |
|                           | 13    | sec              | A.2.4.      | Trip time for Over Voltage 1                      |
|                           | 105,6 | VAC              | A.4.1.      | Under Voltage 1 / Trip threshold (Absolute value) |

#### Fig. 140 Réglage de l'onduleur – réglages réussis

 Attendez jusqu'à ce que le message « Les réglages ont été effectués avec succès dans

l'onduleur » apparaisse.

4. Mise à niveau du micrologiciel de l'onduleur

requise

| erter Setting                                                                            |                                                                                     |
|------------------------------------------------------------------------------------------|-------------------------------------------------------------------------------------|
| ase set the country code of the inverter to assure a correct grid                        |                                                                                     |
| SA / IEEE 1547                                                                           | Country code is set correctly                                                       |
|                                                                                          | Synchronize grid-code                                                               |
|                                                                                          |                                                                                     |
| Inverter Firmw                                                                           | are Upgrade Required                                                                |
| To use the country code, an inverter firmware upgrade is required. Please star           | rt the upgrade.                                                                     |
| The upgrade can take 45-60 minutes. The firmware upgrade must not be inte<br>connection. | rrupted, the system must not be switched off and there must be a permanent internet |
| Installed C28 version: 1.5.3 - Required C28 version: >= 1.11                             |                                                                                     |
| Installed M3 version: 1.5.3 - Required M3 version: >= 1.11                               |                                                                                     |

Fig. 141 Mise à jour du micrologiciel requise

- La version de micrologiciel minimale requise pour l'empilage est 1.11. Pour mettre à jour le micrologiciel de l'onduleur, cliquez sur Démarrer pour mettre à niveau le système de stockage principal.
- Si le système de stockage secondaire a une version de micrologiciel d'onduleur inférieure à 1.11, l'installateur doit mettre à jour le système de stockage secondaire.

| Synchro                                   | nize grid-code                                                                                                    |                                                                                                    | ×  |
|-------------------------------------------|----------------------------------------------------------------------------------------------------|----------------------------------------------------------------------------------------------------|----|
| To run a stac                             | c, all systems must use the                                                                                            | same grid-code.                                                                                                    |    |
| Some of t<br>update th<br>have the        | he systems of the stack need<br>to inverter firmware of the sy<br>correct inverter firmware, re<br>grid-code<br>Refres | I to update their inverter firmware. Please<br>stems indicated below. Once all systems<br>fresh the status and continue to set the<br>on all nodes.<br>In status | e  |
| Primary<br>storage<br>system              |                                                                                                    |                                                                                                    |    |
| ≠135874<br>Secondar<br>storage<br>systems | USA / UL 1741 SA<br>Y                                                                                                  |                                                                                                    |    |
| #152383                                   | USA / UL 1741 SA                                                                                                    | Inverter firmware update<br>required! Update firmware                                                                                                    |    |
|                                           |                                                                                                    | Set grid-code on all node                                                                                                    | es |

#### Fig. 142 Synchroniser le code réseau

Cliquez sur Update (mettre à jour) le

micrologiciel en bas à droite surligné en bleu.

| Dashboard                       |                                                                   |                                                                     |
|---------------------------------|-------------------------------------------------------------------|---------------------------------------------------------------------|
| Please choose a login<br>Vendor | ×                                                                 |                                                                     |
| Password                        |                                                                   |                                                                     |
| login                           |                                                                   |                                                                     |
|                                 |                                                                   |                                                                     |
|                                 | Dashboard<br>Please choose a login<br>Vendor<br>Password<br>login | Dashboard<br>Please choose a login<br>Vendor •<br>Password<br>Iogin |

Fig. 143 Connexion à l'assistant de mise en service

L'installateur doit se reconnecter à l'assistant

de mise en service pour configurer le système

suiveur.

| Please set the country code of the inverter to assure a correct grid |                                                      |
|----------------------------------------------------------------------|------------------------------------------------------|
|                                                                      | 1                                                    |
| operation.<br>USA / IEEE 1547                                        | ▼ ✓ Country code is set correctly                    |
|                                                                      |                                                      |
| The inverter firmware has su                                         | uccessfully been upgraded. Thanks for your patience! |

Fig. 144 Configuration de l'onduleur terminée

Maintenant, l'installateur sera redirigé vers

l'assistant de mise en service pour terminer la configuration du leader.

#### Système PV

- La page relative au système PV vous demande des informations sur le système PV (« PV System »). Si aucun système PV n'est installé, désélectionnez le bouton supérieur et cliquez sur Continue. S'il y a un système PV, saisissez la puissance de pointe en watts, et sélectionnez le « Connexion Type » (type de connexion), qui est le nombre de phases connectées au système PV. 1~ est standard aux États-Unis.
- Le curseur inférieur est désactivé par défaut.
   Cette fonctionnalité n'est disponible sur aucun produit pour les États-Unis. Veuillez le laisser en position « off ».

| Is the sonnenBatterie used with a P | V system? |
|-------------------------------------|-----------|
| PV size peak power                  |           |
| 6000                                | Watt Peak |
| Connection Type                     | 3~        |

#### Fig. 145 Système PV

 Si la mise à jour de l'onduleur se produit pendant la mise en service, l'installateur doit revenir à la page de sélection du système et réparer le système.

#### Compteur de puissance

- Pour les paramètres du compteur de puissance, nous vous recommandons de cliquer le bouton
  - « Description » directement en dessous des

images pour accéder à une vue d'ensemble plus

détaillée de ce paramètre.

Essentiellement, si vous mesurez la Consommation pour toute la maison avec les TC en amont du système de stockage d'énergie (ESS), communs avec les systèmes empilés sonnenEvo ou une trousse d'autoconsommation pour la maison dans un VPP ou une zone tenant compte de la Plage horaire d'utilisation, sélectionnez la « Grid Measuremenrt » (Mesure du réseau).

| Which setup do you use?                                                                                                    |                                                                                                    |                                                                                                    |  |  |  |
|----------------------------------------------------------------------------------------------------|----------------------------------------------------------------------------------------------------|----------------------------------------------------------------------------------------------------|--|--|--|
| Consumption Measurement<br>The CP demonstration Concept                                                                                                    | Grid Measurement<br>The CP reservement corrupt                                                                                                    | Differential Measurement<br>The IP measurement concept                                                                                                    |  |  |  |
|                                                                                                    |                                                                                                    |                                                                                                    |  |  |  |
| PL_Dependence<br>Plus to ensure the parson that is growthat<br>PL_C_C. Second provided<br>Plus to the states the parson that is assumed.<br>In this to states the parson that is assumed<br>plus on states and a capacitabil is exercised part of the<br>plus on states and a capacitabil is exercised part of the<br>plus on states and a capacitabil is exercised as<br>the space states how to for the plants desited part and<br>measured, it is obtained. | PL_3: Spectration<br>The Stream of the power for its private its<br>Signal<br>The spectra acceleration of the power balan frame or built are drive<br>the posterio acceleration of the power balance for a consequence<br>of the spectra acceleration of the spectra acceleration<br>of the spectra acceleration of the spectra acceleration power<br>action of the spectra acceleration of the spectra acceleration power<br>action memory and spectra. The power acceleration of the spectra<br>action of the spectra acceleration of the spectra acceleration power<br>action memory and spectra acceleration of the spectra acceleration power<br>action of the spectra acceleration of the spectra acceleration power<br>acceleration of the spectra acceleration of the spectra acceleration power<br>acceleration of the spectra acceleration of the spectra acceleration of the<br>spectra acceleration of the spectra acceleration of the spectra<br>acceleration of the spectra acceleration of the spectra acceleration of the<br>spectra acceleration of the spectra acceleration of the spectra acceleration of the spectra acceleration of the<br>spectra acceleration of the spectra acceleration of the spectra acceleration of the<br>spectra acceleration of the spectra acceleration of the spectra acceleration of the<br>spectra acceleration of the spectra acceleration of the spectra acceleration of the<br>spectra acceleration of the spectra acceleration of the spectra acceleration of the<br>spectra acceleration of the spectra acceleration of the spectra acceleration of the<br>spectra acceleration of the spectra acceleration of the spectra acceleration o | PL_Dispatiality<br>Profile and the second field instruction<br>Definition of a second field instruction<br>Definition of the additional based on the additional<br>definition of the additional based on the additional<br>additional additional additional additional additional<br>additional additional additional additional based on the<br>additional additional additional additional additional<br>additional additional additional additional additional additional<br>additional additional additional additional additional additional<br>additional additional additional additional additional additional<br>additional additional additional additional additional additional<br>additional additional additional additional additional additional<br>additional additional additional additional additional additional<br>additional additional additional additional additional additional<br>additional additional additional additional additional additional<br>additional additional additional additional additional additional<br>additional additional additional additional additional additional<br>additional additional additional additional additional additional<br>additional additional additional additional additional additional additional<br>additional additional additional additional additional additional additional<br>additional additional additional additional additional additional additional additional additional<br>additional additional additional additional additional additional additional additional additional additional<br>additional additional ad |  |  |  |

Fig. 146 Réglages du compteur de puissance

#### Configuration

- Réglez les données de l'appareil de mesure sur la page de Configuration. Vérifiez également les valeurs des mesures ici. Si elles sont négatives, c'est le moment d'inverser les TC afin que les mesures soient correctes. Ceci est une étape importante – N'oubliez pas de valider les valeurs de mesure de la consommation.
- Ces dernières peuvent être préréglées. Si c'est le cas, il n'y a pas besoin de les configurer. Si

elles ne sont pas réglées ou si elles sont réglées incorrectement, suivez les instructions cidessous :

- Le type d'appareil de mesure doit toujours être EM210.
- La direction dépendra de votre réglage précédent.
- Si « Grid Measurement » (Mesure du réseau public) est sélectionnée, l'appareil de mesure de la consommation sera réglé à « G – Grid » (Réseau public). Validez que la consommation mesurée est correcte pour les charges choisies à l'aide d'une électropince.
- Votre compteur PV (photovoltaïque) sera « P –
   Production ».
- L'identifiant Modbus sera toujours 4.
- Le canal sera 1 pour les compteurs de consommation et 2 pour les compteurs de production.
- N'oubliez pas de valider les valeurs de mesure à l'aide des valeurs de consommation et de production réelles.
- L'installateur doit écrire la valeur en fonction du disjoncteur ou du fusible principal.

| 1 200            |           |                             |               |                   |          |         | <br>              |            |  |
|------------------|-----------|-----------------------------|---------------|-------------------|----------|---------|-------------------|------------|--|
| N DECK           |           |                             |               |                   |          |         | <br>              | continue 2 |  |
| Configurati      | on        |                             |               |                   |          |         |                   |            |  |
| Configure the p  | over met  | ers according to the previo | ously selecte | Imeasurement      | t setup. |         |                   |            |  |
| a. No            | e. Respi  | ct the correct assignment   | of L1, L2 wh  | le installing the | power me | <b></b> |                   |            |  |
| Power Me         | ier De    | tails                       | Ļ             | **                |          | ~       |                   |            |  |
| Meter            |           | Direction                   |               | Medbus ID         |          | Channel | Measurement value | Edit       |  |
| 6M210            |           | D - Difference              |               | 4                 |          |         | 1044 W            | Delete     |  |
| 6M210            |           | P - Production              |               | 4                 |          | 2       | 73.2 W            | Delete     |  |
|                  |           |                             |               |                   |          |         |                   | Add        |  |
| $\sim$ Senice br | trance Ra | ting 0                      |               |                   |          |         |                   |            |  |
|                  |           | 200 A                       |               |                   |          |         |                   |            |  |

Fig. 147 Configuration

## Fonctionnalités – Mode <u>de</u>

#### foncti<u>onnement</u>

La page relative aux Fonctionnalités permet la sélection d'un choix de modes de fonctionnement et de fonctionnalités. En général, chaque mode de fonctionnement peut être associé à plusieurs autres fonctionnalités : par conséquent, les images comprises dans cette section montrent la fonctionnalité potentielle, pas les paramètres recommandés pour votre client. Chaque fonctionnalité et mode de fonctionnement sera présenté en détail ci-dessous.

- Fonctionnalité Microréseau CA Cette section active la fonctionnalité Microréseau pour le système de stockage.
- Sélectionnez cette section.
- Plage horaire de réactivation Si la BESS
   se décharge trop en mode hors-réseau, elle
   s'éteindra afin de protéger les batteries. Les
   temps de réactivation sont des périodes
   de 7 minutes durant lesquelles le système
   activera le microréseau, dans le but d'allumer le
   système PV et de charger la batterie à partir du
   surplus d'énergie PV. Sélectionnez des heures
   durant lesquelles il fait jour et le système PV
   générera assez de courant pour subvenir aux
   charges de la maison et charger le système

soient générées, au cas où le système ne peut pas se charger pendant les deux premières. Nous vous recommandons d'éduquer le client sur comment réduire sa consommation si la batterie s'éteint due à une décharge excessive. Si aucun système PV n'est installé, laissez les réglages par défaut.

- Décalage de fréquence En mode hors-réseau ٠ public, le système de stockage décalera la fréquence vers le haut lorsqu'il atteint un niveau de charge de 95 % afin d'initier la désactivation du système PV et d'éviter une surcharge des batteries. Ce paramètre permet d'ajuster la fréquence à laquelle il décalera le réseau public. Le chiffre sélectionné doit être 10 fois la fréquence désirée (par exemple, 609 pour 60,9 Hz). La valeur standard est 60,9 Hz, ce qui devrait être suffisant pour la plupart des paramètres continentaux. Des fréquences plus élevées peuvent être utilisées dans des zones avec des réseaux instables, où les systèmes PV sont souvent réglés sur une fourchette de déconnexion plus étendue.
- Fonctionnalité Tampon de secours Le tampon de secours limitera la décharge des batteries pour l'autoconsommation ou le temps d'utilisation. Il réservera toujours un pourcentage de la batterie pour alimenter un microréseau en cas de coupure de courant.
- Module SonnenKNX Cette fonctionnalité

n'est pas active aux États-Unis. Laissez ce choix non sélectionné pour obtenir de meilleures performances.

| < back            | · · · · · · · · · · · · · · · · · · · |
|-------------------|---------------------------------------|
| Features          |                                       |
| Operating Mode    | Generator                             |
| Self Consumption  | AC Microgrid                          |
| Backup Power Mode | Change backup buffer                  |
| C Time of Use     | 5%                                    |
|                   | sonnenKNX module                      |

Fig. 148 Mode d'autoconsommation avec Microréseau CA et tampon de secours

- Autoconsommation Mode de
  - fonctionnement Le mode de

fonctionnement Autoconsommation maximise l'autoconsommation solaire. L'énergie solaire est utilisée pour alimenter les charges et charger les batteries. Lorsqu'il n'y a pas assez d'énergie solaire pour alimenter les charges, les batteries se déchargeront pour couvrir la consommation. Ce mode n'utilise pas le réseau public pour charger les batteries.

Mode de fonctionnement - Mode d'alimentation de secours - Dans ce mode, le système de stockage demeure complètement chargé jusqu'à ce qu'il y ait une panne de réseau public. L'énergie solaire fonctionnera durant la panne de réseau public et peut être utilisée pour alimenter les charges et charger les batteries s'il reste un excédent d'énergie pour le faire. Ce réseau public est également utilisé pour charger les batteries. d'utilisation - Si votre client a une structure de tarification selon la plage horaire d'utilisation, il voudra peut-être utiliser ce mode. En mode Plage d'utilisation, la batterie se décharge pour les charges de la maison seulement durant les fenêtres à tarif élevé et ne se chargera pas à l'aide du réseau durant ces périodes, utilisant seulement le surplus d'énergie PV. Ces périodes sont dictées par la structure de tarification du fournisseur d'électricité.

Tous les horaires sont au format de 24 heures.

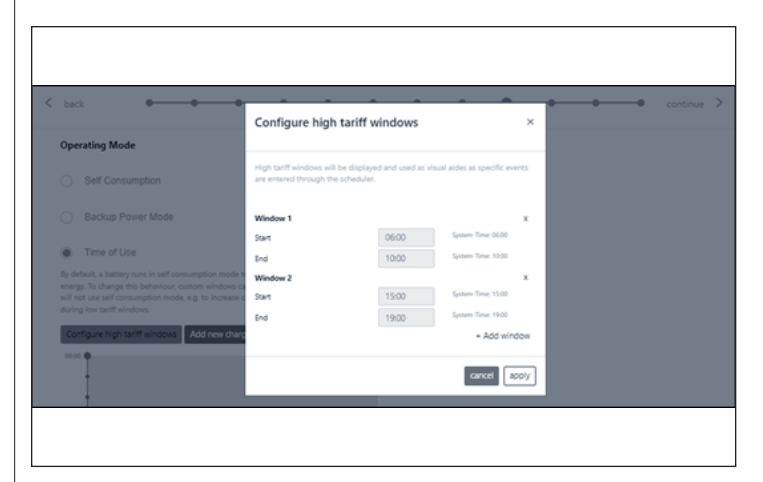

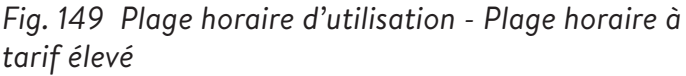

Après une fenêtre à tarif élevé, la batterie se chargera à nouveau à partir du réseau afin d'avoir assez d'énergie accumulée pour la prochaine Plage horaire à tarif élevé. Le client peut avoir des périodes durant lesquelles il ne veut pas que la batterie se décharge mais souhaite également limiter le chargement à l'aide du réseau, par exemple durant un tarif « intermédiaire » plus bas que le tarif élevé mais plus élevé que le tarif bas. Afin de limiter le chargement à partir du 92

réseau public aux périodes qui ne sont pas à tarif élevé, créez un événement de charge en cliquant sur « Add new charge event » (Ajouter un nouvel événement de charge).

|                                           | Configure                                                                  | charging                                                                                                    |                                                                                                 | ×                 |  |
|-------------------------------------------|----------------------------------------------------------------------------|----------------------------------------------------------------------------------------------------|-------------------------------------------------------------------------------------------------|-------------------|--|
| Operating Mode                            |                                                                            |                                                                                                    |                                                                                                 | - 8               |  |
| Self Consumption                          | During this time<br>be charged from<br>from the grid co<br>defined in Max. | window, discharging the battery i<br>the PV system and from the grid<br>noidering household consumption<br>power from grid (e.g. during low | s prevented. The battery<br>The maximum power ta<br>and battery charge can<br>stariff windows). | will<br>ken<br>be |  |
| Backup Power Mode                         | Start                                                                      | 00:00                                                                                                    | System-Time<br>00:00                                                                            |                   |  |
| <ul> <li>Time of Use</li> </ul>           |                                                                            |                                                                                                    |                                                                                                 | - 10              |  |
|                                           | End                                                                        | 10:00                                                                                                    | System-Time<br>10:00                                                                            | - 10              |  |
|                                           | Max. power fre                                                             | om grid (0 - 48000 W)                                                                                                    |                                                                                                 |                   |  |
| Configure high tariff windows Add new chi | 2000                                                                       |                                                                                                    |                                                                                                 | W                 |  |
|                                           |                                                                            |                                                                                                    |                                                                                                 |                   |  |

Fig. 150 Plage horaire d'utilisation - fenêtre de charge

L'installateur doit définir plusieurs événements de charge sur un système de stockage empilé entièrement chargé. Définissez plusieurs fenêtres pour de courtes durées d'événements de charge pour que le système charge à 100 %.

Voici un exemple de configuration de plusieurs événements de charge dans une unité empilée pour la charger jusqu'à 100 %. Le système de stockage se déchargera pour charger de 8h00 à 24h00 ou jusqu'à ce que la batterie atteigne le tampon de secours, selon la première éventualité. De 24h00 à 2h00, le système se charge à partir du réseau. De 2h00 à 4h00, le système se charge à partir du réseau. De la même manière, le système charge à partir du réseau dans la fenêtre d'événement de charge de 4h00 à 6h00 et dans la fenêtre d'événement de charge de 6h00 à 8h00 pour préparer la batterie à se décharger à tarif élevé.

| ne-Of-L | Jse<br>battery runs in self consumption mode to maximize the use of s<br>the grid during low tariff windows. | produced energy. To change this behaviour, castom windows can be configured in which the battery will not use self consumption mod | r, e.g. to increase consur |
|---------|----------------------------------------------------------------------------------------------------|----------------------------------------------------------------------------------------------------|----------------------------|
| nfigure | high tanff windows Add new charge event                                                                      | Save schedule                                                                                                    |                            |
| •       | Charge event: 00:00-02:00 18000W (8                                                                          | / X                                                                                                    |                            |
| -       | Charge event: 02:00-04:00 18000W @                                                                           |                                                                                                    |                            |
|         | Charge event: 04:00-06:00 18000W (0                                                                          | * ×                                                                                                    |                            |
| •       | Charge event: 06:00-08:00 18000W @                                                                           | / X                                                                                                    |                            |
| на      | n tarff window                                                                                               |                                                                                                    |                            |

Fig. 151 Période d'utilisation

#### Test du système

La page Test du système est la dernière chance de vérifier que tout fonctionne. Assurez-vous que le nombre de modules, la production PV, les valeurs de la consommation de la maison sont corrects avant de passer à la dernière étape.

| < back       | • • • • • •                                | • •    | •                   | • •                 | • •                              | continue > |
|--------------|--------------------------------------------|--------|---------------------|---------------------|----------------------------------|------------|
| Systemtes    | st                                         |        |                     |                     |                                  |            |
| Check the ou | utput                                      |        |                     |                     |                                  |            |
| $\checkmark$ | Grid voltage at sonnenBatterie:<br>245.0 V | Is the | number of in<br>yes | no no               | ed modules correct?<br>2 Modules |            |
| $\checkmark$ | Internet connection                        | Is the | production n        | neasurement verifie | ed?                              |            |
| $\checkmark$ | Inverter                                   |        | yes                 | no no               | 0 Watts                          |            |
| $\checkmark$ | SD card                                    |        | yes                 | no                  | 26 Watts                         |            |
| $\checkmark$ | Metering Device                            |        |                     |                     |                                  |            |

Fig. 152 Page d'essai du système
#### Achèvement

 Consultez et suivez la liste de contrôle sur cette page, puis cochez la case en bas avant de continuer.

| Completion          |                                                                                                    |  |
|---------------------|----------------------------------------------------------------------------------------------------|--|
| Please confirm the  | following to finish the installation.                                                              |  |
| The installer has t | o confirm:                                                                                         |  |
| $\checkmark$        | The sonnen Eco product is installed in accordance<br>with the installation manual                  |  |
| $\checkmark$        | The sonnen Eco product is installed in a suitable<br>location per the installation manual.         |  |
| $\checkmark$        | The installer and customer information entered in<br>this commissioning is correct.                |  |
| $\checkmark$        | The customer has been provided with a product<br>walk-through, and given a copy of the user guide. |  |
| $\checkmark$        | I have read and understood the Liability and Responsibility                                        |  |
| I hereby co         | nfirm that all the above points are correct                                                        |  |

#### Fig. 153 Page d'achèvement

- La mise en service est maintenant achevée, et un courriel sera envoyé à l'adresse courriel du client que vous avez saisie sur la page relative aux informations sur le propriétaire et l'installateur « Owner & Installer Information ». Si ce courriel n'est pas reçu, envoyez-le de nouveau à partir de cette page.
- Une fois qu'il a reçu le courriel, cliquez sur « Start sonnenBatterie » (Démarrer sonnenBatterie).

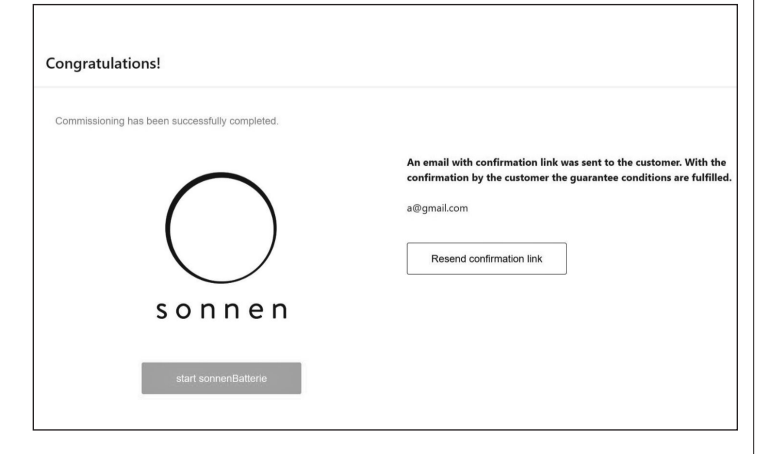

Fig. 154 Page de félicitations!

# Achèvement de l'installation empilée

### Vérification de l'empilage

- Procédez comme suit pour vérifier le statut des systèmes de stockage individuels dans l'empilage réseau / hors-réseau :
- Sur l'interface web du système de stockage, naviguez jusqu'à la page d'empilage.
- Vérifiez le statut des systèmes de stockage individuels dans la vue d'ensemble.

|                   | Cascade               |                |                 |        | Software: Release-Char |
|-------------------|-----------------------|----------------|-----------------|--------|------------------------|
| d                 | Cascade Stacking Stat | us             |                 |        |                        |
| 1                 | System Serial         | Local IP       | Stacking Status | Role   | Change cascade         |
| ation             | #130709               | 192.168.115.52 | (111)           | Master |                        |
|                   | (1997)                | 182.168.115.51 |                 | Cleve  |                        |
|                   | -1000                 |                | Second P        | 1014   | Ramova Replace         |
| ter Setun         |                       |                |                 |        |                        |
|                   |                       |                |                 |        |                        |
| -installer        |                       |                |                 |        |                        |
| sioning Assistant |                       |                |                 |        |                        |
| tatus             |                       |                |                 |        |                        |
|                   |                       |                |                 |        |                        |
| Integration       |                       |                |                 |        |                        |

### Fig. 155 Page d'empilage

L'option d'empilage peut être utilisée pour

ajouter d'autres systèmes de stockage

secondaires, remplacer les systèmes ou les

#### retirer.

| General Information          |                                     |  |
|------------------------------|-------------------------------------|--|
| System-Time                  | October 7, 2022 - 2:14:28 PM        |  |
| Capacity                     | 10 kWh (2 modules)                  |  |
| Stack Capacity               | 30 kWh (6 modules)                  |  |
| Hardware Version             | 10                                  |  |
| Inverter Max. Power          | 4800 W                              |  |
| Nominal Stack Inverter Power | 14400 W                             |  |
| MAC Adresse                  | c4:00:ad:60:c3:be                   |  |
| Model                        | power unit s10 sl3 9010 IP30 (sDCM) |  |
| Serialnumber                 | 150734                              |  |

### Fig. 156 Informations générales

Veuillez vérifier la capacité de la pile et la

puissance d'empilage nominale de l'onduleur d'empilage.

### Changement de la méthode d'attribution de

#### l'adresse IP

#### (Optionnel)

- Sur certains réseaux IT, il est nécessaire d'attribuer des adresses IP statiques à des membres individuels du réseau afin d'éviter des conflits d'adresses. La réattribution fréquente d'adresses réseaux peut entraîner des pannes d'empilage.
- Procédez comme suit pour changer la méthode d'attribution des adresses IP de Automatique (DHCP) à Manuelle (IP Statique) :
- Sur l'interface web du système de stockage, naviguez jusqu'à la page Réseau.

| Menu                    | Network            |   |
|-------------------------|--------------------|---|
| Dashboard               | Method             |   |
| System                  | Manual (Static IP) | * |
| Settings                |                    |   |
| Battery                 | Address            |   |
| Inverter                | 7 1041 CU2         |   |
| Powermeter              |                    |   |
| Powermeter Setup        |                    |   |
| IOs                     | Netmask            |   |
| Software-Installer      |                    |   |
| Commissioning Assistant |                    |   |
| System-Status           |                    |   |
| Network                 | Gateway            |   |
| Software-Integration    |                    |   |
|                         | DNS Nameserver 🚱   |   |
|                         |                    |   |
|                         | Apply              |   |

### Fig. 157 Page Réseau

- Sous Method, sélectionnez Manual (IP Statique) dans le menu déroulant.
- Saisissez le reste des informations et sauvegarder en cliquant sur Appliquer.

# Affichage sur le portail internet

- Le portail internet présente des informations et des données actuelles pour les systèmes de stockage empilés. Les données des trois systèmes de stockage seront agrégées et affichées comme un seul système énergétique sonnen.
- Vous trouverez la description des étapes opérationnelles individuelles, l'affichage, les diagrammes, et le processus d'enregistrement dans les instructions opérationnelles pour le système de stockage.
- Pour consulter les données d'empilage réseau
  / hors-réseau, le système doit être enregistré
  avec le numéro de série du système de stockage
  primaire. Les données pour l'intégralité du
  système, telles que la production PV, la
  consommation, et la décharge sont affichées
  sur le portail internet pour le système de
  stockage primaire.

#### Portail Internet

Le système de stockage doit se connecter aux serveurs de sonnen pour activer le contrôle du système de stockage par l'entremise du portail Web et de l'application pour téléphone intelligent. Cette connexion est protégée des accès non autorisés par une sécurité conforme aux normes de l'industrie. sonnen et ses partenaires de service auront uniquement accès au système de stockage pour l'entretien et la surveillance.

Une évaluation anonyme des données de journal permet d'améliorer et de surveiller davantage le matériel et le logiciel.

#### Établir une connexion à Internet

- Assurez-vous que le routeur agit comme un serveur DHCP et configure automatiquement les périphériques réseau nouvellement connectés.
- Assurez-vous que les ports TCP et UDP sont autorisés pour les services suivants dans le routeur :

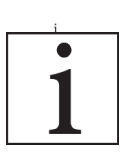

Les ports répertoriés sont

généralement préconfigurés sur les routeurs.

| Port TCP | Service                        |
|----------|--------------------------------|
| 22       | SecureShell (SSH)              |
| 37       | Serveur horaire (NTP)          |
| 80       | Vérification en ligne (HTTP)   |
| 222      | RPV (connexion serveur, SSL)   |
| 232      | VPN (secours)                  |
| 443      | Contrôle d'application (HTTPS) |
| Port UDP |                                |
| 1196     | (Connexion serveur, SSL)       |

Tableau 11 Ports ouverts requis pour le système de stockage

Le système de stockage se connecte

automatiquement à Internet. Il n'y a aucune étape

supplémentaire à effectuer.

#### À l'intérieur du portail Internet

Vous pouvez consulter les données en temps réel et historiques en ce qui concerne votre système de stockage par l'entremise du portail Internet.

Un courriel sera reçu avec un message de bienvenue sur la sonnen communauté peu de temps après la mise en service du système de stockage. Cet courriel sera envoyé à l'adresse indiquée lors de la mise en service.

Si le courriel n'est pas reçu, vérifiez le dossier de pourriel. Le courriel est envoyé par « energiezukunft@sonnenbatterie.de » et est souvent bloqué dans des dossiers de pourriel. Si le courriel n'est pas reçu, envoyez un courriel à <u>service@sonnen-batterie.com</u> et il sera renvoyé.

- Connectez-vous au portail
- Saisissez l'adresse suivante dans votre navigateur

#### Internet : <u>https://my.sonnen.de/</u>

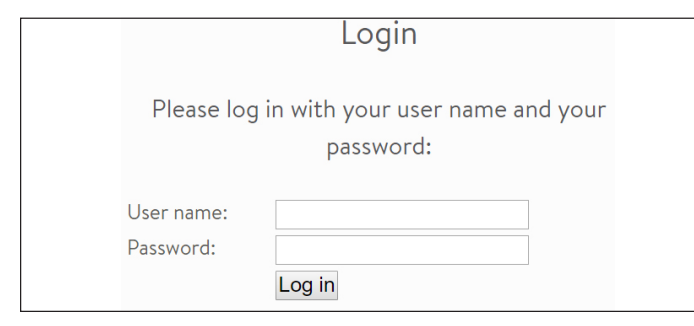

#### Fig. 158 Fenêtre de connexion

Saisissez les informations de connexion

sélectionnées lors de la première connexion.

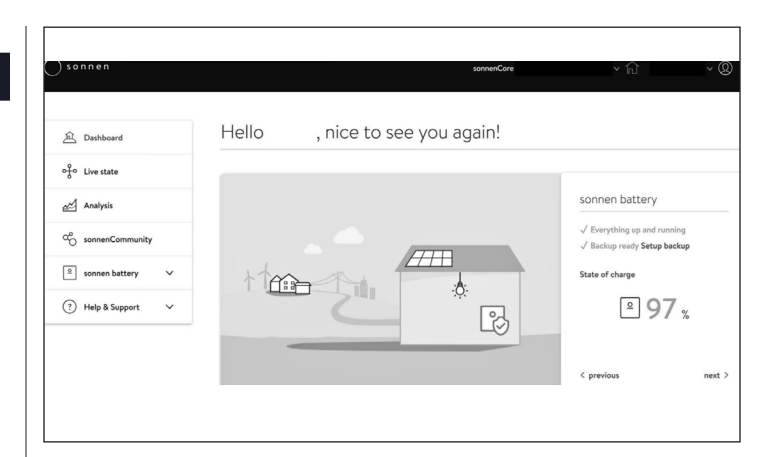

#### Fig. 159 Écran d'aperçu du portail

Affichez chaque élément en cliquant sur suivant et précédent :

- Système PV Production actuelle de votre système PV.
- Consommation Énergie utilisée dans la maison.
- communauté sonnen Information sur la communauté sonnen. Cliquez ou faites défiler vers le bas pour plus d'informations.
- batterie sonnen État actuel et état de charge de la batterie sonnen.

#### Page d'état en direct

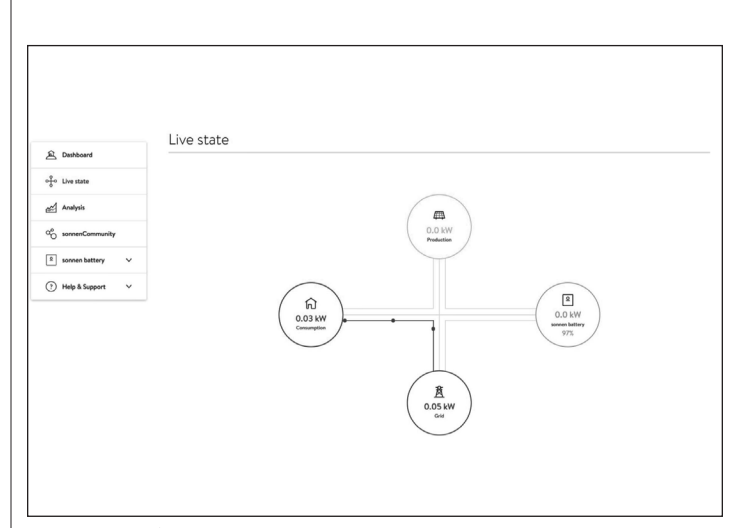

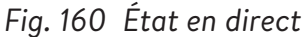

Cet écran affiche les informations clés

concernant l'endroit où l'électricité est acheminée dans le système entier en utilisant des indicateurs de ligne jaunes :

- Production indique la quantité d'énergie produite par le système PV, telle que mesurée par le système de stockage.
- Consommation une mesure de la quantité d'énergie consommée par les charges alimentées par le système de stockage.
- Alimentation la quantité d'énergie photovoltaïque excédentaire qui est transférée par le système de stockage vers le réseau public.

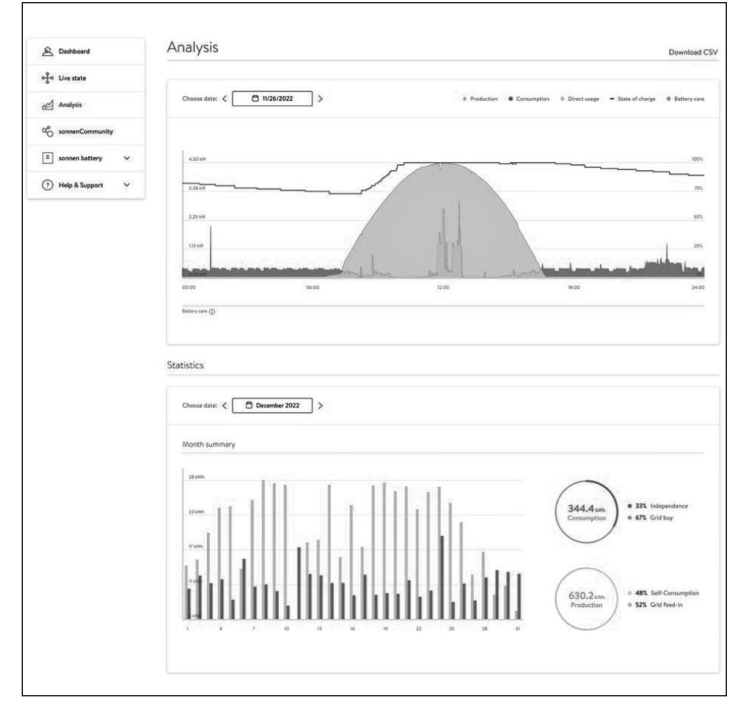

#### Fig. 161 Page d'analyse

Page d'analyse

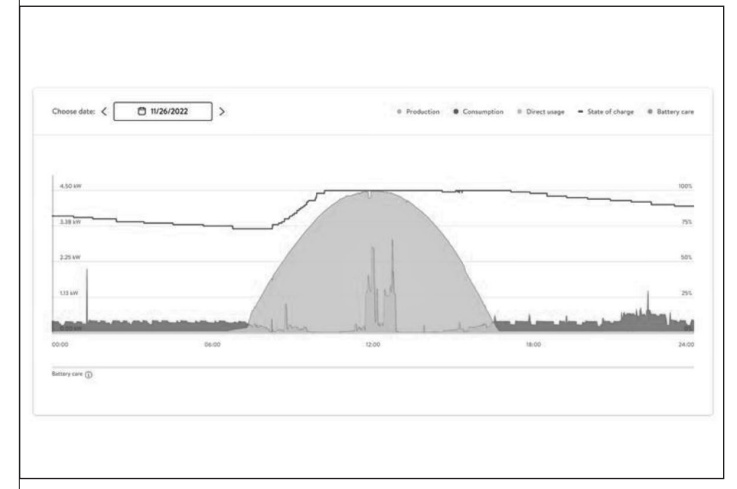

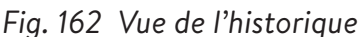

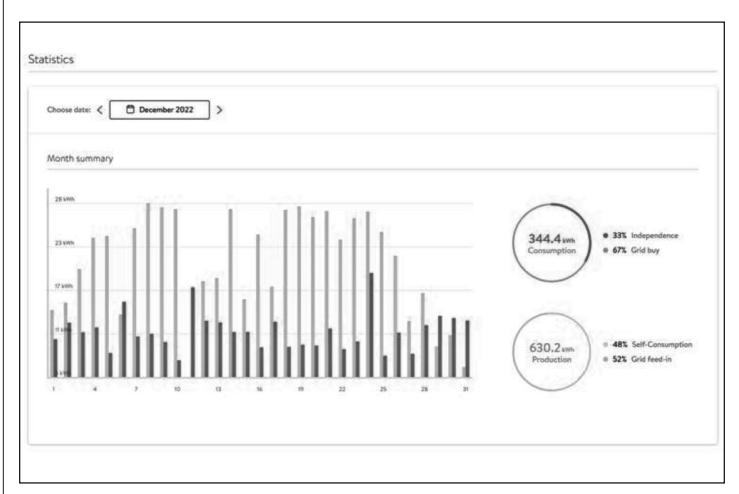

#### Fig. 163 Statistiques

La page d'analyse affiche l'historique en haut de la page et les statistiques en dessous. L'utilisateur peut sélectionner ou désélectionner des éléments de l'affichage en haut du graphique.

Les statistiques montrent le comportement de la batterie en termes plus détaillés : degré d'indépendance du client par rapport au réseau, quel pourcentage de la consommation provient de l'énergie solaire, etc.

### 97

#### communauté sonnen

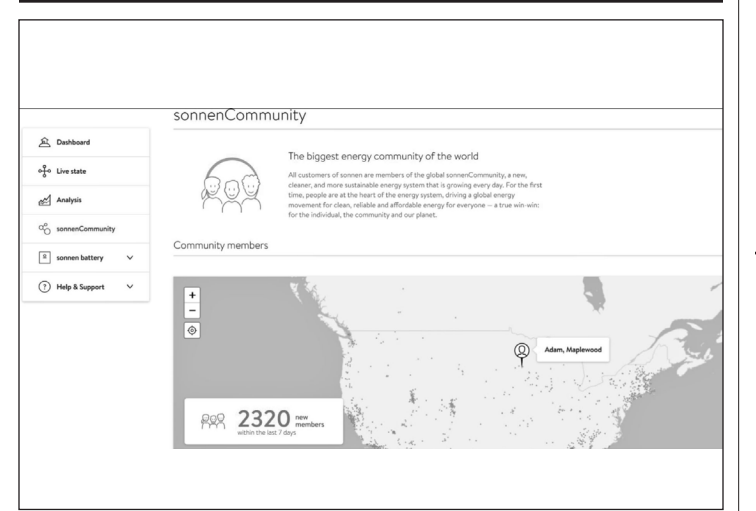

#### Fig. 164 communauté sonnen

L'onglet de la communauté sonnen affiche des informations sur la communauté mondiale sonnen et sur la manière dont le client et sa batterie se connectent aux utilisateurs sonnen locaux.

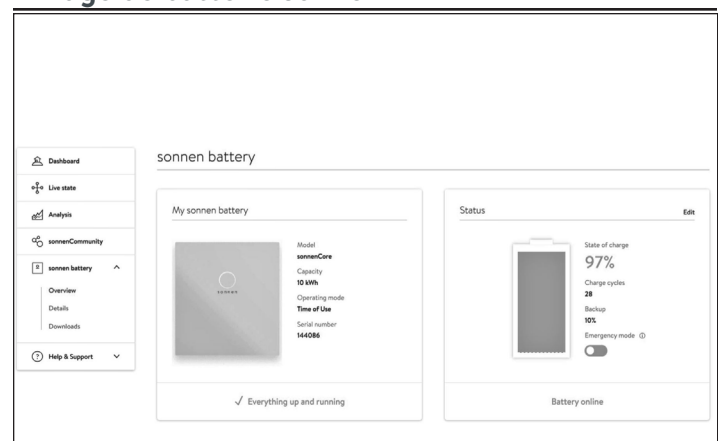

#### Page de batterie sonnen

#### Fig. 165 Page de batterie sonnen

La page de la batterie sonnen a 3 options : la vue d'ensemble montre l'état de la batterie et les principaux attributs. Elle indique également l'état de charge.

# ATTENTION

C'est le point où l'utilisateur peut mettre la batterie en mode d'urgence en cas de panne prévue ou attendue.

- Réinitialisez le tampon de secours après avoir désactivé le mode d'urgence. Il sera automatiquement réglé sur 10 %.
- Réinitialisez le tampon de secours en cliquant sur « Modifier » dans la section d'état :

| Dashboard      |                   |                                                                                                    |       |              |
|----------------|-------------------|----------------------------------------------------------------------------------------------------|-------|--------------|
| Live state     | wy sonnen battery | Editing backup X                                                                                                    | tus   |              |
| Analysis       |                   |                                                                                                    |       |              |
| somenCommunity |                   | Baring Sty                                                                                                    |       |              |
| sonnen battery |                   |                                                                                                    |       | 28<br>Backup |
| Overview       |                   |                                                                                                    |       | 10%          |
|                |                   | The battery never discharges below the minimum backup power buffer                                                                                                    |       |              |
|                |                   | that you choose, guaranteeing that at least this amount of energy is<br>available in the event of a power outage.<br>For example, by setting the backup power buffer to 20%, you are |       |              |
| Help & Support | ,                 | reserving 20% of the battery for use in a power outage and 80% of the<br>battery's capacity is available for daily usage. Be aware that the battery                                  |       |              |
|                | ľ.                | will immediately start charging if you increase the backup power                                                                                                    | Datte |              |
|                |                   | Cancel Save                                                                                                    |       |              |

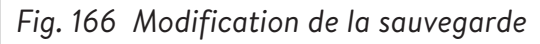

#### Détails de la batterie sonnen

|                    | Details of sonnen battery                    |                                                                              |
|--------------------|----------------------------------------------|------------------------------------------------------------------------------|
| 户 Dashboard        | Tech Specs                                   | Installation                                                                 |
| of Clive state     | 1                                            | last field of data                                                           |
| Analysis           | sonnenCore                                   | 11/10/2020                                                                   |
| Co sonnenCommunity | Serial number<br>144086                      | Installation location<br>sonner/Core #144086, 55119 Maplewood, United States |
| 2 sonnen battery ^ | Max. output power                            | Installer                                                                    |
| Overview           | 4.8 kW<br>Number of battery modules          | Installer name<br>Minnesota Renevable Energies                               |
| Downloads          | 2                                            | Installer address<br>2724 9th St. Glencon, 55336 Glencon, US                 |
| (?) Help & Support | Software version                             | Installer phone number<br>612-640-1196                                       |
| Support            | Battery technology<br>Lithium-iron phosphate | installer email address<br>azron@busseinc.net                                |
|                    | Charge Cycles 28                             |                                                                              |
|                    | History of your sonnen battery PowerUnits:   |                                                                              |
|                    |                                              |                                                                              |

Fig. 167 batterie sonnen

#### Téléchargements

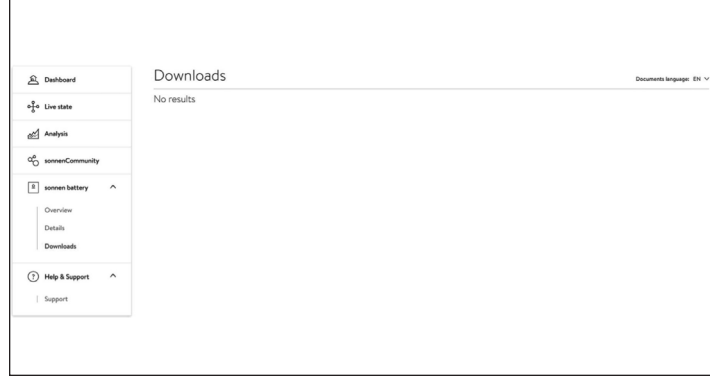

#### Fig. 168 Téléchargements

Cette page est l'endroit où les informations et

les manuels sonnen peuvent être téléchargés.

#### Aide et soutien

| 요 Dashboard                 | Help & Support                                                                                                    |
|-----------------------------|----------------------------------------------------------------------------------------------------|
| o <del>}</del> o⊔ive state  | Support                                                                                                    |
| Analysis                    | Let us know if you have any questions. We're happy to help. Just fill in the message box below and send it to us. |
|                             | Tepic<br>Please choose a topic                                                                                    |
| sonnen battery     Overview | Your Message<br>Type your message here.                                                                           |
| Details<br>Downloads        |                                                                                                    |
| ? Help & Support ^          | Send                                                                                                    |
| Support                     | Some questions are easier to answer by phone!                                                                     |
|                             | You can as well give us a call at: Mo – Fr 8am - 8pm EST<br>1-818-824-6363                                        |

#### Fig. 169 Aide et soutien

Aide et support est la page pour contacter

l'équipe de service sonnen et trouver de l'aide.

# À propos de moi

| My Account           | About Me                                                               |
|----------------------|------------------------------------------------------------------------|
| About me             | Here you can find your personal information about your sonnen account. |
| Password<br>Settings | Name                                                                   |
| ← Back               | Last name                                                              |
|                      | Email                                                                  |
|                      | Mobile phone number                                                    |

### Fig. 170 Page À propos de moi

Sous le nom d'utilisateur se trouve la section À propos de moi. Cela montre les informations pour le titulaire du compte.

### Changer le mot de passe

| My Account | Change your password                                |
|------------|-----------------------------------------------------|
| About me   | You can change your password here.                  |
| Settings   | Current password                                    |
| ← Back     | at least 10 characters a number a special character |
|            | New password                                        |
|            | Confirm password                                    |

### Fig. 171 Changer le mot de passe

Cette page permet à l'utilisateur de changer le

mot de passe de son compte.

#### Paramètres

| My Account           | Settings                                                                                                    |                                 |
|----------------------|----------------------------------------------------------------------------------------------------|---------------------------------|
| About me<br>Password | Here you can configure your sonnen hardware products for remote main                                                                                                    | itenance.                       |
| Settings             | Privacy permissions                                                                                                    | (?)                             |
| ← Back               | X Service function                                                                                                    |                                 |
|                      | With the activation of the service function, you allow that your par<br>do a technical monitoring on your system. With the help of this, you<br>service partner the best possibilities to react in case of failure. | tner is able to<br>u grant your |

#### Fig. 172 Paramètres

Cette page permet à l'utilisateur de définir la fonction de service. La fonction d'entretien DOIT être sélectionnée si l'installateur doit être en mesure de surveiller et d'aider à prendre en charge le système de stockage.

### 100

# Entretien

#### Entretien

Le système sonnen nécessite peu d'entretien. En fonction de l'environnement du site, nous recommandons des vérifications régulières tous les 6 à 12 mois qui doivent comprendre les éléments suivants :

Observez attentivement le système pour

déceler la présence de tout dommage visible.

Écoutez attentivement le système lors du

fonctionnement pour déceler la présence de tout bruit anormal.

- Fairtesen sorte que le sol et l'enceinte sont propres et nets.
- Assurez-vous que les prises d'air à l'arrière aient un trajet dégagé pour la circulation de l'air et la sortie d'air; séchez avant d'effectuer un changement.
- Nettoyez le tapis filtrant situé dans la base à l'eau chaude.
- Vérifiez qu'il n'y a pas de connexions, de fils ou de conduits lâches ouendommagés.

#### Dépannage Perturbation Raison possible Correction Le système de Problème logiciel ou Redémarrez stockage sonnen a matériel arrêté de se charger le système ou de se décharger de stockage en suivant les instructions de mise à l'arrêt et de démarrage ► Si le problème persiste, 'adressez-vous au service de réparation sonnen Absence de Absence de ► Faies en sorte connexion à connexion entre que la ligne l'interface Web le système de Ethernet entre du système de stockage et le le système stockage (https:// serveur de stockage find-my.sonnen-batet le routeur terie.com) ou au portail Internet (my. du réseau à sonnen.de) domicile est correctement connectée ► Faites en sorte que le routeur du réseau à domicile autorise les connexions sur les ports suivants : Ports TCP: 443 (https), 18883 (MQTT-TLS) Ports UDP: 123 (NTP), 1196 (VPN) Le voyant clignote La connexion Vérifiez si le en orange Internet au système de stockage a été routeur du interrompue réseau à domicile est apte à établir une connexion Internet Si c'est le cas : faites en sorte que la ligne réseau du système de stockage est connectée au routeur du réseau à

domicile

| Le voyant d'état e                                                                                            | est Le système de                                                                                                    |                                                                                                    | Élimination |                                                                                     |
|----------------------------------------------------------------------------------------------------|----------------------------------------------------------------------------------------------------|----------------------------------------------------------------------------------------------------|-------------|-------------------------------------------------------------------------------------|
| allumé en rouge                                                                                               | stockage a détecté<br>un problème qui<br>empêche un fonc-<br>tionnement normal<br>ou qui peut provo-<br>quer des dommages<br>au système de<br>stockage | <ul> <li>Contactez votre<br/>installateur<br/>ou l'équipe de<br/>service sonnen<br/>pour résoudre le<br/>problème</li> </ul>                                                                                                    |             | N<br>Trar<br>bat                                                                    |
| La DEL d'état cli-<br>gnote en continu<br>vert ou clignote e<br>vert et s'éteint ap<br>environ 5 minutes      | Le système de<br>stockage n'est pas<br>connecté au réseau<br>électrique public                                                                         | <ul> <li>Vérifiez que<br/>le disjoncteur<br/>dans la ligne<br/>d'alimentation<br/>du système de<br/>stockage est<br/>activé</li> <li>Si c'est le cas :<br/>Le réseau électrique<br/>public ne fournit pas<br/>d'énergie électrique<br/>(panne de réseau)</li> <li>Le système de<br/>stockage se<br/>reconnectera et<br/>reprendra son<br/>fonctionnement<br/>normal dès que<br/>le réseau sera<br/>disposible</li> </ul> |             | bati<br>toxi<br>► T<br>b<br>e<br>d<br>d<br>e<br>e<br>d<br>d<br>e<br>V<br>Mis<br>mod |
| Le système de<br>stockage n'est pa<br>connecté au rése<br>électrique public<br>fonctionne en mo<br>de secours | s<br>au<br>et<br>ode                                                                                                    | Aucun dépannage<br>nécessaire                                                                                                    | Le système  | sub<br>sub                                                                          |

Tableau 12 Dépannage

## Désinstallation et élimination

Désinstallation

# DANGER

Désinstallation incorrecte du système de stockage

Danger de mort dû à une électrocution !

 Le système de stockage ne doit être désinstallé que par un électricien autorisé.

# AISE EN GARDE

#### nsport incorrect des modules de terie

endie touchant les modules de terie ou émission de substances ques!

- ransportez les modules de atterie uniquement dans leurs mballages d'origine. Si ces erniers ne sont plus disponibles, emandez de nouveaux mballages à sonnen.
- le transportez jamais es modules de batterie ndommagés.

# AISE EN GARDE

#### e au rebut incorrecte des dules de batterie

losion ou incendie au niveau des dules de batterie ou émission de stances toxiques!

le jetez pas les batteries dans le eu.

stockage et les batteries qu'il

contient ne doivent pas être jetés comme des

déchets ménagers.

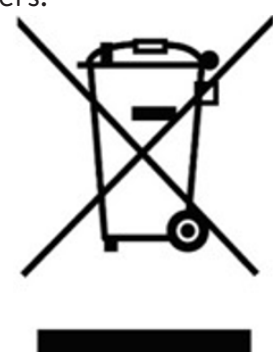

 Éliminez le système de stockage et les piles qu'il contient de manière respectueuse de l'environnement par le biais de systèmes de collecte appropriés.

- **Appareils ménagers :** Dispositifs qui consomment de l'énergie. Cela peut inclure les petits appareils tels que les mélangeurs ou de grands appareils tels qu'un chauffe-eau.
- **Autonomie :** Une mesure de votre basse dépendance à l'énergie du réseau public. Plus vous produisez et consommez d'énergie renouvelable, plus votre autonomie est élevée.
- Mode d'alimentation de secours (ou mode hors réseau) : un mode de fonctionnement dans lequel le sonnenEvo fournit l'énergie stockée dans ses modules de batterie lorsque l'énergie du réseau électrique n'est pas disponible.
- **Disponibilité de l'alimentation de secours :** Lorsque le système de stockage met l'accent sur la disponibilité de l'alimentation de secours, il maintient un niveau de charge déterminé, tel que 85 %, dans ses modules de batterie pour fournir de l'électricité en cas de panne.

Modules de batterie : les modules de stockage d'énergie dans le sonnenEvo.

BESS : Le système de stockage d'énergie de la batterie (Battery Energy Storage System).

Capacité : la quantité d'énergie qui peut être stockée dans le sonnenEvo, mesurée en kilowattheures.

**Consommation :** La puissance utilisée par les appareils électro-ménagers.

- **Décharge profonde :** Laisser le module de batterie se décharger à un si bas niveau que la batterie est endommagée. Pour les modules utilisés par le sonnenEvo, cela requiert de laisser un module à un niveau extrêmement bas (de 0 à 1 %) pendant des semaines ou des mois.
- Décharge : Lorsque le système de stockage fournit de l'électricité à votre maison ou immeuble.

Alimentation : Lorsque le système de stockage fournit de l'électricité au réseau public.

**Réseau :** La source d'électricité fournie par les entreprises de services publics plutôt que la puissance auto-générée.

Kilowattheure : Une mesure d'énergie équivalente à un kilowatt fourni pour une heure.

- **Délestage de la charge :** La méthode de couper le courant aux appareils pour maintenir la charge afin de satisfaire aux exigences en matière de puissance ou pour maximiser la durée de la batterie.
- **Disjoncteur de l'interrupteur principal :** Un disjoncteur qui coupe le courant vers le système de stockage ou depuis celui-ci lorsqu'il est ouvert.

Panneau d'alimentation principal : Le panneau principal auquel sont raccordés tous les appareils ménagers.

Microréseau : Le réseau créé par votre système de production de puissance, plutôt que le réseau public.
Modbus : Un protocole de série qui permet aux appareils intelligents de communiquer entre eux.
Photovoltaïque : Un système photovoltaïque de panneaux solaires.

Production : L'énergie produite par vos panneaux solaires.

- Panneau de charges protégées : Un panneau fournissant de l'énergie aux appareils les plus importants dans la maison ou l'immeuble, comme un réfrigérateur, un congélateur ou un radiateur. Ce souspanneau est isolé du panneau de service principal par un interrupteur pour éviter une réponse électrique.
- **Disjoncteur différentiel de fuite à la terre (DDFT) :** Un dispositif de protection électrique qui coupe rapidement l'alimentation d'un circuit électrique comportant un courant de fuite à la terre.
- **Autoconsommation :** La méthode consistant à utiliser l'énergie solaire pour alimenter les appareils plutôt que d'utiliser l'énergie du réseau public.
- Niveau de charge : Pourcentage de charge disponible dans les modules de batterie du système de stockage.
- **Système de stockage :** le sonnenEvo, qui combine un onduleur, des modules de batterie et d'autres matériels et algorithmes exclusifs pour faire de l'énergie solaire une source d'énergie encore plus rentable.
- Commutateur de transfert : Un commutateur, soit manuel ou automatique, qui permet de faire passer la source d'énergie du réseau public à une énergie autogénérée en cas de panne de courant.
   1~: Monophasé.

# Annexe 2. Garantie

La garantie fournie sur le site <u>https://sonnenusa.com/en/warranty/</u> prévaut sur toute version imprimée de la garantie de sonnen.

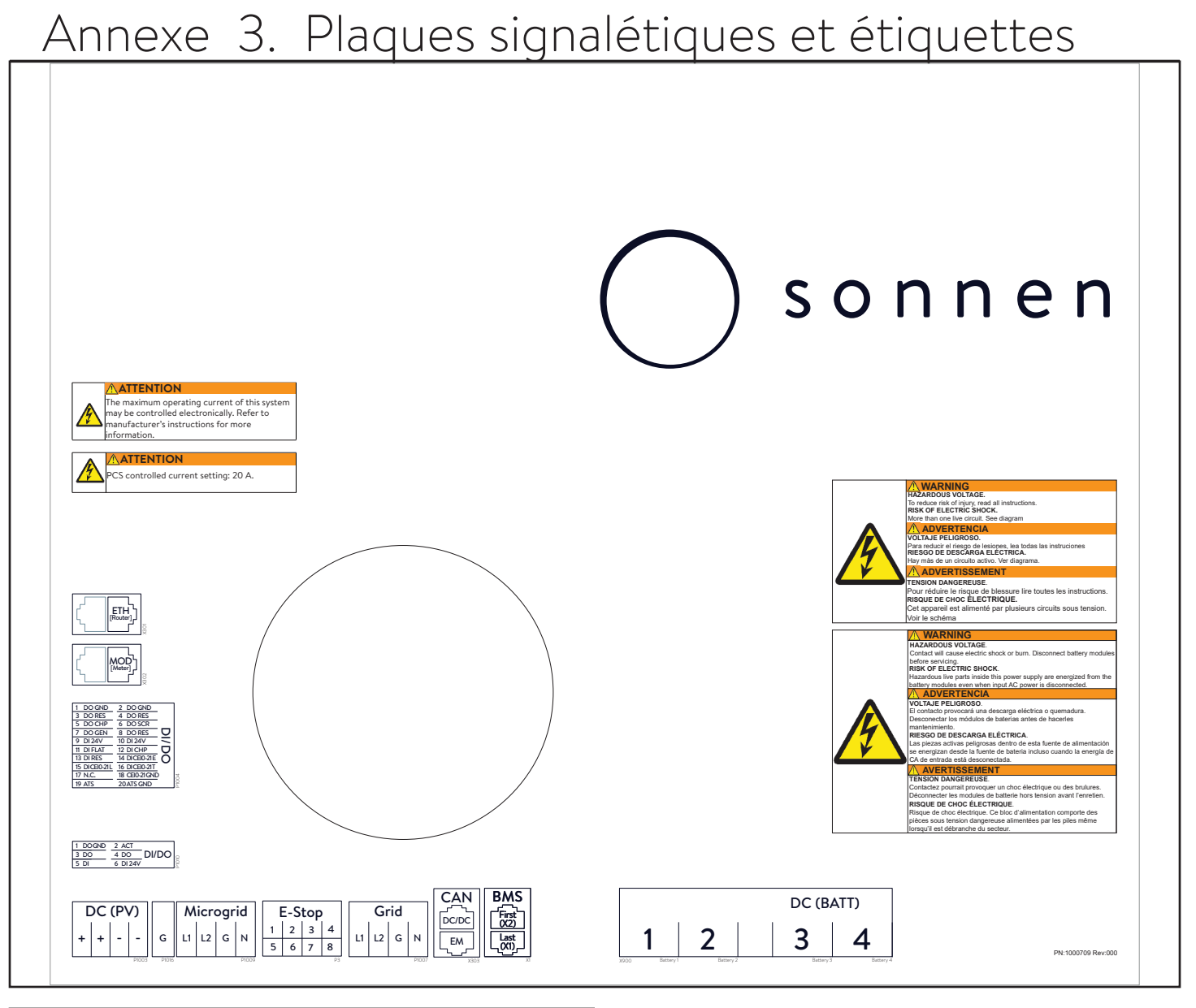

| sonnen, Inc.<br>1578 Litton Dr<br>Stone Mountain, GA 30083 | Intertek<br>SOSSA0                        |  |
|------------------------------------------------------------|-------------------------------------------|--|
| sonnenEvo US (power unit)                                  |                                           |  |
| model OUTSCORE10-1                                         |                                           |  |
| serial number ######                                       |                                           |  |
| initial password *********                                 | 1                                         |  |
| ambient temperature 32113°F                                | de ratings battory                        |  |
| degree of protection IP56                                  | nominal capacity:                         |  |
| weight: 352 lbs                                            | usable capacity: 10 kWb                   |  |
| ac ratings - system output                                 | operating voltage: 204.9 VI               |  |
| inverter topology: non-isolated                            | maximum current: 40 A                     |  |
| mains connection split-phase                               | short circuit current: 2880 A             |  |
| nominal voltage: 240 V L-L/120 V L-N                       | cell technology: rechargeable lithium ion |  |
| nominal frequency: 60 Hz                                   | designation:                              |  |
| rated active power: 4800 W                                 | IFpP/14/122/360/([1P32S]2S)1P/M/-10NA/90  |  |
| rated apparent power: 4800 VA                              | note                                      |  |
| rated current: 0.5 lead0.5 lag                             | certified to ANSI/CAN/UL STD 9540         |  |
| Isbort circuit current: 454 AQ1212 ma                      |                                           |  |
| rated short time withstand current: 15 kA                  |                                           |  |
|                                                            | · · · ·                                   |  |
|                                                            | L                                         |  |

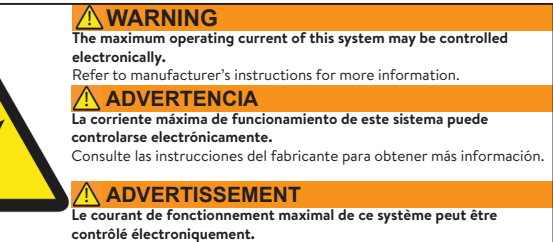

Reportez-vous aux instructions du fabricant pour plus d'information

# Annexe 4. Pièces d'installation de batterie

|                                 | Nombre par batterie | Quantité |
|---------------------------------|---------------------|----------|
| Module de batterie              | -                   | 2        |
| Câble d'alimentation individuel | 1                   | 2        |
| Câble BMS court                 | -                   | 1        |
| Câble BMS moyen                 | -                   | _        |
| Câble BMS long                  | -                   | 2        |

# Annexe 5. Disposition de conception de système typique

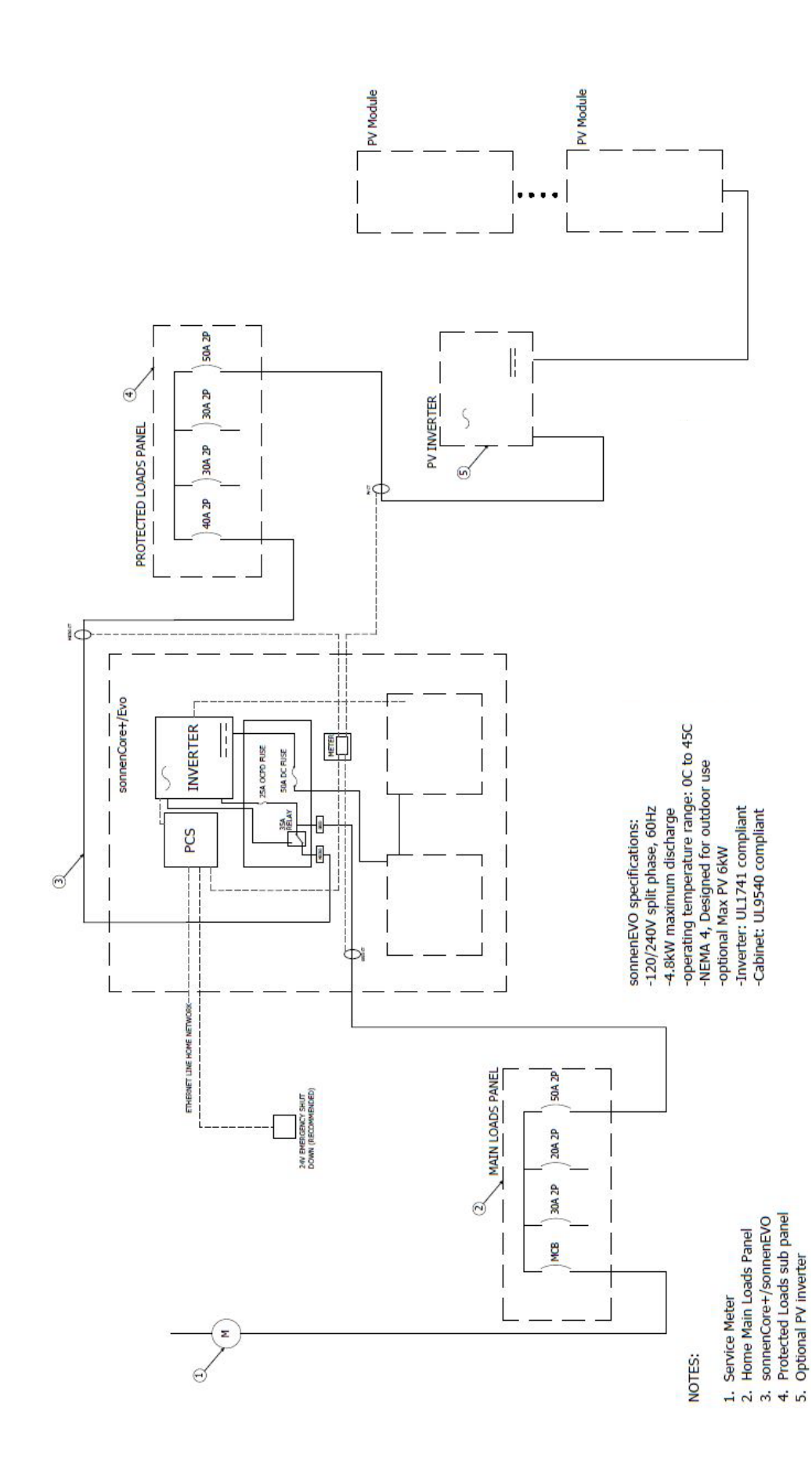

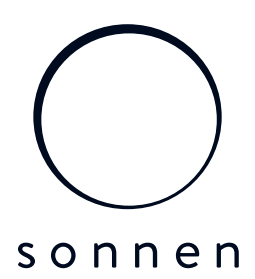

sonnen Inc. 1578 Litton Dr, Stone Mountain, GA 30083 **T** +1 (310) 853-2404 **O** info@sonnen-batterie.com